# **WAPT Documentation**

Release 1.8.2

**Tranquil-IT Systems** 

Jan 10, 2023

PRESENTATION

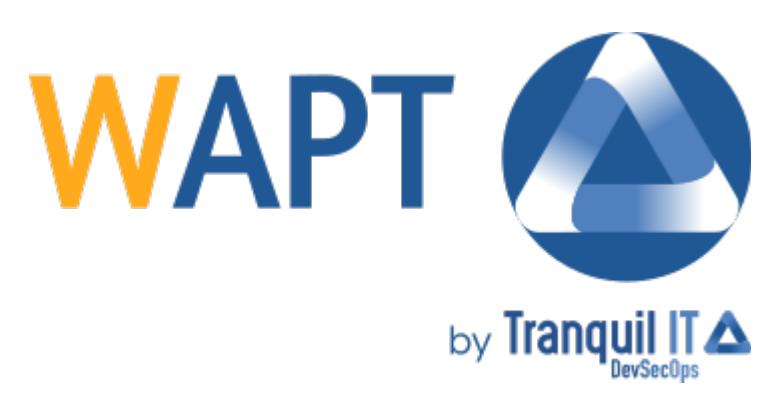

Welcome to WAPT's official documentation by Tranquil IT, last compiled on 2023-01-10.

Click here for a PDF version of the complete documentation.

WAPT is a software deployment tool whose core set of features is licensed under the GPLv3.

WAPT exists in two flavors, WAPT Community and WAPT Enterprise.

# SECURITY CERTIFICATION

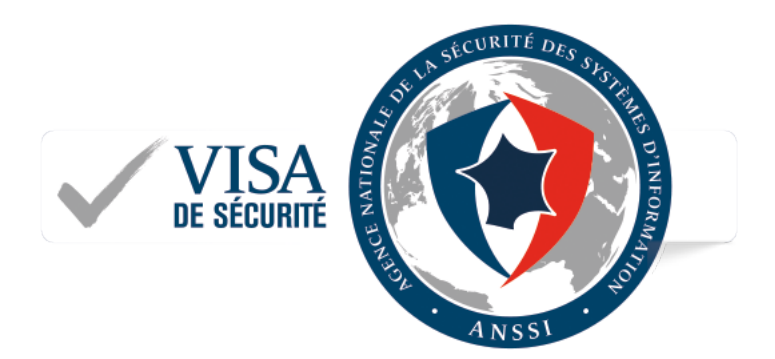

Fig. 1: Security Visa from ANSSI dated 14th of February 2018 for WAPT Enterprise Edition 1.5.0.13 Cybersecurity solutions are many and diverse, but not all of them offer the same level of effectiveness, robustness and trust. Security Visas that the French cyberdefense agency, ANSSI, delivers allow to identify more easily the most reliable security solutions. They are recognized as such after having been evaluated by approved laboratories following a rigorous and recognized methodology.

TWO

# SECURITY CERTIFICATION FROM FRENCH CYBERDEFENSE AGENCY ANSSI

Following its first level security certification obtained on 14 February 2018, WAPT has been prized with a higher level certification from ANSSI.

# MAIN FEATURES

#### For System Administrators:

- install software and configurations silently;
- maintain up to date an installed base of software and configurations;
- configure software at the system and user level to reduce the load on support teams;
- remove unwanted or out of cycle software and configurations silently;
- give Users more autonomy to install software safely and reliably;
- reduce as much as possible the consumption of bandwidth on remote sites to preserve it for productive uses;

#### For IT Security Officers

- pilot the software installed base to converge to a security standard acceptable to the Organization;
- prepare your enterprise for the coming GDPR and help your DPO keep his register of data processing, because you two will become close colleagues;
- to no more tolerate machines operating in Administrator mode;
- reduce the level of exposure to software vulnerabilities and lateral movement attacks;
- bring up audit indicators for a better knowledge of the state of installed IT devices and their global security level;
- be prompt to deploy updates to react to cyber attacks like Wannacry or notPetya;

#### For End-Users

- have your software configured to work well in the context of your Organization and trust that they will work correctly;
- reduce your need for support by your IT teams, whose reaction times are often long because of their workloads;
- have better working and more predictable IT systems because of standard software configurations;

FOUR

# SOURCE CODE REPOSITORY

You may access the source code by visiting Tranquil IT's GitHub repository located at https://github.com/tranquilit/WAPT.

FIVE

# HOW TO CONTRIBUTE?

You may want to have a look at our *contribution guide*.

# WAPT SUPPORT AND TRAINING

- commercial support: https://www.tranquil.it/
- forum: https://forum.tranquil.it/
- mailing list: https://lists.tranquil.it/listinfo/wapt

# 6.1 Introduction to WAPT

## 6.1.1 For what purpose is WAPT useful?

**WAPT** installs, updates and removes software and configurations on Windows devices. Software deployment (Firefox, MS Office, etc.) can be carried out from a central server using a graphical console. WAPT is taking many ideas from Debian Linux apt package management tool, hence its name. WAPT **Community** Edition is distributed under the **GPLv3** license. **Enterprise** Edition is distributed under a proprietary license.

**WAPT** is intended to help IT administrators manage their deployed base of computer desktops, laptops, tablets running a Microsoft Windows client (from XP to 10), their deployed base of Windows servers (from 2003 to 2019) or their deployed base of Windows Intel tablets.

Private companies of all sizes, Colleges, Schools, Universities, research labs, local and state governments, Hospitals, city hall, state ministries are successfully using **WAPT**.

WAPT exists in two versions, Community and Enterprise.

**WAPT** is very efficient to address **recurrent Flash and Java update needs** and it is often to cover that basic need that WAPT is initially adopted; it then becomes a tool of choice for the sysadmin's daily tasks.

If you're a developer, WAPT can help you configure your development environment on your computer as Chocolatey / NuGet can do.

# 6.1.2 The genesis of WAPT

#### Our assessment after 15 years of IT management

Managing large IT installed bases of Microsoft Windows computers is today a difficult task in a secured environment:

- common ghosting methods (Clonezilla or Ghost) are efficient on homogeneous IT infrastructures with roaming user profiles;
- deployment software (*OCSInventory* or *WPKG*) can broadcast software but does not easily allow software level or user level customizations that are useful to prevent or limit user support requests;

- software from smaller vendors often need *Local Administrator* rights to run properly;
- currently available solutions to address theses 3 problems are either too expensive or too inefficient, and they are in every case too complex;

#### WAPT development hypotheses and motivations

The development of WAPT is motivated by these two principles:

- what is **complicated** should be made **simple**;
- what is **simple** should be made **trivial**;

WAPT relies on a small set of fundamental hypotheses:

- sysadmins know script languages and WAPT has chosen Python for the depth and breadth of its libraries;
- sysadmins who have little experience with scripting languages must find inspiration in simple and efficient examples that they'll adapt to fit their needs;
- sysadmins must be able to communicate on the efficiency of their actions to their superiors and report process gaps to internal or external auditors;
- sysadmins must be able to collaborate with their IT team in full trust; thereby WAPT local repositories provide signed packages they can trust to be deployed on their network. Alternatively, they can choose external repositories providing them the security guarantees they consider sufficient;
- sysadmins are aware that user workstations serve business purposes and some customizations must be possible. The adaptation of the infrastructure to the business needs is facilitated by the notion of groups; it allows to select a large number of machines to customize their configuration;

## 6.1.3 Fundamental principles

#### Package/ Repository principle

#### WAPT packages

A WAPT package structure is similar to Debian Linux .deb packages. Each WAPT package includes the binaries to be executed and the other files it needs.

A package is easily transportable.

Here is how a WAPT package looks:

#### **WAPT** repositories

Packages are stored in a web repository. They are not stored in a database.

They are served by the Nginx web server, available with Linux and Windows.

The Packages index file is the only thing necessary. It lists the packages available on allowed repositories and some basic information on each package.

That mechanism allows to easily set up a replication process between multiple repositories.

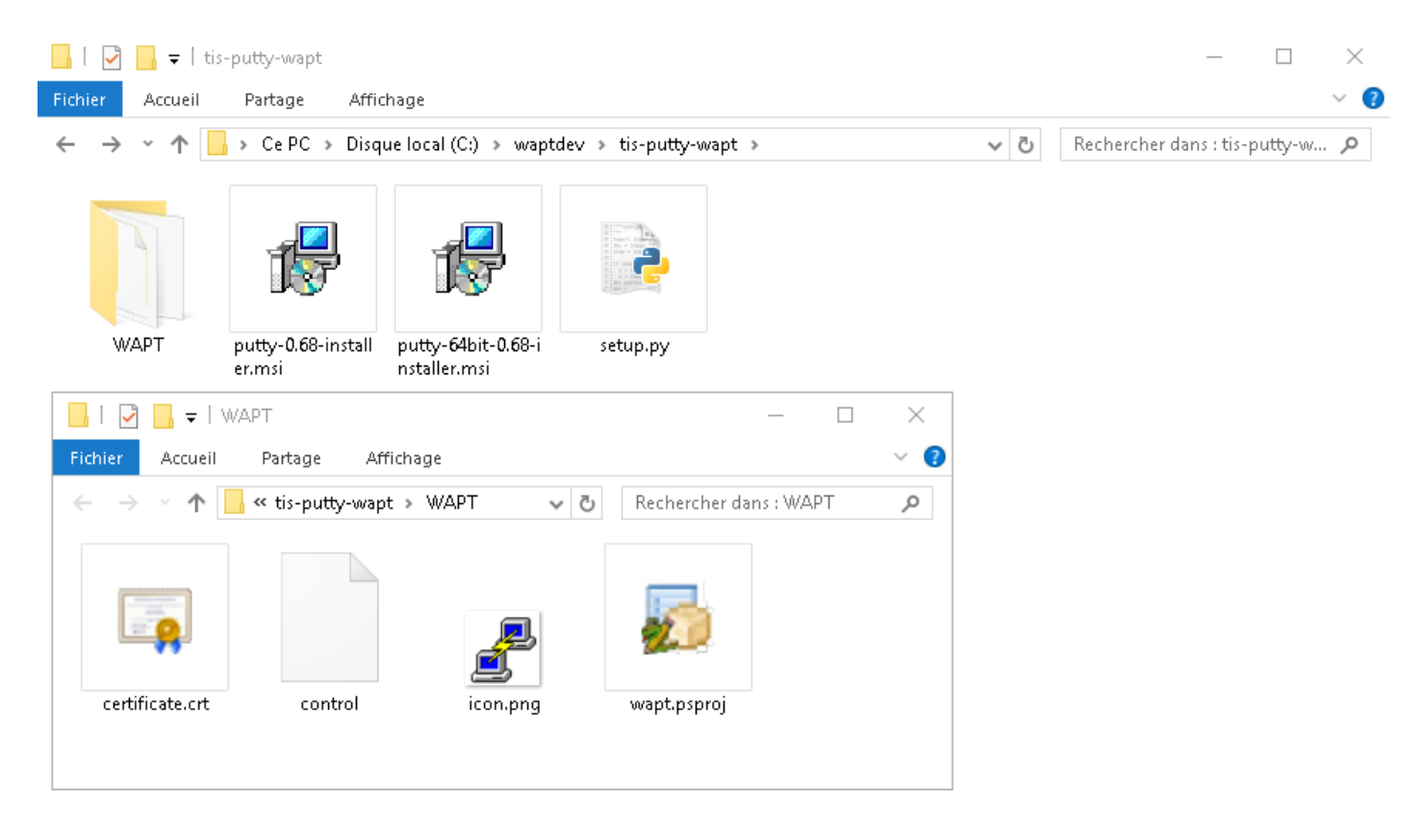

Fig. 1: WAPT package structure

### Types of WAPT packages

There are 7 types of WAPT packages:

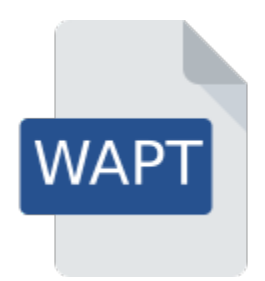

Fig. 2: Anatomy of a simple WAPT package

#### **Base** packages

They are classic software packages.

They are stored in the web directory https://srvwapt.mydomain.lan/wapt/.

#### Group packages

They are groups/ bundles of packages.

#### Hint:

- a group / bundle of softwares often corresponds to a *host profile* (ex: accounting);
- a group of hosts often corresponds to a room, building, etc;
- a host can be a member of several groups (ex: one or more hosts profiles in the same room in a building);

They are stored in the web directory https://srvwapt.mydomain.lan/wapt/.

#### Host packages

Host packages are named after the UUID of the computer BIOS.

Each host will look for its host package to know the packages that it must install (i.e. dependencies).

They are stored in the web directory https://srvwapt.mydomain.lan/wapt-host/.

### Unit packages

New in version 1.6: Enterprise

Unit packages bear the complete name of OU (Organizational Unit), example: OU=room1,OU=prod,OU=computers,DC=mydomain,DC=land

By default, each computer looks for the *unit* packages that the host belongs to:

- OU=room1,OU=prod,OU=computers,DC=mydomain,DC=lan;
- OU=computers,DC=mydomain,DC=lan;
- DC=mydomain,DC=lan;

and then installs the list of associated dependencies.

Unit packages are stored in the web directory https://srvwapt.mydomain.lan/wapt/.

*Unit packages* are not explicitly assigned to the host (i.e. as dependencies in the *host package*) but are implicitly taken into account by the WAPT agent dependency engine during the WAPT upgrade.

Note: If the computer is removed from an Organizational Unit, obsolete unit packages will be removed.

#### waptwua packages

waptwua packages contain the list of authorized or prohibited Windows Updates.

When this package is installed on the endpoint, the next update scan performed by WAPT will choose Windows updates based on this filtering.

If the host has several waptwua packages, then WAPT will merge all package rules.

When this package is installed on the host, the next **update** will scan for official Windows updates applicable to the host based on this filtering.

They are stored in the web directory https://srvwapt.mydomain.lan/wapt/.

#### selfservice packages

New in version 1.7: Enterprise

*selfservice* packages contain a list of groups or users (Active Directory or local) and their associated lists of authorized packages that Users are allowed to install by themselves.

They are stored in the web directory https://srvwapt.mydomain.lan/wapt/.

#### profile packages

New in version 1.7: Enterprise

profile packages are similar to group packages.

However, *profile* packages work a little differently and are most useful when an Active Directory Server is operating within the *Organization*:

- the WAPT agent will list the Active Directory groups where the host belongs;
- if a *profile* package has the same name as the Active Directory group, then the WAPT agent will install automatically the *profile* package for the Active Directory group of which it is a member;

If the host is no longer a member of its Active Directory group, then the profile package will be uninstalled.

Profile packages are stored in the web directory https://srvwapt.mydomain.lan/wapt/.

*Profile packages* are not explicitly assigned to the host (i.e. as dependencies in the *host package*) but are implicitly taken into account by the WAPT agent dependency engine during the WAPT upgrade.

Note: For performance reasons, this feature is enabled only if the use\_ad\_groups option is enabled in wapt-get.ini.

#### **Dependency mechanism**

In WAPT everything works on the principle of dependencies.

By default, the WAPT agent will look for its host package. The host package lists packages to install on the computer.

The host package is correctly installed when all its dependencies are satisfied.

Each sub-dependency must be satisfied to satisfy an upper-level dependency.

When every dependency is satisfied, the host notifies its status to the WAPT Server and its indicator turns **OK** and green in the WAPT console, meaning the host has the host profile that the *Administrator* or *Package Deployer* has defined for it.

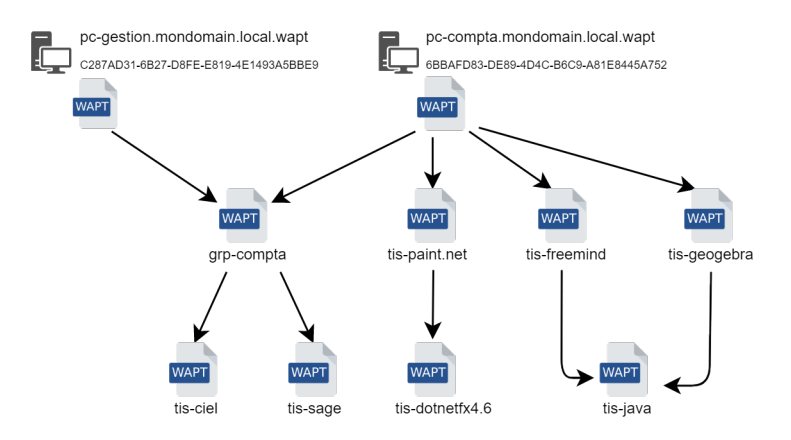

Fig. 3: Conceptual diagram of the dependency mechanism

**Hint:** When attributing a software package to a host as a dependency, only the software canonical name without its version number is registered as a dependency (ex: I want Freemind to be installed on this machine in its latest version and **Freemind** to be configured

so that the User does not call me because she does not find the icon on her desktop!).

For each dependency, the WAPT agent will take care of automatically installing the latest available package version. So if several versions of **Freemind** are available on the repository, the WAPT agent will always get the latest version, unless I have pinned the version for reason of compatibility with other sets of tools.

Afterwards, when the agent contacts the repository to check for new updates, it will compare the package versions on the repository with its own local list of packages already installed on the machine.

If an update of an installed package is available, the client will switch the status of the package to **NEED UPGRADE**. It will then install the software updates during the next **upgrade**.

#### Private key / Public key principle

#### Introduction

Like Android APK packages, WAPT packages are signed; a hash of the control sum of all the files included in the package is calculated.

This signing method guarantees the origin and integrity of the package.

#### Private key / Public key principle

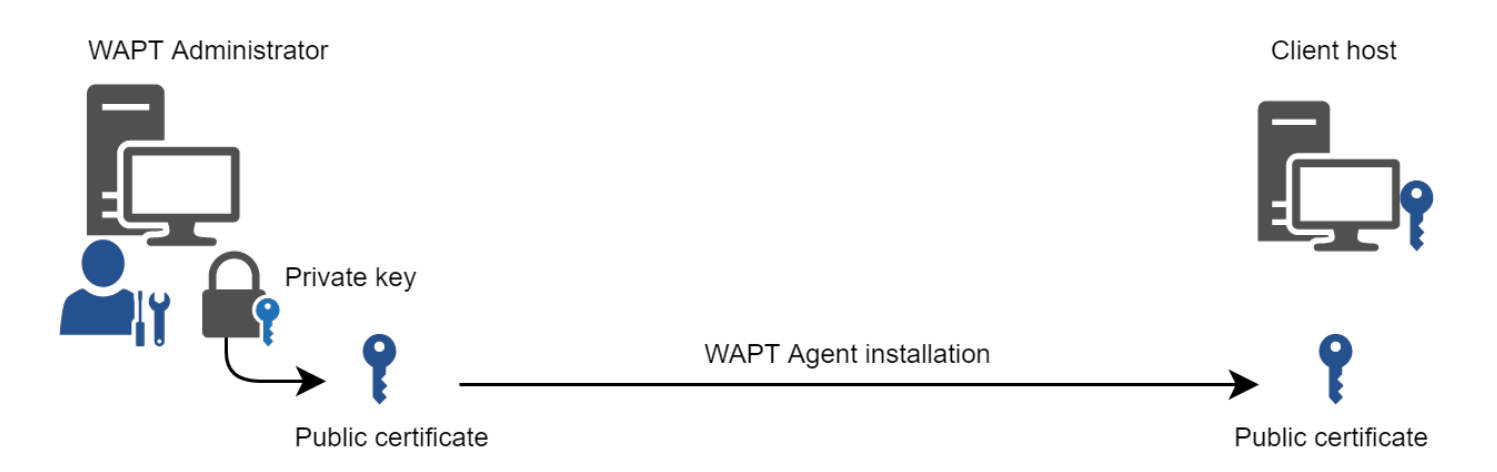

#### Fig. 4: Private key/ public certificate

To work properly, WAPT requires a private key/ public key pair (self-signed, issued by an internal *Certificate Authority* or commercially issued).

The **private key** will be used to **sign** WAPT packages whereas the **public key** will be distributed with every WAPT client so that WAPT agents may validate the files that were signed with the private key.

The different public keys will be stored in the WAPT subdirectory ssl. That folder can contain several public keys.

### Package verification

When a WAPT package is downloaded, the WAPT agent (**waptagent**) will check the integrity of the package, and then check that the package has been properly **signed**.

If the WAPT package signature does not match any of the public keys located in C:\Program Files (x86)\wapt\ssl, the WAPT agent will refuse to install the package.

For more information, please refer to the documentation on how the installation process integrity of a WAPT package is insured.

#### The private certificate is important

Attention: The private key must **NOT** be stored on the WAPT Server, nor on any public or shared storage that could be accessed by non-authorized personnel. Indeed, WAPT security is based on keeping the private key **private**.

The private key must be stored in a safe place, because she who has your key controls your network!

Finally, to ensure maximum security, the private key can be secured in a smartcard or a cryptographic token that WAPT *Administrators* or *Package Deployer* will carry physically on them, using the smartcard or the token only when needed to sign a WAPT package.

Note: From WAPT 1.5 onward, the private key is protected with a password by default.

## 6.1.4 WAPT architecture and operating mode

#### Inventory/ information feedback

WAPT keeps a hardware and software inventory of each host.

That inventory is stored in a small database integrated in each WAPT agent.

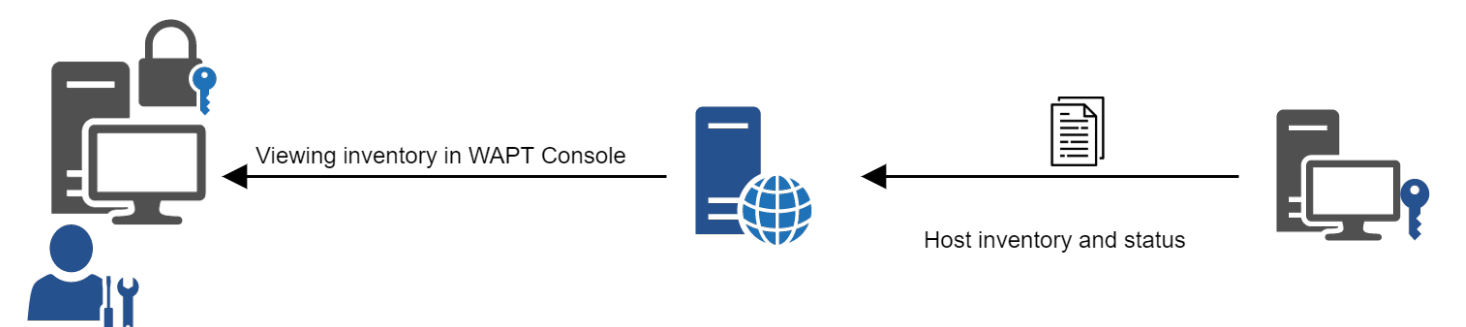

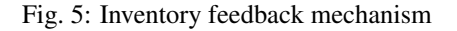

- when first registering with the WAPT Server, the WAPT agent sends the entire inventory (BIOS, hardware, software) to the server;
- when the WAPT agent updates, the WAPT agent will report its inventory status to the WAPT Server;

| Général  | Inventaire matériel      | Inventaire logiciel T    | âches               |  |
|----------|--------------------------|--------------------------|---------------------|--|
| Filtre : |                          |                          |                     |  |
| Property |                          | Value                    |                     |  |
|          | addr                     | 192.168.149.58           |                     |  |
|          | domain_controll          | \\10.149.0.11            |                     |  |
|          |                          | os                       |                     |  |
|          | key_match<br>product key | True                     |                     |  |
|          | - version                | Windows 7 Profession     | al                  |  |
|          | - product_id             | 00371-OEM-9314765-3      | }                   |  |
|          | product_partnr           | X15-37341                |                     |  |
|          | product_source           | Installed from OEM m     | edia.               |  |
|          | installation_date        | 2013-04-08T15:07:12      |                     |  |
|          | dns_domain               | tranquilit.local         |                     |  |
|          | workgroup_name           | AUTORITE NT              |                     |  |
|          | cpu_name                 | Intel(R) Xeon(R) CPU E   | 5-2630 v3 @ 2.40GHz |  |
|          | windows_version          | Windows-7-6.1.7601-S     | P1                  |  |
|          | registered_owner         | Name                     |                     |  |
|          | physical_memory          | 2142883840               |                     |  |
|          | computer_name            | WS-CAMILLE               |                     |  |
|          | computer_fqdn            | ws-camille.tranquilit.lo | ocal                |  |

Fig. 6: The inventory in the WAPT console

The central inventory allows you to filter hosts by their components, software or any other searchable argument.

#### Information feedback

The WAPT agents also report back their WAPT package status.

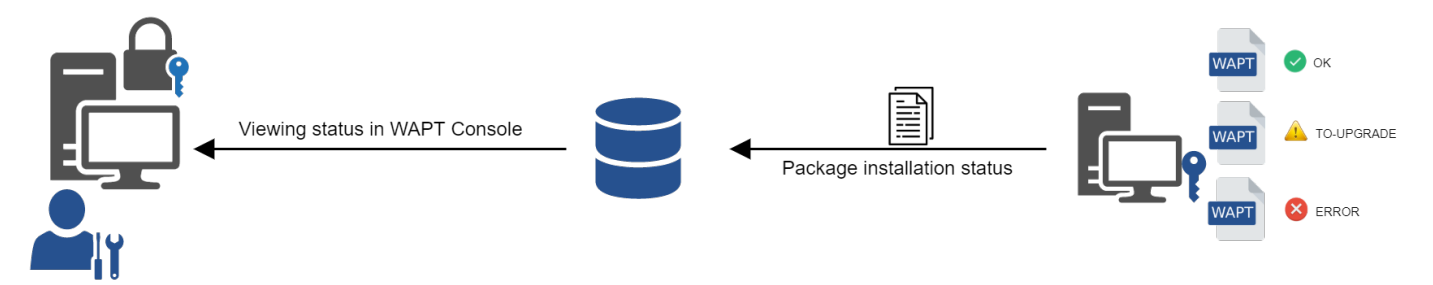

Fig. 7: Inventory feedback returned to the WAPT Server

In case of errors during package installation, the information will be reported to the WAPT Server. The host will then appear in **ERROR** in the console.

| 🕕 ERROR | 😳 UN | pc-utilisateur.tra |
|---------|------|--------------------|
| 🕕 ERROR | 🥥 ок | wsmanage-cog.t     |
| ERROR   | 😮 UN | wm-bma.tranqui     |

Fig. 8: Packages with error status in the WAPT console

The Administrator can see the package returned in error in the console and fix the package accordingly.

For each **upgrade**, WAPT will try to install a new version of the package until no error status is returned.

Note: From WAPT 1.3.13 onward, WAPT agents sign their inventory before sending it to the WAPT Server.

For more information, please refer to signing inventory updates.

#### Complete diagram of the WAPT operating mechanism

We find here the common WAPT behavior, from duplicating a package from an external repository accessible on the Internet, to deploying it on network hosts.

Read the diagram clockwise:

- import packages from an external repository (or create a new package from scratch);
- test, validate, build and then sign the package;
- upload the package onto the main repository;
- packages are automatically downloaded by WAPT clients;
- packages are executed based on the selected method:

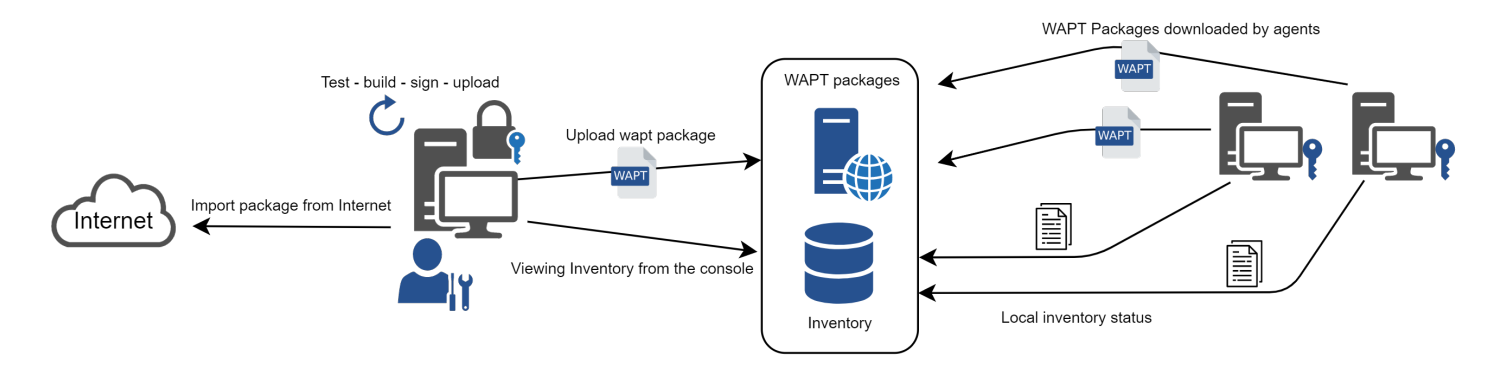

Fig. 9: WAPT general operating mode

- The *Administrator* forces the **upgrade**;
- the User chooses the right time for themself;
- a scheduled task launches the upgrade;
- the upgrade is executed when the machine shuts down;
- inventory information feedback;
- the updated inventory is reported in the console;

#### WAPT agent behavior with packages install / remove / session\_setup / audit

A key concept that can be hard to understand is the behavior of a WAPT agent when installing a package and the considerations around it.

WAPT agent package installation can be split in SSS steps:

- package downloaded in agent cache;
- package unzip to temp folder;
- setup.py content is stored in WAPT agent database located in C:\Program Files (x86)\wapt\db\waptdb. sqlite;
- software installed from unzipped files:
- in case of success: downloaded package + unzipped files are deleted and status is sent to server;
- in case of failure: downloaded package is kept unzipped files are deleted error status sent to server;

That behavior is important as it has an impact on further actions.

For instance when removing a package the following steps are taken:

- setup.py content is retrieved from WAPT agent database located in C:\Program Files (x86)\wapt\db\ waptdb.sqlite;
- software uninstall from registry **UninstallString** is executed;
- if defined, **uninstall()** function is executed from retrieved package source code;

Similar steps are reproduced when executing **session\_setup** and **audit**.

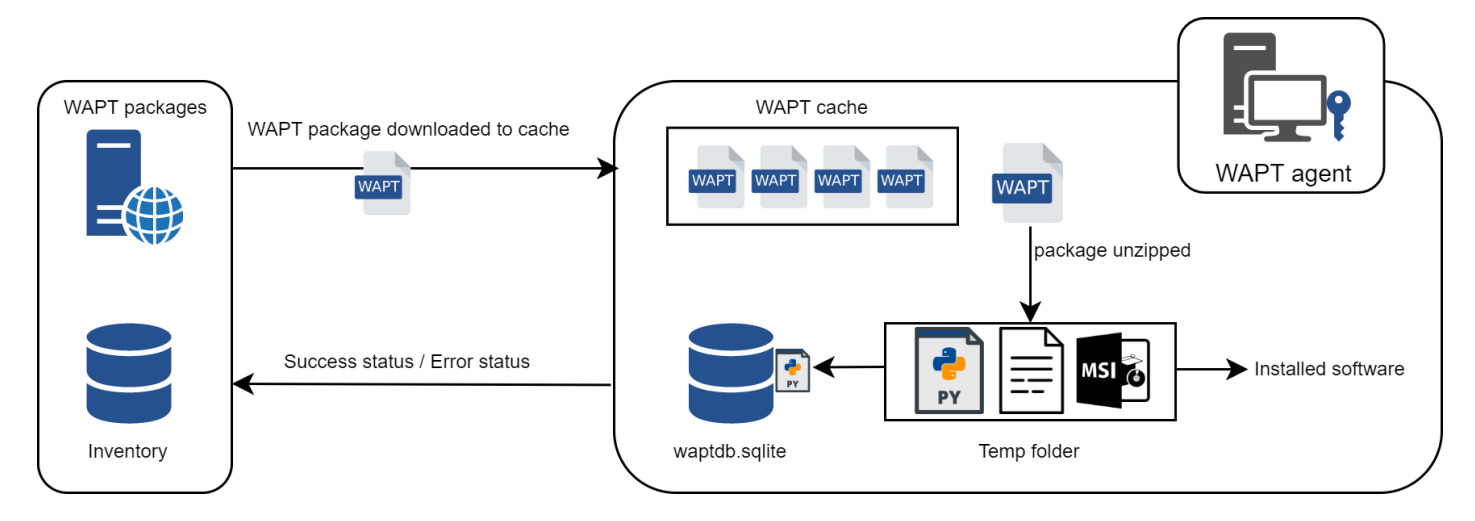

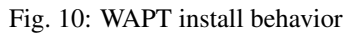

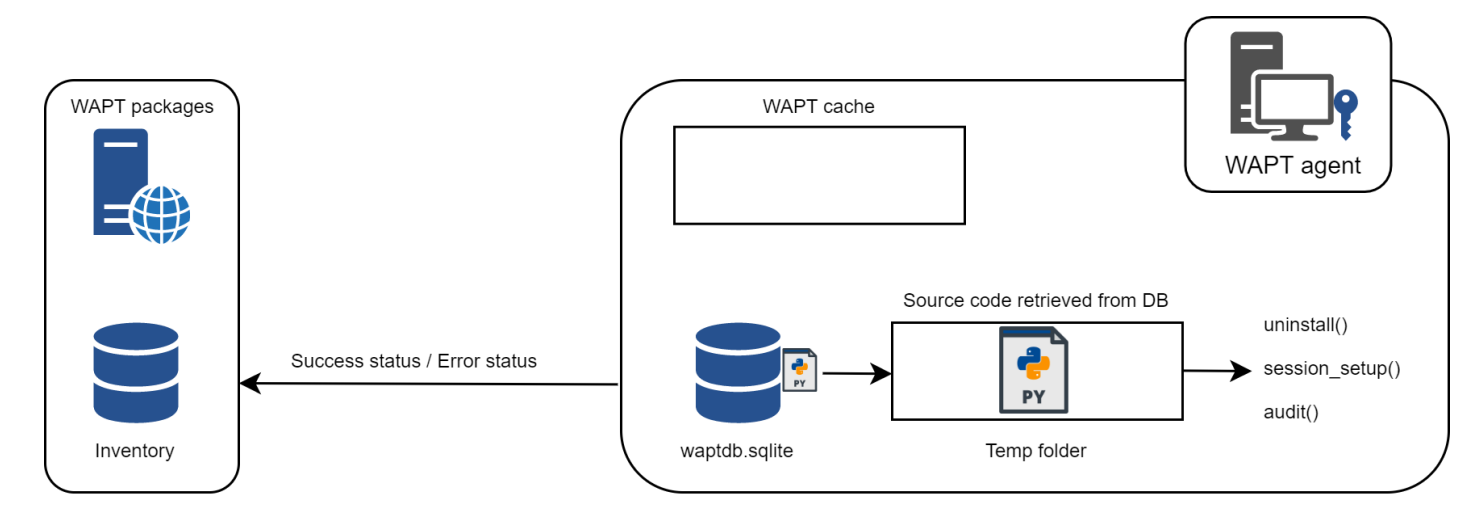

Fig. 11: WAPT behavior with uninstall / session\_setup and audit

#### WAPT Server architecture

The WAPT Server architecture relies on several distinct roles:

- the *repository role* for distributing packages;
- the *inventory* and *central server* role for hardware and software inventory;
- the *proxy* role to relay actions between the WAPT console and the WAPT agents;

#### **Repository role**

First, the WAPT Server serves as a web repository.

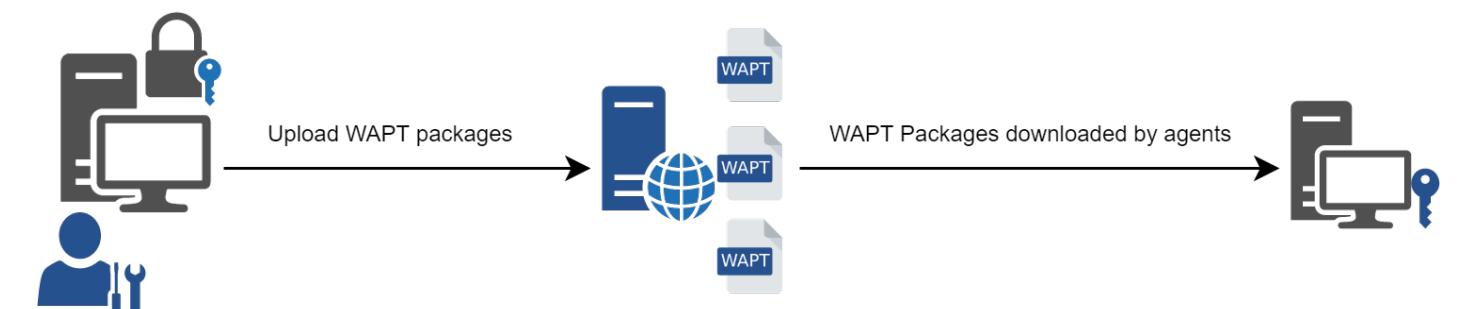

Fig. 12: WAPT repository mechanism

- the repository role is accomplished by a Nginx web server;
- the repository allows the distribution of WAPT packages, the installers for waptagent and waptsetup;
- WAPT packages are available via a web browser by visiting https://srvwapt.mydomain.lan/wapt;
- host packages are stored in a directory that is not accessible by default (https://srvwapt.mydomain.lan/wapt/wapt-host/);

#### Inventory server role

Second, the WAPT Server serves as an inventory server.

The inventory server is a passive service that collects information reported by WAPT agents:

- hardware inventory;
- software inventory;
- WAPT packages status;
- tasks status (running, pending, error);

**Note:** The WAPT service is not active in the sense that it only receives information from clients. As a consequence, if the inventory server fails, the inventory will recover by itself from inventory status reports received from the deployed WAPT agents.

In the Community version of WAPT, access to inventory data is only possible through the WAPT console.

WAPT Enterprise 1.7 will come with a Business Intelligence like web based reporting.

#### **Proxy role**

Third, the WAPT Server serves as a command relay proxy.

It acts as a relay between the WAPT management console and deployed WAPT agents.

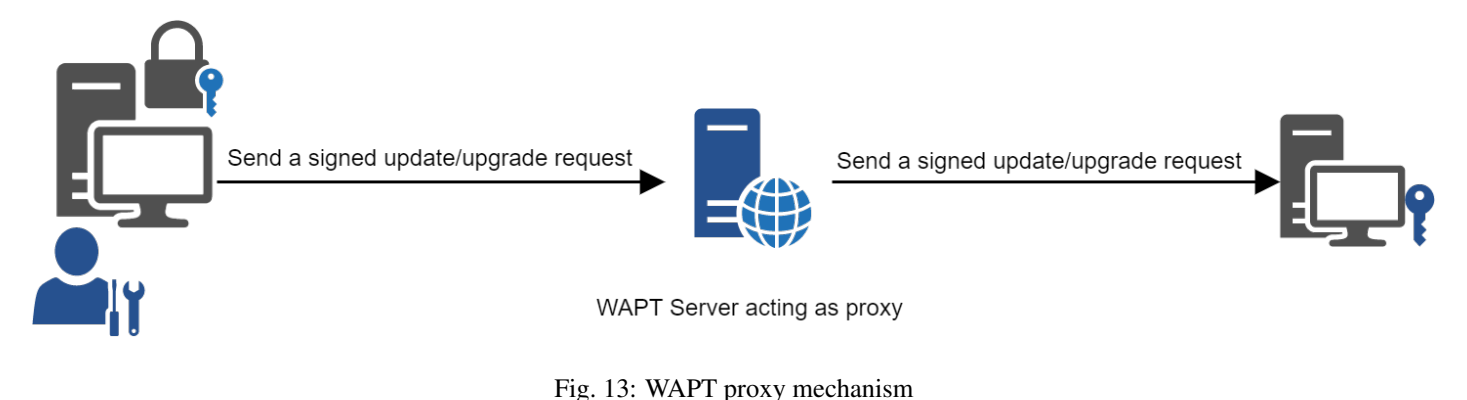

**Note:** Every action triggered on a WAPT agent from the server are signed with the *Administrator*'s private key. Without a valid private key, it is not possible to trigger remote actions on remote WAPT equipped devices. For more information on remote actions, please refer to *signing actions relayed to the WAPT agents*.

#### WAPT common interactions

#### update

When an **update** command is launched on an agent (from the console, via the command-line or via the WAPT tray), it is equivalent to ordering the agent to check the WAPT repository for new packages. By default, the WAPT agent will look for updates every two hours.

If the date of the Packages index file has changed since the last **update**, then the WAPT agent downloads the new Packages file (between 20 and 100k), otherwise, it does nothing.

The WAPT agent then compares the Packages file with its own local database.

If the WAPT agent detects that a package must be added or updated, it will switch the status of the host and package to *NEED*-*UPGRADE*.

It will not launch the installation of the package immediately. The WAPT agent will wait for an "**upgrade**" order to launch the upgrade.

#### upgrade

When we launch a command **upgrade** (from the WAPT console, using the command line, with a Windows scheduled task or manually with the WAPT tray), we ask the WAPT agent to install the packages with a *NEED-UPGRADE* status.

An update must come before an upgrade, otherwise the agent will not know whether updates are available.

#### Working principle of the WAPT agent

By default, the WAPT agent will trigger an **update**/ a **download-upgrade** at startup; after starting up, the WAPT agent will check every 2 hours to see whether it has something to do.

Packages to be installed will be downloaded and cached in the folder C:\Program Files (x86)\wapt\cache.

**waptexit** will launch an **upgrade** when the computer shuts down. An *Administrator* will also be able to launch an **upgrade** from the WAPT console.

If the WAPT Server is not reachable when upgrading, the WAPT agent will still be able to install cached packages.

Inventory updates will then be sent to the WAPT Server when network connectivity returns.

The 4 goals of the WAPT agent are therefore:

- to install a *base*, a *group* or a *unit* package if it is available;
- to remove obsolete packages;
- to resolve package dependencies and conflicts;
- to make sure all installed WAPT packages are up to date compared to the ones stored on the repository;
- to regularly update the WAPT server with its hardware status and the status of installed software;

### 6.1.5 WAPT package creation

#### WAPT language and development environment

WAPT is built using the Python language.

Any Rapid Application Development environment intended for Python development is suitable.

Tranquil IT has developed some useful WAPT specific plugins for the **PyScripter** IDE (https://sourceforge.net/projects/ pyscripter).

Tranquil IT recommends using **PyScripter**, available with the *tis-waptdev* meta-package.

#### Principles of WAPT package development

#### The strength of Python

All the power of **Python** can be advantageously put to use.

Many libraries already exist in Python for:

- doing conditional loops (if ... then ... else ...);
- copying, pasting, moving files and directories;

- checking whether files or directories exist;
- checking whether registry keys exist;
- checking access rights, modifying access rights;
- looking up information on external data sources (LDAP, databases, files, etc);
- etc ...

#### The power of WAPT

Functions most commonly used with WAPT were simplified within libraries called Setuphelpers.

Setuphelpers libraries simplify the process of creating and testing WAPT packages, thus validating WAPT's main objectives:

- what was complicated is made simple;
- what was simple is made trivial;

Now, I want to install my WAPT Server !!

# 6.2 Security Principles

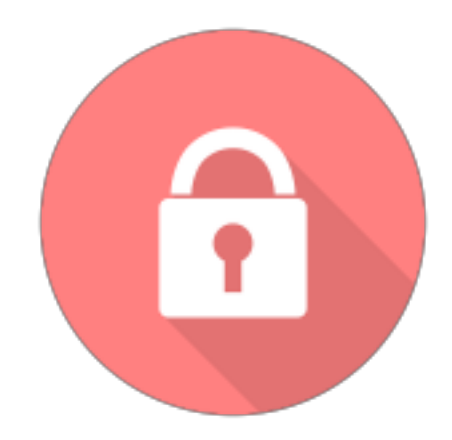

Here are documented the advanced security principles included in WAPT.

The reading of this portion of the documentation is not essential for your daily usage of WAPT; it is however recommended for you to better understand some architectural choices made by the developers of the software.

# 6.2.1 Presentation of the security principles in WAPT

#### Preamble and definitions

Attention: The WAPT service operates as a privileged system account.

Attention: From WAPT version 1.5, the default installation directory becomes C:\Program Files (x86) \wapt.

Hint: the sub-components **wapttray**, **waptservice** and **waptexit** of the WAPT agent may be optionally deactivated according to usage context.

#### Perimeter to secure

The elements to secure and that strictly concern WAPT are:

- the WAPT Server (waptserver);
- the WAPT agents (wapt-get) and its sub-components (wapttray, waptservice et waptexit);
- the management console (*waptconsole*);
- the network communications between these different components;

In complement to the elements listed above, an *Organization* that uses WAPT will have to choose and follow a methodology that is adapted to her use case:

- insure the safe provisioning of all other files that are to be incorporated into a WAPT package;
- develop the WAPT package python installation script so as to avoid any exploitable security or confidentiality defect;
- manage in a safe way the private keys for signing the packages;
- manage in a safe way the Autorities of Certification and Revocation for the SSL and HTTPS certificates;

The safe management of these complementary elements is excluded from the perimeter of this documentation.

#### **Description of typical users**

The following roles must be understood to evaluate the security principles incorporated in WAPT:

• User

individual/ user of a WAPT equipped end-device (Enterprise and Community);

Package Deployer

individual with the ability to sign packages that **DO NOT** contain python code (generally *group*, *host* and *unit* packages) and to upload the package to the main repository (**Enterprise**);

#### • Package Developer

individual with the ability to sign any package, may it include or not include python code, and to upload the package to the main repository (**Enterprise**);

#### • SuperAdmin

all priviledged account in WAPT (Community);

Local Administrator

individual with local administration right of the WAPT equipped end-devices (Enterprise and Community);

**Note:** Depending on the context within this documentation, an *Administrator* will have the meaning of a *Package Deployer*, *Package Developer* or *SuperAdmin*.

**Note:** The *Users* that are members of the Active Directory security group **waptselfservice** are considered to be *Local Administrators* from the point of view of WAPT security.

#### Description of the sensitive assets in WAPT

By definition, a sensitive asset is a data (or a function) that is considered as having value to an attacker.

Its value is estimated according to several security criteria (also called security needs):

- availability;
- integrity;
- confidentiality;
- authenticity;

The sensitive assets to protect are as follows:

#### Sensitive assets A1: communications

Communications between the central WAPT Server and the WAPT agents, as well as the communications between the WAPT console and the WAPT Server are a sensitive asset and they must be protected.

Note: Need for securing the communications

- integrity;
- confidentiality;
- authenticity;

### Sensitive asset A2: inventory data

The informations on the state of deployment of the packages, as well as hardware and software configurations of the end-devices are a sensitive asset and they must be protected.

Note: Security need of the inventory data

- integrity;
- confidentiality;

#### Sensitive asset A3: log journals

The logs generated by WAPT on the central server and by the agents are a sensitive asset and they must be protected.

Note: Security needs of historical logs

• availability;

#### Sensitive asset A4: configuration values

The configuration values (HTTPS server keys, database access configuration, server authentication configuration) are sensitive and they must be protected.

**Note:** Security needs of configuration values

- integrity;
- confidentiality;

#### Sensitive asset A5: WAPT executables on the end-devices

The WAPT executables installed on managed clients are a sensitive asset and they must be protected (i.e. the content of the <WAPT> directory that includes the binaries, the configuration files and the local database).

**Note:** Security needs of configuration values

• integrity;

#### Sensitive asset A6: authentication

Authentication to the administration console as well as the authentication of the clients on the WAPT Server are a sensitive asset and they must be protected (public key of each WAPT agent).

**Note:** Security need of the authentication

- integrity;
- confidentiality;

#### Description of hypotheses on WAPT's working environment

By definition, the hypotheses are statements on WAPT's usage context or its working environment.

The following hypotheses on WAPT's working environment must be considered:

#### Hypothesis H1: the Administrators and the Package Deployers are trained

The Administrators and the Package Deployers are trained on WAPT usage. In particular, they must insure that their logins, passwords and private keys are kept secret.

#### Hypothesis H2: the operating systems underlying WAPT are sane

WAPT's underlying operating systems implement adequate protection mechanisms that are configured according to good practice (confinement, access control, etc).

The underlying operating system are patched and up to date at the time of the installation of WAPT, they are free of viruses, trojan horses, etc.

#### Hypothesis H3: the binaries necessary for WAPT to operate are sane

All libraries and tools necessary to install WAPT are considered to be sane. Upon the WAPT agent receiving a request, the agent verifies that the request has been properly signed.

#### Hypothesis H4: the WAPT packages are built in a safe manner

The *Administrator* is responsible for insuring that the files to be incorporated into a WAPT package come from safe sources and are free of viruses, trojan horses, etc.
# Hypothesis H5: the Users of the end-devices are not Local Administrators

A User must not have local administration rights on the WAPT equipped device. Otherwise, the User must be considered a Local Administrator.

In particular, a User must not have write access to WAPT's installation directory.

#### Hypothesis H6: the Local Administrators are trained

The *Local Administrator* of a device must be trained to use WAPT, or at minimum he must not make changes to files located in WAPT's installation folder.

#### Description of threats on WAPT's sensitive assets

By definition, a threat is an action or an event susceptible to bring prejudice to the security of the WAPT equipped device.

The threat agents to be considered for evaluating security in WAPT are as follows:

• Unauthorized entities: it is a human attacker or en entity that interacts with WAPT without legitimately having access to it.

Note: The Administrators and the Local Administrators are not considered to be attackers.

The threats bearing on WAPT's sensitive assets defined above are as follow:

#### Threat T1: installation of an unsafe software by an unauthorized entity

This threat corresponds to an attacker that would be able to use a component of the WAPT agent to permanently install a malicious application, or to remove or deactivate a security component on the WAPT equipped device.

#### Threat T2: modification of configuration values by an unauthorized entity

The threat corresponds to an attacker that would be able to modify a configuration element of WAPT that had been previously defined by a legitimate WAPT *Administrator*.

# Threat T3: illegitimate access by an unauthorized entity

This threat corresponds to an attacker that would be able to recover the login credentials of an *Administrator*, or bypass the authentication mechanism in such a way to access or alter a sensitive asset stored on the server. It also corresponds to an attacker being able to impersonate a WAPT agent.

## Threat T4: network listening by an unauthorized entity

This threat corresponds to an attacker being able to intercept and gain knowledge of network traffic between the WAPT agents and the server hosting WAPT.

#### Threat T5: modification of network traffic by an unauthorized entity (type Man In The Middle)

This threat corresponds to an attacker being able to alter network traffic between the agents and the server hosting WAPT, or between the console and the WAPT Server.

#### **Description of WAPT's security functions**

By definition, security functions are the set of technical measures and mechanisms implemented to protect in a proportionate way the sensitive assets against identified threats.

#### Security function F1: access authentication

#### Security function F1A: authentication of a device on initial registration in the WAPT database

New in version 1.5.

#### Note: risks avoided

- the registering of an illegitimate device in the database;
- a denial-of-service attack by overloading the database;
- the insertion of a fraudulent inventory in the database;

#### Solution implemented

To exist in the database and thus to appear in the management console, a device must register with the WAPT Server using the **register** command.

The **register** command may be executed automatically when installing or updating the WAPT agent if the device has a Kerberos machine account that is correctly registered in the *Organization*'s Active Directory domain.

If the device does not present to the WAPT Server a valid Kerberos ticket, then the **register** fails;

**Note:** The Kerberos registration method assumes that the Active Directory server is responsive at the time of launch of the **register** command.

# Security function F1B: verification of server HTTPS certificates by the WAPT agents

New in version 1.5.

Note: risks avoided (notably MITM)

- the sending of sensitive informations to an illegitimate and unauthorized WAPT Server;
- the recovery of sensitive informations by an unauthorized entity;
- the display of fake information in the management console of the Administrator;
- an incorrect date to be sent upon a HEAD request, thus preventing future upgrades (request for a modified file date);
- sending the WAPT console password to an illegitimate and unauthorized WAPT Server;

## Solution implemented

For the secured version of WAPT to work correctly:

- an option for verifying the server HTTPS certificate is introduced in C:\Program Files (x86)\waptwapt-get.ini on the WAPT agents that will force the verification of the server certificate by the WAPT agents;
- an option for verifying the server HTTPS certificate is introduced in C:\Program Files (x86)\waptwapt-get.ini on the WAPT agents that will force the verification of the server certificate by the WAPT console;

Technically, it may be implemented in two ways:

- by using a certificate verification tool implemented in the configuration file of WAPT's **Nginx** web server; this method is typically provided by a *Certificate Authority* that is trusted by your network;
- by using the *certificate pinning* method, which consists of providing the WAPT agent a short list of trusted certificates that will be stored in C:\Program Files (x86)\wapt\ssl\server;

# Security function F1C: no listening port on the WAPT agents

New in version 1.5.

#### Note: risks avoided

• an unauthorized entity using an open port fraudulently;

# Solution implemented

The connections to the WAPT Server are initiated exclusively by the agents, and the forced immediate actions are relayed through a permanent websocket initiated by the WAPT agent (update/upgrade/install...).

Note: if HTTPS is activated, then the WAPT agent checks that the websocket is connecting to the rightful server.

#### Security function F1D: signature of inventory return states

New in version 1.3.12.13.

#### Note: risks avoided

• an unauthorized entity sending a fake inventory for a device that rightfully exists in the database;

#### Solution implemented

- On the first **register**, each device generates a key/ certificate pair that is stored in C:\Program Files (x86)\wapt\ private, only accessible in read-only mode to *Local Administrators*. Once the device has successfully registered, the public key is sent to the WAPT Server;
- When the inventory is updated, the new inventory status is sent along with the private key of the device. The new inventory is then decrypted with the public key stored in the database;
- The server will refuse any inventory that is signed with a wrong key;

## Security function F1E: verification of authorizations before launching of WAPT commands

#### Note: risks avoided

• avoid the execution of sensitive tasks on WAPT clients by unauthorized entities;

#### Solution implemented

The Users interact with WAPT through WAPT user interfaces (wapt-get in command line interface, wapttray, waptexit, waptselfservice).

The user interfaces then delegate the execution of the desired tasks to the local WAPT service running as system account.

The following actions do not require to be authenticated with the WAPT service:

- wapt-get update (update the available list of packages);
- wapt-get upgrade (launch waiting upgrades);
- wapt-get download-upgrade (download waiting upgrades);
- wapt-get clean (remove packages left in cache after installation);
- stop any running WAPT task;
- stop/ reload the WAPT service;

The other actions require the *User* be authenticated and the *User* either be a member of the **waptselfservice** Active Directory security group, or be a *Local Administrator*, they are:

- wapt-get install: requests the WAPT agent to install a WAPT package flagged as MISSING;
- wapt-get remove: requests the WAPT agent to remove a package;

• wapt-get forget: requests the WAPT agent to forget the existence of a previously installed WAPT package without removing the software or the configuration;

# Security function F2: protecting the integrity of the installation process of WAPT packages

# Security function F2A: signature of WAPT packages

#### Note: risks avoided

• to avoid an unauthorized entity modifying the content or the behavior of a WAPT package;

#### Solution implemented

- when an *Administrator* or a *Package Deployer* builds a WAPT package, the file manifest.sha256 is created that lists the control sums of all files in the package;
- a file signature.sha256 encrypted with the WAPT agent's private key is then created in the folder WAPT; it contains the control sum of the file manifest.sha256;
- the whole is then compressed and suffixed with a .wapt extension;
- when a WAPT agent downloads a WAPT package, the agent checks that the file signature.sha256 has been signed with the private key that matches the certificate present in the folder WAPT;
- the WAPT agent then checks that the certificate or the chain of certificates in certificate.crt has been signed with a key matching one of the certificates present in the folder C:\Program Files (x86)\wapt\ssl;
- the WAPT agent then generates the control sum of all the files contained in the package (except the files signature.sha256 and certificate.crt) and verifies that it matches the file manifest.sha256 contained in the package;
- if one of these steps does not pass, this means that a file has been modified/ added/ removed. The execution of the setup.py is then canceled.
- the altered package is then deleted from the local cache and the event is journalized in the logs of the agent;

Note: Since the version 1.5 of WAPT, the format of the manifest file has changed from *sha1* to *sha256*.

#### Security function F2B: signature of the attributes in the control files

#### New in version 1.4.

#### Note: risks avoided

 an unauthorized entity modifying WAPT dependencies on WAPT equipped devices by falsifying https://waptserver/ wapt/Packages;

# Solution implemented

When a WAPT package is signed, the sensitive attributes of the package are listed inside the **signed\_attributes** attribute of the control file.

#### **Note:** Example of a *signed\_attributes* list:

package, version, architecture, section, priority, maintainer, description, depends, conflicts, maturity, locale, min\_os\_version, max\_os\_version, min\_wapt\_version, sources, installed\_size, signer, signer\_fingerprint, signature\_date, signed\_attributes,

The attributes listed in *signed\_attributes* are signed with the private key of the *Administrator* and stored in the attribute *signature* of the control file.

The certificate matching the private key is stored in WAPT\certificate.crt inside the WAPT package.

On the WAPT Server, the index Packages is regenerated when the wapt-scanpackages command is triggered by adding or removing a package.

The WAPT Server extracts from each package the certificate of the signer and adds it in the Packages zip file in the directory ssl. Each certificate is named after its hexadecimal encoded fingerprint.

When the WAPT agent launches an **update**, it downloads the Packages index file that contains the signed attributes of all available packages and the certificates of the signers.

If the signer's certificate is approved, which means that the certificate has been signed by a Trusted *Certificate Authority* or that the certificate itself is trusted, AND if the signer's certificate can verify the attributes' signature, the package is added to the index of available packages. Otherwise it is ignored.

#### Security function F2C: access restriction to the installation folder of the WAPT agent

#### Note: risks avoided

• an unauthorized entity modifying the behavior of a WAPT agent;

The installation folder C:\Program Files (x86) \wapt is accessible in read-write mode:

- to the Local Administrators by direct access to the installation folder of the WAPT agent on the device;
- to the Administrators through the deployment of WAPT agent upgrades;

Neither the Package Deployers, nor the Users have write-access to the WAPT agent's installation folder.

#### Security function F2D: total access restriction to the folder storing the key / certificate for inventory signing

Note: risks avoided

- an unauthorized entity falsifying an inventory status update;
- an unauthorized entity impersonating the identity of a WAPT equipped device;

No access right is granted to any *User* to C:\Program Files (x86)\wapt\private, whomever he may be. Only the WAPT agent has a write and read access to this folder.

**Note:** This method for storing the key and the certificate results from a technical design choice that says that the WAPT equipped device would embed any and all information related to itself.

#### Security function F3: securing the communications between the different components of WAPT

#### Security function F3A: signature of immediate action calls sent to the WAPT agents

New in version 1.5.

Note: risks avoided

• an unauthorized entity sending falsified requests to the WAPT agents;

#### Solution implemented

The following commands are signed by the WAPT Server before being relayed to the targeted WAPT agents via their Websockets:

- wapt-get install: requests the WAPT agent to install a WAPT package flagged as MISSING;
- wapt-get remove: requests the WAPT agent to remove a package;
- wapt-get forget: requests the WAPT agent to forget the existence of a previously installed WAPT package without removing the software or the configuration;
- wapt-get update-status: requests the WAPT agent to send its current inventory status to the WAPT Server;
- wapt-get upgrade: requests the WAPT agent to execute a package flagged as NEED UPGRADE
- wapt-get update: requests the WAPT agent to update the list of available packages;

All the attributes in the requests for immediate action are signed:

- the device's UUID;
- the action (ex: **install**);
- the arguments (ex: tis-firefox);
- the timestamp of the requests;

The certificate matching the signature is passed along:

- upon receiving a request, the WAPT agent verifies that the request has been properly signed;
- the agent will the verify that the timestamp is within a one minute delay window;
- ultimately, the agent will verify that the certificate is authorized to launch actions;

# 6.2.2 Presentation of cryptographic processes

| Date                    | Jan 10, 2023  |
|-------------------------|---------------|
| Written by              | Hubert TOUVET |
| Applicable for WAPT     | >= 1.5.0.17   |
| Version of the Document | 1.5.0.17-0    |

- Folders and files referenced in this document
- Actors
- Summary of crypto modules present in WAPT
- Key and certificate management for the Administrator
  - Context
  - Validity of the Administrator's certificate
  - Authorizing the Administrator's certificate to sign a package
- Managing the WAPT agent's key and certificate
  - Context
  - First emission and later update of the WAPT agent's certificate
- Deploying certificates of Authorities of Certification to verify packages and validate actions on Clients
- Deploying certificates of Authorities of Certification for the HTTPS communication between the WAPT clients and the WAPT Server
- HTTPS communication between the WAPT clients and the WAPT repositories
  - Deploying certificates of Authorities of Certification
  - The WAPT client
- Websocket communications between the WAPT clients and the WAPT Server
- Communications between the WAPT console and the WAPT Server
  - Deploying certificates of Authorities of Certification
- Deploying the certificates of Authorities of Certification to verify packages imported in the main repository
  - Context
  - Certificates from Trusted Authorities
- Process for signing a package
  - Initial parameters
    - \* Signature of the attributes in the control file
    - \* Signing the files of the package
- Verifying the signature of a package attributes
- Verifying the signature of a WAPT package

- Signing immediate actions
  - Context
  - Signing process for immediate actions
- Verifying the signature of an immediate action
  - Context
  - Verification process
- Checking the complete download of a package

Cryptographic processes are used in the following activities:

- signature and verification of the files contained in a package;
- signature and verification of the attributes of a package;
- signature and verification of instantaneous actions on the WAPT Clients;
- signature of inventories and status of WAPT clients;
- authentication of the WAPT client Websocket connections on the server;
- HTTPS communication between the WAPT clients and the WAPT Server;
- HTTPS communication between the WAPT console and the WAPT Server;
- HTTPS communication between the WAPT clients and the WAPT repositories;

#### Folders and files referenced in this document

- <WAPT>: WAPT installation folder. By default %Program Files (x86)%WAPT;
- <WAPT>wapt-get.ini: WAPT client configuration file (wapt-get and waptservice);
- <WAPT>ssl: default directory for signed actions and trusted certificates;
- <WAPT>sslserver: default directory for storing HTTPS server certificates (pinning);
- <WAPT>private: default certificate directory for signing the inventory and the Websocket connections;
- %LOCALAPPDATA%waptconsolewaptconsole.ini: configuration file for the console and package development actions for the **wapt-get** tool;
- %appdata%waptconsolessl: default trusted certificate directory for importing packages from an external repository (i.e. *package templates*);

#### Actors

• Organization

it is the realm of responsibility within which WAPT is used;

• Certificate Authority

it is the entity that keeps the keys that have been used to sign certificates for the Package Developers and the HTTPS servers;

#### • Administrators

they have a personal RSA key and a certificate that has been signed by the *Certificate Authority* of the *Organization*; they also have a login and a password for accessing the WAPT console;

#### • WAPT clients

realm of Windows PCs that the *Organization* has allowed the *Administrators* to manage with WAPT. The Windows clients are joined to the *Organization*'s Active Directory domain;

#### • Internal WAPT repositories

it is one or several Linux/ Nginx servers that deliver signed WAPT packages to WAPT clients using the HTTPS protocol;

• WAPT Server

it is the Linux / Nginx/ PostgreSQL /WAPT server that the Organization uses to keep the inventory of WAPT equipped devices.

By default, the WAPT Server also plays the role of an internal WAPT Repository. The WAPT Server has a machine account in the *Organization*'s Active Directory.

#### • external WAPT repositories

it is a public WAPT repository that the *Package Developers* may use to import packages designed by other *Organizations*, under the condition that they check the adequacy of the WAPT package in regards the internal policies on security and safety;

• Active Directory Server

server that manages the Organization's domain;

## Summary of crypto modules present in WAPT

On the client side of WAPT (WAPT 1.5.0.12):

- Python 2.7.13 standard *ssl* module linked on OpenSSL 1.0.2j 26 Sep 2016: used for the HTTPS connections between the WAPT clients and the WAPT server;
- cryptography==1.9 linked on openssl 1.1.0f: used for all RSA crypto operations such as key generations, X509 certificate generations and signature verifications;
- kerberos-sspi==0.2 and requests-kerberos==0.11.0: used for authenticating the WAPT client on its first registering on the WAPT Server;
- pyOpenSSL==17.0.0: used to recover the WAPT Server certificate chain;
- certifi==2017.4.17: used as base for the Root Authorities certificates;
- **Openssl 1.0.2l** dll: used in waptcommon.pas written with the FPC Indy library and the TIdSSLIOHandlerSocketOpenSSL class;

On the server side of WAPT:

- nginx/1.10.2: configured for TLS1.2, cipher 'EECDH+AESGCM:EDH+AESGCM:AES256+EECDH:AES256+EDH';
- python 2.7.5 standard *ssl* module linked on OpenSSL 1.0.1e-fips 11 Feb 2013;
- cryptography==1.9 linked on OpenSSL 1.0.1e-fips 11 Feb 2013: used for all RSA crypto operations such as key generations, X509 certificate generations and signature verifications;

# Key and certificate management for the Administrator

# Context

Packages and actions done by an Administrator are signed so that only Trusted Administrators are authorized to manage the devices.

The WAPT Administrator holds:

- a private 2048 bit *RSA* key that has been encrypted by the aes-256-cbc algorithm;
- a X509 certificate signed by an Certificate Authority trusted by the Organization;

**Note:** The process for creating the keys and signing, distributing and revocating the certificates are of the responsibility of the *Organization* using WAPT; that process is beyond the functional perimeter of WAPT.

However, to make the testing of WAPT easy, WAPT offers a function to generate a RSA key and its corresponding X509 certificate:

- the generated RSA key is 2048bit long, encrypted with aes-256-cbc, encoded in PEM format and saved with a .pem extension;
- the certificate is either self-signed, or signed by a Trusted Authority from whom we have received a key and a PEM formated certificate;
- if the certificate is self-signed, then its KeyUsage attribute contains the keyCertSign flag;
- if the *Administrator* is authorized by the *Organization* to sign packages that contain python code (the presence of a setup.py file is detected in the package), the *extendedKeyUsage* attribute of the certificate contains the **CodeSigning** flag;
- the X509 certificate is encoded and handed over to the Administrator in PEM format with a .crt extension;

#### Validity of the Administrator's certificate

For WAPT version up to 1.5.0.12, WAPT agent does not verify the revocation state of the *Administrator*'s certificate during the process of verifying the package, the attributes or the actions of the *Administrator*.

It only checks the dates of validity (*notValidBeforel notValidAfter* attributes). The certificate is valid if (**Now** >= *notValidBefore* and **Now** <= *notValidAfter*).

# Authorizing the Administrator's certificate to sign a package

The certificate used by the WAPT console to sign packages and actions is defined with the *personal\_certificate\_path* parameter in the section [global] of the file %LOCALAPPDATA%waptconsolewaptconsole.ini.

WAPT asks the *Administrator* for his password and then searches a private key (encoded in PEM format) that matches a certificate amongst the .pem files in the directory containing the certificates.

When signing a package, WAPT will refuse the certificate if the package contains a setup.py file and the certificate is not a *CodeSigning* type.

## Managing the WAPT agent's key and certificate

#### Context

The WAPT client (waptservice) uses RSA keys and X509 certificates to interact with the WAPT Server.

The WAPT client certificate is used in the following situations:

- when updating the WAPT client status on the server (update\_server\_status) signing informations;
- when the WAPT agent establishes a Websocket with the server (waptservice) signing the WAPT client UUID;

#### First emission and later update of the WAPT agent's certificate

• on finishing the installation process of the WAPT agent on the device, the WAPT agent automatically registers itself on the WAPT Server by sending a Kerberos authenticated HTTPS request that uses the TGT of the machine account.

The WAPT agent uses Windows kerberos APIs implemented with **kerberos-sspi** and **requests-kerberos** python modules.

Note: this process works if and only if the device is joined to the Windows domain for which the WAPT Server is configured.

- if the key and the certificates have not yet been generated, or if they do not match the current *FQDN* of the device, the WAPT agent generates a self-signed RSA key and X509 certificate with the following parameters:
  - the key is 2048 bit RSA encoded in PEM format and stored in the file <WAPT>private<device FQDN>.pem;
  - the generated certificate has the following attributes:
    - \* *Subject.COMMON\_NAME* = <device FQDN>;
    - \* *Subject.ORGANIZATIONAL\_UNIT\_NAME* = name of the *Organization* registered in the WAPT client's Windows registry;
    - \* SubjectAlternativeName.DNSName = <device FQDN>;
    - \* *BasicConstraint.CA* = True;
    - \* *validity* = 10 years;
    - \* serialnumber = random;
  - the certificate is saved in the <WAPT>private<device FQDN>.crt;

**Note:** Only machine accounts and *Local Administrators* have access to the <WAPT>private directory because specific ACLs have been applied upon first installation of the WAPT agent on the device.

- the inventory and the WAPT agent status updates are sent to the WAPT Server over POST HTTPS requests;
- the POST HTTPS requests are authenticated by adding two specific headers:
  - X-Signature:
    - \* JSON encoded BLOB (Binary Large Object) of inventory or status informations;
    - \* signature of the JSON file with the private key of the WAPT Client: *sha256* hashing and *PKCS#1 v1.5* padding;

- \* *base64* encoding of the signature;
- X-Signer: Subject.COMMON\_NAME or UUID of the WAPT Client.
- after having initially authenticated the WAPT client with Kerberos, the WAPT Server receives the certificate sent by the Client and stores it in the table *hosts* of its inventory in PEM format (column *host\_certificate*).

Note: If the device is renamed, the key/ certificate pair is regenerated.

When the WAPT agent will update its status with the WAPT Server, the POST request will be refused because the remote device is registered in the database with another certificate.

The device will then retry to **register** with the WAPT Server using Kerberos; then the new certificate will be saved in the database.

## Deploying certificates of Authorities of Certification to verify packages and validate actions on Clients

PEM formated certificates are stored in files with *.crt* or *.pem* extensions in the directory defined with the *public\_certs\_dir* parameter in the file <WAPT>wapt-get.ini. They are reputed to be **trusted certificates**.

The *public\_certs\_dir* parameter is initialized by default to be <WAPT>ssl.

Authority certificates are deployed when the WAPT agents are first deployed.

From the console, the Administrator compiles a personalized installer to be deployed by GPO or other means on target devices.

The WAPT console includes in its personalized installer the certificates present in the <WAPT>ssl directory of the PC on which the installer is being compiled.

The *Administrator* must insure to save in <WAPT>ssl only the certificates of Authorities that are strictly necessary before launching the compilation of the installer.

New or updated certificates of *Certificate Authority* for the verification of packages and the validation of actions may also be deployed a posteriori with an Active Directory GPO or a WAPT package.

# Deploying certificates of Authorities of Certification for the HTTPS communication between the WAPT clients and the WAPT Server

The WAPT service (**waptservice**) and the command line tool **wapt-get** exchange with the WAPT Server to send its inventory (**register**) and the package deployment status (**update-status**).

These two types of connections verify the HTTPS certificate of the WAPT Server.

verify\_cert parameter in section [global] in <WAPT>wapt-get.ini:

•  $verify\_cert = 1$ 

this method will only work well if the HTTPS server is configured to send its certificate and the intermediary certificates upon initialization of the TLS connexion.

• *verify\_cert* = <path to .pem>

check the HTTPS certificate using the indicated bundle of certificates. All the certificates of the intermediary Certificate Authorities must be bundled in a *.pem* formated file;

•  $verify\_cert = 0$ 

do not verify the HTTPS certificate of the server;

Conventionally, the approved bundle of certificates from the *Certificate Authority* is stored in the <WAPT>sslserver directory.

The WAPT console includes a function to facilitate the initial recovery of the server certificate chain. The function stores it in *.pem* format in <WAPT>sslserver<server FQDN>.

The Administrator is responsible for insuring that the recovered certificate chain is authentic.

During the compilation of the WAPT agent installer, the certificates or the bundle of certificates is incorporated into the installer.

When the installer is deployed on the WAPT clients, the bundle is copied in <WAPT>sslserver and the *verify\_cert* parameter in section``[global]`` in <WAPT>wapt-get.ini is filled out to indicate the path to the bundle.

## HTTPS communication between the WAPT clients and the WAPT repositories

## Deploying certificates of Authorities of Certification

The HTTPS exchanges between the WAPT agent and the main repository and between the WAPT agent and the WAPT Server use the same methods.

The WAPT agent uses the same bundle of certificates to communicate in HTTPS with the main repository, with the WAPT Server, and with the secondary repositories.

## The WAPT client

The HTTPS connection is implemented with requests, urllib3 et ssl python modules.

The certificate emitted by the repository HTTPS server is verified with the urllib3.contrib.pysopenssl. PyOpenSSLContext and urllib3.util.ssl\_wrap\_socket python modules.

#### Websocket communications between the WAPT clients and the WAPT Server

To allow immediate actions on the WAPT clients, the WAPT service deployed on the clients establishes and maintains a permanent Websocket with the WAPT server.

This connection is TLS encrypted and uses on the client side the same bundle of certificates as the HTTPS connexion from the WAPT client to the WAPT Server.

#### Communications between the WAPT console and the WAPT Server

# **Deploying certificates of Authorities of Certification**

*verify\_cert* parameter in section [global] in file %LOCALAPPDATA%waptconsolewaptconsole.ini:

•  $verify\_cert = 1$ 

this method will only work well if the HTTPS server is configured to send its certificate and the intermediary certificates upon initialization of the TLS connexion.

• *verify\_cert* = <path to .pem>

check the HTTPS certificate using the indicated bundle of certificates. All the certificates of the intermediary Certificate Authorities must be bundled in a *.pem* formated file;

•  $verify\_cert = 0$ 

do not verify the HTTPS certificate of the server;

Conventionally, the approved bundle of certificates from the *Certificate Authority* is stored in the <WAPT>sslserver directory.

The WAPT console includes a function that facilitates the initial recovery of the server certificate chain and that stores it in *.pem* format in the <WAPT>sslserver<server FQDN>.

The Administrator is responsible for insuring that the recovered certificate chain is authentic.

It is also possible to recover the server certificate chain and fill out the *verify\_cert* parameter with the command line wapt-get enable-check-certificate.

# Deploying the certificates of Authorities of Certification to verify packages imported in the main repository

## Context

In the WAPT console, tab *Private Repository*, a button *Import from Internet* allows to download a package from an external repository whose address is provided with the *repo-url* parameter in the section [wapt\_templates] of %LOCALAPPDATA%waptconsolewaptconsole.ini.

A checkbox Verify Package Signature insures that the imported package has been signed with a trusted certificate.

# **Certificates from Trusted Authorities**

The certificates from Trusted Authorities present in the directory specified with the *public\_certs\_dir* parameter in section [wapt\_templates] in file %LOCALAPPDATA%waptconsolewaptconsole.ini are considered to be trusted.

If the parameter is not explicitly mentioned, it is initialized at %appdata%waptconsolessl.

This directory is not automatically populated by WAPT. It is the responsibility of the *Administrator* to copy/ paste into it the PEM files of other trusted *Administrators* or the certificates from trusted Certificate Authorities.

The Certificates from Trusted Authorities are encoded in *.pem* format and stored in files with *.pem* or *.crt* extensions. It is possible to store several certificates in each .crt or .pem file.

It is not necessary to have the complete chain of certificates, WAPT will accept the signature of a package as long as:

- the certificate of the package is also included in the *public\_certs\_dir* directory. The matching is done using the fingerprint of the certificate;
- the certificate of the Authority that has signed the certificate of the package is included in the *public\_certs\_dir* directory. The matching is done using the *issuer\_subject\_hash* attribute of the certificate. The signature of the certificate is done using the **x509.verification.CertificateVerificationContext** class;

# Process for signing a package

The process for signing a package is launched with the following actions:

- action wapt-get.exe build-upload <directory>;
- action wapt-get.exe sign-package <path-to-package-file.wapt>;
- shell command wapt-signpackage.py <WAPT-package-list>;
- saving a *host* package in the WAPT console;
- saving a group package in the WAPT console;
- importing a package from an external repository;
- creating a package with the MSI setup wizard;

#### **Initial parameters**

- ZIP file of the package;
- *.pem* formated RSA private key of the certificate holder (encrypted with OpenSSL's *aes-256-cbc* algorithm if the key has been created in the WAPT console);
- *X509* certificate of the certificate holder matching the private key;
- if the package to be signed contains a setup.py file, then the X509 certificate must have the *advanced Key Usage* extension *codeSigning* (1.3.6.1.5.5.7.3.3);

#### Signature of the attributes in the control file

The control file defines the metadata of a package and in particular its name, its version, its dependencies and its conflicts. It is the identity card of the WAPT package.

These metadata are primarily used by the WAPT agent to determine whether a package must be upgraded, and what packages must be first installed or removed.

The package attributes are therefore signed to insure the integrity and the authenticity of the WAPT package.

Process steps:

- the attributes *signed\_attributes*, *signer*, *signature\_date*, *signer\_fingerprint* are added to the structure of the control file:
  - *signed\_attributes*: comma separated list of the names of the attributes;
  - *signer*: CommonName of the certificate holder;
  - signature\_date: current date and time (UTC) in '%Y-%m-%dT%H:%M:%S format;
  - *signer\_fingerprint*: hexadecimal encoded sha256 fingerprint of the fingerprint obtained with the **fingerprint** function included in the **cryptography**.**x509**.**Certificate** class;
- the attributes of the control structure are JSON encoded;
- the resulting JSON BLOB is signed with sha256 hashing and PKCS#1 v1.5 padding;
- the signature is base64 encoded and stored as a *signature* attribute in the control file;

# Signing the files of the package

- the control file attributes are signed and serialized in JSON format. The result is stored in the <WAPT>control file of the WAPT package;
- the PEM serialized X509 certificate of the certificate holder is stored in the <WAPT>certificate.crt file of the WAPT package;
- the *sha256* fingerprints of the all files contained in the WAPT package are hexadecimal encoded and stored as a JSON list [(filename,hash),] in the <WAPT>manifest.sha256 file in the WAPT package;
- the content of the file <WAPT>manifest.sha256 is signed with the private key of the *Administrator* (2048 bit RAS key), *sha256* hashed and *PKCS#1 v1.5* padded:
  - the signature process relies on the signing function of the **cryptography.rsa**.**RSAPrivateKey.signer** class;
  - cryptography.rsa.RSAPrivateKey.signer relies on the OpenSSL functions of EVP\_DigestSignInit;
- the signature is base64 serialized and stored in the file <WAPT>signature.sha256 of the WAPT package;

## Verifying the signature of a package attributes

The verification takes place:

- when the index file of available packages on the WAPT client is updated from the Packages index file on the repository;
- when a package signature is verified (installation, download) when not in *development* mode, i.e. if the installation takes place from a ZIP file and not from a development directory;

The verification consists of:

- reading the control attributes from the WAPT package's control file;
- recovering the X509 certificate from the certificate holder from the WAPT package's certificate.crt file;
- decoding the base64 formated signature attribute;
- constructing a JSON structure with the attributes to be signed (such as defined in the **PackageEntry** class);
- verifying if the public key of the holder's certificate can verify the hash of the JSON structured list of attributes and the signature of the control file, using *sha256* hashing and *PKCS#1 v1.5* padding;
- verifying whether the certificate is trusted (either it is present in the list of trusted certificates, or signed by a Trusted *Certificate Authority*);

In case we must verify the attributes without having the WAPT package on hand, we recover the list of certificates of potential certificate holders from the Packages index file on the WAPT repository. The certificates are named ssl/<hexadecimal formated certificate fingerprint>.crt.

An attribute in the WAPT package's control file specifies the fingerprint of the control file's certificate holder.

# Verifying the signature of a WAPT package

The verification takes place:

- when installing a package on a WAPT Client;
- when editing an existing package;
- when importing a package from an external repository (if the checkbox is checked in the WAPT console);

The verification consists of:

- recovering the X509 certificate from the certificate holder from the WAPT package's certificate.crt file;
- verifying that the certificate has been signed by a Trusted Authority whose certificate is present in the file ssl on the WAPT client;
- verifying the signature of the file manifest.sha256 with the public key;

#### Signing immediate actions

#### Context

From the WAPT console, the Administrators may launch actions directly on the WAPT clients connected with the WAPT Server using Websockets.

The WAPT console signs these actions with the key and certificate of the *Administrator* before sending them to the WAPT Server using an HTTPS POST request; the request is then forwarded to the targeted WAPT clients.

Possible immediate actions are:

- trigger\_host\_update;
- trigger\_host\_upgrade;
- trigger\_install\_packages;
- trigger\_remove\_packages;
- trigger\_forget\_packages;
- trigger\_cancel\_all\_tasks;
- trigger\_host\_register;

#### Signing process for immediate actions

- the action is defined by its name and the actions attributes. The attributes are *uuid*, *action*, *force*, *notify\_server*, and *packages* (for actions implicating a list of packages)
- the attributes *signed\_attributes*, *signer*, *signature\_date*, *signer\_certificate* are added to the structure of the action:
  - *signed\_attributes* list of the attributes that are signed;
  - *signer* Subject.COMMON\_NAME of certificate holder;
  - signature\_date: current date and time (UTC) in '%Y-%m-%dT%H:%M:%S' format;
  - *signer\_certificate* certificate holder's base64 encoded X509 certificate;
- the structure is JSON encoded;

- the signature of the JSON file is calculated from the RSA private key of the *signer* using a *sha256* hash algorithm and a *PKCS1 v1.5* padding;
- the signature is base64 encoded and stored on the signature attribute inside the JSON file;

#### Verifying the signature of an immediate action

#### Context

From the WAPT console, the Administrators may launch actions directly on the WAPT clients connected with the WAPT Server using Websockets.

The actions are JSON encoded, signed with the key and certificate of the *Administrator*, and relayed to the targeted WAPT clients by the WAPT Server.

Possible immediate actions are:

- trigger\_host\_update;
- trigger\_host\_upgrade;
- trigger\_install\_packages;
- trigger\_remove\_packages;
- trigger\_forget\_packages;
- trigger\_cancel\_all\_tasks;
- trigger\_host\_register;

The action get\_tasks\_status does not require SSL authentication.

#### **Verification process**

Upon receiving an event on the Websocket connexion of the WAPT client:

- the X509 certificate of the certificate holder is extracted from the JSON file (format PEM);
- the WAPT client tests whether the certificate is to be trusted, i.e. that it is present in <WAPT>ssl or that it has been signed by a Trusted Authority (certificate of the Authority present in <WAPT>ssl);
- the WAPT client checks whether the certificate can verify the signature that is present in the JSON structure of the action, which consists of:
  - extracting the base64 encoded signature from the signature attribute in the JSON file;
  - extracting the signature date formated in '%Y-%m-%dT%H:%M:%S' from the *signature\_date* attribute;
  - checking that the signature date is neither too old in the past, nor too late into the future by over 10 minutes;
  - reconstructing a JSON representation of the attributes of the action;
  - checking that the certificate's public key can verify the JSON file with the signature by using a *sha256* hash algorithm and a *PKCS1 v1.5* padding;

# Checking the complete download of a package

For each package, a *md5* sum of the package is calculated and stored in the Packages index file of the repository.

When installing a package, the WAPT client checks whether a local version of the package is already available in the cache directory <WAPT>cache.

If the package file is cached, its *md5* sum is calculated and compared with the *md5* sum in the index file. If they are different, the cached package is deleted.

This *md5* sum is only used to insure that a package has been fully downloaded.

The checking of the signature of the package will fully insure its integrity and its authenticity.

# 6.3 Comparing features between the WAPT Enterprise and Community versions

# 6.3.1 Current feature list as of 2023-01-10

Table 1: Comparison of features between the Enterprise and the Community version of WAPT as of 2023-01-10

| Feature                                                                                                    | Enterprise  | Communit     |
|----------------------------------------------------------------------------------------------------|-------------|--------------|
| Deploy, update and remove software on hosts running                                                                                                    |             | <            |
| The repository is hosted on infrastructure under your control and not under the control of a large Mega-<br>Corp, Inc. that will prioritize its own interests over yours                                                                                      |             |              |
| Deploy and update configurations in SYSTEM context                                                                                                    |             |              |
| Deploy and update configurations in USER context                                                                                                    |             |              |
| Get a comprehensive inventory of hardware, software and applied WAPT packages                                                                                                    |             |              |
| Benefit from the <b>differenciated self-service</b> (authorized users may install authorized software from authorized WAPT package stores)                                                                                                    |             | $\bigotimes$ |
| Benefit from <b>simplified Windows Updates</b> that work much better than a standard WSUS (only the required KBs are dowloaded from Microsoft)                                                                                                    |             | $\bigotimes$ |
| Simplify and structure your administrative workload by applying WAPT packages to an OU                                                                                                    |             | $\bigotimes$ |
| Configure and manage easily WAPT store relays to preserve bandwidth in multi-site environments                                                                                                    |             | $\bigotimes$ |
| Get access to ready-to-deploy WAPT packages for common free-to-use software                                                                                                    |             |              |
| Work with <b>easily verifiable python recipes</b> for installing, updating and removing software and configu-<br>ration, recipes may embedd Powershell code or scripts made with other languages (ex: for personalizing<br>a software using a LDAP directory) |             |              |
| Benefit from hundreds of Helpers for simplifying your software packaging                                                                                                    |             |              |
| Encrypt your sensitive data for transport (software license keys, login, password, server FQDN, API                                                                                                    |             | $\bigotimes$ |
| - informations for registering software with the vendor, etc) Chapter 6. WAP                                                                                                    | T support a | nd training  |
| Automate the auditing of your configurations for an <b>easy, automated and always up-to-date compli-</b><br>ance                                                                                                    |             |              |
|                                                                                                    |             | $\mathbf{x}$ |

Density from the neuron of SOL interprets doubt the WADT concells to make the neuronts that you need

# 6.3.2 Features coming soon

Below is a list of features that we have identified as being really useful to WAPT and WAPT's user community and that we have already started to work on. No timeline is promised, stay tuned, we are only promising you that we are working very hard to achieve these objectives.

| Feature                                                                                                    | Enterprise            | Community    |
|----------------------------------------------------------------------------------------------------|-----------------------|--------------|
| Multi-tenant, multi-client mode with ACL (Access Control Lists) for MSPs (Managed Service Providers) and large multi-departmental or international organisations using an internal PKI (Public Key Infrastructure) based mecanism |                       | $\bigotimes$ |
| Simple to use screensharing for user support, built with the same level of security and privacy as WAPT                                                                                                    |                       | $\bigotimes$ |
| History of actions done via WAPT for a complete reporting of a host's software maintenance lifecycle                                                                                                    |                       | $\bigotimes$ |
| Authentication of WAPT Administrators using cryptographic tokens (ex: smartcards)                                                                                                    |                       | $\bigotimes$ |
| Access to ready-to-deploy WAPT packages or recipes for licensed business software (common business software for industry, medical, office, public collectivities, cybersecurity, etc)                                             |                       | $\bigotimes$ |
| Access to ready-to-deploy WAPT package extensions for simplifying desktop armoring using Applocker or equivalent                                                                                                    |                       | $\bigotimes$ |
| <b>Continued support for Windows XP</b> in WAPT for factory machine tools, Hospital medical equipment, expensive research instruments, etc                                                                                        | <b>V</b> <sub>4</sub> | $\bigotimes$ |
| Operating system image deployment tool integrated within WAPT                                                                                                    |                       | $\bigotimes$ |
| Integration of useful subset of WAPT inventory with popular ITSM (IT Service Management) tools and triggering of actions from the users ITSM console                                                                              |                       | $\bigotimes$ |

# 6.3.3 Summary of operating principles in WAPT

- WAPT is agent based to allow no inbound open port in hosts` firewalls that initiate a secured bi-directional websocket with the server for allowing real-time reporting and actions;
- Can work with Trusted Data Gateways using simple task scheduling;
- Works on the principle of smoothly pulling updates and then applying upgrades at convenient time (works with low / intermittent bandwidth, high latency, high jitter);
- Does not require an AD (works with Windows Home edition too), but will show the host in its Active Directory tree if the host is joined to an AD;

<sup>&</sup>lt;sup>1</sup> The Enterprise version embeds more SetupHelper functions than the Community version.

<sup>&</sup>lt;sup>2</sup> In the Community version, the WAPT SuperAdmin password is shared between individuals that manage the WAPT server.

<sup>&</sup>lt;sup>3</sup> A minimal volume of licences must be subscribed in order to benefit from Tranquil IT's telephone support for the daily operation of the software. Additional paid support is available to help you with your WAPT packaging needs.

<sup>&</sup>lt;sup>4</sup> Windows XP does not work with Python > 2.7. So a special branch of WAPT will be frozen with the last build of the WAPT agent running with 2.7. This version of the agent will of course be excluded from the target of evaluation in future security certifications.

- Methods for deploying WAPT agent:
  - 1. using a GPO (Group Policy Object) or an Ansible script;
  - 2. manually after having downloaded the agent from the WAPT server or using SSH (Secured Shell);
- Methods for registering hosts with the WAPT server:
  - 1. automatically using the host's kerberos account;
  - 2. manually with the WAPT Superadmin login and password;
- Upgrades may be triggered:
  - 1. upon shutdown of the host, the standard mode;
  - 2. by an authorized WAPT Administrator in an emergency (ex: critical vulnerabilities running in the wild);
  - 3. by the user at a time she chooses (ex: 24/7 nursing cart unused during lunch break with a simple click);
  - 4. via a scheduled task running at a predetermined time (best for servers);
- Security is insured with:
  - 1. signing of WAPT packages using asymetric cryptography;
  - 2. authentication of hosts against the WAPT server using symetric cryptography on registering;
  - 3. confidentiality of the WAPT server using WAPT deployed client certificates;

# 6.4 WAPT Community and WAPT Enterprise

# 6.4.1 Main functional benefits of the Enterprise version of WAPT

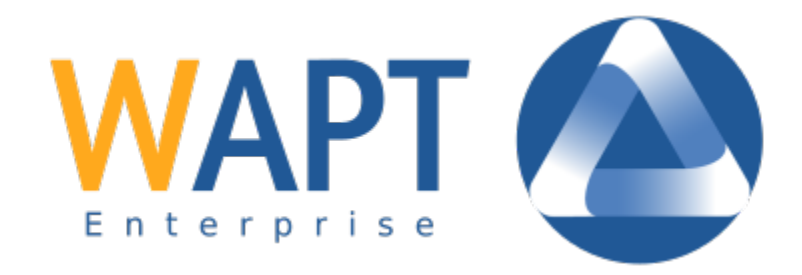

WAPT is designed to help IT system administrators manage the lifecycle of their installed base of Windows applications, drivers, OSes and configurations in system and user context.

With WAPT Enterprise, you benefit automatically from the base functions included in WAPT Community to help you deploy, upgrade and remove software and configurations on your Windows devices, from a central console.

WAPT is an *opencore* model and the **Enterprise** version is based on the **Community** version with the following features designed to answer the needs of larger Organisations:

• Active Directory authentication of WAPT package developers, package deployers, self-service users and for the initial registering of the WAPT agents with the WAPT Server. In addition, the display of WAPT equipped devices in the WAPT console follow the same structure as the hierarchical structure of the Organization's Active Directory OU;

- role separation between package developers and package deployers. This way, central IT teams may build the software packages because they know the Organization's security guidelines, and local IT teams may deploy the WAPT packages because they know the needs of their user base. Such a separation is implemented using differentiated sets of keys (i.e. Code Signing SSL certificates for package developers and Simple SSL certificates for package deployers);
- **differentiated self service** WAPT Enterprise allows you to apply lists of allowed packages to groups in Active Directory. Allowed users are free to install qualified packages from their list of approved packages without having to submit a ticket to their IT teams.
- WAPT WUA WAPT allows to manage the Windows Updates on your endpoints.
- advanced reporting for corporate teams. This reporting completes the operational reporting already available in the WAPT console; reports help WAPT operators demonstrate their efficacy with WAPT for insuring a greater level of security and conformity for their networks, systems, software and applications.
- dynamic repository configuration. Starting with WAPT 1.8, repository replication can be enabled using a WAPT agent installed on an existing machine, a dedicated appliance or Virtual Machine.

The replication role is deployed through a WAPT package that enables the **Nginx web server** and configures scheduling, packages types, packages sync, and much more.

This feature allows WAPT agents to find dynamically their closest available WAPT repository from a list of rules stored on the WAPT server.

The Enterprise version of WAPT is particularly advisable for Organizations:

- that manage large installed bases of devices (generally above 300 units);
- that are spread geographically with many subsidiaries or production sites;
- that require a strong traceability of actions performed on the installed base of devices for reasons of audit or security;

# 6.4.2 Description of services available with the WAPT Enterprise contract

# Access to future improvements in WAPT Enterprise

By subscribing to a WAPT Enterprise contract and by maintaining your subscription valid, you benefit from the future improvements brought into the core of WAPT and you benefit automatically from all future improvements to the WAPT Enterprise version.

A lapsing of your subscription will automatically switch your WAPT instance back to its corresponding Community version; advanced functions only available in the Enterprise version will no longer be accessible.

# Direct telephone support for your daily usage of WAPT

When your subscription reaches above a certain volume, Tranquil IT, the creator of WAPT, allows you a privileged access to its core team of WAPT experts and developers.

We give you access to a dedicated telephone hot-line with a direct answer to satisfy your needs for support.

We are committed to providing you with reliable and pertinent answers on the subscribed perimeter, quickly.

By subscribing or renewing your WAPT Enterprise contract, you will receive a notification indicating the practicalities to access our support.

**Attention:** The support concerns only the use in your Organization of the WAPT Enterprise software; additional support for adapting, personalizing, debugging or creating WAPT packages may be obtained with prepaid support tickets.

Up to two individuals in your Organisation may communicate with our direct support.

#### Price and preferential access to WAPT training

You may choose to train your IT team on any particularity of WAPT.

WAPT Enterprise subscribers benefit from a privileged access to Tranquil IT's training advisers and a 50% discount on standard training prices.

# 6.4.3 Why does Tranquil IT display a 300 device limit for WAPT Community on her commercial documentation ?

Tranquil IT displays a 300 device limit on her commercial documentation for the WAPT Community version.

Note: There is no technical restriction to using the Community version, it is available as free software.

Tranquil IT's philosophy regarding free software is to give back a little of what we took, so it is important to us to keep our original promise to give systems administrators a mean to deploy, maintain up-to-date and remove software and configurations on their installed base of Windows devices.

What you will find in the WAPT Enterprise version are features that are designed to help administer large installed bases and we meet people in that situation daily.

As a general rule, we have observed that advanced management needs start to be felt when the number of devices goes over 300-400 units.

# 6.5 Installing the WAPT Server

The WAPT Server can be installed on Debian Linux, CentOS or Microsoft Windows 64 bits only.

# 6.5.1 Installation tips and requirements

You have to take into consideration a few security points in order to get all the benefits of WAPT:

- we advise you to install WAPT Server on a Linux server (Debian or CentOS) following the security recommendations of French *ANSSI* or the recommendations of your state cyberdefense agency.
- the WAPT Server must be installed on a **dedicated machine** (physical or virtual);

Attention: In all steps of the documentation, you will not use any accent or special character for:

- user logins;
- path to the private key and the certificate bundle;
- the CN (Common Name);
- the installation path for WAPT;
- group names;

- the name of hosts or the the name of the server;
- the path to the folder C:\waptdev;

# 6.5.2 Hardware recommendations

The WAPT Server can be installed either on a virtual server or a physical server.

RAM and CPU recommendations are:

| Size of the network      | CPU   | RAM    |
|--------------------------|-------|--------|
| From 0 to 200 desktops   | 1 CPU | 1024MB |
| From 200 desktops onward | 4 CPU | 4096Mo |

A minimum of 10GB of free space is necessary for the system, the database and log files. For better performance, Tranquil IT recommends the database to be stored on fast storage, such as SSD drives or PCIe-based solid-state drives.

The overall disk requirement will depend on the number and size of your WAPT packages (software) that you will store on your main repository; 30GB is a good start. It is not strictly required to store WAPT packages on fast drives.

# 6.5.3 Configuring the DNS

## Configuring the Organization's DNS for WAPT

#### Note: DNS configuration is not strictly required, but it is very strongly recommended.

In order to make make your WAPT setup easier to manage, it is strongly recommended to configure the DNS server to include A field or CNAME field as below:

- *srvwapt.mydomain.lan*;
- wapt.mydomain.lan;

Replace mydomain.lan with your network's DNS suffix.

These DNS fields will be used by WAPT agents to locate the WAPT Server and their WAPT repositories closest to them.

#### Configuring DNS entries in Microsoft RSAT.

• The A field must point to the WAPT Server IP address;

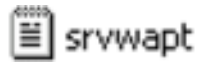

Hôte (A)

192.168.149.37

Fig. 14: Configuration of the A field in Windows RSAT

You can now install the WAPT Server on your favorite operating system:

• install the WAPT Server on GNU / Linux Debian;

- install the WAPT Server on CentOS / RedHat;
- install the WAPT Server on Windows;

# 6.5.4 Installing WAPT Server on Debian Linux

## Setting up the GNU/Linux Debian server

In order to install a fresh Debian Linux 10 *Buster* (physical or virtual) without graphical interface, please refer to the Debian GNU/Linux Installation Guide.

## **Configuring network parameters**

The different parameters presented below are not specific to WAPT; you may adapt them as required for your environment.

Modify the following files in order to get a proper naming (FQDN) and network addressing strategy.

In the following example:

- the FQDN name is srvwapt.mydomain.lan;
- the short-name of the WAPT Server is *srvwapt*;
- the DNS suffix is mydomain.lan;
- the IP address is 10.0.0.10/24;

#### Configuring the name of WAPT Server

**Hint:** The short name of the WAPT Server must not be longer than 15 characters (the limit is due to sAMAccountName restriction in Active Directory).

The name of the WAPT Server must be a FQDN (Fully Qualified Domain Name), that is to say it has both the server name and the DNS suffix.

• modify the /etc/hostname file and write the FQDN of the server;

```
# /etc/hostname du waptserver
srvwapt.mydomain.lan
```

• configure the /etc/hosts file, be sure to put both the *FQDN* and the short name of the server;

```
# /etc/hosts du waptserver
127.0.0.1 localhost localhost.localdomain localhost4 localhost4.localdomain4
::1 localhost localhost.localdomain localhost6 localhost6.localdomain6
10.0.0.10 srvwapt.mydomain.lan srvwapt
```

#### Hint:

• on the line defining the DNS server IP address, be sure to have the IP of the server (not 127.0.0.1), then the *FQDN*, then the short name;

do not change the line with localhost;

#### Configuring the IP address of the WAPT Server

• configure the IP address of the WAPT Server in the /etc/network/interfaces;

```
# /etc/network/interfaces du serveur wapt
auto eth0
iface eth0 inet static
  address 10.0.0.10
  netmask 255.255.255.0
  gateway 10.0.0.254
```

- apply the network configuration by rebooting the machine with a reboot;
- if it has not already been done, create the DNS entry for the WAPT Server in the Organization's Active Directory;
- Configuring the Organization's DNS for WAPT
- after reboot, configure the system language in English in order to have non-localized logs for easier searching of common errors;

```
apt install locales-all
localectl set-locale LANG=en_US.UTF-8
localectl status
```

• check that the machine clock is on time (with NTP installed);

```
dpkg -1 | grep ntp
service ntp status
date
```

#### Hint: If the NTP package is not installed.

```
apt install ntp
systemctl enable ntp
systemctl start ntp
```

#### • update and upgrade your Debian;

```
apt update
apt upgrade -y
```

• install systemd;

```
apt install systemd
```

• install certificates;

```
apt install ca-certificates
```

• restart server;

reboot

You may no go on to the next step and install WAPT on your Debian.

#### Installing the WAPT Server on Debian Linux

Attention: The upgrade procedure is different from installation. For upgrade, please refer to Upgrading the WAPT Server.

Installing the WAPT Server requires a few steps:

- configuring the repositories;
- installing additional Linux packages;
- installing and provisioning the PostgreSQL database;
- post-configuring the WAPT Server;

**Note:** The WAPT Server packages and repository are signed by Tranquil IT and it is necessary to get the gpg public key below in order to avoid warning messages during installation.

#### Configuring DEB repositories and installing WAPT and PostgreSQL packages

The configuration of repositories for WAPT Enterprise and WAPT Community Edition differs. Make sure to choose the right one!

During installation, you may be asked for the Kerberos realm. Just press Enter to skip this step.

**Important:** Follow this procedure for getting the right packages for the WAPT Enterprise Edition. For WAPT Community Edition please refer to the next block.

To access WAPT Enterprise ressources, you must use the username and password provided by our sales department.

Replace **user** and **password** in the **deb** parameter to access WAPT Enterprise repository.

```
apt update && apt upgrade -y
apt install apt-transport-https lsb-release gnupg
wget -0 - https://wapt.tranquil.it/debian/tiswapt-pub.gpg | apt-key add -
echo "deb https://user:password@srvwapt-pro.tranquil.it/entreprise/debian/wapt-1.8/
$\leftildestyle="text-align: center;">\state="text-align: center;">\state="text-align: center;"\state="text-align: center;">\state="text-align: center;"\state="text-align: center;">\state="text-align: center;"\state="text-align: center;">\state="text-align: center;"\state="text-align: center;">\state="text-align: center;"\state="text-align: center;"\state="text-align: center;"</t
```

**Important:** Follow this procedure for getting the right packages for the WAPT Community Edition. For WAPT Enterprise Edition please refer to the previous block.

(continued from previous page)

#### Installing the WAPT Server packages

```
apt update
apt install tis-waptserver tis-waptsetup
```

#### Post-configuring

Attention: For post-configuration to work properly, you must first have properly configured the *hostname* of the WAPT server. To check *hostname* configuration use the command echo \$ (hostname) which must return the *hostname* that will be used by WAPT agents on client computers.

Hint: This post-configuration script must be run as root.

• run the script:

/opt/wapt/waptserver/scripts/postconf.sh

• click on *Yes* to run the postconf script:

• enter the password for the SuperAdmin account of the WAPT Server (minimum 10 caracters);

• confirm the password;

• choose the authentication mode for the initial registering of the WAPT agents;

- choice #1 allows to register computers without authentication (same method as WAPT 1.3). The WAPT server registers all computers that ask;
- choice #2 activates the initial registration based on Kerberos. (you can activate it later);

 choice #3 does not activate the Kerberos authentication mechanism for the initial registering of machines equipped with WAPT. The WAPT server will require a login and password for each machine registering with it;

#### • select OK to start WAPT Server;

Press OK to start waptserver

#### • select Yes to configure Nginx;

Do you want to configure nginx? < Yes > < No >

• enter the FQDN of the WAPT Server;

• select OK and a self-signed certificate will be generated, this step may take a long time ...

```
Generating DH parameters, 2048 bit long safe prime, generator 2
This is going to take a long time
.....+....+....
```

Nginx is now configured, select *OK* to restart **Nginx**:

```
The Nginx config is done.
We need to restart Nginx?
```

< OK >

The post-configuration is now finished.

Listing of post-configuration script options:

| Flag        | Description                                                       |
|-------------|-------------------------------------------------------------------|
| force-https | Configures Nginx so that port 80 is permanently redirected to 443 |

The WAPT Server is now ready.

You may go to the documentation on installing the WAPT console!!

# 6.5.5 Installing WAPT Server on CentOS7

## Configuring the CentOS/ RedHat server

In order to install a fresh CentOS7 machine (virtual or physical) without graphical interface (choose **minimal** installation), please refer to official CentOS documentation. This documentation is also valid for Redhat7 initial installation.

#### **Configuring network parameters**

The different parameters presented below are not specific to WAPT; you may adapt them as required for your environment.

Modify the following files in order to get a proper naming (FQDN) and network addressing strategy.

In the following example:

- the FQDN name is srvwapt.mydomain.lan;
- the short-name of the WAPT Server is *srvwapt*;
- the DNS suffix is mydomain.lan;
- the IP address is 10.0.0.10/24;

#### Configuring the name of WAPT Server

**Hint:** The short name of the WAPT Server must not be longer than 15 characters (the limit is due to sAMAccountName restriction in Active Directory).

The name of the WAPT Server must be a FQDN, that is to say it has both the server name and the DNS suffix.

• modify the /etc/hostname file and write the *FQDN* of the server;

```
# /etc/hostname du waptserver
srvwapt.mydomain.lan
```

• configure the /etc/hosts file, be sure to put both the FQDN and the short name of the server;

```
# /etc/hosts du waptserver
127.0.0.1 localhost localhost.localdomain localhost4 localhost4.localdomain4
::1 localhost localhost.localdomain localhost6 localhost6.localdomain6
10.0.0.10 srvwapt.mydomain.lan srvwapt
```

#### Hint:

- on the line defining the DNS server IP address, be sure to have the IP of the server (not 127.0.0.1), then the *FQDN*, then the short name;
- do not change the line with localhost;

#### Configuring the IP address of the WAPT Server

• modify the /etc/sysconfig/network-scripts/ifcfg-eth0 file and define a static IP address. The name of the file can be different, like ifcfg-ens0 for example;

```
# /etc/sysconfig/network-scripts/ifcfg-eth0 du serveur wapt
TYPE="Ethernet"
BOOTPROTO="static"
NAME="eth0"
ONBOOT="yes"
IPADDR=10.0.0.10
NETMASK=255.255.255.0
GATEWAY=10.0.0.254
DNS1=10.0.0.1
DNS2=10.0.0.2
```

• apply the network configuration by rebooting the machine with a reboot;

reboot

- if it has not already been done, create the DNS entries for the WAPT Server in the Organization Active Directory;
- after reboot, configure the system language in English in order to have non-localized logs for easier searching of common errors;

```
localectl set-locale LANG=en_US.utf8
localectl status
```

• check that the machine clock is on time (with NTP installed), and that SELinux and the firewall are enabled;

```
yum list installed | grep ntp
service ntpd status
date
sestatus
systemctl status firewalld
```

#### Hint: If the NTP package is not installed.

```
yum install ntp
systemctl enable ntpd.service
systemctl start ntpd
```

• update CentOS7 and set up the EPEL (Extra Packages for Enterprise Linux) repository;

```
yum update
yum install epel-release wget sudo
```

You may now go on to the next step and install WAPT on your CentOS/ RedHat.

#### Installing the WAPT Server on CentOS / RedHat

Attention: The upgrade procedure is different from installation. For upgrade, please refer to Upgrading the WAPT Server.

Installing the WAPT Server runs a few steps:

- configuring the repositories;
- installing additional Linux packages;
- installing and provisioning the PostgreSQL database;
- post-configuring the WAPT Server;

#### Configuring RPM repositories and installing WAPT and PostgreSQL packages

The configuration of repositories for WAPT Enterprise and WAPT Community Edition differs. Make sure to choose the right one!

During installation, you may be asked for the Kerberos realm. Just press Enter to skip this step.

**Important:** Follow this procedure for getting the right packages for the WAPT Enterprise Edition. For WAPT Community Edition please refer to the next block.

To access WAPT Enterprise ressources, you must use the username and password provided by our sales department.

Replace user and password in the baseurl parameter to access WAPT Enterprise repository.

```
cat > /etc/yum.repos.d/wapt.repo <<EOF
[wapt]
name=WAPT Server Repo
baseurl=https://user:password@srvwapt-pro.tranquil.it/entreprise/centos7/wapt-1.8/
enabled=1
gpgcheck=1
EOF</pre>
```

**Important:** Follow this procedure for getting the right packages for the WAPT Community Edition. For WAPT Enterprise Edition please refer to the previous block.

```
cat > /etc/yum.repos.d/wapt.repo <<EOF
[wapt]
name=WAPT Server Repo
baseurl=https://wapt.tranquil.it/centos7/wapt-1.8/
enabled=1</pre>
```

(continues on next page)

(continued from previous page)

gpgcheck=1 EOF

#### Installing the WAPT Server packages

```
wget -q -O /tmp/tranquil_it.gpg "https://wapt.tranquil.it/centos7/RPM-GPG-KEY-TISWAPT-7"; rpm --
→import /tmp/tranquil_it.gpg
yum install epel-release
yum install postgresql96-server postgresql96-contrib tis-waptserver tis-waptsetup cabextract
```

#### Post-configuring

• initialize the PostgreSQL database and activate the services:

```
sudo /usr/pgsql-9.6/bin/postgresql96-setup initdb
sudo systemctl enable postgresgl-9.6 waptserver nginx
sudo systemctl start postgresgl-9.6 nginx
```

Attention: For post-configuration to work properly, you must first have properly configured the *hostname* of the WAPT server. To check, use the command echo \$ (hostname) which must return the DNS address that will be used by WAPT agents on client computers.

Hint: This post-configuration script must be run as root.

• run the script:

/opt/wapt/waptserver/scripts/postconf.sh

• click on *Yes* to run the postconf script:

< yes >

```
do you want to launch post configuration tool?
```

- < no >
- choose a password for the *SuperAdmin* account of the WAPT server (minimum length is 10 characters);

```
Please enter the wapt server password (min. 10 characters)
* * * * * * * * * * * * * * * * *
                            < Cancel >
         < OK >
```

• confirm the password;
- choose the authentication mode for the initial registering of the WAPT agents;
  - choice #1 allows to register computers without authentication (same method as WAPT 1.3). The WAPT server registers all computers that ask;
  - choice #2 activates the initial registration based on Kerberos. (you can activate it later);
  - choice #3 does not activate the kerberos authentication mechanism for the initial registering of machines equipped with WAPT. The WAPT server will require a login and password for each machine registering with it;

• select OK to start WAPT Server;

Press OK to start waptserver < OK >

select Yes to configure Nginx;

Do you want to configure nginx? < Yes > < No >

• fill in the FQDN of the WAPT server;

• select OK and a self-signed certificate will be generated, this step may take a long time ...

```
Generating DH parameters, 2048 bit long safe prime, generator 2
This is going to take a long time
.....+....+...
```

Nginx is now configured, select *OK* to restart **Nginx**:

```
The Nginx config is done.
We need to restart Nginx?
< OK >
```

The post-configuration is now finished.

Listing of post-configuration script options:

| Flag        | Description                                                       |
|-------------|-------------------------------------------------------------------|
| force-https | Configures Nginx so that port 80 is permanently redirected to 443 |

The WAPT Server is now ready.

You may go to the documentation on installing the WAPT console!!

# 6.5.6 Installing WAPT Server on a Windows host

## Installing WAPT Server on Windows

#### Attention:

- The WAPT Server can not be installed on a computer with services already listening on ports 80 and 443 (example WSUS with IIS).
- ports 80, 443 and 8080 are used by the WAPT Server and must be available;
- If ports 80 and 443 are already occupied by another web service, you should take a look at the documentation for *changing the default ports on Windows*.
- port 8088 is used on client machines by the WAPT agent and must be available;
- The WAPT server will not run on a x86 version of Windows;
- The installation of the WAPT server must be done using a Local Administrator account on the host;

Attention: From WAPT Server 1.5 onward, Nginx is the ONLY supported web server. Apache or IIS (with or without WSUS) are no longer supported in WAPT.

In case of problems when installing WAPT, visit the Frequently Asked Questions.

#### Note:

• installing WAPT on a Linux server is the recommended method;

- the WAPT Server may be installed on 64bit only Windows 7, 8.1, 10 and Windows Server 2008/R2, 2012/R2, 2016 and 2019;
- Community: download and execute waptserversetup.exe;
- Enterprise: download and execute waptserversetup.exe;
- choose the installation language;

| Select Se | etup Language                                       | Х |
|-----------|-----------------------------------------------------|---|
| 0         | Select the language to use during the installation: |   |
|           | English                                             | ~ |
|           | OK Cancel                                           |   |

Fig. 15: Choose the language for WAPT

• accept the GNU Public License and click on *Next* to go on to the next step;

| 🌏 Setup - WAPT Server                                                                                                    | _             |     | ×    |
|----------------------------------------------------------------------------------------------------|---------------|-----|------|
| License Agreement<br>Please read the following important information before continuing.                                                                                                    |               | ¢   |      |
| Please read the following License Agreement. You must accept the te<br>agreement before continuing with the installation.                                                                                                    | rms of th     | iis |      |
| WAPT Community is licensed under GPLv3. It ships with free and ope<br>software packages with their respective FOSS licenses, and MS VC+<br>redistributable from Microsoft(r). For more information, please go to<br><u>http://dev.tranguil.it/wiki/WAPT - Licences</u> | n source<br>+ |     |      |
| GNU GENERAL PUBLIC LICENSE                                                                                                    |               |     |      |
| Copyright (C) 2007 Free Software Foundation, Inc. < <u>http://fsf.org</u><br>Everyone is permitted to copy and distribute verbatim copies                                                                                                    | l>            | ,   | ,    |
| ● <u>I accept the agreement</u><br>○ I <u>d</u> o not accept the agreement                                                                                                    |               |     |      |
| Next                                                                                                    | >             | Car | ncel |

Fig. 16: Accept the WAPT license terms

- choose the installation directory (leave the default) and click on Next to go on to the next step;
- choose additional task (leave as is for the first installation);

| 🌏 Setup - WAPT Server                                                    | _       |                  | ×      |
|--------------------------------------------------------------------------|---------|------------------|--------|
| Select Destination Location<br>Where should WAPT Server be installed?    |         |                  |        |
| Setup will install WAPT Server into the following folder.                |         |                  |        |
| To continue, click Next. If you would like to select a different folder, | click B | rowse.           |        |
| c:\waptserver                                                            |         | B <u>r</u> owse. |        |
|                                                                          |         |                  |        |
|                                                                          |         |                  |        |
|                                                                          |         |                  |        |
|                                                                          |         |                  |        |
| At least 156.2 MB of free disk space is required.                        |         |                  |        |
| < <u>B</u> ack <u>N</u> ext                                              | t >     | (                | Cancel |

Fig. 17: Choose the WAPT destination folder

| Setup - WAPT Server Enterprise 1.7.4.6131                                                                  |        |  |
|----------------------------------------------------------------------------------------------------|--------|--|
| Select Additional Tasks<br>Which additional tasks should be performed?                                     |        |  |
| Select the additional tasks you would like Setup to perform while installing V<br>Server, then click Next. | VAPT   |  |
| Base                                                                                                    |        |  |
| ✓ Install WAPT service                                                                                     |        |  |
| Launch notification icon upon session opening                                                              |        |  |
| Install VC++ 2008 redistributables (for openssl)                                                           |        |  |
| Advanced                                                                                                   |        |  |
| Use a random UUID to identify the computer instead of BIOS                                                 |        |  |
| Register this computer on this new Wapt server                                                             |        |  |
| < Back Next >                                                                                              | Cancel |  |

Fig. 18: Choose additional task

- choose the password for the WAPT server;
- create a key if this is your first installation, otherwise select the existing key;
- choose the password for the private key;
- build the WAPT agent;
- choose the prefix used for naming your WAPT packages;
- click on the Install to launch the installation, wait for the installation to complete, then click on Finish (leave default options);
- click on *Finished* to close the installer;

The WAPT Server on your Windows is ready.

You may now go to the documentation on installing the waptagent !!

| Setup - WAPT Server Enterprise 1.7.4.6131                                                    |          |
|----------------------------------------------------------------------------------------------|----------|
| Server Params<br>WAPT parameters                                                             |          |
| Please specify the parameters for your Wapt install, then dick Next.<br>WAPT Server Hostname |          |
| 192.168.154.113                                                                              |          |
| WAPT Server Admin password                                                                   |          |
| •••••                                                                                        |          |
| Confirm password                                                                             |          |
| •••••                                                                                        |          |
|                                                                                              |          |
|                                                                                              |          |
|                                                                                              |          |
| < Back Next                                                                                  | > Cancel |

Fig. 19: Choose Password

# Changing the listening port of the WAPT Server

**Note:** In some cases, it is not possible to install the WAPT Server on a Windows machine because a service already occupies ports 80 and 443.

It is the case if for example, a IIS web service is active on the host (example: anti-virus server, WSUS, web server ...).

In that case, we will change the listening port on the **Nginx** web server integrated to the WAPT Server.

## Installing the WAPT Server

- The installation of WAPT still needs ports 80 and 443 be available when installing the WAPT Server, so the first step consists of stopping the service that listens on ports 80 and/ or 443 (IIS/ Anti-virus).
- launch now the installation of the WAPT Server and follow the post-configuration procedure, but do not launch the WAPT console. If you need guidance, you may follow the documentation to *install the WAPT Server on Windows*.
- now stop the Nginx service and the WAPT service:

```
net stop WAPTNginx
net stop waptservice
```

• finally, restart the service that listens on ports 80 and/ or 443 (IIS/ Anti-virus / Web server ...);

| 全 Setup - WAPT Server Enterprise 1.7.4.6131                                                                                       | - • •  |
|----------------------------------------------------------------------------------------------------|--------|
| Personal key / certificate<br>Choose wether you want to (re)create a pair of keys / certificate to sign<br>packages               | your   |
| <ul> <li>Skip</li> <li>Pick an existing certificate (.crt)</li> <li>Create a new self signed certificate / private key</li> </ul> |        |
| < Back Next >                                                                                                    | Cancel |

Fig. 20: Create the signature key

| 🟠 Setup - WAPT Server Enterprise 1.7.4.6131 📃 📼                                               |        |
|-----------------------------------------------------------------------------------------------|--------|
| Personal key / certificate<br>Personal key / certificate parameters                           |        |
| Please specify the parameters for the certificate/key initialization, then click Nex process. | t to   |
| Personal key name                                                                             |        |
| Admin                                                                                         |        |
| Personal Email to embed in certificate                                                        |        |
| contact@tranquil.it                                                                           |        |
| Personal key password                                                                         |        |
| •••••                                                                                         |        |
| Confirm password                                                                              |        |
| ••••••                                                                                        |        |
|                                                                                               |        |
| < <u>B</u> ack <u>N</u> ext >                                                                 | Cancel |

Fig. 21: Choose the password of the private key

| Setup - WAPT Server Enterprise 1.7.4.6131                                          | - • 💌   |
|------------------------------------------------------------------------------------|---------|
| Waptagent build                                                                    |         |
| Choose weither you want to (re)create the waptagent installer for this ver<br>Wapt | sion of |
| 🔘 Skip                                                                             |         |
| Compile a customized waptagent installer and waptupgrade package                   |         |
|                                                                                    |         |
|                                                                                    |         |
|                                                                                    |         |
|                                                                                    |         |
|                                                                                    |         |
| < <u>B</u> ack <u>N</u> ext >                                                      | Cancel  |

Fig. 22: Build the WAPT agent

| 🕗 Setup - WAPT Server Enterprise 1.7.4.6131 📃 🖃 💌                                                                    |
|----------------------------------------------------------------------------------------------------|
| Packages design parameters<br>Parameters used when creating / importing packages and for upgrade package.            |
| Packages prefix is a simple string (like test) which is appended in front of packages<br>name to identify the source |
| Packages prefix                                                                                                    |
| test                                                                                                    |
| Location of personal certificate file:                                                                               |
| Personal key password                                                                                                |
| ••••••                                                                                                    |
|                                                                                                    |
|                                                                                                    |
|                                                                                                    |
| < <u>B</u> ack <u>N</u> ext > Cancel                                                                                 |

Fig. 23: Choose the prefix used for naming your WAPT packages

| 🅘 Setup - WAPT Server                                                        | _ |        |
|------------------------------------------------------------------------------|---|--------|
| Installing<br>Please wait while Setup installs WAPT Server on your computer. |   |        |
| Extracting files<br>c: \waptserver \ib \encodings \cp1252.py                 |   |        |
|                                                                              |   |        |
|                                                                              |   |        |
|                                                                              |   |        |
|                                                                              |   |        |
|                                                                              |   | Cancel |

Fig. 24: Progress of installation of the WAPT Server

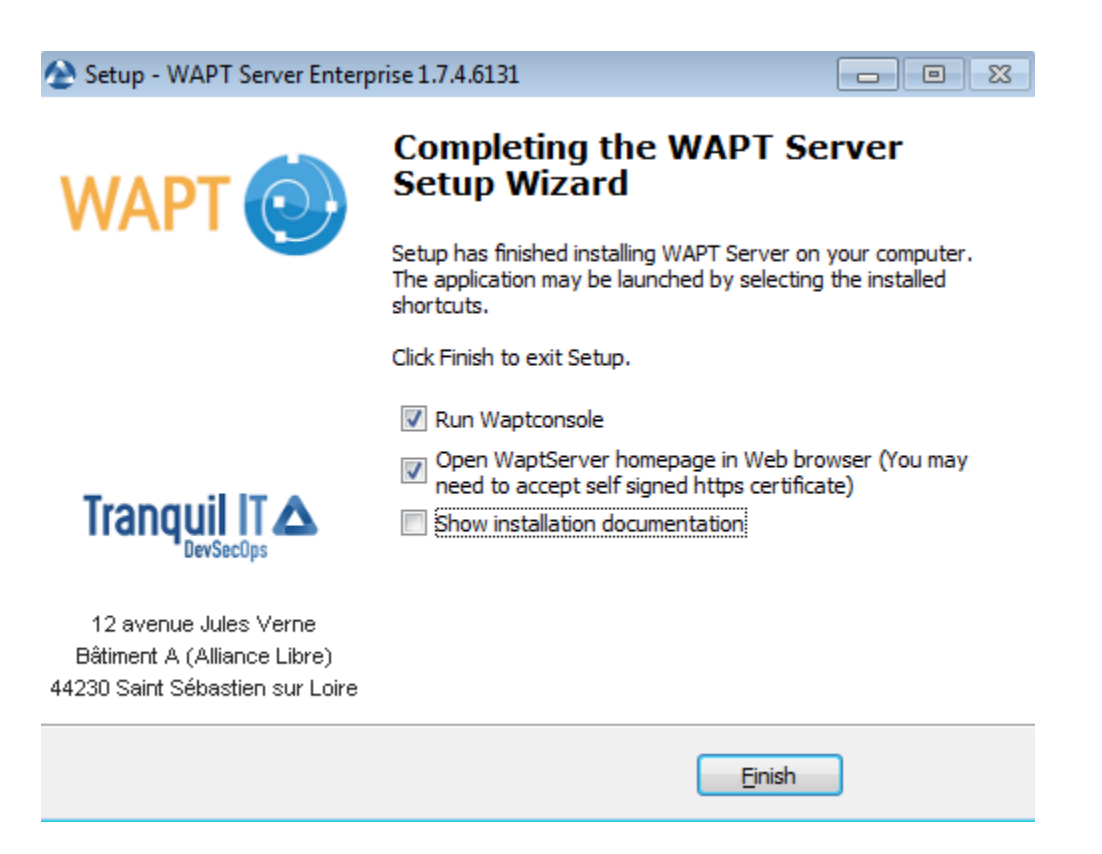

Fig. 25: Installation has finished

# Configuring the new listening ports in the Nginx

- open the file C:\Program Files (x86)\wapt\waptserver\nginx\conf\nginx.conf
- replace the lines:

| listen | 80 <b>;</b> |
|--------|-------------|
| listen | 443 ssl;    |

with:

```
listen 8000;
listen 8443 ssl;
```

- restart Nginx with net start WAPTNginx;
- open C:\Program Files (x86)\wapt\wapt-get.ini;
- add the port to the specified URL, example:

```
repo_url=https://wapt.mydomain.lan:8443/wapt
wapt_server=https://wapt.mydomain.lan:8443
```

• restart the WAPT service with net start waptservice;

## Making changes to firewall rules on the Windows devices

You must now make changes to the two waptserver rules that were created during initial installation: waptserver *waptserver 80* and *waptserver 443*.

• change the listening ports:

Go on to the next step to launch the WAPT console.

**Hint:** If you had already launched the WAPT console, do not forget to change the port values in the WAPT console configuration file by clicking the *Wrench* on the console login screen.

# 6.5.7 Installing WAPT Server with Ansible

## Installing WAPT Server with Ansible

To avoid mistakes and automate your WAPT Server deployment, we provide Ansible roles for WAPT Server installation.

You can explore the role source code by visiting Tranquil IT repository on Github.

| waptserver {          | 30 Properti               | es                       |                       |            |                     | ×                         |
|-----------------------|---------------------------|--------------------------|-----------------------|------------|---------------------|---------------------------|
| Genera<br>Protocols a | l<br>nd Ports             | Programs and<br>Scope Ad | d Services<br>Ivanced | Local P    | Remote<br>rincipals | Computers<br>Remote Users |
| Protocol              | s and ports               |                          |                       |            |                     |                           |
|                       | Protocol ty               | pe:                      | TCP                   |            |                     | $\sim$                    |
|                       | Protocol n                | <u>u</u> mber:           |                       | 6 ‡        |                     |                           |
|                       |                           |                          |                       |            |                     | _                         |
|                       | Local port                | :                        | Specific P            | orts       |                     | ~                         |
|                       |                           |                          | Example:              | 80 443     | 5000-5010           |                           |
|                       | Remote po                 | ort:                     | All Ports             |            |                     | ~                         |
|                       |                           |                          |                       |            |                     |                           |
|                       |                           |                          | Example:              | 80, 443, 9 | 5000-5010           |                           |
|                       | Internet Co<br>(ICMP) set | ontrol Message<br>tings: | Protocol              |            | <u>C</u> ustomiz    | e                         |
|                       |                           |                          |                       |            |                     |                           |
|                       |                           |                          |                       |            |                     |                           |
|                       |                           |                          |                       |            |                     |                           |
|                       |                           |                          |                       |            |                     |                           |
|                       |                           |                          |                       |            |                     |                           |
|                       |                           |                          |                       |            |                     |                           |
|                       |                           | [                        | OK                    |            | Cancel              | Apply                     |

Fig. 26: Changing from port 80 to 8000

| waptserver 443 Properties                                                         |                                                                      | × |
|-----------------------------------------------------------------------------------|----------------------------------------------------------------------|---|
| General         Programs ar           Protocols and Ports         Scope         A | nd Services Remote Computers<br>dvanced Local Principals Remote User | s |
| Protocols and ports                                                               |                                                                      |   |
| Protocol type:                                                                    | TCP ~                                                                |   |
| Protocol number:                                                                  | 6                                                                    |   |
| Local port:                                                                       | Specific Ports                                                       |   |
|                                                                                   | 8443                                                                 |   |
|                                                                                   | Example: 80, 443, 5000-5010                                          |   |
| Remote port:                                                                      | All Ports 🗸                                                          |   |
|                                                                                   | Example: 80. 443. 5000-5010                                          |   |
| Internet Control Messag<br>(ICMP) settings:                                       | e Protocol <u>C</u> ustomize                                         |   |
|                                                                                   |                                                                      |   |
|                                                                                   |                                                                      |   |
|                                                                                   |                                                                      |   |
|                                                                                   |                                                                      |   |
|                                                                                   |                                                                      |   |
|                                                                                   |                                                                      |   |
|                                                                                   | OK Cancel <u>A</u> pply                                              |   |

Fig. 27: Changing from port 443 to 8443

## **Requirements**

- Debian Linux or CentOS hosts;
- a sudoers user on these hosts;
- Ansible 2.8;

## Installing the Ansible role

• install tranquilit.waptserver Ansible role;

```
ansible-galaxy install tranquilit.waptserver
```

• to install the role elsewhere, use the *-p* subcommand like this;

```
ansible-galaxy install tranquilit.waptserver -p /path/to/role/directory/
```

## Using the Ansible role

• ensure you have a working ssh key deployed on your hosts, if not you can generate and copy one like below;

```
ssh-keygen -t ed25519
ssh-copy-id -i id_ed25519.pub user@srvwapt.mydomain.lan
ssh user@srvwapt.mydomain.lan -i id_ed25519.pub
```

• edit Ansible hosts inventory ( ./hosts ) and add the Linux hosts;

```
[srvwapt]
srvwapt.mydomain.lan ansible_host=192.168.1.40
```

• create a playbook with the following content in ./playbooks/wapt.yml;

```
- hosts: srvwapt
roles:
    - { role: tranquilit.waptserver }
```

• run your playbook with the following command;

```
ansible-playbook -i ./hosts ./playbooks/wapt.yml -u user --become --become-method=sudo -K
```

# Ő

Congratulations, you have installed your WAPT server on your Linux server!

## **Role variables**

Available variables are listed below, along with default values (see defaults/main.yml):

• version of WAPT that will be installed from WAPT Deb/RPM repository;

wapt\_version: "1.8"

• version of PostgreSQL that will be installed from WAPT Deb/RPM repository;

pgsql\_version: "9.6"

· version of CentOS used for RPM repository address;

centos\_version: "centos7"

• launch\_postconf defaults to True, it launches WAPT Server postconfiguration script silently;

launch\_postconf: True

## Example Ansible playbook

Here is an example of an Ansible playbook.

```
- hosts: srvwapt
vars_files:
    - vars/main.yml
roles:
    - tranquilit.waptserver
```

# 6.6 Configuring WAPT

The WAPT Server having been successfully installed, the next steps are as follow:

# 6.6.1 Installing the WAPT management console

### Note:

- managing WAPT is done mainly via the WAPT console installed on the Administrator's workstation;
- the Administrator's computer must be joined to the Organization's Active Directory;
- the host name of the Administrator's workstation must not be longer than 15 characters. This is a limit of sAMAccountName attribute in Active Directory;
- the Administrator's computer will become critical for WAPT administration and WAPT package testing;
- if DNS records are properly configured, you should be able to access the WAPT web interface by visiting: https://srvwapt. mydomain.lan;

# Downloading and launching the installation of the WAPT console on the Administrator's computer

Attention: Warning, the WAPT console MUST NOT be installed on your Windows based WAPT Server.

The WAPT console must be installed on the workstation from which you manage your network.

|                                                                                                    | WAPT Server                                                                                                    | Contact Us                                                                                                    |
|----------------------------------------------------------------------------------------------------|----------------------------------------------------------------------------------------------------|----------------------------------------------------------------------------------------------------|
| WAPT 🧓 REPOSITORY - WAPTSERVE                                                                                                    | R▼ MAILING LIST▼ GESTION DE BUGS (ROUNDUP) HELP▼                                                                                                    |                                                                                                    |
| WAPT server is managed through a WAPT conso<br>console is installed by default and can be found u<br>When installing the server on Linux, the WAPT of<br>programs'.<br>To manually add a new host to the WAPT server,<br>configured by the server so the default parameter<br>console.<br>You can deploy the WAPT agent using a GPO ar<br>For further information, be sure to check the doct | ble installed on a Windows system. When installing the WAPT server on Windows, the inder the start menu.<br>ient should be installed on an administration machine, then run from 'Start/All<br>download the WAPT agent from the menu to the right. The agent has been properly<br>rs should work. Once the WAPT client has been installed, you can find it in your<br>and the WAPT deploy downloader. See Deployment GPO creation for WAPT deploy<br>umentation at wapt.fr or on mailing-list.<br>Agent WAPT<br>For deploying onto user desktop | <ul> <li>WAPT Server version: 1.5.1.19</li> <li>WAPT Agent version: N/A</li> <li>WAPT Setup version: 1.5.1.19</li> <li>WAPT Deploy version: 1.5.1.19</li> <li>DB status: OK (1.5.1.17)</li> <li>Disk space: 55% free</li> <li>WAPTSetup</li> <li>For creation of the Wapt agent</li> <li>WAPTDeploy</li> <li>For setting up deployment GPO</li> </ul> |
| Contact                                                                                                    | Tranquil IT Systems                                                                                                    |                                                                                                    |
| Contact Us<br>References<br>Actuality<br>Team                                                                                                    | Nous sommes une équipe de personnes passi<br>chacun. Nous élaborons des produits très perf<br>produits sont créés pour optimiser les performa                                                                                                    | ionnées dont le but est d'améliorer la vie de<br>ormants pour résoudre vos problèmes. Nos<br>ances des PME.                                                                                                    |

Fig. 28: WAPT Server web interface

- if DNS records are properly configured, you should be able to access the WAPT web interface by visiting: https://srvwapt. mydomain.lan;
- click on WAPTSetup link on the right-hand side of the WAPT Server web page;
- start the executable installer as Local Administrator on the Administrator's workstation;
- choose the language and click on *OK* to install the WAPT console;
- click on *OK* to go on to the next step;
- accept the licence terms and click on *Next* to go to next step;
- choose the WAPT destination folder (C:\Program Files (x86) \wapt by default);
- click on *Next* and choose your installation options (default value should be right for most installations);

Note:

| Select Setup Language |                                                     |        |  |  |  |
|-----------------------|-----------------------------------------------------|--------|--|--|--|
| 0                     | Select the language to use during the installation: |        |  |  |  |
|                       | English                                             | $\sim$ |  |  |  |
|                       | OK Cancel                                           |        |  |  |  |

Fig. 29: Choose the language for WAPT

| 🌏 Setup - WAPTSetup                                                                                                    | -                   |     | ×    |
|----------------------------------------------------------------------------------------------------|---------------------|-----|------|
| License Agreement<br>Please read the following important information before continuing.                                                                                                    |                     | (   |      |
| Please read the following License Agreement. You must accept the te<br>agreement before continuing with the installation.                                                                                                    | erms of t           | his |      |
| WAPT Community is licensed under GPLv3. It ships with free and oper<br>software packages with their respective FOSS licenses, and MS VC+<br>redistributable from Microsoft(r). For more information, please go to<br>http://dev.tranguil.it/wiki/WAPT - Licences | en source<br>+<br>) | 2   |      |
| GNU GENERAL PUBLIC LICENSE                                                                                                    |                     |     |      |
| Version 3, 29 June 2007                                                                                                    |                     |     |      |
| Copyright (C) 2007 Free Software Foundation, Inc. < <u>http://fsf.org</u><br>Everyone is permitted to copy and distribute verbatim copies                                                                                                    | L>                  | ~   |      |
| accept the agreement                                                                                                    |                     |     |      |
| ○ I <u>d</u> o not accept the agreement                                                                                                    |                     |     |      |
| <u>N</u> ext                                                                                                    | >                   | Car | ncel |

Fig. 30: Accept the WAPT license terms

| 🌏 Setup - WAPTSetup                                                     | _        |        | ×     |
|-------------------------------------------------------------------------|----------|--------|-------|
| Select Destination Location<br>Where should WAPTSetup be installed?     |          |        | ð     |
| Setup will install WAPTSetup into the following folder.                 |          |        |       |
| To continue, dick Next. If you would like to select a different folder, | click Br | rowse. |       |
| C:\Program Files (x86)\wapt                                             | E        | Browse |       |
|                                                                         |          |        |       |
|                                                                         |          |        |       |
|                                                                         |          |        |       |
|                                                                         |          |        |       |
| At least 73.3 MB of free disk space is required.                        |          |        |       |
| < <u>B</u> ack <u>N</u> ex                                              | t >      | C      | ancel |

Fig. 31: Choose the WAPT destination folder

| 0 | Setup - WAPTSetup 📃 🗖 🗙                                                                                  |  |  |  |  |  |
|---|----------------------------------------------------------------------------------------------------|--|--|--|--|--|
|   | Select Additional Tasks<br>Which additional tasks should be performed?                                   |  |  |  |  |  |
|   | Select the additional tasks you would like Setup to perform while installing WAPTSetup, then click Next. |  |  |  |  |  |
|   | Base                                                                                                    |  |  |  |  |  |
|   | ✓ Install WAPT service                                                                                   |  |  |  |  |  |
|   | Launch notification icon upon session opening                                                            |  |  |  |  |  |
|   | Advanced                                                                                                 |  |  |  |  |  |
|   | <ul> <li>Disable hiberboot, and increase shudown GPO timeout (recommended)</li> </ul>                    |  |  |  |  |  |
|   | Install the certificates provided by this installer                                                      |  |  |  |  |  |
|   |                                                                                                    |  |  |  |  |  |
|   |                                                                                                    |  |  |  |  |  |
|   |                                                                                                    |  |  |  |  |  |
|   | < Back Next > Cancel                                                                                     |  |  |  |  |  |

Fig. 32: Choose the installer's options

- check Install WAPT service if you want to have the WAPT service running on your Administrator workstation;
- check Launch notification tray upon session opening if you want to have the WAPT icon running in the tray by default;

## Setting up the WAPT Server URL

**Hint:** Here, two choices become available to you, you may choose to be guided by the configuration wizard and go directly to *Using the WAPT console*, or you may choose to continue manually with the configuration.

| ۲ | Setup - WAPTSetup 📃 🗖 🗙                              |
|---|------------------------------------------------------|
|   | Installation options                                 |
|   | O Use Wizard to complete initial configuration steps |
|   | O Detect WAPT Info with DNS records                  |
|   | DNS Domain to lookup                                 |
|   | Static WAPT Informa                                  |
|   | Repos URL: https://srvwapt.mydomain.lan/wapt         |
|   | example: https://srvwapt.domain.lan/wapt             |
|   | Server URL: https://srvwapt.mydomain.lan             |
|   | example: https://srvwapt.domain.lan                  |
|   |                                                      |
|   | < Back Next > Cancel                                 |

Fig. 33: Choose the WAPT repository and server

#### Note: Example:

- WAPT repository URL: http://srvwapt.mydomain.lan/wapt
- WAPT Server URL: https://srvwapt.mydomain.lan
- choose the language and click on *OK* to install the WAPT console;
- click *Next* and then *Install* to launch the installation, wait for the installation to complete, then click on *Finish* (leave default options);

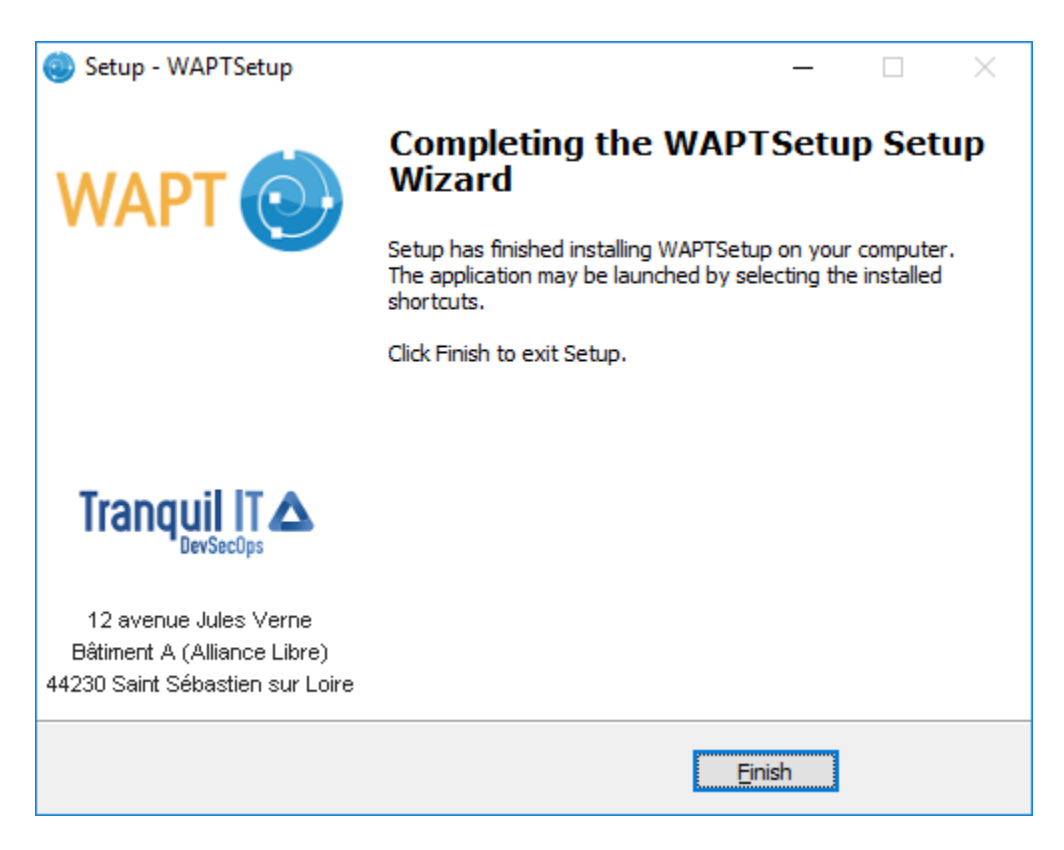

Fig. 34: Installation Wizard has finished

### Note:

- check Register this computer onto WAPT server to register the computer with the WAPT Server;
- check *Update the list of available package on the main repository* to download the list of available packages from the WAPT repository;

## Starting the WAPT console

- launch the WAPT console by looking for the binary C:\Program Files (x86)\wapt\waptconsole.exe
- on first start, you must start the WAPT console with elevated privileges. *Right-click on the WAPT console binary* → *Start as Local Administrator*;
- log into the WAPT console with the *SuperAdmin* login and password;

| WAPT authentication                 |               | ×                          |
|-------------------------------------|---------------|----------------------------|
|                                     | Configuration | mydomain v                 |
|                                     | Server        | https://srvwapt.mydomain 💥 |
| Enterprise                          | User          | admin                      |
|                                     | Password      |                            |
| waptconsole Enterprise Edition 1.5. | 1.19          | ≪ <u>O</u> K X Annuler     |

Fig. 35: WAPT Server connexion form

if you have any issue logging into the WAPT console, please refer to the FAQ: Error message when opening the WAPT console;

Note: A message may appear indicating that your WAPT agent version is obsolete or not yet present.

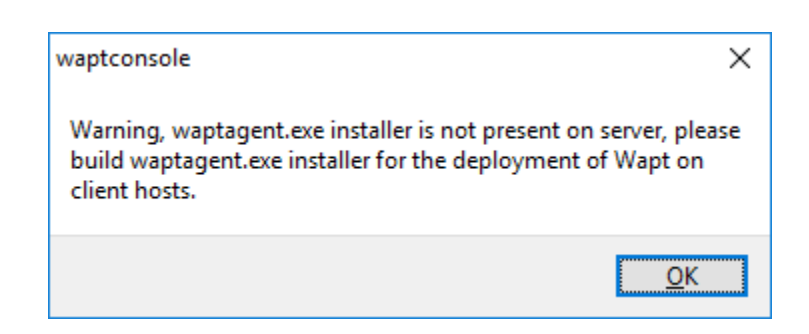

Fig. 36: Mismatch error between the versions of the console and that of the agent

Go to the next step to create your certificate!!

# 6.6.2 Generating the Administrator's certificate for signing WAPT packages

## Introduction

## Naming conventions

- name of the private key: wapt-private.pem;
- public certificate signed with private key: wapt-private.crt;

## Private key wapt-private.pem

Attention: The wapt-private.pem file is fundamental for security. It must be stored in a safe place and correctly protected.

The wapt-private.pem file is the private key, it is located by default in the C:\private folder of the *Administrator* workstation.

For better security this private key may be transfered on an external storage. A smartcard support is in the roadmap.

This private key will be used along with the certificate to sign packages before uploading them onto the WAPT repository.

## public certificate signed with private key: wapt-private.crt

The wapt-private.crt file is the public certificate that is used along with the private key. It is by default created in the C:\private folder, copied in C:\Program Files (x86)\wapt\ssl of the Administrator and deployed on the desktops managed by the Administrator via a WAPT package or a GPO.

This certificate is used to validate the signature of packages before installation.

# Creating a certificate

In the WAPT console go to *Tools*  $\rightarrow$  *Create a certificate*;

**Important:** We have two different options:

- create a certificate for the Community version;
- create a certificate for the Enterprise version;

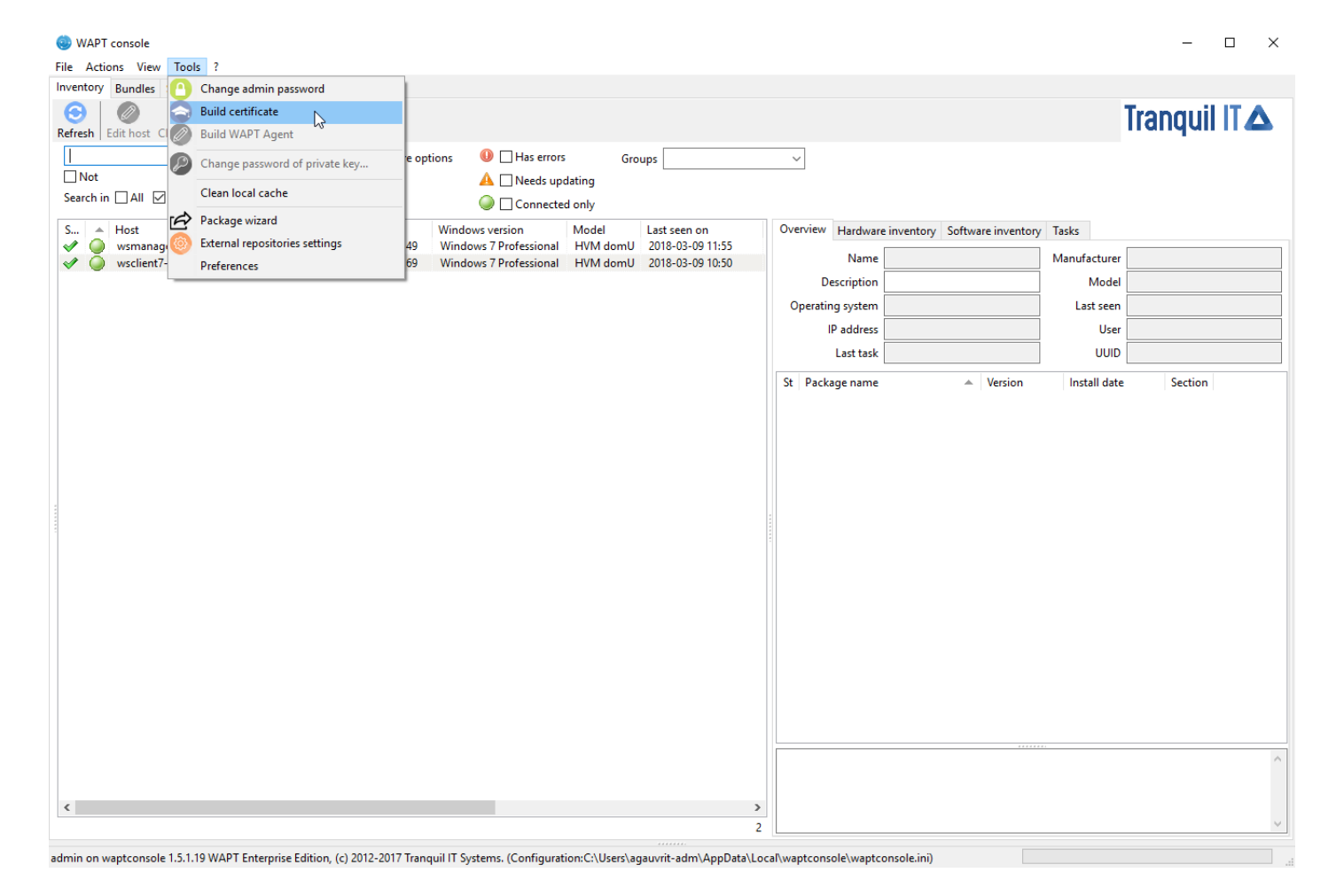

Fig. 37: Creating a self-signed certificate

# Creating a certificate - WAPT Community

• fill in the following fields:

| Generate private key and self signed certificate       |                                                    |      |  |  |
|--------------------------------------------------------|----------------------------------------------------|------|--|--|
| Target keys directory:                                 | c:\private                                         |      |  |  |
| Key filename :                                         | C:\private\privatekey.pem                          |      |  |  |
| Private key password                                   | ******                                             |      |  |  |
| Certificate name                                       | privatekey                                         |      |  |  |
|                                                        | ☐ Tag as code signing                              |      |  |  |
|                                                        | ☑ Tag as CA Certificate                            |      |  |  |
| Common Name(CN) :                                      | privatekey                                         |      |  |  |
| Optional information                                   |                                                    |      |  |  |
| City :                                                 |                                                    |      |  |  |
| Country (2 chars. E.g. : FR):                          | FR                                                 |      |  |  |
| Service :                                              |                                                    |      |  |  |
| Organisation:                                          |                                                    |      |  |  |
| E-mail address :                                       |                                                    |      |  |  |
| If you don't provide a CA Cert                         | ificate and key, your certificate will be self-sig | ned. |  |  |
| Authority Signing Key<br>Authority Signing Certificate |                                                    |      |  |  |
|                                                        | V QK X Annu                                        | ıler |  |  |

Fig. 38: Creating a self-signed certificate

• click on *OK* to go on to the next step;

Required informations are:

- Destination folder: folder where the private key and the public certificate will be stored: required;
- Name of the private key: name of the .pem and Name of the private key;
- Private key password: password for locking and unlocking the key: required;
- Private key password: password for locking and unlocking the key: required;
- *Common Name (CN)*: name of the Administrator: required;
- Certificate name: name of the .crt certificate: required;
- *Additional information*: additional details stored in the private key. This information will help with identifying the origin of the WAPT package: **optional**;

For a fresh install, you can follow the screenshot below.

**Hint:** The password complexity must comply with your *Organization*'s security requirements (eg. *ANSSI* password recommendations).

## Danger:

- the path to your private key must not be in the installation path of WAPT (C:\Program Files (x86) \wapt);
- if your key is stored in C:\Program Files (x86)\wapt, your Administrator private key will be deployed on your clients, absolutely a no go!

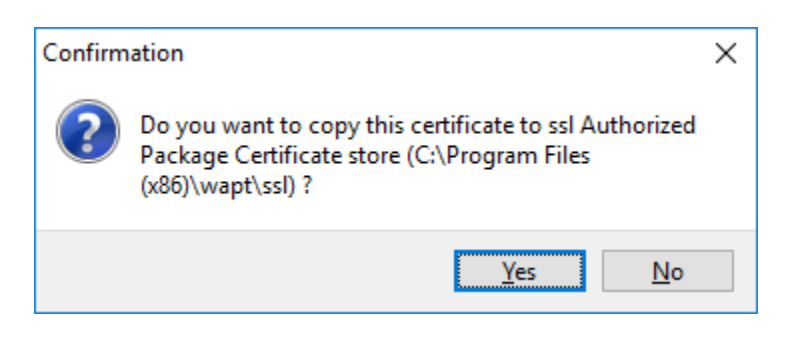

Fig. 39: Confirmation of the copy of the certificate in the ssl folder

• click on *Yes* to copy the newly generated certificate in the C:\Program Files (x86)\wapt\ssl folder. This certificate will be picked up during the compilation of the WAPT agent and deployed on the client computers;

If everything has gone well the following message will appear:

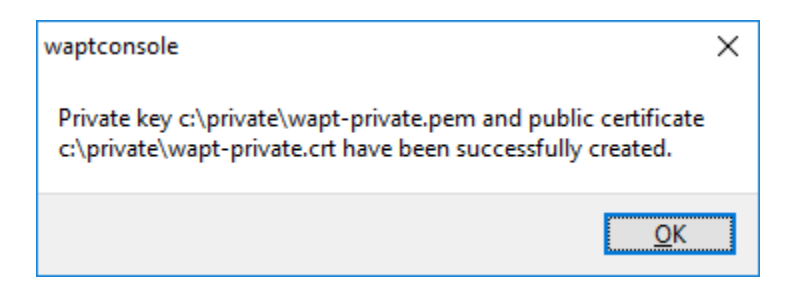

Fig. 40: Certificate generated successfully

• click on *OK* to go on to the next step;

You may go on to the next step and *configure your WAPT console*!!

# **Creating a certificate - WAPT Enterprise**

With WAPT Enterprise, you can create a Master key with a Certificate Authority flag that can both sign packages and sign new certificates.

Hint: In order to create new signed certificates for delegated, please refer to Differentiating the role level in WAPT.

| Generate private key and sel                           | f signed certificate                               | Х    |
|--------------------------------------------------------|----------------------------------------------------|------|
| Target keys directory:                                 | c: \private                                        |      |
| Key filename :                                         | C:\private\privatekey.pem                          |      |
| Private key password                                   | ******                                             |      |
| Certificate name                                       | privatekey                                         |      |
|                                                        | ✓ Tag as code signing                              |      |
|                                                        | Tag as CA Certificate                              |      |
| Common Name(CN) :                                      | privatekey                                         |      |
| Optional information                                   |                                                    |      |
| City :                                                 |                                                    |      |
| Country (2 chars. E.g. : FR):                          | FR                                                 |      |
| Service :                                              |                                                    |      |
| Organisation:                                          |                                                    |      |
| E-mail address :                                       |                                                    |      |
| If you don't provide a CA Cert                         | ificate and key, your certificate will be self-sig | ned. |
| Authority Signing Key<br>Authority Signing Certificate |                                                    |      |
|                                                        | V OK X Annu                                        | ler  |

Fig. 41: Creating a self-signed certificate

Required informations are:

- Destination folder: folder where the private key and the public certificate will be stored: required;
- Name of the private key: name of the .pem and Name of the private key: name of the .pem and .crt files: required;
- Private key password: password for locking and unlocking the key: required;
- Common Name (CN): name of the Administrator: required;
- *Certificate name*: name of the .crt certificate: required;
- Code signing: check this box if the certificate/ key pair will be allowed to sign software packages: required;

- *CA certificate*: check this box if this certificate can be used to sign other certificates (main or intermediate Certificate Authority): required;
- *Additional information*: additional details stored in the private key. This information will help with identifying the origin of the WAPT package: **optional**;

**Hint:** The password complexity must comply with your *Organization*'s security requirements (eg. *ANSSI* password recommendations).

**Note:** If your Organization is already equipped with an *Certificate Authority* (CA), you will have to fill the certificate and the key in the fields *CA Certificate* and *CA Key*.

With this procedure you can generate new certificates/ key pairs with or without Code Signing capability.

### Danger:

- the path to your private key must not be in the installation path of WAPT (C:\Program Files (x86)\wapt);
- if your key is stored in C:\Program Files (x86)\wapt, your Administrator private key will be deployed on your clients, absolutely a no go!

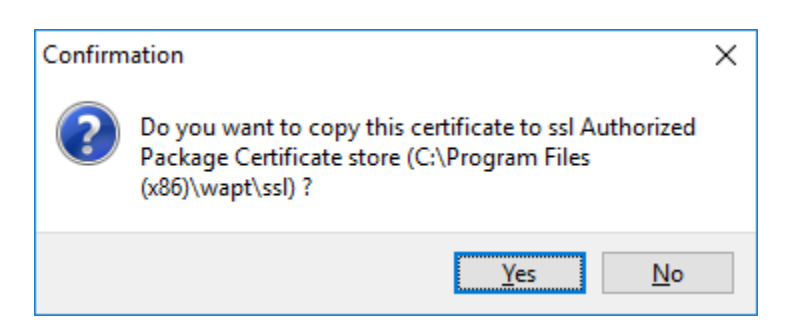

Fig. 42: Confirmation of the copy of the certificate in the ssl folder

• click on *Yes* to copy the newly generated certificate in the C:\Program Files (x86)\wapt\ssl folder. This certificate will be picked up during the compilation of the WAPT agent and deployed on the clients computers;

If everything has gone well the following message will appear:

| waptconsole >                                                                                                    | < |
|----------------------------------------------------------------------------------------------------|---|
| Private key c:\private\wapt-private.pem and public certificate<br>c:\private\wapt-private.crt have been successfully created. |   |
| <u>O</u> K                                                                                                    |   |

Fig. 43: Certificate generated successfully

• click on *OK* to go on to the next step;

You may go on to the next step and configure your WAPT console.

# 6.6.3 Configuring the WAPT console

We will now properly configure the WAPT console.

Go to console configuration settings:  $Tools \rightarrow Preferences$ .

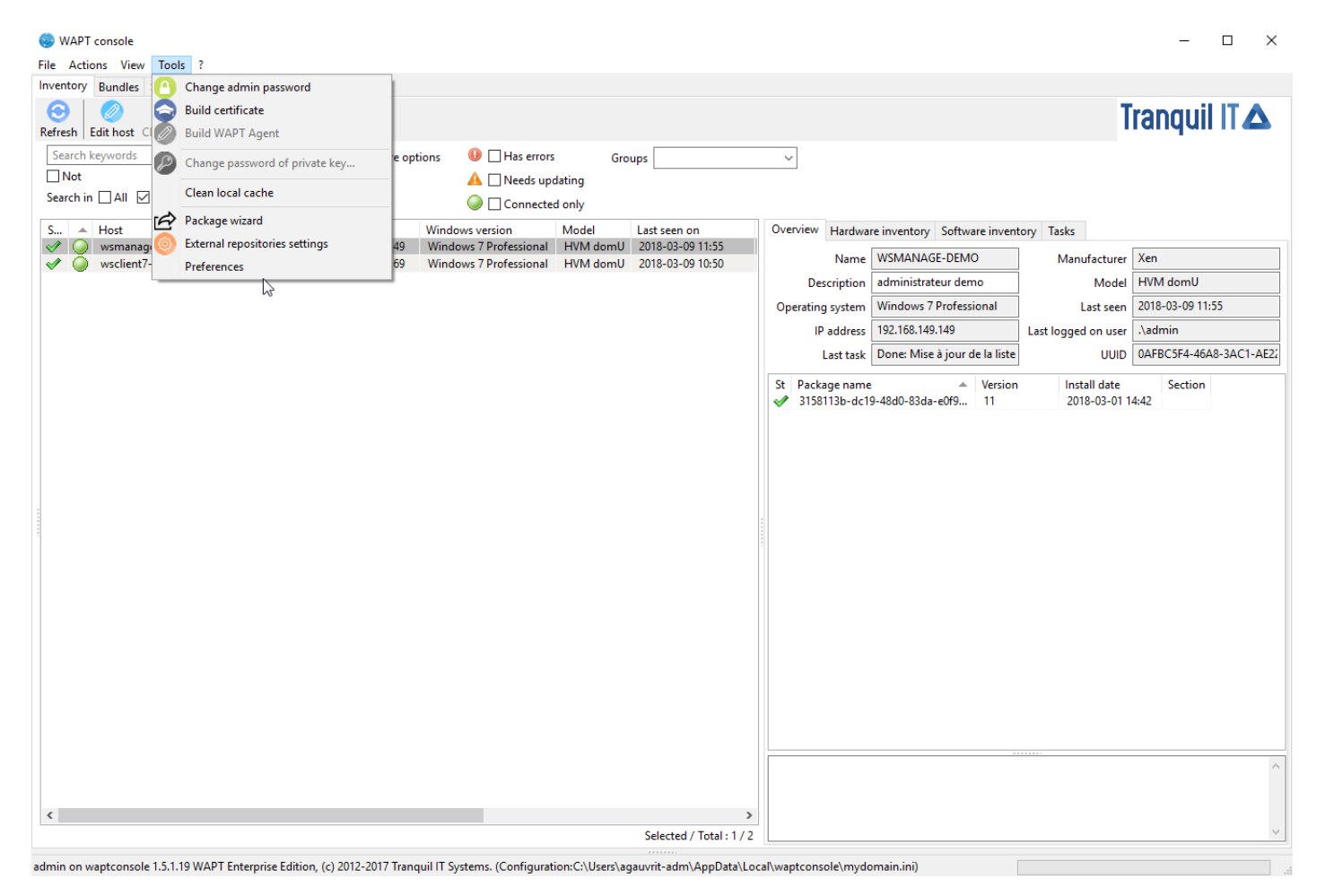

Fig. 44: WAPT console preferences menu

# WAPT console preferences

Here we will set the prefix.

Attention: It is not trivial to change the prefix later as it would require re-signing all packages in all repositories, so choose your prefix well the first time!

The path to the private key has been automatically entered when we generated the private key in the previous step.

| WAPTConsole configuration       |                                                 |                                          |   |                              | $\times$ |
|---------------------------------|-------------------------------------------------|------------------------------------------|---|------------------------------|----------|
| Base                            | Advanced                                        |                                          |   |                              |          |
| WAPT S                          | erver address or name                           | srvwapt.mydomain.lan                     | [ | Check and set                |          |
| Manual overrride                |                                                 |                                          |   |                              |          |
| URL                             | to the main repository                          | https://srvwapt.mydomain.lan/wapt        | 0 |                              |          |
|                                 | URL du serveur WAPT                             | https://srvwapt.mydomain.lan             | 6 |                              |          |
| Verify https server certificate |                                                 |                                          |   |                              |          |
| Path to                         | CA certificates bundle                          | C:\Program Files (x86)\wapt\lib\site-pac | • | Get Server https Certificate |          |
| Path                            | WAPT packages prefix<br>to personal certificate | test 🚽                                   |   | Check matching private key   |          |
|                                 |                                                 |                                          |   |                              |          |
| () <u>S</u> h                   | iow config file                                 |                                          |   | ≪ <u>O</u> K X Annuk         | er       |

Fig. 45: Configuring the WAPT console

If you already have a key (ex: from a previous installation), you'll have to fill your old key here.

If you want to learn more on setting up the WAPT console, you may visit the documentation on *configuring the WAPT console*. You may now go on to *create the WAPT agent*!!

# 6.6.4 Building the WAPT agent installer

# Choosing the mode to uniquely identify the WAPT agents

In WAPT you can choose the unique identification mode of the agents.

When a WAPT agent registers the server must know if it is a new machine or if it is a machine already registered.

For this, the WAPT server looks at the unique number "UUID" in the inventory.

WAPT offers 3 modes of operation to help you distinguish between hosts, it is up to you to choose the mode that best suits you.

Attention: After choosing a mode of operation it is difficult to change it, think carefully!

## Identifying the WAPT agents by their BIOS UUID (serial number)

This mode of operation makes it possible to identify the machines in the console in a physical manner.

If you replace a computer and give the new computer the same name as the previous one, you will have two computers that will appear in the WAPT console since you will have physically two different computers.

Note: Some vendors do inadequate work and assign the same BIOS UUIDs to entire batches of computers. In this case, WAPT will only see one computer ...

## Identifying the WAPT agent by host name

This mode of operation is similar to that in Active Directory. The machines are identified by their hostname.

Note: This mode does not work if several machines in your fleet share the same name. We all know it should not happen!!

## Identifying the WAPT agents with a randomly generated UUID

This mode of operation allows PCs to be identified by their WAPT installation. Each installation of WAPT generates a unique random number. If you uninstall WAPT and then reinstall it, you will see a new pc appear in your console.

## **Building the WAPT agent installer**

The waptagent binary is an InnoSetup installer.

Once the WAPT console has been installed on the *Administrator* computer, we have all files required to build the WAPT agent installer.

- files that will be used during building of the WAPT agent are located in C:\Program Files (x86)\wapt;
- installer source files (.iss files) are located in C:\Program Files (x86) \wapt\waptsetup;

Hint: Before building the WAPT agent, please verify the public certificate(s) in C:\Program Files (x86)\wapt\ssl.

If you wish to deploy other public certificates on your *Organization*'s computers that are equipped with WAPT, you will have to copy them in that folder.

**Danger: DO NOT COPY the private key** of any *Administrator* in C:\Program Files (x86)\wapt.

This folder is used when building the WAPT agent and the private keys would then be deployed on all the computers.

- In the WAPT console, go to *Tools*  $\rightarrow$  *Build the WAPT agent*.
- fill in the informations that are necessary for the installer:
  - the field *Public certificate*: required;

example:C:\private\mydomain.crt

- the field Address of the WAPT repository: required;

example : https://srvwapt.mydomain.lan/wapt

- the field Address of the WAPT Server: required;
   example : https://srvwapt.mydomain.lan
- the checkbox *Verify the WAPT Server HTTPS certificate*;
- the field Path to the bundle of certificates to verify the HTTPS certificate of the WAPT Server;
- the checkbox Use Kerberos for registering WAPT agents;
- the field Organization to identify the origin of WAPT packages;
- the field *Sign waptupgrade with both sha256 and sha1* can be ignored because it is only useful when upgrading from version 1.3;
- the field *Use computer FQDN for UUID* and *Use random host UUID (for buggy BIOS)* (see explanation in the previous paragraph of this documentation);
- the field *Enable AD Groups* enables the installation of profile packages based on the Active Directory groups of which the machine is a member. **This feature can degrade the performance of WAPT**;

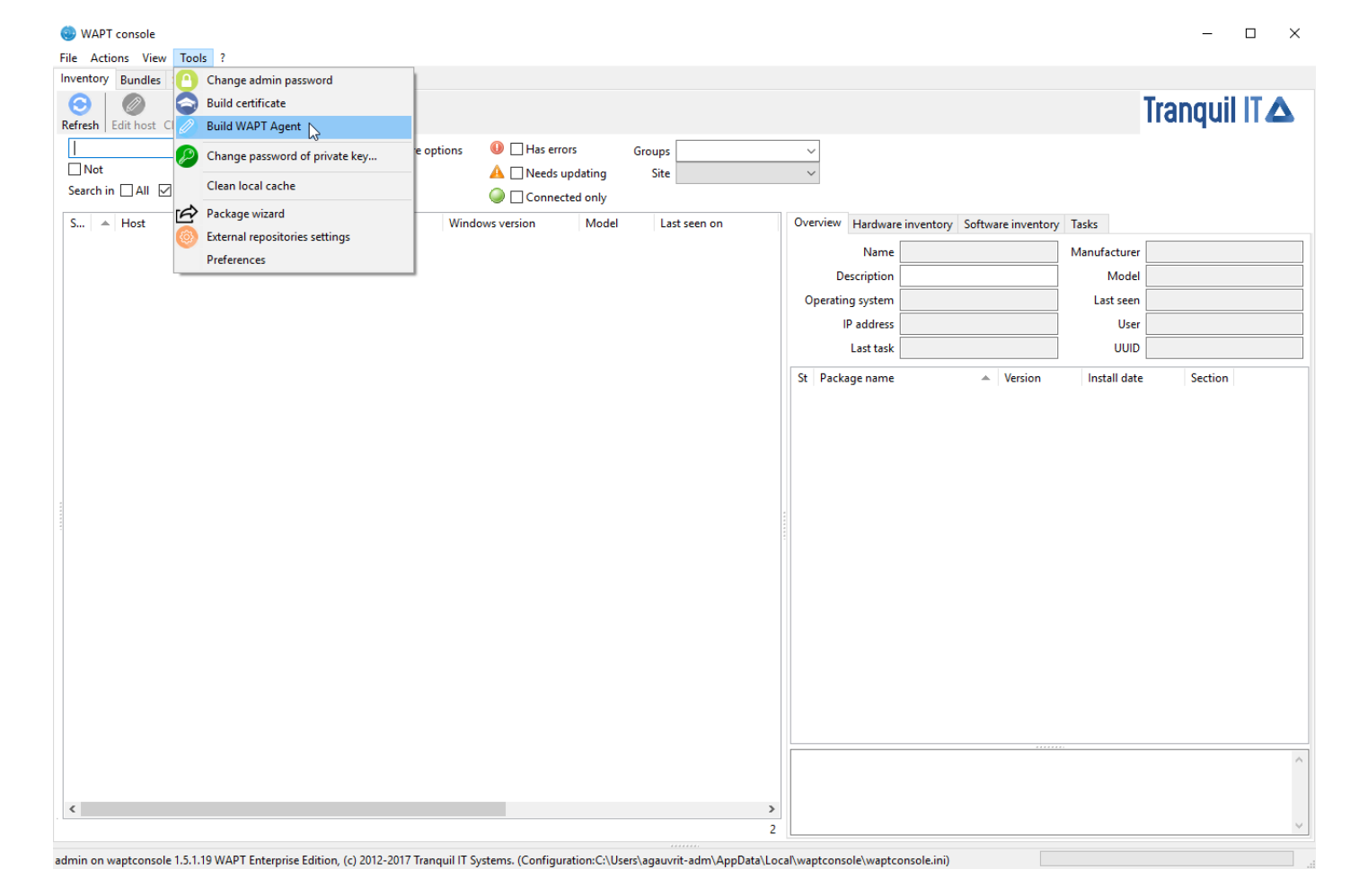

Fig. 46: Generate the WAPT agent from the console

- the field Append host's profiles allows you to define a list of WAPT packages to install obligatorily;
- the field *Automatic periodic packages audit scheduling* defines the frequency at which the WAPT agent checks whether it has audits to perform;
- Windows update section, refer to this article on configuring WAPTWUA on the WAPT agent;

## Danger:

- The checkbox Use Kerberos for the initial registration must be checked ONLY IF you have followed the documentation on Configuring the Kerberos authentication.
- The checkbox Verify the WAPT Server HTTPS certificate\*\*must be checked \*\*ONLY IF you have followed the documentation on Activating the verification of the SSL / TLS certificate.
- provide the password for unlocking the private key:

Once the WAPT agent installer has finished building, a confirmation dialog pops up indicating that the **waptagent** binary has been successfully uploaded to https://srvwapt.mydomain.lan/wapt/.

**Note:** A warning shows up indicating that the GPO hash value should be changed. GPOs may be used to deploy the WAPT agent on your Organization's computer.

# Updating the WAPT agents

The test-waptupgrade package has also been uploaded on the repository.

The test-waptupgrade package contains the WAPT agent with arguments specified during the installation of WAPT on your Administrator's computer.

Note: This package is a standard WAPT package designed to upgrade WAPT agents on client machines.

Upgrading the WAPT agents using the xxx-waptupgrade package is a two step process:

- first the package copies the new waptagent.exe file on the client computer and creates a new scheduled task that will run **waptagent.exe** with predefined installation flags two minutes after the creation of the scheduled task. At that point the package itself is installed and the inventory on the server shows the package installation as *OK*, with correct version installed, but the inventory will still show the old version as the agent is not yet updated.
- after two minutes the scheduled task starts and runs **waptagent.exe**. **waptagent.exe** shutdowns the local WAPT service, upgrades the local WAPT install, and then restarts the service. The scheduled task is then automatically removed and the WAPT agent sends back its inventory to the WAPT server. Now the inventory on the server will show the new version of the agent.

From an administrator point of view, looking at the console you will see the following steps:

- xxx-waptupgrade package starts being installed;
- *xxx-waptupgrade* is installed, the machine is up to date from a package list point of view, but the version in the inventory is still the old version of the WAPT agent;
- after two minutes the computer connectivity status switches to disconnected as the WAPT agent is updated;
| Create WAPT agent                                                                                                    |                |                                                                              |                                                                           |                               | ×               |
|----------------------------------------------------------------------------------------------------|----------------|------------------------------------------------------------------------------|---------------------------------------------------------------------------|-------------------------------|-----------------|
| Authorized Packages Certificates Bu                                                                                                    | indle          | c:\private\test                                                              | t.crt                                                                     |                               |                 |
| Authorized packages Certificates wi                                                                                                    | nich will be l | bundled with th                                                              | e Wapt Agent in                                                           | nstaller                      |                 |
| Certificate Name 0 test                                                                                                    | Issuer<br>test |                                                                              | Valid until<br>2029-10-06 1                                               | Serial number<br>440758860105 | Finger<br>98d47 |
| •                                                                                                    |                |                                                                              |                                                                           |                               | +               |
| Main WAPT repository address :<br>WAPT server address :<br>Path to https Servers CA certificates<br>Organization :                                                                           | bundle         | https://wapt.o<br>https://wapt.o<br>Verify https<br>0<br>Use Kerbero<br>DEMO | demo.lan/wapt<br>demo.lan<br>s server certificato<br>os for initial regis | ♥ Ov<br>♥ Ov<br>e<br>tration  | verwrite        |
|                                                                                                    |                | Use Compu                                                                    | uter FQDN for UU<br>n host UUID (for                                      | JID<br>buggy BIOS)            |                 |
| Append host's profiles                                                                                                    |                |                                                                              |                                                                           | Enable A                      | ) Groups        |
| Automatic periodic packages audit                                                                                                    | scheduling     | 120m                                                                         | •                                                                         |                               |                 |
| Manage Windows Updates with                                                                                                    | WAPT 🔘         | Disable WAPT                                                                 | WUA 💿 Don                                                                 | t' set anything               |                 |
| WAPTWUA Windows Updates<br>Allow all Updates by default un<br>Scan / download scheduling<br>Minimum delay before installation<br>(days after publish date)<br>Install Pending Windows at Shu | less explicite | ely forbidden by                                                             | rules                                                                     |                               |                 |
|                                                                                                    |                |                                                                              |                                                                           | <u> ✓ о</u> к 🗶               | Cancel          |

Fig. 47: Fill in the informations on your Organization

| Private key authentication X                                  |
|---------------------------------------------------------------|
| For key matching the certificate: c:\private\wapt-private.crt |
| Private key password :                                        |
| ≪ <u>O</u> K 🔀 Annuler                                        |

Fig. 48: Provide the password for unlocking the private key

| Loading |                    | ×       |
|---------|--------------------|---------|
|         | Build in progress. |         |
|         |                    | 🕕 Abort |

Fig. 49: Progression of WAPT agent installer building

| waptconsole X                                                                                                    |
|----------------------------------------------------------------------------------------------------|
| WAPT agent and upgrade package successfully created and<br>uploaded to the main repository<br>Don't forget to change the hash of waptagent.exe in your GPO |
| <u></u> K                                                                                                    |

Fig. 50: Confirmation of the WAPT agent loading onto WAPT repository

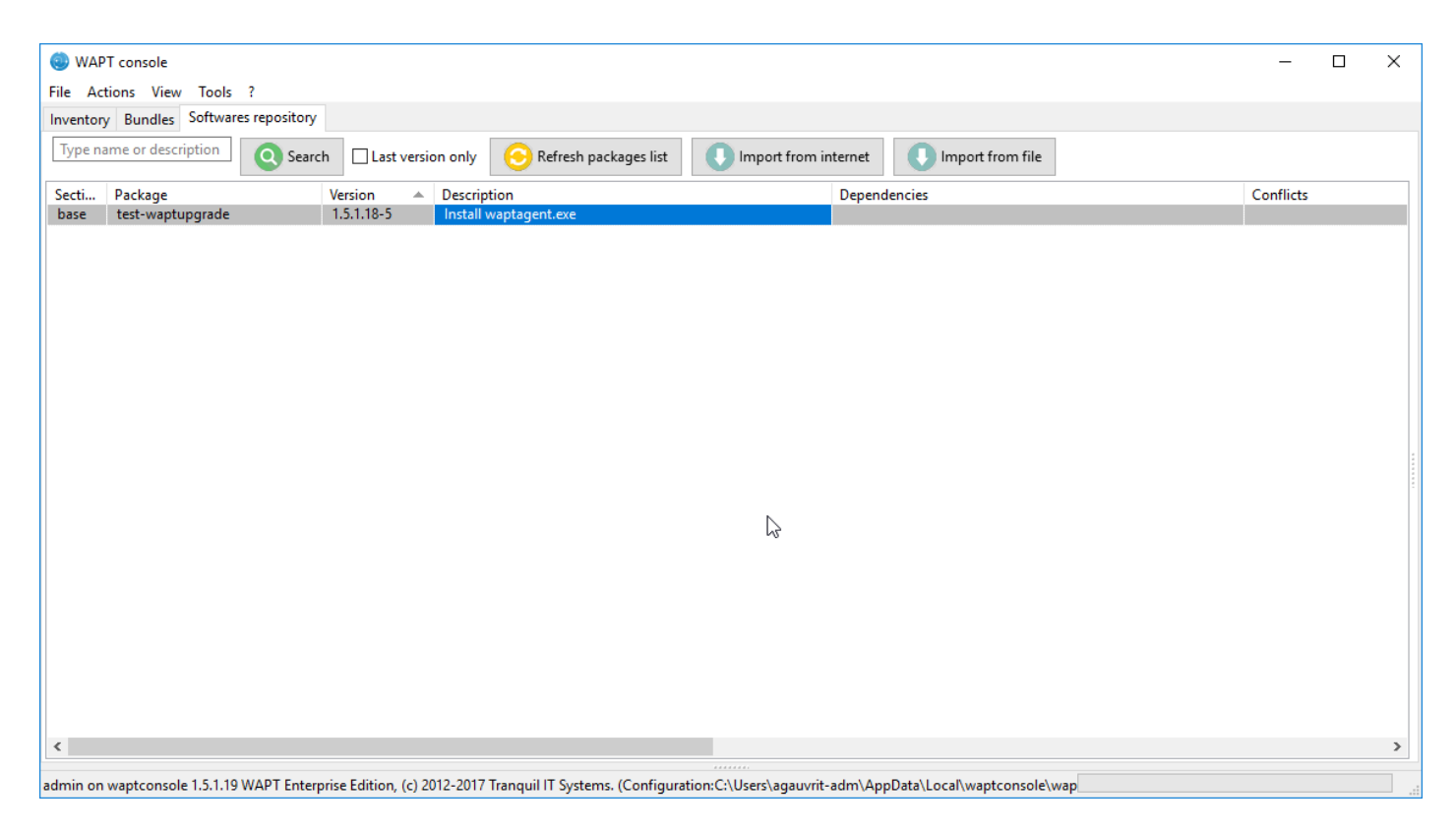

Fig. 51: New WAPT agent in the repository

• after around two minutes the client computer gets back up online in the console and updates its inventory and shows the new version;

## What can go wrong during the upgrades

- the most common issue with the upgrading process is the local antivirus blocking the installation (WAPT is a software installer that keeps a websocket opened to a central management server, so this behavior may be flagged as suspicious by an antivirus, even though this method is the basis of end point management...). If you have an issue when deploying the upgrade, please check your antivirus console and whitelist the waptagent.exe. Another option is to re-sign the waptagent.exe binary if your organization has an internal code signing certificate;
- the second most common issue is that for some reason another program is locking a *DLL* that ships with WAPT. This can happen with poorly designed software installers that pick up the local %PATH% variable first and then find WAPTs own openssl or python DLL;
- the third most common issue is a defective Windows install that does not run scheduled tasks properly, and yes we have seen this!!

# 6.6.5 Deploying the WAPT agent for Windows

Two methods are available to deploy the waptagent.exe.

The first method is manual and the procedure must be applied on each machine.

The second one is automated and relies on a GPO.

**Note:** The **waptagent**.**exe** installer is available at https://srvwapt.mydomain.lan/wapt/waptagent.exe.

If you do not sign the **waptagent**.**exe** installer with a commercial Code Signing certificate or a Code Signing certificate issued by the *Certificate Authority* of your Organization after having generated it, web browsers will show a warning message when downloading the installer. To remove the warning message, you must sign the .exe with a Code Signing certificate that can be verified by a CA bundle stored in the machine's certificate store.

Hint: When to deploy the WAPT agent manually?

Manual deployment method is efficient in these cases:

- testing WAPT;
- using WAPT in an organization with a small number of computers, etc;

## Deploying waptagent.exe manually

Attention: This operation requires Local Administrator rights on the local computer.

#### Installing waptagent.exe

• choose the language and click on *Next* to go to next step;

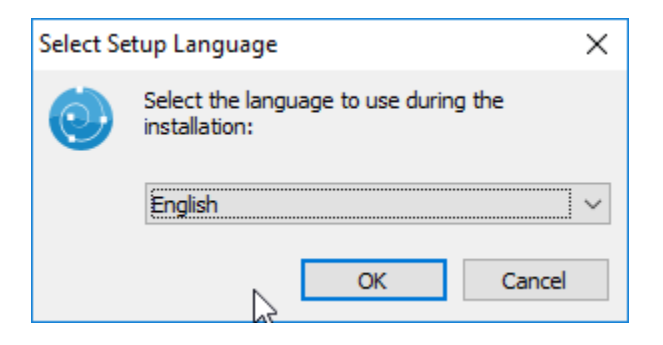

Fig. 52: Choose the installation language

• accept the license terms and click on *Next* to go to next step;

| 💿 Setup - WAPTAgent —                                                                                                    |    | ×     |
|----------------------------------------------------------------------------------------------------|----|-------|
| License Agreement<br>Please read the following important information before continuing.                                                                                                    |    |       |
| Please read the following License Agreement. You must accept the terms of thi agreement before continuing with the installation.                                                                                                    | s  |       |
| WAPT Community is licensed under GPLv3. It ships with free and open source<br>software packages with their respective FOSS licenses, and MS VC++<br>redistributable from Microsoft(r) . For more information, please go to<br><u>http://dev.tranguil.it/wiki/WAPT - Licences</u> |    | ^     |
| GNU GENERAL PUBLIC LICENSE                                                                                                    |    |       |
| Version 3, 29 June 2007                                                                                                    |    |       |
| Copyright (C) 2007 Free Software Foundation, Inc. < <u>http://fsf.org/</u> ><br>Everyone is permitted to copy and distribute verbatim copies                                                                                                    |    | ~     |
| <ul> <li>I accept the agreement</li> <li>I do not accept the agreement</li> </ul>                                                                                                    |    |       |
| <u>N</u> ext >                                                                                                    | Ca | ancel |

Fig. 53: Accepting the EULA

• choose the installation directory and click on *Next* to go to next step;

| 🌚 Setup - WAPTAgent                                                 |                            | —          |          | < |
|---------------------------------------------------------------------|----------------------------|------------|----------|---|
| Select Destination Location<br>Where should WAPTAgent be installed? |                            |            | <u> </u> | 3 |
| Setup will install WAPTAgent into the f                             | ollowing folder.           |            |          |   |
| To continue, dick Next. If you would like to sele                   | ct a different folder,     | click Brov | vse.     |   |
| C:\Program Files (x86)\wapt                                         |                            | Bro        | wse      |   |
| At least 104.6 MB of free disk space is required.                   |                            |            |          |   |
|                                                                     | < <u>B</u> ack <u>N</u> ex | t >        | Cancel   |   |

Fig. 54: Select the installation folder for the WAPT agent

• choose the additional parameters and click on Next to go to next step;

Hint: leave Force-reinstall VC++ enabled checked. If the option box is ticked it is because its installation is necessary.

- choose the WAPT repository and the WAPT Server and click on *Next* to go to next step;
- install the WAPT agent by clicking on *Install*;
- wait for the installation of the WAPT agent to finish, then click on *Finish* to exit;

The installation of the WAPT agent is finished. With **cmd.exe**, launch a **register** to register the machine with the WAPT Server and an **update** to display the list of available WAPT packages.

### Note:

- tick Register this host on WAPT Server to register the computer on the WAPT inventory server;
- tick Update package list from repository to update the list of available packages;

To manage your Organization's WAPT clients, visit the documentation on using the WAPT console.

| 🌏 Setup - WAPTAgent                                                                        | _         |          | ×   |
|--------------------------------------------------------------------------------------------|-----------|----------|-----|
| Select Additional Tasks<br>Which additional tasks should be performed?                     |           | G        |     |
| Select the additional tasks you would like Setup to perform while inst<br>then click Next. | alling W/ | APTAgent | .,  |
| Base                                                                                       |           |          |     |
| Install WAPT service                                                                       |           |          |     |
| Launch notification icon upon session opening                                              |           |          |     |
| Advanced                                                                                   |           |          |     |
| Disable hiberboot, and increase shudown GPO timeout (recomm                                | ended)    |          |     |
|                                                                                            |           |          |     |
|                                                                                            |           |          |     |
|                                                                                            |           |          |     |
|                                                                                            |           |          |     |
| < <u>B</u> ack <u>N</u> ex                                                                 | t >       | Can      | cel |

Fig. 55: Choose the installer's options

| 💿 Setup - WAPTAgent                          | _  |        |
|----------------------------------------------|----|--------|
| Installation options                         |    |        |
| O Detect WAPT Info with DNS records          |    |        |
| DNS Domain to lookup:                        |    |        |
| Static WAPT Info                             |    |        |
| Repos URL: https://srvwapt.mydomain.lan/wapt |    |        |
| example: https://srvwapt.domain.lan/wapt     |    |        |
| Server URL: https://srvwapt.mydomain.lan     |    |        |
| example: https://srvwapt.domain.lan          |    |        |
|                                              |    |        |
| < <u>B</u> ack <u>N</u> ext                  | :> | Cancel |

Fig. 56: Choose the WAPT repository and server

| Setup - WAPTAgent —                                                                                                    |      | ×     |
|----------------------------------------------------------------------------------------------------|------|-------|
| Ready to Install<br>Setup is now ready to begin installing WAPTAgent on your computer.                                            |      | ð     |
| Click Install to continue with the installation, or click Back if you want to revie<br>change any settings.                       | w or |       |
| Additional tasks:<br>Base<br>Install WAPT service<br>Advanced<br>Disable hiberboot, and increase shudown GPO timeout (recommended | )    | ~     |
| <                                                                                                    | >    |       |
| < <u>B</u> ack <u>I</u> nstall                                                                                                    | С    | ancel |

Fig. 57: Summary of installation options

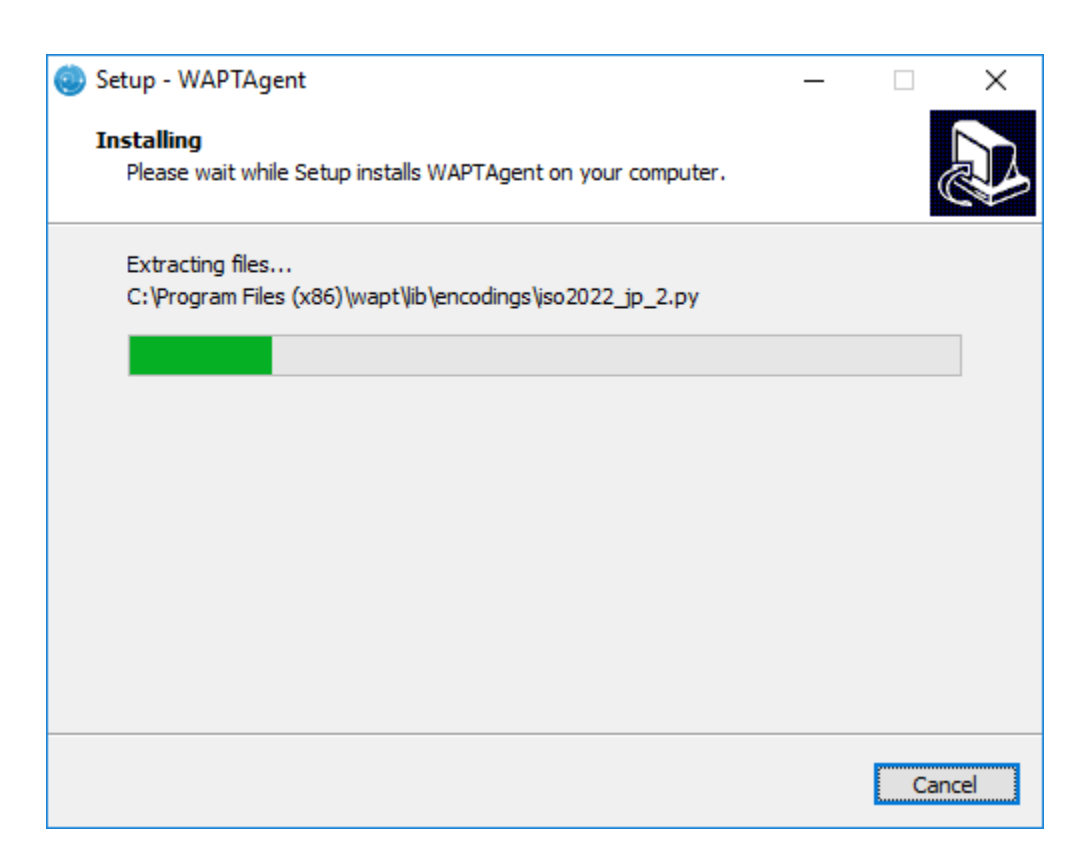

Fig. 58: Installation in progress

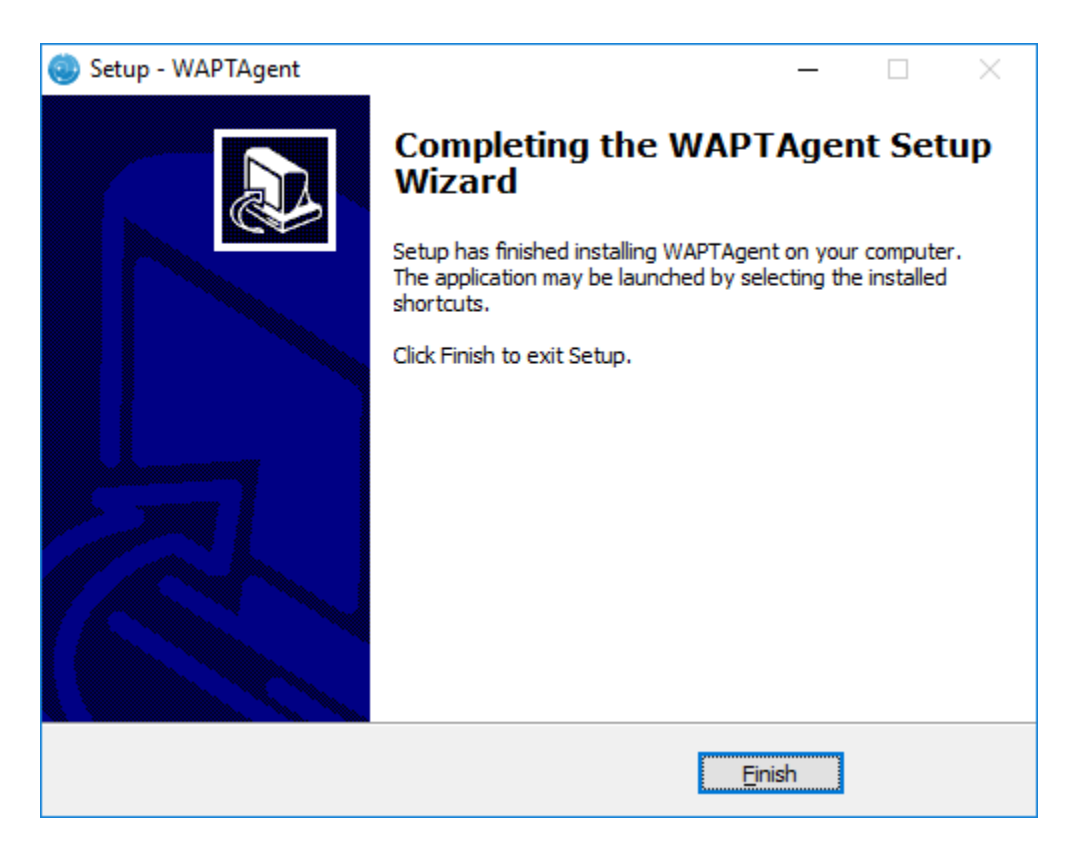

Fig. 59: End of WAPT agent installation

# Automatically deploying the WAPT agents

#### Important: Technical pre-requisites

Advanced network and system administration knowledge is required to achieve this procedure. A properly configured network will ensure its success.

Hint: When to deploy the WAPT agent automatically? The following method is useful in these cases:

- a large organization with many computers;
- a Samba Active Directory or Microsoft Active Directory for which you have enough administration privileges;
- the security and the traceability of actions are important to you or to your Organization;
- or just simply, you prefer to act with your head instead of your feet ;)

## Deploying the WAPT agents silently

### Without waptdeploy

waptagent.exe is an InnoSetup installer, it can be executed with these silent switches:

waptagent.exe /VERYSILENT

· Additional arguments available for waptdeploy

| SIIC                               | in the second second second second second second second second second second second second second second second |
|------------------------------------|----------------------------------------------------------------------------------------------------|
| Options                            | Description                                                                                                    |
| /dnsdomain = mydo-                 | Domain in wapt-get.ini filled in during installation.                                                           |
| main.lan                           |                                                                                                    |
| <pre>/wapt_server = https://</pre> | URL of the WAPT server in wapt-get.ini filled in during installation                                            |
| srvwapt.mydomain.lan               |                                                                                                    |
| /repo_url = https://repo1.         | URL of the WAPT repository in wapt-get.ini filled in during installation.                                       |
| mydomain.lan/wapt                  |                                                                                                    |
| /StartPackages = basic-            | Group of WAPT packages to install by default.                                                                   |
| group                              |                                                                                                    |
| /verify_cert= = 1 or               | Value of verify_cert entered during installation                                                                |
| relative path ssl\server\          |                                                                                                    |
| srvwapt.mydomain.                  |                                                                                                    |
| lan.crt                            |                                                                                                    |
| /                                  | Certificate bundle for https connections (to be defined by verify_cert)                                         |
| CopyServersTrustedCA               |                                                                                                    |
| = path to a bundle to copy to      |                                                                                                    |
| ssl\server.                        |                                                                                                    |
| /                                  | Certificate bundle for verifying package signatures                                                             |
| CopypackagesTrustedCA              |                                                                                                    |
| = path to a certificate bundle     |                                                                                                    |
| to copy into ssl                   |                                                                                                    |

Table 2: Description of available options for deploying the WAPT agent

**Hint:** The iss file for the InnoSetup installer is available here: C:\Program Files (x86)\wapt\waptsetup\ waptsetup.iss.

You may choose to adapt it to your specific needs. Once modified, you'll just have to recreate a waptagent.

To learn more about the options available with InnoSetup, visit this documentation.

# With waptdeploy

waptdeploy is a small binary that:

- checks the version of the WAPT agent;
- downloads via https the waptagent.exe installer;
- launches the silent installer with arguments (checked options defined during the compilation of the WAPT agent);

/VERYSILENT /MERGETASKS= ""useWaptServer""

• updates the WAPT Server with the WAPT agent status (WAPT version, package status);

Note: waptdeploy must be started as Local Administrator, that is why we advise you to use a GPO.

## Creating a GPO to deploy the WAPT agents

Download waptdeploy.exe by visiting: https://wapt.tranquil.it/wapt/releases/latest/waptdeploy.exe.

# **Creating the GPO**

- create a new group strategy called **install\_wapt** on the Active Directory server (Microsoft or Samba-AD);
- add a new strategy: Computer configuration  $\rightarrow$  Strategies  $\rightarrow$  Windows configuration  $\rightarrow$  Scripts  $\rightarrow$  Startup  $\rightarrow$  Add;

| Éditeur de gestion des stratégies de                                                                                                    | groupe                                                                 | - 🗆 X                                                                                                    |                     |
|----------------------------------------------------------------------------------------------------|------------------------------------------------------------------------|----------------------------------------------------------------------------------------------------|---------------------|
| Fichier Action Affichage ?                                                                                                    |                                                                        |                                                                                                    |                     |
| 🗢 🄿 🞽 📊 🗐 🗟 🛛 🖬                                                                                                    |                                                                        |                                                                                                    |                     |
| Stratégie install_wapt [DC-NANTES.                                                                                                    | 😸 Scripts (démarrage/arrêt)                                            |                                                                                                    |                     |
| E Configuration ordinateur                                                                                                    | Démarrage                                                              | Nom                                                                                                    |                     |
| <ul> <li>Strategies</li> <li>Paramètres du logiciel</li> <li>Paramètres Windows</li> </ul>                                                                 | Afficher les <u>Propriétés</u>                                         | Démarrage     Arrêt du système                                                                                              |                     |
| <ul> <li>Stratégie de résolutio</li> <li>Scripts (démarrage/ai</li> <li>Imprimantes déployé</li> </ul>                                                     | Description :<br>Contient les scripts de démarrage de<br>l'ordinateur. | Propriétés de  : Démarrage                                                                                                  | ? ×                 |
| > hand a securit                                                                                                    |                                                                        | Scripts Scripts PowerShell                                                                                                  |                     |
| <ul> <li>J QoS basée sur la strat</li> <li>Modèles d'administration</li> <li>Préférences</li> <li>Configuration utilisateur</li> <li>Stratégies</li> </ul> |                                                                        | Scripts « Démarrage » pour « install_wapt »                                                                                 |                     |
| <ul> <li>&gt; Préférences</li> </ul>                                                                                                    |                                                                        | Nom Paramétres                                                                                                    | Monter<br>Descendre |
|                                                                                                    |                                                                        |                                                                                                    | Ajouter             |
| < >>                                                                                                    | Étendu / Standard /                                                    | Pour voir les fichiers de scripts stockés dans cet objet de stratégie de sur le bouton ci-dessous.<br>Afficher les fichiers | groupe, cliquez     |
|                                                                                                    |                                                                        | OK Annuler                                                                                                    | Appliquer           |

Fig. 60: Creating a group strategy to deploy the WAPT agent

- click on *Browse* to select the waptdeploy.exe script;
- copy waptdeploy.exe in the destination folder;
- click on *Open* to import the waptdeploy.exe script;
- click on *Open* to confirm the importation of the **waptdeploy** binary;

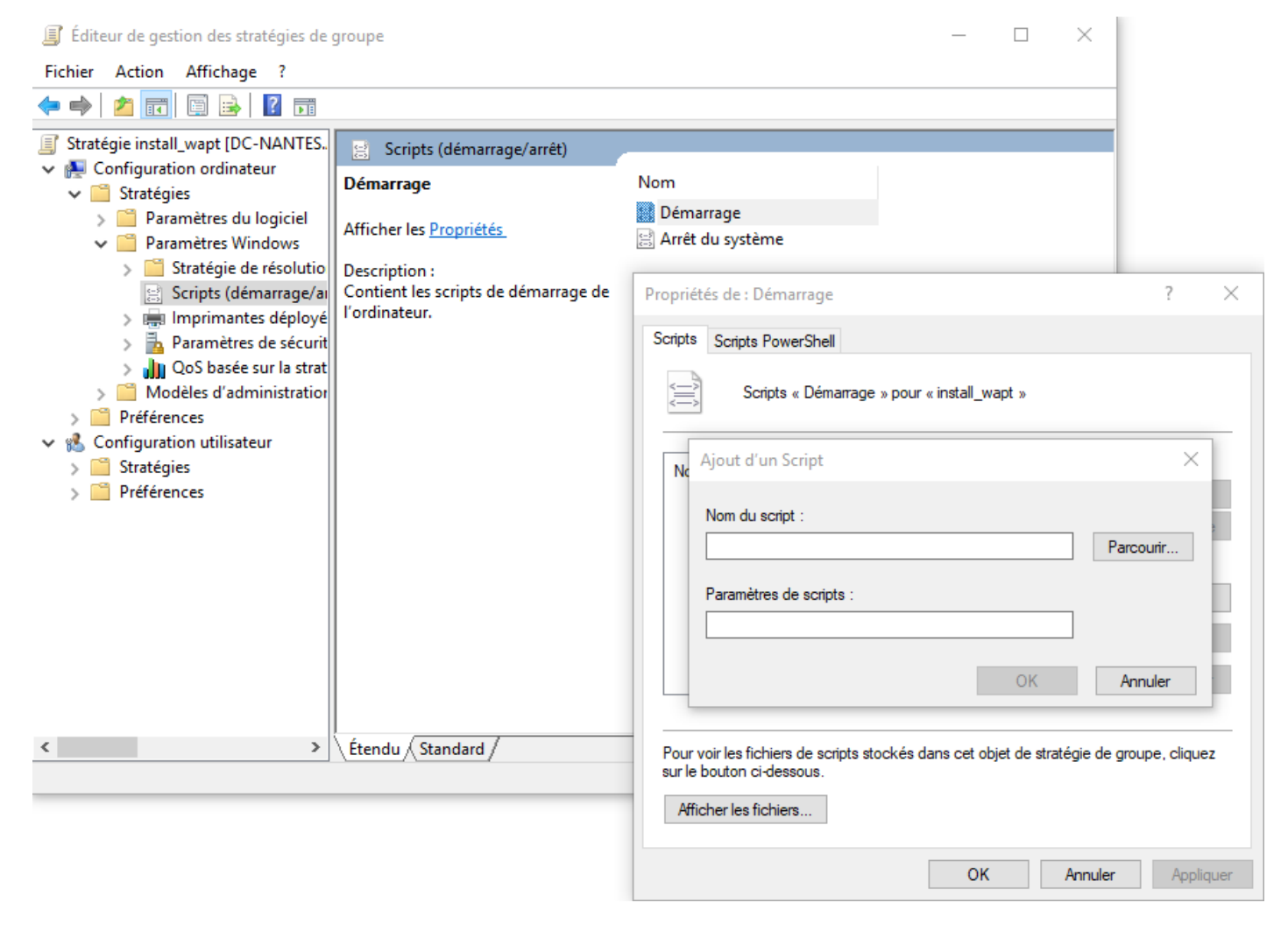

Fig. 61: Finding the waptdeploy.exe file on your computer

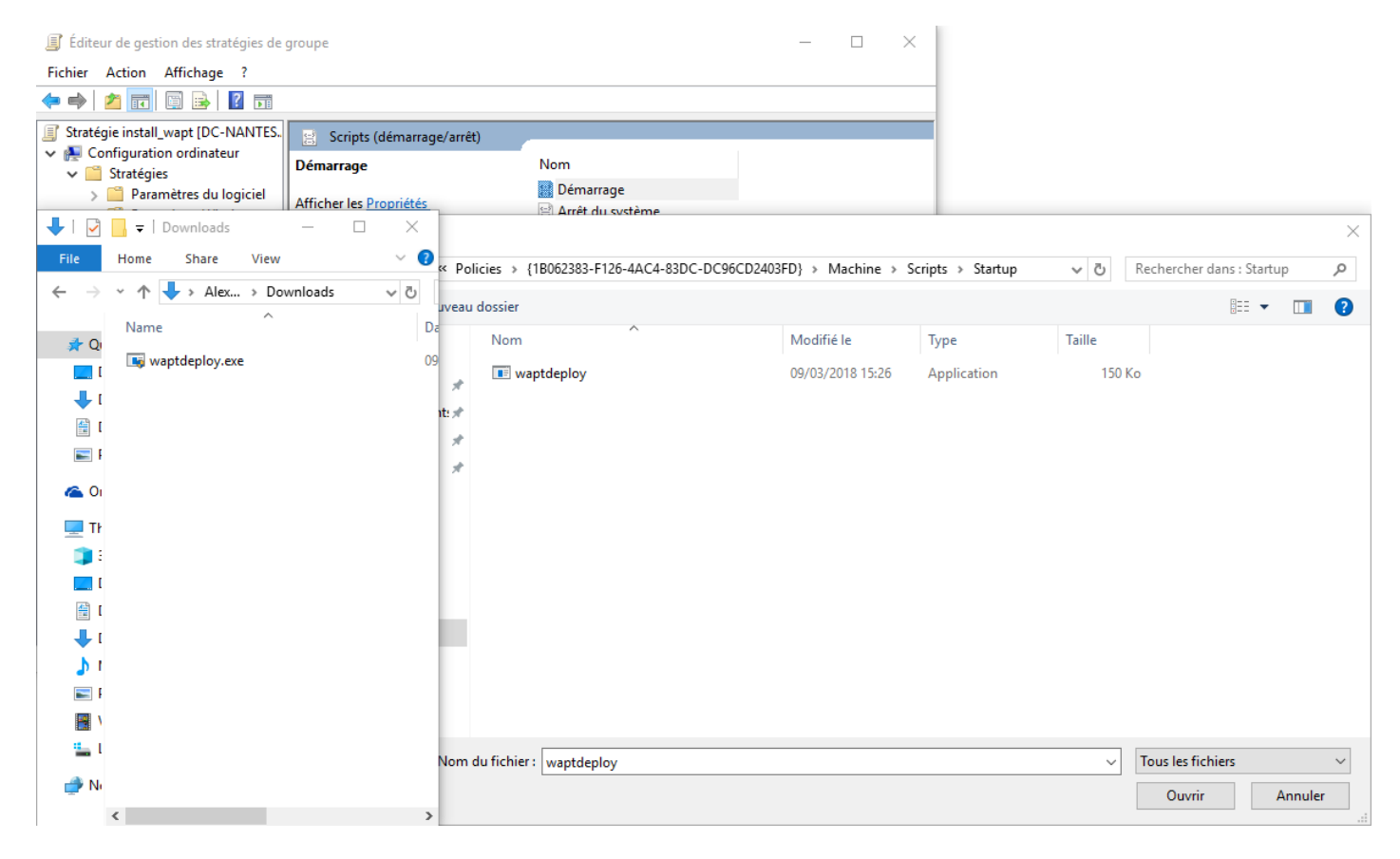

Fig. 62: Selecting the waptdeploy.exe script

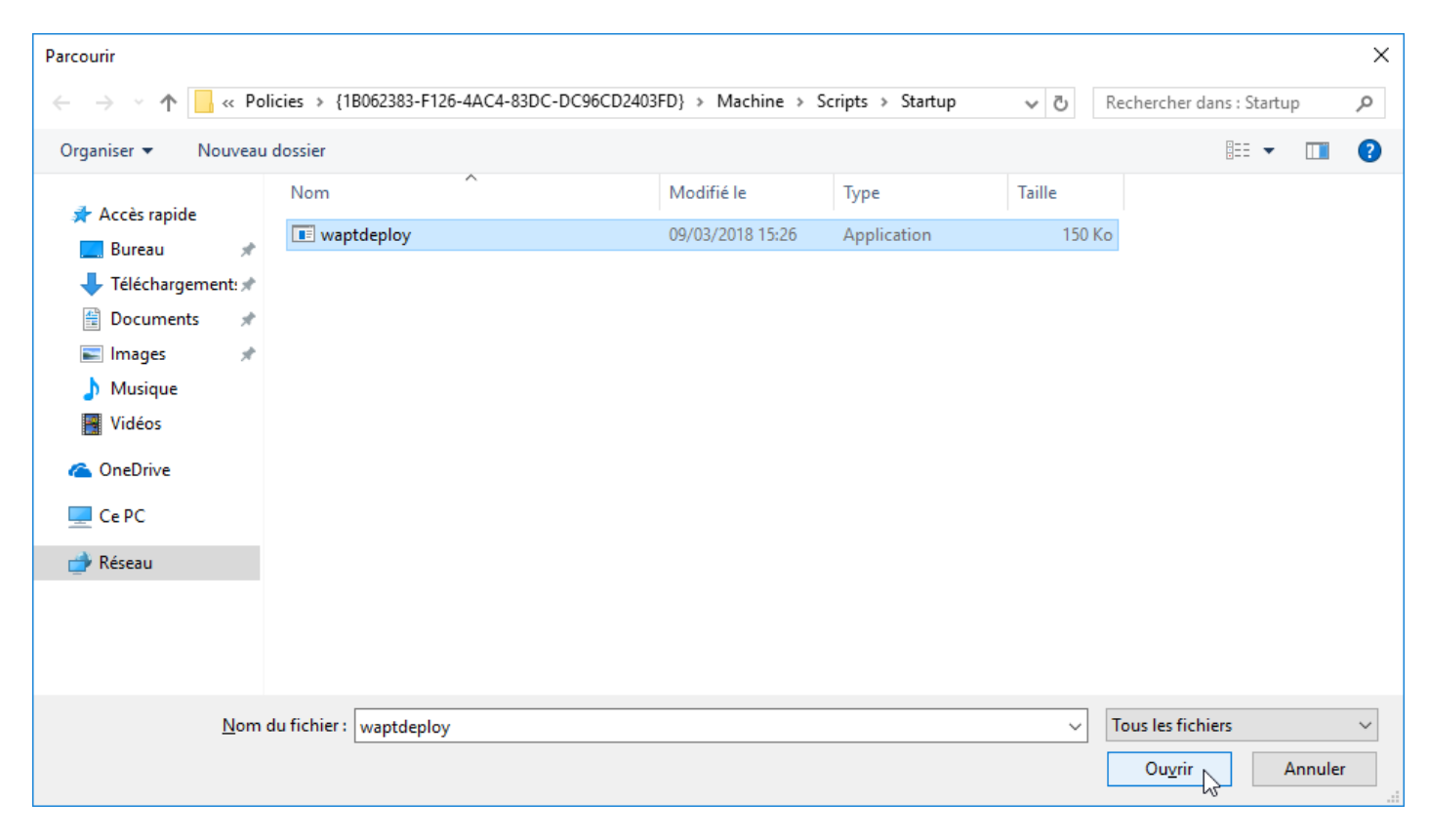

Fig. 63: Selecting the waptdeploy.exe script

## **Passing arguments**

Hint: Starting with version 1.3.7, it is necessary to provide the checksum of the waptagent.exe as an argument to the *waptdeploy* GPO.

This will prevent the remote machine from executing an erroneous/ corrupted waptagent binary.

```
--hash="checksum du WaptAgent"--minversion=1.5.1.23 --wait=15
```

**Note:** Parameters and **waptagent**.**exe** checksum to use for the *waptdeploy* GPO are available on the WAPT Server by visiting https://srvwapt.mydomain.lan.

| DevSecOps                                                                                                    | WAPT Server                                                                                                    | Contact Us                                                                                                    |
|----------------------------------------------------------------------------------------------------|----------------------------------------------------------------------------------------------------|----------------------------------------------------------------------------------------------------|
| WAPT 🌚 REPOSITORY 🕶 WAPTSERVEI                                                                                                    | R▼ MAILING LIST▼ GESTION DE BUGS (ROUNDUP) HELP▼                                                                                                    |                                                                                                    |
| WAPT server is managed through a WAPT conso<br>console is installed by default and can be found u<br>When installing the server on Linux, the WAPT cli<br>programs'.<br>To manually add a new host to the WAPT server,<br>configured by the server so the default parameter<br>console.<br>You can deploy the WAPT agent using a GPO an<br>aptdeploy.exe =-hash=0d4854c0c9e8f13a47c0a5<br>4 | le installed on a Windows system. When installing the WAPT server on Windows, the<br>nder the start menu.<br>ent should be installed on an administration machine, then run from 'Start/All<br>download the WAPT agent from the menu to the right. The agent has been properly<br>s should work. Once the WAPT client has been installed, you can find it in your<br>d the WAPT deploy downloader. See Deployment GPO creation for WAPTdeploy<br>https://deblog.com/sec/149539c652643c636minversion=1.5.1.19wait=15<br>wentation at wapt fr or on mailing-list.<br>Agent WAPT<br>For deploying onto user desktop | <ul> <li>WAPT Server version: 1.5.1.19</li> <li>WAPT Setup version: 1.5.1.19</li> <li>WAPT Deploy version: 1.5.1.19</li> <li>DB status: OK (1.5.1.17)</li> <li>DIsk space: 64% free</li> <li>WAPTSetup</li> <li>For creation of the Wapt agent</li> <li>WAPTDeploy</li> <li>For setting up deployment GPO</li> </ul> |
| Contact<br>Contact Us<br>References                                                                                                    | Tranquil IT Systems<br>Nous sommes une équipe de personnes passi<br>chacun. Nous élaborons des produits très perfor                                                                                                    | onnées dont le but est d'améliorer la vie de<br>ormants pour résoudre vos problèmes. Nos                                                                                                    |

Fig. 64: Web console of the WAPT Server

- copy the required parameters;
- click on OK to go on to the next step;
- click on *OK* to go on to the next step;

| Ajout d'un Script                             | $\times$  |
|-----------------------------------------------|-----------|
| <u>N</u> om du script :                       |           |
| waptdeploy.exe                                | Parcourir |
| P <u>a</u> ramètres de scripts :              |           |
| :d1d9539c652643c636minversion=1.5.1.19wait=15 |           |
| ок 🏷                                          | Annuler   |

Fig. 65: add the waptdeploy script to the startup GPO

| Propriétés de : Démarrage                                                                           |                                     | ? ×                  |
|----------------------------------------------------------------------------------------------------|-------------------------------------|----------------------|
| Scripts PowerShell                                                                                  |                                     |                      |
| Scripts « Démarrage                                                                                 | e » pour « install_wapt »           |                      |
| Nom                                                                                                 | Paramètres                          |                      |
| waptdeploy.exe                                                                                      | hash=0d4854c0c9e8f13a4              | Monter               |
|                                                                                                    |                                     | D <u>e</u> scendre   |
|                                                                                                    |                                     |                      |
|                                                                                                    |                                     | Ajouter              |
|                                                                                                    |                                     | Modifier             |
|                                                                                                    |                                     | <u>S</u> upprimer    |
|                                                                                                    |                                     |                      |
| Pour voir les fichiers de scripts st<br>sur le bouton ci-dessous.<br>Affic <u>h</u> er les fichiers | ockés dans cet objet de stratégie d | e groupe, cliquez    |
|                                                                                                    | OK 📐 Annul                          | er <u>A</u> ppliquer |

Fig. 66: WAPTdeploy GPO to be deployed on next startup

• apply resulting GPO strategy to the Organization's Computers OU;

## Additional arguments available for waptdeploy

| Options      | Value                              | Description                                                 |
|--------------|------------------------------------|-------------------------------------------------------------|
| force        |                                    | Forces the installation of waptagent.exe even if the WAPT   |
|              |                                    | agent is already installed.                                 |
| waptsetupurl | https://srvwapt.mydomain.          | Gives explicitly the WAPT agent URL/path to use to download |
|              | lan/wapt/waptagent.exe             | the WAPT agent                                              |
| tasks        | autorunTray, installService, insta | llfactistages, a greek to genetel Pationy tasks             |
| wait         | 10                                 | Timeout for installing the WAPT agent.                      |
| setupargs=   | /dnsdomain=mydomain.lan            | Passing additional parameters to waptagent                  |
|              | /wapt_server=/repo_url=            |                                                             |

#### Table 3: Additional arguments available for waptdeploy

### Launching waptdeploy with a scheduled task

For **waptdeploy** to work best, you may execute the GPO upon computer shutdown;

You may also choose to launch waptdeploy using a scheduled task that has been set by GPO.

**Hint:** This method is particularly effective for deploying WAPT on workstations when the network is neither available on starting up or shutting down.

The method consists of using a GPO to copy waptdeploy.exe and waptagent.exe:

- Source: \mydomain.lan\netlogon\waptagent.exe
- Destination: C:\windows\temp\waptagent.exe
- copy waptdeploy.exe and waptagent.exe in the netlogon share of your Active Directory Server;
- then create a GPO to set up a scheduled task that will launch waptdeploy:

C:\windows\temp\waptdeploy.exe

Arguments:

```
--hash="43254648348435423486"--minversion=1.5.1.23 --waptsetupurl=C:\windows\temp\waptagent.

→exe --wait=10
```

Attention: The hash and min\_version arguments will change in reality compared to the documentation as WAPT continues to improve.

| Nouvelles propriétés de Fi                      | ichier 🗙                                                                                                    |
|-------------------------------------------------|----------------------------------------------------------------------------------------------------|
| Général Commun                                  |                                                                                                    |
| Action :                                        | Mettre à jour                                                                                                    |
| Fichier(s) source :<br>Fichier de destination : | ydomain.lanl\netlogon\waptdeploy.exe   c:\windows\temp\waptdeploy.exe   Supprimer les erreurs sur les actions de fichiers   ndividuels   tributs   Lecture seule   Masqué   Archiver |
| ОК                                              | Annuler Appliquer Aide                                                                                                    |

Fig. 67: WAPT agent installation progress

| Nouvelles propriétés de Tâche                                |  |  |
|--------------------------------------------------------------|--|--|
| Tâche Planifier Paramètres Commun                            |  |  |
| Action : Mettre à jour                                       |  |  |
| Nom : installwapt                                            |  |  |
| Exécuter : c:\windows\temp\waptdeploy.exe                    |  |  |
| Arguments : 5waptsetupurl=c:\windows\temp\waptagent.exe      |  |  |
| Démarrer dans :                                              |  |  |
| Commentaires :                                               |  |  |
| Exécuter en tant que                                         |  |  |
| Nom d'utilisateur :                                          |  |  |
| Mot de passe :                                               |  |  |
| Confirmer le mot de passe :                                  |  |  |
| Activée (la tâche planifiée s'exécute à une heure spécifiée) |  |  |
| OK Annuler Appliquer Aide                                    |  |  |
| Fig. 68: Task installation properties                        |  |  |

• choose a time after which the scheduled task will trigger and set the re-triggering of the task every 30 minutes until success:

• allow the scheduled task to start even if the device is powered on battery:

| Nouvelles propriétés de Tâche 🛛 🗶                                                                                                    | Options avancées de planification                            | ×                |
|----------------------------------------------------------------------------------------------------|--------------------------------------------------------------|------------------|
| Tâche Planifier Paramètres Commun                                                                                                    | Date de début : mercredi 28 mars 2018                        | <b>•</b>         |
| Tâche planifiée :       Heure de début :         Tous les jours <ul> <li>08:00:00</li> <li>Avancé</li> </ul> Planification quotidienne         Tous les              1           Tous les              1 | <ul> <li>✓ Répéter la tâche</li> <li>Tous les : 30</li></ul> | ninute(s)<br>urs |
| Afficher les différents horaires     OK Annuler Appliquer Aide                                                                                                    |                                                              |                  |

Fig. 69: Advanced properties of the installation task

| Propriétés de : installwapt 🛛 🗙                                                             |  |
|---------------------------------------------------------------------------------------------|--|
| Tâche Planifier Paramètres Commun                                                           |  |
| Fin de l'exécution de la tâche planifiée                                                    |  |
| ✓ L'arrêter si elle s'exécute : 0 🕂 heure(s) 20 🗧 minute(s)                                 |  |
| Durée d'inactivité                                                                          |  |
| 🔲 Ne démarrer la tâche que si l'ordinateur est inactif depuis :                             |  |
| 10 🕂 minute(s)                                                                              |  |
| Si l'ordinateur n'est pas inactif pendant cette durée, réessayer :                          |  |
| 60 🚔 minute(s)                                                                              |  |
| Arrêter la tâche si l'ordinateur n'est plus inactif                                         |  |
| Gestion de l'alimentation<br>Ne pas démarrer la tâche si l'ordinateur utilise les batteries |  |
| Arrêter la tâche si l'ordinateur passe en mode batterie                                     |  |
| Sortir l'ordinateur du mode veille pour exécuter cette tâche                                |  |
| OK Annuler Appliquer Aide                                                                   |  |

Fig. 70: Power settings

# 6.6.6 Deploying the WAPT Agent on Linux

New in version 1.8.

Starting with WAPT 1.8, a Linux agent is available for

#### Note:

- the following procedure installs a WAPT agent using Tranquil IT's repositories for Debian/CentOS;
- if you wish to install it manually, you can look for your corresponding version;
- copy the link of the binary that you need, download and install it with dpkg / rpm;

#### Installing the WAPT agent on Debian

The most secure and reliable way to install the latest WAPT agent on Linux Debian is using Tranquil IT's public repository.

• add Tranquil IT's repository in apt repository lists:

**Important:** Follow this procedure for getting the right packages for the WAPT Enterprise Edition. For WAPT Community Edition please refer to the next block.

To access WAPT Enterprise ressources, you must use the username and password provided by our sales department.

Replace user and password in the deb parameter to access WAPT Enterprise repository.

```
apt update && apt upgrade -y
apt install apt-transport-https lsb-release gnupg
wget -0 - https://wapt.tranquil.it/debian/tiswapt-pub.gpg | apt-key add -
echo "deb https://user:password@srvwapt-pro.tranquil.it/entreprise/debian/wapt-1.8/
$\loghtarrow$(lsb_release -c -s) main" > /etc/apt/sources.list.d/wapt.list
```

**Important:** Follow this procedure for getting the right packages for the WAPT Community Edition. For WAPT Enterprise Edition please refer to the previous block.

#### • install WAPT agent using apt-get:

```
apt update
apt install tis-waptagent
```

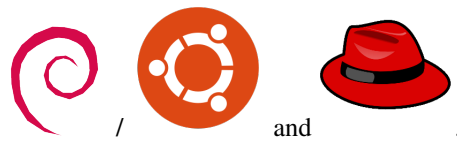

### Installing the WAPT agent on CentOS

The most secure and reliable way to install the latest WAPT agent on Linux CentOS is using Tranquil IT's public repository.

• add Tranquil IT's repository in yum repository lists:

**Important:** Follow this procedure for getting the right packages for the WAPT Enterprise Edition. For WAPT Community Edition please refer to the next block.

To access WAPT Enterprise ressources, you must use the username and password provided by our sales department.

Replace user and password in the baseurl parameter to access WAPT Enterprise repository.

```
cat > /etc/yum.repos.d/wapt.repo <<EOF
[wapt]
name=WAPT Server Repo
baseurl=https://user:password@srvwapt-pro.tranquil.it/entreprise/centos7/wapt-1.8/
enabled=1
gpgcheck=1
EOF</pre>
```

**Important:** Follow this procedure for getting the right packages for the WAPT Community Edition. For WAPT Enterprise Edition please refer to the previous block.

```
cat > /etc/yum.repos.d/wapt.repo <<EOF
[wapt]
name=WAPT Server Repo
baseurl=https://wapt.tranquil.it/centos7/wapt-1.8/
enabled=1
gpgcheck=1
EOF</pre>
```

#### • install WAPT agent using yum:

yum install tis-waptagent

### Creating the agent configuration file

The requisites for your WAPT agent to work are:

- wapt-get.ini config file in /opt/wapt/;
- a public certificate of the package-signing authority in /opt/wapt/ssl/;

You need to create and configure the wapt-get.ini file in /opt/wapt (Configuring the WAPT agent).

An example of what it should look like is present further down on this page. You may use it after changing the parameters to suit your needs.

vim /opt/wapt/wapt-get.ini

```
[global]
repo_url=https://srvwapt.mydomain.lan/wapt
wapt_server=https://srvwapt.mydomain.lan/
use_hostpackages=1
use_kerberos=0
verify_cert=0
```

# Copying the package-signing certificate

You need to copy manually, or by script, the public certificate of your package signing certificate authority.

The certificate should be located on your Windows machine in C:\Program Files (x86)\wapt\ssl\.

Copy your certificate(s) in /opt/wapt/ssl using WinSCP or rsync.

# Copying the SSL/TLS certificate

If you already have configured your WAPT server to use correct Nginx SSL/TLS certificates, you must copy the certificate in your WAPT Linux agent.

The certificate should be located on your Windows machine in C:\Program Files (x86)\wapt\ssl\server\.

Copy your certificate(s) in /opt/wapt/ssl/server/ using WinSCP or rsync.

Then, modify in your config file the path to your certificate.

vim /opt/wapt/wapt-get.ini

And give absolute path of your cert.

verify\_cert=/opt/wapt/ssl/server/YOURCERT.crt

Attention: If you are not using SSL/TLS certificates with your WAPT Server, you must change it in /opt/wapt/wapt-get. ini the following lines to 0:

verify\_cert=0

# **Registering your Linux agent**

#### Attention:

- beware, by default, WAPT takes the system language by default for packages, you may have to define the language in wapt-get.ini with locales=.
- restart the WAPT service:

systemctl restart waptservice.service

• finally, execute the following command to register your Linux host with the WAPT server:

wapt-get register wapt-get update

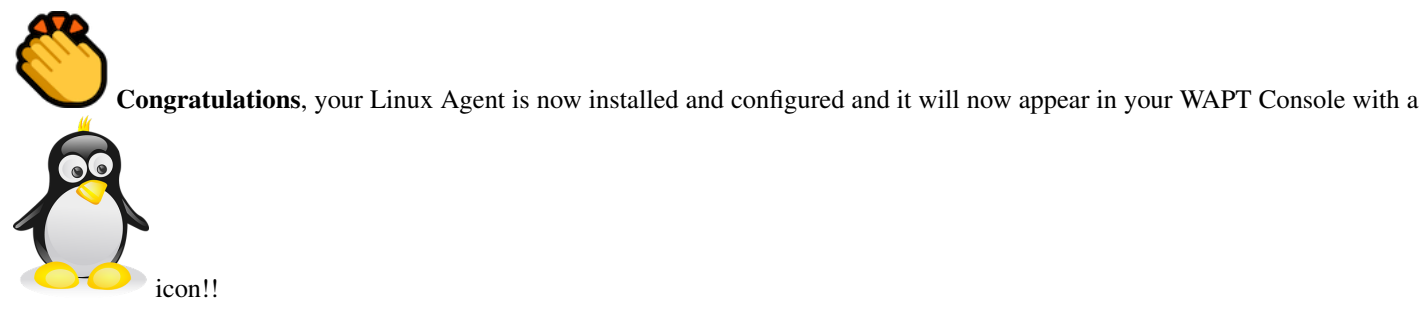

**Supported features** 

Most features are now supported in version 1.8.2 of WAPT.

## **Unsupported features**

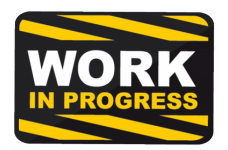

· installing updates on shutdown

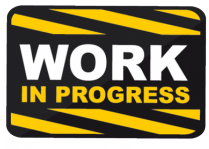

- WAPT console is not currently available on linux
- any Windows specific feature;

### Particularities with domain functionality

- testing was carried out with sssd with an Active Directory domain and kerberos authentication;
- to integrate a machine in the Active Directory domain, you can choose to follow this documentation
- to force the update of Organisational Units on the host, you can apply a gpupdate from the WAPT console;
- in order for Active Directory groups to function properly, you must verify that the **id hostname\$** command returns the list of groups the host is member of;

**Attention:** We have noticed that the Kerberos LDAP query does not work if the reverse DNS record is not configured correctly for your domain controllers. These records must therefore be created if they do not exist.

# 6.6.7 Deploying the WAPT agent on MacOS

New in version 1.8.

**Attention:** Currently, the agent has only been tested on High Sierra (version 10.13) and Mojave (10.14) while the latest MacOS version is Catalina (10.15). Catalina may have introduced changes that could prevent the agent from working.

## Installing the WAPT Agent package from Tranquil IT's public repository

• download WAPT agent for Apple Mac OSX : Copy link from Tranquil IT's public repository and paste it into a terminal

sudo curl <PastedLink> tis-waptagent.pkg

• install the downloaded package:

sudo installer -pkg tis-waptagent.pkg -target /

### Creating the agents configuration file

The requisites for your WAPT agent to work are:

- wapt-get.ini config file in /opt/wapt/;
- a public certificate of the package-signing authority in /opt/wapt/ssl/;

You need to create and configure the wapt-get.ini file in /opt/wapt (Configuring the WAPT agent).

An example of what it should look like is present further down on this page. You may use it after changing the parameters to suit your needs.

sudo vim /opt/wapt/wapt-get.ini

```
[global]
repo_url=https://srvwapt.mydomain.lan/wapt
wapt_server=https://srvwapt.mydomain.lan/
use_hostpackages=1
use_kerberos=0
verify_cert=0
```

# Copying the package-signing certificate

You need to copy manually, or by script, the public certificate of your package signing certificate authority.

The certificate should be located on your Windows machine in C:\Program Files (x86)\wapt\ssl\.

Copy your certificate(s) in /opt/wapt/ssl using WinSCP or rsync.

## Copying the SSL/TLS certificate

If you already have configured your WAPT server to use correct Nginx SSL/TLS certificates, you must copy the certificate in your WAPT Mac agent.

The certificate should be located on your Windows machine in C:\Program Files (x86) \wapt\ssl\server\.

Copy your certificate(s) in /opt/wapt/ssl/server/ using WinSCP or rsync.

Then, modify in your wapt-get.ini config file the path to your certificate.

sudo vim /opt/wapt/wapt-get.ini

And give absolute path of your cert.

verify\_cert=/opt/wapt/ssl/server/YOURCERT.crt

Attention: If you are not using SSL/TLS certificates with your WAPT Server, you must set the following lines to 0 in /opt/wapt-get.ini:

verify\_cert=0

### **Registering your MacOS agent**

#### Attention:

- beware, by default, WAPT takes the system language by default for packages, you may have to define the language in wapt-get.ini with locales=.
- restart the WAPT service:

```
sudo launchctl unload /Library/LaunchDaemons/com.tranquilit.tis-waptagent.plist
sudo launchctl load /Library/LaunchDaemons/com.tranquilit.tis-waptagent.plist
```

- finally, execute the following command to register your MacOS host with the WAPT server:
- you must logon as root to run :

```
wapt-get register
```

• then switch back to normal user for the following :

sudo wapt-get update

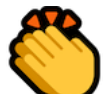

Congratulations, your MacOS Agent is now installed and configured and it will now appear in your WAPT Console with

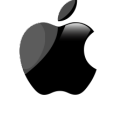

icon!

а

# **Supported features**

Most features are now supported in version 1.8.2 of WAPT.

# **Unsupported features**

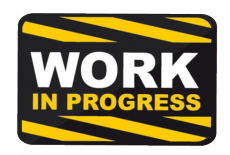

· installing updates on shutdown

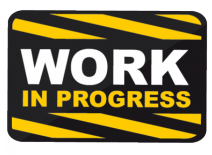

- WAPT console is not currently available on linux
- any Windows specific feature;

## Particularities with domain functionality

- testing was carried out with sssd with an Active Directory domain and kerberos authentication;
- to integrate a machine in the Active Directory domain, you can choose to follow this documentation
- to force the update of Organisational Units on the host, you can apply a **gpupdate** from the WAPT console;
- in order for Active Directory groups to function properly, you must verify that the **id hostname\$** command returns the list of groups the host is member of;

**Attention:** We have noticed that the Kerberos LDAP query does not work if the reverse DNS record is not configured correctly for your domain controllers. These records must therefore be created if they do not exist.

# 6.6.8 Deploying the Linux WAPT Agent with Ansible

To avoid mistakes and automate your WAPT agents deployment on Linux, we provide Ansible roles for installing WAPT agents on:

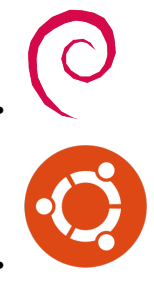

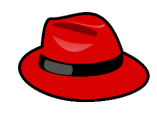

You can explore the role source code by visiting this link on Github.

#### **Requirements**

- Debian Linux or CentOS hosts;
- a sudoers user on these hosts;
- Ansible 2.8;

#### Installing the Ansible role

• install tranquilit.waptagent Ansible role;

ansible-galaxy install tranquilit.waptagent

• to install the role elsewhere, use the -*p* subcommand like this;

```
ansible-galaxy install tranquilit.waptagent -p /path/to/role/directory/
```

#### Using the Ansible role

• ensure you have a working ssh key deployed on your hosts, if not you can generate and copy one like below;

```
ssh-keygen -t ed25519
ssh-copy-id -i id_ed25519.pub user@computer1.mydomain.lan
ssh user@computer1.mydomain.lan -i id_ed25519.pub
```

• edit Ansible hosts inventory ( ./hosts ) and add the Linux hosts;

```
[computers]
computer1.mydomain.lan ansible_host=192.168.1.50
computer1.mydomain.lan ansible_host=192.168.1.60
```

• create a playbook with the following content in ./playbooks/deploywaptagent.yml;

```
- hosts: computers
roles:
    - { role: tranquilit.waptagent }
```

- ensure all variables are correctly set (see *wapt-get.ini variables*);
  - wapt\_server\_url;
  - wapt\_repo\_url;
  - wapt\_crt;

Important: Variables configuration is important as it will configure the behavior of the WAPT.

You must replace the default certificate with your Code-Signing public certificate.

• run your playbook with the following command;

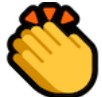

Congratulations, you have installed your WAPT agent on your Linux hosts!

### **Role variables**

Available variables are listed below, along with default values (see defaults/main.yml).

#### WAPT agent variables

• version of WAPT that will be installed from WAPT Deb/RPM repository;

```
wapt_version: "1.8"
```

• version of CentOS used for RPM repository address;

centos\_version: "centos7"

#### wapt-get.ini variables

The wapt\_server\_url parameter points to your WAPT server and is used by default for the wapt\_repo\_url.

```
wapt_server_url: "https://srvwapt.mydomain.lan"
wapt_repo_url: "{{ wapt_server_url }}/wapt/"
```

#### You can override it like so:

```
wapt_server_url: "https://wapt.landomain.lan"
wapt_repo_url: "https://wapt.otherdomain.com/wapt/"
```

Certificate filename located in files/ subdirectory of the role:

wapt\_crt: "wapt\_ca.crt"

# Example Ansible playbook

Here is an example of an Ansible playbook.

```
- hosts: hosts
vars_files:
    - vars/main.yml
roles:
    - tranquilit.waptagent
```

To go further, more configuration options are available in this part of the documentation:

# 6.6.9 Configuring the WAPT agent

The configuration file C:\Program Files(x86)\wapt\wapt-get.ini defines the behavior of the WAPT agent.

The [global] section is required:

[global]

# Description of available options for the WAPT agent

#### Note:

- if repo\_url and wapt\_server fields are empty, the WAPT agent will look for a repository using SRV records in the dnsdomain zone;
- if there is no wapt\_server attribute in the [global] section, no WAPT Server will be used;
- if there is no repo\_url attribute in the [global] section, a repository in the [wapt] section will have to be explicitly defined;
- it will have to be enabled by adding it to the repositories attribute to the [global] section;

| Options                                         | Description                                                                    |
|-------------------------------------------------|--------------------------------------------------------------------------------|
| use_hostpackages = 1                            | Use host packages (default 1).                                                 |
| <pre>waptupdate_task_period = 120</pre>         | Update frequency (120 minutes by default).                                     |
| <pre>waptupgrade_task_period = 360</pre>        | Upgrade frequency (disabled by default)                                        |
| waptservice_port = 8088                         | WAPT agent loopback port. It is not accessible from the network.               |
| dbpath = C:\Program Files(x86)\                 | Path to the local database file.                                               |
| wapt\db\waptdb.sqlite                           |                                                                                |
| loglevel = warning                              | Log level of the WAPT agent. Possible values are: debug, info,                 |
|                                                 | warning, critical.                                                             |
| maturities = PROD                               | List of packages maturities than can be viewed and installed by WAPT           |
|                                                 | Agent. Default value is PROD. Any value can be used.                           |
| use_fqdn_as_uuid=1                              | Allows you to use the fqdn name rather than the uuid BIOS as the unique        |
|                                                 | machine identifier in wapt.                                                    |
| <pre>waptaudit_task_period = 120</pre>          | Define the frequency where the agent checks if he has audits to perform.       |
| locales = en                                    | Allows you to set the list of wapt agent languages to modify the list of pack- |
|                                                 | ages visible by wapt (for package filtering). You can add multiple language    |
|                                                 | (eg.locales=fr,en) in order of preference.                                     |
| <pre>host_profiles = tis-firefox,tis-java</pre> | Allows you to define a wapt package list that the wapt agent must install.     |
| language = en                                   | Force default langauge for GUI (not for package filtering)                     |
| <pre>host_organizational_unit_dn =</pre>        | Allows you to force an Organizational Unit on the WAPT agent. (Convenient      |
| OU=TOTO,OU=TEST,DC=DEMO,DC=LAN                  | to assign a fake OU for out-of-domain PC) Make sure it respects a consistent   |
|                                                 | case (don't mix "dc"s and "DC"s, for example), which you can find in the       |
|                                                 | <pre>console (in the DN/computer_ad_dn fields for each machine)</pre>          |
| download_after_update_with_waptupd              | a Define swhether a download of pending packages should be started after an    |
| = True                                          | update with waptupdate_task_period                                             |
| <pre>log_to_windows_events = False</pre>        | Send the log wapt in the window events                                         |
| <pre>service_auth_type = system</pre>           | How the self service authentication works. Possible values are: system,        |
|                                                 | waptserver-ldap or waptagent-ldap                                              |
| uninstall_allowed = 1                           | Whether or not it is possible for the user to uninstall applications via the   |
|                                                 | self-service.                                                                  |

Table 4: Description of available options for the WAPT agent

# WAPT Server configuration attributes

These options will set WAPT agent behavior when connecting to WAPT Server.

| Options                                        | Description                                                                           |
|------------------------------------------------|---------------------------------------------------------------------------------------|
| wapt_server =                                  | WAPT Server URL. If the attribute is not present, no WAPT Server will be              |
|                                                | contacted. If the attribute is empty, a DNS query will be triggered to find the       |
|                                                | WAPT Server using the dnsdomain attribute for the DNS zone.                           |
| dnsdomain =                                    | DNS zone on which the DNS SRV _waptservertcp is searched.                             |
| wapt_server_timeout = 10                       | WAPT Server HTTPS connection timeout in seconds                                       |
| use_kerberos = 1                               | Use Kerberos authentication for initial registration on the WAPT Server.              |
| verify_cert = C:\Program Files                 | See the documentation on activating the verification of HTTPS certificates            |
| (x86)\wapt\ssl\server\srvwapt.mydomain.lan.crt |                                                                                       |
| <pre>public_certs_dir = C:\Program</pre>       | Folder of certificates authorized to verify the signature of WAPT packages,           |
| Files (x86)\wapt\ssl                           | by default, <wapt_base_dir>\\ssl. Only files in this directory with .</wapt_base_dir> |
|                                                | crt or . pem extension are taken into account. There may be several X509              |
|                                                | certificates in each file. Authorized packages in WAPT are those whose sig-           |
|                                                | nature may be verified by one of the certificates contained in the PEM files          |
|                                                | of this directory. Each repository may have its own folder of authorized cer-         |
|                                                | tificates.                                                                            |

### Table 5: Description of available options for the WAPT Server

## Using several repositories

There can be more sections in the wapt-get.ini file to define more repositories:

- [wapt]: main repository. Relevent attributes: repo\_url, verify\_cert, dnsdomain, http\_proxy, use\_http\_proxy\_for\_repo, timeout. If this section does not exist, parameters are read from the [global] section;
- [wapt-template]: external remote repository that will be used in the WAPT console for importing new or updated packages;
- [wapt-host]: repository for host packages. If this section does not exist, default locations will be used on the main repository;

More information on that usage can be found in this article on working with multiple public or private repositories.

Note: Active repositories are listed in the repositories attribute of the [global] section.

| Options                     | Description                                                                 |
|-----------------------------|-----------------------------------------------------------------------------|
| repositories = repo1, repo2 | List of enabled repositories, separated by a comma. Each value defines a    |
|                             | section of the wapt-get.ini file. In each section, it is possible to define |
|                             | repo_url,dnsdomain,public_certs_dir,http_proxy.                             |

### Table 6: Description of available options for repositories

**Note:** This parameter can be configured both in the WAPT agent configuration and in the WAPT console configuration file C:\Users\%username%\AppData\Local\waptconsole\waptconsole.ini.

For information on configuring the WAPT console, please refer to this documentation.
# Settings for waptexit

|                                      | · ·                                                                      |
|--------------------------------------|--------------------------------------------------------------------------|
| Options                              | Description                                                              |
| allow_cancel_upgrade = 1             | Prevents users from canceling package upgrades on computer shutdown.     |
| pre_shutdown_timeout = 180           | Timeout for scripts at computer shutdown.                                |
| <pre>max_gpo_script_wait = 180</pre> | Timeout for GPO execution at computer shutdown.                          |
| hiberboot_enabled=0                  | Disables Hiberboot on Windows 10 to make <b>waptexit</b> work correctly. |

#### Table 7: Description of available options for WAPTexit

### Settings for WAPT Self-Service and Waptservice Authentification

# Table 8: Description of available options for the WAPT Self-Service andWaptservice Authentification

| Options                                         | Description                                                                        |
|-------------------------------------------------|------------------------------------------------------------------------------------|
| <pre>waptservice_admin_filter = True</pre>      | Apply selfservice package view filtering for Local Administrators.                 |
| <pre>service_auth_type = system</pre>           | Defines the authentication system of the wapt service, available value are         |
|                                                 | system, waptserver-ldap, waptagent-ldap.                                           |
| <pre>ldap_auth_ssl_enabled = False</pre>        | Useful with <i>waptagent-ldap</i> , defines if the LDAP request must be encrypted. |
| <pre>verify_cert_ldap = True</pre>              | Useful with waptagent-ldap, define whether the certificate should be verified.     |
| ldap_auth_base_dn = dc=domain,dc=lan            | Useful with waptagent-ldap, defines the base dn for the LDAP request.              |
| <pre>ldap_auth_server = srvads.domain.lan</pre> | Useful with waptagent-ldap, defines the LDAP server to contact.                    |
| <pre>waptservice_user = admin</pre>             | Forces a user to authenticate on the WAPT service.                                 |
| waptservice_password = 5e884898da               | sha256 hashed password when <i>waptservice_user</i> is used (the value NOPASS-     |
|                                                 | WORD disables the requirement for a password).                                     |

# Settings for wapttray

#### Table 9: Description of available options for the WAPT tray

| Options                    | Description                                           |
|----------------------------|-------------------------------------------------------|
| <pre>notify_user = 0</pre> | Prevents wapttray from sending notifications (popup). |

#### **Proxy settings**

#### Table 10: Description of available options for the WAPT Server

| Options                                     | Description                                    |
|---------------------------------------------|------------------------------------------------|
| http_proxy = http://user:pwd@host_fqdn:port | HTTP proxy address                             |
| <pre>use_http_proxy_for_repo = 0</pre>      | Use the proxy to access the repositories.      |
| <pre>use_http_proxy_for_server = 0</pre>    | Use a proxy to access the WAPT Server.         |
| <pre>use_http_proxy_for_templates = 0</pre> | Use a proxy to access package template server. |

# Settings for creating packages

| Table 11: | Description | of available | options for | creating | WAPT packages | \$ |
|-----------|-------------|--------------|-------------|----------|---------------|----|
|           |             |              |             | 0        | r             |    |

| Options                                      | Description                                         |
|----------------------------------------------|-----------------------------------------------------|
| <pre>personal_certificate_path =</pre>       | Path to the Administrator's private key.            |
| C:\private\org-coder.crt                     |                                                     |
| <pre>default_sources_root = C:\waptdev</pre> | Directory for storing packages in development.      |
| <pre>default_sources_root_host =</pre>       | Directory for storing host packages in development. |
| C:\waptdev\hosts                             |                                                     |
| <pre>default_package_prefix = tis</pre>      | Default prefix for new or imported packages.        |
| <pre>default_sources_suffix = wapt</pre>     | Default prefix for new or imported packages.        |

#### Settings for WAPT Windows Updates

Refer to this article on configuring WAPTWUA on the WAPT agent.

### Overriding settings of upload functions

It's possible to override **upload** commands to define a particular behavior when uploading packages. It's possible for example to upload packages on several repositories, or via another protocol, etc.

To upload packages on the repository (wapt-get upload-package or build-upload), use:

```
upload_cmd="C:\\Program Files (x86)\\WinSCP\\WinSCP.exe" admin@srvwapt.mydomain.lan /upload

↔%(waptfile)s
```

To upload host-packages on the repository (upload-package or build-upload of a host package), use:

#### To launch a command after a package **upload**, use:

#### **Configuration of WAPT agents**

After standard installation, the default configuration is:

```
[global]
waptupdate_task_period=120
waptserver=https://srvwapt.mydomain.lan
repo_url=https://srvwapt.mydomain.lan/wapt/
use_hostpackages=1
```

Making changes in wapt-get.ini and regenerating an agent is not sufficient to push the new configuration.

You can create a WAPT package to push updated wapt-get.ini settings.

The package is available from the Tranquil IT repository: https://store.wapt.fr/wapt/tis-wapt-conf-policy\_6\_f913e7abc2f223c3e243cc7b7f95caa5.wapt:

```
# -*- coding: utf-8 -*-
from setuphelpers import *
uninstallkey = []
def install():
    print('Modify max_gpo_script_wait')
    inifile_writestring(WAPT.config_filename,'global','max_gpo_script_wait',180)
    print('Modify Preshutdowntimeout')
    inifile_writestring(WAPT.config_filename,'global','pre_shutdown_timeout',180)
    print('Disable Hyberboot')
    inifile_writestring(WAPT.config_filename,'global','hiberboot_enabled',0)
    print('Disable Notify User')
    inifile_writestring(WAPT.config_filename,'global','notify_user',0)
```

# 6.6.10 Configuring the WAPT console

**Hint:** The configuration file for the WAPT console is stored in C:\Users\%username%\AppData\Local\waptconsole\ waptconsole.ini. This file is automatically generated when the **waptconsole** is first launched and it is generated from the wapt-get.ini file configured on the *Administrator*'s workstation.

Several options are available in the [global] section of the waptconsole.ini file:

| Options                                               | Description                                                                  |
|-------------------------------------------------------|------------------------------------------------------------------------------|
| <pre>wapt_server = https://srvwapt.mydomain.lan</pre> | Address of the WAPT Server.                                                  |
| repo_url = https://srvwapt.mydomain.lan/wapt          | Address of the main WAPT repository.                                         |
| last_usage_report = 03/01/2017 18:45:51               | Date when the WAPT console was last used.                                    |
| http_proxy =                                          | Address of the proxy server in the console.                                  |
| <pre>use_http_proxy_for_server = 0</pre>              | Use a proxy to connect to the WAPT Server from the console.                  |
| <pre>use_http_proxy_for_repo = 0</pre>                | Use a proxy to connect to the main WAPT repository from the console.         |
| <pre>default_package_prefix = tis</pre>               | Prefix used for naming WAPT packages.                                        |
| <pre>default_sources_root = C:\waptdev</pre>          | WAPT base package development folder.                                        |
| <pre>personal_certificate_path =</pre>                | Path to the certificate associated with the Administrator's private key.     |
| C:\private\mykey.crt                                  |                                                                              |
| <pre>send_usage_report = 1</pre>                      | Allows the WAPT console to send anonymous statistics to Tranquil IT.         |
| language = en                                         | Language of the WAPT console.                                                |
| advanced_mode = 0                                     | Launches the console in debug mode.                                          |
| verify_cert = C:\Program Files                        | For verifying HTTPS certificates.                                            |
| (x86)\wapt\ssl\server\srvwapt.mydomain.lan.crt        |                                                                              |
| <pre>waptservice_timeout = 2</pre>                    | Timeout for actions applied to WAPT agents (ex: update).                     |
| <pre>enable_external_tools = 0</pre>                  | Displays the actions that call external applications (RDP, VNC, etc).        |
| enable_management_features = 0                        | Displays the button to create self-signed certificates or to create the WAPT |
|                                                       | agent's installer.                                                           |
| hide_unavailable=0                                    | Hides actions that are not available for the WAPT agent.                     |
| <pre>check_certificates_validity = 1</pre>            | Forces the package certificate's date and CRL to be verified.                |
| <pre>sign_digests = sha256, sha1</pre>                | List of allowed signature algorithms for the WAPT packages.                  |

Table 12: Description of available options for the WAPT console

# **Configuring external repositories**

You may add several external repositories by adding [sections] in C:\Users\%username%\AppData\Local\ waptconsole\waptconsole.ini.

Example:

```
[store.wapt.fr]
repo_url=https://store.wapt.fr/waptdev
verify_cert=1
http_proxy=http://proxy.mydomain.lan:8080
public_certs_dir=
timeout=2
```

```
[otherwapt.tranquil.it]
repo_url=https://otherwapt.tranquil.it/waptdev
verify_cert=0
http_proxy=
public_certs_dir=c:\Users\admin\Documents\ssl\otherwapt\
timeout=2
```

| Options                                     | Description                                                                    |
|---------------------------------------------|--------------------------------------------------------------------------------|
| repo_url = http://srvwapt.mydomain.lan/wapt | Address of the external WAPT repository.                                       |
| http_proxy = http://proxy.mydomain.lan:8080 | Address of the proxy to use to access the external repository referenced in    |
|                                             | the [section].                                                                 |
| <pre>verify_cert = 1</pre>                  | For verifying HTTPS certificates.                                              |
| public_certs_dir =                          | Folder that contains the certificates used to authenticate downloaded external |
|                                             | packages.                                                                      |
| timeout = 2                                 | Timeout for the external repository referenced in the [section]. If left       |
|                                             | empty, no verification is performed.                                           |

Table 13: Description of available options for external repositories

# Settings for creating WAPT packages

| Table    | 14: | Descrip | ption of | of avail | able or | otions | for cr | reating | WAPT | packages |
|----------|-----|---------|----------|----------|---------|--------|--------|---------|------|----------|
| Includic | I   | Deserr  | pulon    | or avan  | 4010 01 | ouono  | 101 01 | cating  |      | puenuges |

| Options                                      | Description                                          |
|----------------------------------------------|------------------------------------------------------|
| <pre>personal_certificate_path =</pre>       | Path to the private key to be used to sign packages. |
| C:\private\coder.crt                         |                                                      |
| <pre>default_sources_root = C:\waptdev</pre> | WAPT base package development folder.                |
| <pre>default_sources_root_host =</pre>       | WAPT host package development folder.                |
| C:\waptdev\hosts                             |                                                      |
| <pre>default_package_prefix = tis</pre>      | Default prefix for new WAPT packages.                |
| <pre>default_sources_suffix = wapt</pre>     | Default suffix for new WAPT packages.                |

# 6.6.11 Configuring the WAPT Server

The WAPT Server configuration file on GNU/Linux systems is found in /opt/wapt/conf/waptserver.ini.

The WAPT Server configuration file on Windows systems is found in C:\wapt\conf\waptserver.ini.

Attention: Modification of these files is reserved for advanced users!!

# Section [option]

Several options can be defined in the section:

[options]

| Options                                   | Description                                                     |
|-------------------------------------------|-----------------------------------------------------------------|
| allow_unauthenticated_connect = False     | Defines whether websocket connections should be authenti-       |
|                                           | cated                                                           |
| allow_unauthenticated_registration = True | Allows the initial registration of the WAPT agent using a login |
|                                           | and password                                                    |
| allow_unsigned_status_data = False        | Debug only - Allows unsigned status data from agent             |
|                                           |                                                                 |

Table 15: Available parameters for the [option] section of waptserver.ini

continues on next page

| Options                                                         | Description                                                     |
|-----------------------------------------------------------------|-----------------------------------------------------------------|
| application_root = "                                            | Set custom WAPT server application root path (ex: wapt)         |
| <pre>auto_create_ldap_users = True</pre>                        | Related to user ACLs                                            |
| <pre>client_certificate_lifetime = 3650</pre>                   | Host certificate lifetime                                       |
| <pre>clients_read_timeout = 5</pre>                             | Websocket client timeout                                        |
| clients_signing_certificate =                                   | Host certificates signing cert                                  |
| clients_signing_crl_days =                                      | Host certificates signing CRL day                               |
| clients_signing_crl =                                           | Host certificates signing CRL                                   |
| clients_signing_crl_url =                                       | Host certificates signing CRL URL                               |
| clients_signing_key =                                           | Host certificates signing key                                   |
| <pre>client_tasks_timeout = 1</pre>                             | Maximum allowed delay before WAPT agent requests timeout        |
| db_connect_timeout = 10                                         | Maximum allowed delay before PostgreSQL queries timeout         |
| db_host =                                                       | Address of the PostgreSQL server (empty by default, it will use |
|                                                                 | a local Unix Socket).                                           |
| db_max_connections = 100                                        | Maximum simultaneous connections to the PostgreSQL              |
|                                                                 | database                                                        |
| db_name = wapt                                                  | Name of the PostgreSQL database that the WAPT Server will       |
|                                                                 | connect to.                                                     |
| db_password =                                                   | Password for authenticating the user on the PostgreSQL          |
|                                                                 | database (default: empty, it will use a local UNIX socket)      |
| db_port = 5432                                                  | Port of the PostgreSQL server                                   |
| db_stale_timeout = 300                                          | Database stale timeout, default to 300 seconds                  |
| db_user =                                                       | Name of the PostgreSQL user connecting to the database (de-     |
|                                                                 | fault: empty, it will use a local UNIX socket).                 |
| enable_store = False                                            | Enables WAPT Store Webui (WAPT Enterprise only)                 |
| <pre>encrypt_host_packages = False</pre>                        | Encrypt host package with client certificate                    |
| htpasswd_path = None                                            | Adds basic authentication to WAPT Server                        |
| <pre>http_proxy = http://srvproxy.mydomain.lan:3128</pre>       | Defines the proxy server to allow the WAPT server to recover    |
|                                                                 | its CRL (Certificate Revocation List)                           |
| <pre>known_certificates_folder = /opt/wapt/ssl/</pre>           | Adds additional knowed CA for certificate validation            |
| ldap_auth_base_dn = None                                        | Defines LDAP authentication base DN                             |
| ldap_auth_server = None                                         | Defines LDAP authentication server                              |
| <pre>ldap_auth_ssl_enabled = True</pre>                         | Sets SSL auth on LDAP connections                               |
| loglevel = debug                                                | Debug level. default level is warning                           |
| <pre>max_clients = 4096</pre>                                   | Sets maximum simultaneous WAPT clients connection               |
| <pre>min_password_length = 10</pre>                             | Sets minimum admin password length                              |
| nginx_http = 80                                                 | Defines Nginx http port (Windows only)                          |
| nginx_https = 443                                               | Defines Nginx https port (Windows only)                         |
| remote_repo_diff = False                                        | Enable remote repositories diff                                 |
| <pre>remote_repo_support = True</pre>                           | Enables remote repositories functionnality on WAPT Server       |
| remote_repo_websockets = True                                   | Enables websocket communication with remote repositories        |
|                                                                 | agents                                                          |
| <pre>secret_key = FKjfzjfkF687fjrkeznfkj7678jknk78687</pre>     | Random string for initializing the Python Flask application     |
|                                                                 | server. It is generated when first installing the WAPT Server   |
|                                                                 | and is unique for every WAPT Server.                            |
| <pre>server_uuid = 76efezfa6-b309-1fez5-92cd-8ea48fc122dc</pre> | WAPT Server UUID (this anonymous id is used for WAPT            |
|                                                                 | statistics).                                                    |
| signature_clockskew=72000                                       | Maximum allowed time difference for the websockets              |

| Table | 15 – | continued | from | previous page | ÷ |
|-------|------|-----------|------|---------------|---|
|-------|------|-----------|------|---------------|---|

continues on next page

| Options                                                | Description                                                   |
|--------------------------------------------------------|---------------------------------------------------------------|
| token_lifetime = 43200                                 | Authentication token lifetime                                 |
| <pre>trusted_signers_certificates_folder = None</pre>  | Path to trusted signers certificate directory                 |
| <pre>trusted_users_certificates_folder = None</pre>    | Path to trusted users CA certificate directory                |
| use_kerberos = True                                    | Requires a Kerberos authentication when first registering the |
|                                                        | WAPT agent.                                                   |
| use_ssl_client_auth = False                            | Enables client certification authentication                   |
| wapt_admin_group_dn =                                  | LDAP DN of Active Directory User Group allowed to connect     |
| CN=waptadmins,OU=groups,DC=ad,DC=mydomain,DC=lan       | to WAPT console                                               |
| <pre>wapt_admin_group = None</pre>                     | CN of Active Directory User Group allowed to connect to       |
|                                                        | WAPT console                                                  |
| <pre>wapt_folder = /var/www/wapt</pre>                 | Directory of the WAPT repository.                             |
| <pre>wapt_huey_db = C:\Program Files(x86)\wapt\</pre>  | Path to database that handles tasks                           |
| db\waptservertasks.sqlite                              |                                                               |
| wapt_password = 46642dd2b1dfezfezgfezgadf0ezgeezgezf5. | ScuperAdmin password for connecting to the WAPT console.      |
| waptserver_port = 8080                                 | Specify WAPT Server python service port, default to 8080      |
| <pre>wapt_user = admin</pre>                           | Defines the SuperAdmin username in the WAPT console.          |
| <pre>waptwua_folder = /var/www/waptwua</pre>           | Location of WAPT WUA folder                                   |
| wol_port = 9,123,4000                                  | List of WakeOnLAN UDP ports to send magic packets to          |
| wapt_bind_interface = 127.0.0.1                        | Define how to listen to the waptserver service                |

#### Table 15 – continued from previous page

# **Configuring Nginx**

The default Nginx configuration is as follows:

```
server {
 listen
                              80;
 listen
                              443 ssl;
 server_name
                             _;
 ssl_certificate
                             "/opt/wapt/waptserver/ssl/cert.pem";
                             "/opt/wapt/waptserver/ssl/key.pem";
 ssl_certificate_key
 ssl_protocols
                             TLSv1.2;
 ssl_dhparam
                             /etc/ssl/certs/dhparam.pem;
 ssl_prefer_server_ciphers on;
                             'EECDH+AESGCM:EDH+AESGCM:AES256+EECDH:AES256+EDH';
 ssl_ciphers
 ssl_stapling
                            on;
 ssl_stapling_verify
                             on;
 ssl_session_cache
                             none;
 ssl_session_tickets
                             off;
 index index.html;
 location ~ ^/wapt.* {
   proxy_set_header Cache-Control "store, no-cache, must-revalidate, post-check=0, pre-check=0";
   proxy_set_header Pragma "no-cache";
   proxy_set_header Expires "Sun, 19 Nov 1978 05:00:00 GMT";
   root "/var/www";
   }
 location / {
   proxy_set_header X-Real-IP $remote_addr;
   proxy_set_header Host $host;
```

(continued from previous page)

```
proxy_set_header X-Forwarded-For $proxy_add_x_forwarded_for;
  proxy_set_header X-Forwarded-Proto $scheme;
location ~ ^/(api/v3/upload_packages|api/v3/upload_hosts/|upload_waptsetup)
                                                                               {
 proxy_pass http://127.0.0.1:8080;
  client_max_body_size 4096m;
  client_body_timeout 1800;
  }
location /wapt-host/Packages {
  return 403;
location /wapt-host/add_host_kerberos {
  return 403;
  }
location / {
  proxy_pass http://127.0.0.1:8080;
location /socket.io {
 proxy_http_version 1.1;
 proxy_buffering off;
 proxy_set_header Upgrade $http_upgrade;
 proxy_set_header Connection "Upgrade";
 proxy_pass http://127.0.0.1:8080/socket.io;
  }
}
```

# 6.6.12 Configuring WAPT Server for large deployments

The default operating system, Nginx and Postgresql settings are adapted for around 400 WAPT agents. If you have more than 400 clients it is necessary to modify a few system level parameters along with PostgreSQL database, Nginx web and WAPT Server python server.

In the future the **postconf**. **sh** script might take charge of this configuration depending on the expected number of client computers.

With the following parameters, one WAPT Server should scale up to around 5000 concurrent active clients. You may have more clients in the database if they are not all running at the same time. If you have more than 5000 clients it is recommended to have more than one WAPT Server.

The limit in the number of end point clients is due to the bottleneck in the python code and the PostgreSQL backend. WAPT performance gets better with time and in the future WAPT Server might support a large base on a single server. However the Nginx part scales very well and it can takes full advantage of a 10Gbps connection for high load package deployments.

#### Configuration changes for better performance

Note: The parameters to be modified below are linked together and should be modified globally and not individually.

#### **Configuring Nginx**

In the /etc/nginx/nginx.conf file (for Windows C:\wapt\waptserver\nginx\conf\nginx.conf), modify worker\_connections parameter. The value should be around 2.5 times the number of WAPT clients (n connections for websockets and n connections for package downloads and inventory upload + some margin).

```
events {
    worker_connections 4096;
}
```

Then upgrade the number of *filedescriptors* in the /etc/nginx/nginx.conf file (for Windows C:\wapt\waptserver\nginx\conf\nginx.conf):

worker\_rlimit\_nofile 32768;

#### Configuring the Linux System

Increase the number of *filedescriptors*. The system unit file asks for an increase in the allowed number of *filedescriptors* (Limit-NOFILE=32768). We should have the same thing for Nginx. There are a few limits to modify.

First we modify system wide the number of *filedescriptors* allowed for Nginx and WAPT.

• create the /etc/security/limits.d/wapt.conf:

| cat > /etc, | /security | /limits.d/w | apt.conf | < <eof< th=""></eof<> |
|-------------|-----------|-------------|----------|-----------------------|
| wapt        | hard      | nofile      | 32768    |                       |
| wapt        | soft      | nofile      | 32768    |                       |
| www-data    | hard      | nofile      | 32768    |                       |
| www-data    | soft      | nofile      | 32768    |                       |
| EOF         |           |             |          |                       |

Nginx serves as a reverse proxy and makes quite a lot of connections. Each WAPT client keeps a *websocket* connection up all the time in order to respond to actions from the WAPT Server.

The Linux kernel has a protection against having too many TCP connections opened at the same time and one may get the *SYN flooding on port* message in the Nginx log. In order to avoid these messages, it is necessary to modify the two following parameters. It must around 1.5 times the number of WAPT clients.

```
cat > /etc/sysctl.d/wapt.conf <<EOF
net.ipv4.tcp_max_syn_backlog=4096
net.core.somaxconn=4096
EOF
sysctl --system
```

### Configuring the PostgreSQL database

A higher number of clients need a higher number of connections to the PostgreSQL database. In the postgresql.conf file (file:/etc/postgresql/11/main/postgresql.conf on debian 10 for example or for Windows C:\wapt\waptserver\pgsql9. 6\_data\postgresql.conf), you need to increase the following parameter to approximately 1/4 the number of active WAPT agents.

max\_connections = 1000

#### **Configuring the WAPT Server**

In /opt/wapt/conf/waptserver.ini file (for Windows C:\wapt\conf\waptserver.ini, db\_max\_connections should be equal to PostgreSQL max\_connections minus 10 (PostgreSQL needs to keep some connections for its housekeeping stuff). The max\_clients parameter should be set around 1.2 times the number of WAPT agents:

```
[options]
...
max_clients = 4096
db_max_connections = 990
```

#### Configuration for large package upload

Depending on the partitioning of your WAPT server you might have to be careful with the Nginx temporary file upload directory. Nginx acts as a reverse proxy for the WAPTServer Python engine and its does a caching of packages uploaded when uploading a new package from the console.

The packages are stored in the /var/lib/nginx/proxy directory. You have to make sure that the partition hosting this directory is large enough. You may change this directory location using the following Nginx configuration parameter.

```
$client_body_temp_path
```

To uninstall WAPT agent properly

# 6.6.13 Uninstalling WAPT agent from clients

#### **Uninstalling WAPT agent on Windows**

If you need to uninstall WAPT agents from clients, the uninstaller is automatically created in the WAPT install location, by default it is C:\Program Files (x86)\wapt\unins000.exe.

• default silent uninstall of a WAPT agent can be achieved with the following command:

unins000.exe /VERYSILENT

• an additional argument can be passed to **unins000**. **exe** to cleanup everything:

unins000.exe /VERYSILENT /purge\_wapt\_dir=1

Complete list of command-line arguments for **unins000.exe**:

| Settings          | Description                                           |
|-------------------|-------------------------------------------------------|
| /VERYSILENT       | Launches unins000.exe silently                        |
| /purge_wapt_dir=1 | Purges WAPT directory (removes all folders and files) |

#### Uninstalling a WAPT agent on Linux

• default uninstall of a WAPT agent can be achieved with the following command, depending on your Linux OS:

```
# Debian / Ubuntu
apt remove --purge tis-waptagent
# CentOS / Redhat
yum remove tis-waptagent
```

• an additional step can be done using these commands (WIP):

```
rm -f /opt/wapt/
# Debian / Ubuntu
rm /etc/apt/sources.list.d/wapt.list
# CentOS / Redhat
rm /etc/yum/yum.repos.d/wapt.list
```

#### Uninstalling a WAPT agent on MacOS

• default uninstall of a WAPT agent can be achieved with the following command:

```
# List all files to delete
pkgutil --only-files --files com.tranquilit.tis-waptagent-enterprise > file_list
# Remove packages
sudo pkgutil --forget com.tranquilit.tis-waptagent-enterprise
```

#### **Re-enabling Windows Updates before uninstalling**

In the case you have used WAPT to manage Windows Updates, you might want to re-enable Windows Updates default behavior before uninstalling the WAPT agent.

To do so, here is an example package to push before uninstalling the WAPT agent:

```
# -*- coding: utf-8 -*-
from setuphelpers import *
uninstallkey = []
def install():
    print('Disable WAPT WUA')
    inifile_writestring(WAPT.config_filename,'waptwua','enabled','false')
```

(continues on next page)

(continued from previous page)

# 6.7 How to use WAPT

This section of the documentation covers the daily use of WAPT.

All WAPT functionalities are explained in detail for the Administrators, the Users and the Package Deployers.

# 6.7.1 Using the WAPT console

#### Installing the WAPT agent on the devices in your Organization

If you have not done so already, install the WAPT agent on a computer.

The installation of the WAPT agent on computers will register them on the WAPT inventory server.

The hosts will then appear in the WAPT console.

To install the WAPT agent manually on a computer, download the WAPT agent from https://srvwapt.mydomain.lan/wapt/waptagent. exe then launch its installation.

Note: If you have skipped the step for creating the WAPT agent, return to the documentation on installing the WAPT agent.

On your management computer, hosts are displayed in the WAPT console.

Note: If a host does not appear in the console after having installed the WAPT agent, open the Windows command line utility cmd.exe on the host and type wapt-get register.

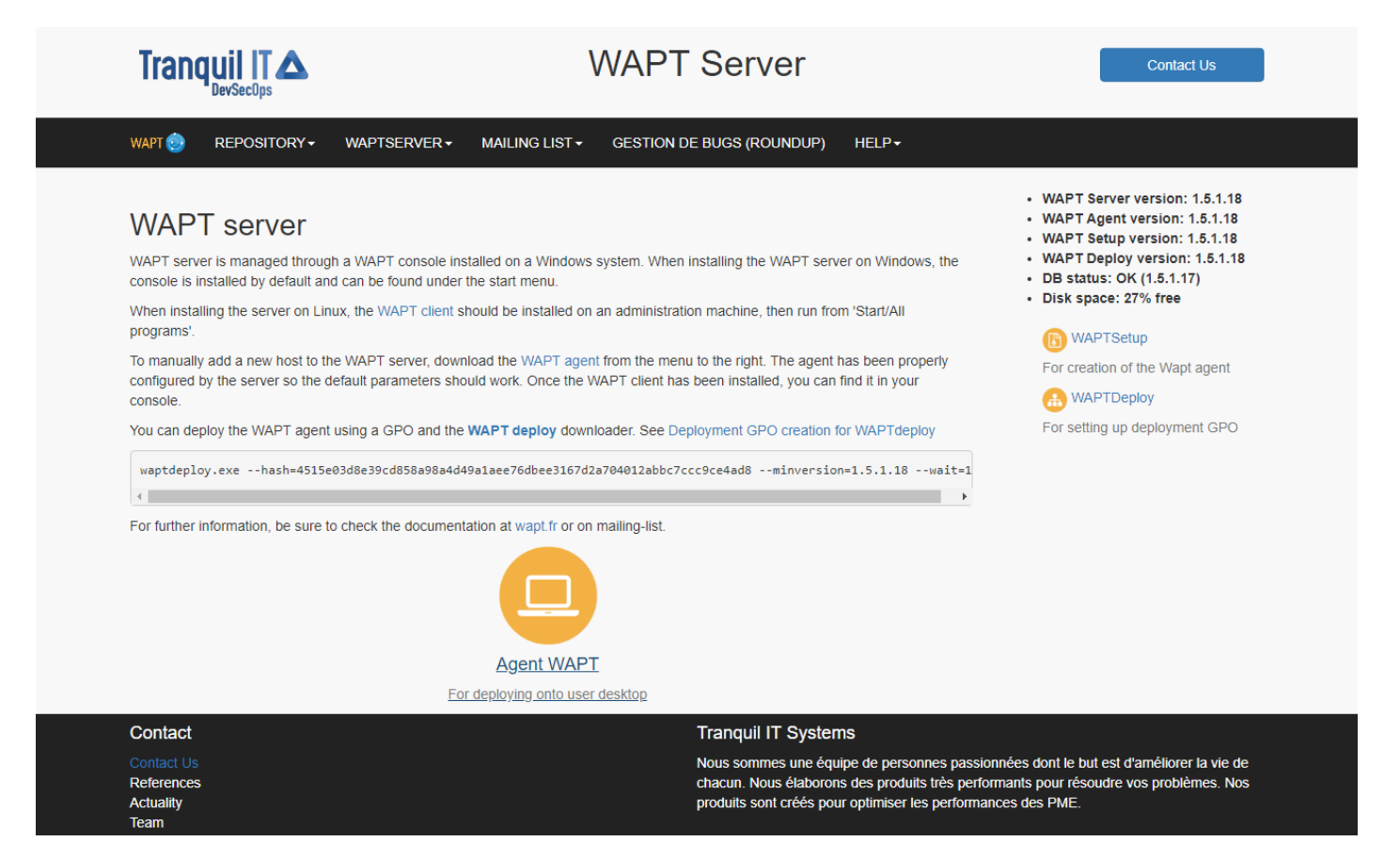

Fig. 71: Download the WAPT agent to be deployed on computers

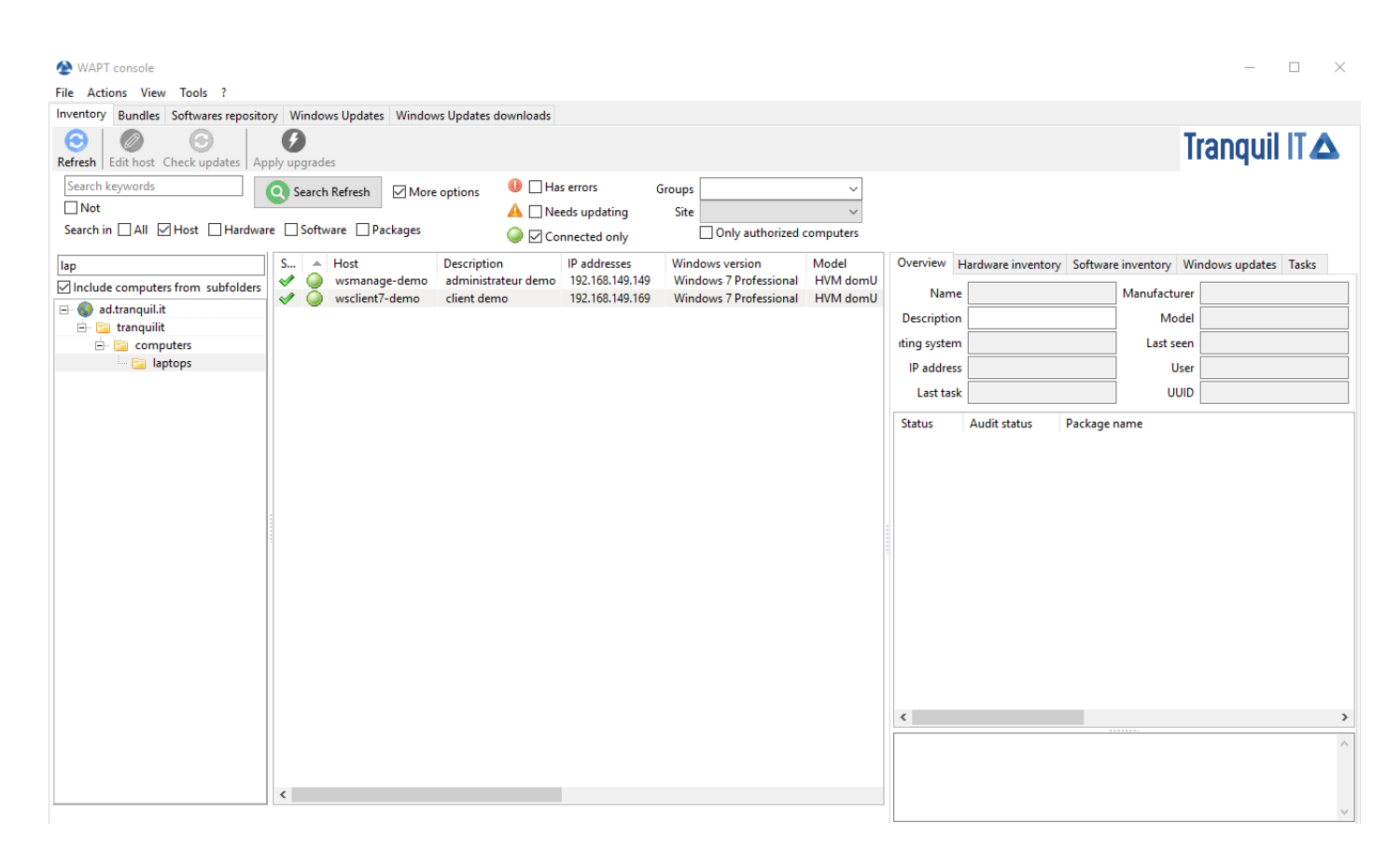

Fig. 72: Inventory of hosts registered with WAPT

# Duplicating packages from external repositories

### Package duplication principles

Duplicating a WAPT package consists of:

- importing an existing WAPT package from an external repository;
- changing its prefix (for example from *tis* to *test*);
- resigning the WAPT package with the *Administrator*'s private key to allow the deployment of the duplicated package on your WAPT equipped hosts;
- finally, uploading it on the main WAPT repository;

**Attention:** By importing a package in your repository and signing it, you then become responsible for that package and for what it does. **It has been signed with your own private key**.

**Tranquil IT** disclaims any liability if you choose to use WAPT packages retrieved from her repositories. Without a support contract, Tranquil IT does not guarantee the suitability of the package for your own particular use case, nor do they guarantee the ability of the package to comply with your *Organization*'s internal security policies.

• go to the *Private repository* tab;

Every software package version available on the WAPT repository is shown.

If no package has been imported, the list is empty. Only the *test-waptupgrade* package will be present if the WAPT agent has been generated previously. Visit the documentation on *creating a WAPT agent*.

Two options are available to import packages:

#### Import a package from an external repository on the Internet

That first method allows you to download packages directly from a WAPT repository external to your Organization.

To import from a different repository than Tranquil IT, define a new repository address in the WAPT console preferences. For example: http://wapt.otherorganization.com/wapt/.

#### Note:

- If no repository is set, the repository https://wapt.tranquil.it/wapt will be implicitly set.
- Starting with WAPT 1.3.12.13, external repository SSL/ TLS certificates are verified by default.
- click on Import from Internet;

The grid view displays the list of available packages on the remote repository.

- to import a package, select a package then  $Right-click \rightarrow Import$ ;
- validate the duplication in your local repository;
- click on *Yes* to confirm the duplication;
- the download of the package starts ...
- then, enter your private key password...

| WAPT console<br>File Actions View Tools ?  |                                                         |                    | -          |                   |
|--------------------------------------------|---------------------------------------------------------|--------------------|------------|-------------------|
| Inventory Bundles Softwares repository     | Windows Updates Windows Updates downloads               |                    |            |                   |
| Search                                     | Last version only O Refresh packages list               | Import from intern | Show Hosts |                   |
| Secti Package 🔺 V<br>base test-waptupgrade | Version description<br>1.5.1.19-4 Install waptagent.exe | Dependencies       | Conflicts  | Size<br>22 307 kB |
|                                            |                                                         |                    |            |                   |
|                                            |                                                         |                    |            |                   |
|                                            |                                                         |                    |            |                   |
|                                            |                                                         |                    |            |                   |
|                                            |                                                         |                    |            |                   |
|                                            |                                                         |                    |            |                   |
|                                            |                                                         |                    |            |                   |
|                                            |                                                         |                    |            |                   |
|                                            |                                                         |                    |            |                   |
|                                            |                                                         |                    |            | 1                 |
|                                            |                                                         |                    |            | 1                 |
|                                            |                                                         |                    |            |                   |
|                                            |                                                         |                    |            |                   |
|                                            |                                                         |                    |            |                   |
|                                            |                                                         |                    |            |                   |
|                                            |                                                         |                    |            |                   |
|                                            |                                                         |                    |            |                   |
|                                            |                                                         |                    |            |                   |
|                                            |                                                         |                    |            |                   |
|                                            |                                                         |                    |            |                   |
| <                                          |                                                         |                    |            | >                 |

Fig. 73: Available software displayed in the WAPT console

| 😳 WAPT console                         |                                                |                    | -          | $\Box$ ×  |
|----------------------------------------|------------------------------------------------|--------------------|------------|-----------|
| File Actions View Tools ?              |                                                |                    |            |           |
| Inventory Bundles Softwares repository | Windows Updates Windows Updates downloads      |                    |            |           |
| Searce Searce                          | ch 🛛 Last version only 📀 Refresh packages list | Import from intern | Show Hosts |           |
| Secti Package                          | Version description                            | Dependencies       | Conflicts  | Size      |
| base test-waptupgrade                  | 1.5.1.15-4 Install waptagentieze               |                    |            | 22 307 KD |
|                                        |                                                |                    |            |           |
|                                        |                                                |                    |            |           |
|                                        |                                                |                    |            |           |
|                                        |                                                |                    |            |           |
|                                        |                                                |                    |            |           |
|                                        |                                                |                    |            |           |
|                                        |                                                |                    |            |           |
|                                        |                                                |                    |            |           |
|                                        |                                                |                    |            |           |
|                                        |                                                |                    |            |           |
|                                        |                                                |                    |            |           |
|                                        |                                                |                    |            |           |
|                                        |                                                |                    |            |           |
|                                        |                                                |                    |            |           |
|                                        |                                                |                    |            |           |
|                                        |                                                |                    |            |           |
|                                        |                                                |                    |            |           |
|                                        |                                                |                    |            |           |
|                                        |                                                |                    |            |           |
|                                        |                                                |                    |            |           |
|                                        |                                                |                    |            |           |
|                                        |                                                |                    |            |           |
|                                        |                                                |                    |            |           |
|                                        |                                                |                    |            |           |
| <                                      |                                                |                    |            | >         |

Fig. 74: Import a package from Internet

| 🍥 Imp | ort packages                  |             |         |          |             |   |             |               |              |                                           |                  | -            |             | $\times$  |
|-------|-------------------------------|-------------|---------|----------|-------------|---|-------------|---------------|--------------|-------------------------------------------|------------------|--------------|-------------|-----------|
| vlc   |                               |             |         | Q Search | Tranquil IT | ~ | 🔞 Repo      | ository setti | ings C:\F    | os://store.wapt.fr/<br>Program Files (x86 | wapt<br>)\wapt\l | ib\site-pack | ages\certif | ï∖cacert. |
| 🗌 Nev | ver packages than mine only 🛛 | Last versio | on only |          |             |   |             |               |              |                                           |                  |              |             |           |
| Secti | Package                       |             | Version | descript | tion        |   | Dependencie | s             |              | Size                                      | Arch             | Locale       | Maturity    | Signer    |
| base  | tis-vlc                       |             | 3.0.1-3 | VLC Me   | edia Player |   |             |               |              | // 109 kB                                 | all              | all          |             | TRANC     |
|       |                               |             |         |          |             |   |             |               |              |                                           |                  |              |             |           |
|       |                               |             |         |          |             |   |             |               |              |                                           |                  |              |             |           |
|       |                               |             |         |          |             |   |             | 🖉 Dov         | vnload and B | Edit 🚺 Im                                 | port in re       | pository     | 3 🗙 Ai      | nnuler    |

Fig. 75: Imported WAPT package in your local WAPT repository

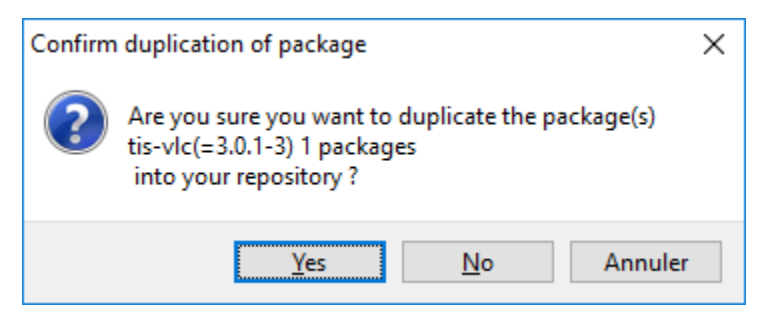

Fig. 76: Confirm the duplication of the package

| Loading                                                        | ×   |
|----------------------------------------------------------------|-----|
| Package(s) tis-vlc_3.0.1-3_all_all.wapt is bein<br>downloaded. | g   |
| O Ab                                                           | ort |

Fig. 77: Progress of the package duplication process

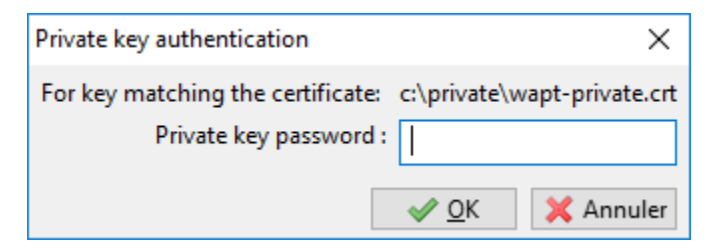

Fig. 78: Enter the password for unlocking the private key

The WAPT console confirms that the package has been duplicated in your local WAPT repository.

| waptconsole                                           | ×          |
|-------------------------------------------------------|------------|
| Package(s) tis-vlc(=3.0.1-3) successfully duplicated. |            |
|                                                       | <u>O</u> K |

Fig. 79: Confirmation of successful duplication

The package then appears in your local WAPT repository with your Organization's prefix.

Attention: If the verification of the package signature is enabled, the public certificate of the signer must be located in one of the following folders:

- C:\Program Files (x86)\wapt\ssl;
- %appdata%\waptconsole\ssl;

If the certificate is not found in one of these two folders, then the following error will occur and the package will not be imported.

| vaptconsole                                                                                                 | <b>—</b> ×                          |
|----------------------------------------------------------------------------------------------------|-------------------------------------|
| Unable to import package : EWaptBadSign<br>c:\users\agauvr~1\appdata\local\temp\tm<br>signature is invalid. | ature: Package file<br>npuyyhixwapt |
| The signer "" is not accepted by one the fo<br>C:\wapt\ssl\waptcentos.crt                                   | ollowing public keys:               |
|                                                                                                    | ОК                                  |

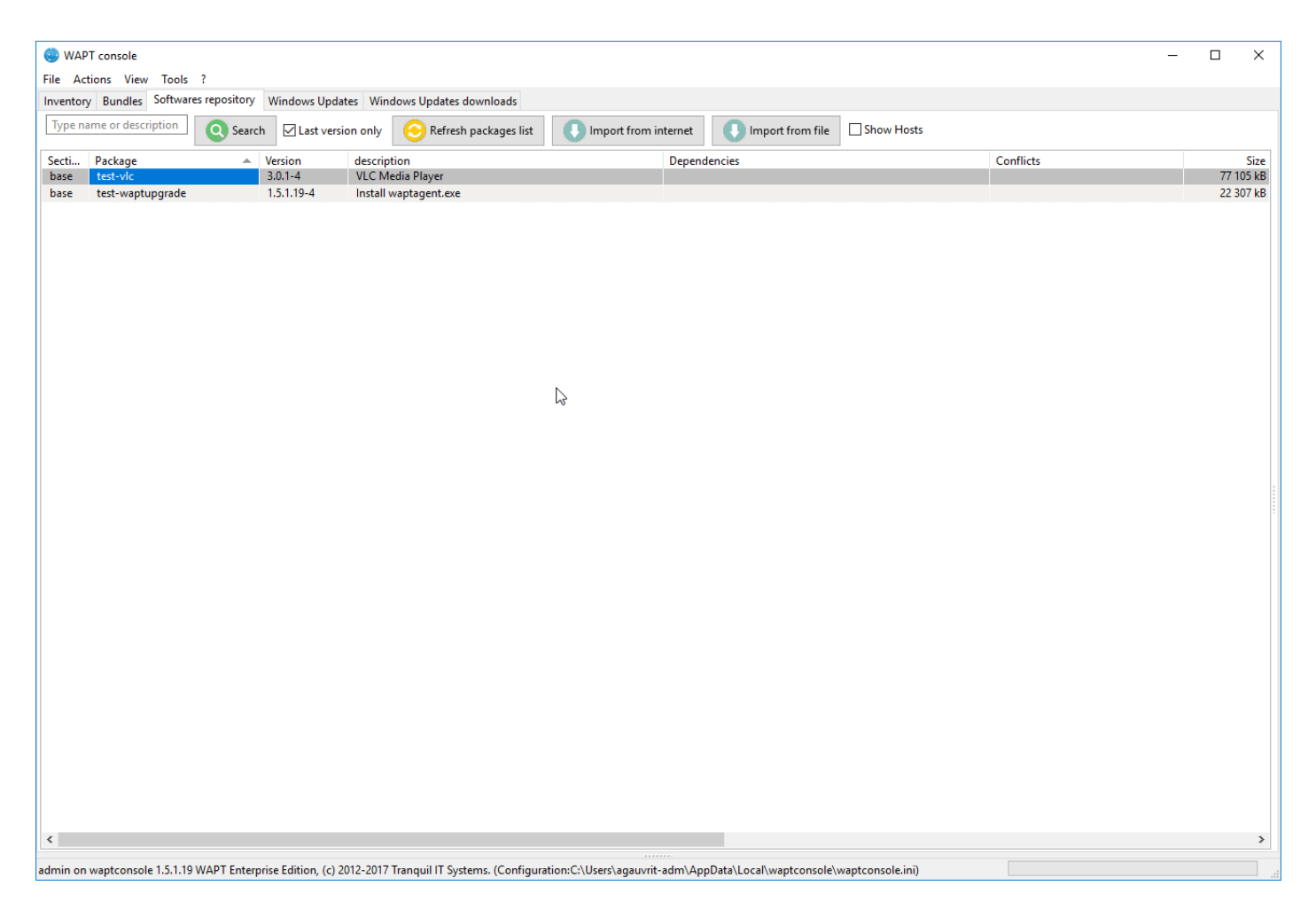

Fig. 80: WAPT console displaying the duplicated package

# Editing a package before importing it

Starting with WAPT 1.3.12.13, it is now possible to edit a package downloaded from an external repository before importing it in your main WAPT repository.

To achieve this, choose instead the second option Download and Edit to import the package from an external WAPT repository.

| 🍥 Imp | ort packages                |             |         |          |             |     |                  |              |                                         |                     | _           |             | ×         |
|-------|-----------------------------|-------------|---------|----------|-------------|-----|------------------|--------------|-----------------------------------------|---------------------|-------------|-------------|-----------|
| vlc   |                             |             |         | Q Search | Tranquil IT | ~   | 🛞 Repository set | tings C:\P   | s://store.wapt.fr/<br>rogram Files (x86 | /wapt<br>5)\wapt\li | b\site-pack | ages\certif | i\cacert. |
| New   | ver packages than mine only | Last versio | on only |          |             |     |                  |              | i i grann nas (nor                      | ,,                  | - ( p       |             |           |
| Secti | Package                     |             | Version | descrip  | tion        | Dep | endencies        |              | Size                                    | Arch                | Locale      | Maturity    | Signer    |
| base  | tis-vlc                     |             | 3.0.1-3 | VLC M    | edia Player |     |                  |              | 77 109 kB                               | all                 | all         |             | TRANC     |
|       |                             |             |         |          |             |     |                  |              |                                         |                     |             |             |           |
| <     |                             |             |         |          |             |     |                  |              |                                         |                     |             |             | >         |
|       |                             |             |         |          |             |     | 🖉 Do             | wnload and E | di 💦 🚺 Im                               | port in re          | pository    | 🗙 Ar        | nuler     |

Fig. 82: Process for importing and editing a package

**PyScripter**, if installed, opens the WAPT package.

Please refer to the documentation on *creating WAPT packages from scratch*.

# Importing a WAPT package from a file

That second method allows you to import a .wapt file from any medium.

- click on Import from File;
- select the file to import;
- click on *Open* to import the file;

The WAPT console confirms that the package has been duplicated in your local WAPT repository.

The package then appears in your local WAPT repository with your Organization's prefix.

| 🛞 WAP         | T console                        |                       |                                         |                                                       |                  | -         | D X               |
|---------------|----------------------------------|-----------------------|-----------------------------------------|-------------------------------------------------------|------------------|-----------|-------------------|
| Inventory     | Bundles Softwares repository     | Windows Update        | Windows Updates downloads               |                                                       |                  |           |                   |
| Type na       | me or description Search         | n 🗹 Last versior      | n only 📀 Refresh packages list          | Import from internet                                  | Show Hosts       |           |                   |
| Secti<br>base | Package<br>test-vlc              | Version<br>3.0.1-4    | description<br>VLC Media Player         | Dependencies                                          |                  | Conflicts | Size<br>77 105 kB |
| base          | test-waptupgrade                 | 1.5.1.19-4            | Install waptagent.exe                   |                                                       |                  |           | 22 307 kB         |
|               |                                  |                       |                                         |                                                       |                  |           |                   |
|               |                                  |                       |                                         |                                                       |                  |           |                   |
|               |                                  |                       |                                         |                                                       |                  |           |                   |
|               |                                  |                       |                                         |                                                       |                  |           |                   |
|               |                                  |                       |                                         |                                                       |                  |           |                   |
|               |                                  |                       |                                         |                                                       |                  |           |                   |
|               |                                  |                       |                                         |                                                       |                  |           |                   |
|               |                                  |                       |                                         |                                                       |                  |           |                   |
|               |                                  |                       |                                         |                                                       |                  |           |                   |
|               |                                  |                       |                                         |                                                       |                  |           |                   |
|               |                                  |                       |                                         |                                                       |                  |           |                   |
|               |                                  |                       |                                         |                                                       |                  |           |                   |
|               |                                  |                       |                                         |                                                       |                  |           | -                 |
|               |                                  |                       |                                         |                                                       |                  |           |                   |
|               |                                  |                       |                                         |                                                       |                  |           |                   |
|               |                                  |                       |                                         |                                                       |                  |           |                   |
|               |                                  |                       |                                         |                                                       |                  |           |                   |
|               |                                  |                       |                                         |                                                       |                  |           |                   |
|               |                                  |                       |                                         |                                                       |                  |           |                   |
|               |                                  |                       |                                         |                                                       |                  |           |                   |
|               |                                  |                       |                                         |                                                       |                  |           |                   |
|               |                                  |                       |                                         |                                                       |                  |           |                   |
|               |                                  |                       |                                         |                                                       |                  |           |                   |
|               |                                  |                       |                                         |                                                       |                  |           |                   |
|               |                                  |                       |                                         |                                                       |                  |           |                   |
| <             |                                  |                       |                                         |                                                       |                  |           | >                 |
| admin on      | waptconsole 1.5.1.19 WAPT Enterp | rise Edition, (c) 201 | 2-2017 Tranquil IT Systems. (Configurat | ion:C:\Users\agauvrit-adm\AppData\Local\waptconsole\w | vaptconsole.ini) |           |                   |

Fig. 83: Import from a file

| ile Select WAPT file |                                           |                  |           |       |                       | ×      |
|----------------------|-------------------------------------------|------------------|-----------|-------|-----------------------|--------|
| ← → ~ ↑ 🕹 > Thi      | s PC > Downloads                          |                  |           | ~ Ō   | Search Downloads      | Q      |
| Organise 🔻 New folde | r                                         |                  |           |       |                       | ?      |
| 🗄 Documents 🖈 ^      | Name                                      | Date modified    | Туре      | Size  |                       |        |
| 📰 Pictures 🛛 🖈       | tis-notepadplusplus_7.5.5-2_all.wapt      | 09/03/2018 16:25 | WAPT File | 8,527 | KB                    |        |
| interest ConeDrive   |                                           |                  |           |       |                       |        |
| 💻 This PC            |                                           |                  |           |       |                       |        |
| 🗊 3D Objects         |                                           |                  |           |       |                       |        |
| E. Desktop           |                                           |                  |           |       |                       |        |
| Documents            |                                           |                  |           |       |                       |        |
| 🕂 Downloads          |                                           |                  |           |       |                       |        |
| b Music              |                                           |                  |           |       |                       |        |
| Pictures             |                                           |                  |           |       |                       |        |
| Videos               |                                           |                  |           |       |                       |        |
| 🏪 Local Disk (C:)    |                                           |                  |           |       |                       |        |
| × .                  |                                           |                  |           |       |                       |        |
| File <u>n</u> a      | ime: tis-notepadplusplus_7.5.5-2_all.wapt |                  |           | ~     | Paquets WAPT (*.wapt) | $\sim$ |
|                      |                                           |                  |           |       | Open Cance            | el     |

Fig. 84: Select the file to import

| vaptconsole X                                                                                    |  |
|--------------------------------------------------------------------------------------------------|--|
| c:<br>\users<br>\agauvr<br>~1<br>\appdata<br>local<br>temp<br>\waptlvzo2e successfully imported. |  |
| <u>O</u> K                                                                                       |  |

Fig. 85: File imported successfully

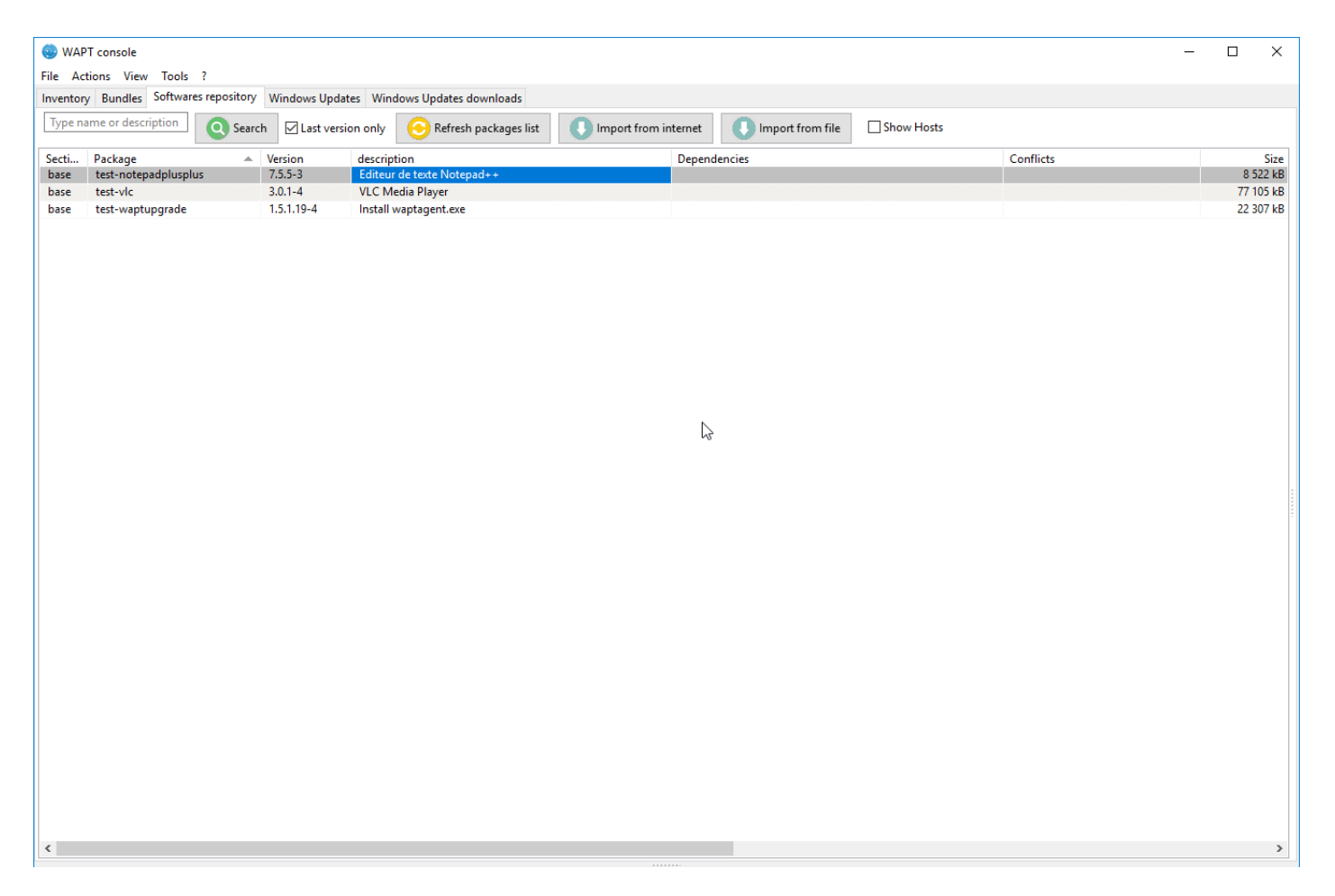

Fig. 86: Imported WAPT package in your local WAPT repository

# Changing the prefix and re-signing a WAPT package

When importing, the changing of the prefix and the re-signing of the WAPT package are transparent and automatic. Once the package is ready, the WAPT package is uploaded onto the main WAPT repository.

# Deploying WAPT packages from the WAPT console

• edit the host onto which you want to deploy a WAPT package;

Note: Selecting multiple hosts using common shortcut keys Control-A or Shift-Arrow is possible.

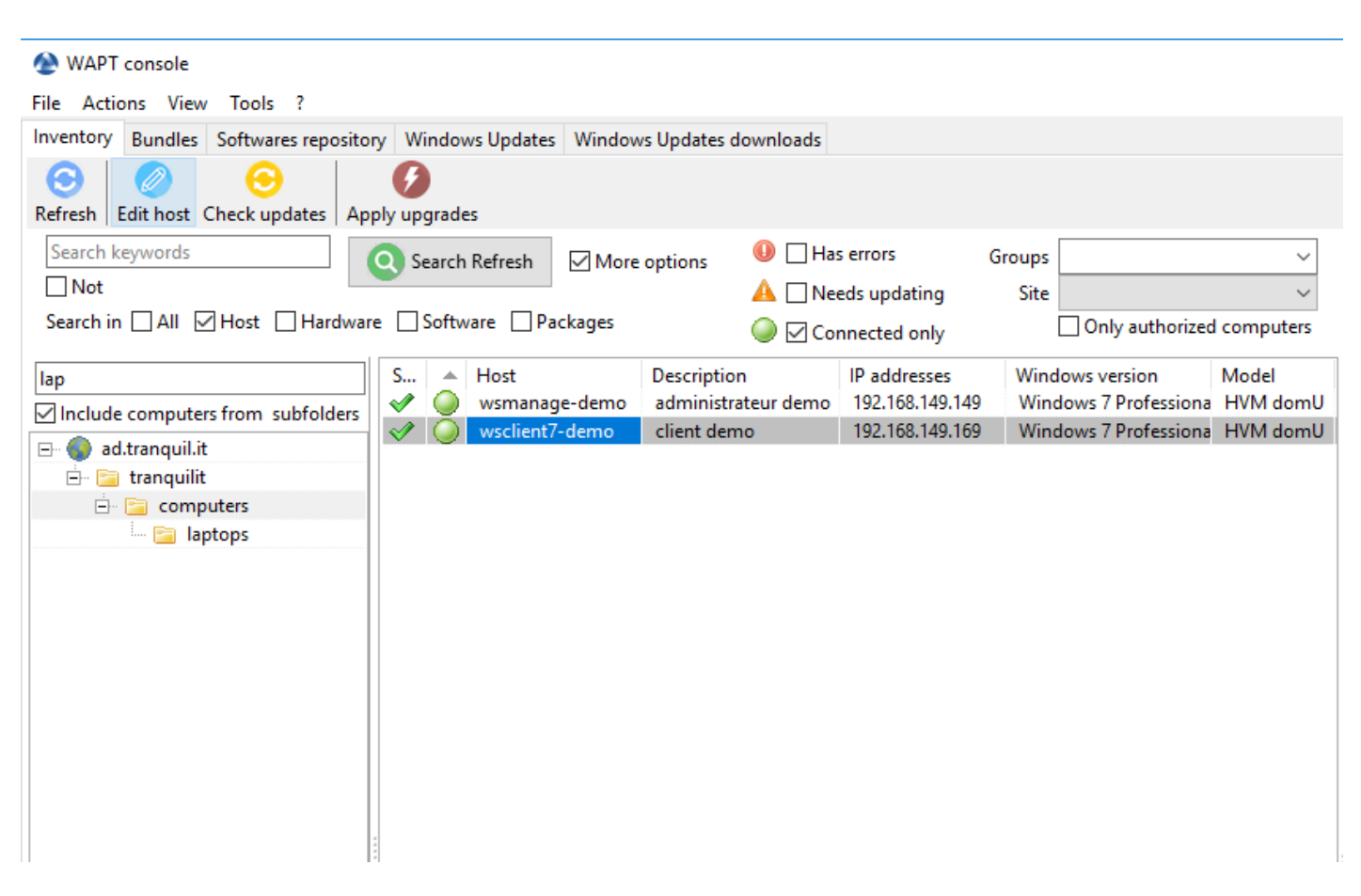

#### Fig. 87: Select the host to configure

- A window opens, on the right side appears the list of packages available on the local WAPT repository, and on the left side it shows the list of packages currently assigned to the host.
- drag and drop packages from the right pane to the left pane;
- clicking on *Save and Apply to hosts* will launch the installation of the package(s) immediately on the selected host(s) that are connected to the WAPT Server;

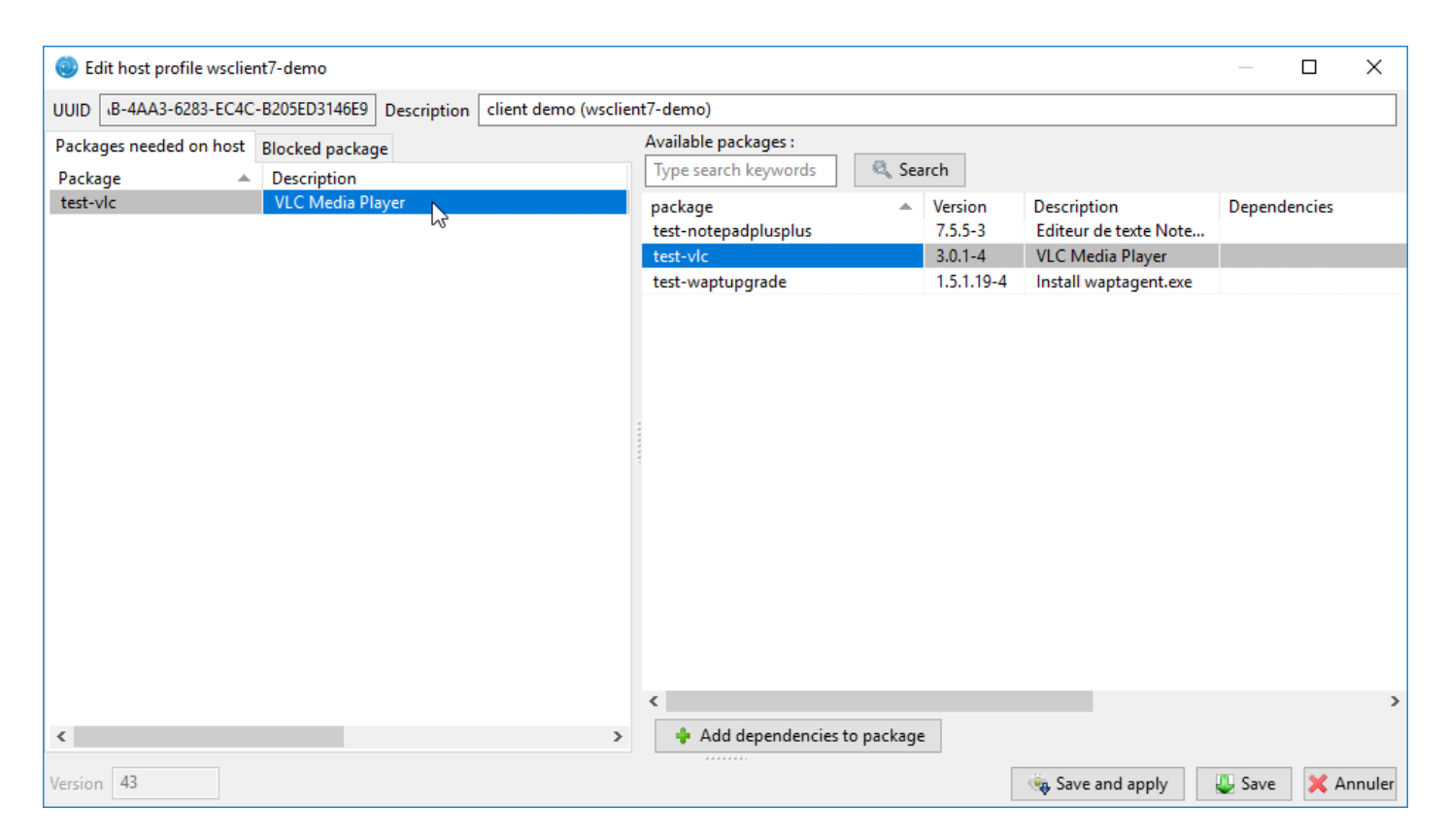

Fig. 88: Drag and drop the package on the host or the selection of hosts

• clicking on *Save* will save the current configuration. Upgrading of the packages will occur during the WAPT agents' next update cycle;

| 😔 Edit host profile wsclie | nt7-demo                  |                     |                                 |           |                    |                                      | —        |       | ×     |
|----------------------------|---------------------------|---------------------|---------------------------------|-----------|--------------------|--------------------------------------|----------|-------|-------|
| UUID B-4AA3-6283-EC4C      | -B205ED3146E9 Description | client demo (wsclie | nt7-demo)                       |           |                    |                                      |          |       |       |
| Packages needed on host    | Blocked package           |                     | Available packages :            |           |                    |                                      |          |       |       |
| Package 🔺                  | Description               |                     | Type search keywords            | 🔍 Sea     | rch                |                                      |          |       |       |
| test-vlc                   | VLC Media Player          |                     | package<br>test-notepadplusplus | *         | Version<br>7.5.5-3 | Description<br>Editeur de texte Note | Dependen | cies  |       |
|                            |                           |                     | test-vlc                        |           | 3.0.1-4            | VLC Media Player                     |          |       |       |
|                            |                           |                     | test-waptupgrade                |           | 1.5.1.19-4         | Install waptagent.exe                |          |       |       |
|                            |                           |                     |                                 |           |                    |                                      |          |       |       |
|                            |                           |                     | <                               |           | _                  |                                      |          |       | >     |
| <                          |                           | >                   | 🔶 Add dependencies to           | o package | :                  |                                      |          |       |       |
| Version 43                 |                           |                     | ******                          |           |                    | 👒 Save and apply                     | 😃 Save   | 💢 Anı | nuler |

Fig. 89: Save and apply configuration on selected host(s)

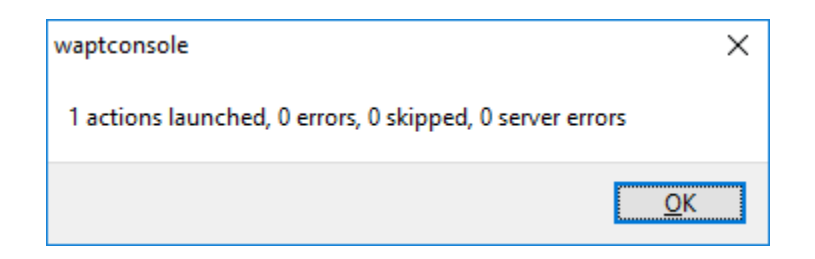

Fig. 90: Update launched

To launch the installation of WAPT packages, click successively on Update available packages then Apply updates.

The installation of the WAPT package(s) is launched on the selected host(s) connected to the WAPT Server.

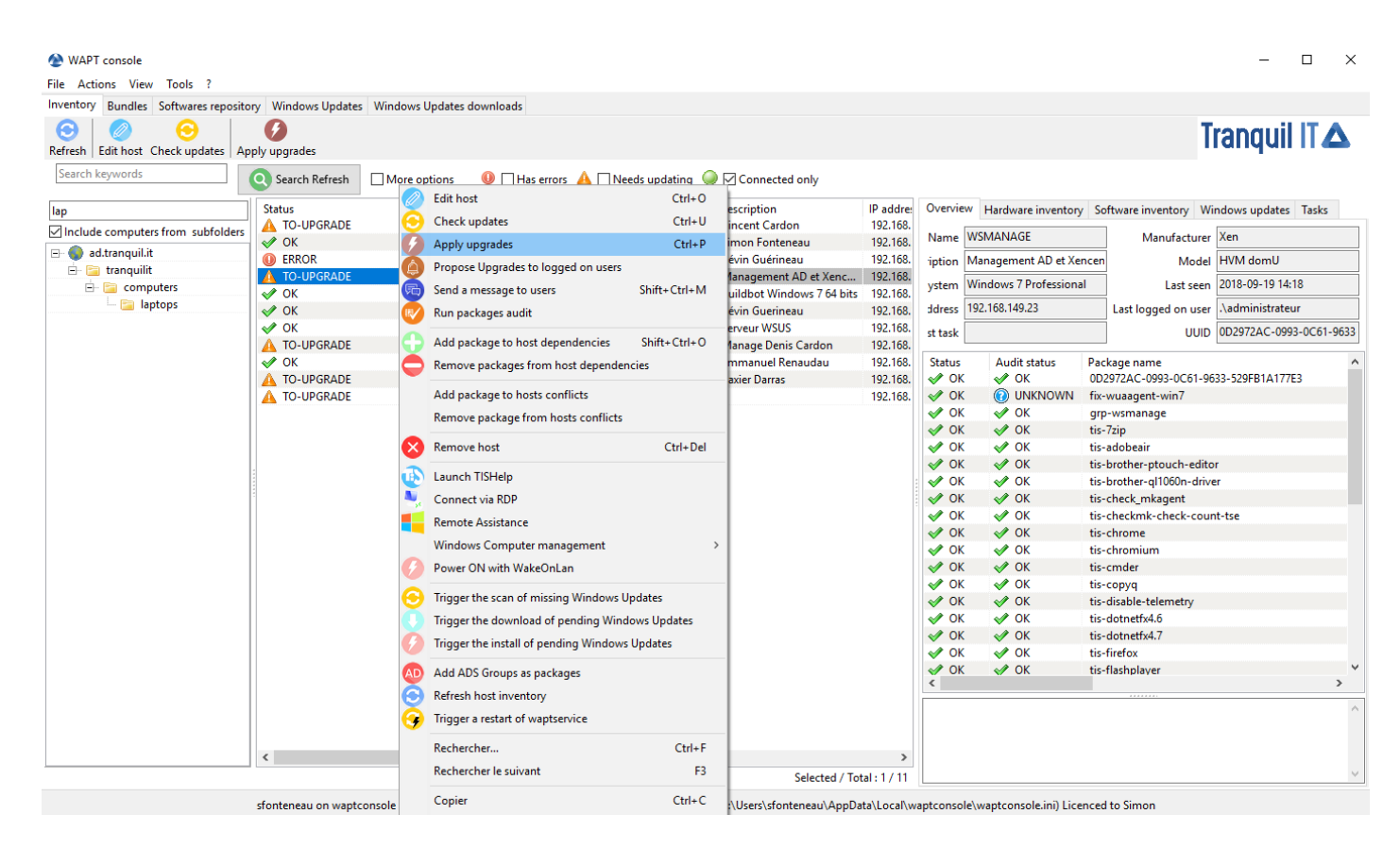

Fig. 91: Applying updates

# 6.7.2 Using the WAPT console (detailed)

Note: Some functionalities detailed here are only available with the Enterprise version of WAPT.

| 🕭 WAPT console                                                                                                    |                                                                                                    | - 🗆 ×            |
|----------------------------------------------------------------------------------------------------|----------------------------------------------------------------------------------------------------|------------------|
| File Actions View Tools ?                                                                                                    |                                                                                                    |                  |
| Inventory Bundles Softwares reposito                                                                                                    | viridows Updates       Windows Updates downloads         Image: pply upgrades       Image: pply upgrades         Image: search Refresh       Image: mage: search Refresh                                                                                                    | quil IT <b>∆</b> |
| Search in All Host Hardwar                                                                                                    | are Software Packages Site Connected only Only authorized computers                                                                                                    |                  |
| Iap         ✓ Include computers from subfolders         → ad.tranquil.it         → ad.tranquil.it <td>S Host User inventory Software inventory Software inventory Windows version wesclient7-demo client demo 192.168.149.169 Windows 7 Professional HVM domU Windows 7 Professional HVM domU User Last see Last set User Last see User Last set UUID Status Audit status Package name</td> <td>pdates Tasks</td> | S Host User inventory Software inventory Software inventory Windows version wesclient7-demo client demo 192.168.149.169 Windows 7 Professional HVM domU Windows 7 Professional HVM domU User Last see Last set User Last see User Last set UUID Status Audit status Package name | pdates Tasks     |
|                                                                                                    |                                                                                                    | × .              |

Fig. 92: Software inventory as registered in the Windows registry of the host

| Ø  | Modifier la machine                                 | Ctrl+O        |
|----|-----------------------------------------------------|---------------|
| 9  | Vérification des mises à jour                       | Ctrl+U        |
| 9  | Lancer les installations                            | Ctrl+P        |
| ٩  | Proposer la mise à jour aux utilisateurs            |               |
| 6  | Envoyer un message aux utilisateurs                 | Maj+Ctrl+M    |
| V  | Lancer l'audit des paquets                          |               |
|    | Ajouter une dépendance                              | Maj+Ctrl+O    |
|    | Supprimer des dépendances de paquets ou group       | es de paquets |
|    | Interdire des paquets (force la désinstallation)    |               |
|    | Autoriser des paquets                               |               |
| ×  | Supprimer le poste                                  | Ctrl+Suppr    |
| D  | Lancer TISHelp                                      |               |
| ų, | Se connecter en RDP                                 |               |
|    | Remote Assistance                                   |               |
|    | Gestion Windows de l'ordinateur                     | >             |
| 9  | Démarrer avec WakeOnLan                             |               |
| 9  | Lancer le recherche des Mises à jour Windows à ap   | opliquer      |
|    | Lancer le téléchargement des Mises à jour Window    | vs en attente |
| 2  | Lancer l'installation des Mises à jour Windows en a | attente       |
| D  | Ajouter les groupes AD comme paquets en dépen       | dance.        |
| 9  | Actualiser l'inventaire des postes                  |               |
| 4  | Lancer le redémarrage de Waptservice                |               |
|    | Rechercher                                          | Ctrl+F        |
|    | Rechercher le suivant                               | F3            |
|    | Copier                                              | Ctrl+C        |
|    | Copier la cellule                                   | Maj+Ctrl+C    |
|    | Coller                                              | Ctrl+V        |
|    | Effacer                                             | Ctrl+Suppr    |
|    | Selectionner toutes les lignes                      | Ctrl+A        |
|    | Exporter la sélection vers un fichier Excel         |               |
|    |                                                     |               |

# How to perform actions on the hosts?

Table 16: List of actions available to be performed on the hosts from the WAPT console

| Description                                          | Multi-selection |
|------------------------------------------------------|-----------------|
| Edit the configuration of the host                   | yes             |
| Refresh the list of available packages               | yes             |
| Offer the user to launch an upgrade                  | yes             |
| Send a message to the selected hosts                 | yes             |
| Audit the packages installed on selected hosts       | yes             |
| Add one or more packages on selected hosts           | yes             |
| Remove one or more packages from selected hosts      | yes             |
| Prevent packages from being installed on hosts       | yes             |
| Add one or more packages on selected hosts           | yes             |
| Remove the host and/or the host package              | yes             |
| Launch TIShelp with a remote host                    | no              |
| Initiate a VNC connection with the remote host       | no              |
| Connect via Veyon                                    | no              |
| Launch a RDP connection on the selected host         | no              |
| Launch remote user support (msra.exe)                | no              |
| Manage hosts with compmgmt.msc                       | no              |
| Manage Users and Groups with lusrmgr.msc             | no              |
| Manage Services with services.msc                    | no              |
| Send a WakeOnLAN special packet to selected hosts    | yes             |
| Search for applicable Windows updates                | yes             |
| Download pending Windows updates                     | yes             |
| Trigger the installation of pending Windows updates  | yes             |
| Add Active Directory groups to the selected machines | yes             |
| Trigger an inventory update on selected hosts        | yes             |
| Restart the WAPT service                             | yes             |

# Searching a host

| ind 🕘            |  |                      |           | ?   | $\times$ |
|------------------|--|----------------------|-----------|-----|----------|
| Text             |  |                      |           | Fin | nd       |
| Whole words only |  | Direction<br>Forward | OBackward | Ann | uler     |
|                  |  |                      |           |     |          |

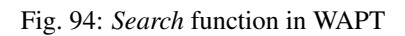

Allows you to search for a value in the selected column.

#### Show the inventory

When the WAPT agents **register**, they send some information to the WAPT Server.

Information displayed in the console is not updated in real-time, you have to refresh the display to view new status and information.

Click on the *Refresh* button or press F5 on the keyboard.

| S 💌  | Reacha | Host                              | Description            | Manufacturer | Model          | Serial number | Windows version | Last update    | MAC address       |
|------|--------|-----------------------------------|------------------------|--------------|----------------|---------------|-----------------|----------------|-------------------|
| 🛕 Т  | 🙄 UN   | tablet.tranquilit.local           |                        | LENOVO       | 42962YU        |               | Windows 7 Profe | 2016-11-24 18: | f0:de:f1:72:3e:8  |
| 🛕 Т  | 😳 UN   | modele-win7-ht.tranquilit.local   |                        |              |                |               | Windows 7 Profe | 2016-12-23 14: | 08:00:27:25:00:78 |
| 🛕 Т  | 😳 UN   | desktop-rnfp04o.tranquilit.local  |                        |              |                |               | Windows 10 Pro  | 2016-11-28 09: | 08:00:27:43:e9:73 |
| 🛕 Т  | 😳 UN   | wsfbonnier.tranquilit.local       | test XP Fred           |              |                |               | Microsoft Windo | 2016-12-23 15: | c6:95:ca:6c:e6:2c |
| 🛕 Т  | 🕲 UN   | model-win7-64bit.tranquilit.local |                        | Xen          | HVM domU       | Not Specified | Windows 7 Profe | 2016-11-10 13: | 8a:a0:bd:c7:67:   |
| 🛕 Т  | 🛞 UN   | modele-win7-ht.tranquilit.local   |                        |              |                | Not Specified | Windows 7 Profe | 2016-12-20 14: | 08:00:27:c2:b6:   |
| 🛕 Т  | 🔘 ок   | wsusoffline.tranquilit.local      |                        | Xen          | HVM domU       | Not Specified | Windows 7 Profe | 2016-12-26 16: | 12:c0:be:26:ae:   |
| 🛕 Т  | 🔘 ок   | ws-camille.tranquilit.local       | host package for model | Xen          | HVM domU       | Not Specified | Windows 7 Profe | 2016-12-26 16: | 3a:81:59:87:ee:17 |
| 🛕 Т  | 🔘 ок   | model-win7-64bit.tranquilit.local |                        | Xen          | HVM domU       | Not Specified | Windows 7 Profe | 2016-12-26 16: | 52:1f:40:2f:98:e2 |
| 🛕 Т  | 🔘 ок   | model-win7-64bit                  |                        | Xen          | HVM domU       | Not Specified | Windows 7 Profe | 2016-12-26 15: | 92:2b:a0:bd:5b    |
| 🛕 Т  | 🔘 ок   | ws-herve.tranquilit.local         | host package for model | Xen          | HVM domU       | Not Specified | Windows 7 Profe | 2016-12-26 16: | 5e:15:2d:e5:a3:   |
| 🛷 ОК | 🛞 UN   | pc-musique.tranquilit.local       |                        | Acer         | Veriton M2632G |               | Windows 7 Profe | 2016-10-04 16: | b8:ae:ed:b6:cb    |
| 🛷 ОК | 🙄 UN   | macf44d30633bf0.tranquilit.local  |                        |              |                |               | Windows 7 Profe | 2016-11-08 09: | f4:4d:30:63:3b:f0 |
| 🛷 ОК | 😳 UN   | desktop-rnfp04o.tranquilit.local  |                        |              |                |               | Windows 10 Pro  | 2016-11-25 19: | 08:00:27:43:e9:73 |
| 🛷 ОК | 🙄 UN   | desktop-rnfp04o.tranquilit.local  |                        |              |                |               | Windows 10 Pro  | 2016-11-25 19: | 08:00:27:43:e9:73 |
| 🛷 ОК | 😳 UN   | w7-vb.tranquilit.local            |                        |              |                |               | Windows 7 Profe | 2016-12-13 14: | 08:00:27:9b:eb:   |
| A 04 |        | 1 17 7 6 17 991 1                 |                        | 10 0.0       | 0 C D 4        |               | W2 1 40 D       | 2014 12 22 14  | 1 00 05 06 40 0   |

Fig. 95: WAPT console displaying inventory

The WAPT console lists hosts that are registered with the WAPT Server and some information that is useful for managing the hosts. Selecting a host displays its information in the right panel of the WAPT console (*Hardware inventory* and *Software inventory*).

# Hardware inventory displays the hardware inventory of the host

Common informations displayed in the Hardware inventory tab is:

- the name of the host;
- the description of the host;
- the operating system running on the host;
- the IP address of the host;
- the last WAPT task that was run on the host;
- the manufacturer of the host;
- the model of the host;
- the date of the latest update on the host;
- the name of the user last or currently connected on host;

| Table 17 | ': Status | of packages | in the | WAPT | console |
|----------|-----------|-------------|--------|------|---------|
|----------|-----------|-------------|--------|------|---------|

| Description                                  | Status               |
|----------------------------------------------|----------------------|
| List of installed WAPT packages              | Status: OK           |
| List of packages waiting to be installed     | Status: MISSING      |
| List of packages pending updates             | Status: NEED-UPGRADE |
| List of packages that have failed to install | Status: ERROR        |

| Overvie | W Hardware inve                                                        | entory Softw  | are inventory   | Tasks            |                     |            |                                 |
|---------|------------------------------------------------------------------------|---------------|-----------------|------------------|---------------------|------------|---------------------------------|
|         | Name                                                                   | WSMANAGE      | -DEMO           |                  | Mar                 | nufacturer | Xen                             |
|         | Description                                                            | administrate  | ur demo         |                  |                     | Model      | HVM domU                        |
| C       | Operating system                                                       | Windows 7 P   | rofessional     |                  | Last seen           |            | 2018-03-09 17:11                |
|         | IP address                                                             | 192.168.149.1 | 49              |                  | Logged in users     |            | admin                           |
|         | Last task                                                              | Running: Inst | allation de tes | t-notepad        |                     | UUID       | 0AFBC5F4-46A8-3AC1-AE22-C71F5C/ |
| ▼ Pa 31 | <ul> <li>Package name</li> <li>3158113b-dc19-48d0-83da-e0f9</li> </ul> |               | Version<br>11   | Install<br>2018- | date<br>03-01 14:42 | Section    |                                 |
| + 04    | AFBC5F4-46A8-3A                                                        | C1-AE22-C7    |                 |                  |                     |            |                                 |
| 🔶 te    | st-notepadplusplu                                                      | ıs (=7.5.5-3) |                 |                  |                     |            |                                 |
| 🔶 te    | st-vlc (=3.0.1-4)                                                      |               |                 |                  |                     |            |                                 |
|         |                                                                        |               |                 |                  |                     |            |                                 |

Fig. 96: Host summary

When a package returns a status **ERROR**, click on it to show the details of the error. Errors are print messages in the setup.py of your packages.

| 🕕 ERROR | 🥥 ОК | wsagauvrit.tranquilit.local | Description                             | PC de Thomas                            |                                           |  |  |
|---------|------|-----------------------------|-----------------------------------------|-----------------------------------------|-------------------------------------------|--|--|
|         |      |                             | Operating system                        | Windows 7 Prof                          | essional                                  |  |  |
|         |      |                             | IP address                              | 192.168.149.174                         |                                           |  |  |
|         |      |                             | Current task                            | Done: Installatio                       | one: Installation of tis-firefox-esr (tas |  |  |
|         |      |                             | Status                                  | Secti                                   | Package name                              |  |  |
|         |      |                             | 🖌 🗸 ОК                                  | base                                    | tis-mumble                                |  |  |
|         |      |                             | 🛷 ОК                                    | base                                    | tis-firebird                              |  |  |
|         |      |                             | 🕕 ERROR                                 |                                         | tis-powercfg                              |  |  |
|         |      |                             | 🛷 ОК                                    | base                                    | tis-paint.net                             |  |  |
|         |      |                             | 🖌 🛷 ОК                                  | host                                    | wsagauvrit.tranquili                      |  |  |
|         |      |                             | Current PowerCFG<br>NameError: global i | is already the des<br>name 'sys' is not | ired one<br>defined                       |  |  |

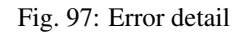

### Acting on packages installed on a host

#### Hint:

- multiple selection of packages is possible;
- the host must be seen by the WAPT Server when the action is launched;
- if several hosts are selected, the action will be launched on all selected hosts;

| Action            | Description                                                                |
|-------------------|----------------------------------------------------------------------------|
| Install a package | installs the selected package on selected hosts                            |
| Force a package   | forces the re-installation of a selected package on selected hosts         |
| Remove a package  | removes the selected package from the selected hosts                       |
| Forget a package  | tells the selected hosts not to use WAPT for managing the selected package |
| Audit the package | triggers an audit on the selected package                                  |

| Table 1  | 8:   | Acting | on | packages | installed | on a | specific | host |
|----------|------|--------|----|----------|-----------|------|----------|------|
| I uoic I | . 0. | noung  | on | puckages | motunea   | on u | specific | nost |

| Overview                    | Hardware inventory Sof      |                                                          | Softw           | ware inventory Wir  |       | ndows updates          | Tasks     |   |  |
|-----------------------------|-----------------------------|----------------------------------------------------------|-----------------|---------------------|-------|------------------------|-----------|---|--|
| Name                        | NUC-SFONTENEAU              |                                                          |                 | Manufactu           | ırer  |                        |           |   |  |
| escription                  | Simon Fonteneau             |                                                          |                 | Mo                  | del   | 21                     |           |   |  |
| ng system                   | Windows 10 Pro              |                                                          |                 | Last s              | een   | en 2018-09-25 17:38    |           |   |  |
| IP address                  | 192.168.56.1,192.168.155.10 |                                                          |                 | Logged in us        | sers  | sfonteneau             |           |   |  |
| Last task                   |                             |                                                          |                 | ] U                 | UID   | E35C1780-34D4-11E1-A88 |           |   |  |
| Audit state<br>✓ OK<br>✓ OK | us                          | Package nam<br>tis-xencenter<br>tis-waptupg              | ne<br>r<br>rade |                     |       |                        | -         | ^ |  |
| V OK                        |                             | tis-waptsta                                              |                 | stall package       |       |                        |           |   |  |
| V OK                        |                             | tis-vscode Earco install                                 |                 |                     |       |                        |           |   |  |
| V OK                        | tis-vc2017r                 |                                                          |                 | Uningtall an always |       |                        |           |   |  |
| 🛷 ОК                        |                             | tis-tissuppo                                             |                 | Uninstall package   |       |                        |           |   |  |
| 🛷 OK                        |                             | tis-tisdashl:                                            | F               | Forget packages     |       |                        |           |   |  |
| V OK                        |                             | tis-sysmon                                               | R 🗸             | Audit package       |       |                        |           |   |  |
| V OK                        |                             | tis-sqlitead                                             |                 |                     |       |                        | Chile     | - |  |
| V OK                        |                             | tis-seadrive                                             | R               | ecnercner           |       |                        | Ctri+     | F |  |
| V OK                        |                             | tis-rocketci                                             | R               | echercher le si     | uivar | nt                     | F         | 3 |  |
| V OK                        |                             | tis-nyscrint                                             | c               | onier               |       |                        | Ctrl+     | c |  |
| ✓ OK                        |                             | tis-pembac                                               |                 |                     |       |                        |           | ~ |  |
| V OK                        |                             | tis-nxlog-c                                              | C               | opier la cellule    | 2     | Sh                     | lft+Ctrl+ |   |  |
| V OK                        |                             | tis-msoffic                                              | S               | electionner to      | utes  | les lignes             | Ctrl+/    | А |  |
| 🛷 OK                        |                             | tis-ms-psto                                              |                 |                     |       | _                      |           |   |  |
| 🛷 ОК                        |                             | tis-localadı Exporter la sélection vers un fichier Excel |                 |                     |       |                        |           |   |  |
| IN 📎                        |                             | tis-license-<br>Personnaliser les colonnes affichées     |                 |                     |       | i                      |           |   |  |
| I OK                        |                             | tis-disable-                                             |                 |                     |       |                        |           |   |  |

Fig. 98: Possible actions for WAPT packages

# Hardware inventory tab

Information displayed by default in the Hardware inventory tab is:

- information on the host's hardware components;
- some information about the host;
- some information on the status of WAPT;

A Filter box allows to search for hosts.

Hint: Filters work with regular expression.

To add a column in the grid, drag and drop a hardware property from the Hardware inventory grid to the main grid.

Example: in hosts, drag and drop physical\_memory in the left panel, and the column physical\_memory appears in the main grid.

# Software inventory tab

Common information displayed in the Sofware inventory tab is:

- maker
- software name
- software version;
- installation date;
- uninstall key;
- uninstall string;

#### Windows update tab

Information displayed in the Hardware inventory tab is:

- Windows update agent version;
- date of the last Windows update scan;
- duration of the last scan;
- WAPTWUA status;
- date of the last version of wsusscn2.cab processed by WAPT;
- status of WAPTWUA Enabled (True/ False);

The grid then lists Windows cab files that have been installed or that are pending installation.

Information displayed in the Windows Updates tab are:

- Status;
- Product;
- Update ID;
| Overview Hardware inventory                 | Software inventory Tasks |  |
|---------------------------------------------|--------------------------|--|
| Filter :                                    | Add item as grid column  |  |
| Property                                    | Value                    |  |
| ± wmi                                       |                          |  |
| ⊕ dmi                                       |                          |  |
| host_info                                   |                          |  |
| profiles_users                              |                          |  |
|                                             |                          |  |
| 🖃 mac                                       |                          |  |
| ···· 0                                      | 42:c3:40:63:7f:c7        |  |
|                                             | HVM domU                 |  |
| connected_ips                               |                          |  |
| ···· 0                                      | 192.168.149.149          |  |
| 🖃 local_drives                              |                          |  |
|                                             |                          |  |
|                                             |                          |  |
| domain_name                                 | null                     |  |
| ⊡ current_user                              |                          |  |
| 0                                           | admin                    |  |
| domain_controller                           | null                     |  |
| wua_agent_version                           | 7.6.7601.23806           |  |
| virtual_memory                              | 2147352576               |  |
| <ul> <li>computer_ad_site</li> </ul>        |                          |  |
| windows_startup_items                       |                          |  |
| - run                                       |                          |  |
| common_startup                              |                          |  |
| system_manufacturer                         | Xen                      |  |
| description                                 | administrateur demo      |  |
| computer_ad_dn                              |                          |  |
| <ul> <li>registered_organization</li> </ul> | Orgname                  |  |
| ··· win64                                   | True                     |  |
| networking                                  |                          |  |
|                                             |                          |  |
| domain_controller_addre                     | s null                   |  |
| windows product infos                       |                          |  |

Fig. 99: Host hardware inventory

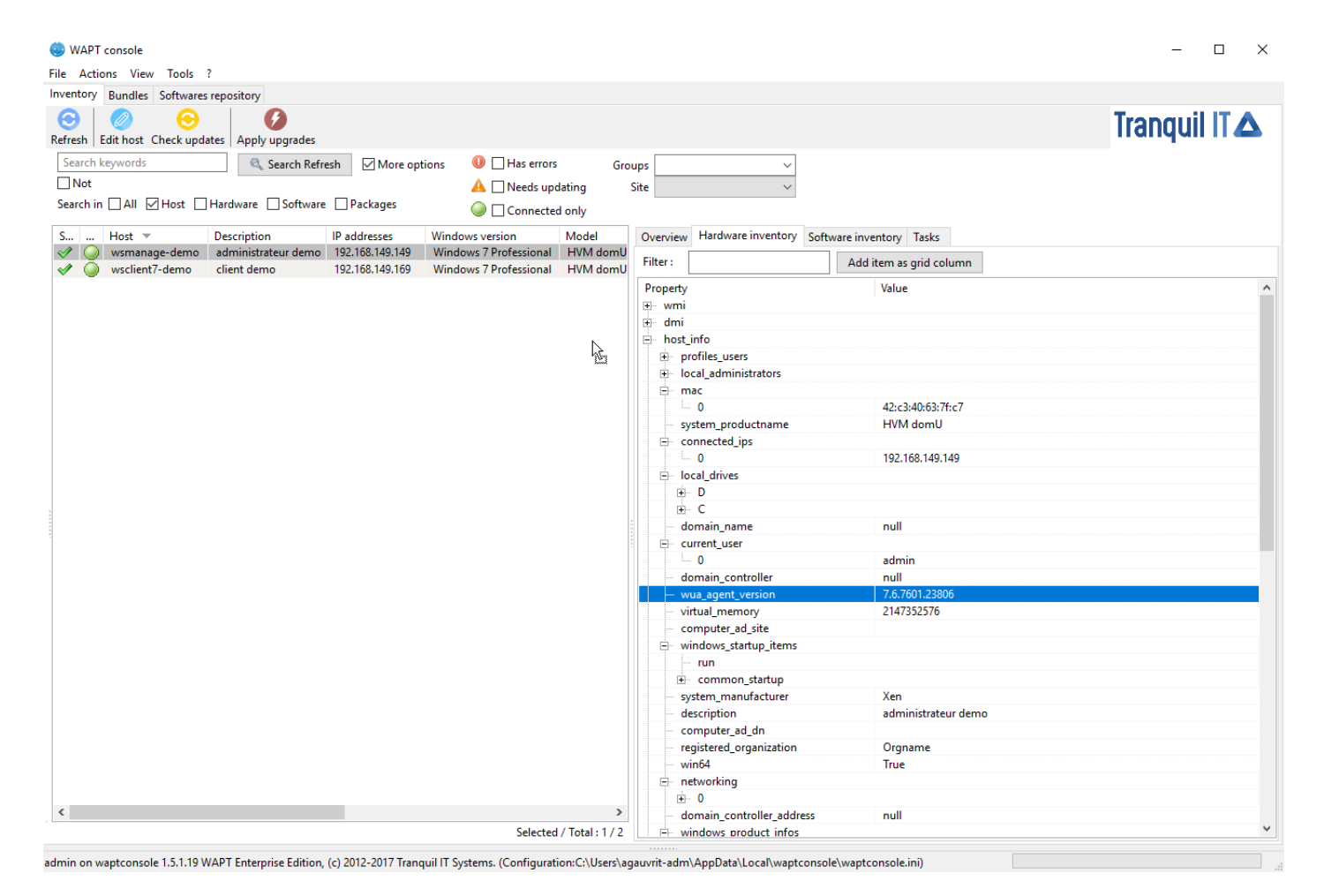

Fig. 100: Adding a criteria to the main grid of the WAPT console

| Overview Hardware inventory Software inventory Task     | ks          |              |                     |                               |
|---------------------------------------------------------|-------------|--------------|---------------------|-------------------------------|
| Filter : 🔄 Hide system com                              | ponents     |              |                     |                               |
| Software name 🔺                                         | Version     | Install date | Publisher           | Uninstall key                 |
| BG Info                                                 | 4.20        | 20171020     | SysInternals        | bginfo                        |
| Citrix Xen Windows x64 PV Drivers                       | 6.5.138     | 20160107     | Citrix              | {74C6D7F6-76A2-444C-8F8       |
| Citrix XenServer Tools Installer                        | 6.5.138     | 20160107     | Citrix              | {BE822B8D-09AF-4048-953       |
| Citrix XenServer Windows Guest Agent                    | 6.5.138     | 20160107     | Citrix              | {A8ACDDFC-777B-46EA-A         |
| Microsoft .NET Framework 4.7                            | 4.7.02053   |              | Microsoft Corp      | {92FB6C44-E685-45AD-9B2       |
| Microsoft .NET Framework 4.7 (Français)                 | 4.7.02053   |              | Microsoft Corp      | {92FB6C44-E685-45AD-9B2       |
| Microsoft Visual C++ 2008 Redistributable - x86 9.0.210 | 9.0.21022   | 20130408     | Microsoft Corp      | {FF66E9F6-83E7-3A3E-AF14      |
| Microsoft Visual C++ 2008 Redistributable - x86 9.0.307 | 9.0.30729.6 | 20160415     | Microsoft Corp      | {9BE518E6-ECC6-35A9-88E       |
| Mozilla Firefox 52.6.0 ESR (x86 fr)                     | 52.6.0      |              | Mozilla             | Mozilla Firefox 52.6.0 ESR (x |
| Mozilla Maintenance Service                             | 52.6.0      |              | Mozilla             | MozillaMaintenanceService     |
| Notepad++ (64-bit x64)                                  | 7.5.5       |              | Notepad++ Team      | Notepad++                     |
| Package de pilotes Windows - Citrix Systems Inc. (xenb  | 06/12/2014  |              | Citrix Systems Inc. | 67C40D08D848E005122CD1        |
| Package de pilotes Windows - Citrix Systems Inc. (xenn  | 04/15/2014  |              | Citrix Systems Inc. | 7DB29F50EFDC3E3B04C5B         |
| Package de pilotes Windows - Citrix Systems Inc. (xenv  | 11/03/2014  |              | Citrix Systems Inc. | 885B57592CE8A2FA9977C4        |
| Package de pilotes Windows - Citrix Systems, Inc. (xeni | 03/25/2014  |              | Citrix Systems, I   | C13191ADAF0BA398DFDBB         |
| Package de pilotes Windows - Citrix Systems, Inc. (xen  | 06/20/2014  |              | Citrix Systems, I   | CAB8C46CF641BAD973C19         |
| Update for Microsoft .NET Framework 4.7 (KB4040973)     | 1           |              | Microsoft Corp      | {92FB6C44-E685-45AD-9B2       |
| Update for Microsoft .NET Framework 4.7 (KB4043764)     | 1           |              | Microsoft Corp      | {92FB6C44-E685-45AD-9B2       |
| VLC media player                                        | 3.0.1       |              | VideoLAN            | VLC media player              |
| WAPTAgent 1.5.1.19                                      | 1.5.1.19    | 20180309     | wapt-private        | WAPT_is1                      |
|                                                         |             |              |                     |                               |

<

Fig. 101: Software inventory as registered in the Windows registry of the host

>

- Kbids;
- Published on;
- installation on;
- Severity on;
- Classification;
- Title;
- Download size;

| Overview Hardware invento | y Software inventory | Windows updates | Tasks |
|---------------------------|----------------------|-----------------|-------|
|---------------------------|----------------------|-----------------|-------|

| WUA Status                         | PENDING_UPDATES                  |                | Windows Age           | Windows Agent version 10.0.17134.280 |           |                     |  |  |
|------------------------------------|----------------------------------|----------------|-----------------------|--------------------------------------|-----------|---------------------|--|--|
| WSUS Scan Cab Date                 | 2018-09-11T11:57:04              |                | Las                   | t scan date 2018-09-1                | 000       |                     |  |  |
| WAPT WUA Enabled                   | true                             |                | Last sca              | n duration 161                       | 161       |                     |  |  |
| Critical only                      | Pending Discarded                |                |                       |                                      |           |                     |  |  |
| Title                              |                                  | Classification | Product               | Up 👻                                 | kbids     | Published on        |  |  |
| Mise à jour de sécurité pour Micr  | osoft Office 2010 (KB2956076) É  | Security Updat | tes Office 2010       | f3201f                               | KB2956076 | 2015-03-10 00:00:00 |  |  |
| 2018-09 Mise à jour cumulative p   | our Windows 10 Version 1803 p    | Security Updat | tes Windows 10        | eab1a4                               | KB4457128 | 2018-09-11 00:00:00 |  |  |
| Service Pack 1 pour le moteur de   | base de données Microsoft Acc    | Service Packs  | Office 2010           | da274c                               | KB2460011 | 2011-06-28 00:00:00 |  |  |
| Mise à jour de sécurité pour Micr  | osoft Office 2010 (KB4022198) É  | Security Updat | tes Office 2010       | cc4958                               | KB4022198 | 2018-08-14 00:00:00 |  |  |
| Mise à jour de sécurité pour le pa | ckage redistribuable Microsoft V | Security Updat | tes Visual Studio 200 | 5 bb49cc                             | KB2538242 | 2012-01-24 00:00:00 |  |  |
| Mise à jour de sécurité pour Micr  | osoft Office 2010 (KB4022206) É  | Security Updat | tes Office 2010       | bac66a                               | KB4022206 | 2018-07-10 00:00:00 |  |  |
| Mise à jour de sécurité pour Micr  | osoft Office 2010 (KB3114874) É  | Security Updat | tes Office 2010       | 9fae99                               | KB3114874 | 2018-02-13 00:00:00 |  |  |
| Outil de suppression de logiciels  | malveillants Windows x64 - sept  | Update Rollup  | s Windows 10          | 35b02a                               | KB890830  | 2018-09-11 00:00:00 |  |  |
| 2018-09 Mise à jour de sécurité p  | our Adobe Flash Player sous Win  | Security Updat | tes Windows 10        | 1f0e47                               | KB4457146 | 2018-09-11 00:00:00 |  |  |
| Mise à jour de sécurité de MSXM    | L 6.0 RTM (925673)               | Security Updat | tes SQL Server Featur | e Pack 07609d                        | KB925673  | 2012-04-04 00:00:00 |  |  |
|                                    |                                  |                |                       |                                      |           |                     |  |  |

Fig. 102: Inventory of Windows Updates

### Task tab

Information displayed by default in the Tasks tab is:

- pending tasks;
- completed tasks;
- tasks in error;

## Perform a global search on all hosts

Performing global searches on all the criteria presented above is possible.

Choose the filters to check or uncheck.

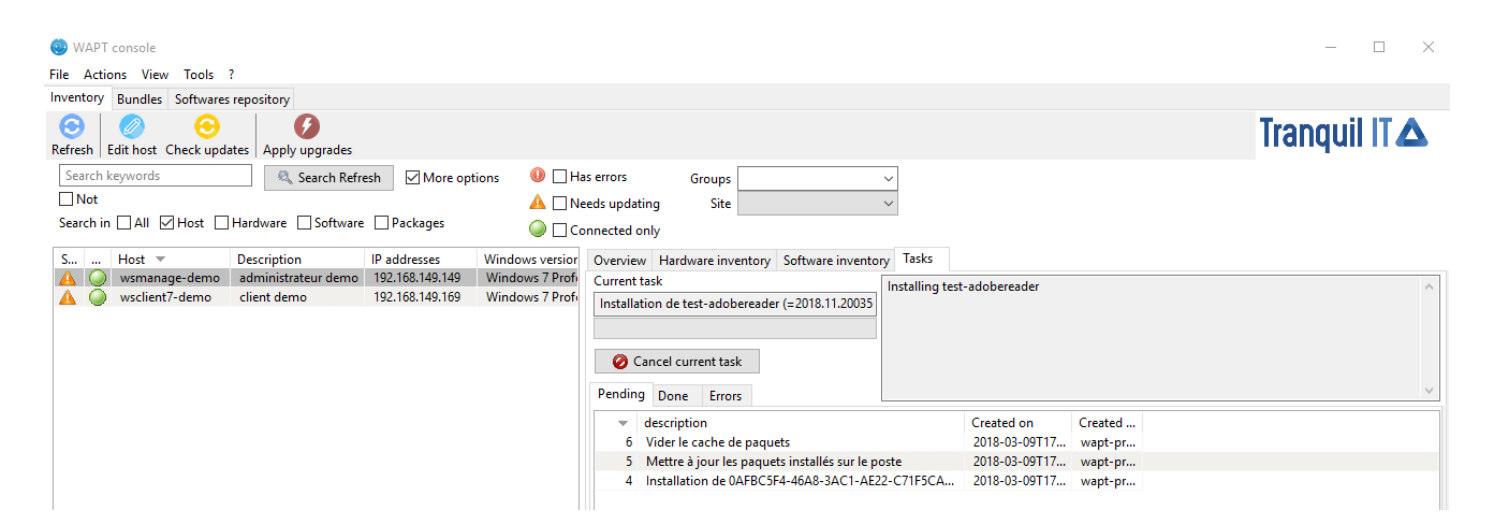

Fig. 103: Details of pending tasks on the host

| File Actions View Tools ?  Inventory Bundles Softwares repository  Refresh Edit host Check updates Apply upgrades  Search Refresh More options An Needs updating Site  Search in All More options An Needs updating Site  Current task  More options An Needs updating Current task  More options An Needs updating Current task  More options An Needs updating Current task  More options An Needs updating Current task  An Overview Hardware inventory Current task  An Overview Hardware inventory Current task  An Overview Hardware Current task  An Overview Hardware Cur                                                                                                    | 😓 WAPT console                                                                                                    |                                                       |                                          | - 🗆 X                      |
|----------------------------------------------------------------------------------------------------|----------------------------------------------------------------------------------------------------|-------------------------------------------------------|------------------------------------------|----------------------------|
| Inventory Bundles Softwares repository                                                                                                    | File Actions View Tools ?                                                                                                    |                                                       |                                          |                            |
| Refresh Edit host   Search Refresh More options   Search Refresh More options   Not Needs updating   Search Refresh More options   Image: Initial Control of the second of the second of the sec                                                                                                    | Inventory Bundles Softwares repository                                                                                                    |                                                       |                                          |                            |
| Search keywords Search Refresh More options Image: Groups   Not Image: Search Refresh More options Image: Groups   Search in    All    Host    Hardware    Software    Packages Connected only     Sum Host * Description IP addresses   Windows Versior Overview Hardware inventory   Software inventory Software inventory   Sum Host * Description   IP addresses Windows 7 Profi     Current task        Pending Done   Errors        *   description   6   Vider le cache de paquets   9   1   1   1   1   1   1   1   1   1   1    1   1    1   1   1   1    1   1   1    1   1   1    1    1    1    1    1    1    1    1    1    1    1    1    1    1    1    1    1    1 <th>Image: Constraint of the state         Image: Constraint of the state         Image:</th> <th></th> <th></th> <th>Tranquil IT 🛆</th> | Image: Constraint of the state         Image: Constraint of the state         Image: |                                                       |                                          | Tranquil IT 🛆              |
| Not       ▲ Needs updating       Site         Search in    All    Hardware    Software    Packages       Connected only         S Host *       Description       IP addresses       Windows versior         Versiew    Hardware inventory    Software inventory    Software inventory    Tasks       Current task         ✓       wsclient7-demo       Client demo       192.168.149.149       Windows 7 Profi         ✓       Cancel current task       ✓       Cancel current task       ✓         ✓       description       192.168.149.169       Windows 7 Profi       ✓         ✓       description       192.168.149.169       Site    Windows 7 Profi       ✓         ✓       description       192.168.149.169       Windows 7 Profi       ✓         ✓       description       summary       Finished on       Created by         ✓       description       summary       2018-03-09117       wapt-private         ✓       description       summary       2018-03-09117       wapt-private         ✓       Installation de OAFBCSF4-46A8-3AC1-AE22-C71FSC       Installé: 0AFBCSF4-46A8-3AC1-AE22-C       2018-03-09117       wapt-private         3       Installation de CAFBCSF4-46A8-3AC1-AE22-C71FSC       Installé: 10AFBCSF4-46A8-3AC1-AE22-C       2018-03-                                                                                                    | Search keywords 🔍 Search Refresh 🗹 More options 🕕 🛛 Ha                                                                                                    | errors Groups 🗸                                       |                                          |                            |
| Search in All Hardware Software Packages Connected only<br>S Host  Description IP addresses Windows Version Overview Hardware inventory Software inventory Tasks<br>Windows 7 Profi<br>Metre a jour les paquets installés sur le post<br>Summary Finished on Created by<br>Windows 7 Profi<br>Cancel current task<br>Pending Done Errors<br>Cancel current task<br>Pending Done Errors<br>Metre à jour les paquets installés sur le post<br>Summary Errors Les ystème est à jour 2018-03-09117 wapt-private<br>All Installation de DAFBC5F4-46A8-3AC1-AE22-C71F5C<br>Installé: 0AFBC5F4-46A8-3AC1-AE22-C 2018-03-09117 wapt-private<br>1 Mise à jour de la liste des paquets disponibles 4 paquet(s) danue 2018-03-09117 wapt-private<br>1 Mise à jour de la liste des paquets disponibles 4 paquet(s) danue 2018-03-09117 wapt-private<br>2018-03-09117 wapt-private<br>1 Mise à jour de la liste des paquets disponibles 4 paquet(s) danue 2018-03-09117 wapt-private<br>1 Mise à jour de la liste des paquets disponibles 4 paquet(s) danue 2018-03-09117 wapt-private<br>2018-03-09117 wapt-private<br>2018-03-09117 wapt-private<br>1 Mise à jour de la liste des paquets disponibles 4 paquet(s) danue 2018-03-09117 wapt-private<br>2018-03-09117 wapt-private<br>2018-03-09117 wa                                                                                                    |                                                                                                    | eds updating Site 🗸                                   |                                          |                            |
| S       Host ▼       Description       IP addresses       Windows version         ✓       wsmanage-demo       administrateur demo       192.168.149.149       Windows 7 Prof.         ✓       wsclient7-demo       client demo       192.168.149.169       Windows 7 Prof.         ✓       etc.       client demo       192.168.149.169       Windows 7 Prof.         ✓       Cancel current task       etc.       etc.       etc.       etc.         ✓       description       summary       Finished on       Created by       wapt-private         ✓       description       summary       etc.       etc.       etc.       etc.       etc.         ✓       description       6       Vider le cache de paquets       summary       Paquets effacés : CL/Program Files (86), wapt-private       2018-03-09717, wapt-private       wapt-private         4       Installation de 04FBC5F4-46A8-3AC1-AE22-CT1F5C, all Installé: 0AFBC5F4-46A8-3AC1-AE22-C, 2018-03-09717, wapt-private       2018-03-09717, wapt-private       2018-03-09717, wapt-private         3       Installation de test-adobereader (=2018.11.2003-4), all Installé: itest-adobereader (=2018.11.2003-4), all Installé: itest-adobereader (=2018.11.2003-4), all Installé: itest-adobereader (=2018.11.2003-4), all Installé: itest-adobereader (=2018.11.2003-4), all Installé: itest-adobereader (=2018.11.2003-4), all Installé: itest-adobereader (=2018.                                                                                                    | Search in 🗌 All 🗹 Host 🗌 Hardware 🗌 Software 🗌 Packages 🛛 🥥 🗌 Co                                                                                                    | nnected only                                          |                                          |                            |
| <ul> <li>wsclient7-demo administrateur demo 192.168.149.149 Windows 7 Profi</li> <li>wsclient7-demo client demo 192.168.149.169 Windows 7 Profi</li> <li>Current task</li> <li>Cancel current task</li> <li>Cancel current task</li> <li>Cancel current task</li> <li>Cancel current task</li> <li>Cancel current task</li> <li>Contract cancel cancel c</li></ul>                                                                                                    | S Host 🔻 Description IP addresses Windows version                                                                                                    | Overview Hardware inventory Software inventory Tasks  |                                          |                            |
| <ul> <li>wsclient7-demo</li> <li>client demo</li> <li>192.168.149.169</li> <li>Windows 7 Profi</li> <li>Cancel current task</li> <li>Pending</li> <li>Done</li> <li>Errors</li> <li>description</li> <li>6</li> <li>Vider le cache de paquets</li> <li>Paquets effacés : C\Program Files (x80)</li> <li>2018-03-09117</li> <li>wapt-private</li> <li>5</li> <li>Mettre à jour les paquets installés sur le poste</li> <li>Le système est à jour</li> <li>2018-03-09117</li> <li>wapt-private</li> <li>4</li> <li>Installation de 0AFBC5F4-46A8-3AC1-AE22-C71F5C</li> <li>Installé : 0AFBC5F4-46A8-3AC1-AE22-C</li> <li>2018-03-09117</li> <li>wapt-private</li> <li>3</li> <li>Installation de test-adobereader (=2018.11.200</li> <li>2018-03-09117</li> <li>wapt-private</li> <li>1</li> <li>Nise à jour de la liste des paquets disponibles</li> <li>4</li> <li>paquet(s) dans de déptite systeme es</li> <li>2018-03-09117</li> <li>SCHEDULER</li> </ul>                                                                                                    | V wsmanage-demo administrateur demo 192.168.149.149 Windows 7 Profi                                                                                                    | Current task                                          | ·                                        | ^                          |
| Cancel current task         Pending       Done         Errors <ul> <li>description</li> <li>Summary</li> <li>Paquets effacés : C:\Program Files (x80,</li> <li>2018-03-09117</li> <li>wapt-private</li> </ul> <ul> <li>Mettre à jour les paquets installés sur le poste</li> <li>Le système est à jour</li> <li>2018-03-09117</li> <li>wapt-private</li> <li>Installation de 0AFBC5F4-46A8-3AC1-AE22-C71F5C</li> <li>Installé : 0AFBC5F4-46A8-3AC1-AE22-C71F5C</li> <li>Installé : 0AFBC5F4-46A8-3AC1-AE22-C71F5C</li></ul>                                                                                                    | A 🥥 wsclient7-demo client demo 192.168.149.169 Windows 7 Profi                                                                                                    |                                                       |                                          |                            |
| Cancel current task         Pending       Done         Errors <ul> <li>description</li> <li>Summary</li> <li>Paquets effacés : C:\Program Files (x80)</li> <li>2018-03-0917</li> <li>wapt-private</li> </ul> Mettre à jour les paquets installés sur le poste       Le système est à jour       2018-03-0917       wapt-private         4       Installation de 0AFBC5F4-46A8-3AC1-AE22-C71F5C       Installé : 0AFBC5F4-46A8-3AC1-AE22-C       2018-03-0917       wapt-private         3       Installation de test-adobereader (=2018.11.2003       Installé : 10AFBC5F4-46A8-3AC1-AE22       2018-03-0917       wapt-private         2       Mise à jour de la liste des paquets disponibles       1 nouveau(x) paquet(s) faquet(s) dana       2018-03-09171       wapt-private         1       Mise à jour de la liste des paquets disponibles       4 paquet(s) dana le dépôtie système es       2018-03-09171       wapt-private                                                                                                    |                                                                                                    |                                                       |                                          |                            |
| Pending       Done       Errors <ul> <li>description</li> <li>Summary</li> <li>Finished on</li> <li>2018-03-09117</li> <li>wapt-private</li> </ul> 5       Mettre à jour les paquets installés sur le poste       Le système est à jour       2018-03-09117       wapt-private         4       Installation de 0AFBC5F4-46A8-3AC1-AE22-C71F5C       Installé: 0AFBC5F4-46A8-3AC1-AE22-C       2018-03-09117       wapt-private         3       Installation de test-adobereader (=2018.11.2003-4)       Installé: test-adobereader (=2018.11.2003-4)       Installe: 0AFBC3F4-46A8-3AC1-AE22-C71F5C       Installé: test-adobereader (=2018.11.20       2018-03-09117       wapt-private         2       Mise à jour de la liste des paquets disponibles       1 nouveau(x) paquet(s)5 paquet(s) da       2018-03-09117       wapt-private         1       Mise à jour de la liste des paquets disponibles       1 nouveau(x) paquet(s) da       2018-03-09117       wapt-private                                                                                                    |                                                                                                    | Cancel current task                                   |                                          |                            |
| Pending       Done       Errors <ul> <li>description</li> <li>Summary</li> <li>Finished on</li> <li>Created by</li> <li>wapt-private</li> </ul> 5       Metre à jour les paquets installés sur le poste       Le système est à jour       2018-03-0917       wapt-private         4       Installation de 0AFBC5F4-46A8-3AC1-AE22-C71F5C       Installé: 0AFBC5F4-46A8-3AC1-AE22-C       2018-03-0917       wapt-private         3       Installation de test-adobereader (=2018.11.2003)       Installé: test-adobereader (=2018.11.2003)       2018-03-0917       wapt-private         2       Mise à jour de la liste des paquets disponibles       1 nouveau(x) paquet(s) dan       2018-03-09171       wapt-private         1       Mise à jour de la liste des paquets disponibles       4 paquet(s) dans le depôute systeme est       2018-03-09171       wapt-private                                                                                                    |                                                                                                    |                                                       |                                          |                            |
| Image: Summary description     Summary summary summary paquets set SCAProgram Files (%)     Finished on Created by wapt-private       Image: Starter & Summary Starter & Starter &                                                                                                    |                                                                                                    | Pending Done Errors                                   |                                          | ×                          |
| 6     Vider le cache de paquets     Paquets effacés : C\Program Files (x80)     2018-03-09171     wapt-private       5     Mettre à jour les paquets installés sur le poste     Le système est à jour     2018-03-09171     wapt-private       4     Installation de 0AFBC5F4-46A8-3AC1-AE22-C7IF5C     Installé: 0AFBC5F4-46A8-3AC1-AE22-C     2018-03-09171     wapt-private       3     Installation de test-adobereader (=2018.11.20035-4)     Installé: test-adobereader (=2018.11.20035-4)     Installé: test-adobereader (=2018.11.20035-4)     vapt-private       2     Mise à jour de la liste des paquets disponibles     1 poquet(s) faquet(s) faquet(s) faquet(s) faquet(s) ans le dépôtLe système es     2018-03-09171     wapt-private                                                                                                    |                                                                                                    | <ul> <li>description</li> </ul>                       | summary                                  | Finished on Created by     |
| 5       Mettre à jour les paquets installés sur le poste       Le système est à jour       2018-03-09117       wapt-private         4       Installation de 0AFBC5F4-46A8-3AC1-AE22-CTIF5C       Installé: 0AFBC5F4-46A8-3AC1-AE22-CTIF5C       2018-03-09117       wapt-private         3       Installation de test-adobereader (=2018.11.20035-4)       Installé: test-adobereader (=2018.11.20035-4)       Installé: test-adobereader (=2018.11.20035-4)       Vapt-private         2       Mise à jour de la liste des paquets disponibles       1 poquet(s) paquet(s) paquet(s) paquet(s) paquet(s) paquet(s) paquet(s) paquet(s) paquet)       vapt-private         1       Mise à jour de la liste des paquets disponibles       4 paquet(s) dans le dépôtLe système es       2018-03-09117       Vapt-private                                                                                                    |                                                                                                    | 6 Vider le cache de paquets                           | Paquets effacés : C:\Program Files (x86) | 2018-03-09T17 wapt-private |
| 4       Installation de 0AFBC5F4-46A8-3AC1-AE22-C71F5C       Installé: 0AFBC5F4-46A8-3AC1-AE22-C       2018-03-09171       wapt-private         3       Installation de test-adobereader (=2018.11.20035-4)       Installé: test-adobereader (=2018.11.2003-4)       Valle3-03-09171       wapt-private         2       Mise à jour de la liste des paquets disponibles       1 nouveau(x) paquet(s) 5 paquet(s) dans le dépotite systemes       2018-03-09171       wapt-private         1       Mise à jour de la liste des paquets disponibles       4 paquet(s) dans le dépotite systemes       2018-03-09171       SCHEDULER                                                                                                    |                                                                                                    | 5 Mettre à jour les paquets installés sur le poste    | Le système est à jour                    | 2018-03-09T17 wapt-private |
| 3       Installation de test-adobereader (=2018.11.20035-4)       Installé : test-adobereader (=2018.11.20       2018-03-09117       wapt-private         2       Mise à jour de la liste des paquets disponibles       1 nouveau(x) paquet(s) 5 paquet(s) da       2018-03-09117       wapt-private         1       Mise à jour de la liste des paquets disponibles       4 paquet(s) dans le dépôtLe système es       2018-03-09117       SCHEDULER                                                                                                    |                                                                                                    | 4 Installation de 0AFBC5F4-46A8-3AC1-AE22-C71F5C      | Installé : 0AFBC5F4-46A8-3AC1-AE22-C     | 2018-03-09T17 wapt-private |
| 2       Mise à jour de la liste des paquets disponibles       1 nouveau(x) paquet(s) 5 paquet(s) da       2018-03-09T17       wapt-private         1       Mise à jour de la liste des paquets disponibles       4 paquet(s) dans le dépôtLe système es       2018-03-09T17       SCHEDULER                                                                                                    |                                                                                                    | 3 Installation de test-adobereader (=2018.11.20035-4) | Installé : test-adobereader (=2018.11.20 | 2018-03-09T17 wapt-private |
| 1 Mise à jour de la liste des paquets disponibles 4 paquet(s) dans le dépôtLe système es 2018-03-09T17 SCHEDULER                                                                                                    |                                                                                                    | 2 Mise à jour de la liste des paquets disponibles     | 1 nouveau(x) paquet(s)5 paquet(s) da     | 2018-03-09T17 wapt-private |
|                                                                                                    |                                                                                                    | 1 Mise à jour de la liste des paquets disponibles     | 4 paquet(s) dans le dépôtLe système es   | 2018-03-09T17 SCHEDULER    |

Fig. 104: Details of completed tasks

| 💿 WAPT console             |                                    |                                    |                                    |                                   |                          |                | - 🗆 X         |
|----------------------------|------------------------------------|------------------------------------|------------------------------------|-----------------------------------|--------------------------|----------------|---------------|
| File Actions View Tools    | ?                                  |                                    |                                    |                                   |                          |                |               |
| Inventory Bundles Softwar  | es repository                      |                                    |                                    |                                   |                          |                |               |
| Sefresh Edit host Check up | dates Apply upgrades               |                                    |                                    |                                   |                          |                | Tranquil IT 🛆 |
| Search keywords            | 🔍 Search Refr                      | esh More opt                       | tions 🕕 🗌 Ha                       | s errors Groups eds updating Site | ~<br>~                   |                |               |
| Search in 🗌 All 🗹 Host [   | HardwareSoftware                   | Packages                           | ) [] Co                            | nnected only                      |                          |                |               |
| S Host 🔻                   | Description                        | IP addresses                       | Windows version                    | Overview Hardware inventory       | Software inventory Tasks |                |               |
| Manage-demo                | administrateur demo<br>client demo | 192.168.149.149<br>192.168.149.169 | Windows 7 Profe<br>Windows 7 Profe | Current task                      |                          |                | ^             |
|                            |                                    |                                    |                                    |                                   |                          |                |               |
|                            |                                    |                                    |                                    | Cancel current task               |                          |                |               |
|                            |                                    |                                    |                                    | Pending Done Errors               |                          |                | ~             |
|                            |                                    |                                    |                                    | <ul> <li>description</li> </ul>   | summary                  | start_date log | s Created by  |
|                            |                                    |                                    |                                    |                                   |                          |                |               |
|                            |                                    |                                    |                                    |                                   |                          |                |               |
|                            |                                    |                                    |                                    |                                   |                          |                |               |

Fig. 105: Details of tasks in error

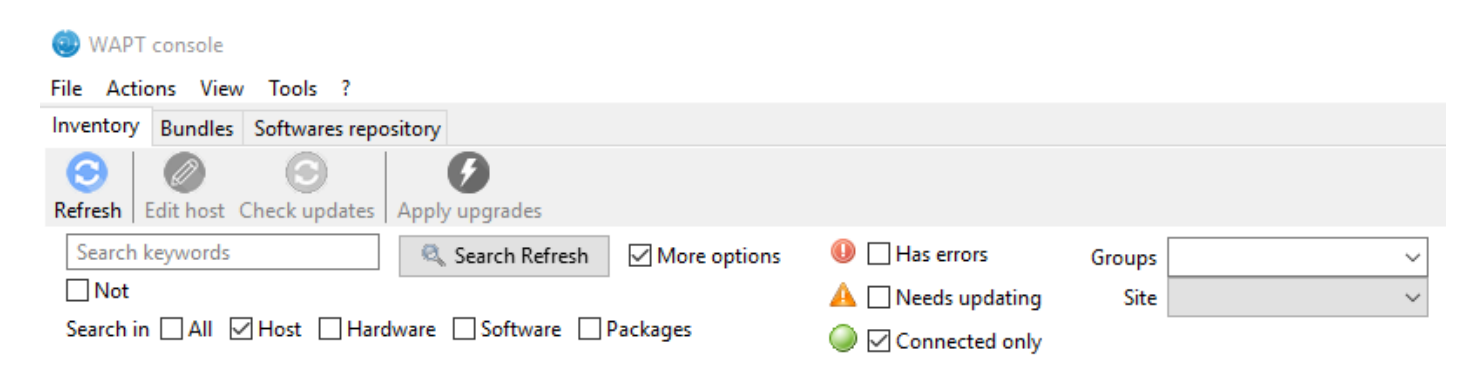

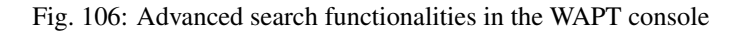

| Possible options | Description                                                       |
|------------------|-------------------------------------------------------------------|
| Host             | Host section in the Hardware inventory tab when a host is se-     |
|                  | lected                                                            |
| Hardware         | DMI section in the Hardware inventory tab when a host is se-      |
|                  | lected                                                            |
| Software         | Software inventory section when a host is selected                |
| Package          | List of packages installed on the selected hosts                  |
| Have errors      | Search only for hosts for which a task has not finished correctly |
| Needing upgrades | Search only for hosts needing upgrades                            |
| Group selection  | Filter hosts based on their membership/ dependency to a group     |
|                  | package                                                           |

### Table 19: Choice of filters

Hint: Filters work with regular expression.

### Do a search based on a WAPT package

In the Private repository, select the package and then click on Show Hosts.

The grid will display the hosts on which the package is installed. Note that the filter is only active on the *Package* attribute of the selected package.

The different columns display information about the packages installed on the machine (e.g. *package version*, *package status*, *audit status*, *installation date*, *architecture*).

You can also add the columns Log install and Last Audit Output to display at a glance the installation and audit logs.

### Creating a group package

Group packages allows you to create a package containing other packages to be affected as a dependency to a host.

To create a group of packages, go to the Bundles tab:

- click on *New bundle*;
- give a name to the group package;

**Hint:** If you name a group package with the same name as an Active Directory security group (Microsoft or Samba-AD), a member of the Active Directory group can be automatically added to the WAPT group package.

- fill in the description, add packages to the group package by dragging and dropping them or by Right-clicking on the package name, and adding it to the bundle;
- click on *Save* to save the bundle;

Hint: To uninstall a package, it is possible to add banned packages to a bundle.

In the *Software Repository* tab, the list of packages currently available in the WAPT repository appears. By default, the console will only show the latest version of packages.

| 🕭 WAPT    | console                                     |                                       |               |         |                         |         |       |               |                  |        |               | -                                               |           |
|-----------|---------------------------------------------|---------------------------------------|---------------|---------|-------------------------|---------|-------|---------------|------------------|--------|---------------|-------------------------------------------------|-----------|
| File Acti | ons View Tools ?                            |                                       |               |         |                         |         |       |               |                  |        |               |                                                 |           |
| Inventory | Bundles Softwares repos                     | itory Win                             | dows Update   | s Windo | ws Updates downloads    |         |       |               |                  |        |               |                                                 |           |
| waptwua   | 9                                           | Search 🛛                              | 🗹 Last versio | n only  | 📀 Refresh packages list |         | 🕖 Imp | ort from inte | ernet 🚺          | Impo   | rt from file  | Show Hosts                                      |           |
| Secti     | Package                                     | 🔺 Versi                               | ion           | Arch    | Locale Description      |         |       |               |                  | Dep    | pendencies    |                                                 | Conflicts |
| base      | tis-waptini                                 | 10                                    |               | all     | reset url and enab      | le wapt | wua   |               |                  |        |               |                                                 |           |
|           |                                             |                                       |               |         |                         |         |       |               |                  |        |               |                                                 |           |
|           |                                             |                                       |               |         |                         |         |       |               |                  |        |               |                                                 |           |
|           |                                             |                                       |               |         |                         |         |       |               |                  |        |               |                                                 | 1         |
|           |                                             |                                       |               |         |                         |         |       |               |                  |        |               |                                                 | -         |
|           |                                             |                                       |               |         |                         |         |       |               |                  |        |               |                                                 |           |
|           |                                             |                                       |               |         |                         |         |       |               |                  |        |               |                                                 |           |
|           |                                             |                                       |               |         |                         |         |       |               |                  |        |               |                                                 |           |
| <         |                                             |                                       |               |         |                         |         |       |               |                  |        |               |                                                 | >         |
|           |                                             |                                       |               |         |                         |         |       | 1             |                  | _      | <b>r</b>      |                                                 |           |
| Host read | ha Computer name                            | Status                                | Aud 🔺         | Version | Install date            | Arch    | Loc   | Matur         | Connected IPs    | ^      | Server LIRL   | n'est nas 'https://spowant.ad.tranguil.it/want' | <u>^</u>  |
| O DIOO    | nuc-cfargues.ad.t                           | V UK                                  | 0.500         | 10      | 2018-09-25 17:33        | all     |       |               | 192.168.153.102  |        | - ocriter one |                                                 |           |
|           | JN htiaptop.ad.tranq                        | V UK                                  | ERR           | 9       | 2018-05-24 20:17        | all     |       |               | 192.168.100.50,  |        |               |                                                 |           |
|           | JN wsalejeunez.ad.tr                        | V UK                                  | U ERK         | 8       | 2018-05-24 20:09        | all     |       |               | 192.168.149.221  |        |               |                                                 |           |
|           | DN wsvmaugerz.au.tr<br>DN. bbot win7builder | V OK                                  |               | 0       | 2010-03-24 20:00        | all     |       |               | 102.100.149.144  |        |               |                                                 |           |
|           | bbot-win7builder                            |                                       |               | 10      | 2010-00-01 09:40        | -       |       |               | 102 160 140 55   |        |               |                                                 |           |
|           | DDOC-WIN7Dunder<br>DN delphishapers         |                                       |               | 9       | 2018-06-05 16:46        | all     |       |               | 10.0.2.15        |        |               |                                                 |           |
|           | DN deskton-om4kh22                          |                                       |               | 8       | 2018-05-24 11:02        | all     |       |               | 192 168 149 208  |        |               |                                                 |           |
| DISCO     | DN dev-va-win7.bcea                         | 🖌 ок                                  | V OK          | 9       | 2018-06-01 18:55        | all     |       |               | 192.168.149.99   |        |               |                                                 |           |
| DISCO     | DN fmor-w1.test.tran                        | V OK                                  | ОК            | 9       | 2018-09-19 10:14        | all     |       |               | 192.168.154.102  |        |               |                                                 |           |
| DISCO     | DN macb8aeede9e76                           | V OK                                  | V OK          | 10      | 2018-09-25 09:26        | all     |       |               | 192.168.153.101  |        |               |                                                 |           |
| 🍈 ок      | nuc-kquerineau.a                            | V OK                                  | V OK          | 10      | 2018-09-24 18:15        | all     |       |               | 192.168.155.100  |        |               |                                                 |           |
| 🔘 DISCO   | DN nuc-sfonteneau.a                         | 🛷 ОК                                  | 🛷 ОК          | 10      | 2018-09-24 18:09        | all     |       |               | 192.168.56.1,19. |        |               |                                                 |           |
| DISCO     | DN nuc-xavier.ad.tran                       | 🛷 ОК                                  | 🛷 OK          | 10      | 2018-09-25 08:29        | all     |       |               | 192.168.153.104  |        |               |                                                 |           |
| DISCO     | DN nucvcardon.ad.tra                        | . 🛷 ОК                                | 🛷 OK          | 10      | 2018-09-24 19:25        | all     |       |               | 192.168.153.103  |        |               |                                                 |           |
| 💿 DISCO   | DN pc-com-2.ad.tran                         | 🛷 OK                                  | 🛷 OK          | 9       | 2018-05-25 10:51        | all     |       |               | 192.168.149.154  |        |               |                                                 |           |
| C DISCO   | DN pc-gaming.ad.tra                         | 🛷 ОК                                  | 🛷 ОК          | 9       | 2018-08-28 13:26        | all     |       |               | 192.168.56.1,19. |        |               |                                                 |           |
| C DISCO   | DN pc-tis.ad.tranquil.it                    | 🛷 OK                                  | 🛷 OK          | 10      | 2018-09-25 10:11        | all     |       |               | 192.168.153.100  |        |               |                                                 |           |
| 🔘 ок      | prod-ws-kg.ad.tra                           | 🛷 ОК                                  | 🛷 ОК          | 10      | 2018-09-24 18:10        | all     |       |               | 192.168.149.174  |        |               |                                                 |           |
| C DISCO   | DN prod-yalemu.ad.tr                        | . 🛷 OK                                | 🛷 OK          | 8       | 2018-05-24 20:02        | all     |       |               | 192.168.149.90   |        |               |                                                 |           |
| 😳 DISCO   | DN srvciel.ad.tranquil.it                   | I I I I I I I I I I I I I I I I I I I | 🛷 ОК          | 9       | 2018-05-24 20:19        | all     |       |               | 192.168.149.141  | $\sim$ |               |                                                 |           |
| <         |                                             |                                       |               |         |                         |         |       |               | 3                |        |               |                                                 | ~         |

Fig. 107: Filter by package

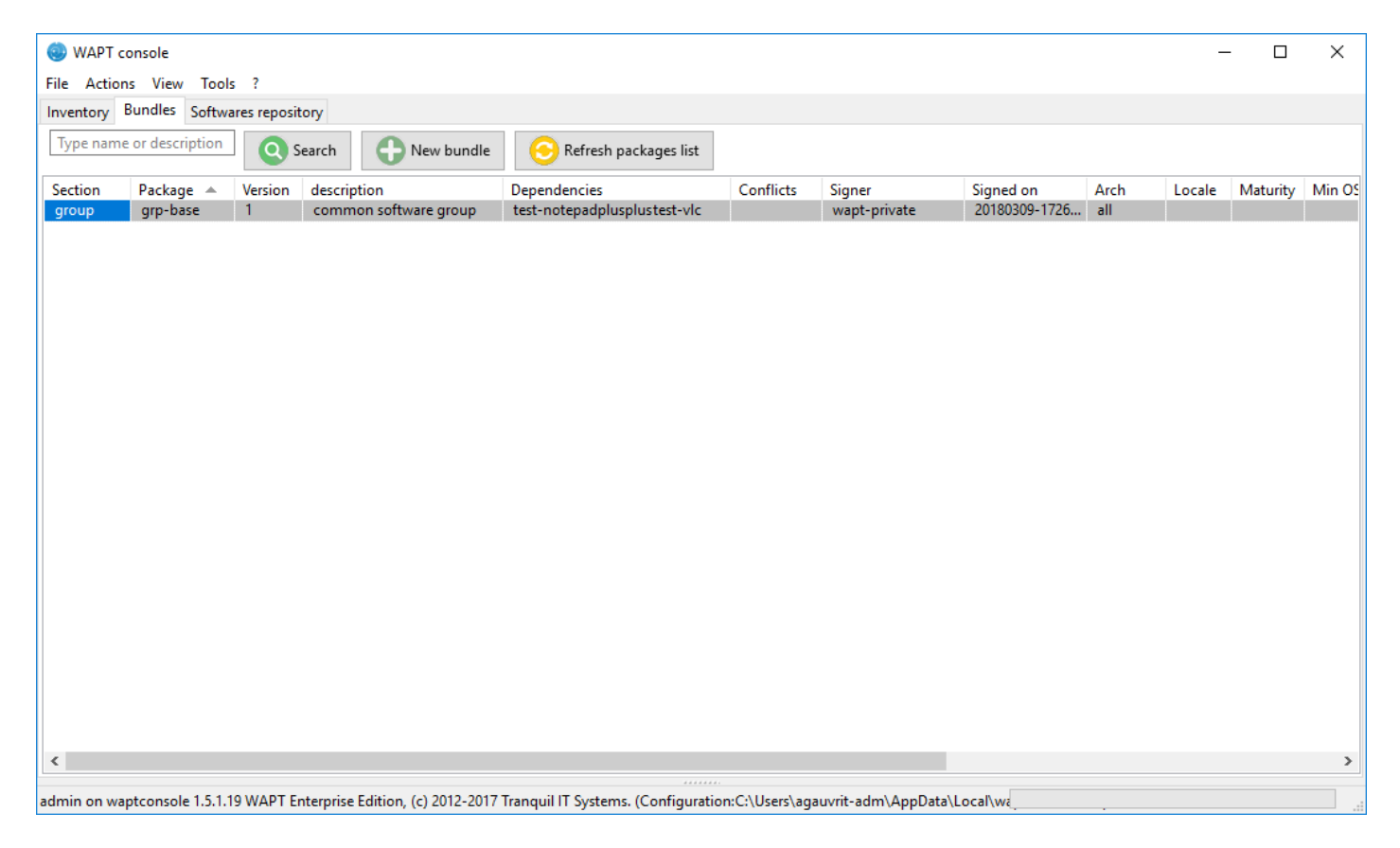

Fig. 108: Package group grid

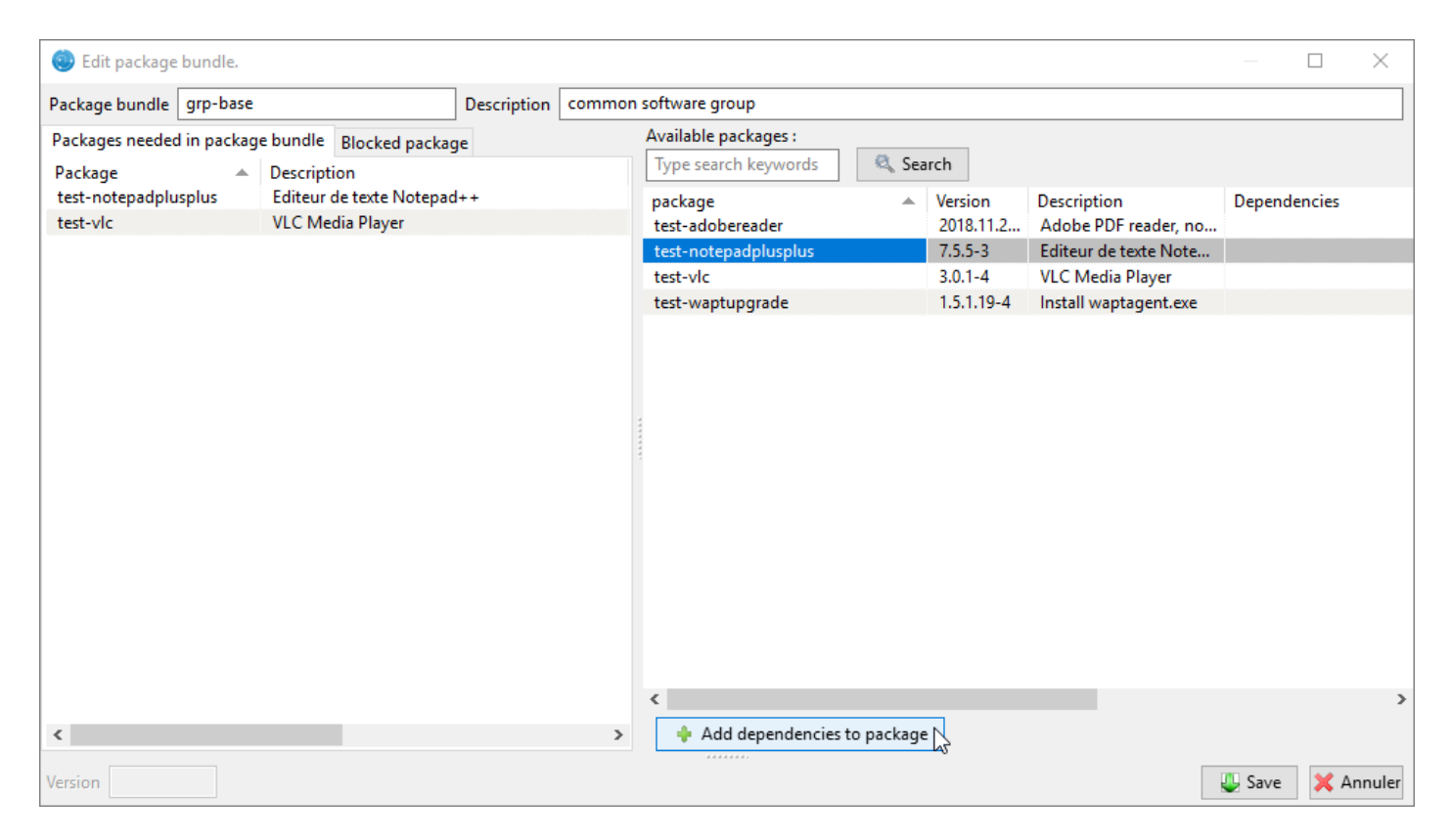

Fig. 109: Creating a group package

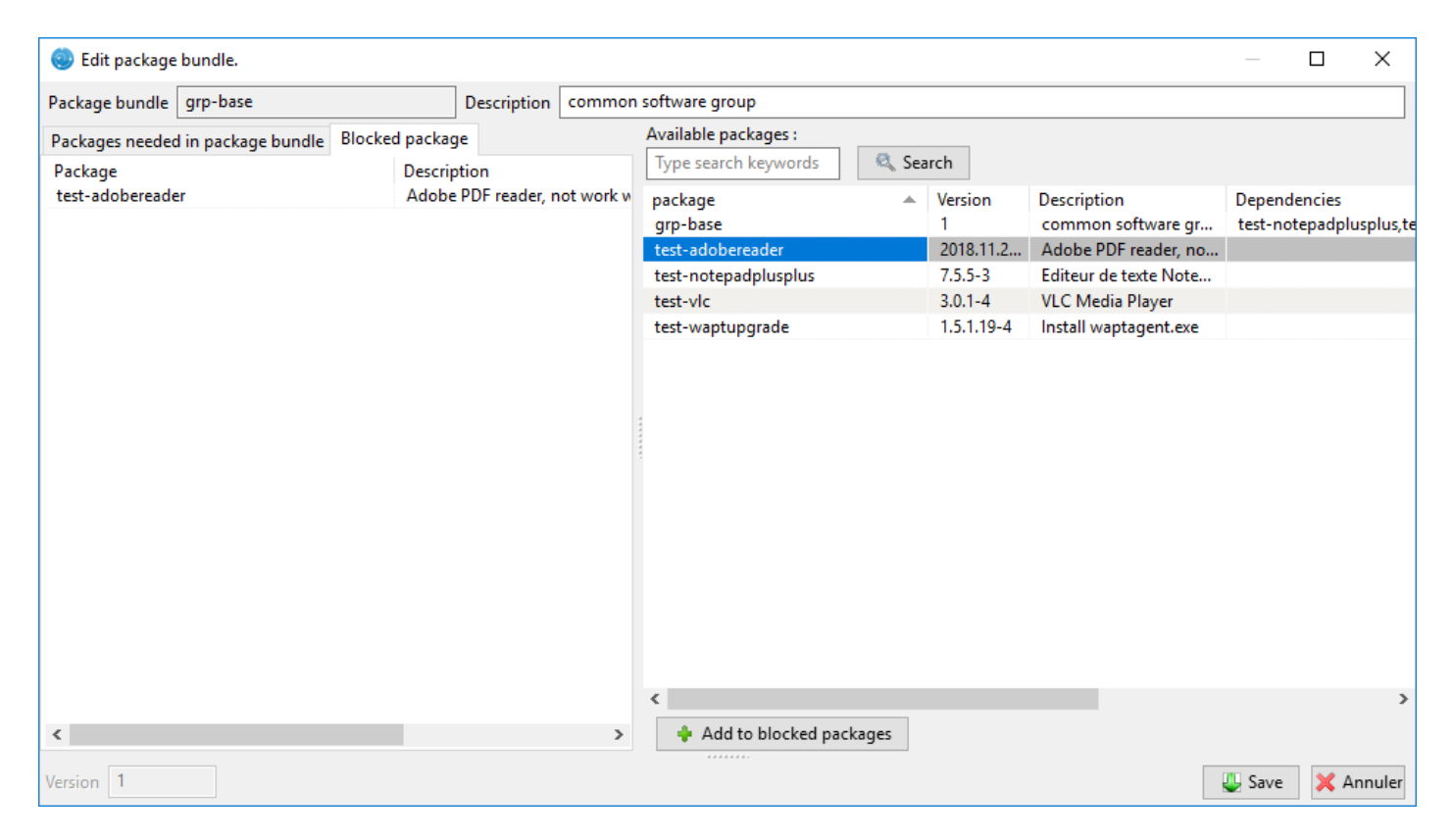

Fig. 110: Forbid a package

To display all package versions, untick *Last version only*. To delete a package from the repository, *Right-click*  $\rightarrow$  *Remove from repository*.

| 🍥 wa    | PT console           |       |          |                      |                  |                      |                          |         |                  |           | - 0   |
|---------|----------------------|-------|----------|----------------------|------------------|----------------------|--------------------------|---------|------------------|-----------|-------|
| File A  | ctions View Tools    | ?     |          |                      |                  |                      |                          |         |                  |           |       |
| Invento | ry Bundles Softwares | s rep | ository  |                      |                  |                      |                          |         |                  |           |       |
| Туре г  | name or description  | 6     | Search   | h 🗹 Last versio      | on only 📀 f      | lefresh packages lis | t 🚺 Import from i        | nternet | Umport from file |           |       |
| Secti   | Package              |       |          | Version              | description      |                      |                          | Depend  | lencies          | Conflicts |       |
| base    | test-adobereader     |       |          | 2018.11.20035        | Adobe PDF read   | ler, not work with X | P. Schedule tasks and se |         |                  |           | 159 7 |
| base    | test-notepadplusplus | s     |          | 7.5.5-3              | Editeur de texte | Notepad++            |                          |         |                  |           | 8 5   |
| base    | test-vlc             | _     |          | 3.0.1-4              | VLC Media Play   | er                   |                          |         |                  |           | 77 1  |
| base    | test-waptupgrade     | ×     | Remov    | e from repository    | Ctrl-            | Del                  |                          |         |                  |           | 22 3  |
|         |                      | Ø     | Edit pa  | ckage                | 45               |                      |                          |         |                  |           |       |
|         |                      |       | Recher   | cher                 | C                | rl+ F                |                          |         |                  |           |       |
|         |                      |       | Recilien |                      | ci               | 5                    |                          |         |                  |           |       |
|         |                      |       | Recher   | cher le suivant      |                  | F3                   |                          |         |                  |           |       |
|         |                      |       | Copier   |                      | Ct               | 1+C                  |                          |         |                  |           |       |
|         |                      |       | Conier   | la cellule           | Shift+Ct         | t+C                  |                          |         |                  |           |       |
|         |                      |       | copici   | la cellule           | Shire Ce         | inc l                |                          |         |                  |           |       |
|         |                      |       | Selectio | onner toutes les lig | gnes Ct          | I+A                  |                          |         |                  |           |       |
|         |                      |       | Exporte  | er la sélection vers | un fichier Excel |                      |                          |         |                  |           |       |
|         |                      | _     | Person   | naliser les colonne  | es affichées     |                      |                          |         |                  |           |       |

### Fig. 111: Remove a package

To edit a package, Right-click  $\rightarrow$  Edit package, the package will be downloaded locally in **the base package development directory** set in the console settings.

Make changes to the package as wanted, rebuild the package and upload it back to the repository. Once your package has uploaded, refresh the package list using the *Refresh package list* button or by pressing F5 on your keyboard.

A search bar is also available to filter packages.

Hint: With the section drop-down menu, you can choose to create a profile package rather than a group package.

#### Cleaning the local cache from the WAPT console

When importing a package from the Internet, the WAPT console downloads the package in <code>%appdata%localwaptconsolecache</code>.

To clean the cache and free up disk space, click on *Tools*  $\rightarrow$  *Clean local cache*.

### Changing the password of the WAPT Server

To change the WAPT Server password, click on *Tools*  $\rightarrow$  *Update password*, fill in the old password and add a new one.

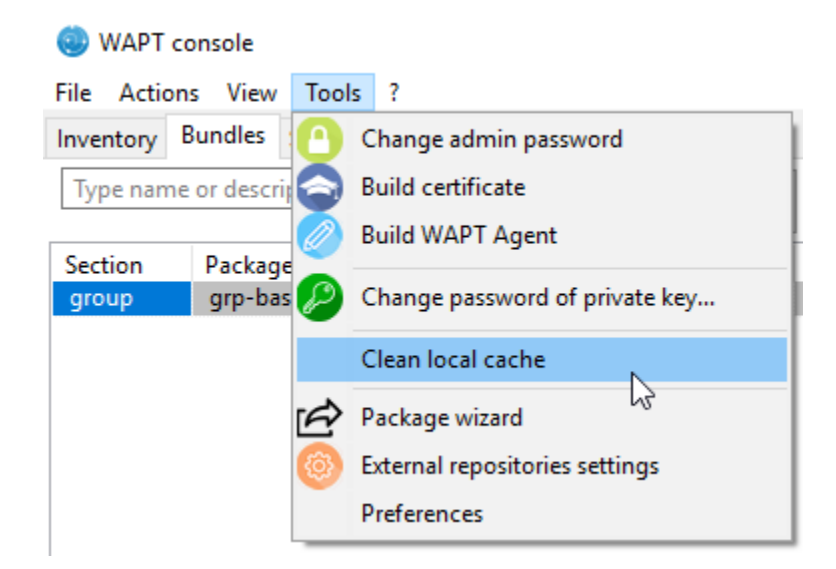

Fig. 112: Cleaning up the local cache

## Making changes to the WAPT console preferences

To make changes to the console settings, go to  $Tools \rightarrow Preferences$ .

| 🕘 WAPT conso           | ole       |                                |
|------------------------|-----------|--------------------------------|
| File Actions           | View Tool | ls ?                           |
| Inventory Bund         | dles 🙆    | Change admin password          |
| Type name or o         | descrip   | Build certificate              |
|                        |           | Build WAPT Agent               |
| Section Pa<br>group gr | rp-bas 🖉  | Change password of private key |
|                        |           | Clean local cache              |
|                        | Ð         | Package wizard                 |
|                        | 6         | External repositories settings |
|                        |           | Preferences                    |

Fig. 113: Configuration options for the WAPT console

• *Basic* tab for basic options;

| WAPTCo        | onsole configuration                                                                             | ×    |
|---------------|--------------------------------------------------------------------------------------------------|------|
| Base          | Advanced                                                                                         |      |
| WAPT S        | Server address or name srvwapt.mydomain.lan Check and set                                        |      |
| ШМ            | lanual overrride                                                                                 |      |
| URL           | to the main repository https://srvwapt.mydomain.lan/wapt 📀                                       |      |
|               | URL du serveur WAPT https://srvwapt.mydomain.lan                                                 |      |
|               | Verify https server certificate                                                                  |      |
| Path to       | CA certificates bundle C:\Program Files (x86)\wapt\lib\site-pac 🛁 🛛 Get Server https Certificate |      |
|               | WAPT packages prefix test                                                                        | _    |
| Path          | n to personal certificate                                                                        | ·    |
|               |                                                                                                  |      |
| () <u>S</u> h | how config file V OK X Ann                                                                       | uler |

Fig. 114: Configuration options for the WAPT console

| Arguments                      | Description                     | Example                                                  |
|--------------------------------|---------------------------------|----------------------------------------------------------|
| WAPT Server IP address         | URL of the WAPT Server          | srvwapt.mydomain.lan                                     |
| URL of the main WAPT           | URL of the main WAPT            | http://srvwapt.mydomain.lan/wapt/                        |
| repository                     | repository (only if Specify     |                                                          |
|                                | manually is checked)            |                                                          |
| URL of the WAPT Server         | URL of the WAPT Server          | https://srvwapt.mydomain.lan/                            |
|                                | (only if Specify manually is    |                                                          |
|                                | checked)                        |                                                          |
| Verifying the HTTPS certifi-   | Indicates whether the HTTPS     | yes                                                      |
| cate                           | certificate must be verified    |                                                          |
| Path to the bundle of certifi- | Path to the bundle of certifi-  | Visit the documentation on activating HTTPS verification |
| cates                          | cates that will allow certifi-  |                                                          |
|                                | cates to be verified            |                                                          |
| Prefix to use when creating    | Prefix that is given to pack-   | prefix                                                   |
| packages. Ex: tis or demo      | ages during replication.        |                                                          |
| Path to the Administrator's    | Path to the certificate associ- | C:\private\mykey.crt                                     |
| personal certificate           | ated with the private key used  |                                                          |
|                                | to sign packages                |                                                          |

**Hint:** The button *Get the server certificate* downloads the WAPT Server HTTPS certificate to WAPT\ssl\server and tells the WAPT console to verify HTTPS connections using that bundle of certificates. The method is called **Certificate pinning**. Before downloding the HTTPS certificate, you must be sure that you are connecting with the right server.

• Advanced tab for advanced options;

| WAPTC | Console configuration                              |            |              | ×         |
|-------|----------------------------------------------------|------------|--------------|-----------|
| Base  | Advanced                                           |            |              |           |
|       | Base directory for package development             | c:\waptdev |              |           |
|       | http proxy to use (if needed)                      |            |              |           |
| 4     | Activates proxy when accessing the main repository |            |              |           |
|       | Activate proxy when accessing the WAPT server      |            |              |           |
|       |                                                    |            |              |           |
|       |                                                    |            |              |           |
|       |                                                    |            |              |           |
|       |                                                    |            |              |           |
|       |                                                    |            |              |           |
|       |                                                    |            |              |           |
| 0     | <u>S</u> how config file                           |            | ✓ <u>О</u> К | 💢 Annuler |

# Fig. 115: Configuration options for the WAPT console

| Arguments       | Description                                                                              | Example                     |          |
|-----------------|------------------------------------------------------------------------------------------|-----------------------------|----------|
| Path to waptdev | Path to waptdev Indicates the path to the directory for storing packages being developed |                             |          |
| folder          |                                                                                          |                             |          |
| HTTP proxy to   | Indicates a proxy server to be used by the WAPT console when accessing the               | http://srvproxy.mydomain.le | cal:8080 |
| use             | WAPT repository or the WAPT Server                                                       |                             |          |
| Activating the  | Activate proxy settings for connecting to the WAPT repository or the WAPT                | False                       | 1        |
| proxy           | Server                                                                                   |                             |          |

To make changes to console settings, go to *Tools*  $\rightarrow$  *Preferences*.

| Arguments                               | Description                                                                | Ex-   |
|-----------------------------------------|----------------------------------------------------------------------------|-------|
|                                         |                                                                            | am-   |
|                                         |                                                                            | ple   |
| Maximum number of hosts to be dis-      | Indicates the maximum number of hosts to be displayed in the WAPT console, | 2000  |
| played in the console                   | so to optimize the behavior of the console.                                |       |
| Language                                | Selects the language for the WAPT console                                  | En-   |
|                                         |                                                                            | glish |
| Showing debug information in the        | Shows debug information in the WAPT console                                | True  |
| WAPT console                            |                                                                            |       |
| Allow third-party tools in the contex-  | TODO                                                                       | True  |
| tual menus of the hosts                 |                                                                            |       |
| Activate administration functionalities | TODO                                                                       | True  |
| Hide unavailable options                | TODO                                                                       | True  |

### Generating a new public certificate

New in version 1.3.12.13.

Generating a new public certificate allows to actualize an existing public certificate without having to regenerate a public key/ certificate pair.

For that purpose, go to *Tools*  $\rightarrow$  *Generate a new certificate* 

| Generate private key and self signed certificate                                     |                              |     |  |  |  |
|--------------------------------------------------------------------------------------|------------------------------|-----|--|--|--|
| Target keys directory:                                                               | c:\private                   |     |  |  |  |
| Key filename :                                                                       | C:\private\wapt-private.pem  |     |  |  |  |
| Private key password                                                                 | *****                        |     |  |  |  |
| Certificate name                                                                     | wapt-private-20180309-173635 |     |  |  |  |
|                                                                                      | ✓ Tag as code signing        |     |  |  |  |
|                                                                                      | ✓ Tag as CA Certificate      |     |  |  |  |
| Common Name(CN) :                                                                    | wapt-private                 |     |  |  |  |
| Optional information                                                                 |                              |     |  |  |  |
| City :                                                                               |                              |     |  |  |  |
| Country (2 chars. E.g. : FR):                                                        | FR                           |     |  |  |  |
| Service :                                                                            |                              |     |  |  |  |
| Organisation:                                                                        |                              |     |  |  |  |
| E-mail address :                                                                     |                              |     |  |  |  |
| If you don't provide a CA Certificate and key, your certificate will be self-signed. |                              |     |  |  |  |
| Authority Signing Key                                                                |                              |     |  |  |  |
| Authority Signing Certificate                                                        |                              |     |  |  |  |
|                                                                                      | V QK X Annu                  | ler |  |  |  |

Fig. 116: Generate a self-signed certificate

The private key is recovered from current settings, change the **Common Name** and regenerate a new certificate. The old certificate will be invalidated.

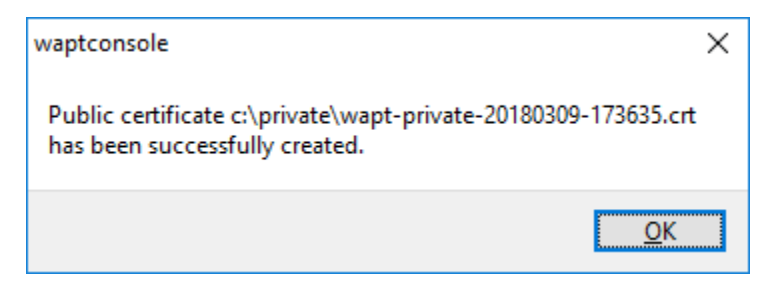

Fig. 117: New public certificate has been created

# Adding plugins in the Console

New in version 1.7.

To add plugins, go to *Tools*  $\rightarrow$  *preference*  $\rightarrow$  *plugins Tab*.

| W | APTCo    | nsole configu  | iration    |           |          | ×       |
|---|----------|----------------|------------|-----------|----------|---------|
| В | ase      | Advanced       | Plugins    |           |          |         |
|   | Name     | 2              | Executable | Arguments |          |         |
|   |          |                |            |           |          |         |
|   |          |                |            |           |          |         |
|   |          |                |            |           |          |         |
|   |          |                |            |           |          |         |
|   |          |                |            |           |          |         |
|   |          |                |            |           |          |         |
|   |          |                |            |           |          |         |
|   | Ad       | dd 🛛           | Delete     |           |          |         |
| - |          | <u>.</u>       |            |           |          |         |
|   |          |                |            |           |          |         |
|   | © CL     |                | . 1        |           | . # OK   | Annular |
|   | <u> </u> | now config fil | e          |           | <u> </u> | Annuler |

Click Add to add plugins, then edit the corresponding columns

Table 22: :header-rows: 1

| Column     | Description                                                                                         |
|------------|----------------------------------------------------------------------------------------------------|
| Name       | Name that will appear in the menu                                                                   |
| Executable | Path of the executable that will be executed after the click                                        |
| Arguments  | Arguments passed to the executable. Some variables can be used like {ip}, {uuid} or {computer_fqdn} |

Plugins will then appear in the menu:

| WAPTConsole configuration |              |            |                 |  |
|---------------------------|--------------|------------|-----------------|--|
| Base Advanced             | Plugins      |            |                 |  |
| Name                      | Executable   | Arguments  |                 |  |
| Explorateur               | explorer.exe | \\{ip}\c\$ |                 |  |
|                           |              |            |                 |  |
|                           |              |            |                 |  |
|                           |              |            |                 |  |
|                           |              |            |                 |  |
|                           |              |            |                 |  |
|                           |              |            |                 |  |
| J                         |              |            |                 |  |
| Add                       | Delete       |            |                 |  |
|                           |              |            |                 |  |
|                           |              |            |                 |  |
| Character Ca              | <b>c</b> 1.  |            | Annulus I       |  |
| Mow config                | TILE         |            | Annuler Annuler |  |

# 6.7.3 Using WAPTtray.

wapttray is a utility working in user context, it is located in the WAPT folder C:\Program Files (x86)\wapt.

wapttray launches at logon if the option has been ticked during installation. The icon will show up in the Windows tray toolbar.

We can also launch wapttray manually with a startup GPO pointing on C:\Program Files (x86)\wapt\wapttray. exe.

The tray icon is handy for autonomous users that want to choose the right moment to upgrade their packages.

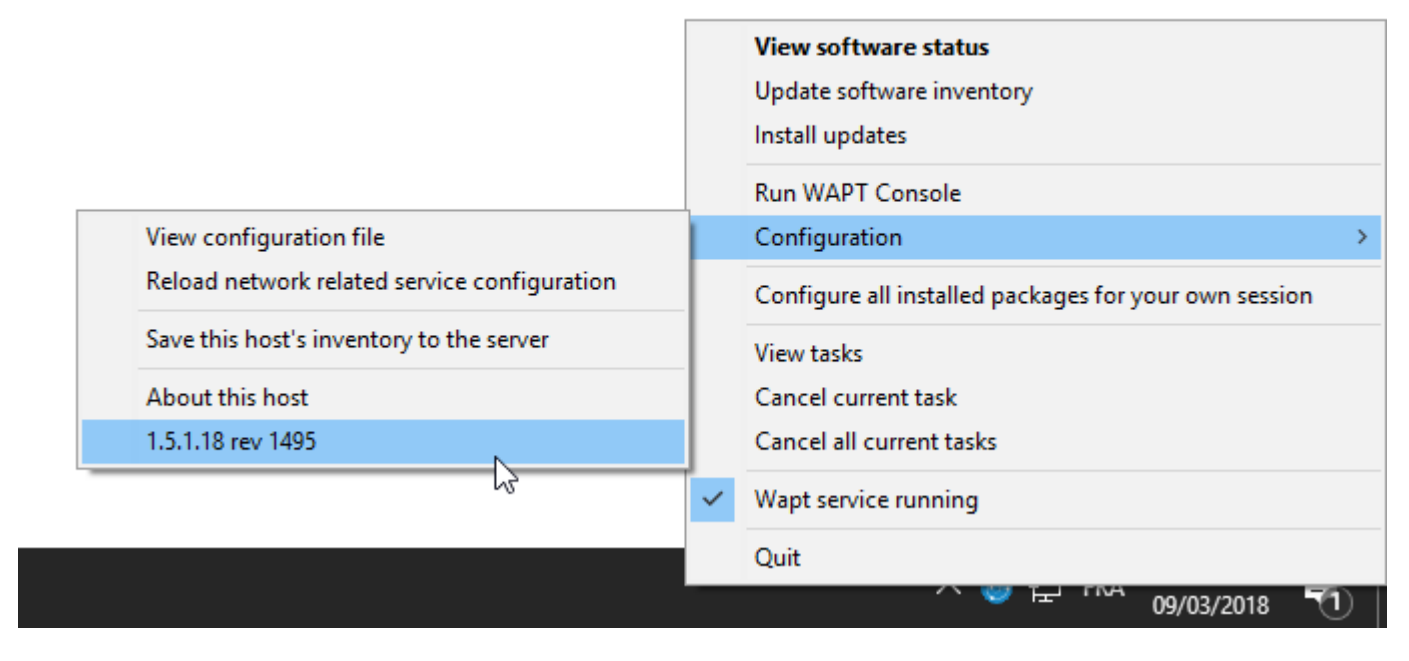

Fig. 118: WAPTtray in Windows notification tray

# Functionalities of the WAPTtray

| Table 25. List of functionanties of the WAT futay |                                                                                             |  |  |  |
|---------------------------------------------------|---------------------------------------------------------------------------------------------|--|--|--|
| Action                                            | Description                                                                                 |  |  |  |
| Showing the status of packages                    | launches the local web interface in a browser                                               |  |  |  |
| Launching the installation of a up-               | launches the installation of pending upgrades                                               |  |  |  |
| date                                              |                                                                                             |  |  |  |
| Refreshing the list of available                  | refreshes the list of available packages. Double-clicking on the tray icon brings about the |  |  |  |
|                                                   | same effect.                                                                                |  |  |  |
| Launching the WAPT console                        | launches the WAPT console                                                                   |  |  |  |
| Viewing the configuration file                    | opens the C:\Program Files (x86)\wapt\wapt-get.ini file with Local Ad-                      |  |  |  |
|                                                   | ministrator privileges (credentials may be asked)                                           |  |  |  |
| Reloading network related service                 | reloads the connection to the WAPT Server in the event of a network reconfiguration         |  |  |  |
| configuration                                     |                                                                                             |  |  |  |
| Uploading the host's inventory to                 | updates the host's inventory with the WAPT Server                                           |  |  |  |
| the WAPT Server                                   |                                                                                             |  |  |  |
| Configuring all installed packages                | launches a <b>session-setup</b> to configure user environment for all packages installed on |  |  |  |
| for the User                                      | the host                                                                                    |  |  |  |
| Canceling WAPT tasks running on                   | shows running tasks, allows to cancel a running task, allows to cancel all running tasks    |  |  |  |
| the host                                          |                                                                                             |  |  |  |
| Stopping and starting the WAPT                    | stops and reloads the WAPTservice                                                           |  |  |  |
| service                                           |                                                                                             |  |  |  |
| Exiting the WAPTtray                              | closes the tray <i>icon</i> without stopping the local WAPTservice                          |  |  |  |

| Table 23: List of functionalities of the WAPTtra | ıу |
|--------------------------------------------------|----|
|--------------------------------------------------|----|

# 6.7.4 Using WAPT with the Command Line

The WAPT agent provides a command line interface utility **wapt-get**.

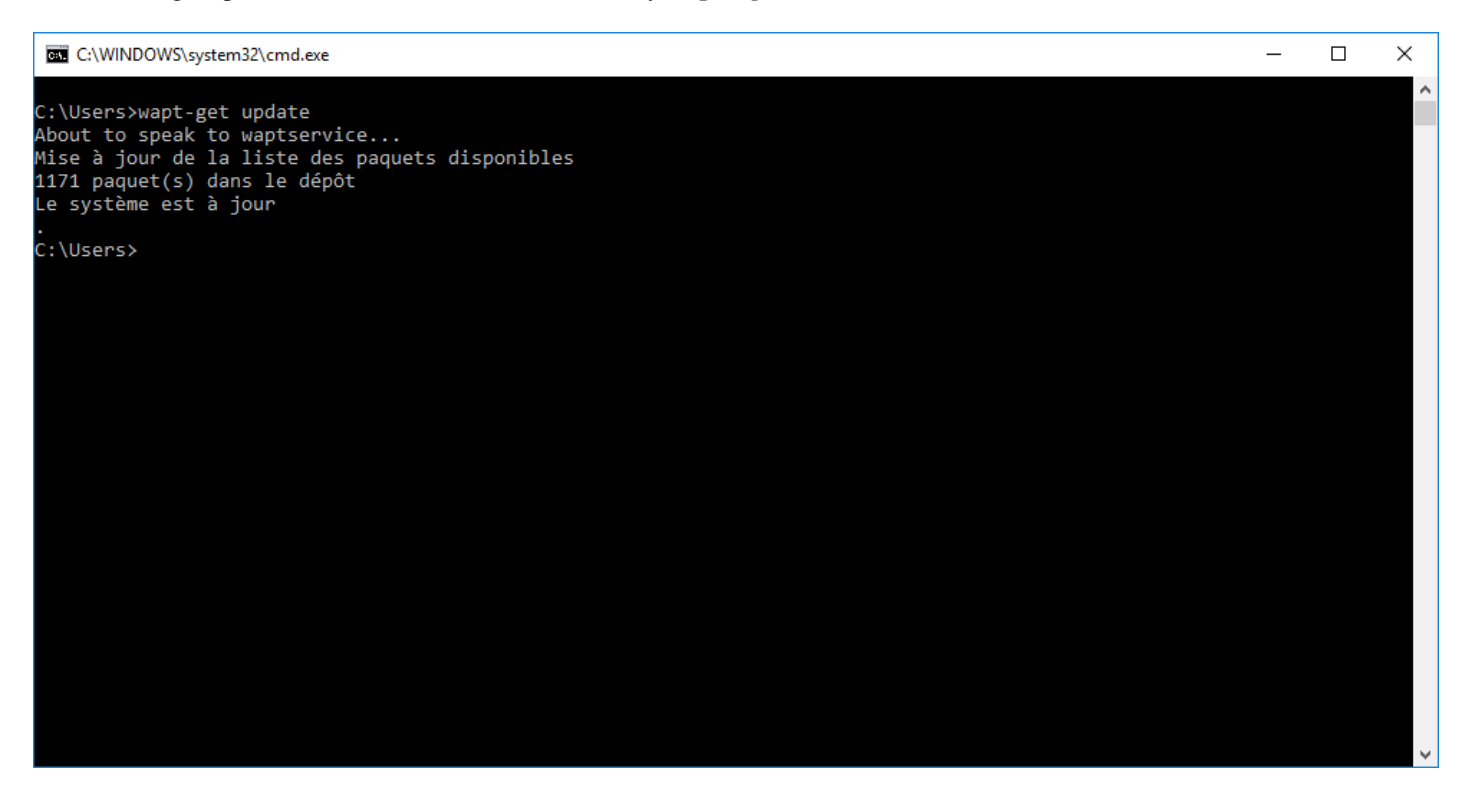

Fig. 119: The Windows Command Line utility

### Note:

- by default, command-line actions in WAPT are executed with the rights of the user who launched the cmd.exe;
- if the *User* is not a *Local Administrator* or if the **cmd.exe** has not been launched with *Local Administrator* privileges, the command will be passed on to the **waptservice**;
- for security reasons, some actions will require a login and a password;
- only Local Administrators and members of the waptselfservice Active Directory security group are allowed;
- to force using the WAPT service as a *Local Administrator*, simply add -*S* after wapt-get.exe;

### Using the more common functions in WAPT with the command line

#### wapt-get update

The update command allow to update the list of available packages.

The local WAPT agent will download Packages file from the private repository and compare it to its local database.

- If new updates are available, the WAPT agent switches the packages status to **TO-UPGRADE**;
- If new software have been added on the repository, they become downloadable by the WAPT agent;

Note: The update command does not download packages, it only updates the local database of packages.

The command wapt-get update returns:

```
Update package list
Total packages: 751
Added packages:
Removed packages:
Upgradable packages:
upgrade
additional
install
remove
Repositories URL:
https://srvwapt.mydomain.lan/wapt
https://srvwapt.mydomain.lan/wapt-host
```

#### wapt-get upgrade

The command **wapt-get upgrade** allows to launch the installation of packages waiting to be upgraded or waiting to be installed. The local WAPT agent downloads if necessary WAPT packages in its local cache then installs them.

**Hint:** It's strongly advised to launch a **wapt-get update** command before launching a **wapt-get upgrade** command; Without previously launching a **update**, the WAPT agent will install nothing;

The command wapt-get upgrade returns:

```
Installing tis-mumble
Shutting down Mumble
installing Mumble 1.2.8
Installing w7demo.domain.lan
=== install packages ===
w7demo.domain.lan (=3) | w7demo.domain.lan (3)
```

(continues on next page)

(continued from previous page)

```
=== additional packages ===
tis-mumble (1.2.8-1)
```

#### wapt-get search

The **search** command allows to search for one or more package in the repositories.

The search command takes one argument to be looked up in package name and description.

The command wapt-get search "Firefox" returns:

| Package name    | Version      | Plateform | Description                            |
|-----------------|--------------|-----------|----------------------------------------|
| tis-firefox     | 50.0.2-73    | all       | Mozilla Firefox Web Browser in French  |
| tis-firefox-en  | 50.0.1-58    | all       | Mozilla Firefox Web Browser in English |
| tis-firefox-esr | 45.6.0-4     | all       | Mozilla Firefox Web Browser ESR        |
| tis-flashplayer | 24.0.0.186-1 | all       | Adobe Flashplayer for Firefox          |

#### wapt-get install

The **install** command launches the installation of a package.

The command takes on argument. That argument is the package name with the repository prefix.

To install Mozilla Firefox, the command is wapt-get install <prefix>-firefox.

Note: If the package has not been downloaded to cache, install will first download the package to cache, then it will install it.

Attention: Installing a WAPT package with install does not add the package as a dependency to the host.

The package is installed on the machine, but if the computer is re-imaged, the package will not be reinstalled automatically.

The command wapt-get install tis-firefox returns:

```
installing WAPT packages tis-firefox
Installing tis-firefox.local/wapt/tis-firefox_50.0.2-73_all.wapt: 44796043 / 44796043 (100%)_

(33651 KB/s)
Firefox Setup 50.0.2.exe successfully installed.
Disabling auto update
Disabling profile migration from ie
Override User UI
=== install packages ===
tis-firefox | tis-firefox (50.0.2-73)
```

#### wapt-get remove

The **remove** <**package name**> command removes a package.

The command takes on argument. That argument is the package name with the repository prefix.

```
To remove Mozilla Firefox, the command is wapt-get remove <prefix>-firefox.
```

Attention: Removing a WAPT package with **remove** does not remove the package dependency on the host.

The package will effectively be uninstalled from the machine, but it will automatically be reinstalled on the next :command:`upgrade`.

To completely remove a package from a host, do a **remove** for the targeted package, then edit the host configuration via the WAPT console to remove the package dependency on the host.

The command wapt-get remove tis-firefox returns:

```
Removing tis-firefox ...
=== Removed packages ===
tis-firefox
```

#### wapt-get clean

The **clean** command removes packages from the C:\Program Files (x86)\wapt\cache folder.

The **clean** command is launched after each upgrade to save disk space.

The command wapt-get clean returns:

```
Removed files:
C:\Program Files (x86)\wapt\cache\tis-mumble_1.2.8-1_all.wapt
C:\Program Files (x86)\\wapt\cache\tis-vlc_2.2.4-2_all.wapt
```

#### Using special Command Lines with WAPT

#### wapt-get register

The wapt-get register <description> command reports the computer hardware and software inventory to the WAPT inventory server.

**Hint:** You can pass a description as an argument to the **register**, that description will be displayed in the WAPT console in the column *description*.

You may benefit from WAPT to improve your IT management by affecting a username or a computer serial as descriptions for your hosts.

```
The command wapt-get register "John Doe PC returns nothing;
```

#### wapt-get download

The wapt-get download <package name> command downloads the WAPT package to the local cache located at C:\ Program Files\wapt\cache.

The command wapt-get download tis-7zip returns:

```
Downloaded packages:
C:\Program Files (x86)\wapt\cache\tis-7zip_16.4-8_all_all.wapt
```

#### wapt-get download-upgrade

The wapt-get download-upgrade command downloads packages to be upgraded to the local WAPT cache C:\Program Files (x86)\wapt\cache.

The command wapt-get download-upgrade returns:

```
=== downloaded packages ===
C:\Program Files (x86) \wapt\cache\tis-firebird_2.5.5.26952-1_all.wapt
```

#### wapt-get show

The wapt-get show <package name> command displays informations stored in the Packages index file.

If several versions of a package are available on the repository, every version of the package will be displayed.

The command wapt-get show tis-firebird returns:

```
Display package control data for tis-firebird
package
                 : tis-firebird
                 : 2.5.5.26952-1
version
architecture
                : all
section
                 : base
                : optional
priority
               : Hubert TOUVET
maintainer
                : Firebird database SQL superserver with admin tools (Firebird Project)
description
filename
                : tis-firebird_2.5.5.26952-1_all.wapt
                : 7012970
size
                : https://srvwapt.mydomain.lan/wapt
repo_url
md5sum
                 : 6f6d70630674f5d58a5259b1e6752221
repo
                 : global
```

### wapt-get list

The wapt-get list command lists WAPT packages that are installed on the computer.

The command wapt-get list returns:

| package          | version     | install status | install_date     | description                |
|------------------|-------------|----------------|------------------|----------------------------|
| tis-7zip         | 16.4-8      | ОК             | 2016-12-01T17:43 | 7-zip compression and      |
|                  |             |                |                  | archiving software for     |
|                  |             |                |                  | x86 and x64                |
| tis-brackets     | 1.8-1       | OK             | 2016-12-01T17:44 | Brackets is a              |
|                  |             |                |                  | lightweight                |
| tis-ccleaner     | 5.23.5808-0 | OK             | 2016-12-01T18:55 | the right choice utility   |
|                  |             |                |                  | to quickly clean up, re-   |
|                  |             |                |                  | pair and optimize Win-     |
|                  |             |                |                  | dows                       |
| tis-rsat-win7x64 | 2           | OK             | 2016-12-02T10:46 | package for MS             |
|                  |             |                |                  | RSAT Remote server         |
|                  |             |                |                  | admin windows6.1-          |
|                  |             |                |                  | kb958830-x64 pour          |
|                  |             |                |                  | Win7 SP1                   |
| tis-rsat-x64     | 1           | OK             | 2016-12-02T10:51 | package for MS             |
|                  |             |                |                  | RSAT Remote server         |
|                  |             |                |                  | admin windows6.1-          |
|                  |             |                |                  | kb958830-x64 pour          |
|                  |             |                |                  | Win7 SP1                   |
| tis-dotnetfx4.6  | 4.6.2-1     | OK             | 2016-12-09T16:05 | dot net FX                 |
|                  |             |                |                  | 4.6.2 Framework            |
|                  |             |                |                  | CLient. Replaces           |
|                  |             |                |                  | 4/4.5/4.5.1/4.5.2/4.6/4.6. |

### wapt-get upgradedb

The wapt-get upgradedb command upgrades the local WAPT database schema if necessary.

```
The command wapt-get upgradedb returns:
```

```
WARNING upgrade db aborted: current structure version 20161109 is newer or equal to requested.

→structure version 20161109

No database upgrade required, current 20161109, required 20161109
```

### wapt-get setup-tasks - wapt-get enable-tasks - wapt-get disable-tasks

#### The wapt-get setup-tasks command adds update and upgrade scheduled tasks to local host.

### Hint: This function is useful when it is desirable not to use the WAPT service, otherwise waptservice will take care of it.

To make it work, the following arguments must be configured in wapt-get.ini:

- waptupdate\_task\_maxruntime;
- waptupgrade\_task\_maxruntime;
- waptupdate\_task\_period;
- waptupgrade\_task\_period;

### Then:

- the wapt-get enable-tasks command will enable scheduled tasks;
- the wapt-get disable-tasks command will disable scheduled tasks;

### wapt-get add-upgrade-shutdown - wapt-get remove-upgrade-shutdown

- the wapt-get add-upgrade-shutdown command adds a waptexit local security policy object, enabling the execution of waptexit at system shutdown;
- the wapt-get remove-upgrade-shutdown command removes the waptexit local security policy object, disabling the execution of waptexit during system shutdown;

### wapt-get inventory

The wapt-get inventory command displays all local inventory information in JSON format.

The command wapt-get inventory returns:

```
"wapt": {
    "setuphelpers-version": "1.3.8",
    "waptserver": {
        "dnsdomain": "mydomain.lan",
        "proxies": {
            "http": null,
            "https": null
        },
        "server_url": "https://srvwapt.mydomain.lan"
},
...
```

#### wapt-get update-status

The command wapt-get update-status resends local status to the WAPT inventory server.

**Note:** If a hardware component has changed on the computer, **update-status** would not report that information back to the WAPT inventory server.

To do so, the command to be used is **inventory**.

The command wapt-get update-status returns:

Inventory correctly sent to server https://srvwapt.mydomain.lan.

### wapt-get setlocalpassword

The wapt-get setlocalpassword command allows to define a local password for WAPT package installations.

The command wapt-get setlocalpassword returns:

```
Local password:
Confirm password:
Local auth password set successfully
```

#### wapt-get reset-uuid

The wapt-get reset-uuid command retrieves the host UUID from BIOS and resends it to the WAPT inventory server.

The command wapt-get reset-uuid returns:

New UUID: B0F23D44-86CB-CEFE-A8D6-FB8E3343FE7F

#### wapt-get generate-uuid

The wapt-get generate-uuid command creates a new host UUID and resends it to the WAPT inventory server.

**Hint:** Some batches of computers have their BIOS with identical *UUID*. It is a BIOS manufacturer setting problem because no two *UUID* should be the same.

The command generate-uuid exist to solve that problem.

#### The command wapt-get generate-uuid returns:

```
New UUID: 6640f174-de90-4b00-86f7-d7834ceb45bc
```

### wapt-get get-server-certificate

The **wapt-get get-server-certificate** command downloads the SSL certificate from the WAPT Server to use HTTPS to communicate with the WAPT Server.

The downloaded certificate is stored in C:\Program Files(x86)\waptssl\server.

The command wapt-get get-server-certificate returns:

Server certificate written to C:\Program Files (x86)\wapt\ssl\server\srvwapt.mydomain.lan.crt

#### wapt-get enable-check-certificate

The **wapt-get enable-check-certificate** command downloads the SSL certificate from the WAPT Server and enables secured communication with the server.

The command wapt-get enable-check-certificate returns:

```
Server certificate written to C:\Program Files (x86)\wapt\ssl\server\srvwapt.mydomain.lan.crt wapt config file updated
```

#### wapt-get session-setup

The wapt-get session-setup command launches user level customizations of installed WAPT packages.

Hint: The **session-setup** instruction sets are defined in WAPT package's setup.py file.

Every instruction set is stored in a SQLite local database.

The command **session-setup** is launched at every startup, the user environment customization script is executed only once per user per package version.

Note: The argument ALL will launch session-setup for all installed WAPT packages.

#### The command wapt-get session-setup ALL returns:

```
Configuring tis-7zip ... No session-setup. Done
Configuring tis-ccleaner ... Already installed. Done
Configuring tis-vlc ... No session-setup. Done
Configuring mdl-tightvnc ... No session-setup. Done
Configuring mdl-firefox-esr ... No session-setup. Done
Configuring tis-rsat-x64 ... No session-setup. Done
Configuring tis-dotnetfx4.6 ... No session-setup. Done
Configuring tis-rsat-win7x64 ... No session-setup. Done
Configuring tis-rsat-win7x64 ... No session-setup. Done
Configuring tis-mumble ... No session-setup. Done
Configuring tis-paint.net ... No session-setup. Done
Configuring tis-paint.net ... No session-setup. Done
```

### Using the Command Line to create WAPT packages

#### wapt-get make-template

The wapt-get make-template <msi or exe file> <package name> command allows to create a package template from a MSI or an EXE installer.

You will find the complete procedure for creating WAPT packages.

#### Hint:

 If you have previously installed *tis-waptdev* package on your development computer, **PyScripter** editor will launch automatically and open the package in development mode.

The command wapt-get make-template C:\\Users\\User\\Downloads\\tightvnc-2.8. 5-gpl-setup-64bit.msi tis-tightvnc returns:

```
Template created. You can build the WAPT package by launching
C:\Program Files (x86)\wapt\wapt-get.exe build-package C:\waptdev\tis-tightvnc-wapt
You can build and upload the WAPT package by launching
C:\Program Files (x86)\wapt\wapt-get.exe build-upload C:\waptdev\tis-tightvnc-wapt
```

### wapt-get make-host-template

The wapt-get make-host-template <host FQDN> command creates an empty WAPT host package from a template.

The command wapt-get make-host-template host01.mydomain.lan returns:

```
Template created. You can build the WAPT package by launching
C:\Program Files (x86)\wapt\wapt-get.exe build-package C:\waptdev\host01.mydomain.lan-wapt
You can build and upload the WAPT package by launching
C:\Program Files (x86)\wapt\wapt-get.exe build-upload C:\waptdev\host01.mydomain.lan-wapt
```

#### wapt-get make-group-template

The **wapt-get make-group-template** <**name of group**> command creates an empty WAPT group package from a template.

The command wapt-get make-group-template accounting returns:

```
Template created. You can build the WAPT package by launching
C:\Program Files (x86)\wapt\wapt-get.exe build-package C:\waptdev\accounting-wapt
You can build and upload the WAPT package by launching
C:\Program Files (x86)\wapt\wapt-get.exe build-upload C:\waptdev\accounting-wapt
```

#### wapt-get list-registry

The wapt-get list-registry <keyword> command lookups a keyword in software installed by WAPT on the computer. The output of list-registry is a table listing *uninstall keys* for each software corresponding to the search term.

The command wapt-get list-registry firefox returns:

#### wapt-get sources

The **wapt-get sources** <**package name**> command downloads sources from a source code management platform like Git or SVN.

The command wapt-get sources tis-firefox returns nothing;

#### wapt-get build-package

The **wapt-get build-package** <**path to the package** > command builds a WAPT package and signs it with the private key of the *Administrator*.

Note: The path to the private key, the default prefix and the default development path must be properly set in the wapt-get.ini file.

The command wapt-get sources tis-firefox returns::

```
Building C:\waptdev\tis-tightvnc-wapt
Package tis-tightvnc (=2.8.5.0-0) content:
setup.py
tightvnc-2.8.5-gpl-setup-64bit.msi
WAPT\control
WAPT\wapt.psproj
...done. Package filename C:\waptdev\tis-tightvnc_2.8.5.0-0_all.wapt
Signing C:\waptdev\tis-tightvnc_2.8.5.0-0_all.wapt
7-Zip [64] 16.04: Copyright (c) 1999-2016 Igor Pavlov: 2016-10-04
Open archive: C:\waptdev\tis-tightvnc_2.8.5.0-0_all.wapt
--
Path = C:\waptdev\tis-tightvnc_2.8.5.0-0_all.wapt
Type = zip
Physical Size = 1756459
Updating archive: C:\waptdev\tis-tightvnc_2.8.5.0-0_all.wapt
```

(continues on next page)

(continued from previous page)

```
Items to compress: 0
Files read from disk: 0
Archive size: 1755509 bytes (1715 KiB)
Everything is 0k
Package C:\waptdev\tis-tightvnc_2.8.5.0-0_all.wapt signed: signature:
mOQINvKGfmcW4nu05aVc8MJqMtXdPv5I0qo5zCfMkIWvEeYYDDfnZLakPkXiqptiqcNbCdY8vOPs
qFMqwSMYUyKJ8d3DHEk8kdlIldkLsiAejkdsoiZDKLEFVCJgdKI13x4FcPfoZNw5DFPzmCZKbgkU
pWvGbGFwUx/3d9zcliciN82F0FveC6C0mqoh5A==
You can upload to repository with
    C:\Program Files (x86)\wapt\wapt-get.exe upload-package "C:\waptdev\tis-tightvnc_2.8.5.0-0_all.
```

#### wapt-get sign-package

The **wapt-get sign-package** <**path to the package**> command signs a package with the private key of the *Administrator*.

Attention: sign-package does not rename the WAPT package with the chosen prefix of the Organization.

The command wapt-get sign-package C:\\waptdev\\smp-7zip\_16.4.0.0-1\_all.wapt returns:

```
Signing C:\waptdev\smp-7zip_16.4.0.0-1_all.wapt
7-Zip [64] 16.04: Copyright (c) 1999-2016 Igor Pavlov: 2016-10-04
Open archive: C:\waptdev\smp-7zip_16.4.0.0-1_all.wapt
Path = C:\waptdev\smp-7zip_16.4.0.0-1_all.wapt
Type = zip
Physical Size = 2857855
Updating archive: C:\waptdev\smp-7zip_16.4.0.0-1_all.wapt
Items to compress: 0
Files read from disk: 0
Archive size: 2856021 bytes (2790 KiB)
Everything is Ok
Package C:\waptdev\smp-7zip_16.4.0.0-1_all.wapt signed: signature:
lAxMJBKlnZLFQG81Rwb80+cB6XHcNjazmVJI7+PLLcPfFkFVC5wojyMPVMKhUrjrSlWomj85L8CY
gZv/FsVspUij45TcikukbF8Rr+jy6saHskg42XINqZWCnP28k4bkIREdzYIkuKDABfr15gt3ecuN
E21ZU/SI8BtXOX/80w9hpbP6ivCzTaYZZk18dhLDzV04xM9QwPSZ2mjQspbVk1pm2NL4F6gb5b9D
EwMjus74/MNc6BZeKtMcFcE3Ft18ROAJeF5hLws24jjCv6Gjjus+zlGlepWK0M2p7rIdvmC1BWB/
Y6e1mQpSoisAvhOpATFPqNJca/QTMANKiTD3OA==
```

### wapt-get build-upload

The wapt-get build-upload <path to the package> command builds and uploads a WAPT package onto the main WAPT repository.

**Hint:** By passing the *-i* argument to **build-upload**, the WAPT packaging version number is incremented before upload, so to avoid having to modify manually the control file.

The command wapt-get -i build-upload C:\\waptdev\\tis-tightvnc-wapt returns:

```
Building C:\waptdev\tis-tightvnc-wapt
Package tis-tightvnc (=2.8.5.0-1) content:
setup.py
tightvnc-2.8.5-gpl-setup-64bit.msi
WAPT\control
WAPT\wapt.psproj
...done. Package filename C:\waptdev\tis-tightvnc_2.8.5.0-1_all.wapt
Signing C:\waptdev\tis-tightvnc_2.8.5.0-1_all.wapt
7-Zip [64] 16.04: Copyright (c) 1999-2016 Igor Pavlov: 2016-10-04
Open archive: C:\waptdev\tis-tightvnc_2.8.5.0-1_all.wapt
___
Path = C:\waptdev\tis-tightvnc_2.8.5.0-1_all.wapt
Type = zip
Physical Size = 1756458
Updating archive: C:\waptdev\tis-tightvnc_2.8.5.0-1_all.wapt
Items to compress: 0
Files read from disk: 0
Archive size: 1755509 bytes (1715 KiB)
Everything is Ok
Package C:\waptdev\tis-tightvnc_2.8.5.0-1_all.wapt signed: signature:
FVn2yx77TwUHaDauSPHxJZiPAyMQe4PqLF5n6wY9YPAwY4ijHe6NqDFrexXf8ZYbHAiNa5b8V/Qj
wTVHiqpbXnZotiVIGrJDhgbaLwZ9CK6pfWiflC4126nx6PMF3T1i6w0R0NOE2wJpOSRYESk7lDUz
9CPfzJCLcOXwh0F5eZc96wbkDkSbpn1f+x5t0lvyy/FW2m8RbZQhJcO21j9qGX7It0QNecaOxXqz
qkZZKBDNASOBYAF22M1+zHb59DWQ63Q8yMj5t5szEUTkGtQNG6vZz3qb9Yraq361BIGaBDYUM31j
ZqpaHvP0vdK3c1x1mhyhC7q6eZ/UCW5tETTCiA==
Uploading files...
WAPT Server user :admin
WAPT Server password:
Status: OK, tis-tightvnc_2.8.5.0-1_all.wapt uploaded, 1 packages analysed
```

#### wapt-get duplicate

The wapt-get duplicate <package source> <package new\_duplicate> command duplicates a package downloaded from the repository and opens it as a **PyScripter** project.

The command wapt-get duplicate tis-firefox tis-firefox-custom returns:

```
Package duplicated. You can build the new WAPT package by launching
C:\Program Files (x86)\wapt\wapt-get.exe build-package C:\waptdev\tis-firefox-custom-wapt
You can build and upload the new WAPT package by launching
C:\Program Files (x86)\wapt\wapt-get.exe build-upload C:\waptdev\tis-firefox-custom-wapt
```

#### wapt-get edit

The wapt-get edit <package name> command downloads and edits a WAPT package.

The command wapt-get edit tis-firefox returns:

```
Package edited. You can build and upload the new WAPT package by launching
C:\Program Files (x86)\wapt\wapt-get.exe -i build-upload C:\waptdev\tis-firefox-wapt
```

#### wapt-get edit-host

The wapt-get edit-host <host FQDN> command edits a WAPT host package.

#### wapt-get upload-package

The wapt-get upload-package <path to the package> command uploads a package onto the main WAPT repository.

The command wapt-get upload-package C:\\waptdev\\tis-tightvnc\_2.8.5.0-1\_all.wapt returns:

```
WAPT Server user :admin
WAPT Server password:
tis-tightvnc_2.8.5.0-1_all.wapt uploaded, 1 packages analysed
result: OK
```

#### wapt-get update-packages

The wapt-get update-packages <path to folder> command scans a local repository and creates the Packages index file.

The command wapt-get update-packages D:\\Data\\WAPT returns:

```
Packages filename: D:\waptdev\Packages
Processed packages:
   D:\Data\WAPT\groupe_base.wapt
   D:\Data\WAPT\tis-firefox_50.1.5.0-0_all.wapt
   D:\Data\WAPT\tis-tightvnc_2.8.5.0-1_all.wapt
```

(continues on next page)

(continued from previous page)

```
D:\Data\WAPT\tis-7zip_16.4.0.0-1_all.wapt
D:\Data\WAPT\tis-mumble_3.14-3_all.wapt
D:\Data\WAPT\tis-noforcereboot_1.0-1_all.wapt
Skipped packages:
```

# 6.7.5 Using WAPTExit

waptexit allows to upgrade and install WAPT packages when a host is shutting down, at the user's request, or at a scheduled time. The mechanism is simple. If packages are waiting to be upgraded, they'll be installed.

Hint: When to use WAPTexit?

The WAPTexit method is very effective in most situation because it does not require the intervention of the User or the Administrator.

| Launching updates 2                                                         |         |  |  |  |
|-----------------------------------------------------------------------------|---------|--|--|--|
| There are 1 installs or updates pending.<br>Do you wish to apply them now ? | Not now |  |  |  |
| Show details                                                                |         |  |  |  |

Fig. 120: WAPTexit window WAPTexit

waptexit executes by default on shutdown; it is installed by default with the WAPT agent.

The behavior of waptexit is customizable in C:\Program Files (x86) \wapt\wapt-get.ini.

### Manually triggering the execution of WAPTexit

By creating a desktop shortcut, one can allow users to launch upgrades by themselves at a time that is convenient to them simply by clicking the *WAPTexit* icon.

The behavior of waptexit is customizable in C:\Program Files (x86) \wapt\wapt-get.ini.

### Triggering WAPTexit with a scheduled task

One can deploy a GPO or a WAPT package that will trigger WAPTexit at a pre-scheduled time.

#### Triggering WAPTexit with a scheduled task is best suited for servers that are not shutdown frequently.

You may adapt the procedure describing how to deploy the WAPT agent to trigger the WAPTexit.exe script at the time of your choosing.

Hint: You can use the following script for your scheduled task, adapted to your need (Enterprise only):

```
waptpython -c "from waptenterprise.waptservice.enterprise import start_waptexit;
start_waptexit('',{'only_priorities':False,'only_if_not_process_running':True,
'install_wua_updates':False,'countdown':300},'schtask')"
```

**Warning:** All running software that are upgraded may be killed with possible loss of data. WAPTexit may fail to upgrade a software program if a software that you are upgrading is in the impacted\_process list of the control file of one of the software you are trying to upgrade. See *below* for more information.

The method of trigerring WAPTexit at a scheduled time is the least recommended method for desktops. It is better to let WAPTexit execute at shutdown or on user request.

#### Avoiding the cancellation of upgrades

To disable the interruption of the installation of updates you can run waptexit with the argument:

waptexit.exe -allow\_cancel\_upgrade = True

Otherwise waptexit will take the value indicated in C:\Program Files (x86) \wapt\wapt-get.ini:

```
[global]
allow_cancel_upgrade = False
```

If this value is not indicated in C:\Program Files (x86)\wapt\wapt\wapt-get.ini, then the default value will be 10.

#### Increase the trigger time in waptexit

To specify the wait time before the automatic start of the installations you can start waptexit with the argument:

waptexit.exe -waptexit\_countdown = 10000

Otherwise waptexit will take the value indicated in the configuration C:\Program Files (x86) \wapt\wapt-get.ini:

```
[global]
waptexit_countdown = 25
```

If this value is not indicated in C:\Program Files (x86) \wapt\wapt\wapt-get.ini, then the default value will be 1.

### Do not interrupt user activity

To tell WAPT not to run an **upgrade** of running software on the machine (*impacted\_process* attribute of the package), you can run **waptexit** with the argument:

waptexit.exe -only\_if\_not\_process\_running=True

Otherwise waptexit will take the value indicated in C:\Program Files (x86)\wapt\wapt-get.ini:

```
[global]
upgrade_only_if_not_process_running = True
```

If this value is not indicated in C:\Program Files (x86)\wapt\wapt\wapt-get.ini, then the default value will be False.

### Launching the installation of packages with a special level of priority

To tell WAPT to only upgrade high priority packages, you can run **waptexit** with the argument:

waptexit.exe -priorities = high

Otherwise waptexit will take the value indicated in C:\Program Files (x86)\wapt\wapt-get.ini:

```
[global]
upgrade_priorities = high
```

If this value is not indicated in C:\Program Files (x86)\wapt\wapt\wapt-get.ini, then the default value will be **Empty** (no filter on priority).

### **Customizing WAPTexit**

It is possible to customize waptexit by placing the image you want in C:\Program Files (x86)\wapt\templates\ waptexit-logo.png.

### **Registering/ unregistering WAPTexit**

To register or unregister waptexit in local shutdown group strategy scripts, use:

• to enable **waptexit** at host shutdown:

wapt-get add-upgrade-shutdown

• to disable **waptexit** at host shutdown:

wapt-get remove-upgrade-shutdown
# 6.8 How to use WAPT Enterprise

This section of the documentation covers the use of WAPT Enterprise features. New in version 1.7: Enterprise

# 6.8.1 Using Organizational Unit packages in WAPT

Hint: Feature only available with WAPT Enterprise.

#### Working principle

WAPT Enterprise offers organizational unit packages functionnality.

It automates software installations based on your Active Directory infrastructure.

The WAPT agent is aware of its position in the Active Directorytree structure, therefore it knows the hierarchy of Organizational Units that concerns it, for example:

```
DC=ad,DC=domain,DC=lan
OU=Paris,DC=ad,DC=domain,DC=lan
OU=computers,OU=Paris,DC=ad,DC=domain,DC=lan
OU=service1,OU=computers,OU=Paris,DC=ad,DC=domain,DC=lan
```

If an Organizational Unit package is defined on each level, WAPT agent will automtically download packages and configurations that are attached to each level, by inheritance, and apply attached packages and their dependencies.

#### Filters and actions available with Organizational Units

**Hint:** You can see in the picture that **update** and **upgrade** actions can be performed through this menu, thus selecting hosts by their Organizational Unit.

In the Enterprise version, you may filter how hosts are displayed based on the Active Directory OU they belong to.

The checkbox Include hosts in subfolders allows to display hosts in subfolders.

#### Creating Organizational Unit packages in the WAPT console

You can create *unit* packages by *Right clicking on an OU*  $\rightarrow$  *Create or edit the unit package*.

A window opens and you are prompted to choose which packages must be in unit bundle.

Save the package and it will be uploaded to the WAPT server.

🙆 Console WAPT

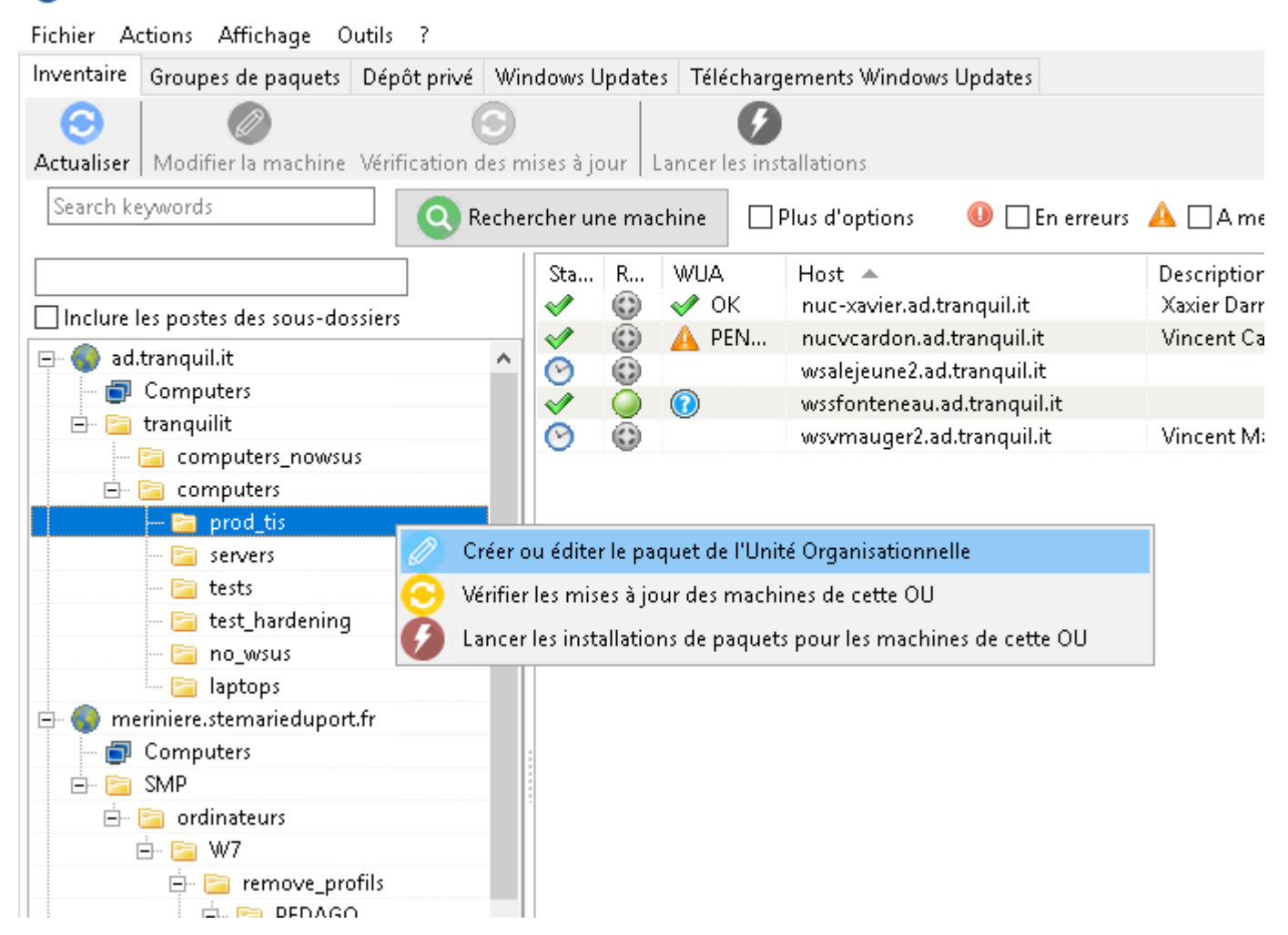

Fig. 121: WAPT console showing options applicable to OU

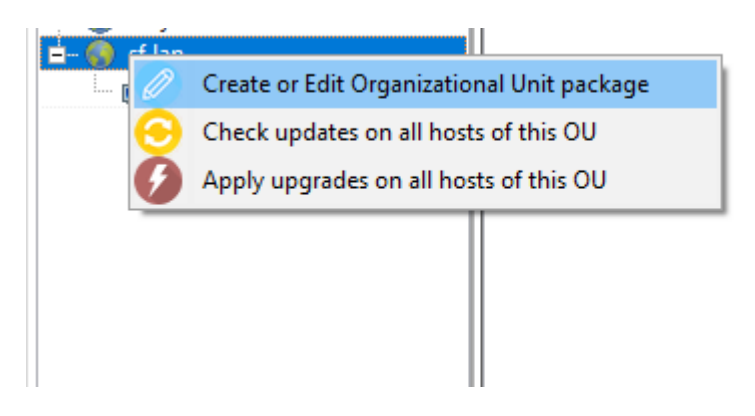

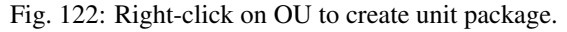

| 🔺 Edit package bundle.                                                   |                                                                                                    |                  |                                         |              |         |                                   | —         |        | ×             |
|--------------------------------------------------------------------------|----------------------------------------------------------------------------------------------------|------------------|-----------------------------------------|--------------|---------|-----------------------------------|-----------|--------|---------------|
| Package bundle DC=ad_D                                                   | C=domain_DC=lan 0 Description                                                                                                    | Unit Package for | ad.domain.lan                           |              |         | Section unit                      |           | ~      |               |
| Packages needed in packag                                                | e bundle Blocked package                                                                                                    |                  | Available packages :                    |              |         |                                   |           |        |               |
| Package<br>tis-firefox<br>tis-7zip<br>tis-mimikatz<br>tis-microsoft-edge | Description<br>Firefox Web browser locale fr<br>7-Zip is a file archiver with a high compressi<br>mimikatz is a tool to extract plaintexts passw<br>Microsoft Edge is a web browser developed | Dependencies     | pingcastle<br>package<br>tis-pingcastle | Search Ve    | 4.2-1 F | Description<br>PingCastle AD Audi | Depen     | Instal | Secti<br>base |
|                                                                          |                                                                                                    |                  |                                         |              |         |                                   |           |        |               |
| <                                                                        |                                                                                                    | >                | + Add dependencies                      | s to package |         |                                   | III. Savi |        | Cancel        |
|                                                                          |                                                                                                    |                  |                                         |              |         |                                   |           | •      | Carreer       |

Fig. 123: Adding package to unit bundle.

#### Faking organizational unit for WORKGROUP hosts

It can happen that some specific hosts cannot be joined to an Active Directory domain.

With that specificity, such hosts do not show up in your Active Directory Organizational Units in your WAPT Console.

To make all hosts show up in the console under the right Organizational Unit, whether they are joined to an AD domain or not, WAPT allows you to specify a *fake* Organizational Unit WAPT agent configuration file.

The benefits of this trick are:

- you can manage these hosts with WAPT as if they where joined to the AD;
- out-of-domain and workgroup hosts are now showing up in AD tree view;
- *unit* packages are usable on these hosts;

To setup a *fake* Organisational Unit on hosts, create an empty WAPT package;

wapt-get make-template demo-configure-fake-ou

Then use the following code:

```
# -*- coding: utf-8 -*-
from setuphelpers import *
uninstallkey = []
def install():
```

(continues on next page)

(continued from previous page)

```
print('Setting Fake Organizational Unit')
fake_ou = "OU=TOTO,OU=TEST,DC=DEMO,DC=LAN"
inifile_writestring(WAPT.config_filename,'global','host_organizational_unit_dn',fake_ou)
```

The host\_organizational\_unit\_dn must be like below in wapt-get.ini:

```
[global] host_organizational_unit_dn="OU=TOTO,OU=TEST,DC=DEMO,DC=LAN"
```

Note: Stick to a specific case with your host\_organizational\_unit\_dn (don't mix "dc"s and "DC"s, "ou"s and "OU"s...). Follow the case used in the DN/computer\_ad\_dn fields in the hosts grid.

New in version 1.7: Enterprise

# 6.8.2 Using profile bundles in WAPT

Hint: Feature only available with WAPT Enterprise.

#### Working principle

WAPT Enterprise offers Active Directory profile bundle functionnality.

It automates installation of WAPT software and configuration packages on hosts, based on their membership to Active Directory Computer Security Groups.

Important: Active Directory Computer's security groups contains Computers, not Users.

| Propriétés de : hw_laptops  |                                              | ?       | ×   |
|-----------------------------|----------------------------------------------|---------|-----|
| Général Membres Membre de G | déré par                                     |         |     |
| <u>M</u> embres :           |                                              |         |     |
| Nom                         | Dossier Services de domaine Active Directory |         |     |
| LEN-COMM-001                | /computers/administratif                     |         |     |
| LEN-FORM-001                | /computers/laptops<br>/computers/laptops     |         |     |
|                             | , compare an apropa                          |         |     |
|                             |                                              |         |     |
|                             |                                              |         |     |
| <                           |                                              |         | >   |
| Ajouter Supprimer           |                                              |         |     |
|                             |                                              |         |     |
|                             |                                              | 6 h     |     |
|                             | OK Annuler                                   | Appliqu | uer |

Fig. 124: Active Directory computer group

Automatically installing software and configurations based on user and user group membership is not implemented with WAPT. This use case is better served with the differenciated *self-service* feature that is also available with WAPT Enterprise.

#### Creating profile bundle packages in WAPT console

You can create profile bundle packages by clicking on Bundles -> Create AD Profile.

| Inventory | Bundles | Softwares repository | Windows Updates | Self-service rules pack | ages Reports | Repositories |                     |                         |
|-----------|---------|----------------------|-----------------|-------------------------|--------------|--------------|---------------------|-------------------------|
|           |         | Search               | h 🗌 Show Hosts  | ☑ Last version only     | 🕒 New bur    | ndle 🛛 🔊     | New host AD profile | 📀 Refresh packages list |

Fig. 125: Click on New host AD profile to create a profile bundle

#### Important: Requirements:

- the *profile* package name must be **exactly** the same as the AD Security group name;
- the *profile* package name is case sensitive;

Example:

- AD Security group: HW\_laptops;
- WAPT profile bundle: HW\_laptops;

A window opens and you are prompted to choose which packages must be in the just created profile bundle.

| Edit Host profile bundle.         |                     |                          |                     |                      |   |                  |                     |            |         |                                    |            | ×     |
|-----------------------------------|---------------------|--------------------------|---------------------|----------------------|---|------------------|---------------------|------------|---------|------------------------------------|------------|-------|
| Package bundle hw_laptops         |                     | 0                        | Description         | hw_laptops           |   |                  |                     |            | Section | profile                            | ~          |       |
| Packages needed in package bundle | Blocked pag         | kage                     |                     |                      |   | Available pac    | kages :             | Search     |         |                                    |            |       |
| Fackage A                         | Version<br>81.0.404 | Description<br>Google Ch | ı<br>ırome is a web | browser created by . |   | Section          | packag<br>tis-chr   | e          | *       | Version<br>81.0.4044.122-1         |            |       |
|                                   |                     |                          |                     |                      |   | base             | tis-chr             | ome        |         | 80.0.3987.116-1                    |            |       |
|                                   |                     |                          |                     |                      |   | base<br>base     | tis-chr<br>tis-chr  | ome<br>ome |         | 81.0.4044.122-1<br>80.0.3987.116-1 |            |       |
|                                   |                     |                          |                     |                      |   | base             | tis-chr             | ome-xp     |         | 49.0.2623.110-8                    |            |       |
|                                   |                     |                          |                     |                      |   | base             | tis-aisa<br>tis-mai | kdownedit  |         | 5<br>1.12.0.0-2                    |            |       |
|                                   |                     |                          |                     |                      |   | base             | tis-web             | ex         |         | 29.0.0.17037-0                     |            |       |
|                                   |                     |                          |                     |                      |   | 4<br>4<br>4<br>4 |                     |            |         |                                    |            |       |
|                                   |                     |                          |                     |                      |   |                  |                     |            |         |                                    |            |       |
|                                   |                     |                          |                     |                      |   |                  |                     |            |         |                                    |            |       |
|                                   |                     |                          |                     |                      |   |                  |                     |            |         |                                    |            |       |
|                                   |                     |                          |                     |                      |   |                  |                     |            |         |                                    |            |       |
|                                   |                     |                          |                     |                      |   |                  |                     |            |         |                                    |            |       |
|                                   |                     |                          |                     |                      |   | <                |                     |            |         |                                    |            | >     |
| <                                 |                     |                          |                     |                      | > | 🔶 🔶 Add d        | ependencies         | o package  |         |                                    |            |       |
|                                   |                     |                          |                     |                      |   |                  |                     |            |         | yave 🕹                             | <b>X</b> C | ancel |

Fig. 126: Adding package to profile bundle

Save the profile bundle package and it will be uploaded to the WAPT server. New in version 1.7: Enterprise

# 6.8.3 Using WAPT Windows Update Agent (WAPTWUA)

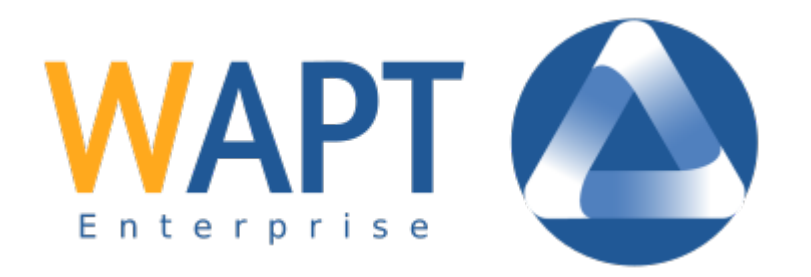

Note: Since version 1.7, WAPT is able to manage Windows Updates on your endpoints.

- the internals of WAPTWUA is based on the WUA (Windows Update Agent) API,
- for more information: https://docs.microsoft.com/en-us/windows/win32/wua\_sdk/using-the-windows-update-agent-api;

#### Working principle

Regularly, the WAPT server downloads an updated wsusscn2.cab file from Microsoft servers. By default, downloads happen once a day and no download is triggered if the wsusscn2.cab file has not changed since the last download.

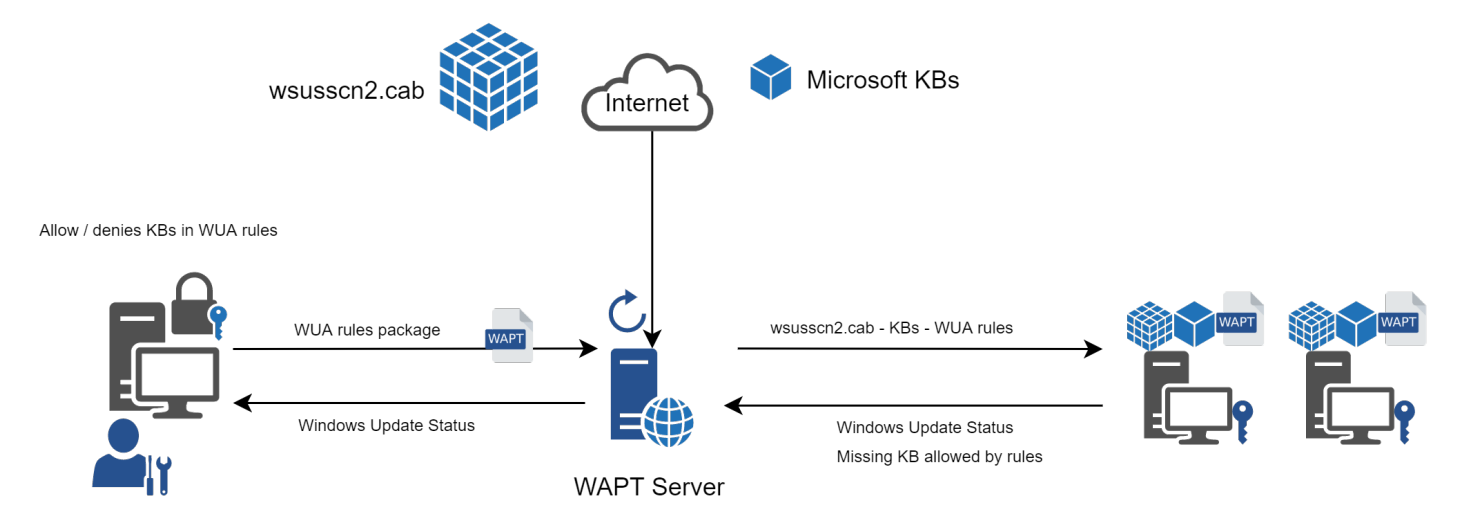

Fig. 127: WAPT Windows Update flow process.

Note: In some cases, you may wish to push new KBs before the next Patch Tuesday release.

To do so, you may follow this documentation on packaging .msu files for these Out-of-band updates.

The wsusscn2.cab file is then downloaded by the WAPT agent from its nearest repository and then passed on to the standard WUA Windows utility to crunch the update tree for the host.

Regularly, the host will analyze the available updates using the wsusscn2.cab file. The host will send its list of needed updates as determined by its WUA to the WAPT server.

If an update is pending on the host and if that update is not present on the WAPT server, the server will download the needed update from official Microsoft servers.

**Hint:** This mode of operation allows WAPT to download only the necessary updates on the computers, thus saving bandwidth, download time and disk space.

Note: Downloaded updates are stored:

- on Linux hosts in /var/www/waptwua;
- on Windows hosts in C:\wapt\waptserver\repository\waptwua;

The WAPT Windows Update Agent repository download URL is based on the repo\_url parameter in wapt-get.ini:

- in case of repository replication, it is fully operational with WAPT Windows Update to reduce bandwidth use;
- do not forget to synchronize the waptwua folder if you are replicating your packages with distant repositories;

Note: If in your company, a proxy is needed to go out on the Internet, then be sure to set the proxy server in the waptserver.ini file.

#### **Difference between WAPT Windows Updates and WSUS**

WSUS downloads by default the updates for selected categories. This can lead to a very large update database and lots of storage used.

WAPT Windows Update only downloads updates that have been requested by at least one computer client. This helps to keep the local database small (a few 10s of Gigabytes) and it can be easily cleaned up if you want to recover space.

#### **Major OS upgrades**

Major OS upgrades are upgrades from one OS version to another. That includes, for example, upgrades from Windows 7 to Windows 10, or from Windows 10 1803 to Windows 10 1903.

Major version upgrades are not handled in the same way as minor OS upgrades. Major upgrades are handled via the download of the new install ISO content (same content as for a fresh install) and running the **setup.exe** with the correct parameters. This process is the same for WSUS, SCCM and WAPT Windows Updates.

In the case of WAPT Windows Updates, you need to create a OS update package using a template package provided on https: //store.wapt.fr.

#### Driver upgrades

Driver upgrades via WSUS are not recommanded since it is hard to properly handle side effects. In the case of WAPT Windows Updates, **DRIVERS ARE NOT DOWNLOADED** since they are not referenced in the wsusscn2.cab files provided by Microsoft.

It is recommanded to push driver updates via a custom WAPT package. If the driver patch is packaged as a *msu*, you may package it as a standard WAPT package.

Just select the msu file and click :menuselection:"create package" in the WAPT console to launch the wizard for simplified package creation.

If the driver update is packaged as a *zip* containing the exe file, you can create a WAPT package containing the necessary files and **setup.exe** binary with the correct silent flag.

#### Out of band KB

Microsoft sometimes provides OOB (Out of Band) updates that are not contained in the wsusscn2.cab index. Those updates are not included in the main update because they may fix a very specific problem or may have drawbacks in some situations.

If you want to deploy an OOB KB update, you can download it from the microsoft catalog https://www.catalog.update.microsoft. com/Home.aspx.

Just select the msu file and click Create package in the WAPT console to launch the wizard for simplified package creation.

You have to be carefull that OOB updates may break your system, be sure to read the prerequisites on the Microsoft bulletin corresponding to the update and thoroughly test the update.

#### Configuring WAPTWUA on the WAPT agent

WAPTWUA is configured in wapt-get.ini.

Add [waptwua] section.

You then have several options:

| Options           | Default Value                    | Description                                           |
|-------------------|----------------------------------|-------------------------------------------------------|
| enabled           | False                            | Enable or disable WAPTWUA on this machine.            |
| allow_direct_down | 1Faalse                          | Allow direct download of updates from Microsoft       |
|                   |                                  | servers if the WAPT server is not available           |
| default_allow     | False                            | Set if missing update is authorized or not by de-     |
|                   |                                  | fault                                                 |
| filter            | Type='Software' or Type='Driver' | Define the filter to apply for the Windows update     |
|                   |                                  | scan                                                  |
| download_schedul: | inNyone                          | Set the Windows Update scan recurrence (Will          |
|                   |                                  | not do anything if waptwua package rule or            |
|                   |                                  | wsusscn2.cab file have not changed) (ex: 2h)          |
| install_scheduli  | gNone                            | Set the Windows Update install recurrence (Will       |
|                   |                                  | do nothing if no update is pending) (ex: 2h)          |
| install_at_shutde | wFalse                           | Install update when the machine will shutdown         |
| install_delay     | None                             | Set a deferred installation delay before publication  |
|                   |                                  | in the repository (ex: 7d)                            |
| allowed_severitie | sNone                            | Define a severity list that will be automatically ac- |
|                   |                                  | cepted during a WAPT windows update scan. ex:         |
|                   |                                  | Important, Critical, Moderate                         |

# Table 24: Configuration options in the [waptwua] section in the wapt-get.ini

#### Hint: These options can be set when generating the agent.

Example [waptwua] section in wapt-get.ini file:

```
[waptwua]
enabled =true
offline =true
default_allow =false
allow_direct_download=false
download_scheduling=12h
install_at_shutdown=true
install_scheduling=12h
install_delay=7d
```

The *install\_scheduling* option will try every 12 hours to install updates on the client. It is not in graphical options due to a potential danger. Indeed, trying to install updates on your IT infrastructure while working hours can impact your production.

When you create the waptagent.exe from your console, these options are equivalent to this:

| Manage Windows Updates with WA                                 | APT 🔘 Dis       | able WAPT WUA     | Oont' set anything |
|----------------------------------------------------------------|-----------------|-------------------|--------------------|
| WAPTWUA Windows Updates<br>WAPTWUA Windows Updates             | s explicitely f | orbidden by rules |                    |
| Scan / download scheduling                                     | 12h             | •                 |                    |
| Minimum delay before installation<br>(days after publish date) | 7d              |                   |                    |
| Install Pending Windows at Shutd                               | own             |                   |                    |
|                                                                |                 |                   | V OK X Annuler     |

**Hint:** if *default\_allow* option is True and Wapt WUA is enabled too, clients will contact the WAPT Server and ask to download the missing updates. The clients will install missing updates on their own at time of upgrade.

Example package source code to modify [waptwua] settings:

```
def install():
    inifile_writestring(WAPT.config_filename,'waptwua','enabled','true')
    inifile_writestring(WAPT.config_filename,'waptwua','offline','true')
    inifile_writestring(WAPT.config_filename,'waptwua','filter',"Type='Software' or Type='Driver'")
    inifile_writestring(WAPT.config_filename,'waptwua','install_at_shutdown','true')
    inifile_writestring(WAPT.config_filename,'waptwua','download_scheduling','7d')
    inifile_writestring(WAPT.config_filename,'waptwua','allowed_severities','Critical,Important')
```

#### Using WAPTWUA from the console

The WAPT Windows Update Agent tab in the WAPT console comes with two sub-menus to manage WAPTWUA.

#### WAPTWUA Package

The WAPTWUA Package tab allows you to create waptwua rules packages.

- when this type of package is installed on a machine, it indicates to the WAPTWUA agent the authorized or forbidden KBs (Knowledge Base articles);
- when several waptwua packages are installed on a machine, the different rules will be merged;
- when a cab is neither mentioned as authorized, nor mentioned as prohibited, WAPT agents will then take the value of default\_allow in wapt-get.ini;

If a Windows update has not yet been downloaded to the WAPT server, then the WAPT agent will flag the update as MISSING.

Note:

- if the WAPTWUA agent configuration is set to default\_allow = True, then it will be necessary to specify the forbidden cab;
- if the WAPTWUA agent configuration is set to default\_allow = False, then it will be necessary to specify the authorized cab;

#### Hint:

- to test updates on a small set of computers, you can set WAPTWUA default value to default\_allow = False;
- you can test updates on a small sample of hosts and if everything is good, you can release the updates to the entire fleet of computers;

| Windows Updates  | Group nam  | Version                | Description      |      |                         |              |                  |                  | Maturity       |                                                            |             |   |
|------------------|------------|------------------------|------------------|------|-------------------------|--------------|------------------|------------------|----------------|------------------------------------------------------------|-------------|---|
| wsus-all         |            | 26                     | All windows upda | ite  |                         |              |                  |                  | PROD           | ~                                                          |             |   |
| Windows Updates  | group cont | ent                    |                  |      |                         |              |                  |                  |                |                                                            |             |   |
| Allowed Window   | s updates  | orbidden Windows updat | es               |      |                         |              |                  |                  |                |                                                            |             |   |
| Dark Calculation | 1/0.       | Due durat              | Charliffertion   | T: + | Product A               |              |                  |                  |                |                                                            |             | ^ |
| 2018-12-11 00    | KB446155   | Office 2013            | Security Un      | N    | CARICOM                 |              |                  |                  |                |                                                            |             |   |
| 2018-11-13 00    | KB446148   | Office 2013            | Security Un      | N    | Office 2010             |              |                  |                  |                |                                                            |             |   |
| 2018-10-09-00    | KB446144   | Office 2013            | Security Un      | N    | Office 2013             |              |                  |                  |                |                                                            |             |   |
| 2015-11-10 00    | KB305479   | Office 2013            | Security Un.     | N    | Office 2016             |              |                  |                  |                |                                                            |             |   |
| 2015-05-12 00    | KB303977   | Office 2013            | Security Up      | N    | Report Viewer 2008      |              |                  |                  |                |                                                            |             |   |
| 2019-01-08 00    | KB446153   | Office 2013            | Security Up      | N    | SOL Server Feature Pack |              |                  |                  |                |                                                            |             |   |
| 2018-12-11 00    | KB446148   | Office 2013            | Security Up      | N    | Silverlight             |              |                  |                  |                |                                                            |             |   |
| 2018-12-11 00    | KB446155   | Office 2013            | Security Up      | N    |                         |              |                  |                  |                |                                                            |             |   |
| 2018-11-13 00    | KB446148   | Office 2013            | Security Up      | N    | Critical Important      | loderate 🗌 L | ow 🗌 Oth         | er               |                |                                                            |             |   |
| 2018-11-13 00    | KB446148   | Office 2013            | Security Up      | N    | Status                  | Published on | KBs              | Product          | Classification | Title                                                      | Severity    | ^ |
| 2018-11-13 00    | KB402223   | Office 2013            | Security Up      | N    | 🛷 ALLOWED               | 2018-12-11 0 | KB4461556        | Office 2013      | Security Up    | Mise à jour de sécurité pour Microsoft Outlook 2013 (KB44  | . Important |   |
| 2018-07-10 00    | KB401835   | Office 2013            | Security Up      | N    | 🛷 ALLOWED               | 2018-11-13 0 | KB4461485        | Office 2013      | Security Up    | Mise à jour de sécurité pour Microsoft Word 2013 (KB4461   | Important   |   |
| 2018-07-10 00    | KB402218   | Office 2013            | Security Up      | N    | ALLOWED                 | 2018-10-09 0 | KB4461445        | Office 2013      | Security Up    | Mise à jour de sécurité pour Microsoft Office 2013 (KB4461 | . Important |   |
| 2018-07-10 00    | KB402218   | Office 2013            | Security Up      | N    | ALLOWED                 | 2015-11-10 0 | KB3054793        | Office 2013      | Security Up    | Mise à jour de sécurité pour Microsoft InfoPath 2013 (KB30 | Important   |   |
| 2018-06-12 00    | KB401838   | Office 2013            | Security Up      | N    | ALLOWED                 | 2015-05-12 0 | KB3039779        | Office 2013      | Security Up    | Mise à jour de sécurité pour Skype for Business 2015 (KB30 | . Critical  |   |
| 2018-05-08 00    | KB316207   | Office 2013            | Security Up      | N    | FORBIDDEN               | 2019-01-08 0 | KB2267602        | Windows Defender | Definition U   | Mise à jour des définitions pour Windows Defender Antivir. |             |   |
| 2018-02-13 00    | KB317245   | Office 2013            | Security Up      | N    | FORBIDDEN               | 2018-12-10 0 | KB4052623        | Windows Defender | Definition U   | Mise à jour pour la plateforme de logiciels anti-programm  |             |   |
| 2018-01-09 00    | KB401158   | Office 2013            | Security Up      | N    | FORBIDDEN               | 2018-12-11 0 | KB4470502        | Windows 10       | Security Up    | 2018-12 Mise à jour cumulative pour .NET Framework 3.5     | Important   |   |
| 2017-09-12 00    | KB321356   | Office 2013            | Security Up      | N    | FORBIDDEN               | 2018-12-05 0 | KB4471331        | Windows 10       | Security Up    | 2018-12 Mise à jour de sécurité pour Adobe Flash Player so | Critical    |   |
| 2017-06-13 00    | KB316205   | Office 2013            | Security Up      | N    | FORBIDDEN               | 2018-12-19 0 | KB4483235        |                  | Security Up    | 2018-12 Mise à jour cumulative pour Windows 10 Version     |             |   |
| 2016-11-08 00    | KB311515   | Office 2013            | Security Up      | N    | FORBIDDEN               | 2019-01-08 0 | KB4461595        | Office 2013      | Security Up    | Mise à jour de sécurité pour Microsoft Outlook 2013 (KB44  | . Important |   |
| 2016-08-09 00    | KB311525   | Office 2013            | Security Up      | N    | FORBIDDEN               | 2019-01-08 0 | KB3172522        | Office 2013      | Security Up    | Mise à jour de sécurité pour Microsoft Office 2013 (KB3172 | . Important |   |
| 2016-03-08 00    | KB311483   | Office 2013            | Security Up      | N    | FORBIDDEN               | 2019-01-08 0 | KB4461594        | Office 2013      | Security Up    | Mise à jour de sécurité pour Microsoft Word 2013 (KB4461   | Important   |   |
| 2015-11-10 00    | KB308556   | Office 2013            | Security Up      | N    | ALLOWED                 | 2019-01-08 0 | KB4461537        | Office 2013      | Security Up    | Mise à jour de sécurité pour Microsoft Office 2013 (KB4461 | . Important |   |
| 2015-08-11 00    | KB303979   | 3 Office 2013          | Security Up      | N    | ALLOWED                 | 2018-12-11 0 | KB4461481        | Office 2013      | Security Up    | Mise à jour de sécurité pour Microsoft PowerPoint 2013 (K  | . Important |   |
| 2015-08-11 00    | KB305481   | Office 2013            | Security Up      | N    | ALLOWED                 | 2018-12-11 0 | KB4461559        | Office 2013      | Security Up    | Mise à jour de sécurité pour Microsoft Excel 2013 (KB44615 | . Important |   |
| 2015-06-09 00    | KB303978   | Office 2013            | Security Up      | N    | ALLOWED                 | 2018-11-13 0 | KB4461489        | Office 2013      | Security Up    | Mise à jour de sécurité pour Microsoft Project 2013 (KB446 | . Important |   |
| 2015-02-10 00    | KB291094   | Office 2013            | Security Up      | N    | ALLOWED                 | 2018-11-13 0 | KB4461487        | Office 2013      | Security Up    | Mise à jour de sécurité pour Skype for Business 2015 (KB44 | . Low       |   |
| 2014-12-09 00    | KB272695   | 3 Office 2013          | Security Up      | N    | ALLOWED                 | 2018-11-13 0 | KB4022237        | Office 2013      | Security Up    | Mise à jour de sécurité pour Microsoft Office 2013 (KB4022 | . Important | ~ |
| 2014-05-13 00    | KB288046   | Office 2013            | Security Up      | N    | <                       |              |                  |                  |                |                                                            | 7           | > |
| 2018-12-19 00    | KR448318   | Windows 7              | Security I In    | 21 * | Allow Selected Undated  | - Forbic     | Selected Updates |                  |                |                                                            |             |   |

Fig. 128: Creating a waptwua Package

#### Windows Updates list tab

The Windows Update List tab lists all needed Windows Updates.

**Important:** The server does not scan the wsussc2.cab itself, it lets the WUA wapt agents do it. If an update seems to you as missing from the list, you must run a scan on one of the machines present in the console. If you run a WUA scan on a Windows 7 agent, the CAB and Windows 7 files will be displayed on the Windows Update List tab.

The left pane displays updates categories, allowing you to filter by:

- criticality;
- product;
- classification;

In the right panel grid, if the *Downloaded on* column is empty, it means that the update has not yet been downloaded by the WAPT server and is not present on the WAPT server (This update is not missing on any host).

- you can force the download of an update by *right-clicking*  $\rightarrow$  *Download*;
- you can also force the download of the wsusscn2.cab file with the *Download WSUSScan cab from Microsoft Web Site* button;
- you can see the Windows Updates download on the server with the Show download task button;

**Hint:** To cleanup your waptwua folder, you can remove no longer needed Windows updates. WAPT server will only re-download deleted updates if one of the WAPT equipped hosts requests it;

| Inventory Bundles Softwares  | repository Windo | ws Updates Sel | f-service rules packages | Reports         |                                                            |                |                   |     |
|------------------------------|------------------|----------------|--------------------------|-----------------|------------------------------------------------------------|----------------|-------------------|-----|
| Wapt WUA packages Window     | s Updates list   | 1 50           | · service rates packages | hapono          |                                                            |                |                   |     |
| Type name or description     | Refresh          | 📕 Download i   | ndex and missing cabs fr | om Microsoft We | b site Show download tasks                                 |                |                   |     |
|                              |                  |                |                          |                 |                                                            |                |                   |     |
|                              | Published on     | KBs            | Product                  | Classification  | Title                                                      | Severity       | Max download size | C ^ |
| All products                 | 2018-12-11 00    | KB4401000      | Office 2013              | Security Up     | Mise a jour de securité pour Microsoft Outlook 2013 (KB44  | Important      | 91 041 KB         |     |
| 🧹 Windows Server 2012 R: 🔨   | 2018-11-13 00    | KB4401483      | Office 2013              | Security Up     | Mise a jour de securité pour Microsoft Word 2013 (KB4461   | Important      | 108 U9U KB        |     |
| Office 2013                  | 2016-10-09 00    | KD4401443      | Office 2013              | Security Up     | Mise à jour de securité pour Microsoft Office 2013 (KB4401 | Important      | 229 T03 KB        |     |
| 🗹 Silverlight                | 2013-11-10 00    | KB3034793      | Office 2013              | Security Up     | Mise a jour de securite pour Microsoft InfoPath 2013 (KB30 | Important      | 20 /49 KB         |     |
| Windows Dictionary Up        | 2013-03-12 00    | KD3039779      | Windows Defenden         | Security Op     | Mise à jour de securité pour skype for Business 2015 (KBSU | Critical       | 313 339 KD        |     |
| Windows 7                    | 2019-01-08 00    | KB220/002      | Windows Defender         | Definition U    | Mise à jour des definitions pour windows Defender Antivir  |                | 100 148 KB        |     |
|                              | 2010-12-10 00    | KD4032023      | Windows Derender         | Definition U    | Mise a jour pour la plateforme de logiciels anti-programm  | lass subsub    | 3 7 3 9 KB        |     |
| Windows IU                   | 2010-12-11 00    | KB4470302      | Windows 10               | Security Op     | 2010-12 Mise à jour cumulative pour tive l'Framework 3.5   | Cultical       | J4 390 KD         |     |
| Vindows Derender             | 2018-12-03 00    | KD4471331      | windows iu               | Security Up     | 2010-12 Mise a jour de securite pour Adobe Flash Player so | Critical       | 21 224 KD         |     |
| SOL Server Feature Back      | 2010-12-19 00    | KD440323J      | 065 2012                 | Security Op     | 2016-12 Mise a jour cumulative pour windows 10 version     | lass and a set | 00 191 170 KD     |     |
| Office 2016                  | 2019-01-08 00    | KB4401393      | Office 2013              | Security Up     | Mise à jour de securité pour Microsoft Outlook 2013 (KB44  | Important      | 91 U/4 KB         | 2   |
| Visual Studio 2010           | 2019-01-08 00    | KB3172322      | Office 2013              | Security Up     | Mise a jour de securité pour Microsoft Office 2013 (KB3172 | Important      | 209 KB            | 4   |
| Windows Server 2008 B:       | 2019-01-08 00    | KB4401594      | Office 2013              | Security Up     | Mise a jour de securité pour Microsoft word 2013 (KB4461   | Important      | 108 U/3 KB        | -   |
| Visual Studio 2005           | 2019-01-06 00    | KD4401337      | Office 2013              | Security Op     | Mise à jour de securité pour Microsoft Office 2013 (KB4401 | Important      | 229 110 KD        | 4   |
| 🗖 САРІСОМ 🗸                  | 2018-12-11 00    | KB4461481      | Office 2013              | Security Up     | Mise a jour de securite pour Microsoft PowerPoint 2013 (K  | Important      | 01 / 18 KB        | -   |
|                              | 2018-12-11 00    | KB4461009      | Office 2013              | Security Up     | Mise a jour de securite pour Microsoft Excel 2013 (KB44015 | Important      | 91 497 KB         | 4   |
| All classifications          | 2018-11-13 00    | KB4461489      | Office 2013              | Security Up     | Mise a jour de securite pour Microsoft Project 2013 (KB446 | Important      | 32 148 KB         | 4   |
| Critical Updates             | 2018-11-13 00    | KB4461487      | Office 2013              | Security Up     | Mise a jour de securité pour Skype for Business 2015 (KB44 | LOW            | 104 574 KB        |     |
| 🔽 Definition Updates         | 2018-11-13 00    | KB4022237      | Office 2013              | Security Up     | Mise a jour de securite pour Microsoft Office 2013 (KB4022 | Important      | 2 145 KB          | 2   |
| 🗹 Ensemble de mises à jour   | 2018-07-10 00    | KB4018351      | Office 2013              | Security Up     | Mise a jour de securite pour Microsoft Access 2013 (KB401  | Important      | 29 599 KB         |     |
| 🗹 Feature Packs              | 2018-07-10 00    | KB4022189      | Office 2013              | Security Up     | Mise a jour de securite pour Microsoft Office 2013 (KB4022 |                | 2 80 I KB         |     |
| 🗹 Mise à jour de la sécurité | 2018-07-10 00    | KB4022188      | Office 2013              | Security Up     | Mise a jour de securite pour Microsoft Office 2013 (KB4022 |                | 127 KB            |     |
| Security Updates             | 2018-06-12 00    | KB4018387      | Office 2013              | Security Up     | Mise a jour de securite pour Microsoft Office 2013 (KB4018 |                | 11 202 kB         |     |
| Service Pack                 | 2018-05-08 00    | KB3162075      | Office 2013              | Security Up     | Mise a jour de securite pour Microsoft InfoPath 2013 (KB31 | Important      | 3 100 KB          |     |
| Service Packs                | 2018-02-13 00    | KB3172459      | Office 2013              | Security Up     | Mise a jour de securite pour Microsoft Office 2013 (KB3172 | Important      | 8 /89 KB          |     |
| Update Rollups               | 2018-01-09 00    | KB4011580      | Office 2013              | Security Up     | Mise a jour de securite pour Microsoft Office 2013 (KB4011 | Important      | 46 KB             |     |
| Updates                      | 2017-09-12 00    | KB3213564      | Office 2013              | Security Up     | Mise a jour de securite pour Microsoft Office 2013 (KB3213 | Important      | 31 131 KB         |     |
|                              | 2017-06-13 00    | KB3162051      | Office 2013              | Security Up     | Mise a jour de securite pour Microsoft Office 2013 (KB3162 | Important      | 22 984 KB         |     |
|                              | 2016-11-08 00    | KB3115153      | Office 2013              | Security Up     | wise a jour de securite pour Microsoft Office 2013 (KB3115 | important      | 2 808 kB          |     |
|                              | 2016-08-09 00    | KB3115256      | Office 2013              | Security Up     | Mise a jour de sécurité pour Microsoft UneNote 2013 (KB3   | Important      | /9 894 kB         |     |
|                              | 2016-03-08 00    | KB3114833      | Office 2013              | Security Up     | Mise a jour de securite pour Microsoft InfoPath 2013 (KB31 | Important      | 26 /61 kB         |     |
|                              | 2015-11-10 00    | KB3085561      | Office 2013              | Security Up     | Mise à jour de sécurité pour Microsoft Publisher 2013 (KB3 | Important      | 39 005 kB         |     |
|                              | 2015-08-11 00    | KB3039798      | Office 2013              | Security Up     | Mise a jour de sécurité pour Microsoft Office 2013 (KB3039 | Critical       | 205 kB            | ~   |
|                              | <                |                |                          |                 | E COR SALE ROLL                                            |                | 2001              | >   |

admin on waptconsole 1.7.3.3 WAPT enterprise Edition, (c) 2012-2017 Tranquil IT. (Conf:C:\Users\sfonteneau-adm\AppData\Local\waptconsole\waptconsole\implicatorial (Conf:C:\Users\sfonteneau-adm\AppData\Local\waptconsole\implicatorial (Conf:C:\Users\sfonteneau-adm\AppData\Local\waptconsole\\top\approxid\) (Conf:C:\Users\sfonteneau-adm\AppData\Local\waptconsole\\Local\waptconsole\\\top\approxid\) (Conf:C:\Users\sfonteneau-adm\AppData\Local\waptconsole\\\top\approxid\) (Conf:C:\Users\sfonteneau-adm\AppData\Local\waptconsole\\\top\approxid\\top\approxid\\\top\Approxid\\\top\

#### Launch WUA on clients

From the console you have three options.

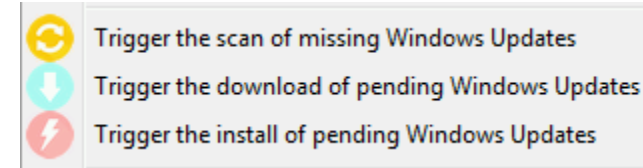

The *Trigger the scan of pending Windows Updates* button will launch the scan on the client and list all updates flagged for the OS. You can scan the client from the console like that or by using **wapt-get waptwua-scan** from the command-line.

**Hint:** Every 30 minutes, the WAPT Server will look for updates that have been requested at least once by WAPT Clients and that have not yet been downloaded and cached. If an update is pending, the WAPT Server will download it from official Microsoft servers.

You can force this scan with the Download index and missing cabs from Microsoft Web site button in tab Windows Updates  $\rightarrow$  Windows Updates list

| Overview Hardwar      | e inventory S                                                                           | Software in | ventory Wine | dows updates Ta | isks         |                                           |                  |                                           |  |  |  |
|-----------------------|-----------------------------------------------------------------------------------------|-------------|--------------|-----------------|--------------|-------------------------------------------|------------------|-------------------------------------------|--|--|--|
|                       | WUA Status         PENDING_UPDATES         Windows Agent version         7.6.7601.24436 |             |              |                 |              |                                           |                  |                                           |  |  |  |
| WSUS S                | Scan Cab Date                                                                           | 2019-07-    | 09T04:48:50  |                 |              | Last scan date 2019-07-12T12:29:13.851000 |                  |                                           |  |  |  |
| WAPT WUA Enabled true |                                                                                         |             |              |                 |              | Las                                       | st scan duration | 234.77699995                              |  |  |  |
| Critical only         | Installed                                                                               | V Per       | nding 📃 🛙    | Discarded       |              |                                           |                  |                                           |  |  |  |
| Status Pr             | roduct                                                                                  | Update      | kbids        | Published on    | Installed on | Severity                                  | Classification   | Title                                     |  |  |  |
| PENDING W             | /indows 7                                                                               | 5c29c2      | KB4507449    | 2019-07-09 0    |              | Critical                                  | Security Upd     | 2019-07 Correctif cumulatif mensuel de qu |  |  |  |

If you want to download from the console, use the Trigger the download of pending Windows Updates button.

The command-line for downloading kb's from the client is **wapt-get waptwua-download**, it will scan the current status of Windows against current rules, download missing kb's and send the result to the server.

If you want to install the pending update(s), use **wapt-get** waptwua-install from the command-line prompt.

If you want to trigger the installation from the console, click on Trigger the install of pending Windows Updates button.

Hint: When you want to install the pending updates stored in cache, the WAPT Service triggers the WUA service.

The WAPT Service will enable and start the WUA Service temporarily to install the updates. When updates are installed, waptservice will stop and disable the WUA service until the next cycle.

#### Video demonstration

New in version 1.7: Enterprise

# 6.8.4 Using the reporting functions in WAPT

Hint: Feature only available with WAPT Enterprise.

#### Working principle

WAPT Enterprise offers advanced reporting capabilities.

Indeed, who better than you to know what you want in your report.

With WAPT we offer to write your own SQL queries to display the result in the wapt console.

#### WAPT query Designer

The query designer offers you the ability to edit your own queries on the WAPT PostgreSQL database.

To create a new report, click on *Reporting*  $\rightarrow$  *Design Mode*  $\rightarrow$  *New query*.

#### Hint:

- to rename a query, press the F2 key;
- in the top banner, you can write your SQL query;

To edit / modify / save your reports:

- the Reload queries button is used to reload queries saved on the server, for example, if a colleague has just edited a new query;
- the New query button will add a new blank query to the list;
- the Delete query button will delete the selected query from the WAPT server;
- the *Export to Excel* button will export the result of your query to a spreadsheet;
- the Save queries button will save your query to the WAPT server;
- the Duplicate button will duplicate an existing query to avoid writing a request from scratch;
- the *Execute* button executes the selected query;

#### Note:

- the queries are saved in the PostgreSQL WAPT database;
- the shortcut CTRL+space allows you to build your queries more effectively;

| 🕭 WA                                       | PT console                                                                                                    |                               |                                           |                                     | -                   | · 🗆          | $\times$    |
|--------------------------------------------|----------------------------------------------------------------------------------------------------|-------------------------------|-------------------------------------------|-------------------------------------|---------------------|--------------|-------------|
| File A                                     | ctions View Tools ?                                                                                                    |                               |                                           |                                     |                     |              |             |
| Invento                                    | y Bundles Softwares repository Windows Up                                                                                                    | dates Self-service rules pac  | ages Reports                              |                                     |                     |              |             |
| 0<br>Design                                | mode Reload queries New query Delete query                                                                                                    | Export to Excel Save queries  | Duplicate Execute                         |                                     |                     |              |             |
| id<br>34<br>16<br>15<br>1<br>37<br>35<br>3 | name<br>Adresses IP-MAC connect<br>Adresses MAC et IP<br>audit en erreurs<br>Diversités des OS<br>Installations WAPT<br>Liste des KB Windows<br>Machine par status Wapt | 1 select host                 | _info->'windows_version' <b>as</b>        | windows_version,os_name a           | <b>s</b> "Operating | 1_System     | ", c ∧<br>> |
| 10                                         | Machines connectées                                                                                                    |                               |                                           |                                     |                     |              |             |
| 4                                          | Machines non mises à jour                                                                                                    | windows_version               | Operating_System                          | Nb_Machines 🔻                       |                     |              |             |
| 2                                          | Machines par site AD                                                                                                    | 6.1.7601                      | Windows 7 Professional                    | 19                                  |                     |              |             |
| 44                                         | Nb paquest                                                                                                    | 10.0.17763                    | Windows 10 Pro                            | 8                                   |                     |              |             |
| 43                                         | Nombre de hosts                                                                                                    | 10.0.17134                    | Windows 10 Pro                            | 7                                   |                     |              |             |
| б                                          | Nombre de machines                                                                                                    | 10.0.16299                    | Windows 10 Pro                            | 4                                   |                     |              |             |
| 7                                          | OS des machines                                                                                                    | 6.1.7601                      | Windows Server 2008 R2 Standard           | 1                                   |                     |              |             |
| 24                                         | packages                                                                                                    | 6.3.9600                      | Windows Server 2012 R2 Datacenter         | 1                                   |                     |              |             |
| 9                                          | Paquets                                                                                                    | 10.0.17763                    | Windows 10 Education                      | 1                                   |                     |              |             |
| 33                                         | Softwares with version an                                                                                                    | 10.0.17763                    | Windows 10 Enterprise                     | 1                                   |                     |              |             |
| 8                                          | table queries Wapt Reporti                                                                                                    |                               |                                           |                                     |                     |              |             |
| 11                                         | tables base serveur WAPT                                                                                                    |                               |                                           |                                     |                     |              |             |
| 31                                         | usage 7zip                                                                                                    |                               |                                           |                                     |                     |              |             |
| 29                                         | Version wapt des machine                                                                                                    |                               |                                           |                                     |                     |              |             |
| 30                                         | Version wapt duplicated                                                                                                    |                               |                                           |                                     |                     |              |             |
|                                            |                                                                                                    |                               |                                           |                                     |                     |              |             |
|                                            |                                                                                                    | L                             |                                           |                                     | Se                  | lected / Tot | al:0/8      |
|                                            | admin on waptconsole 1.7.3.3 WAPT enterprise                                                                                                    | Edition, (c) 2012-2017 Tranqu | il IT. (Conf:C:\Users\sfonteneau-adm\Appl | Data\Local\waptconsole\waptconsole. | ini) Licenced to T  | ranquil IT   |             |

Fig. 129: Designing a query in WAPT reporting

#### **Query examples**

#### **Computers query**

• Number of hosts

select count(\*) as "Nb\_Machines" from hosts

• Computers list:

select computer\_name,os\_version,os\_architecture,serialnr from hosts order by 4,3,1

• Computers MAC addresses and IP:

```
select distinct unnest(mac_addresses) as mac,
unnest(h.connected_ips) as ipaddress, computer_fqdn,h.description,
h.manufacturer||' '||h.productname as model,
h.serialnr,h.computer_type
from hosts h
order by 1,2,3
```

• Windows versions:

```
select host_info->'windows_version' as windows_version,
os_name as operating_system,
count(os_name) as nb_hosts
from hosts
group by 1,2
```

· Lists OS diversity

• List hosts not seen in a while

```
SELECT h.uuid,h.computer_fqdn,install_date::date,version,h.listening_timestamp::timestamp,h.

→connected_users from hostsoftwares s

left join hosts h on h.uuid=s.host_id

where

s.key='WAPT_is1'

and

h.listening_timestamp<'20190115'</pre>
```

• Filter hosts by Chassis types

```
select case
dmi->'Chassis_Information'->>'Type'
when 'Portable' then '01-Laptop'
when 'Notebook' then '01-Laptop'
when 'Laptop' then '01-Laptop'
when 'Desktop' then '02-Desktop'
when 'Tower' then '02-Desktop'
when 'Mini Tower' then '02-Desktop'
else '99-'||(dmi->'Chassis_Information'->>'Type')
```

(continues on next page)

(continued from previous page)

```
end as type_chassis,
string_agg(distinct coalesce(manufacturer,'?') ||' '|| coalesce(productname,''),', '),
count(*) as "Nb_Machines" from hosts
group by 1
```

· List hosts with their Windows Serial Key

#### WAPT query

· List WAPT Packages in WAPT server repository

```
select package,version,architecture,description,section,package_uuid,count(*)
from packages
group by 1,2,3,4,5,6
```

· List hosts needing upgrade

```
select
computer_fqdn, host_status, last_seen_on::date,h.wapt_status,string_agg(distinct lower(s.

→package),' ')
from hosts h
left join hostpackagesstatus s on s.host_id=h.uuid and s.install_status != 'OK'
where (last_seen_on::date > (current_timestamp - interval '1 week')::date and host_status!='OK')
group by 1,2,3,4
```

#### **Packages query**

· List packages with their number of installation

```
select package,version,architecture,description,section,package_uuid,count(*)
from hostpackagesstatus s
where section not in ('host','unit','group')
group by 1,2,3,4,5,6
```

#### Software query

• WAPT Community agents

```
select h.uuid,h.computer_name,install_date::date,version,h.listening_timestamp::timestamp,name_

→ from hostsoftwares s

left join hosts h on h.uuid=s.host_id

where

s.key='WAPT_is1'

AND (name ilike 'WAPT%%Community%%' OR name ilike 'WAPT %%')
```

· List hosts with their 7zip version associated

```
select hosts.computer_name,hostsoftwares.host_id,hostsoftwares.name,hostsoftwares.version
from hosts,hostsoftwares
where hostsoftwares.name ilike '7-zip%%' and hosts.uuid=hostsoftwares.host_id
order by hosts.computer_name ASC
```

#### • List hosts with their softwares

· List normalized softwares

#### select

You can also find several more examples of queries on Tranquil IT's Forum.

Feel free to post your own queries on the same forum with an explanation of what your query does, ideally with a screen capture or a table showing a sample of your query result.

#### Normalizing software names

Sometimes, the version of the software or its architecture are an integral part of the software name. When they register with the WAPT Server inventory, they appear as different software whereas they are just one software for us humans.

To solve this problem, we propose to standardize the name of the software with WAPT.

- click Normalize Software Names in the Tools menu;
- select the software to standardize, for example, all different version of Adobe Flash Player;
- on the column normalized, press F2 to assign a standardized name to the selected software. Then press Enter;

#### Note:

- to select several programs, select them with the shift-up/down key combination;
- you can also indicate a software like windows update or banned (Press spacebar in the corresponding column);
- press on *Import* to load the changes from the server;
- press on Write to save your changes;

| Import 🖉 Write                                     |                      |                                |                | 2) Filte |
|----------------------------------------------------|----------------------|--------------------------------|----------------|----------|
| me<br>Administrative Templates ( admy) for Windows | Normalized           | Key<br>(4FB50028-4B50-4FF5-424 | Windows update | Bann     |
| Adobe Acrobat Reader DC - Francais                 | Adobe Reader         | {AC76BA86-7AD7-1036-7B         |                |          |
| Adobe After Effects CC 2018                        |                      | AEFT 15 1 1                    |                |          |
| Adobe AIR                                          | Adobe AIR            | Adobe AIR                      |                |          |
| Adobe AIR                                          | Adobe AIR            | {31B9D218-FED2-4C6C-B19        |                | [        |
| Adobe AIR                                          | Adobe AIR            | {10166660-0C51-4355-BD74       |                | [        |
| Adobe AIR                                          | Adobe AIR            | {10E33ABF-D7FB-4F47-900        |                | [        |
| Adobe AIR                                          | Adobe AIR            | CE25DBD3-FCA7-4E77-9A          |                |          |
| Adobe AIR                                          | Adobe AIR            | {739A853C-D71F-404B-9E6        |                |          |
| Adobe AIR                                          | Adobe AIR            | {B194272D-1F92-46DF-99E        |                |          |
| Adobe AIR                                          | Adobe AIR            | {F5B72D9E-D86C-4002-BCF        |                |          |
| Adobe Creative Cloud                               | Adobe Creative Cloud | Adobe Creative Cloud           |                |          |
| Adobe Flash Player 25 ActiveX                      | Flash Player         | {5FB01CD4-E37C-4205-BA8        |                |          |
| Adobe Flash Player 25 ActiveX                      | Flash Player         | {5521201C-EFA3-4457-B915       |                |          |
| Adobe Flash Player 25 NPAPI                        | Flash Player         | {3D82C954-2957-418B-908F       |                |          |
| Adobe Flash Plaver 25 NPAPI                        | Flash Player         | {F26D7B9D-9E01-4293-92EF       |                |          |
| Adobe Flash Plaver 27 ActiveX                      | Flash Player         | {25B9B97A-0B1F-4826-9433       |                |          |
| Adobe Flash Plaver 27 ActiveX                      | Flash Player         | {BDAB53BA-1AEA-4653-B1         |                |          |
| Adobe Flash Plaver 27 NPAPI                        | Flash Player         | {DD642527-3173-4D55-B4F        |                |          |
| Adobe Flash Plaver 27 NPAPI                        | Flash Player         | {34D4D627-00A1-4C0D-BF6        |                |          |
| Adobe Flash Plaver 27 PPAPI                        | Flash Player         | {2E386123-7BE0-41D4-9B2E       |                |          |
| Adobe Flash Player 28 ActiveX                      | Flash Player         | {C4665839-5F86-4F82-90B1       |                |          |
| Adobe Flash Player 28 ActiveX                      | Flash Player         | {6DD0C815-C939-4082-9BB        |                |          |
| Adobe Flash Player 28 NPAPI                        | Flash Player         | 48FD2D24-8CBD-4B32-8D          |                |          |
| Adobe Flash Plaver 28 NPAPI                        | Flash Player         | {CD50188C-689D-40E5-B7D        | $\square$      |          |
| Adobe Flash Plaver 28 NPAPI                        | Flash Player         | {158D6908-7A47-4126-BFB        |                |          |
| Adobe Flash Plaver 28 PPAPI                        | Flash Player         | {3371DF75-3590-4993-A5D        |                |          |
| Adobe Flash Player 28 PPAPI                        | Flash Player         | {64CE5C88-144E-4F29-B114       |                |          |
| Adobe Flash Plaver 29 ActiveX                      | Flash Player         | {A911056C-E170-476A-9C9        |                |          |
| Adobe Flash Plaver 29 ActiveX                      | Flash Player         | {34EB2624-90E9-4F9C-8821       |                |          |
|                                                    |                      |                                |                |          |

Fig. 130: Normalizing the name of software

You can now run your queries on this standardized name.

#### Video demonstration

#### 6.8.5 Using WAPT SelfService

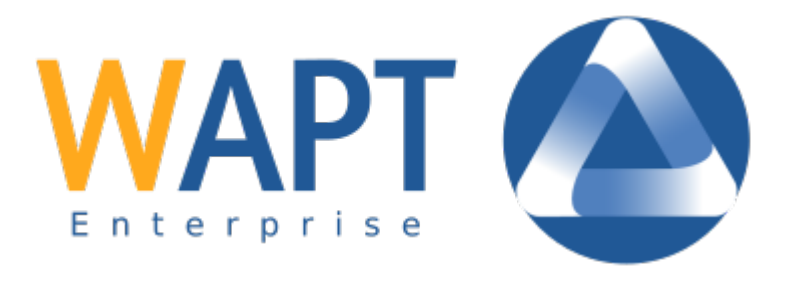

New in version 1.7: Enterprise

#### Presentation

With WAPT 1.7 Enterprise you can now filter the list of self-service packages available for your users.

Your users will be able to install a selection of WAPT packages without having to be a Local Administrator on their desktop.

The *Users* gain in autonomy while deploying software and configurations that are trusted and authorized by the *Organization*. This is a time saving feature for the Organization's IT support Helpdesk.

#### How does it work?

With WAPT 1.7 Enterprise, a new type of WAPT package exists beside *base*, group, host, profile and unit packages: they are selfservice packages.

A selfservice package may now be deployed on hosts to list the different self-service rules that apply to the host.

#### How to use the selfservice feature?

Hint: The selfservice feature is only available with WAPT Enterprise.

In the **Community** version, only Local Administrators and members of the *waptselfservice* group can access self-service on the agent.

In the Community version, it is not possible to filter the packages made accessible to the user.

In the console go to the tab Self-service rules.

You can now create your first *selfservice* rule package.

- give a name to your new *selfservice* package;
- click on Add to add an Active Directory group (at the bottom left);
- name the *selfservice* group (with F2 or type directly into the cell);

| Edit Self Service rules pa                          | ckage        |                                         |                                                                                      |                  |                                              | -      |             | ×    |
|-----------------------------------------------------|--------------|-----------------------------------------|--------------------------------------------------------------------------------------|------------------|----------------------------------------------|--------|-------------|------|
| Self service rules name<br>global-selfservice-rules | Version<br>0 | Description<br>Global selfservice rules |                                                                                      | Maturity<br>PROD | ~                                            |        |             |      |
| Users Group<br>tis                                  |              | Enabled packages                        |                                                                                      |                  | Available packages :<br>Type search keywords | 🔍 Se   | arch        |      |
| accounting                                          |              | Package<br>tis-7zip                     | Description<br>7-Zip is a file archiver with a high compression ratio. (Igor Pavlov) |                  | package                                      |        | Version     | C ^  |
| calac                                               |              | tis-firefox                             | Firefox Web Browser French                                                           |                  | tis-brlprinters                              |        | 1           | [    |
| Sales                                               |              | tis-chrome                              | Google Chrome is a web browser created by Google and based or                        | n the o          | tis-brother-ptouch-editor                    |        | 5.2.140-3   | F    |
|                                                     |              | tis-libreoffice-stable                  | Office Suite LibreOffice stable                                                      |                  | tis-brother-ql1060n-driver                   |        | 0.0.0-3     | 5    |
|                                                     |              | tis-msoffice                            | Microsoft Office 2016                                                                |                  | tis-btsync                                   |        | 2.3.6.378-2 | F    |
|                                                     |              | tis-adobereader                         | Lecteur PDF Adobe, ne fonctionne pas avec XP. Supression des se                      | rvices           | tis-build-wapt-env                           |        | 1.7.2-9     | 1    |
|                                                     |              | tis-adobeair                            | Adobe AIR is a runtime for software created with Adobe Flash and                     | Actio            | tis-ca-interne                               |        | 1.0-4       |      |
|                                                     |              | tis-flashplayer                         | Adobe Flashplayer pour Internet Explorer et autres navigateurs Fir                   | efox, C          | tis-ca-interne                               |        | 1.1-7       | 4    |
|                                                     |              | tis-gimp                                | Outil de retouche graphique Gimp                                                     |                  | tis-calibre                                  |        | 3.16.0-4    | (    |
|                                                     |              | tis-ghostscript                         | Ghostscript for Windows                                                              |                  | tis-calibre                                  |        | 3.36.0-2    | (    |
|                                                     |              | tis-inkscape                            | Inkscape is a professional vector graphics editor                                    |                  | tis-calibre                                  |        | 3.36.0-2    | (    |
|                                                     |              | tis-infrarecorder                       | logiciel de gravure infrarecorder                                                    |                  | tis-camstudio                                |        | 2.7-2       | 5    |
|                                                     |              | tis-java                                | Install tis-java8                                                                    |                  | tis-canon-driver                             |        | 6.5.0.0-4   | F    |
|                                                     |              | tis-itunes                              | iTunes x64 (Apple Inc.)                                                              |                  | tis-carmetal                                 |        | 4.0-2       | 5    |
|                                                     |              | tis-rocketchat                          | Client Rocket.Chat+ (Rocket.Chat Support)                                            |                  | tis-cccm-ica                                 |        | 1.0-0       | F    |
|                                                     |              | tis-skype                               | Skype is a telecommunications application software product that                      | specia           | tis-ccleaner                                 |        | 5.51.0.69   | 1    |
|                                                     |              | tis-thunderbird                         | Client de messagerie email POP IMAP LDAP locale de                                   |                  | tis-cdburnerxp                               |        | 4.5.2.429   | (    |
|                                                     |              | tis-virtualbox                          | Logiciel libre de virtualisation publié par Oracle                                   |                  | tis-cdburnerxp                               |        | 4.5.8.679   | (    |
|                                                     |              |                                         |                                                                                      |                  | tis-cdcfast                                  |        | 31.18-7     | F    |
|                                                     |              |                                         |                                                                                      |                  | tis-celestia                                 |        | 1.6.1-1     | 5    |
|                                                     |              |                                         |                                                                                      |                  | tis-certeurope                               |        | 1.2.2-4     | (    |
|                                                     |              |                                         |                                                                                      |                  | tis-certinomis                               |        | 6.0.100.2-6 | C    |
|                                                     |              |                                         |                                                                                      |                  | tis-certutils                                |        | 6           | 4    |
|                                                     |              |                                         |                                                                                      |                  | tis-chambersign                              |        | 6.9.2.4-1   | (    |
|                                                     |              |                                         |                                                                                      |                  | tis-chartegraphique                          |        | 1           | (    |
|                                                     |              |                                         |                                                                                      |                  | tis-check_mkagent                            |        | 1.5.0.326   | 14   |
|                                                     |              |                                         |                                                                                      |                  | <                                            |        |             | >    |
| 🔶 Add 🛛 🗕 Remove                                    |              |                                         |                                                                                      |                  | 🛷 Enable 🛛 🗕 Disable                         | e      |             |      |
| Package filename                                    |              |                                         |                                                                                      |                  | 9                                            | 🍇 Save | 🗶 Annu      | uler |

Fig. 131: Create a *selfservice* package

- drag the allowed software and configuration packages for this *selfservice* group into the central column;
- add as many groups as you want in the package;
- save the package and deploy the package on your selection of hosts;
- once the package is deployed, only allowed packages listed in the *selfservice* group(s) of which the *User* is a member will be shown to the logged in *User*;

#### Note:

- if a group appears in multiple *selfservice* packages, then the rules are merged;
- the authentication used is system authentication, local users and groups, but if the machine is in a domain then authentication and groups will also work with users and groups in the domain;

#### How to use the self-service on the user station?

The self-service is accessible to users in the start menu under the name Self-Service software WAPT.

It is also available directly in <base>\waptself.exe.

The login and password to enter when launching the self-service are the User's credentials (local or Active Directory credentials).

The self-service then displays a list of packages available for installation.

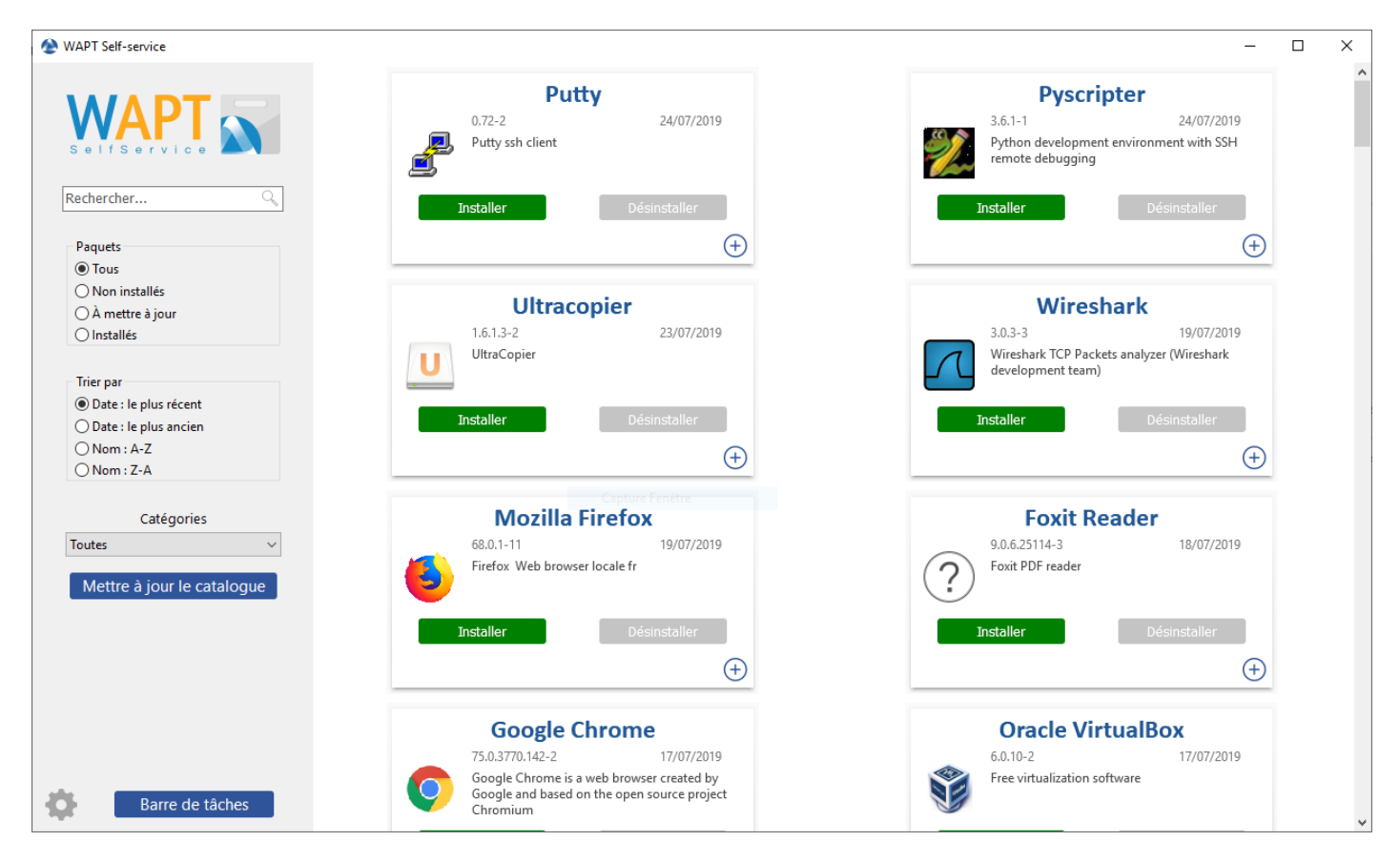

- the user can have more details on each package with the + icon;
- different filters are available for the user on the left side panel;
- the *Update Catalog* button is used to force a **wapt-get update** on the WAPT agent;
- the list of package categories is displayed to the user. To add a category to the list, you must specify the category in the *categories* section of the control file of the relevant package;
- the current task list of the WAPT agent is available with the *task bar* button;
- it is possible to change the language of the interface with the *configuration* button at the bottom left.

#### Customizing the Self Service interface

#### Adding the Logo of your Organisation

In the Enterprise version only of WAPT, it is possible to change the logo that appears in the self-service interface and therefore improve the acceptation of the Self Service feature by your users.

To do this, simply place the logo you want in <wapt>\templates\waptself-logo.png

Note: It is highly recommended to use a . png file with a 200 x 150px resolution.

#### Managing package categories

Default categories are:

- Internet;
- Utilities;
- Messaging;
- Security;
- System and network;
- Storage;
- Media;
- Development;
- Office;

You can create your own categories easily by filling the control file's categories section of any WAPT package and write a new category of your choice, WAPT will automatically show the package in the new category.

#### WAPT Agent Settings for WAPT Self-Service

WAPT Agent can be configured to force WAPT SelfService packages filtering to Local Administrators Settings for WAPT Self-Service and Waptservice Authentification.

#### Configuring a different authentication method for the selfservice

As mentioned above, authentication on WAPT service is configured by default in system mode.

This means that the WAPT service transmits the authentication directly to the operating system; it also recovers the groups by directly interrogating the operating system.

This behavior is defined with the value of service\_auth\_type in wapt-get.ini. The default value is system.

In this mode we assume that Local Administrators can see all the packages. To change this behavior, modify the value of waptservice\_admin\_filter in wapt-get.ini.

You may be interested in looking up this article describing the *settings for WAPT Self-Service and Waptservice Authentification* for more options.

Two additional modes are available starting with version 1.8.2:

- waptserver-ldap: this mode allows authentication to the WAPT server. The WAPT server will make a LDAP request to verify authentication and groups. Warning ! For this to work, you must have configured LDAP authentication on the WAPT server, (the configuration of the admin group will be ignored) See *this article on configuring authentication against Active Directory* for more information.
- waptagent-ldap, This mode allows authentication with an LDAP server identified in wapt-get.ini. The WAPT agent will make a LDAP request to verify authentication and groups.

You may be interested in looking up this article describing the *settings for WAPT Self-Service and Waptservice Authentification* for more options.

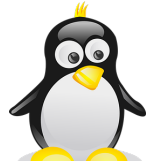

Note: For the system authentication under to work correctly, be sure to correctly configure your pam authentication and your nsswitch.conf. The id username command must return the list of the groups the user is member of.

#### Video demonstration

New in version 1.5: Enterprise

# 6.8.6 Differentiating the role level in WAPT

Hint: Feature only available with WAPT Enterprise

#### Introduction

WAPT offers the possibility to differentiate administrator roles based on a PKI to sign packages and actions.

Hint: The following description of roles differentiation is temporary as it will evolve in the near future.

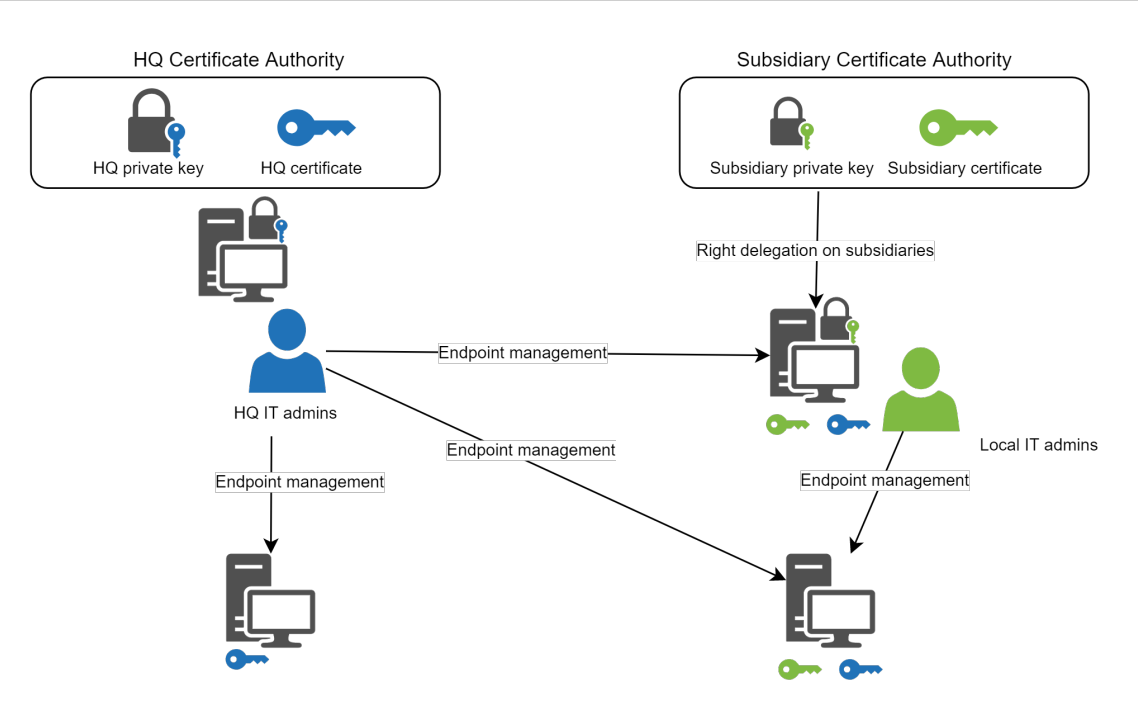

Fig. 132: WAPT admin users roles differentiation

There are three cases:

| Private key + certificate types               | Key usages                                                                    |
|-----------------------------------------------|-------------------------------------------------------------------------------|
| Simple private key + certificate              | Allows authentication on WAPT console + interactions with WAPT agents         |
| Developer private key + certificate           | Allows authentication on WAPT console + interactions with WAPT agents + pack- |
|                                               | age signing                                                                   |
| Certificate Authority (CA) private key + cer- | Allows authentication + interactions + package signing + private key issuing  |
| tificate                                      |                                                                               |

Common WAPT install will generate a CA private key by default, allowing private key issuing for developers and package signing.

It is possible to emit a Certificate Authority for each subsidiaries. It is then possible to issue a personal private key and its corresponding certificate to each IT admins.

By looking at the above schematics, we can deduce the following conclusion:

- WAPT agents in HQ can be managed by HQ IT team and cannot be managed by subsidiaries IT teams;
- WAPT agents in the subsidiary having both certificates, from HQ and subsidiary, can be managed by local IT team and by HQ IT team;

The usage of an existing PKI is possible, WAPT Console comes with a simple certificate generator.

#### Generating a new certificate

| Generate private key and self signed certificate |                                                    |      |
|--------------------------------------------------|----------------------------------------------------|------|
| Target keys directory:                           | c: \private                                        |      |
| Key filename :                                   | C:\private\wapt-private.pem                        |      |
| Private key password                             |                                                    |      |
| Certificate name                                 |                                                    |      |
|                                                  | ✓ Tag as code signing                              |      |
|                                                  | ✓ Tag as CA Certificate                            |      |
| Common Name(CN) :                                | wapt-private                                       |      |
| Optional information                             |                                                    |      |
| City :                                           |                                                    |      |
| Country (2 chars. E.g. : FR):                    | FR                                                 |      |
| Service :                                        |                                                    |      |
| Organisation:                                    |                                                    |      |
| E-mail address :                                 |                                                    |      |
| If you don't provide a CA Cert                   | ificate and key, your certificate will be self-sig | ned. |
|                                                  |                                                    |      |
| Authority Signing Key                            |                                                    |      |
| Authority Signing Certificate                    |                                                    |      |
|                                                  | V <u>O</u> K X Annu                                | ler  |

Fig. 133: Generating a new self-signed certificate

#### Generating the Certificate Authority (CA)

When installing WAPT, you are asked to create a . pem/.crt pair by checking the boxes *Certificate CA* and *Code Signing*. This crt/pem pair will allow to sign WAPT packages and new certificates.

#### Generating a new certificate with the Certificate Authority

To create a new pem/ crt pair from the private key, click on *Create a certificate*.

Note: The new certificate will not be a self-signed certificate;

This new certificate will be signed by the AC (the key generated at the time of the first installation of WAPT);

You must then fill in the *AC*'s certificate and the *AC*'s key.

When generating the new pem/ crt pair, you have the option to choose whether or not the new certificate will be a Code Signing type.

**Hint:** For recall, a *Code Signing* certificate is reserved to individuals with the *Administrator* role in the context of WAPT and a simple SSL certificate without the Code Signing attribute is reserved to individuals with the role of *Package Deployer*.

Administrators will be authorized to sign packages that CONTAIN a setup.py executable file (i.e. base packages).

Individuals with the *Package Deployer* role will be authorized to sign packages that **DO NOT CONTAIN** setup.py executable file (i.e. *host, unit* and *group* packages).

Keys and certificates that are **Not Code Signing** may be distributed to individuals in charge of deploying packages on the installed base of WAPT equipped devices.

Another team with certificates having the **Code Signing** attribute will prepare the WAPT packages that contain applications that will need to be configured according to the *Organization*'s security guidelines and the user customizations desired by her.

Generating a new prm/ crt pair will also allow to formally identify the individual who has signed a package by looking up the WAPT package certificate's CN attribute.

Hint: The new certificates will not be CA Certificates, which means that they will not be authorized to sign other certificates.

As a general rule, there is only one CA Certificate pem / crt pair per Organization.

#### Deploying certificates of local IT admins on client

Some Organisations will choose to let local IT administrators perform actions on WAPT equipped devices by issuing them personnal certificates that will work on the set of devices for which the local IT admins are responsible.

The headquarter IT admins will deploy the certificates of local IT admins on the computers that local admins manage on their respective sites.

This way, local IT admins will not be able to manage computers located in headquarters, but on their own sites only.

You will need to copy the certificates of allowed local IT admins on client in C:\program files(x86)\wapt\ssl.

| Generate private key and self signed certificate X     |                                                    |      |
|--------------------------------------------------------|----------------------------------------------------|------|
| Target keys directory:                                 | c: \private                                        | P    |
| Key filename :                                         | C:\private\wapt-private.pem                        |      |
| Private key password                                   |                                                    |      |
| Certificate name                                       | deploy-only                                        |      |
|                                                        | Tag as code signing                                |      |
|                                                        | Tag as CA Certificate                              |      |
| Common Name(CN) :                                      | wapt-private                                       |      |
| Optional information                                   |                                                    |      |
| City :                                                 |                                                    |      |
| Country (2 chars. E.g. : FR):                          | FR                                                 |      |
| Service :                                              |                                                    |      |
| Organisation:                                          |                                                    |      |
| E-mail address :                                       |                                                    |      |
| If you don't provide a CA Cert                         | ificate and key, your certificate will be self-sig | ned. |
| Authority Signing Key<br>Authority Signing Certificate |                                                    |      |
|                                                        | V OK X Annu                                        | ıler |

Fig. 134: Generating a certificate without the Code Signing attribute

| Generate private key and self signed certificate |                                                    |      |
|--------------------------------------------------|----------------------------------------------------|------|
| Target keys directory:                           | c:\private                                         |      |
| Key filename :                                   | C:\private\wapt-private.pem                        |      |
| Private key password                             |                                                    |      |
| Certificate name                                 | wapt-code-signing                                  |      |
|                                                  | ✓ Tag as code signing                              |      |
|                                                  | Tag as CA Certificate                              |      |
| Common Name(CN) :                                | wapt-private                                       |      |
| Optional information                             |                                                    |      |
| City :                                           |                                                    |      |
| Country (2 chars. E.g. : FR):                    | FR                                                 |      |
| Service :                                        |                                                    |      |
| Organisation:                                    |                                                    |      |
| E-mail address :                                 |                                                    |      |
| If you don't provide a CA Cert                   | ificate and key, your certificate will be self-sig | ned. |
|                                                  |                                                    |      |
| Authority Signing Key                            |                                                    |      |
| Authority Signing Certificate                    |                                                    |      |
|                                                  | V OK X Annu                                        | ller |

Fig. 135: Generating a certificate with the Code Signing attribute

**Hint:** Do not forget to restart the WAPT service on clients for them to use their new certificate. Open a command line **cmd**.**exe** then:

```
net stop waptservice
net start waptservice
```

If you want to deploy the certificates using WAPT, below is an example of a package to deploy certificates on client computers.

```
# -*- coding: utf-8 -*-
from setuphelpers import *
uninstallkey = []
def install():
    print(ur"Copy of AC's distant site")
    filecopyto('ca_distant.crt',makepath(install_location('WAPT_isl'),'ssl',))
def audit():
    print('Auditing %s' % control.asrequirement())
    return "OK"
if __name__ == '__main__':
    update_package()
```

# 6.9 Upgrading the WAPT Server

**Hint:** If your WAPT Server is a virtual machine, take a snapshot of the VM. This way, you'll be able to go back easily in the rare case that the update fails.

Before upgrading WAPT Server, please refer to the following upgrading compatibility chart:

|               | To WAPT 1.5 | To WAPT 1.6 | To WAPT 1.7 | To WAPT 1.8 |
|---------------|-------------|-------------|-------------|-------------|
| From WAPT 1.3 | Yes         | Yes         | No          | No          |
| From WAPT 1.5 | •           | Yes         | Yes         | No          |
| From WAPT 1.6 | •           | •           | Yes         | No          |
| From WAPT 1.7 | •           | •           | •           | Yes         |

# 6.9.1 Upgrading WAPT from 1.6/1.7 to 1.8

The upgrade process follows the process for a minor update:

- minor update for Debian;
- *minor update for CentOS*;
- minor update for Windows;

#### Attention:

- Debian Jessie is now deprecated. WAPT 1.8 will not work with old Debian version;
- consider migrating your existing WAPT installation to Debian Buster or CentOS7;

# 6.9.2 Upgrading WAPT from 1.5 to 1.6

The upgrade process follows the process for a minor update.

#### Note:

- if you are in Debian Stretch, it is recommended to upgrade to Debian Buster 64 bits: Upgrading the Operating System;
- this is MANDATORY for the Enterprise version with Windows Update support;
- when upgrading to Debian10, the PostgreSQL database must be upgraded;

# 6.9.3 Upgrading WAPT from 1.3 to 1.6

The upgrade from 1.3 to 1.6 is a major upgrade.

#### Changes between versions 1.3 and 1.6 and consequences

#### PostgreSQL has replaced MongoDB in WAPT

The database MongoDB has been replaced by PostgreSQL with JSON support.

The consequence is that Administrators that have developed reports based on MongoDB will have to adapt their queries.

#### Nginx is now the only supported web server in WAPT

Introducing Websockets in WAPT brings large benefits:

- status updates from WAPT agents are instantaneous in the WAPT console;
- when the *Administrator* launches immediate actions, it is no longer the WAPT Server that connects to the WAPT agent; the WAPT agent establishes and maintains a permanent connection with the WAPT Server;
- the Websockets avoid having to have a local listening port on the clients, improving the global security of WAPT equipped Organizations;

• since it is the WAPT agent that initiates and maintains a connection with the WAPT Server, connections travel through proxies and firewalls in a standard manner;

**Nginx** is the only web server capable of handling a very large quantity of Websockets. This technology is not something completely trivial to implement and maintain.

As a consequence, support for IIS and Apache in WAPT is abandoned.

#### Signature hashes are sha256 instead of sha1

Control sums for the list of files in the WAPT package and the signature of the attributes in the control file are now sha256 hashed instead of sha1 hashed to satisfy security requirements of cyberdefense agencies.

As a consequence, all packages must be re-signed and the :file: `Packages` index files of all repositories must be regenerated.

A script allows to massively re-sign all packages on the WAPT Server.

#### The host packages are now named after the UUID of the host

In versions <= 1.3.xx, host packages are named with the FQDN of the client host.

This poses some problems if the host is joined to another domain, or if the host is not joined to a domain, yet goes from a network to another with different DHCP settings.

In version >= 1.5, the *host* packages are named after the UUID of the client host, thus resolving the problems described above.

As a consequence, host packages must be re-created and re-signed.

A script on the WAPT Server allows to do this operation automatically.

#### Code Signing attribute for signing base packages

To differentiate between the roles of *Package Deployer* and *Package Developer*, the WAPT agent verifies the **Code Signing** attribute of the certificate that has signed the package.

If the package contains python executable code, i.e. a setup.py file, then the package must be signed with a certificate having the **Code Signing** attribute. **Otherwise, the package will not install**.

As a consequence, **it is necessary to generate and deploy a Code Signing Certificate on the WAPT equipped hosts**, and re-sign *base* packages (i.e. software packages) with a **Code Signing** certificate.

The certificate is deployed during the upgrade of the WAPT agent.

#### Upgrading from WAPT 1.3 to 1.6

Two methods are available:

- the minimal upgrade consists of just migrating the WAPT packages without the inventory. It is the simpler method;
- the *full upgrade* consists of migrating all data from the old WAPT Server;

Attention: Whether option 1 or 2 is chosen, there are two prerequisites:

- For the upgrade to work well, your Organization's WAPT **agents must all be in version 1.3.13 before upgrading** to 1.6. If not, the *waptupgrade* package will not work correctly. Otherwise, you may upgrade using GPOs;
- all your machines to be upgraded must have the *waptupgrade* package installed;

**Hint:** Tranquil IT offers fixed price contracts to help you upgrade from 1.3 to 1.6; you may contact us by calling +33(0)240 975 755.

#### Minimal upgrade

Note: This procedure also allows you to easily migrate your WAPT Server from Windows to Linux and vice versa.

This procedure is the simplest.

The minimal upgrade consists of migrating only WAPT base and group packages. Neither the inventory nor the host-packages will be kept.

- all informations stored in the WAPT database come from the WAPT agents, so no information will be lost;
- the inventory database will rebuild itself when the WAPT agent 1.6 equipped computers will re-register with the WAPT Server;

#### Migrating more easily from WAPT 1.3 to 1.6

This procedure is simpler than a complete migration, but some non essential data may be lost, breaking the chain of traceability.

- backup the WAPT files in:
  - Linux: /var/www/wapt/ or /var/www/html/wapt/;
  - Windows: C:\waptwaptserver\repository\wapt;

#### Installing and re-importing the WAPT packages

If you are using a Windows based WAPT Server in 1.3.13, you must uninstall your 1.3.13 version before installing the 1.6 version.

You may now follow the same procedure to do a normal installation of the WAPT Server.

The WAPT Server must have the same DNS name as the previous WAPT Server (or the same IP if your WAPT agents find their WAPT Server using its IP address).

Hint: If you want the waptupgrade package to work, you will have to follow the procedure to generate the necessary keys.

Stop at the section on **re-signing the packages on the repository**.

Once the installation has finished, you may re-import all the WAPT packages that were saved using the *Import from file* button in the *Private repository* tab.

This operation will re-sign all the WAPT packages.

#### Installing the new WAPT agent 1.6 on your computers

- *recreate the WAPT agent*, which will automatically upload the **waptupgrade** package;
- then, update the GPO for deploying the WAPT agent;
- the **waptupgrade** package will then automatically install on the computers that already had the package and finally, the WAPT agent will automatically upgrade when the computer shuts down;

#### Attention:

- you will have to re-affect the packages to the hosts (no stress, it will not remove the software that are already installed);
  - you will just lose temporarily the list of your computers in the WAPT console;
  - this procedure does not allow to upgrade with the **waptupgrade** package;

#### Complete upgrade

This procedure upgrades completely your Organization's WAPT setup from 1.3 to 1.6 because it will migrate the database and WAPT base, group and host packages.

#### Upgrading the WAPT Server in version 1.3 to a more recent x64 Linux distribution

Under Linux, you may save your MongoDB inventory with the command mongodump --db wapt --archive=/root/wapt.dump.

mongodump

Hint: if the mongodump command is not available, you may install the utility with apt install mongo-tools.

Launching mongodump creates a dump file, save it.

You must also save your WAPT base and host packages. They are stored in /var/www/wapt/ and /var/www/wapt-host/.

When you will install your new x64 based WAPT Server, you will have to reinstall WAPT 1.3.13 before upgrading to 1.6:

https://www.wapt.fr/en/doc-1.3/Installation/waptserver/linux/index.html

You will now restore the WAPT base and host packages previously saved in /var/www/wapt/ and /var/www/wapt-host/ of your new x64 based WAPT Server.

To restore the MongDB dump file, you may execute the command mongorestore /root/dump.

You may now follow the classic procedure to upgrade from 1.3.13 to 1.6:

- for *Debian Linux*;
- for *CentOS/ RedHat*;

#### Upgrading WAPT from 1.3 to 1.6 on Debian

#### Preamble

**Note:** We make the assumption that your WAPT Server is installed on a basic minimal install of Debian9 (x64). If this is not the case, you may follow the documentation to *upgrade your base server*.

This procedure aims to explain the migration of WAPT 1.3 to 1.6, only.

| Element    | WAPT 1.3                           | WAPT 1.6                                          |
|------------|------------------------------------|---------------------------------------------------|
| Database   | MongoDB                            | PostgreSQL                                        |
| Web server | Apache2                            | Nginx                                             |
| WAPT agent | agent listening on agent port 8088 | agent initiating and maintaining a websocket with |
|            |                                    | the server.                                       |
| Signature  | sha1 hashes                        | a Code Signing certificate is required, control   |
|            |                                    | file attributes are signed with sha256 hashes.    |

These changes require to follow scrupulously several operations for a smooth upgrade.

#### Install systemd and ca-certificates

· install systemd

apt install systemd

• install ca-certificates:

apt install ca-certificates

• restart the WAPT service:

reboot

#### Uninstalling WAPT 1.3 from the Debian server

```
apt remove tis-waptrepo tis-waptsetup tis-waptserver
systemctl stop apache2
systemctl disable apache2
```

#### Setting up the GNU/ Linux Debian server

```
apt update && apt upgrade -y
apt install apt-transport-https lsb-release
wget -0 - https://wapt.tranquil.it/debian/tiswapt-pub.gpg | apt-key add -
echo "deb https://wapt.tranquil.it/debian/wapt-1.6/ $(lsb_release -c -s) main" > /etc/apt/
→sources.list.d/wapt.list
apt update
```

#### Installing WAPT 1.6 on the Debian server

apt install tis-waptserver tis-waptsetup

Note: The installation may ask you for the Kerberos realm. You may ignore it by pressing *Enter* to go on to the next step.

#### Launching the post-configuration script

#### Note:

- we advise that you launch the post-configuration steps after each server upgrade so that the server uses the latest configuration format;
- it is not required to reset a password for the WAPT console during the post-configuration step;

#### /opt/wapt/waptserver/scripts/postconf.sh

The post-configuration step will offer you to change the password or to move to the next step, you may choose to change the password if desired.

The post-configuration step will then detect that the current version is 1.3 and it will try to launch the process of migrating the MongoDB database to PostgreSQL.

The post-configuration step will next offer you to configure the Nginx web server. Validate this step.

#### Starting up WAPT on the Debian server

```
systemctl enable waptserver systemctl start waptserver
```
## Cleaning up the Debian server

At the end of the migration process, it is necessary to clean the WAPT Server.

WAPT will use from now on Nginx as its web server and PostgreSQL as its database server.

```
apt remove apache2 mongodb
apt autoremove
apt clean
```

## Installing the new WAPT console

- download waptsetup: https://srvwapt.mydomain.lan/wapt/waptsetup-tis.exe;
- start the installation; the configuration of the WAPT repository and server URLs has not changed;
- open the waptconsole by selecting C:\Program Files (x86)\wapt\waptconsole.exe (default location) or C:\wapt\waptconsole.exe (older WAPT versions);
- check that the WAPT Server works correctly by clicking on the wrench icons and the button Verify!

You may now go to the next step to generate the necessary keys.

## Upgrading WAPT from 1.3 to 1.6 on CentOS/ RedHat

**Note:** We make the assumption that your WAPT Server is installed on a basic minimal install of CentOS7 (x64). If this is not the case, you may follow the documentation to *upgrade your base server*.

This procedure aims to explain the migration of WAPT 1.3 to 1.6, only.

The main differences between these two versions of WAPT are:

| Element    | WAPT 1.3                           | WAPT 1.6                                          |
|------------|------------------------------------|---------------------------------------------------|
| Database   | MongoDB                            | PostgreSQL                                        |
| Web server | Apache2                            | Nginx                                             |
| WAPT agent | agent listening on agent port 8088 | agent initiating and maintaining a websocket with |
|            |                                    | the server.                                       |
| Signature  | sha1 hashes                        | a Code Signing certificate is required, control   |
|            |                                    | file attributes are signed with sha256 hashes.    |

These changes require to follow scrupulously several operations for a smooth upgrade.

## Uninstalling WAPT 1.3 from the CentOS/ RedHat server

```
yum remove tis-waptrepo tis-waptsetup tis-waptserver
systemctl stop httpd
systemctl disable httpd
```

## Configuring the CentOS/ RedHat server

localectl set-locale LANG=en\_US.utf8 localectl status yum update yum install epel-release wget sudo unzip wget https://wapt.tranquil.it/tools/mongo-tools\_centos7\_2.6.zip -0 /tmp/mongo.zip unzip -j mongo.zip -d /bin/

## Updating the CentOS / RedHat server

cat > /etc/yum.repos.d/wapt.repo <<
[wapt]
name=WAPT Server Repo
baseurl=https://wapt.tranquil.it/centos7/wapt-1.6/
enabled=1
gpgcheck=0
EOL
yum install postgresql96-server postgresql96-contrib</pre>

### Installing WAPT 1.6 on the CentOS / RedHat server

```
yum install tis-waptserver
sudo /usr/pgsql-9.6/bin/postgresql96-setup initdb
sudo systemctl enable postgresql-9.6 waptserver nginx
sudo systemctl start postgresql-9.6 nginx
```

Note: The installation may ask you for the Kerberos realm. You may ignore it by pressing Enter to go on to the next step.

## Launching the post-configuration script

### Note:

- we advise that you launch the post-configuration steps after each server upgrade so that the server uses the latest configuration format;
- it is not required to reset a password for the WAPT console during the post-configuration step;

/opt/wapt/waptserver/scripts/postconf.sh

The post-configuration step will offer you to change the password or to move to the next step, you may choose to change the password if desired.

The post-configuration step will then detect that the current version is 1.3 and it will try to launch the process of migrating the MongoDB database to PostgreSQL. Validate this step.

The post-configuration step will next offer you to configure the Nginx web server. Validate this step.

### Starting up WAPT on the CentOS/ RedHat server

```
systemctl enable waptserver systemctl start waptserver
```

### Cleaning up the CentOS/ RedHat server

At the end of the migration process, it is necessary to clean the WAPT Server.

WAPT will use from now on Nginx as its web server and PostgreSQL as its database server.

yum remove httpd mongodb

### Installing the new WAPT console

- download waptsetup: https://srvwapt.mydomain.lan/wapt/waptsetup-tis.exe;
- start the installation; the configuration of the WAPT repository and server URLs has not changed;
- open the waptconsole by selecting C:\Program Files (x86)\wapt\waptconsole.exe (default location) or C:\wapt\waptconsole.exe (older WAPT versions);
- check that the WAPT Server works correctly by clicking on the wrench icons and the button Verify!

You may now go to the next step to generate the necessary keys.

## Upgrading WAPT from 1.3 to 1.6 on Windows

Attention: WAPT Server no longer installs on x86 versions of Windows.

- download the latest version of waptserversetup 1.6 from https://wapt.tranquil.it/wapt/releases/latest/;
- launch the installation on top of the existing 1.3 version by following *this documentation*;

**Note:** At the end of the post-configuration step, **waptserver** will detect that you are upgrading from WAPT 1.3.13 and will ask you to launch the migration of the database from MongoDB to PostgreSQL.

- click on Yes;
- launch the WAPT console

**Note:** If you come from a WAPT 1.3.13 version running with IIS, the WAPT listening ports must be changed. In that case, follow the documentation for *changing the listening port*.

You may now go to the next step to generate the necessary keys!!

### Migrating WAPT 1.3 from a Windows OS to a Linux OS

The simplest method is to move over to a Linux based version of waptserver.

- download mongodb from https://www.mongodb.com/download-center/community;
- extract mongodump.exe from the archive;

Note: A dump folder should have been created in the same directory as the mongodump.exe file.

- backup the entire directory C: \wapt of the WAPT Server;
- backup the folder C:\private;
- install a fresh version 1.3.13 of WAPT on Linux (debian 8 x64) or CentOS7/ RedHat7 (x64);

**Hint:** To install a new Linux Debian 10 (Buster) on a physical or virtual machine without a graphical user interface, please visit the official documentation for Debian9.

- if the WAPT agents point to an IP address, then the new Debian based WAPT Server must have the same IP address as the old Windows based WAPT Server.
- if the WAPT agents point to a DNS CNAME, then you may point the DNS field *srvwapt* to the IP address of the new Linux server.
- update the download sources;

apt update && apt upgrade -y

• install the WAPT Server;

**Note:** The utilities **tis-waptserver**, **tis-waptsetup** et **tis-waptrepo** are signed; it is therefore necessary to recover the GPG key below to avoid warning messages when installing them.

• launch the configuration script;

/opt/wapt/waptserver/scripts/postconf.sh

Note: The password requested in step 4 is used to access the WAPT console.

- configure the WAPT Server;
- start the WAPT Server;

systemctl start waptserver

- restore the WAPT packages on the Linux server;
  - upload the content of C:\waptwaptserver\repository\wapt in /var/www/wapt/;
  - upload the content of C:\waptwaptserver\repository\wapt-host in /var/www/wapt-host/;

Hint: You may upload the files on the Linux Server using the WinSCP utility.

- then change the owner of the files to wapt:

chown wapt:www-data /var/www/wapt\*

- restore the MongoDB database on the Linux server:
  - using WinSCP, upload the MongoDB dump folder in /root/;
  - restore the MongoDB dump on your Linux hosted MongoDB instance:

mongorestore /root/dump

Your WAPT Server now works in 1.3.13 on Linux.

You may now install your **waptagent** on your *Administrator* management PC and restore the C:\private folder on your workstation.

**Attention:** You must not regenerate a private key, you must only point to your private key in the console. You must also refill the package prefix.

You may now follow the classic procedure to upgrade from 1.3.13 to 1.6!!

### Upgrading the WAPT console and the WAPT agents

### Defining a password for the Administrator's private key

The WAPT console has lost the path to the private key, it is normal because in 1.3 the WAPT console was pointing to the private key. Now in 1.5, the WAPT console points to the certificate associated with the private key.

Go to *Tools*  $\rightarrow$  *Preferences*  $\rightarrow$  *Path to personal certificate*, then fill in the path to the new certificate.

| WAPTCo       | nsole configuration     |                                   |         | ×                            |
|--------------|-------------------------|-----------------------------------|---------|------------------------------|
| Base         | Advanced                |                                   |         |                              |
| WAPT S       | Server address or name  | srvwapt.mydomain.lan              |         | Check and set                |
| ШМ           | anual overrride         |                                   |         |                              |
| URL          | to the main repository  | https://srvwapt.mydomain.lan/wapt | $\odot$ |                              |
|              | URL du serveur WAPT     | https://srvwapt.mydomain.lan      | $\odot$ |                              |
|              | [                       | Verify https server certificate   |         |                              |
| Path to      | CA certificates bundle  | 0                                 |         | Get Server https Certificate |
| _            | WAPT packages prefix    | demo                              |         |                              |
| Path         | to personal certificate | c:\private\wapt-private.crt       |         | Check matching private key   |
|              |                         |                                   |         |                              |
| 0 <u>S</u> H | now config file         |                                   |         | ≪ <u>O</u> K X Annuler       |

Fig. 136: Select the private key certificate

WAPT 1.6 requires to protect the private key with a password to sign packages and actions.

In the WAPT console, go to  $Tools \rightarrow Change$  the password of the private key, then select your certificate and enter a password for your private key.

### Generating a Code Signing certificate

WAPT 1.6 differentiates Code Signing certificates from simple SSL certificates.

It is therefore necessary to regenerate a Code Signing certificate.

By default, WAPT 1.6 Community generates self-signed Code Signing certificates.

You must insure that the old certificate in C:\private\mykey.crt and the key C:\private\mykey.pem are present in C:\private.

Attention: For packages to be deployed on the *Organization*'s computers, all packages will have to be re-signed with a *Code Signing* certificate.

To create the *Code Signing* certificate, in the WAPT console go to *Tools*  $\rightarrow$  *Generate a certificate*.

Note: Normally, you will not have to recreate a new key. Only the certificate will have to be changed. You must enter the path to your key (ex: C:\private\mykey.pem).

**Attention:** Do not make changes to the informations on the certificate. If any information is changed, then you will not be able to migrate from 1.3.13 to 1.6 using the **waptupgrade** procedure.

The WAPT console now asks you whether the new certificate should be added to the ssl folder of the local WAPT agent, you can accept.

Now that you have generated your new key you must now change the path to your personal certificate. The WAPT console must now point to this new certificate.

Go to *Tools*  $\rightarrow$  *Preferences*  $\rightarrow$  *Path to personal certificate*, then fill in the path to the new certificate.

You may now delete the old certificate.

### Re-signing the packages on your WAPT repositories

All WAPT 1.3.13 must be re-signed because WAPT 1.6 packages must be signed with a *Code Signing* certificate and hashed with sha256.

### Linux

You must temporarily copy your private key (.pem) and the *Code Signing* certificate (.crt) on your Linux based WAPT Server using **WinSCP** or an equivalent tool.

Then, connect with SSH to the Linux WAPT Server and re-sign all WAPT base packages with the new certificate:

```
PYTHONPATH=/opt/wapt PYTHONHOME=/opt/wapt python /opt/wapt/wapt-signpackages.py -i -s --message-

digest=sha256,sha1 -c /root/wapt-private-20180312-1522.crt /var/www/wapt/*.wapt
```

**Hint:** The WAPT Server *SuperAdmin* password is requested to access the database so to do the matching between *FQDN* and their corresponding *UUID*.

Rename host packages with the UUID nomenclature:

```
PYTHONPATH=/opt/wapt PYTHONHOME=/opt/wapt python /opt/wapt/waptserver/scripts/migrate-hosts.py

\rightarrowC /root/wapt-private-20180312-1522.crt -K /root/wapt-private.pem
```

Note: The private key now password protected, the password is requested for signing the packages.

| Generate private key and self sig   | ned certificate                                   | $\times$ |
|-------------------------------------|---------------------------------------------------|----------|
| Target keys directory:              | C:\private                                        |          |
| Key filename :                      | C:\private\demowapt.pem                           |          |
| Private key password                | *****                                             |          |
|                                     |                                                   |          |
| If you don't provide a CA Certifica | te and key, your certificate will be self-signed. |          |
| Authority Signing Certificate       |                                                   |          |
| Authority Signing Key               |                                                   |          |
|                                     |                                                   | _        |
| Common Name(CN) :                   | demowapt                                          |          |
| $\checkmark$                        | Tag as code signing certificate (package developn | nent)    |
| $\checkmark$                        | Tag as CA Certificate                             |          |
| Certificate name                    | demowapt-john                                     |          |
| Optional information                |                                                   |          |
| Country (2 chars. E.g. : FR):       | FR                                                |          |
| City :                              |                                                   |          |
| Organisation:                       |                                                   |          |
| Service :                           |                                                   |          |
| E-mail address :                    |                                                   |          |
|                                     |                                                   | _        |

Fig. 137: Code Signing certificate

| lase    | Advanced                  |                                       |         |                              |
|---------|---------------------------|---------------------------------------|---------|------------------------------|
| WAPT    | Server address or name    | srvwapt.mydomain.lan                  | ]       | Check and set                |
| M       | lanual overrride          |                                       |         |                              |
| URL     | to the main repository    | https://srvwapt.mydomain.lan/wapt     | $\odot$ |                              |
|         | URL du serveur WAPT       | https://srvwapt.mydomain.lan          | $\odot$ |                              |
|         |                           | Verify https server certificate       |         |                              |
| Path to | CA certificates bundle    | 0                                     | -       | Get Server https Certificate |
|         | WAPT packages prefix      | demo                                  |         |                              |
| Path    | n to personal certificate | C:\private\wapt-20180314-1559-csc.crt |         | Check matching private key   |
|         |                           |                                       | -       |                              |

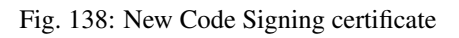

| 🌆 priv - 🛛 - Wir                   | nSCP                      |                         |            |                                |               |                      | - 🗆              | $\times$ |
|------------------------------------|---------------------------|-------------------------|------------|--------------------------------|---------------|----------------------|------------------|----------|
| Local Marquer Fichiers Commandes S | Session Options Distant A | Aide                    |            |                                |               |                      |                  |          |
| 🖶 🔁 📚 Synchroniser 📄 🐙 💽           | 💮 🔐 File 👻 🛛 F            | Réglages de transfert D | léfaut     | • 😥 •                          |               |                      |                  |          |
| 📮 📑 Nous                           | velle session             |                         |            |                                |               |                      |                  |          |
| 🟪 C: Disque local 💿 🗧 🔽 🖛          | • • -> • 🗈 🗈 🏠 🛃          | ; <b>2</b>              |            | 📕 private 🔹 🍯 🔽 (🖛 🕶           | > • 主 🔽       | 🏫 🌮 🔯 Rechercher     | des fichiers 🛛 🖫 | 5        |
| 📑 🛃 Envoyer 🗸 📝 Editer 👻 🛃 🕞       | Propriétés 📑 🕞 🛨          | - 4                     |            | 📲 🔐 Télécharger 👻 📝 Editer 👻 📰 | 🔓 🕞 Propriété | ՝ 🚰 🕞 🛨 🖃 🗹          |                  |          |
| C:\priv                            |                           |                         |            | /var/private                   |               |                      |                  |          |
| Nom                                | Taille                    | Туре                    | Date de mo | Nom                            | Taille        | Date de modification | Droits           | Prop     |
| <u>t</u> ,                         |                           | Répertoire parent       | 09/10/2017 | <u>t</u>                       |               | 09/10/2017 16:24:59  | rwxr-xr-x        | root     |
| demowapt-john.crt                  | 2 KB                      | Certificat de sécur     | 09/10/2017 | demowapt.pem                   | 2 KB          | 21/09/2017 11:44:14  | rw-rr            | root     |
| demowapt.pem                       | 2 KB                      | FICHIER PEIM            | 21/09/2017 | demowapt-john.crt              | 2 KB          | 09/10/2017 16:22:25  | rw-rr            | root     |
|                                    |                           |                         |            |                                |               |                      |                  |          |
|                                    |                           |                         |            |                                |               |                      |                  |          |
|                                    |                           |                         |            |                                |               |                      |                  |          |
|                                    |                           |                         |            |                                |               |                      |                  |          |
|                                    |                           |                         |            |                                |               |                      |                  |          |
|                                    |                           |                         |            |                                |               |                      |                  |          |
|                                    |                           |                         |            |                                |               |                      |                  |          |
|                                    |                           |                         |            |                                |               |                      |                  |          |
|                                    |                           |                         |            |                                |               |                      |                  |          |
|                                    |                           |                         |            |                                |               |                      |                  |          |
|                                    |                           |                         |            |                                |               |                      |                  |          |
|                                    |                           |                         |            |                                |               |                      |                  |          |
|                                    |                           |                         |            |                                |               |                      |                  |          |
|                                    |                           |                         |            |                                |               |                      |                  |          |
| <                                  |                           |                         | >          | <                              |               |                      |                  | >        |
| 0 B de 2 921 B dans 0 de 2         |                           |                         |            | 0 B de 2 921 B dans 0 de 2     |               |                      |                  |          |
|                                    |                           |                         |            |                                |               | SFTP-3               |                  | 1:26     |

Fig. 139: Temporarily upload your Code Signing certificate on the WAPT server

Attention: DO NOT FORGET to delete the private key (.pem) from the WAPT Server!

### Windows

Then, open a session on the Windows machine hosting the WAPT Server and re-sign all WAPT base packages with the new certificate:

```
wapt-signpackages -i -s --message-digest=sha256,sha1 -c C:\private\wapt-private-20180312-1522.

→crt C:\wapt\waptserver\repository\wapt\*.wapt
```

**Hint:** The WAPT Server *SuperAdmin* password is requested to access the database so to do the matching between FQDNs and their corresponding UUIDs.

Rename *host* packages with the UUID nomenclature:

```
"C:\wapt\waptserver\scripts\migrate-hosts.bat" -C C:\private\wapt-private-20180312-1522.crt -K_
→C:\private\wapt-private.pem
```

Note: The private key now password protected, the password is requested for signing the packages.

Attention: DO NOT FORGET to delete the private key (.pem) from the WAPT Server!

### Generating the PostgreSQL database table for the group packages

In WAPT 1.3, group filtering was done by scanning the Packages index file in the wapt-host folder of the WAPT Server.

For performance reasons, the filtering is now done by querying a PostgreSQL database table. The table will fill in automatically as WAPT agents register with the WAPT Server 1.6.

To quickly regenerate the database table, the trick is to create a temporary group *mig-temp*.

You may then apply the *mig-temp* package to all WAPT clients from the WAPT console (CTRL+A in the inventory, then *Right-click*  $\rightarrow$  *Add dependencies* and select the package *mig-temp*).

You may now revert the operation (CTRL+A in the inventory, then  $Right-click \rightarrow Remove dependencies$  and select the package *mig-temp*).

The filtering of groups should be operational again.

## **Ugrading WAPT agents**

You may now follow the procedure to create the new WAPT agent.

Attention: The version update implies a change in the way packages are signed.

If you update from 1.3.13, the WAPT package **waptupgrade** should install correctly if you check the box *sign waptupgrade with sha256 AND sha1* while generating the WAPT agent.

If your WAPT agents are in a version that is less than 1.3.13, the package waptupgrade will not work.

You may choose instead to use a waptdeploy GPO to deploy the new WAPT agent on your installed base of PCs.

### Installing waptupgrade on the computers

With version 1.6, it is no longer possible to directly contact WAPT agents in an inferior version from the WAPT console. To allow you to install the *waptupgrade* package on 1.3.13 computers, we have designed a small script.

### Linux

You may thus launch the script:

/opt/wapt/waptserver/trigger\_action.sh prefix-waptupgrade

## Windows

You may thus launch the script:

"C:\wapt\waptserver\trigger\_action.bat" prefix-waptupgrade

## 6.9.4 Minor Upgrades

This procedures concerns the classic method for upgrading the WAPT Server for minor versions, for exemple from 1.7.4 to 1.8. The migration process includes:

- the upgrading of the WAPT Server;
- the upgrading of the WAPT console;
- the upgrading of the WAPT agent;
- the updating of the deployment GPO;

Note: For upgrading from 1.3 to 1.6, please refer to upgrading from 1.3 to 1.6.

### Performing minor updates on a Debian based WAPT Server

Attention: Ports 80 and 443 are used by the WAPT Server and must be available.

• first of all, update the Debian underlying distribution:

apt update && apt upgrade -y && apt dist-upgrade

 add the package repository for Debian packages, import the GPG key from the repository and install the WAPT Server packages:

### WAPT Enterprise

Hint: To access WAPT Enterprise ressources, you must use the username and password provided by our sales department.

Replace user and password in the deb parameter to access WAPT Enterprise repository.

```
apt install apt-transport-https lsb-release
wget -0 - https://wapt.tranquil.it/debian/tiswapt-pub.gpg | apt-key add -
echo "deb https://user:password@srvwapt-pro.tranquil.it/entreprise/debian/wapt-1.8/ $(lsb_
orelease -c -s) main" > /etc/apt/sources.list.d/wapt.list
apt update
apt install tis-waptserver tis-waptrepo tis-waptsetup
```

## **WAPT Community**

```
apt install apt-transport-https lsb-release
wget -0 - https://wapt.tranquil.it/debian/tiswapt-pub.gpg | apt-key add -
echo "deb https://wapt.tranquil.it/debian/wapt-1.8/ $(lsb_release -c -s) main" > /etc/apt/
-sources.list.d/wapt.list
apt update
apt install tis-waptserver tis-waptsetup
```

### **Post-configuration**

• launch the post-configuration step

Note:

- we advise that you launch the post-configuration steps after each server upgrade so that the server uses the latest configuration format;
- it is not required to reset a password for the WAPT console during the post-configuration step;
- if you have personalized the configuration of Nginx, do not answer Yes when the post-configuration ask you to configure Nginx;

### Attention:

- with WAPT 1.8 post-configuration, WAPT WUA packages will be moved from their current storage location to waptwua root folder (/var/www/waptwua).
- if repository replication has been set, all KB/CAB packages will be re-synchronized on remote repositories

/opt/wapt/waptserver/scripts/postconf.sh

The password requested in step 4 is used to access the WAPT console.

• start the WAPT Server:

systemctl restart waptserver

- upgrade the WAPT console by following the same set of steps as *installing the WAPT console*;
- then create the WAPT agent:

You will have to keep the same prefix for your packages and change nothing in relation to the private key/ public certificate pair!

This will generate a **waptupgrade** package in the private repository.

**Note:** There are two methods for deploying the updates:

- using a GPO and waptdeploy;
- using a **waptupgrade** package and deploy it using WAPT;
- · update the WAPT agents

The steps to follow to update WAPT agents are the same as the ones to first install the WAPT agents.

Download and install the latest version of the WAPT agent by visiting http://wapt.mydomain.lan/wapt/waptagent.exe.

As mentioned above, this procedure may be made automatic with a GPO or a waptupgrade package.

### Performing minor updates on a CentOS/ RedHat based WAPT Server

Attention: Ports 80 and 443 are used by the WAPT Server and must be available.

• first of all, update the CentOS/ RedHat underlying distribution:

yum update

### **WAPT Enterprise**

Modify the repository address then launch the upgrade.

Hint: To access WAPT Enterprise ressources, you must use the username and password provided by our sales department.

Replace user and password in the baseurl parameter to access WAPT Enterprise repository.

```
cat > /etc/yum.repos.d/wapt.repo <<EOF
[wapt]
name=WAPT Enterprise Server Repo
baseurl=https://user:password@srvwapt-pro.tranquil.it/entreprise/centos7/wapt-1.8/
enabled=1
gpgcheck=1
EOF
wget -q -0 /tmp/tranquil_it.gpg "https://wapt.tranquil.it/centos7/RPM-GPG-KEY-TISWAPT-7"; rpm --
->import /tmp/tranquil_it.gpg
yum install epel-release
yum install cabextract
yum install postgresq196-server postgresq196-contrib tis-waptserver tis-waptsetup
```

### **WAPT Community**

• modify the repository address then launch the upgrade:

```
cat > /etc/yum.repos.d/wapt.repo <<EOF
[wapt]
name=WAPT Server Repo
baseurl=https://wapt.tranquil.it/centos7/wapt-1.8/
enabled=1
gpgcheck=1
EOF
wget -q -0 /tmp/tranquil_it.gpg "https://wapt.tranquil.it/centos7/RPM-GPG-KEY-TISWAPT-7"; rpm --
→import /tmp/tranquil_it.gpg
yum install postgresql96-server postgresql96-contrib tis-waptserver tis-waptsetup</pre>
```

### **Post-configuration**

• launch the post-configuration step:

### Note:

- we advise that you launch the post-configuration steps after each server upgrade so that the server uses the latest configuration format;
- it is not required to reset a password for the WAPT console during the post-configuration step;
- if you have personalized the configuration of Nginx, do not answer Yes when the post-configuration asks you to configure Nginx;

### Attention:

- with WAPT 1.8 post-configuration, WAPT WUA packages will be moved from their current storage location to the waptwua root folder (/var/www/waptwua).
- if repository replication has been set, all KB/CAB packages will be re-synchronized on remote repositories.

/opt/wapt/waptserver/scripts/postconf.sh

• start the WAPT Server:

systemctl start waptserver

- upgrade the WAPT console by following the same set of steps as *installing the WAPT console*;
- then *create the WAPT agent*:

You will have to keep the same prefix for your packages and change nothing in relation to the private key/ public certificate pair!

This will generate a **waptupgrade** package in the private repository.

**Note:** There are two methods for deploying the updates:

- using a GPO and waptdeploy;
- using a **waptupgrade** package and deploy it using WAPT;
- update the WAPT agents:

The steps to follow to update WAPT agents are the same as the ones to first install the WAPT agents.

Download and install the latest version of the WAPT agent by visiting http://wapt.mydomain.lan/wapt/waptagent.exe.

As mentioned above, this procedure may be made automatic with a GPO or a **waptupgrade** package.

### Performing minor updates on a Windows based WAPT Server

Attention: In the case you choose to use a GPO to upgrade the WAPT agent, the WAPT Server must be excluded from the OU where the GPO will apply.

**Note:** The WAPT Server may be installed on 64bit Windows 7 and Windows 10 clients, and 64 bit Windows Server 2008/R2, 2012/R2 and 2016.2, 2012/R2, 2016 and 2019.

- on the Windows machine hosting the WAPT Server, download the latest version of the installer from Tranquil IT's website WAPTServerSetup.exe and launch it as *Local Administrator*;
- install the update;

Note: The procedure to follow is the same as the one for installing a WAPT Server on Windows.

### Attention: The prefix must NOT be changed and you must NOT generate a new key!

- on the workstation that you use to build your packages, manually download WAPTSetup from
- Community: waptserversetup.exe;
- Enterprise: waptserversetup.exe;
- then create the WAPT agent:

You will have to keep the same prefix for your packages and change nothing in relation to the private key/ public certificate pair!

This will generate a waptupgrade package in the private repository.

**Note:** There are two methods for deploying the updates:

- using a GPO and waptdeploy;
- using a waptupgrade package and deploy it using WAPT;
- update the WAPT agents

The steps to follow to update WAPT agents are the same as the ones to first install the WAPT agents.

Download and install the latest version of the WAPT agent by visiting http://wapt.mydomain.lan/wapt/waptagent.exe.

As mentioned above, this procedure may be made automatic with a GPO or a waptupgrade package.

### Upgrading the Operating System

### Upgrading from Debian 9 Stretch to Debian 10 Buster

In order to upgrade your WAPT server from Stretch to Buster you have to follow the standard procedure for Debian. You first modify the apt source files /etc/apt/sources.list and /etc/apt/sources.list.d/wapt.list, then start the upgrade.

By default the PostgreSQL is not upgraded to PostgreSQL 11. One needs to manually request the upgrade. After upgrading, it is possible to remove the old PostgreSQL 9.6 database.

```
sed -i 's/stretch/buster/g' /etc/apt/sources.list
sed -i 's/stretch/buster/g' /etc/apt/sources.list.d/wapt.list
apt update
apt update && apt dist-upgrade
pg_dropcluster --stop 11 main
pg_upgradecluster -v 11 9.6 main
apt remove postgresql*-9.6
apt autoremove
/opt/wapt/waptserver/scripts/postconf.sh
```

## Upgrading from CentOS 7 to CentOS 8

WAPT does not yet support CentOS 8. This section will be updated accordingly when support will be added.

# 6.10 Backing up the WAPT Server

## 6.10.1 Backing up the WAPT Server on Linux

Attention: This procedure is valid for WAPT 1.5 and above.

• stop WAPT related services on the server;

```
systemctl stop nginx
systemctl stop waptserver
systemctl stop wapttasks
```

• backup these directories using a backup tool (ex: **rsync**, **WInSCP**, etc..);

```
/var/www/wapt/
/var/www/wapt-host/
/var/www/waptwua/
/opt/wapt/conf/
/opt/wapt/waptserver/ssl/
```

• backup the PostgreSQL database using the pg\_dumpall utility (adapt filename with your requirements);

```
sudo -u postgres pg_dumpall > /tmp/backup_wapt_$(date +%Y%m%d).sql
```

• restart WAPT related services on the server;

```
systemctl start wapttasks
systemctl start waptserver
systemctl start nginx
```

## 6.10.2 Restoring the WAPT Server on Linux

In case of a complete crash, restart a standard WAPT Server installation on a Linux server.

• stop WAPT related services on the server;

```
systemctl stop nginx
systemctl stop waptserver
systemctl stop wapttasks
```

restore the following directories:

```
/var/www/wapt/
/var/www/wapt-host/
/var/www/waptwua/
```

(continues on next page)

(continued from previous page)

```
/opt/wapt/conf/
/opt/wapt/waptserver/ssl/
```

• restore the database (adapt the name of your file). The first command **deletes** the WAPT database (if it exists). Make sure that your dump file is correct before deleting!

```
sudo -u postgres psql -c "drop database wapt"
sudo -u postgres psql < /tmp/backup_wapt_20180301.sql</pre>
```

• apply ownership rights to the restored folders:

```
chown -R wapt:www-data /var/www/wapt/
chown -R wapt:www-data /var/www/wapt-host/
chown -R wapt:www-data /var/www/waptwua/
chown -R wapt /opt/wapt/conf/
chown -R wapt /opt/wapt/waptserver/ssl/
```

• scan package repositories;

wapt-scanpackages /var/www/wapt/

### • restart WAPT related services on the server;

```
systemctl start wapttasks
systemctl start waptserver
systemctl start nginx
```

## 6.10.3 Backing up the WAPT Server on Windows

• backup the WAPT repository folder C:\wapt\waptserver\repository and C:\wapt\waptserver\conf and C:\wapt\waptserver\nginx\ssl on a remote backup destination;

Backup PostgreSQL Database with pg\_dump.exe:

```
"C:\wapt\waptserver\pgsql-9.6\bin\pg_dumpall.exe" -U postgres -f C:\backup_wapt.sql
```

• restart WAPT related services on the server;

## 6.10.4 Restoring the WAPT Server on Windows

- restore the following directories C:\wapt\waptserver\repository and C:\wapt\waptserver\conf and C:\ wapt\waptserver\nginx\ssl
- Apply the total right to the folder C:\wapt\waptserver\repository for the "Network Service" group

Restore PostgreSQL Database with pg\_restore.exe:

```
"C:\wapt\waptserver\pgsql-9.6\bin\psql.exe" -f c:\backup_wapt.sql -U postgres
```

# 6.11 Replicating repositories and working with multiple repositories

Large organizations with remote sites and subsidiaries sometimes require services to be replicated locally to avoid bandwidth congestion (*Edge Computing*).

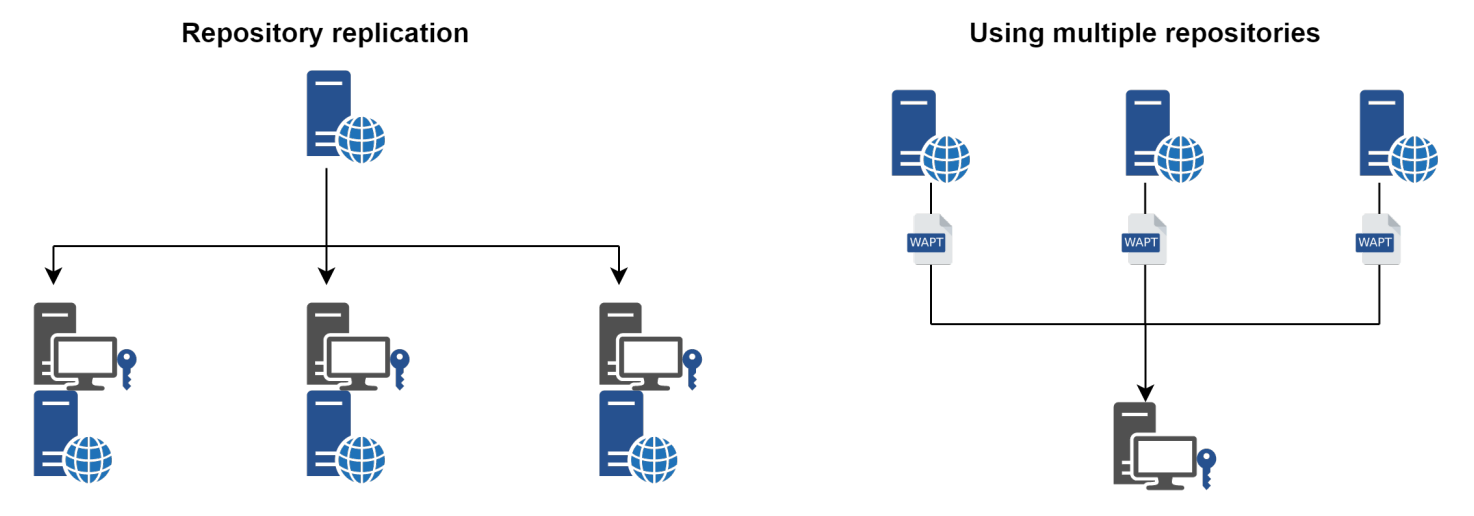

Fig. 140: Repository replication and multiple repositories

New in version WAPT: Enterprise 1.8

WAPT Enterprise offers the possibility to upgrade remote agents to serve as remote repositories that can be managed directly from the WAPT Console. All WAPT agents can then be centrally configured to automatically select the best repository based on a set of rules.

You'll find in this part of the documentation how to implement such architectures.

## 6.11.1 Replicating a repository to preserve the bandwidth on remote sites

When WAPT is used on bandwidth limited remote sites, it makes sense to have a local device that will replicate the main WAPT repository to reduce the network bandwidth consumed when deploying updates on your remote devices.

With remote repositories, WAPT remains a solution with a low operating cost because you don't have to implement high bandwidth fiber links to take advantage of WAPT.

It works as follows:

- a small form factor and no maintenance appliance with the role of secondary repository is deployed on the local network of each remote site; a workstation can also be used, although it may not be up and running if you want to connect to it;
- the remote repository replicates the packages from the main repository and other repositories;
- the WAPT clients connect in priority with the repository that is the closest to them, the local repository;

**Hint:** The former method used to sync repositories was Synching and that method is available both for the Community and the Enterprise versions of WAPT.

You can find the old documentation here: (Deprecated) Replicating repositories with Syncthing.

The method explained below is for the Enterprise version only.

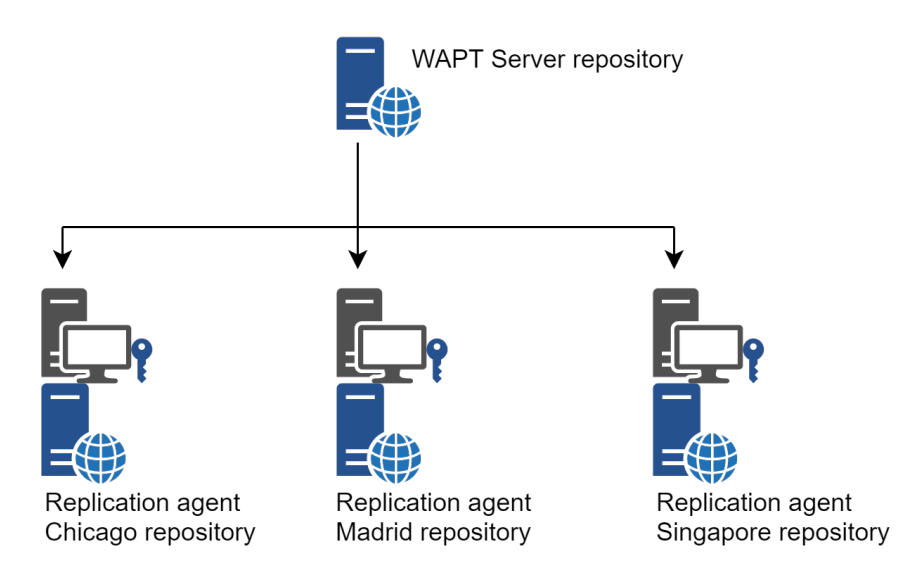

Fig. 141: Replicating WAPT repositories

## WAPT Agent replication role

New in version WAPT: 1.8 Enterprise

Starting with WAPT 1.8, repository replication can be enabled using a WAPT agent installed on an existing machine, a dedicated appliance or Virtual Machine.

The replication role is deployed through a WAPT package that enables the **Nginx web server** and configures scheduling, packages types, packages sync, and much more.

This feature allows WAPT agents to find dynamically their closest available WAPT repository from a list of rules stored on the WAPT server.

## **Replication behavior**

Repository replication in WAPT is now handled by WAPT agents natively (Enterprise versions only).

It is based on a sync.json file which indexes every files present in these folders:

- wapt;
- waptwua;
- wapt-host;

Enabling replication has the following effects:

- once enable\_remote\_repo is enabled on a WAPT agent, it will sync packages locally inside the local\_repo\_path folder;
- it adds the WAPT agent in the Repositories tab as a Remote repository, enabling new actions such as Force Sync or Check files;
- by default, only the wapt folder is synchronized, you can select which folder to sync by adding up elements in remote\_repo\_dirs parameters;
- synchronization period can be configured with local\_repo\_time\_for\_sync\_start and local\_repo\_time\_for\_sync\_stop parameters;

• bandwidth allocated to sync can be configured with local\_repo\_limit\_bandwidth;

Every parameters of WAPT repository sync must be set in the [repo-sync] section of the WAPT agent's wapt-get.ini configuration file.

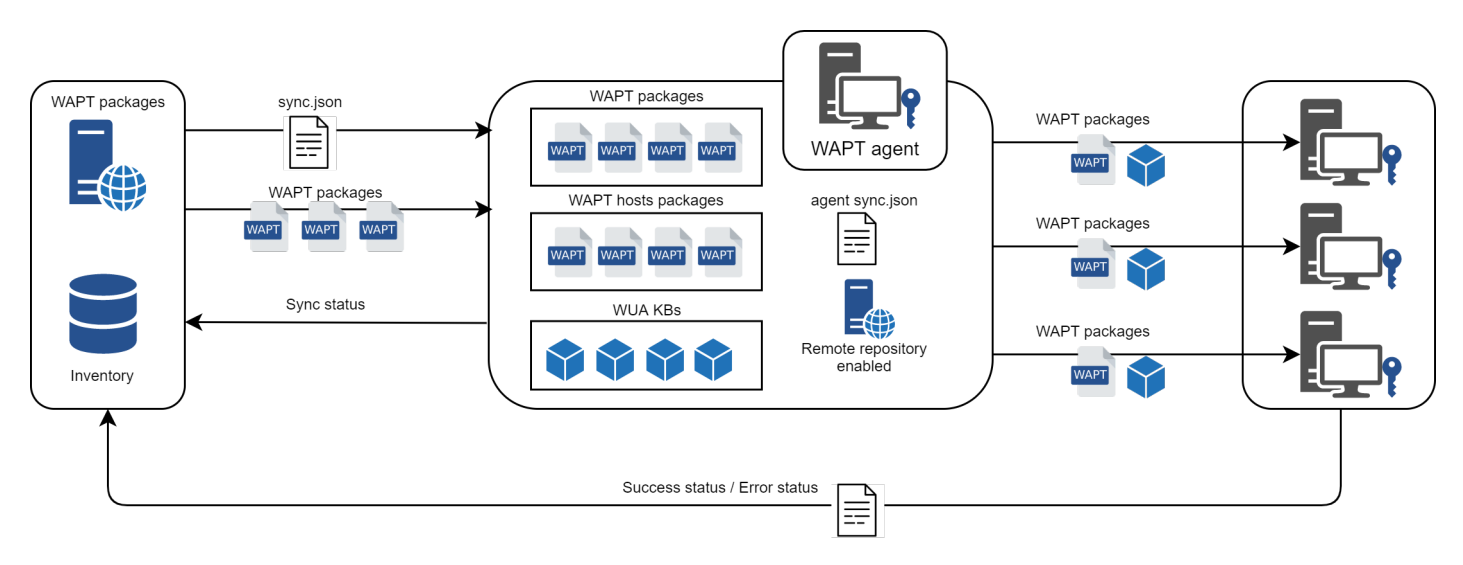

Fig. 142: Replication role behavior

## **Enabling replication on WAPT Agent**

To enable replication on an existing agent (Linux/Windows) you need to deploy a WAPT package. It's role is to:

- install and enable the Nginx web server;
- configure nginx virtualhost;
- enable remote repository configuration in wapt-get.ini;

A ready-to-use WAPT package is available in our public store to enable repository replication on Windows or Linux WAPT agents: https://store.wapt.fr/store/tis-remote-repo-conf.

## WAPT Agent replication configuration

WAPT Agent replication configuration is set in the [repo-sync] section in the wapt-get.ini configuration file of the WAPT agent:

| Options                      | Manda- | Example value | Definition                              |
|------------------------------|--------|---------------|-----------------------------------------|
|                              | tory   |               |                                         |
| enable_remote_repo           | Yes    | True          | Enables remote repository sync connec-  |
|                              |        |               | tions.                                  |
| local_repo_path              | Yes    | /var/www/     | Set local packages root repository path |
| local_repo_time_for_sync_sta | rNo    | 22:30         | Set sync start time (HH:MM / 24h for-   |
|                              |        |               | mat)                                    |
| local_repo_time_for_sync_end | No     | 05:30         | Set sync stop time (HH:MM / 24h for-    |
|                              |        |               | mat)                                    |
| local_repo_sync_task_period  | No     | 25            | Set sync period (minutes)               |
| local_repo_limit_bandwidth   | No     | 2             | Set sync allowed bandwidth (Mbits/s)    |
| remote_repo_dirs             | No     | wapt,waptwua, | Set synced folders (default:            |
|                              |        | wapt-host     | wapt,waptwua)                           |

Below is an example of wapt-get.ini:

```
[global]
...
use_repo_rules = True
[repo-sync]
enable_remote_repo = True
local_repo_path = D:\WAPT\
local_repo_time_for_sync_start = 20:30
local_repo_time_for_sync_end = 05:30
local_repo_sync_task_period = 25
local_repo_limit_bandwidth = 4
remote_repo_dirs = wapt,waptwua,wapt-host
```

## WAPT Server replication configuration

The WAPT Server needs to be aware of repositories to sync in the [options] section of its waptserver.ini located in /opt/wapt/conf/

| Options             | Example value | Definition                                             |
|---------------------|---------------|--------------------------------------------------------|
| remote_repo_support | True          | Enables remote repository sync server side (sync.json) |

Then we must restart both *waptserver* and *wapttask*:

systemctl restart waptserver wapttask

## **Repository rules**

## **Repository rules behavior**

By enabling repository rules support, the WAPT agents will automatically retrieve their rules.json file from the WAPT server.

The rules.json file is a signed . *JSON* file that contains a list of sorted rules to apply to the WAPT agent, so to redirect its downloads from the most appropriate repository.

If no rules can be matched, WAPT agent fallbacks onto the repo\_url settings of the WAPT server wapt-get.ini configuration file.

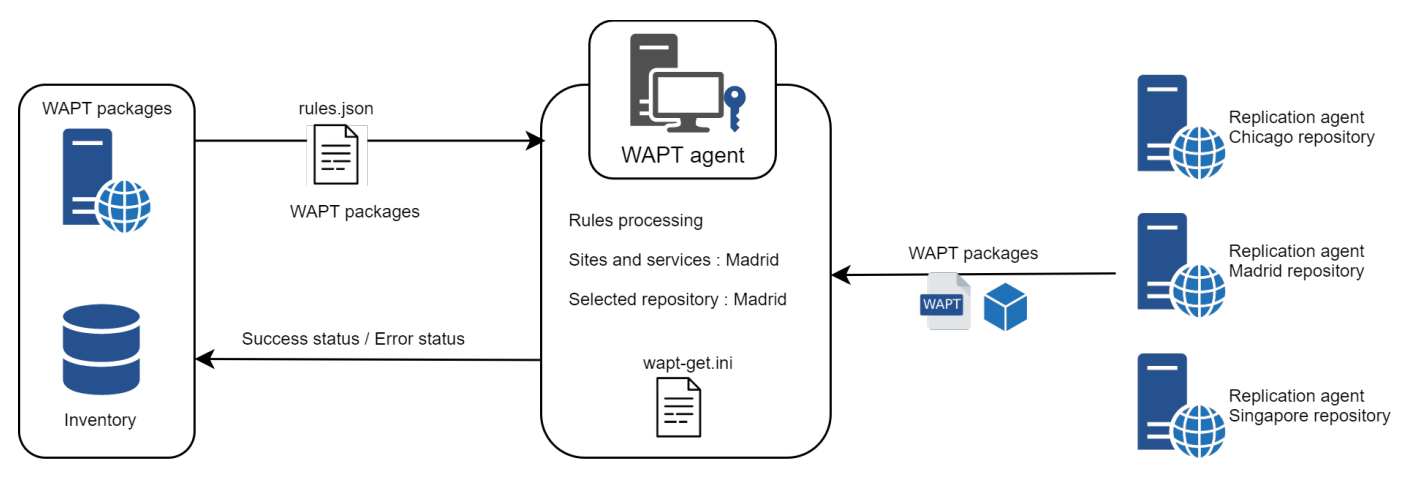

Fig. 143: Repository rules behavior

## **Enabling repository rules**

Repository rules are configured in WAPT Console.

Rules can be based on several parameters:

| Options                   | Example value    | Definition                                        |
|---------------------------|------------------|---------------------------------------------------|
| Domain name               | ad.domain.lan    | Rule based on Active Directory domain name        |
| Domain sites and services | Paris-HQ         | Rule based on Active Directory Sites and Services |
| Agent IP                  | 192.168.85.0/24  | Rule based on Agent IP sub-network                |
| Public IP                 | 256.89.299.22/32 | Rule based on Public IP (NATed hosts)             |
| Hostname                  | desktop-04feb1   | Rule based on hostname                            |

### Adding a rule in the WAPT Console

In Repositories, click on the Add rule button. The following window appears:

..figure:: create\_new\_rule.png :align:center

You can then choose from the different above parameters and affect values to a specific secondary WAPT repository. The option *No Fallback* will prevent from falling back to the main WAPT server and will avoid potential network congestion.

The rules are applied from top to bottom, and the first rule that matches the conditions overrides all the other rules below.

### Using repository rules on WAPT agents

Warning: If you have configured GeoIP redirects on Nginx, you should disable it as it might conflicts with repository rules.

To enable WAPT Agent repository rules, you must enable this setting in the [global] section of wapt-get.ini configuration of the WAPT agent:

| Options        | Mandatory | Example value | Definition                     |
|----------------|-----------|---------------|--------------------------------|
| use_repo_rules | No        | True          | Enables repository rules usage |

Below is an example of wapt-get.ini:

| [global]              |  |
|-----------------------|--|
| •••                   |  |
| use_repo_rules = True |  |

Speaking of repositories, it is sometimes useful to configure two or more repositories for different uses (prod, dev, licensed, selfservice).

## 6.11.2 Working with multiple public or private repositories

Multi-repository is now supported by WAPT. This functionality is useful in several use cases:

- to use a secondary private repository, hosting business application packages, independently of your main repository;
- to have remote repositories closer to users in a multi-site architecture scenario;
- to allow the usage of an open repository and a secondary repository with restricted access (licensed software..);

Attention: When using repositories with different signers, the additional signer's public certificates must be added to C:\ Program Files (x86)\wapt\ssl. You then must deploy WAPT agent with both keys.

Please refer to the documentation to create the WAPT agent.

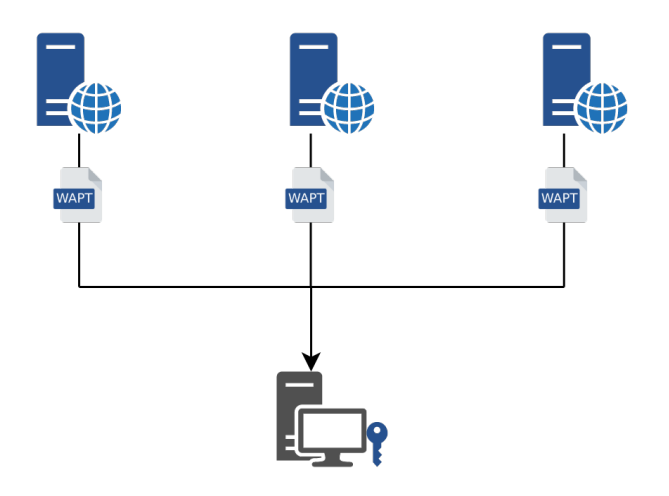

Fig. 144: Multi-repository WAPT architecture

## Configuring the WAPT agents

• repositories parameter:

The parameter *repository* in the [global] section of the wapt-get.ini file allows to set several options for package repositories, for example *private* and *tranquilit* sections here, where their settings are set in additional sections of that file.

repositories=private,tranquilit

• settings of secondary repositories

```
[private]
repo_url=https://srvwapt.mydomain.lan/wapt
[tranquilit]
repo_url=https://wapt.tranquil.it/wapt
```

With that configuration, WAPT clients will now see packages from the main repository and from the secondary repository.

The WAPT agents will look for updates on both repositories.

wapt-get search

Packages from the secondary repository will also be visible using the web interface http://127.0.0.1:8088 on WAPT equipped devices.

### Configuring the WAPT console with several private repositories

After having configured the WAPT agent for using multiple repositories, we can make the two repositories show up in the WAPT console.

To do so, modify %appdata%localwaptconsolewaptconsole.ini file:

```
[private]
repo_url=https://srvwapt.mydomain.lan/wapt
```

(continues on next page)

[tranquilit]

repo\_url=https://wapt.tranquil.it/wapt

## 6.11.3 Deprecated configurations and features

(Deprecated) Replicating repositories with Syncthing

Hint: WAPT repositories synchronization is now native in WAPT Enterprise.

You can find the new documentation here: Replicating a repository to preserve the bandwidth on remote sites.

Warning: This part of the documentation is no longer maintained. You may use it to collect ideas for doing your replication while using the Community version.

## **Introducing Syncthing**

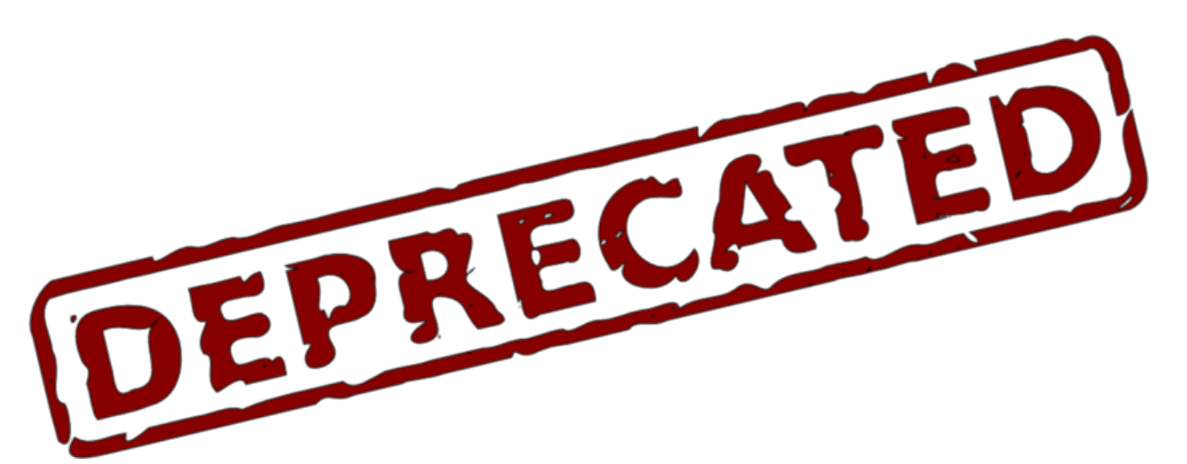

Syncthing is a multi-OS open source peer to peer synchronization utility.

It allows to synchronize folders on several machines while guaranteeing the security, the authenticity and the integrity of the files. The official Syncthing documentation is available online.

### Implementing the replication

Hint: The following documentation is applicable to Linux Debian and CentOS/ RedHat based WAPT Servers and remote repositories.

(continued from previous page)

## Setting up the remote WAPT repository

### **Debian Linux**

```
echo "deb https://wapt.tranquil.it/debian/ ./ " > /etc/apt/sources.list.d/wapt.list
apt update
apt upgrade -y
apt install tis-waptrepo
```

## CentOS/ RedHat Linux

The remote WAPT repository is set up, we now must implement the Syncthing replication.

## **Configuring the Syncthing service**

```
a2enmod ssl
a2ensite default-ssl.conf
```

• modify the Apache configuration files to define the correct roots of the VirtualHosts:

```
/etc/apache2/sites-available/default-ssl.conf
/etc/apache2/sites-available/000-default.conf
```

• change the value of *DocumentRoot* in each configuration file:

```
- DocumentRoot /var/www/html
+ DocumentRoot /var/www
```

• finally, restart the **Apache** web service to apply the new configuration:

```
/etc/init.d/apache2 restart
```

Note: It is advisable to specify valid SSL certificates in the Apache configuration of remote repositories.

• empty the content of the folders /var/www/wapt and /var/www/wapt-host; Syncthing will fill again these folders with data from the main repository.

rm -rf /var/www/wapt/\*
rm -rf /var/www/wapt-host/\*

## Installing Syncthing on main and remote WAPT repositories

Note: This procedure is to be applied on the main repository and on the remote repositories.

## **Configuring Syncthing**

Operations to follow:

- add the Syncthing service to **systemd**;
- change the listening port to **0.0.0.0**;
- create an administrator account and enter a strong password;
- activate the HTTPS protocole for the web access;
- create the definition file for the waptsync service by editing /etc/systemd/system/waptsync.service:

```
[Unit]
Description=WAPT respository sync with syncthing
Documentation=http://docs.syncthing.net/
After=network.target
;Wants=syncthing-inotify@.service
[Service]
User=wapt
ExecStart=/usr/bin/syncthing -logflags=0 -home=/opt/wapt/.config/syncthing/ -no-restart
Restart=on-failure
SuccessExitStatus=3 4
RestartForceExitStatus=3 4
[Install]
WantedBy=multi-user.target
```

• create the tree structure required for the **waptsync** service to start:

```
mkdir /opt/wapt/.config/
mkdir /opt/wapt/.config/syncthing/
```

• change the owner of the files:

chown -R wapt:www-data /opt/wapt/.config/

• activate the wapt sync service and start it. The configuration files will appear in the /opt/wapt/.config/syncthing/ folder:

```
systemctl enable waptsync
systemctl start waptsync
systemctl stop waptsync
```

• change the listening port in the /opt/wapt/.config/syncthing/config.xml file:

• start the **waptsync** service:

systemctl start waptsync

### Configuring Syncthing's web service

Syncthing's web interface is now accessible by visiting http://srvwapt.mydomain.lan:8384.

Operations to follow:

- change the host name of the remote repository;
- add a GUI authorized user;
- add the password for the GUI authorized user;
- check the box Use HTTPS for the GUI;
- click on Save;
- connect with SSH on the WAPT Server and restart the Syncthing service:

systemctl restart waptsync

Syncthing's web interface is now only accessible with HTTPS on https://srvwapt.mydomain.lan:8384.

- in the list of shared folders, remove the default folder:  $Modify \rightarrow Remove$ ;
- configure the replication:

Note: Those actions must be run on WAPT Server.

In the list of shared folders (Shares):

- add a shared folder with Add a Share;
- fill in the path to the directory to be shared, ex: /var/www/wapt/;
- in the scroll-down menu *Directory Type*  $\rightarrow$  *Only Send*;

- in the scroll-down menu File Recovery Order  $\rightarrow$  Older First;
- redo the same operation for wapt-host: /var/www/wapt-host/;
- add the remote repository to WAPT Server's Syncthing:

Once Syncthing has been installed on the main and remote repositories, recover the remote repository's ID (*Actions*  $\rightarrow$  *Show My ID*).

This unique identifier appears like

DSINDDC-230RDNM-PAK6FCL-ZJAKNCH-61GWXAT-77PC3JM-RZ4PPYP-K1QERAV

On the main repository, in the list of remote devices (Other Devices):

- \* add the remote repository with Add a Device;
- \* fill in the ID of the remote repository;
- \* tick the checkbox for the shared folder *wapt* and *wapt-host*;

On the remote repository, follow these steps:

- \* the remote device receives a Syncthing notification that it has been approved and added to the main device's replication schedule;
- \* the client receives a popup form asking to accept the synchronized shares wapt and wapt-host;

The replication is now operational.

• secure the replication:

By default, the following parameters are active in Synching:

| Options          | Description                                                                   |
|------------------|-------------------------------------------------------------------------------|
| Activate the NAT | Use a UPnP port mapping for incoming synchronization connections.             |
| Local discovery  | Syncthing will then broadcast to announce itself to other Syncthings.         |
| Global discovery | Syncthing registers on an external cloud service and can use this cloud based |
|                  | service to search other Syncthing devices.                                    |
| Possible relay   | The use of relays allows to use external servers to relay the communications. |
|                  | The relay is activated by default but it will be used only if two devices can |
|                  | not communicate directly between themselves.                                  |

Table 25: Syncthing parameters

This operating mode simplifies the global setup but it is not the most advisable method in relation to security.

- uncheck all boxes in network configuration;
- define the listening port (by default port 22000);
- replace *default* by *tcp://0.0.0.0:22000*;

Then go on the web interface of the remote repositories, click on *Change* and fill in the IP address of the remote repository:

• replace *dynamic* by *tcp://<remote\_repo\_ip\_address>:22000*;

This configuration is useful for limiting inbound connections to the Syncthing service.

## Configuring the WAPT agents

WAPT clients on remote sites must now be configured to look for updates from their closest available repositories.

Two solutions exist:

- use automatic detection via DNS SRV fields;
- change manually or via a WAPT package the parameter *repo\_url* in the WAPT agent's wapt-get.ini file;

Configuration example of the WAPT agent - filled in local repository:

```
[global]
waptupdate_task_period=120
waptserver=https://srvwapt.mydomain.lan
repo_url=https://localrepo.mydomain.lan/wapt/
use_hostpackages=1
```

Example of a WAPT package designed to remotely change the *repo\_url* in wapt-get.ini:

# 6.12 Enhancing the security of the WAPT server

By default, all WAPT packages are signed with your private key, which already provides a great level of security. However you can further improve the security of WAPT.

To fully secure your WAPT setup; you will want to do the following:

- enable authenticated registration to filter who is authorized to register the device with the WAPT server;
- enable https certificate verification on the agents and the console to ensure that the WAPT agents and the WAPT console are connecting to the correct WAPT server;
- configure authentication against Active Directory to allow access to the WAPT console only to authorized WAPT admins;
- enable Client-Side Certificate Authentication to only allow authenticated devices to access the WAPT server (Note: it is especially important if you want to expose your WAPT server to the outside in a DMZ (De-Militarized Zone));

## 6.12.1 Configuring the firewall on the WAPT Server

WAPT Server firewall configuration is essential and should be the first step towards achieving better security in WAPT.

As WAPT aims to be secure by design, only a minimal set of open ports is needed on the WAPT Server compared to other solutions. You will find in the following documentation firewall tips to improve WAPT security.

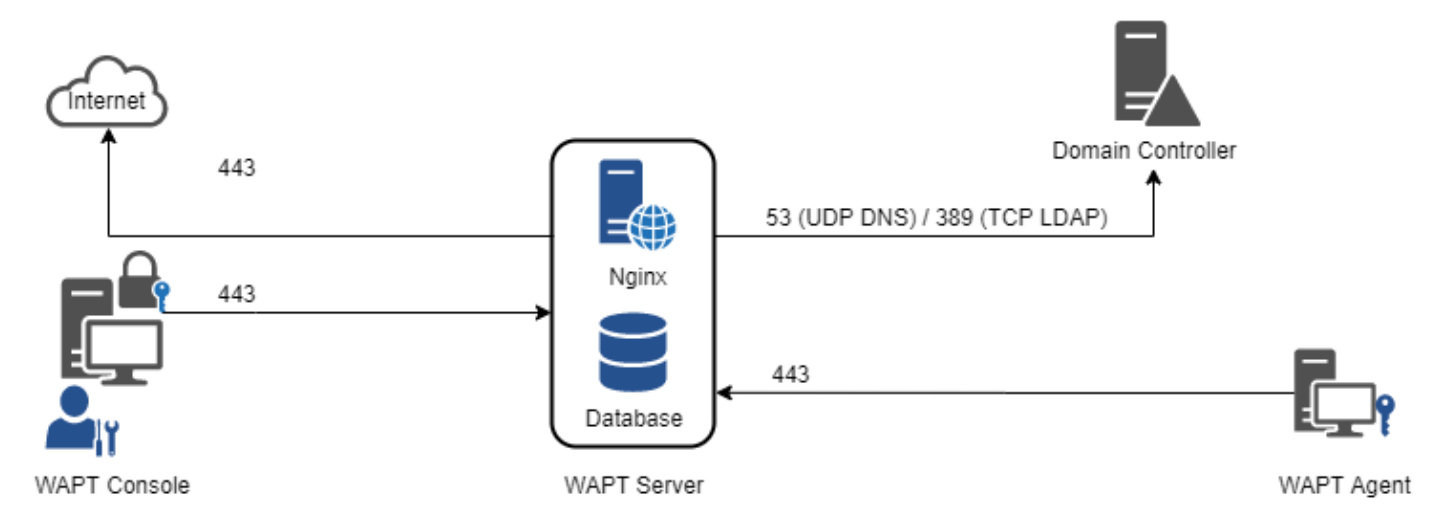

Fig. 145: Data-flow diagram of WAPT

As you can see, only ports 80 and 443 must be opened for incoming connections as the WAPT frameworks works with websockets initiated by the WAPT agents.

### Configuring the firewall for WAPT Server on Debian Linux

### By default on Debian Linux, no firewall rule applies.

• disable **ufw** and install **firewalld** instead:

```
ufw disable
apt update
apt -y install firewalld
```

• simply apply this **firewalld** configuration:

```
systemctl start firewalld
systemctl enable firewalld
firewall-cmd --zone=public --add-port=80/tcp --permanent
firewall-cmd --zone=public --add-port=443/tcp --permanent
systemctl restart firewalld
```

## Configuring the firewall for WAPT Server on CentOS

• simply apply this **firewalld** configuration:

```
systemctl start firewalld
systemctl enable firewalld
firewall-cmd --zone=public --add-port=80/tcp --permanent
firewall-cmd --zone=public --add-port=443/tcp --permanent
systemctl restart firewalld
```

## 6.12.2 Configuring Kerberos authentication

#### Note:

- without Kerberos authentication, you have to either trust initial registration or enter a password for each workstation on initial registration;
- for more information, visit the documentation on registering a machine with the WAPT Server and signing inventory updates;
- the Kerberos authentication will be used only when registering the device;

### Installing the Kerberos components and configuring krb5.conf file

```
#Debian
apt install krb5-user msktutil libnginx-mod-http-auth-spnego
#CentOS
yum install krb5-workstation msktutil nginx-mod-http-auth-spnego
```

## Note: The feature is not available with a WAPT Windows server

Modify the /etc/krb5.conf file and **replace all the content with the following 4 lines** replacing **MYDOMAIN.LAN** with your Active Directory domain name (i.e. *<MYDOMAIN.LAN>*).

Attention: default\_realm must be written with ALL CAPS!!

```
[libdefaults]
  default_realm = MYDOMAIN.LAN
  dns_lookup_kdc = true
  dns_lookup_realm=false
```

Retrieving a service keytab. Use the :*command:* 'kinit and klist. You can use an *Administrator* account or any other account with the delegated right to join a computer to the domain in the proper destination container (by default *CN=Computers*).

In the shell transcript below, commands are in black and returned text is commented in light gray:

```
sudo kinit administrator
## Password for administrator@MYDOMAIN.LAN:
## Warning: Your password will expire in 277 days on lun. 17 sept. 2018 10:51:21 CEST
sudo klist
## Ticket cache: FILE:/tmp/krb5cc_0
## Default principal: administrator@MYDOMAIN.LAN
##
## Valid starting Expires Service principal
## 01/12/2017 16:49:31 02/12/2017 02:49:31 krbtgt/MYDOMAIN.LAN@MYDOMAIN.LAN
## renew until 02/12/2017 16:49:27
```

If the authentication request is successful, you can then create your HTTP Keytab with the msktutil command.

Be sure to modify the *<DOMAIN\_CONTROLER>* string with the name of your domain controller (eg: **srvads.mydomain.lan**).

Attention: Be sure to have properly configured your WAPT Server hostname before running these commands;

In order to double check your *hostname*, you can run echo \$ (hostname) and it must return the name that will be used by WAPT agent running on client workstations.

• apply the proper access rights to the http-krb5.keytab file:

```
#Debian
sudo chmod 640 /etc/nginx/http-krb5.keytab
sudo chown root:www-data /etc/nginx/http-krb5.keytab
#CentOS
sudo chown root:nginx /etc/nginx/http-krb5.keytab
sudo chmod 640 /etc/nginx/http-krb5.keytab
```

### **Post-configuring**

You can now use post-configuration script to configure the WAPT Server to use Kerberos.

The post-configuration script will configure Nginx and the WAPT Server to use Kerberos authentication.

Hint: This post-configuration script must be run as root.

/opt/wapt/waptserver/scripts/postconf.sh --force-https

Kerberos authentication will now be configured.

### Special use cases

### My WAPT server does not have access to a writeable Active Directory

- connect to your Active Directory (Not a RODC);
- create a computer account *srvwapt*;
- add a SPN (Service Principal Name) on the srvwapt\$ account;

```
setspn -A HTTP/srvwapt.mydomain.lan srvwapt
```

• create a keytab for this WAPT server:

**Note:** If the address of your WAPT server is different from your active directory domain, replace *HTTP/srvwapt.mydomain.lan@MYDOMAIN.LAN* with *HTTP/srvwapt.othername.com@MYDOMAIN.LAN*.

- transfer this file to /etc/nginx/ (with winscp for example);
- apply the proper access rights to the http-krb5.keytab file:

```
#Debian
sudo chmod 640 /etc/nginx/http-krb5.keytab
sudo chown root:www-data /etc/nginx/http-krb5.keytab
#CentOS
sudo chown root:nginx /etc/nginx/http-krb5.keytab
sudo chmod 640 /etc/nginx/http-krb5.keytab
```

### WAPT agent only have access to a RODC domain controller

- for RODC (Read-Only Domain Controller), add the srvwapt account to the allowed password group for replication;
- remember to preload the password of the WAPT server with the different RODC servers;

### You have multiple Active Directory domains with or without relationship

If you have multiple Active Directory domains, you must create one keytab per domain by following the procedure above, ex:

- http-krb5-domain1.local.keytab;
- http-krb5-domain2.local.keytab;
- http-krb5-domain3.local.keytab;

You will then have to merge all these keytabs into a unique keytab:

| Utilisateurs et ordinateurs Active Directory                                                                                                    | - 🗆 X                                                                                                    |                   |
|----------------------------------------------------------------------------------------------------|----------------------------------------------------------------------------------------------------|-------------------|
| Fichier Action Affichage ?                                                                                                    |                                                                                                    |                   |
|                                                                                                    | Propriétés de : RODC ? X                                                                                                    |                   |
| Utilisateurs et ordinateurs Active<br>Requétes enregistrées<br>MomainLan<br>Server<br>SRVRW<br>SRVRW<br>SRVRW<br>SRVRW<br>SRVRW<br>SRVRW<br>SRVRW<br>SRVRW<br>SRVRW<br>SRVRW<br>SRVRW<br>SRVRW<br>SRVRW<br>SRVRW<br>SRVRW<br>SRVRW<br>SRVRW<br>SRVRW<br>SRVRW<br>SRVRW<br>SRVRW<br>SRVRW<br>SRVRW<br>SRVRW<br>SRVRW<br>SRVRW<br>SRVRW | Géré par       Objet       Sécurté       Appel entrant       Éditeur d'attributs         Membre de       Délégation       Stratégie de réplication       Stratégie de réplication         Membre de       Délégation       Stratégie de réplication       Stratégie de réplication         Ceci est un contribuier de domaine en lecture seule tocke les mots de passe d'attributs       Utilisation de la stratégie Stratégie résultante         nom       Doseir Services de d.       F         Administrateurs       Moministrateurs       Objets récupérés : 3         Nom       Doseir Services de d.       F         Groupe de réplication.       F       Moministrateurs       Doseir Services de d       Type         Nom       Doseir Services de d       F       Nom       Doseir Services de d       F         Nom       Doseir Services de d       F       Nom       Doseir Services de d       Type       Deminéme modification d       Le mot de pe         Nom       Doseir Services de d       F       Nom       Doseir Services de d       Type       Deminéme modification d       Le mot de pe         Nom       Doseir Services de do       Type       Deminéme modification d       Le mot de pe                                                                                                    |                   |
| <ul> <li>in Users</li> <li>in NTDS Quotas</li> <li>in TPM Devices</li> </ul>                                                                                                    | Groupe de réplication mydomain.lan/Users F<br>Opérateurs de souveg mydomain.lan/Buittin<br>Opérateurs de souveg mydomain.lan/Buittin<br>Opérateurs de souveg mydomain.lan/Buittin<br>F<br>Opérateurs de souveg mydomain.lan/Buittin<br>F<br>Opérateurs de souveg Mydomain.lan/Compt Ordinateur 18/06/2019 14:43:08<br>Microsoft 18/06/2019 14:43:08<br>Microsoft 18/06/2019 14:40:51<br>Microsoft 18/06/2019 14:43:08<br>Microsoft 18/06/2019 14:43:08<br>Microsoft 18/06/2019 14:43:08<br>Microsoft 18/06/2019 14:40:51<br>Microsoft 18/06/2019 14:40:51<br>Microsoft 18/06/2019 18/06/2019 18/06/2019 18/06/2019 18 | ×                 |
|                                                                                                    | Des traisateurs on des doanateurs                                                                                                    | Types d'objets    |
|                                                                                                    | A partir de cet emplacement :                                                                                                    |                   |
| < > > <                                                                                                    | Avancé Ajouter                                                                                                    | Emplacements      |
|                                                                                                    | Ertrez les nons des objets à sélectionner ( <u>exemples</u> ) :     Ervorter     Préremple les mots de passe                                                                                                    | Vérifier les noms |
|                                                                                                    | OK Ann Avancé                                                                                                    | Annuler           |

ktutil
read\_kt http-krb5-domain1.local.keytab
read\_kt http-krb5-domain2.local.keytab
read\_kt http-krb5-domain3.local.keytab
write\_kt http-krb5.keytab

# 6.12.3 Activating the verification of the SSL / TLS certificate

When running the WAPT Server post-configuration script, the script will generate a self-signed certificate in order to enable HTTPS communications.

The WAPT agent checks the HTTPS server certificate according to the verify\_cert value in section [global] in C:\ Program Files (x86)\wapt\wapt-get.ini.

| Options for verify_cert                 | Working principle of the WAPT agent                                  |  |  |
|-----------------------------------------|----------------------------------------------------------------------|--|--|
| verify_cert = 0                         | the WAPT agent will not check the WAPT Server HTTPS certificate      |  |  |
| verify_cert = 1                         | the WAPT agent will check the WAPT Server HTTPS certificate us-      |  |  |
|                                         | ing the certificate bundle C:\Program Files (x86)\wapt\lib\          |  |  |
|                                         | site-packages\certifi\cacert.pem                                     |  |  |
| verify_cert = C:\Program Files          | the WAPT agent will check the WAPT Server HTTPS certificate with the |  |  |
| (x86)\wapt\ssl\srvwapt.mydomain.lan.crt | certificate bundle C:\Program Files (x86)\wapt\ssl\srvwapt.          |  |  |
|                                         | mydomain.lan.crt                                                     |  |  |

| Table 26: | Options | for verify. | _cert |
|-----------|---------|-------------|-------|
|-----------|---------|-------------|-------|

Hint: To quickly and easily enable verification of the https certificate, you can use the *Pinning* method.
## Pinning the certificate

The pinning of certificate consists of verifying the SSL/ TLS certificate with a well defined and restricted bundle.

#### Hint: This method is the easiest when using a self-signed certificate.

For this, you need to launch the following commands in the Windows **cmd**. **exe** shell (with elevated privileges if UAC (User Account Control) is active).

If you already have a Windows **cmd**. **exe** shell open, close it and open a new shell so to take into account the updated environment variables:

wapt-get enable-check-certificate
net stop waptservice
net start waptservice

#### Validate the certificate with wapt-get update

When you have executed the **update** command, make sure that everything has gone well, and if in doubt check *Problems when enabling enable-check-certificate*.

#### Note:

- the command *enable-check-certificate* downloads the certificate srvwapt.mydomain.lan.crt in the folder C:\ Program Files (x86)\WAPT\ssl\server;
- it then modifies the file wapt-get.ini to specify the value verify\_cert = C:\Program Files (x86)\wapt\ssl\server\srvwapt.mydomain.lan.crt;
- the WAPT agent will now verify certificates using the pinned certificate;

Attention: If you use the *certificate pinning* method, be reminded to archive the /opt/wapt/waptserver/ssl folder on your WAPT Server.

The file will have to be restored on your server if you migrate or upgrade your WAPT Server, if you want the WAPT agents to continue to be able to establish trusted HTTPS connections.

#### How to use a commercial certificate or certificates provided by your organization?

If the pinning method does not suit you, you can replace the self-signed certificate generated during the installation of **WAPT**.

The new key pair must be in PEM encoded Base64 format

#### Note: Special case where your certificate has been signed by an internal Certificate Authority

Certificates issued by an internal *Certificate Authority* must have the complete certificate chain up to the *Certificate Authority*'s certificate.

You can manually add the certificate chain up to the Certificate Authority to the certificate that will be used by Nginx.

Example: echo srvwapt.mydomain.lan.crt ca.crt > cert.pem

#### For linux servers it is also necessary to reset the ACLs (Access Control List):

```
#Debian:
chown root:www-data /opt/wapt/waptserver/ssl/*.pem
```

#Centos:

chown root:nginx /opt/wapt/waptserver/ssl/\*.pem

- restart Nginx to take into account the new certificates;
  - Linux:

systemctl restart nginx

- Windows:

```
net stop waptnginx
net start waptnginx
```

#### **Configuring the WAPT agent**

For a commercial certificate you can set verify\_cert = 1 in wapt-get.ini.

For a certificate issued by an internal Certificate Authority, you must place the certificate in the C:\Program Files (x86)\ wapt\ssl\server\ca.crt folder and specify the certificate path in verify\_cert in the agent's wapt-get.ini.

To apply the new configuration to your entire fleet, you can regenerate a WAPT agent with the appropriate settings.

#### Verifying the certificate in the WAPT console

When the WAPT console first starts, it reads the content of C:\Program Files (x86)\WAPT\wapt-get.ini and it builds its configuration file C:\Users\admin\AppData\Local\waptconsole\waptconsole.ini.

This properly sets the verify\_cert attribute for the HTTPS communication between the WAPT console and the WAPT Server.

## 6.12.4 Configuring authentication against Active Directory

New in version 1.5: Enterprise

Hint: Feature only available with WAPT Enterprise.

By default, the WAPT Server is configured with a single *SuperAdmin* account whose password is setup during initial post-configuration.

On large and security-minded network, this *SuperAdmin* account should not be used since it cannot provide the necessary traceability for administrative actions that are done on the network.

It is thus necessary to configure authentication against the *Organization*'s Active Directory for the *Administrators* and the *Package Deployers*; this will allow to use named accounts for administrative tasks.

#### Note:

- Active Directory authentication is used to authenticate access to the inventory via the WAPT Console;
- however, all actions on the WAPT equipped remote devices are based on X.509 signatures, so an *Administrator* will need both an Active Directory login **AND** a private key whose certificate is recognized by the remote devices to manage his installed base of devices using WAPT;
- only the *SuperAdmin* account and the members of the Active Directory security group **waptadmins** will be allowed to upload packages on the main repository (authentication mode by login and password);

## **Enabling Active Directory authentication**

• to enable authentication of the WAPT server on Active Directory, configure the file /opt/wapt/conf/waptserver.ini as follows:

```
wapt_admin_group_dn=CN=waptadmins,OU=groupes,OU=tranquilit,DC=mydomain,DC=lan
ldap_auth_server=srvads.mydomain.lan
ldap_auth_base_dn=DC=mydomain,DC=lan
ldap_auth_ssl_enabled=False
```

| Settings             | Value                   | Description                                                           |
|----------------------|-------------------------|-----------------------------------------------------------------------|
| wapt_admin_group_c   | InCN=waptadmins,OU=grou | pDN to the group name. All members of this group will be able to con- |
|                      |                         | nect to WAPT                                                          |
| ldap_auth_server     | srvads.mydomain.lan     | LDAP server that will be used by WAPT                                 |
| ldap_auth_base_dn    | DC=mydomain,DC=lan      | DN for the search                                                     |
| ldap_auth_ssl_enable | True/False              | Default value: True                                                   |

• restart waptserver with systemctl restart waptserver;

**Warning:** For Microsoft Active Directory, Microsoft has announced that *SimpleBind* authentication on MS-AD without SSL/TLS will be blocked by default from April 2020. If you don't have a certificate installed, you'll have to modify a registry key to have authentication working.

Note: By default Samba-AD does not allow *SimpleBind* authentication without SSL/TLS. If you do not have a valid certificate you'll need to modify the ldap server require strong auth parameter in /etc/samba/smb.conf. For more information you may refer to Tranquil IT documentation on https://dev.tranquil.it/samba/en/index.html.

## Enabling SSL/ TLS support for the LDAP connection to the Active Directory Domain Controller

By default, authentication on Active Directory relies on LDAP SSL (default port 646).

SSL/ TLS is not enabled by default on Microsoft Active Directory until a SSL certificate has been configured for the Domain Controller.

**Note:** The WAPT Server uses the Certificate Authority *bundles* from the operating system (CentOS) for validating the SSL/ TLS connection to Active Directory.

If the Active Directory certificate is self-signed or has been signed by an internal CA, you'll need to add these certificates to the certificate store of CentOS.

Add a Certificate Authority in the /etc/pki/ca-trust/source/anchors/ and update the CA store.

```
cp cainterne.pem /etc/pki/ca-trust/source/anchors/cainterne.pem
update-ca-trust
```

• once you have setup LDAP SSL/ TLS on your Active Directory (please refer to Microsoft documentation for that), then you can enable support for SSL/ TLS security for AD in /opt/wapt/conf/waptserver.ini:

ldap\_auth\_ssl\_enabled = True

• restart waptserver with systemctl restart waptserver;

## 6.12.5 Configuring Client-Side Certificate Authentication

New in version 1.7: Enterprise

Hint: This feature is only available with WAPT Enterprise.

If your business needs a public WAPT server on Internet, it can be secured with Client-Side Certificate Authentication.

That configuration restricts the visibility of the WAPT Server to registered clients only. It is done by relying on the WAPT agent's private key generated during registration. It works as follows:

- the WAPT agent sends a CSR (Certificate Signing Request) to the WAPT server which the WAPT server signs and sends back to WAPT agent;
- using the signed certificate, the agent can access protected parts of the Nginx web server;

Note: We advise you to enable Kerberos or login / password registration in WAPT Server post-configuration.

## **Enabling Client-Side Certificate Authentication**

• be sure to unset the custom headers relative to client side authentication results when requests are proxied without being checked by nginx ssl module. These headers are trusted by the waptserver if X-Ssl-Authenticated is SUCCESS and waptserver.ini parameter use\_ssl\_client\_auth is set to True:

```
location / {
    ...
    proxy_set_header X-Ssl-Authenticated "";
    proxy_set_header X-Ssl-Client-DN "";
```

• add a Nginx configuration file /etc/nginx/certificate-auth.conf. This file is used to restrict access to specific actions with Certificate Authentication:

```
proxy_set_header X-Ssl-Authenticated $ssl_client_verify;
proxy_set_header X-Ssl-Client-DN $ssl_client_s_dn;
if ($ssl_client_verify != SUCCESS) {
    return 401;
```

#### Example config file:

| serv                                                      | er {                                                                                                    |                                                                                |                                                                             |                          |
|-----------------------------------------------------------|----------------------------------------------------------------------------------------------------|--------------------------------------------------------------------------------|-----------------------------------------------------------------------------|--------------------------|
|                                                           | listen<br>listen<br>server_name                                                                                                    |                                                                                | 80;                                                                         |                          |
|                                                           |                                                                                                    |                                                                                | 443 ssl;                                                                    |                          |
|                                                           |                                                                                                    |                                                                                | _;                                                                          |                          |
|                                                           | anl contificato                                                                                                    |                                                                                | "(ont (want want aprivar (ap) (cont. nom")                                  |                          |
|                                                           | and cortificate kow                                                                                                    |                                                                                | /opt/wapt/waptserver/ssl/cert.pem ,                                         |                          |
|                                                           | ssi_certificate_key                                                                                                    |                                                                                | TI G-1 0.                                                                   |                          |
|                                                           | ssi_protocols                                                                                                    |                                                                                | LLSVI.2;                                                                    |                          |
|                                                           | ssi_dnparam                                                                                                    |                                                                                | /etc/ssl/certs/dnparam.pem;                                                 |                          |
|                                                           | ssl_prefer_server_c                                                                                                    | lphers                                                                         | on;                                                                         |                          |
|                                                           | ssl_ciphers                                                                                                    |                                                                                | 'EECDH+AESGCM:EDH+AESGCM:AES256+EECDH:AES256+EDH';                          |                          |
|                                                           | ssl_stapling                                                                                                    |                                                                                | on;                                                                         |                          |
|                                                           | ssl_stapling_verify                                                                                                    |                                                                                | on;                                                                         |                          |
|                                                           | ssl_session_cache                                                                                                    |                                                                                | none;                                                                       |                          |
|                                                           | ssl_session_tickets                                                                                                    |                                                                                | off;                                                                        |                          |
|                                                           | <pre>gzip_min_length gzip_buffers gzip_http_version gzip_disable gzip_types gzip_vary ssl_client_certifica ssl_verify_client op index index.html;</pre> | 1000;<br>4 8k;<br>1.0;<br>"msie6",<br>text/pla<br>on;<br>ate "/opt<br>otional; | ;<br>ain text/css application/json;<br>t/wapt/conf/wapt-serverauth-ca.crt"; |                          |
| location /static {<br>alias "/opt/wapt/wapts <sup>,</sup> |                                                                                                    |                                                                                | rver/static";                                                               |                          |
|                                                           | }                                                                                                    |                                                                                |                                                                             |                          |
|                                                           | location / {                                                                                                    |                                                                                |                                                                             |                          |
| •                                                         |                                                                                                    |                                                                                |                                                                             | (continues on next page) |

```
(continued from previous page)
```

```
proxy_set_header X-Real-IP $remote_addr;
       proxy_set_header Host $host;
       proxy_set_header X-Forwarded-For $proxy_add_x_forwarded_for;
       proxy_set_header X-Forwarded-Proto $scheme;
       # be sure we ignore these headers if they are coming from clients
       proxy_set_header X-Ssl-Client-Dn "";
       proxy_set_header X-Ssl-Authenticated "";
       client_max_body_size 4096m;
       client_body_timeout 1800;
       location ~ ^/(wapt|wapt-host|waptwua)/(.*)$ {
           proxy_set_header Cache-Control "store, no-cache, must-revalidate, post-check=0, pre-
\rightarrow check=0";
           proxy_set_header Pragma "no-cache";
           proxy_set_header Expires "Sun, 19 Nov 1978 05:00:00 GMT";
           include /etc/nginx/certificate-auth.conf;
           rewrite ^/(wapt|wapt-host|waptwua)/(.*)$ /$1/$2 break;
           root "/var/www";
       # kerberos auth
       location /add_host_kerberos {
           auth_gss on;
           auth_gss_keytab /etc/nginx/http-krb5.keytab;
           proxy_pass http://127.0.0.1:8080;
       1
       # basic auth
       location ~ ^/(add_host|ping)$ {
           proxy_pass http://127.0.0.1:8080;
       location /wapt-host/Packages {
               return 403;
       location / {
           include /etc/nginx/certificate-auth.conf;
           proxy_pass http://127.0.0.1:8080;
       }
       location /socket.io {
           include /etc/nginx/certificate-auth.conf;
           proxy_http_version 1.1;
           proxy_buffering off;
           proxy_set_header Upgrade $http_upgrade;
           proxy_set_header Connection "Upgrade";
           proxy_pass http://127.0.0.1:8080/socket.io;
```

(continued from previous page)

}

}

**Attention:** Be careful, as of 2023-01-10, WAPT does not support CRL, which means that when you delete a machine in the WAPT console, the machine will still have access to the WAPT repository.

# 6.13 Enhancing your productivity with WAPT

You will find in this section of the documentation some inspiring and time saving methods to make the most of your WAPT setup.

# 6.13.1 Simplifying the imaging of your workstations

We observe that many companies and administrations include software and configurations in the Windows images they deploy on their fleets of machines.

#### If you use WAPT, lose this habit now and forever! Why?

- Each time you make a new image, you waste a lot of time installing software and configuring it. You are very limited in the user configurations that you will be able to include in your image.
- each time you make a new image, if you are serious about it, you will have to keep track of the changes in a text document, a spreadsheet, or a change management tool. It's a very heavy and thankless burden. And you know as well as I do, what's ungrateful is usually badly done!
- finally, if you introduce in your image security configurations, network configurations, or configurations to limit the intrusion of Windows telemetry, these configurations can disrupt the normal functioning of WAPT, it will complicate future diagnostics, and it will discourage you from using an efficacious tool very capable of freeing up your time.

#### What do you suggest to do then?

Tranquil IT recommends:

- to make only one raw image per OS type with MDT or Fog (win10, win2016, etc) without any configuration or software. **Put only the system drivers** you need for your image deployment in the MDT or Fog directories provided for this purpose;
- to configure your WAPT server to register hosts with a random UUID to avoid UUID Bios or FQDN conflicts;
- to create as many Organizational Units as you have machine types in the *CN=Computers* OU (ex: *standard\_laptop*, *hard-ened\_laptop*, *workstations*, *servers*, etc) in your Active Directory;
- to configure your Active Directory to distribute the WAPT Agent GPO to the different Host Organizational Units; This way, you can opt for fine grained configurations of your waptagent.ini for the hosts attached to each OU.

Note: Alternatively, you may include a generic WAPT agent in your OS image.

• to properly configure your DHCP to redirect the PXE to the correct system images;

- to properly configure your MDT or Fog to register the machine in the correct Organizational Unit of your Active Directory;
- to create as many WAPT security configuration packages as you have Organizational Units created above. Thus, you will be able to apply different security profiles depending on the type of machine. These packages will include the desired security configurations (telemetry suppression, firewall configuration, etc);

**Hint:** To save you time, you can base your security configuration strategy on security WAPT packages already available in the WAPT Store, you will only need to complete them according to your organization's specific security requirements.

- to create in the *CN=Computers* OU as many Organizational Units as there are types of computer usage in your organization (*accounting*, *point\_of\_sale*, *engineering*, *sedentary\_sales*, etc);
- to create generic WAPT packages of your software applications with their associated configurations;

**Note:** To save you time and effort, you can import many proven WAPT packages from Tranquil IT's public stores or subscribe to Tranquil IT's private stores.

• to associate the WAPT packages created above with the Organizational Units of the typologies of computer use;

## How does the scenario work?

• you receive or the IT manager at the remote site receives a new machine in its box;

**Hint:** Alternatively, you choose or the IT manager at the remote site chooses to switch an existing machine from win7 to win10. You will either have, or he will have previously backed up the user directory(s) to a network drive or another convenient storage media.

For this purpose, you may build a WAPT package that, upon execution, will zip the C:Users on the win7 computer, name it with the computer's FQDN, password protect the compressed file using *this procedure* and upload it to a web server or a network share. That same WAPT package can do the reverse process and reinstall the user files after the host has been re-imaged.

- you configure MDT or Fog with the machine's MAC address so that it gets the right system image through DHCP and is positioned in the right Organizational Unit at the end of the cloning process;
- the expected system image is downloaded on the machine in masked time, the machine is placed in the right Organizational Unit;
- the WAPT agent registers the machine with the WAPT server, it appears in the WAPT console;

**Hint:** If your machines are from a win7 to win10 update, then you will remove the old win7 machines from the WAPT inventory as they will be duplicated due to your choice of random UUID configuration; these machines will be easy to find in the WAPT console because they will be marked as win7 with the same MAC address or the same FQDN as your new machine in win10; after removing the win7, your inventory will be clean and up to date in your WAPT console;

- the WAPT agent detects that it is in an Organizational Unit that requires a particular software set and a particular security configuration;
- the WAPT Agent downloads and executes software packages and security configuration packages in hidden time; the WAPT Agent automatically removes delegated rights that are rendered useless after joining the domain to prevent them from being subsequently exploited in an unauthorized manner;

• either by group of machines or machine by machine, you finalize the configuration of the machines by assigning specific WAPT packets to them;

**Hint:** If you want, you can even leave the final configuration step to your users by configuring WAPT self-service for them (printer configurations, special software needs, etc).

## Conclusion

With little effort, you now have full control over a fleet of several hundreds or even thousands of geographically dispersed machines. All your installations are documented, your users work with adequate rights and you benefit from a clear visibility on your users' tools and uses. In this way, the past is no longer an imponderable burden for you and an obstacle to your future projects.

# 6.14 Creating WAPT packages

Attention: Installing *tis-pyscripter* will install PyScripter *IDE*. **PyScripter** is required for packaging WAPT packages. Please first visit the documentation on *setting up the environment for developing WAPT packages*.

To create and customize WAPT packages, follow that documentation and you will quickly become a master of WAPT.

# 6.14.1 Setting up your WAPT development and test environment

#### **Prerequisites**

## Attention:

- it is **required** to be a *Local Administrator* of the machine to use WAPT's integrated environment for developing WAPT packages;
- we advise you to create/ edit packages in a fully controlled environment that is safe and *disposable*;
- the usage of a disposable virtual machine (like Virtualbox) is recommended;

#### Make sure that you have your private key stored on the development computer

In the WAPT console, the fields *private key* and *prefix* must be filled.

## Install the tis-pyscripter WAPT package

• import the tis-pyscripter package in your local repository and install it on your development computer;

### Recommendations regarding the test environment

The recommended method to correctly test your WAPT packages is to use a representative sample of machines in your inventory. So the more heterogeneous your installed base of machines, the larger your sample must be.

This method consists of testing the installation of the package on as many platforms and configurations as possible, so to improve its reliability, before the WAPT package is transferred to production repositories.

## **Testing method**

#### **Operating systems and architectures**

- Windows XP;
- Windows 7;
- Windows 10;
- Windows Server 2008 R2;
- Windows Server 2012 and R2;
- x86;
- x64;
- Physical and virtual machines;
- laptops;

Hint: When possible, RC and Beta version of Operating Systems should be tested (ex: Windows 10 Creators Update).

#### **State of Windows Updates**

- **Microsoft Windows machine without any Windows update installed**: the objective is to detect Windows updates that are required for the software to work properly and to adapt the WAPT package accordingly;
- Microsoft Windows machine with all the latest Windows updates: the objective is to detect Windows updates that break the package and to adapt the WAPT package accordingly;

## State of software installations

- Machines with many installed packages: the objective is to detect a possible dependency with an existing application;
- Machines with many installed packages: the objective is to detect a possible conflict with an existing application;
- **Install older versions of the software**: it is possible that the software installer does not support uninstalling a previous version of the software, in this case, the WAPT package will have to remove older versions of the software before installing the new version;

# 6.14.2 Creating a package template from the WAPT console

New in version 1.3.12.

**Hint:** To create WAPT packages directly from the WAPT console, it is necessary to have installed the WAPT development environment *tis-waptdev*.

#### Creating a package template from the WAPT console

In that example, we use the 7-zip MSI setup downloaded from the 7-zip official website.

- download the 7-zip MSI installer:
  - download 7-zip MSI x64;
  - download 7-zip MSI x86;
- create a WAPT package Template from the installer;

In the WAPT console, click on *Tools*  $\rightarrow$  *Make package template from setup file* 

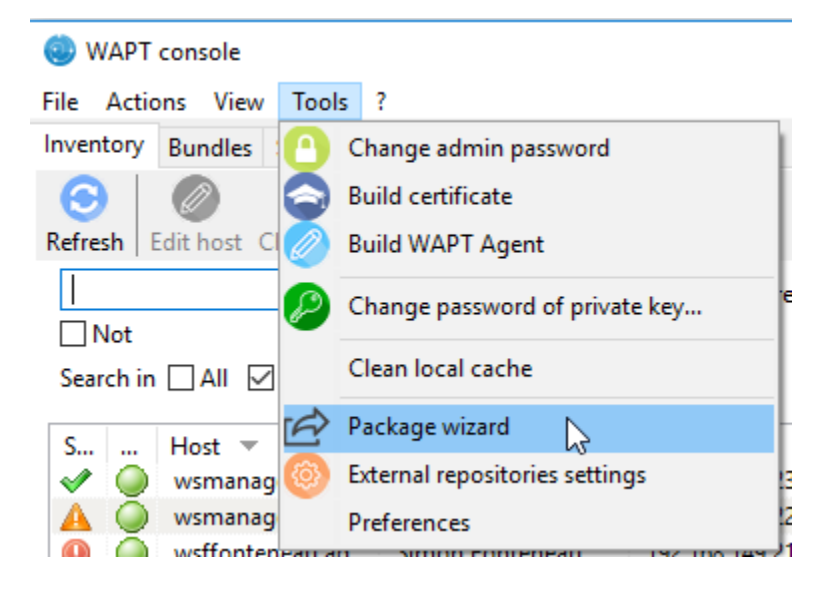

Fig. 146: Pyscripter - WAPT console window for creating a package template

Select the downloaded MSI setup file and fill in the required fields. Verify that the package name does not contains any version number.

| 🍥 Package Wizard                                     | _    |       | ×    |
|------------------------------------------------------|------|-------|------|
| Installer / Setup C:\Sources\7z1801-x64.msi          |      | B     |      |
| Package name demo-7-zip                              |      |       |      |
| Software Version 18.01.00.0                          |      |       |      |
| Description 7-Zip 18.01 (x64 edition) (Igor Pavlov)  |      |       |      |
| Silent flags /q /norestart                           |      |       |      |
| Uninstall key {23170F69-40C1-2702-1801-000001000000} |      |       |      |
| Make and upload                                      | edit | 💢 Ann | uler |

Fig. 147: Informations required for creating the package

- Two solutions are available:
  - click on Make and edit .... (recommended) to launch package customization;
  - click on *Build and upload* to directly build and upload the package.

Attention: The button Build and upload directly uploads the package into the private repository without testing.

This method works relatively well with MSI installers because their installation is more standardized.

However, the second method that consists of first testing locally the package before uploading is the recommended method.

#### Customize the package before build-upload

Before uploading a package to your WAPT repository, you may choose to customize its behavior to your Organization's needs by editing it with **PyScripter**.

When creating the package template, click on Make and edit .....

The **PyScripter** IDE allows to edit files in the WAPT package.

| 💿 Package Wizard  | -                                       |      | $\times$ |
|-------------------|-----------------------------------------|------|----------|
| Installer / Setup | C:\Sources\7z1801-x64.msi               |      |          |
| Package name      | demo-7-zip                              |      |          |
| Software Version  | 18.01.00.0                              |      |          |
| Description       | 7-Zip 18.01 (x64 edition) (Igor Pavlov) |      |          |
| Silent flags      | /q /norestart                           |      |          |
| Uninstall key     | {23170F69-40C1-2702-1801-000001000000}  |      |          |
| Make and uple     | oad 🛛 🖉 Make and edit                   | 🗙 An | nuler    |

Fig. 148: PyScripter - Informations required for creating the package

| waptconsole                                                        | Х          |
|--------------------------------------------------------------------|------------|
| The package sources are available in<br>c:\waptdev\demo-7-zip-wapt |            |
|                                                                    | <u>O</u> K |

Fig. 149: PyScripter - The package has been created

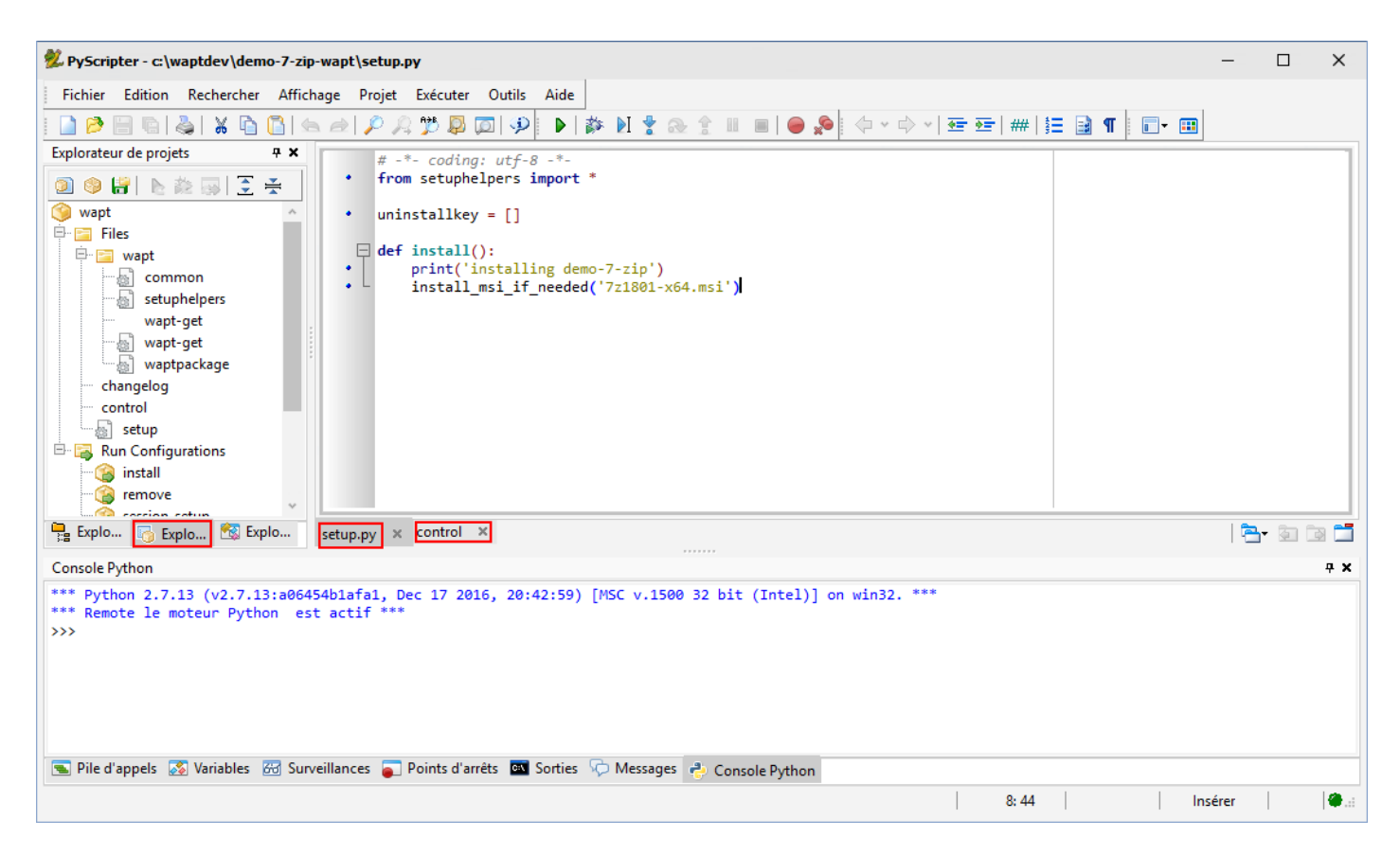

Fig. 150: PyScripter - Customizing a package with Pyscripter

## **Presentation of Pyscripter**

## PyScripter project explorer

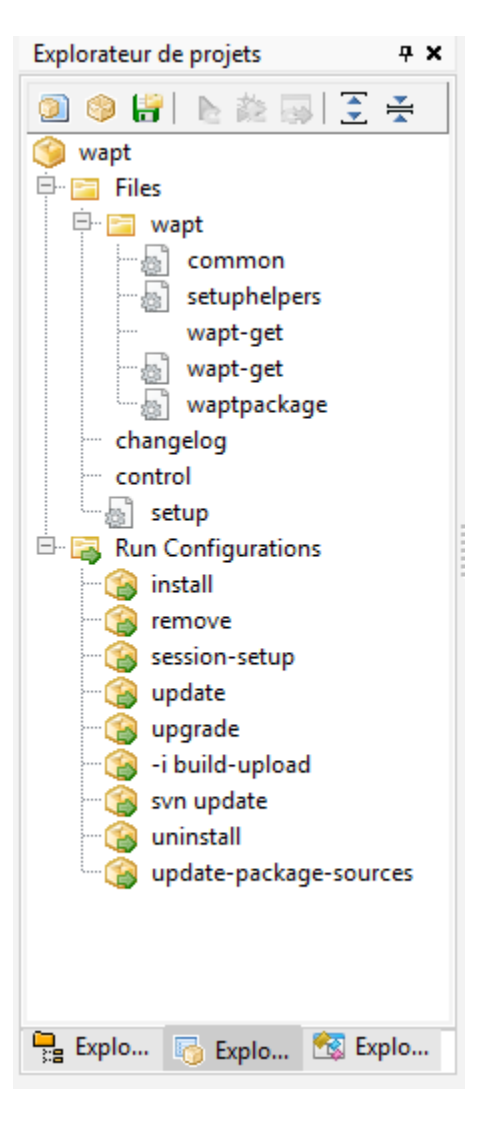

Fig. 151: PyScripter - project explorer

The PyScripter project explorer lists the different files that you might need, notably the control file and the setup.py file.

## **Run Configurations**

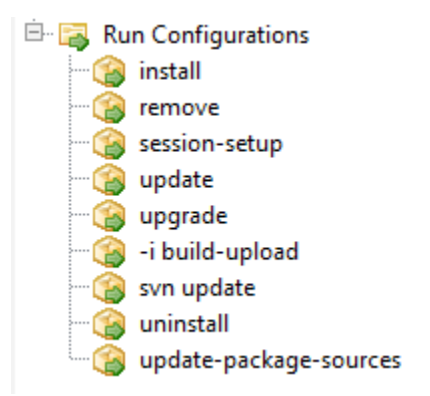

Fig. 152: PyScripter - Run commands in the PyScripter project explorer

The Run option in the project explorer of:program: PyScripter will allow you to launch actions on the packages that you are editing.

## **Editor panel**

#### Fig. 153: PyScripter - Editor panel

The edition panel in **PyScripter** allows to edit the setup.py file and the control file.

#### **Python Console**

This is the python console visible in **PyScripter**, it will allow you to display the python output when you execute **Run** commands.

You can also use it to test/ debug portions of your script setup.py.

To learn more about the composition of a wapt package, visit the documentation on the structure of a WAPT package.

To customize a package, please visit the documentation on customizing your WAPT packages.

| Console Python                                                                         |                                             |                             |     |
|----------------------------------------------------------------------------------------|---------------------------------------------|-----------------------------|-----|
| *** Python 2.7.13 (v2.7.13:a06454b1afa<br>*** Remote le moteur Python est actif<br>>>> | 1, Dec 17 2016, 20:42:59) [MSC v.150<br>*** | 0 32 bit (Intel)] on win32. | *** |
| 🛸 Pile d'appels 🐼 Variables 🔀 Surveillances                                            | 🥃 Points d'arrêts 🛛 Sorties 🖓 Messages      | 🗧 🔶 Console Python          |     |
|                                                                                        |                                             |                             |     |

Fig. 154: PyScripter - Python console in PyScripter

## Testing locally the installation of the WAPT package

You can then test the launch of an installation on your development station.

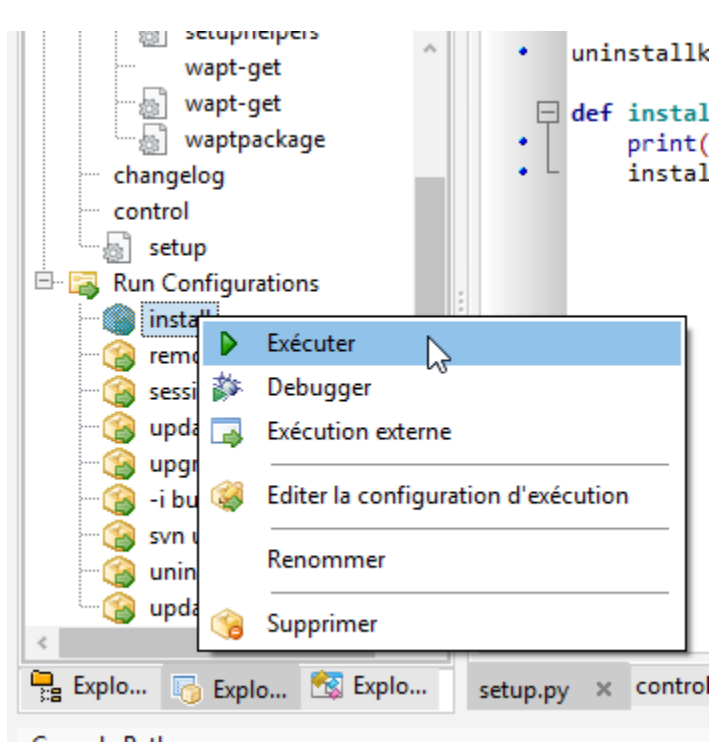

The PyScripter Console allows you to check whether the installation went well.

### Building the package and sending it to the WAPT server

• once the package is ready, build it and send it to the WAPT server;

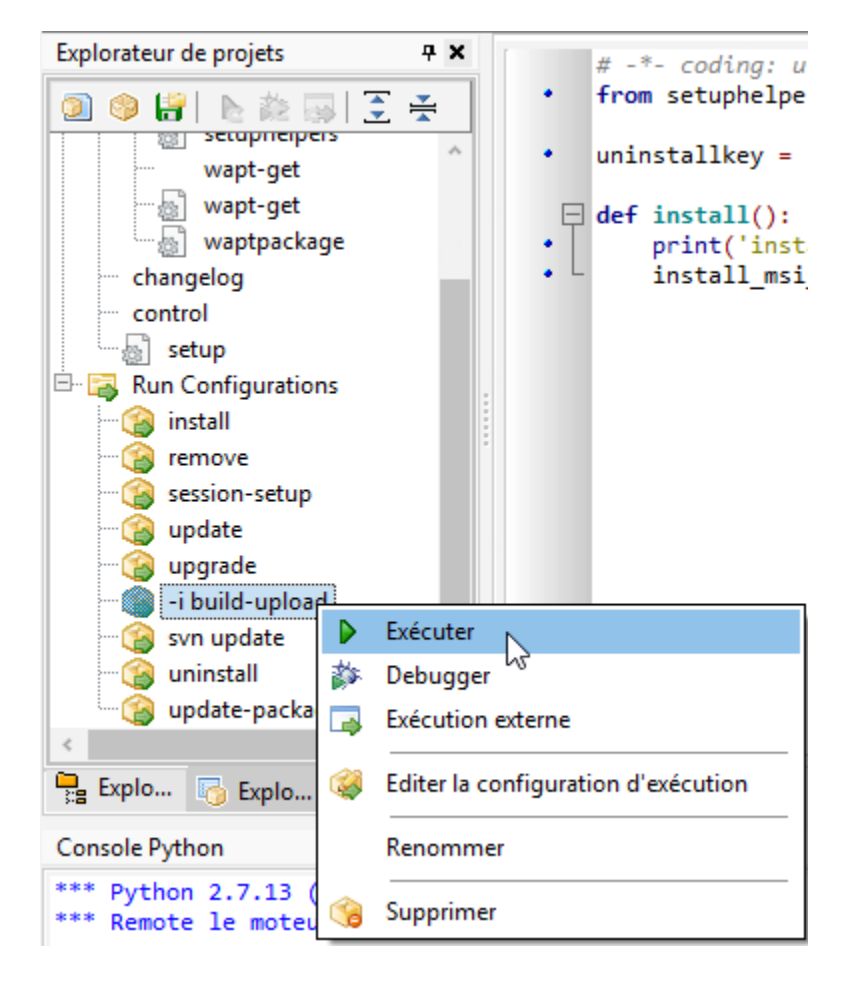

Fig. 155: Option "-i build-upload" of PyScripter project

• enter the password of your private key (to sign your WAPT package);

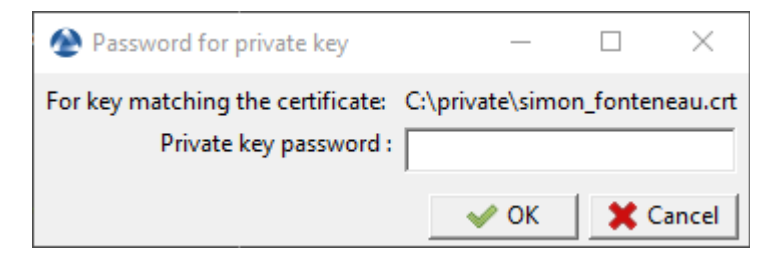

- enter the username and password to send the WAPT package to the server;
- the package is now available and visible in the WAPT Console in the tab private deposit.
- click on update available packages to refresh the list of available WAPT packages;

| 🙆 Crede  | :n     | —      |            | ×       |
|----------|--------|--------|------------|---------|
| Server   | https: | //srvw | /apt.ad.tr | anquil. |
| User     | admir  | n      |            |         |
| Password |        |        |            |         |
|          | ~      | ок     | <b>X</b>   | ancel   |

# 6.14.3 WAPT package structure

A WAPT package is a zip file containing several things:

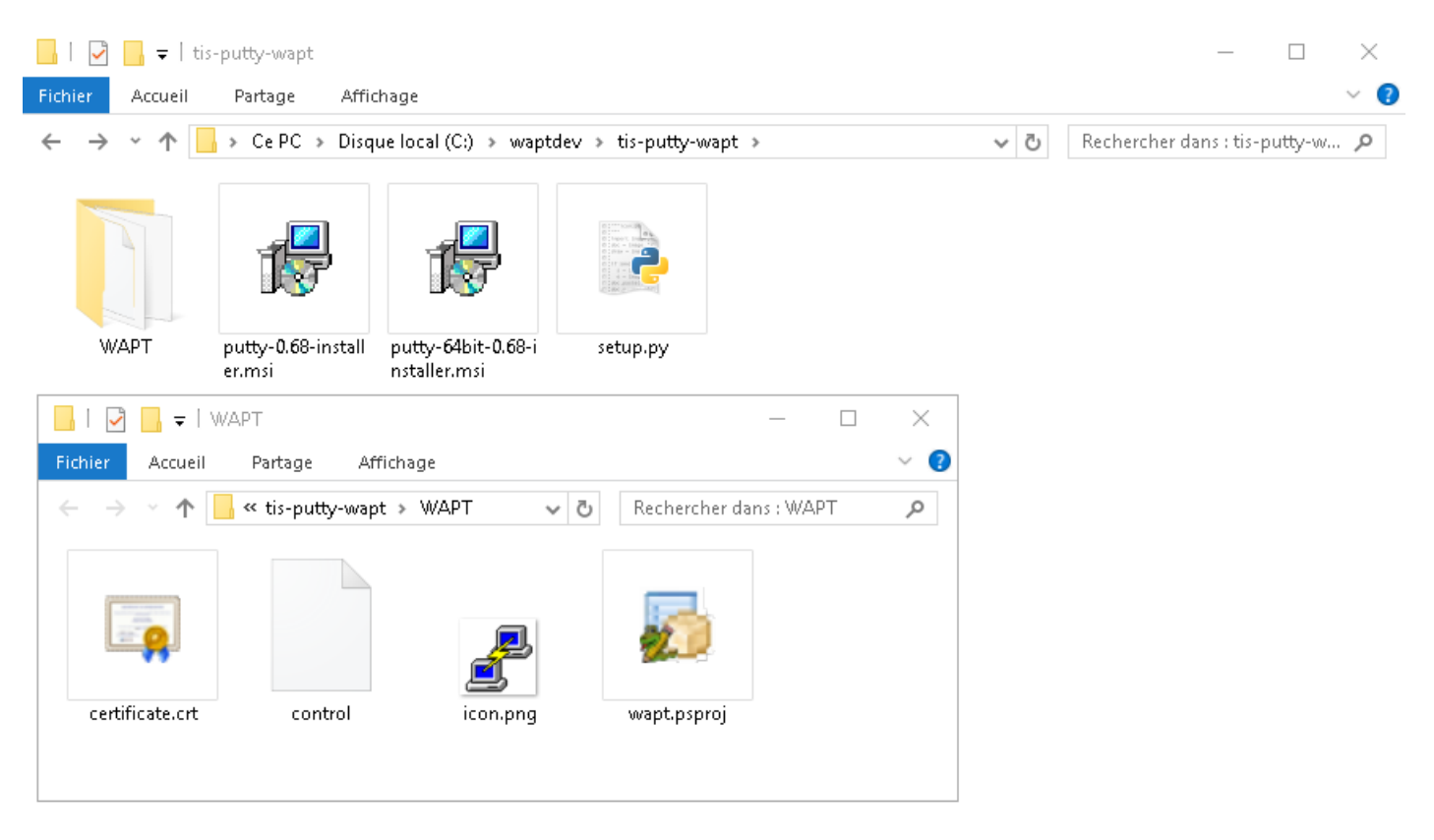

Fig. 156: WAPT package structure

- a file setup.py;
- one or several binary files;
- some additional optional files;
- a control file in the WAPT folder;
- a icon.png file in the WAPT folder;
- a certificate.crt file in the folder WAPT;

- a manifest.sha256 file in the folder WAPT;
- a signature.sha256 file in the folder WAPT;
- a wapt.psproj file in the folder WAPT, this file is used to store the **PyScripter** configuration data for the WAPT package;
- since WAPT 1.8, a hidden .vscode folder that contains a launch.json and a settings.json file used to store the **VScode** configuration data for the WAPT package;

## The control file

The control file is the identity card of a package.

| package                                                                                      | : tis-firefox-esr                                                                      |  |  |  |  |  |
|----------------------------------------------------------------------------------------------|----------------------------------------------------------------------------------------|--|--|--|--|--|
| version                                                                                      | : 62.0-0                                                                               |  |  |  |  |  |
| architecture                                                                                 | : all                                                                                  |  |  |  |  |  |
| section                                                                                      | : base                                                                                 |  |  |  |  |  |
| priority                                                                                     | : optional                                                                             |  |  |  |  |  |
| maintainer                                                                                   | : Administrateur                                                                       |  |  |  |  |  |
| description                                                                                  | : Firefox Web Browser French                                                           |  |  |  |  |  |
| description_fr                                                                               | : Navigateur Web Firefox Français                                                      |  |  |  |  |  |
| description_es                                                                               | : Firefox Web Browser                                                                  |  |  |  |  |  |
| depends                                                                                      | :                                                                                      |  |  |  |  |  |
| conflicts                                                                                    | :                                                                                      |  |  |  |  |  |
| maturity                                                                                     | : PROD                                                                                 |  |  |  |  |  |
| locale                                                                                       | : fr                                                                                   |  |  |  |  |  |
| target_os                                                                                    | : windows                                                                              |  |  |  |  |  |
| min_os_version                                                                               | :                                                                                      |  |  |  |  |  |
| max_os_version                                                                               | :                                                                                      |  |  |  |  |  |
| min_wapt_version                                                                             | : 1.6.2                                                                                |  |  |  |  |  |
| sources                                                                                      | :                                                                                      |  |  |  |  |  |
| installed_size                                                                               | :                                                                                      |  |  |  |  |  |
| impacted_process                                                                             | : firefox.exe                                                                          |  |  |  |  |  |
| audit_schedule                                                                               | :                                                                                      |  |  |  |  |  |
| editor                                                                                       | : Mozilla                                                                              |  |  |  |  |  |
| keywords                                                                                     | : Navigateur                                                                           |  |  |  |  |  |
| licence                                                                                      | : MPL                                                                                  |  |  |  |  |  |
| homepage                                                                                     | : https://www.mozilla.org/en-US/firefox/organizations/                                 |  |  |  |  |  |
| signer                                                                                       | : Tranquil IT                                                                          |  |  |  |  |  |
| signer_fingerprint                                                                           | : 459934db53fd804bbb1dee79412a46b7d94b638737b03a0d73fc4907b994da5d                     |  |  |  |  |  |
| signature                                                                                    | : MLOzLiz0qCHN5fChdylnvXUZ8xNJj4rEu5FAAsDTdEtQ()hsduxGRJpN1wLEjGRaMLBlod/              |  |  |  |  |  |
| ⇔p8w==                                                                                       |                                                                                        |  |  |  |  |  |
| signature_date                                                                               | : 20170704-164552                                                                      |  |  |  |  |  |
| signed_attributes                                                                            | : package, version, architecture, section, priority, maintainer, description, depends, |  |  |  |  |  |
| ⇔conflicts,maturity,locale,min_os_version,max_os_version,min_wapt_version,sources,installed_ |                                                                                        |  |  |  |  |  |
| ⇔size,signer,signer_fingerprint,signature_date,signed_attributes                             |                                                                                        |  |  |  |  |  |

| Settings           | Description                                                            | Example value                   |
|--------------------|------------------------------------------------------------------------|---------------------------------|
| package            | Package name                                                           | tis-geogebra                    |
| version            | Package version, can not contain more than 5 delimiters                | 5.0.309.0-0                     |
| architecture       | Processor architecture                                                 | x64                             |
| section            | Package type (host, group, base)                                       | base                            |
| priority           | Package install priority (optional, not used as of 1.5.15)             | Not mandatory for the mo-       |
|                    |                                                                        | ment                            |
| maintainer         | Author of the package                                                  | Arnold Schwarzenegger ter-      |
|                    |                                                                        | minator@mydomain.lan            |
| description        | Package description that will appear in the console and on the         | The Graphing Calculator         |
|                    | web interface                                                          | for Functions,Geometry,         |
|                    |                                                                        | Algebra, Calculus, Statistics   |
|                    |                                                                        | and 3D                          |
| description_fr     | Localized description of the package                                   | Calculatrice graphique          |
| depends            | Packages that must be <b>installed</b> before installing the package   | tis-java                        |
| conflicts          | Packages that must be <b>uninstalled</b> before installing the package | tis-graph                       |
| maturity           | Maturity level (BETA, DEV, PROD)                                       | PROD                            |
| locale             | Language environment for the package                                   | fr,en,es                        |
| target_os          | Accepted Operating System for the package                              | windows,mac,linux               |
| min_os_version     | Minimum version of Windows for the package to be seen by               | 6.0                             |
|                    | the WAPT agent                                                         |                                 |
| max_os_version     | Maximum version of Windows for the package to be seen by               | 8.0                             |
|                    | the WAPT agent                                                         |                                 |
| min_wapt_version   | WAPT's minimal version for the package to work properly                | 1.3.8                           |
| sources            | Path to the SVN location of the package ( <b>source</b> command)       | https://srv-svn.                |
|                    |                                                                        | mydomain.lan/sources/           |
|                    |                                                                        | tis-geogebra-wapt/trunk/        |
| installed_size     | Minimum required free disk space to install the package                | 254251008                       |
| impacted_process   | Indicates a list of impacted processes when installing a package       | firefox.exe                     |
| audit_schedule     | Periodicity of execution of the audit function in the WAPT             | 60                              |
|                    | package                                                                |                                 |
| editor             | Editor of the software package                                         | Mozilla                         |
| license            | Reference of the software license                                      | GPLV3                           |
| keywords           | Set of keywords describing the WAPT package                            | Productivity, Text Processor    |
| homepage           | Official homepage of the software embedded in the WAPT                 | https://www.tranquil.it/        |
|                    | package                                                                |                                 |
| signer             | CommonName (CN) of the package's signer                                | Tranquil IT                     |
| signer_fingerprint | Fingerprint of the certificate holder's signature                      | 2BAFAF007C174A3B00F12E9CA1E749  |
| signature          | SHA256 hash of the package                                             | MLOzLiz0qCHN5fChdylnvXUZ8xNJj4r |
| signature_date     | Date when the package was signed                                       | 20180307-230413                 |
| signed_attributes  | List of package's attributes that are signed                           | package, version, architec-     |
|                    |                                                                        | ture, section, priority, main-  |
|                    |                                                                        | tainer, description, depends,   |
|                    |                                                                        | conflicts, maturity, locale,    |
|                    |                                                                        | min_wapt_version, sources,      |
|                    |                                                                        | installed_size, signer,         |
|                    |                                                                        | signer_fingerprint, signa-      |
|                    |                                                                        | ture_date, signed_attributes    |

Table 27: Description of options of the control file

Note: If the control file contains special characters, the control file must be saved in UTF-8 (No BOM) format.

| 🕺 PyScripter - c:\waptdev\tis-vlc-wapt\WAPT\control |          |                |               |          |             |                |                        |              |                 |
|-----------------------------------------------------|----------|----------------|---------------|----------|-------------|----------------|------------------------|--------------|-----------------|
| Fichier                                             | Editi    | on             | Rechercher    | Affich   | age         | Projet         | Exécuter               | Outi         | ls Ai           |
| 🗋 🤌                                                 | ŷ        | Anı            | nuler         | Ct       | rl+Z        | p j            | ्र 🏂 🔊                 | p   9        |                 |
| Explorateu                                          | è        | Ref            | aire          | Shift+Ct | rl+Z        | backa          | ige                    |              | tis             |
| 20                                                  | Ж        | Со             | ıper          | Ct       | rl+X        | versi          | on<br>tecture          | :            | 3.0.<br>all     |
| 🍥 wapt                                              | <b>D</b> | Cop            | pier          | Cti      | l+C         | secti          | on                     |              | base            |
| 🖻 🔚 Fil                                             | 6        | Col            | ler           | Ct       | rl+V        | prior          | ity<br>ainer           | :            | opti<br>TTS     |
|                                                     | ×        | Sup            | primer        |          |             | descr          | iption                 |              | VLC             |
|                                                     |          | Тоц            | t Sélectionne | er Cti   | I+A         | depen          | ids<br>ista            |              |                 |
|                                                     |          | _              |               |          |             | natur          | ity                    |              |                 |
|                                                     |          | Coo            | de Source     |          | <b>&gt;</b> | local          | le                     | :            | all             |
|                                                     |          | Par            | amètres       |          | •           | nin c          | et_os<br>os versio     | n :          | : winc<br>: 5.1 |
| - cr                                                |          | Inse           | érer un modè  | èle Ct   | rl+J        | nax_c<br>nin w | os_versio<br>wapt vers | n :<br>ion : |                 |
|                                                     |          | For            | mat de fichie | er       | •           | , I            | ANSI                   |              |                 |
| - 🕞 Ku                                              | insta    |                |               |          |             | 1              | UTF-8                  |              | lc.             |
| - 3                                                 | remo     | ove            |               |          |             | •              | UTF-8 (No I            | MO8          | RAI             |
| - 6                                                 | sessi    | on-s           | etup          |          |             |                | UTF-16LE               | l            | 3 CO.           |
|                                                     | upda     | ate<br>rade    |               |          |             | '              | UTF-16BE               |              | 918<br>acl      |
| - 3                                                 | -i bu    | ild-u          | upload        |          |             |                | DOS/Windo              | ws           |                 |
|                                                     | svn (    | upda           | ite           |          |             | •              | UNIX                   |              |                 |
|                                                     | unin     | stall<br>store | ackage carrie |          |             |                | Mac                    |              |                 |
|                                                     | upda     | ace-p          | ackage-soul   | ices     | <           |                |                        |              |                 |

Fig. 157: PyScripter - UTF-8 (No BOM)

## **Fields details**

## package

WAPT package name, without any accent, nor space, nor any special or uppercase character.

### version

Preferably, always start with the packaged software version (**digits only**) split by points (.) and finish with the WAPT packaging version separated by a dash (-) character.

## architecture

New in version 1.5.

Defines whether the package may be installed on x64 or x32 processor equipped computers.

#### Note: A x64 package will be invisible for a WAPT agent installed on a x86 machine.

Allowed values:

- **x86**: the package is designed for 32bit computers;
- **x64**: the package is designed for 64bit computers;
- all: the package is designed for 32bit or 64bit computers;

#### section

- **host**: host package;
- group: group package;
- **base**: software package;
- **unit**: OU package;

## priority

This option is not supported at this time. That field will be used to define package installation priority. This feature will become useful to define mandatory security updates.

#### maintainer

Defines the WAPT package creator.

Note: To define the WAPT package creator's email address may be useful.

#### description

Describes the functionality of the package that will appear in the console, on the local web interface http://127.0.0.1:8088 and in wapt-get command lines.

**Hint:** Adding a field description\_fr or description\_es allows you to internationalize the description of your package. If the language does not exist, the WAPT agent will use the default language description.

#### depends

Defines the packages that must be installed before, for example *tis-java* is a dependency for the *LibreOffice* package and *tis-java* must be installed before *LibreOffice*.

Several dependencies may be defined by splitting them with commas (,).

example:

depends: tis-java, tis-firefox-esr, tis-thunderbird

## conflicts

Works as the opposite of *depends*.

*conflicts* defines package(s) that must be removed before installing a package, for example *tis-firefox* must be removed before the package *tis-firefox-esr* is installed, or *OpenOffice* must be removed before *LibreOffice* is installed.

Several conflicts may be defined by splitting them with commas (,).

## maturity

New in version 1.5.1.19.

Defines the maturity of a package.

By default, WAPT gents will see packages flagged as PROD and packages with an empty maturity.

For a computer to see packages with different maturity levels, you will have to configure the maturities attribute in wapt-get-ini

## locale

New in version 1.5.1.19.

Defines the language of the WAPT package.

A WAPT agent will see by default packages that are configured for its language environment and packages with no language specified.

For a computer to see a package in another language, you will have to configure the *locales* in wapt-get.ini.

locales = fr,en,es

The language filled in the field must be in ISO 639-1 format.

#### target\_os

New in version 1.5.1.18.

Defines the Operating System for the package.

A WAPT agent will see by default packages that are configured for its operating system and packages with no operating system specified.

Since version 1.8 the field *target\_os* can either be *windows*, *mac*, *linux* or left empty.

#### min\_os\_version

New in version 1.3.9.

For a *windows target\_os*, this field defines the minimal Windows Operating System Version. For example, this attribute may be used to avoid installing on WindowsXP packages that only work on Windows7 and above.

Since version 1.8, it can also define the minimal Mac OS version. We advise not to use it with Linux since there are several different distributions.

#### max\_os\_version

New in version 1.3.9.

For a *windows target\_os*, it defines the maximal Windows Operating System Version. For example, this attribute may be used to install on Windows7 more recent versions of a software that are no more supported on Windows XP.

Since version 1.8, it can also define the maximal Mac OS version. We advise not to use it with Linux since there are several different distributions.

#### min\_wapt\_version

New in version 1.3.8.

WAPT minimum version to install a package

**Note:** With functionalities in WAPT evolving, some functions that you may have used in old packages may become obsolete with newer versions of WAPT agents.

#### sources

Defines a SVN repository, for example:

- https://svn.mydomain.lan/sources/tis-geogebra-wapt/trunk/
- https://svn.mydomain.lan/sources/tis-geogebra-wapt/trunk/

This method allows to version a package and collaboratively work on it.

**Hint:** Package versioning is particularly useful when several people create packages in a collaborative way. This function is also useful to trace the history of a package if you are subject to Regulations in your industry.

#### installed\_size

Defines the required minimum free disk space to install the package.

Example:

installed\_size: 254251008

The testing of available free disk space is done on the C:\Program Files folder.

The value set in *installed\_size* must be in bytes.

Hint: To convert storage values to bytes, visit https://bit-calculator.com/.

#### impacted\_process

New in version 1.5.1.18.

Indicates processes that are impacted when installing a package.

Example:

impacted\_process : firefox.exe,chrome.exe,iexplorer.exe

This field is used by the functions **install\_msi\_if\_needed** and **install\_exe\_if\_needed** if *killbefore* has not been filled.

*impacted\_process* is also used when uninstalling a package. This allows to close the application if the application is running before being uninstalled.

## audit\_schedule

New in version 1.6.

Periodicity of execution of audit checks.

Example:

audit\_schedule : 60

The periodicity may be indicated in several ways:

- an integer (in minutes);
- an integer followed by a letter (m = minutes, h = hours, d = days, w = weeks);

#### editor

New in version 1.6.

Software editor of the binaries embedded in the WAPT base package.

Example:

```
editor: Mozilla
```

The values may be used as filters in the WAPT console and with the self-service.

#### keywords

New in version 1.6.

Keyword list to categorize the WAPT package.

Example:

keywords: editeur, bureautique, tableur

The values may be used as filters in the WAPT console and with the self-service.

## licence

New in version 1.6.

Reference of the software license for the embedded software binaries.

Example:

```
licence: GPLV3
```

The values may be used as filters in the WAPT console and with the self-service.

## homepage

New in version 1.6.

Official homepage of the software binaries embedded in the WAPT package.

#### Example:

homepage: https://wapt.fr

The values may be used as filters in the WAPT console and with the self-service.

## signer

Automatically filled during package signature. CN of the certificate. It is typically the signer's full name.

## signer\_fingerprint

Automatically filled during package signature. Private key fingerprint of the package signer.

## signature

Automatically filled during package signature. Signature of the attributes of the package.

#### signature\_date

Automatically filled during package signature. Date when the attributes of the package have been signed.

#### signed\_attributes

Automatically filled during package signature. List of the package's attributes that are signed

#### The setup.py file

#### import setuphelpers

That line is found at the beginning of every WAPT package:

from setuphelpers import \*

The package imports all setuphelpers functions.

Setuphelpers is a WAPT library that offers many methods to more easily develop highly functional packages.

#### uninstallkey list

We then find:

uninstallkey = ['tisnaps2', 'Mozilla Firefox 45.6.0 ESR (x86 fr)']

We associate here a list of *uninstall keys* to the package. When a package is removed, the WAPT agent looks up the *uninstallkey* in the registry associated to the package. This *uninstallkey* will indicate to WAPT the actions to trigger to remove the software.

Even if there is no uninstallkey for a software, it is mandatory to declare an empty uninstallkey array:

uninstallkey = []

#### Function install()

Then comes the setup.py function declaration.

It is the recipe of the WAPT package, the set of instructions that will be executed.

```
def install():
    run('"install.exe" /S')
```

## The wapt.psproj file

Package project file wapt.psproj is found in the WAPT folder. It's the PyScripter project file for the WAPT package. To edit a package with **PyScripter**, just open the file.

## The icon.png file

The icon.png icon file is located in the WAPT folder. It associates an icon to the package. That icon will appear in the local web interface of WAPT self-service (http://127.0.0.1:8088).

Hint: The icon must be a 48px per 48px PNG file.

## The manifest.sha256 file

The manifest.sha256 manifest file is located in the WAPT folder.

It contains the sha256 fingerprint of every file in the WAPT package.

## The control file

The signature signature file is located in the WAPT folder.

It contains the signature of the manifest.sha256 file.

On installing a package, wapt-get checks:

- that the signature of manifest.sha256 matches the actual manifest.sha256 file (the agent will verify the public certificates in C:\Program Files (x86)\wapt\ssl);
- that the sha256 fingerprint of each file is identical to the fingerprint in the manifest.sha256 file;

## **Other files**

Other files may be embedded in the WAPT package. For example:

- an installer beside your setup.py to be called in your **setup.py**;
- an answer file to pass on to the software installer;
- a license file;

# 6.14.4 Packaging simple .msi packages

#### Hint: Prerequisites

Pre-requisites: to build WAPT packages, the WAPT development environment must be installed;

**Hint:** From WAPT version 1.3.12 and above, a new package template creation wizard is available to help you make basic packages. For more information on package creation using package wizard, please refer to the *documentation for creating packages from the WAPT console*.

- Download the TightVNC MSI installer
  - download TightVNC MSI x64;
  - download TightVNC MSI x86;
- look up documentation relating to silent flags;
  - documentation TightVNC;

msiexec /i tightvnc-2.7.1-setup-64bit.msi /quiet /norestart

This command should install **TightVNC** with its default parameters. However, MSI allows you to customize the behavior of the installed software with MSI properties. The global syntax is:

- launch a Windows Command Line utility cmd.exe as Local Administrator;
- instantiate a package from the pre-defined MSI template;

wapt-get make-template c:\download\file.msi <yourprefix>-tightvnc

#### Exemple with **TightVNC**:

```
wapt-get make-template C:\Users\User\Downloads\tightvnc-2.8.5-gpl-setup-64bit.msi tis-tightvnc
Template created. You can build the WAPT package by launching
C:\Program Files (x86)\wapt\wapt-get.exe build-package C:\waptdev\tis-tightvnc-wapt
You can build and upload the WAPT package by launching
C:\Program Files (x86)\wapt\wapt-get.exe build-upload C:\waptdev\tis-tightvnc-wapt
```

#### Customizing the package

PyScripter opens with the new project, ready to be customized and built.

Note: Using the automatic template has the following effects:

- it creates a WAPT package folder in C:\waptdev;
- it copies the MSI setup file in that directory;

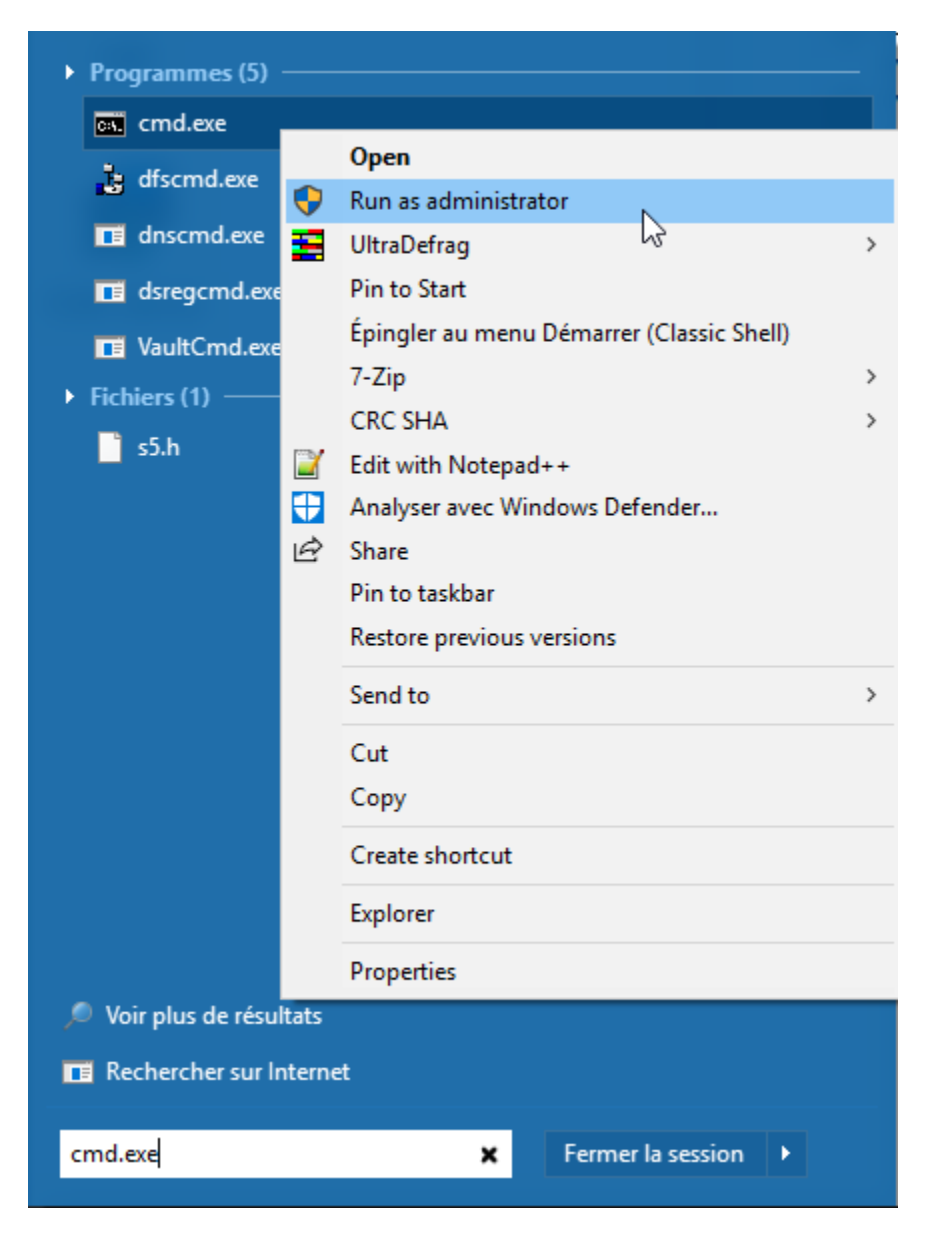

Fig. 158: Windows Command Line utility launched as Local Administrator

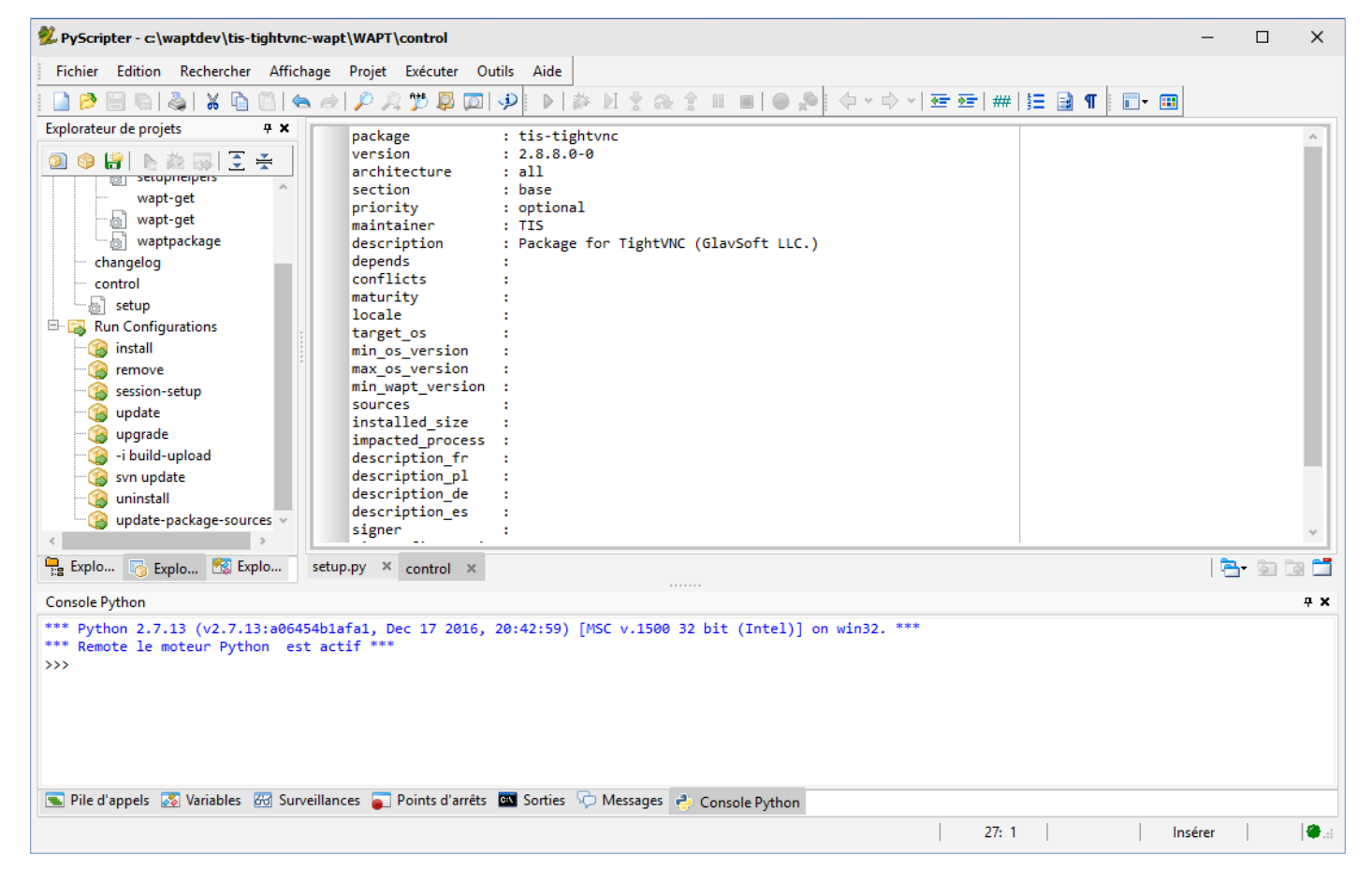

Fig. 159: PyScripter with TightVNC project opened

- it creates a generic setup.py file;
- it creates the control file containing the WAPT package meta-informations;
- it creates the PyScripter project file containing pre-configured WAPT related helpers;

Hint: Then it's possible to:

- check and complete control file informations;
- add additional files (x86 version of the installer, configuration files, etc);
- customize setup instructions in setup.py;
- make changes to the control file as necessary (Setting up your WAPT development and test environment);

```
package
            : tis-tightvnc
version
            : 2.7.0-1
architecture : all
        : base
section
           : optional
priority
maintainer : Tranquil-IT Systems
description : package for TightVNC
depends
            •
conflicts
            :
sources
            •
```

Note: You may observe that a subversion (-1; dash+number one) has been added. It is the WAPT packaging version.

This allows to preserve the software version when iteratively improving the WAPT package.

• check the *setup.py* file;

In the setup.py file, you will have to check whether the *uninstall key* automatically that has been filled matches the MSI and that the silent arguments work correctly.

```
# -*- coding: utf-8 -*-
from setuphelpers import *
uninstallkey = ["{8B9896FC-B4F2-44CD-8B6E-78A0B1851B59}"]
def install():
    print('installing tis-tightvnc')
    run(r'"tightvnc-2.8.5-gpl-setup-64bit.msi" /q /norestart')
```

**Note:** Since WAPT version 1.3.12, **install\_msi\_if\_needed** is the function used by default when creating a package Template from a MSI.

In this example, we will use the **run** function to show the evolution of the package. The function **install\_msi\_if\_needed** is explained in *the documentation related to advanced packaging of MSI based WAPT packages*.

• test installing the package on you development computer;

A major advantage of **PyScripter** and WAPT is to be able to test WAPT packages locally, to improve them quickly and iteratively.

| 💯 PyScripter - c:\waptdev\tis-tightvnc-wapt\setup.py                                                                                                    | - 0   | ×          |
|----------------------------------------------------------------------------------------------------|-------|------------|
| Fichier Edition Rechercher Affichage Projet Exécuter Outils Aide                                                                                                    |       |            |
| Ĩ ] ❷ ❷ 월 월 월 월 월 월 월 월 월 9 ♥ ♥ 월 8 월 8 월 8 월 8 월 8 월 8 9 8 9 8 9 8 9 8                                                                                                    |       |            |
| Explorateur de projets       # X         # -*- coding: utf-8 -*-         from setuphelpers import *         wapt-get         wapt-get         waptackage         control         setup         install_msi_if_needed('tightvnc-2.8.8-gpl-setup-64bit.msi')         install_msi_if_needed('tightvnc-2.8.8-gpl-setup-64bit.msi')         install_msi_if_needed('tightvnc-2.8.8-gpl-setup-64bit.msi')                                                                                                    |       |            |
| Supprimer                                                                                                    |       |            |
| 📴 Explo 🐻 Explo 😤 Explo setup.py 🗙 control 🗙                                                                                                    | 🔁 - 🕅 | D 🗂        |
| Console Python                                                                                                    |       | ŦΧ         |
| <pre>*** Python 2.7.13 (v2.7.13:a06454b1afa1, Dec 17 2016, 20:42:59) [MSC v.1500 32 bit (Intel)] on win32. *** *** Remote le moteur Python est actif *** &gt;&gt;&gt; </pre> Pile d'appels  Variables  Variables  Sorties  Omega Sorties  Omega Sorties  Ome |       |            |
| Exécuter la configuration sélectionnée                                                                                                    |       | <b>@</b> : |
|                                                                                                    |       |            |

## Fig. 160: Test installing the package from you development computer

| lable 28: little |         |                                                                       |  |  |  |  |
|------------------|---------|-----------------------------------------------------------------------|--|--|--|--|
| Settings         | Value   | Description                                                           |  |  |  |  |
| install          | Execute | Launch the software installation with its arguments from setup.py.    |  |  |  |  |
| install          | Debug   | Launch the line by line debugger.                                     |  |  |  |  |
| remove           | Execute | Launch the uninstallation.                                            |  |  |  |  |
| -i build-upload  | Execute | Increment the version number of WAPT packaging, build the package and |  |  |  |  |
|                  |         | upload it onto the WAPT repository.                                   |  |  |  |  |

## Table 28. Titl

## Build and upload the package

Once the project has been created, build the package without modifications from the Windows command prompt.

```
wapt-get build-upload -i c:\waptdev\tis-tightvnc-wapt
```

Note: When executing that command, here is what is really happening:

- the manifest.sha256 file containing the list of files included in the package is created;
- it compresses the folder C:\waptdevtis-tightvnc-wapt with a canonical name;
- it adds the signature (requires the private key);
- it loads the WAPT package onto the WAPT repository using HTTPS;
- it recreates the https://srvwapt.mydomain.lan/wapt/Packages index to take into account the new or updated package;

The package is now ready to be deployed.

#### Example:

```
wapt-get -i build-upload C:\waptdev\tis-tightvnc-wapt
Building C:\waptdev\tis-tightvnc-wapt
Package tis-tightvnc (=2.8.5.0-1) content:
  setup.py
 tightvnc-2.8.5-gpl-setup-64bit.msi
 WAPT\control
 WAPT\wapt.psproj
...done. Package filename C:\waptdev\tis-tightvnc_2.8.5.0-1_all.wapt
Signing C:\waptdev\tis-tightvnc_2.8.5.0-1_all.wapt
7-Zip [64] 16.04: Copyright (c) 1999-2016 Igor Pavlov: 2016-10-04
Open archive: C:\waptdev\tis-tightvnc_2.8.5.0-1_all.wapt
Path = C:\waptdev\tis-tightvnc_2.8.5.0-1_all.wapt
Type = zip
Physical Size = 1756458
Updating archive: C:\waptdev\tis-tightvnc_2.8.5.0-1_all.wapt
Items to compress: 0
Files read from disk: 0
Archive size: 1755509 bytes (1715 KiB)
Everything is Ok
Package C:\waptdev\tis-tightvnc_2.8.5.0-1_all.wapt signed: signature:
FVn2yx77TwUHaDauSPHxJZiPAyMQe4PqLF5n6wY9YPAwY4ijHe6NgDFrexXf8ZYbHAiNa5b8V/Qj
wTVHiqpbXnZotiVIGrJDhgbaLwZ9CK6pfWiflC4126nx6PMF3T1i6w0R0NOE2wJpOSRYESk7lDUz
9CPfzJCLcOXwh0F5eZc96wbkDkSbpn1f+x5t0lvyy/FW2m8RbZQhJcO21j9gGX7It0QNecaOxXgz
qkZZKBDNASOBYAF22M1+zHb59DWQ63Q8yMj5t5szEUTkGtQNG6vZz3gb9Yraq361BIGaBDYUM31j
ZgpaHvP0vdK3c1x1mhyhC7q6eZ/UCW5tETTCiA==
```

(continues on next page)
(continued from previous page)

```
Uploading files...
WAPT Server user :admin
WAPT Server password:
Status: OK, tis-tightvnc_2.8.5.0-1_all.wapt uploaded, 1 packages analysed
```

It is also possible to execute **build-upload** directly from the *Run Configurations* panel in **PyScripter**:

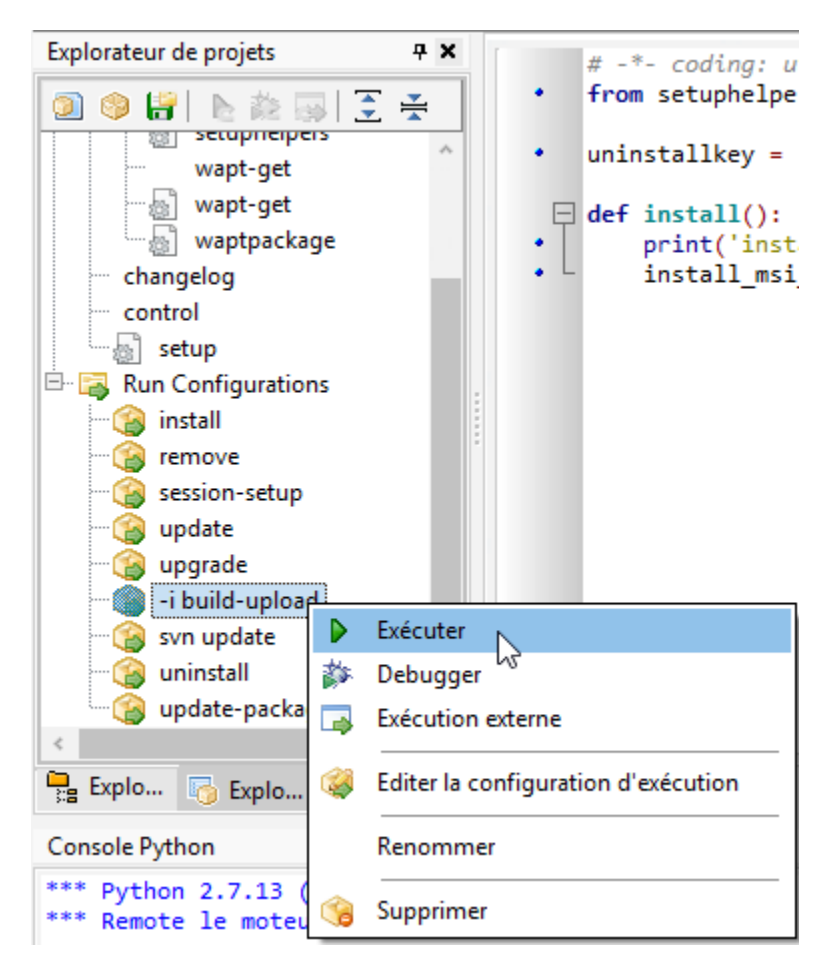

Fig. 161: Option "-i build-upload" of PyScripter project

# 6.14.5 Packaging advanced .msi packages

# Improving your MSI based package

The installation/ updating of the **TightVNC** package chosen as an example in the previous part of the documentation requires to close all instances of **TightVNC** for the software to upgrade.

# Manual method: killalltasks

A simple method is to kill all existing processes of **TightVNC** before launching the installation of the *tis-tightvnc* package.

```
# -*- coding: utf-8 -*-
from setuphelpers import *
uninstallkey = ["{8B9896FC-B4F2-44CD-8B6E-78A0B1851B59}"]
def install():
    print('installing tis-tightvnc')
    killalltasks("vncviewer.exe")
    run(r'"tightvnc-2.8.5-gpl-setup-64bit.msi" /q /norestart')
```

Elegant method: install\_msi\_if\_needed

```
# -*- coding: utf-8 -*-
from setuphelpers import *
uninstallkey = []
def install():
    print('installing tis-tightvnc')
    install_msi_if_needed('tightvnc-2.8.5-setup-64bit.msi')
```

- the Setuphelpers library provides a function called **install\_msi\_if\_needed** that addresses all the described problems in only one line of code;
- the function will also test whether a version of the software is already installed on the machine using the uninstall key;
- if the *uninstall key* is already present, the new version of the software will be installed only if the installed version is older;
- after the installation, the function will finally test that the *uninstall key* is present and its version, to ascertain that all went well;

| Settings           | Default value | Description                                                      |  |
|--------------------|---------------|------------------------------------------------------------------|--|
| msi                |               | name of the MSI file to execute.                                 |  |
| min_version        | None          | minimal version above which the software will update.            |  |
| killbefore         | []            | list of programs to kill before installing the package.          |  |
| accept_returncodes | [0,3010]      | accepted codes other than 0 and 3010 returned by the function.   |  |
| timeout            | 300           | maximum installation wait time (in seconds).                     |  |
| properties         | {}            | additional properties to pass as arguments to MSI setup file.    |  |
| get_version        | None          | value passed as parameter to control the version number instea   |  |
|                    |               | of the value returned by the <i>installed_softwares</i> function |  |
| remove_old_version | False         | automatically removes an older version of a software whose       |  |
|                    |               | uninstall key is identical                                       |  |
| force              | False         | forces the installation of the software even though the same     |  |
|                    |               | uninstall key has been found                                     |  |

Table 29: List of arguments available with *install\_exe\_if\_needed* 

Note: The install\_msi\_if\_needed method searches for an uninstall key in the MSI file properties, it is not necessary to fill

it manually in the setup.py file.

Launch the installation and watch for what's happening in the WAPT console when the software is already installed.

```
wapt-get -ldebug install C:\waptdev\tis-tightvnc-wapt
Installing WAPT file C:\waptdev\tis-tightvnc-wapt
installing tis-tightvnc
installing x64 version
MSI tightvnc-2.8.5-gpl-setup-64bit.msi already installed. Skipping msiexec
Results:
=== install packages ===
C:\waptdev\tis-tightvnc-wapt | tis-tightvnc (2.8.5.0-1)
```

### Handling x32 and x64 architectures

To handle different processor architectures, use the function **iswin64()**.

```
# -*- coding: utf-8 -*-
from setuphelpers import *
uninstallkey = []
def install():
    print(u'Installation en cours de TightVNC')
    if iswin64():
        print('installation version 64 bits')
        install_msi_if_needed('tightvnc-2.8.5-setup-64bit.msi')
    else:
        print('installation version 32 bits')
        install_msi_if_needed('tightvnc-2.8.5-setup-32bit.msi')
    print(u'Installation terminée.')
```

### **Passing additional arguments**

To pass additional arguments, store them in a *dict*.

```
# -*- coding: utf-8 -*-
from setuphelpers import *
uninstallkey = []
properties = {
    'SERVER_REGISTER_AS_SERVICE':0,
    'SERVER_ADD_FIREWALL_EXCEPTION':0,
    }
def install():
    print(u'Installation en cours de TightVNC')
    if iswin64():
```

(continues on next page)

(continued from previous page)

# 6.14.6 Packaging simple .exe package

#### Note: Variation compared to MSI

WAPT prefers MSI installers because most . exe are not standardized and silent arguments can be different from one piece of software to another.

**Hint:** Since WAPT version 1.3.12, a new method for quickly building WAPT packages from the WAPT console has been made available.

This part of the documentation is still actual, we recommend however that you use the WAPT console to instantiate your package templates, see *Creating a package template from the WAPT console*.

• download the exe installer from a reliable source;

Download the installer in exe format (for example: Firefox ESR x64):

- look up documentation relating to silent flags;
  - On the Official Mozilla website;
  - other methods for finding information on silent flags:
    - \* WPKG packages repository;
    - \* Chocolatey packages repository;
    - \* search on the Internet with the search terms: *Firefox silent install*;

### Creating a base template from the .exe file

- start up a Windows Command Line utility cmd.exe as Local Administrator;
- create a WAPT package template;

wapt-get make-template <chemin\_exe> <nom\_du\_paquet>

Example with Mozilla Firefox ESR:

```
wapt-get make-template "Firefox Setup 52.6.0esr.exe" "tis-firefox-esr"
```

Template created. You can build the WAPT package by launching

(continues on next page)

| Programmes (5)      |        |                                           |   |
|---------------------|--------|-------------------------------------------|---|
| cmd.exe             |        |                                           |   |
| dfscmd.exe          |        | Open                                      |   |
|                     | Ŷ      | Run as administrator                      |   |
| dnscmd.exe          |        | UltraDefrag 😡                             | > |
| 📑 dsregcmd.exe      |        | Pin to Start                              |   |
| VaultCmd.exe        |        | Épingler au menu Démarrer (Classic Shell) |   |
| Fichiers (1)        |        | 7-Zip                                     | > |
|                     |        | CRC SHA                                   | > |
| so.h                | 2      | Edit with Notepad++                       |   |
|                     | Ð      | Analyser avec Windows Defender            |   |
|                     | È      | Share                                     |   |
|                     |        | Pin to taskbar                            |   |
|                     |        | Restore previous versions                 |   |
|                     |        | Send to                                   | > |
|                     |        | Cut                                       |   |
|                     |        | Сору                                      |   |
|                     |        | Create shortcut                           |   |
|                     |        | Explorer                                  |   |
|                     |        | Properties                                |   |
| 🔎 Voir plus de résu | tats   |                                           |   |
| 📧 Rechercher sur Ir | nterne | et                                        |   |
|                     |        |                                           |   |
| cmd.exe             |        | × Fermer la session ►                     |   |

Fig. 162: Launching the Windows Command Line utility as Local Administrator

(continued from previous page)

```
C:\Program Files (x86) \wapt\wapt-get.exe build-package C:\waptdev\tis-firefox-esr-wapt
You can build and upload the WAPT package by launching
C:\Program Files (x86) \wapt\wapt-get.exe build-upload C:\waptdev\tis-firefox-esr-wapt
```

PyScripter loads up and opens open the .exe package project.

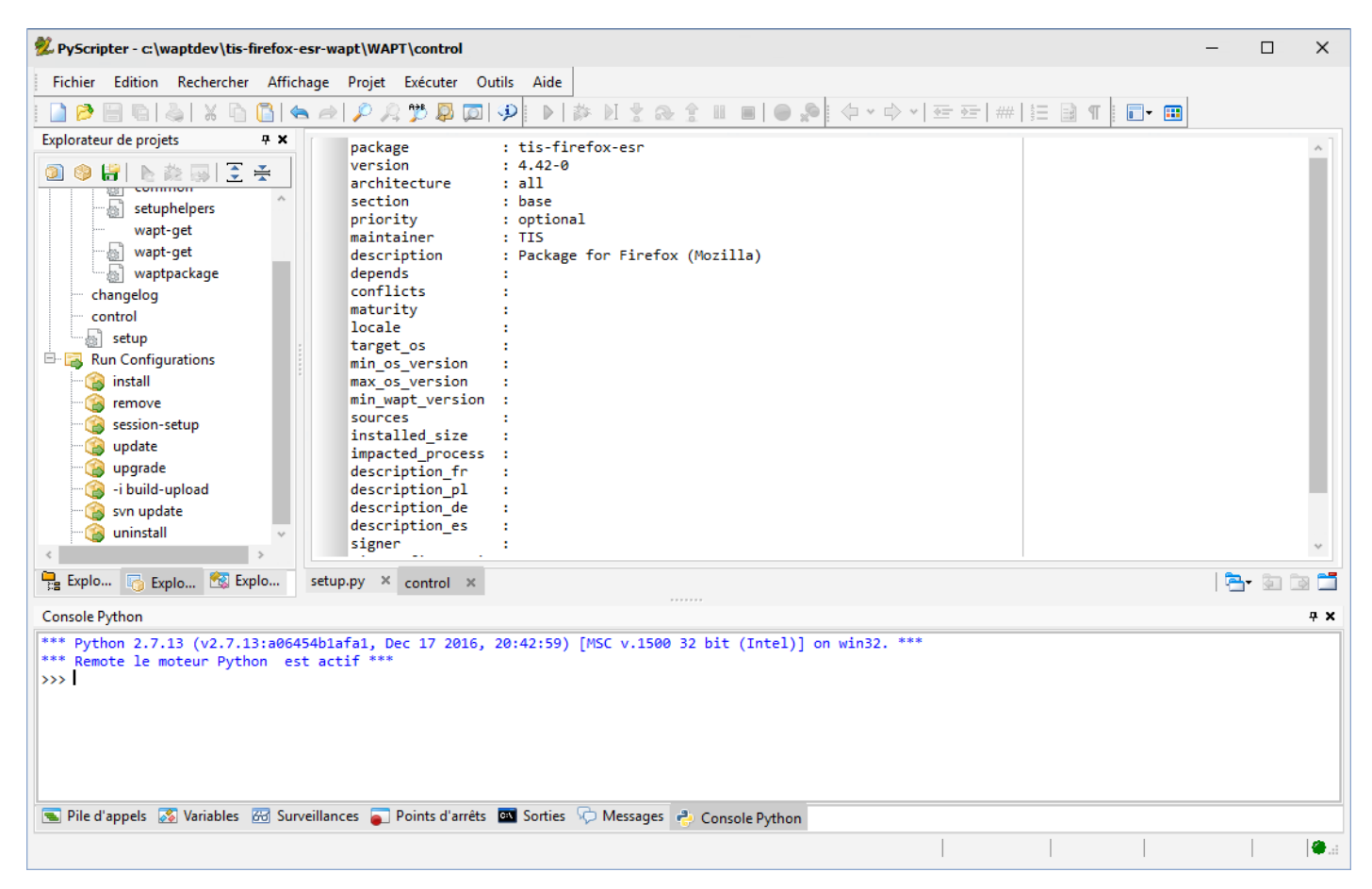

Fig. 163: PyScripter opening with focus on the control file

• check the control file content;

Mozilla Firefox-ESR does not comply to industry standards and returns an erroneous version number (it appears to be the installer packaging software version number).

Original control file

| package      | : tis-firefox-esr                                      |
|--------------|--------------------------------------------------------|
| version      | : 4.42.0.0-0                                           |
| architecture | : all                                                  |
| section      | : base                                                 |
| priority     | : optional                                             |
| maintainer   | : user                                                 |
| description  | : automatic package <b>for</b> firefox setup 52.6.0esr |

Modified control file

| package      | : tis-firefox-esr            |
|--------------|------------------------------|
| version      | : 52.6.0-1                   |
| architecture | : all                        |
| section      | : base                       |
| priority     | : optional                   |
| maintainer   | : Tranquil-IT Systems        |
| description  | : Mozilla Firefox 52.6.0 ESR |

**Note:** It is to be noted that a sub-version *-1* has been added. It is the packaging version of WAPT package. It allows the Package Developer to release several WAPT package versions of the same software.

• check the setup.py file;

WAPT has added a generic silent /VERYSILENT flag that may or may not work with Mozilla Firefox ESR.

In that case, we will replace the suggested silent flag with the one that we found in the Mozilla documentation.

• make changes to the code in the setup.py file accordingly;

```
:emphasize-lines: 8
# -*- coding: utf-8 -*-
from setuphelpers import *
uninstallkey = []
def install():
    print('installing tis-firefox-esr')
    run(r'"Firefox Setup 52.6.0esr.exe" -ms')
```

• save the package;

# Managing the uninstallation

With an exe installer, the *uninstall key* is not available until the software has been installed once.

The *uninstall key* is available in the Windows registry:

HKEY\_LOCAL\_MACHINE\SOFTWARE\Microsoft\Windows\CurrentVersion\Uninstall

or on 64bits systems

HKEY\_LOCAL\_MACHINE\SOFTWARE\WOW6432Node\Microsoft\Windows\CurrentVersion\Uninstall

- open a Windows Command Line cmd.exe prompt;
- retrieve the software uninstall key with wapt-get list-registry firefox

| UninstallKey<br>→Uninstallstring                                                 | Software                                                    | Version | - |
|----------------------------------------------------------------------------------|-------------------------------------------------------------|---------|---|
| ↔<br>Mozilla Firefox 52.6.0 ESR (x64 fr)<br>↔"C:\Program Files\Mozilla Firefox\u | Mozilla Firefox 52.6.0 ESR (x64 fr)<br>ninstall\helper.exe" | 52.6.0  | _ |

- copy the uninstall key UninstallKey: Mozilla Firefox 45.4.0 ESR (x64 en);
- make changes to the setup.py file with the correct *uninstall key*;

```
:emphasize-lines: 4
# -*- coding: utf-8 -*-
from setuphelpers import *
uninstallkey = ['Mozilla Firefox 52.6.0 ESR (x64 fr)']
def install():
    print('installing tis-firefox-esr')
    run(r'"Firefox Setup 52.6.0esr.exe" -ms')
```

**Note:** The UninstallKey must be the exact same as the one listed with **list-registry** command. The UninstallKey may be a GUID such as 95160000-0052-040C-0000-000000FF1CE, a GUID with bracketed characters, {95160000-0052-040C-0000-0000000FF1CE}, or simply a character string such as Git\_is1 or Mozilla Firefox 52.6.0 ESR (x64 fr).

- relaunch the package setup to set the correct uninstall key in the local WAPT database;
- test uninstalling the package;
- launch a *remove* from PyScripter *Run Configurations*;

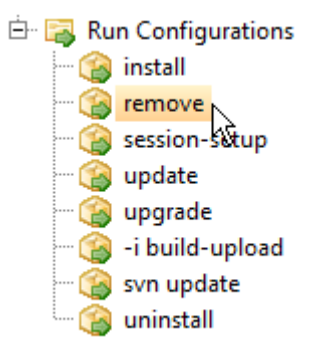

After uninstallation, the software is correctly removed

We can notice the correct uninstallation by launching again the wapt-get list-registry command.

| UninstallKey | Software | Version | Uninstallstring |
|--------------|----------|---------|-----------------|
|              |          |         |                 |
|              |          |         |                 |

# Specific case of a non-silent uninstaller

It sometimes occurs that the software installs silently, but does not uninstall silently.

In that precise case it is necessary to override the uninstall() function.

Example with Mozilla Firefox:

```
# -*- coding: utf-8 -*-
from setuphelpers import *
uninstallkey = ['Mozilla Firefox 52.6.0 ESR (x64 fr)']
def install():
    print('installing tis-firefox-esr')
    run(r'"Firefox Setup 52.6.0esr.exe" -ms')
def uninstall():
    print('uninstalling tis-firefox-esr')
    run(r'"C:\Program Files\Mozilla Firefox\uninstall\helper.exe" -ms')
```

**Hint:** In the **uninstall()** function, it is not possible to call for files included inside the WAPT package. To call files from the package, it is necessary to copy/ paste the files in a temporary directory during package installation.

### Build and upload the package

Once the installation and the de-installation are configured and tested and the package is customized to your satisfaction, you may build and upload your new WAPT package onto your WAPT repository.

# 6.14.7 Packaging advanced .exe packages

# Improving the functionalities of packages

Our package Mozilla Firefox ESR is functional but it requires some improvements.

- the package installs the software even if the software is already installed, it will overwrite older versions;
- the package does not check whether the software version is already installed;
- the package does not check whether the software version is already installed;

As with MSI installers, those problems are addressed using the function install\_exe\_if\_needed.

# Using install\_exe\_if\_needed

The function is slightly the same as that used with MSI installers, with some differences:

- the function requires to pass the silent flag as an argument;
- the function requires to pass the *uninstall key* as an argument;

We make changes to the Mozilla Firefox ESR setup accordingly.

Table 30: List of arguments available with *install\_exe\_if\_needed* 

| Settings           | Default value | Description                                                     |
|--------------------|---------------|-----------------------------------------------------------------|
| exe                |               | name of the . exe file to execute.                              |
| silentflags        |               | silent parameters to pass as arguments to the installer.        |
| key                | None          | software uninstall key.                                         |
| min_version        | None          | minimal version above which the software will update.           |
| killbefore         | []            | list of programs to kill before installing the package.         |
| accept_returncodes | [0,3010]      | accepted codes other than 0 and 3010 returned by the function.  |
| timeout            | 300           | maximum installation wait time (in seconds).                    |
| get_version        | None          | value passed as parameter to control the version number instead |
|                    |               | of the value returned by the <b>installed_softwares</b> func-   |
|                    |               | tion.                                                           |
| remove_old_version | False         | automatically removes an older version of a software whose      |
|                    |               | uninstallkey is identical                                       |
| force              | False         | forces the installation of the software even though the same    |
|                    |               | uninstallkey has been found                                     |

As a consequence, the package will have a different behavior:

- Firefox will install only if it is not yet installed or if the installed version of Firefox is less than 45.5.0, unless the --force option is passed as argument when installing the package;
- on installing, the running firefox.exe processes will be killed;
- the function will add by itself the *uninstall key*, so leave the *uninstall key* argument empty;
- when finishing the installation of the package, the function will check that the *uninstall key* is present on the machine and that the version of Firefox is greater than 45.5.0; if this not the case, the package will be flagged as **ERROR**;

# Managing the de-installation of applications

# Special case of a non-silent uninstaller

In that particular case, a package using **install\_exe\_if\_needed** fills in the *uninstall key*, but the *uninstall key* points to a non silent uninstaller.

We have to circumvent that problem by using a function that will remove the uninstall key at the end of the installation.

# 6.14.8 Additional features

## Customizing the user environment

One of the main advantages of WAPT is the silent installation and uninstallation of software, even when restricted users are connected.

The WAPT agent runs with Windows SYSTEM rights, it allow to define global settings in system context and customized settings in restricted user mode.

User settings customization relies on the session\_setup function defined in WAPT library Setuphelpers.

### Working principle

User mode customization operates as follows:

- the instructions are defined in the **session\_setup()** function of the setup.py file;
- when the package is deployed on the machine, instructions are stored in the local database of the WAPT agent;
- when the user connects to her computer, **session\_setup** customizations are executed in the limit of one execution per user and per WAPT package version;

**Hint:** The session\_setup customization will occur only once per user per package; a shortcut created in that context is created only once and not at every startup. To execute a task at each startup, it is preferable to define a Windows scheduled task to be launched by a local *GPO* or by a startup script.

# Example: create a personalized desktop shortcut

One of the possibilities offered by *Setuphelpers* is adding personalized shortcuts on user desktops, instead of a desktop shortcut common to all users.

For that purpose, we will use the **create\_user\_desktop\_shortcut()** function to create shortcuts containing the username and passing a website as an argument to Firefox.

# Deploying a portable software with WAPT

A good example of a WAPT package is a self-contained/ portable software package:

- create the folder for the software in C:\Program Files (x86);
- copy the software in that folder;
- create the shortcut to the application;
- manage the uninstallation process for the application;
- close the application if it's running;

# Example with ADWCleaner

• create a group package and modify the control file to transform it to a software package;

```
wapt-get make-group-template tis-adwcleaner
```

```
package : tis-adwcleaner
version : 6.041-1
architecture : all
section : base
priority : standard
maintainer : Tranquil-IT Systems
description : ADW Cleaner
```

The file C:\waptdev\tis-adwcleaner-wapt is created.

- download and copy/ paste adwcleaner.exe binary in C:\waptdev\tis-adwcleaner-wapt directory;
- open and make desired changes to C:\waptdev\tis-adwcleaner-wapt\setup.py installation file;

```
# -*- coding: utf-8 -*-
from setuphelpers import *
uninstallkey = []
targetdir = makepath(programfiles32, 'adwcleaner')
exename = 'adwcleaner_6.041.exe'
def install():
 mkdirs(targetdir)
  filecopyto (exename, targetdir)
  create_programs_menu_shortcut('ADWCleaner',target=makepath(targetdir,exename))
  # control est un objet PackageEntry correspondant au paquet en cours d'installation
  register_windows_uninstall(control)
def uninstall():
  killalltasks(exename)
  remove_programs_menu_shortcut('ADWCleaner')
  if isdir(targetdir):
      remove_tree(targetdir)
  unregister_uninstall('tis-adwcleaner')
```

# 6.14.9 Customizing the user environment

#### session\_setup principles

It is sometimes necessary to customize a software in user context to set specific settings or to comply to the Organization's rules and preferences:

- creating user desktop shortcut with specific arguments;
- making changes to user Windows registry keys;
- making changes to files, to browser settings of the user;

- configuring shortcuts to the Organization's set of templates for Documents, Spreadsheets or Presentations in Office Suites to encourage or insure that editorial and graphical guidelines are followed;
- setting up the user's email or instant messaging from the Organization's main user data repository (LDAP directory, database, etc);
- customizing an office suite or business software based on the Organization's main user data repository (LDAP directory, database, etc);

The **session\_setup** function benefits from the power of python to achieve a high level of automation.

## Principles of session\_setup

The WAPT **session\_setup** function executes at every user startup, launching that command:

C:\Program Files (x86)\wapt\wapt-get.exe session-setup ALL

Calling that function executes the **session\_setup** script defined within each WAPT package installed on the computer.

The WAPT agent stores in its local database (C:\Program Files (x86)\wapt\waptdb.sqlite) the instruction sets of all WAPT packages.

Attention: session\_setup is launched only once per WAPT package version and per user.

The WAPT agent stores in is local %appdata%\wapt\waptsession.sqlite database the instances of **session\_setup** that have been already been played.

To launch a program at every startup, consider using a startup script located in User Startup (startup(0)) or All Users Startup (startup(1)), or via a GPO.

Output example of wapt-get session-setup ALL:

Note: the connected user's session\_setup had already been launched.

```
wapt-get session-setup ALL
```

```
Configuring tis-7zip ... No session-setup. Done
Configuring tis-ccleaner ... Already installed. Done
Configuring tis-vlc ... No session-setup. Done
Configuring tis-tightvnc ... No session-setup. Done
Configuring tis-paint.net ... No session-setup. Done
Configuring wsuser01.mydomain.lan ... No session-setup. Done
```

# Using session\_setup

The :command`session\_setup` scripts are located in the section *def session\_setup()* of the setup.py file:

Example:

```
def session_setup():
    registry_setstring(HKEY_CURRENT_USER, "SOFTWARE\\Microsoft\\Windows Live\\Common",'TOUVersion
    .','16.0.0.0', type=REG_SZ)
```

Attention: With **session\_setup**, there is no possibility to call files contained inside the WAPT package.

To call external files when uninstalling, copy and paste the needed files in an external folder during the package installation process (example: a sub-directory created in the User's own directory).

# 6.14.10 Using the Audit functions

Note: This feature is available in the Enterprise version.

# Why auditing?

The audit function allows to make regular checks to desktop configurations and to centralize the results of these checks in the WAPT console. This feature allows you to ascertain that your installed base of machines matches your set of conformity rules over time.

For example you can:

- regularly check the list of local administrators on the desktops;
- ascertain over time the correct configuration of a critical software;
- regularly check the presence of the correct version of a piece of software;
- ascertain the security settings of a workstation;

The **audit** function benefits from the depth and the breadth of python libraries for unmatched levels of precision and finesse for your auditing needs.

# Working principle of the audit function

The audit tasks are launched once after every upgrade, then regularly as defined with the audit\_schedule value.

To manually launch an audit check, you may also use the following command:

C:\Program Files (x86) \wapt\wapt-get.exe audit

Note: By default, the audit function will not launch if the audit is note necessary.

To force the execution, you may launch the following command:

C:\Program Files (x86) \wapt\wapt-get.exe audit -f

Calling this function will launch the audit scripts present in each WAPT package installed on the machine.

WAPT saves in its local database C:\Program Files (x86)\wapt\waptdb.sqlite the audit scripts of all installed WAPT packages.

Output example of wapt-get audit:

```
Auditing tis-disable-ipv6 ...
Skipping audit of tis-disable-ipv6(=1.0-6), returning last audit from 2018-09-25T11:20:58.426000
tis-disable-ipv6 -> OK
Auditing tis-disable-js-adobe ...
Skipping audit of tis-disable-js-adobe(=13), returning last audit from 2018-09-25T11:20:58.502000
tis-disable-js-adobe -> OK
Auditing tis-disable-js-chrome ...
Skipping audit of tis-disable-js-chrome(=3), returning last audit from 2018-09-25T11:20:58.566000
tis-disable-js-chrome -> OK
Auditing tis-disable-office-dde ...
Skipping audit of tis-disable-office-dde (=1.0-2), returning last audit from 2018-09-25T11:20:58.
→615000
tis-disable-office-dde -> OK
Auditing tis-sysmon ...
Skipping audit of tis-sysmon(=8.0-12), returning last audit from 2018-09-25T11:20:58.722000
tis-sysmon -> OK
Auditing tis-java ...
OK: Uninstall Key {26A24AE4-039D-4CA4-87B4-2F32180181F0} in Windows Registry.
OK: Uninstall Key {26A24AE4-039D-4CA4-87B4-2F64180181F0} in Windows Registry.
tis-java -> OK
```

**Note:** In the example above, the audit script had already been executed for *tis-disable-js-chrome* and *tis-disable-ipv6*... but not for *tis-java*.

### How to write the audit function

The **audit** script is defined in the package's setup.py with a function **def audit()**:

Example:

Hint: This example ascertains that USB storage is not allowed on the workstation.

The audit function returns one of these 3 values:

- OK;
- WARNING;
- ERROR;

Attention: With the **audit** function, it is not possible to use files that are contained in the WAPT packages.

To use files embedded in the WAPT package that will be used for an audit, you must first copy the file(s) in a temporary folder during package installation.

#### Planning an audit

The **audit** tasks are launched once after every **upgrade**, then regularly as defined with the audit\_schedule value. The value is contained in the control file of your package.

By default, if **audit\_schedule** is empty, the audit task will need to be launched manually or from teh WAPT console.

Otherwise, the periodicity may be indicated in several ways:

- an integer (in minutes);
- an integer followed by a letter (m = minutes, h = hours, d = days, w = weeks);

## Default behavior of the audit function

By default, the only audit function checks the presence of UninstallKey for its WAPT package.

This way, WAPT ascertains that the software is still present on the host, according to the host configuration.

# 6.14.11 Simple examples of commonly used functions

Presentation of several functions implemented in Setuphelpers and frequently used to develop WAPT packages.

### Testing and manipulating folders and files

## Creating a path recursively

Command makepath ...

makepath(programfiles, 'Mozilla', 'Firefox')

... makes the path variable for C:\Program Files (x86) \Mozilla\Firefox.

**Hint:** For more informations or to learn more on arguments on that function, please visit official Setuphelpers reference documentation:

https://www.wapt.fr/en/api-doc-1.5/source/setuphelpers.html?highlight=makepath#setuphelpers.makepath

# Creating and destroying directories

### Command mkdirs ...

mkdirs('C:\\test')

... creates the directory C: \test.

**Hint:** For more informations or to learn more on arguments on that function, please visit official Setuphelpers reference documentation:

https://www.wapt.fr/en/api-doc-1.5/source/setuphelpers.html?highlight=mkdirs#setuphelpers.mkdirs

#### Command remove\_tree ...

remove\_tree(r'C:\tmp\target')

... destroys the directory C:\tmp\target.

**Hint:** For more informations or to learn more on arguments on that function, please visit official Setuphelpers reference documentation:

https://www.wapt.fr/en/api-doc-1.5/source/setuphelpers.html?highlight=remove\_tree#setuphelpers.remove\_tree

#### Checking if a path is a file or a folder

### Command isdir ...

```
isdir(makepath(programfiles32,'software')):
    print('The directory exists')
```

```
... checks if C:\Program Files (x86)\software is a directory.
```

**Hint:** For more informations or to learn more on arguments on that function, please visit official Setuphelpers reference documentation:

https://www.wapt.fr/en/api-doc-1.5/source/setuphelpers.html?highlight=isdir#setuphelpers.isdir

Command isfile ...

```
isfile(makepath(programfiles32,'software','file')):
    print('file exist')
```

... checks if C:\Program Files (x86)\software\file is a file.

**Hint:** For more informations or to learn more on arguments on that function,\* please visit official Setuphelpers reference documentation:

https://www.wapt.fr/en/api-doc-1.5/source/setuphelpers.html?highlight=isfile#setuphelpers.isfile

#### Check if a directory is empty

#### Command dir\_is\_empty ...

```
dir_is_empty(makepath(programfiles32,'software')):
    print('dir is empty')
```

... checks that directory C:\Program Files (x86)\software is empty.

**Hint:** For more informations or to learn more on arguments on that function, please visit official Setuphelpers reference documentation:

https://www.wapt.fr/en/api-doc-1.5/source/setuphelpers.html?highlight=dir\_is\_empty#setuphelpers.dir\_is\_empty

## Copying a file

## Command filecopyto ...

filecopyto('file.txt', makepath(programfiles32, 'software'))

... copies file.txt into the C:\Program Files (x86)\software directory.

**Hint:** For more informations or to learn more on arguments on that function, please visit official Setuphelpers reference documentation:

https://www.wapt.fr/en/api-doc-1.5/source/setuphelpers.html?highlight=filecopyto#setuphelpers.filecopyto

### Copying a directory

Command copytree2 ...

copytree2('sources', 'C:\\projet')

... copies the sources folder into the C:\projet directory.

**Hint:** For more informations or to learn more on arguments on that function, please visit official Setuphelpers reference documentation:

https://www.wapt.fr/en/api-doc-1.5/source/setuphelpers.html?highlight=copytree2#setuphelpers.copytree2

# Retrieving the version of a file

## Command get\_file\_properties ...

... shows package properties.

**Hint:** For more informations or to learn more on arguments on that function, please visit official Setuphelpers reference documentation:

https://www.wapt.fr/en/api-doc-1.5/source/setuphelpers.html?highlight=get\_file\_properties#setuphelpers.get\_file\_properties

# Manipulating registry keys

## Checking the existence of a registry key

### Command registry\_readstring...

```
if registry_readstring(HKEY_LOCAL_MACHINE, "SOFTWARE\\Google\\Update\\Clients\\{8A69D345-D564-

→463c-AFF1-A69D9E530F96}", 'pv'):

    print('key exist')
```

... checks if registry key {8A69D345-D564-463c-AFF1-A69D9E530F96} exists in registry path SOFTWARE\Google\Update\ Clients of HKEY\_LOCAL\_MACHINE.

**Hint:** For more informations or to learn more on arguments on that function, please visit official Setuphelpers reference documentation:

https://www.wapt.fr/en/api-doc-1.5/source/setuphelpers.html?highlight=registry\_readstring#setuphelpers.registry\_readstring

# Showing the value of a registry key

Command registry\_readstring ...

```
print(registry_readstring(HKEY_LOCAL_MACHINE, r'SOFTWARE\Google\Update\Clients\{8A69D345-D564-

$\infty 463c-AFF1-A69D9E530F96}', 'pv'))
```

... reads the value {8A69D345-D564-463c-AFF1-A69D9E530F96} stored in the registry path SOFTWARE\Google\Update\ Clients of HKEY\_LOCAL\_MACHINE.

**Hint:** For more informations or to learn more on arguments on that function, please visit official Setuphelpers reference documentation:

https://www.wapt.fr/en/api-doc-1.5/source/setuphelpers.html?highlight=registry\_readstring#setuphelpers.registry\_readstring

# Modifying the value of a registry key

### Command registry\_setstring...

```
registry_setstring(HKEY_CURRENT_USER, "SOFTWARE\\Microsoft\\Windows Live\\Common", 'TOUVersion',

$\log$16.0.0.0', type=REG_SZ)
```

... modifies the value of the registry key *TOUVersion* stored in the registry path SOFTWARE\Microsoft\Windows Live of *HKEY\_CURRENT\_USER*.

**Hint:** For more informations or to learn more on arguments on that function, please visit official Setuphelpers reference documentation:

https://www.wapt.fr/en/api-doc-1.5/source/setuphelpers.html?highlight=registry\_setstring#setuphelpers.registry\_setstring

## **Creating and destroying shortcuts**

create\_desktop\_shortcut/ remove\_desktop\_shortcut

#### Command create\_desktop\_shortcut ...

... creates the shortcut *WAPT Console Management* into C:\Users\Public directory pointing to C:\Program Files (x86)\wapt\waptconsole.exe; the shortcut is available for all users.

**Hint:** For more informations or to learn more on arguments on that function, please visit official Setuphelpers reference documentation:

https://www.wapt.fr/en/api-doc-1.5/source/setuphelpers.html?highlight=create\_desktop\_shortcut#setuphelpers.create\_desktop\_shortcut

#### Command remove\_desktop\_shortcut ...

remove\_desktop\_shortcut('WAPT Console Management')

... deletes the WAPT Console Management shortcut from the folder C:\Users\Public; the shortcut is deleted for all users.

**Hint:** For more informations or to learn more on arguments on that function, please visit official Setuphelpers reference documentation:

https://www.wapt.fr/en/api-doc-1.5/source/setuphelpers.html?highlight=remove\_desktop\_shortcut#setuphelpers.remove\_desktop\_shortcut

# create\_user\_desktop\_shortcut/ remove\_user\_desktop\_shortcut

**Hint:** These functions are used in session\_setup context

#### Command create\_user\_desktop\_shortcut ...

... creates the shortcut WAPT Console Management on user desktop pointing to C:\Program Files (x86)\wapt\ waptconsole.exe.

**Hint:** For more informations or to learn more on arguments on that function, please visit official Setuphelpers reference documentation:

https://www.wapt.fr/en/api-doc-1.5/source/setuphelpers.html?highlight=create\_user\_desktop\_shortcut#setuphelpers.create\_user\_desktop\_shortcut

## Removing a shortcut for the current user

### Command remove\_user\_desktop\_shortcut ...

remove\_user\_desktop\_shortcut('WAPT Console Management')

... deletes the WAPT Console Management shortcut from the logged in user's desktop.

**Hint:** For more informations or to learn more on arguments on that function, please visit official Setuphelpers reference documentation:

https://www.wapt.fr/en/api-doc-1.5/source/setuphelpers.html?highlight=remove\_user\_desktop\_shortcut#setuphelpers.remove\_user\_desktop\_shortcut

### Windows environment/ Software/ Services

#### windows\_version

#### Command windows\_version ...

```
windows_version() <Version('6.2.0'):</pre>
```

... checks that the Windows version is stricly inferior to 6.2.0.

**Hint:** For more informations or to learn more on arguments on that function, please visit official Setuphelpers reference documentation:

https://www.wapt.fr/en/api-doc-1.5/source/setuphelpers.html?highlight=windows\_version#setuphelpers.windows\_version

Visit also Microsoft Windows version number.

#### iswin64

Command iswin64 ...

```
if iswin64():
    print('Pc x64')
else:
    print('Pc not x64')
```

... checks that the system architecture is 64bits.

**Hint:** For more informations or to learn more on arguments on that function, please visit official Setuphelpers reference documentation:

https://www.wapt.fr/en/api-doc-1.5/source/setuphelpers.html?highlight=iswin64#setuphelpers.iswin64

### programfiles/ programfiles32/ programfiles64

Return different ProgramFiles locations

#### Command programfiles64 ...

print(programfiles64())

... returns native Program Files directory, eg. C: \Program Files (x86) on either win64 or win32 architecture.

print(programfiles())

... returns path of the 32bit Program Files directory, eg. Programs Files (x86) on win64 architecture, and Programs Files on win32 architecture.

print(programfiles32())

### user\_appdata/ user\_local\_appdata

#### Hint: These functions are used with session\_setup

## Command user\_appdata ...

print(user\_appdata())

... returns roaming AppData profile path of logged on user (C:\Users\%username%\AppData\Roaming).

**Hint:** For more informations or to learn more on arguments on that function, please visit official Setuphelpers reference documentation:

https://www.wapt.fr/en/api-doc-1.5/source/setuphelpers.html?highlight=user\_appdata#setuphelpers.user\_appdata

### Command user\_local\_appdata ...

print(user\_local\_appdata())

... returns the local *AppData* profile path of the logged on user (C:\Users\%username%\AppData\Local).

**Hint:** For more informations or to learn more on arguments on that function, please visit official Setuphelpers reference documentation:

https://www.wapt.fr/en/api-doc-1.5/source/setuphelpers.html?highlight=user\_local\_appdata#setuphelpers.user\_local\_appdata

# disable\_file\_system\_redirection

### Command disable\_file\_system\_redirection ...

```
with disable_file_system_redirection():
    filecopyto('file.txt',system32())
```

**Hint:** For more informations or to learn more on arguments on that function, please visit official Setuphelpers reference documentation:

https://www.wapt.fr/en/api-doc-1.5/source/setuphelpers.html?highlight=disable\_file\_system\_redirection#setuphelpers.disable\_file\_system\_redirection#setuphelpers.disable\_file\_system\_redirection#setuphelp

Disable wow3264 redirection in the current context

# get\_computername/ get\_current\_user

### Command get\_current\_user ...

```
print(get_current_user())
```

### ... shows the currently logged on username

**Hint:** For more informations or to learn more on arguments on that function, please visit official Setuphelpers reference documentation:

 $https://www.wapt.fr/en/api-doc-1.5/source/setuphelpers.html?highlight=get\_current\_user#setuphelpers.get\_current\_user#setuphelpers.get\_current\_user#setuphe$ 

### Command get\_computername ...

print(get\_computername())

... shows the name of the computer

**Hint:** For more informations or to learn more on arguments on that function, please visit official Setuphelpers reference documentation:

https://www.wapt.fr/en/api-doc-1.5/source/setuphelpers.html?highlight=get\_computername#setuphelpers.get\_computername

### Command get\_domain\_fromregistry...

```
get_domain_fromregistry()
```

... returns the FQDN of the computer.

**Hint:** For more informations or to learn more on arguments on that function, please visit official Setuphelpers reference documentation:

https://www.wapt.fr/en/api-doc-1.5/source/setuphelpers.html?highlight=get\_domain\_fromregistry#setuphelpers.get\_domain\_fromregistry

### installed\_softwares/ uninstall\_cmd

### installed\_softwares

#### Command installed\_softwares ...

```
installed_softwares('winscp')
```

... returns the list of installed software on the computer from registry in an array.

**Hint:** For more informations or to learn more on arguments on that function, please visit official Setuphelpers reference documentation:

https://www.wapt.fr/en/api-doc-1.5/source/setuphelpers.html?highlight=installed\_softwares#setuphelpers.installed\_softwares

#### uninstalll\_cmd

#### Command uninstall\_cmd...

```
uninstall_cmd('winscp3_is1')
```

# ... returns the silent uninstall command.

```
"C:\Program Files\WinSCP\unins000.exe" /SILENT
```

**Hint:** For more informations or to learn more on arguments on that function, please visit official Setuphelpers reference documentation:

https://www.wapt.fr/en/api-doc-1.5/source/setuphelpers.html?highlight=uninstall\_cmd#setuphelpers.uninstall\_cmd

## uninstalling software

```
for soft in installed_softwares('winscp3'):
    if Version(soft['version']) < Version('5.0.2'):
        run(WAPT.uninstall_cmd(soft['key']))</pre>
```

- for each item of the list return by *installed\_softwares* containing keyword *winscp*;
- if the version is lower than 5.0.2;
- then uninstall using the *uninstall\_cmd* and specifying the corresponding *uninstallkey*;

**Hint:** For more informations or to learn more on arguments on that function, please visit official Setuphelpers reference documentation:

https://dev.tranquil.it/sphinxdocs/source/setuphelpers.html?highlight=uninstall\_cmd#setuphelpers.uninstall\_cmd

#### killalltasks

#### Command killalltasks ...

killalltasks('firefox')

... kills the process named *Firefox*.

**Hint:** For more informations or to learn more on arguments on that function, please visit official Setuphelpers reference documentation:

https://www.wapt.fr/en/api-doc-1.5/source/setuphelpers.html?highlight=killalltasks#setuphelpers.killalltasks

#### Using control file fields

```
def setup():
    print(control['version'])
```

... shows the version value from the control file.

```
def setup():
    print(control['version'].split('-',1)[0])
```

... shows the software version number without the WAPT version number from the control file.

# Calling WAPT actions in a WAPT package

# Installing a package

Command install ...

WAPT.install('tis-scratch')

... installs *tis-scratch* on the computer.

# Removing a package

Command **remove** ...

WAPT.remove('tis-scratch')

... uninstalls *tis-scratch* from the computer.

# Forgeting a package

### Command forget\_packages ...

```
WAPT.forget_packages('tis-scratch')
```

... informs WAPT to forget *tis-scratch* on the selected computer.

```
Hint: If the desired result is to remove tis-scratch, you should either reinstall the package (wapt-get install "tis-scratch") then remove it (wapt-get remove "tis-scratch"), either removing it manually from the Control Panel menu Add/ Remove Programs.
```

# 6.14.12 Packaging simple Linux packages

Before starting, we assume several conditions:

- you have a graphical interface on your Linux system;
- you have installed the **vscode** package from the Tranquil IT repository;
- your user is named *linuxuser* and is a member of the *sudoers* group;

### create a base template from you linux computer

- start up a Command Line utility;
- as *linuxuser*, create a WAPT package template;

```
wapt-get make-template <template_name>
```

Warning: Do not launch this command as root or with sudo.

When you create a template, there will be several files in the folder .vscode inside your package folder:

- settings.json;
- launch.json;

Example with VLC:

wapt-get make-template "tis-vlc"

```
Using config file: /opt/wapt/wapt-get.ini
Template created. You can build the WAPT package by launching
/opt/wapt//wapt-get.py build-package /home/linuxuser/waptdev/tis-vlc-wapt
You can build and upload the WAPT package by launching
/opt/wapt//wapt-get.py build-upload /home/linuxuser/waptdev/tis-vlc-wapt
```

Hint: All packages are stored in linuxuser's home.

VSCode loads up and opens package project.

• check the control file content;

You have to give a description to you package, give the os\_target and the version of you package.

**Hint:** os\_target for unix is *linux* 

**Warning:** *version* in you control file must start at 0, not the version number of the software, we don't know precisely from apt/yum repo which version will be.

Original *control* file

| package      | : tis-vlc                          |
|--------------|------------------------------------|
| version      | : 0-0                              |
| architecture | : all                              |
| section      | : base                             |
| priority     | : optional                         |
| maintainer   | : user                             |
| description  | : automatic package <b>for</b> vlc |

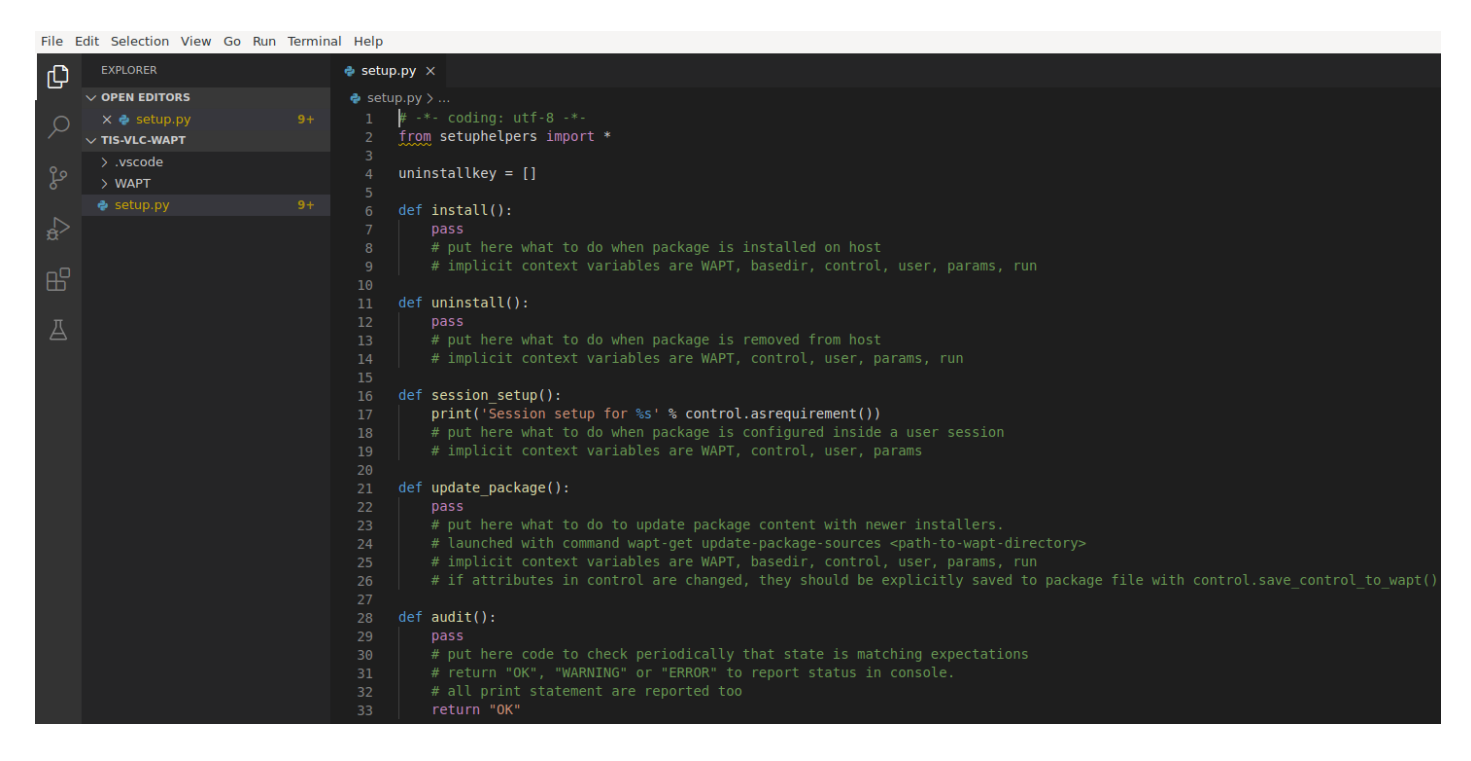

Fig. 164: VSCode opening with focus on the setup file

#### Modified control file

| package          | : tis-vlc             |
|------------------|-----------------------|
| version          | : 0                   |
| architecture     | : all                 |
| section          | : base                |
| priority         | : optional            |
| maintainer       | : Tranquil-IT Systems |
| description      | : VLC for linux       |
| target_os        | : linux               |
| min_wapt_version | : 1.8                 |

Note: It is to be noted that a sub-version -1 has been added. It is the packaging version of WAPT package.

It allows the Package Developer to release several WAPT package versions of the same software.

• make changes to the code in the setup.py file accordingly;

```
:emphasize-lines: 8
# -*- coding: utf-8 -*-
from setuphelpers import *
uninstallkey = []
def install():
    apt_install('vlc')
```

• save the package;

# Managing the uninstallation

• make changes to the setup.py file with an uninstall;

```
def uninstall():
apt_remove('vlc')
```

• launch a *remove* from VSCode *Run Configurations*;

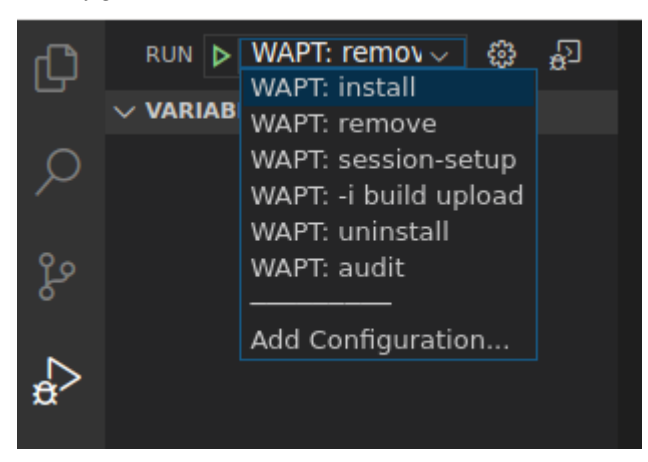

· check that the software has been correctly removed

```
dpkg -l | grep vlc
```

**Hint:** In the **uninstall()** function, it is not possible to call for files included inside the WAPT package. To call files from the package, it is necessary to copy/ paste the files in a temporary directory during package installation.

### Managing the session-setup

• make changes to the setup.py file with an session-setup ;

In this example, you'll need a vlcrc file in your package to copy in home user. ensure\_dir function and filecopyto are from **setuphelpers**, the first one will test if the path exists, the second one will copy your file from the WAPT package to its destination.

```
def session-setup():
    vlcdir = os.path.join(os.environ['HOME'], '.config', 'vlc')
    ensure_dir(vlcdir)
    filecopyto('vlcrc',vlcdir)
```

• launch a session-setup from VSCode Run Configurations;

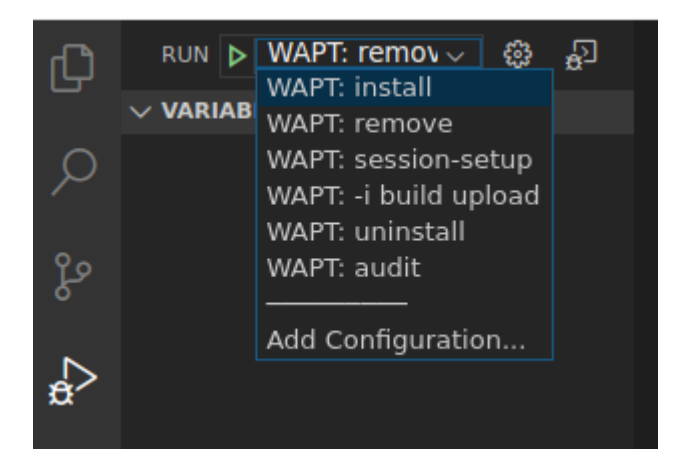

# Build and upload the package

Once the installation and the de-installation are configured and tested and the package is customized to your satisfaction, you may build and upload your new WAPT package onto your WAPT repository.

If you have built packages on a different machine (ex: Windows for building your Windows WAPT packages), you have to copy your .pem and .crt keys on your Linux machine with **WinSCP** or equivalent. Usually, this certificate bundle will be located in C:\private on your Windows computer. Then, provide the path to the certificates in /opt/wapt/wapt-get.ini.

sudo vim /opt/wapt/wapt-get.ini

• provide the path to your certificate;

personnal\_certificate\_path=/opt/wapt/private/mykey.crt

• then launch a **build-upload** from VSCode *Run Configurations*;

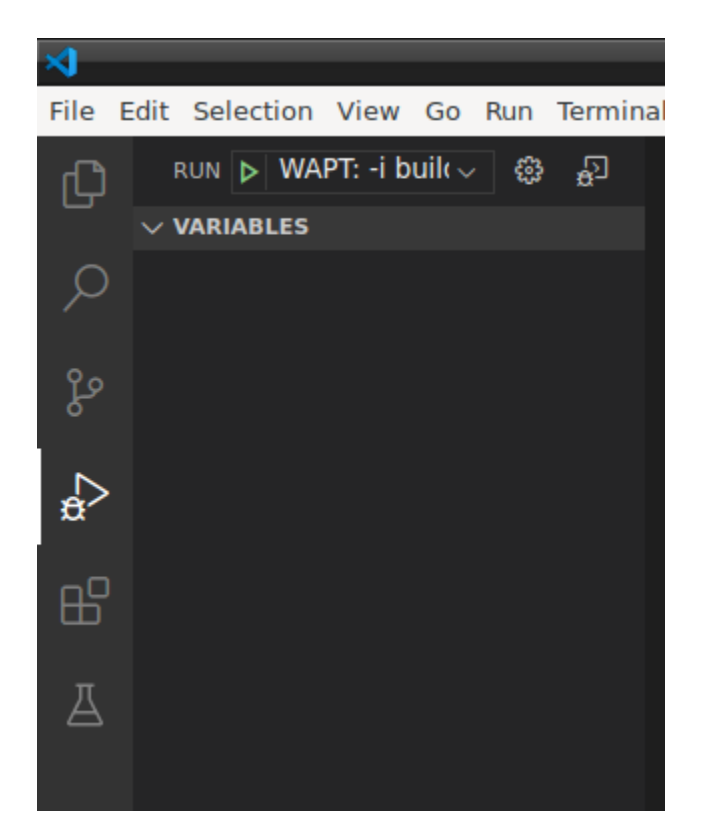

• provide the password to your private key then admin/password of your waptconsole;

Your package is now uploaded and available in your private repository on your WAPT server.

# 6.14.13 Updating automatically a software package

Note: This part of the documentation is for advanced users of WAPT.

# Why is it useful to do that?

*update\_package* functions are very practical, they allow to gain a lot of time when it is time to update a WAPT package with the most recent version of a piece of software.

# Working principle

The update\_package function will:

- fetch online the latest version of the software;
- download the latest version of the software binaries;
- remove old versions of the software binaries;
- update the version number of the software in the control file;

If you base your *install* function on the version number inside the control file, then you do not even need to modify your setup. py.

You just have to do your usual Quality Assurance tests before you build-upload your new package.

## **Example**

Here is the *update\_package* script for **firefox-esr** as an example:

```
def update_package():
      """ You can do a CTRL F9 in pyscripter to update the package """
     import re,requests,urlparse,glob
     url = requests.head('https://download.mozilla.org/?product=firefox-esr-latest&os=win&

→lang=fr', proxies={}).headers['Location']
     filename = urlparse.unquote(url.rsplit('/',1)[1])
     if not isfile(filename):
         print('Downloading %s from %s'%(filename,url))
          wget(url,filename)
     exes = glob.glob('*.exe')
     for fn in exes:
          if fn != filename:
             remove_file(fn)
      # updates control version from filename, increment package version.
     control = PackageEntry().load_control_from_wapt ('.')
     control.version = '%s-0'% (re.findall('Firefox Setup (.*)esr\.exe', filename) [0])
     control.save_control_to_wapt('.')
  if __name__ == '__main__':
     update_package()
```

You may launch the *update\_package* script by pressing F9 in **PyScripter**.

You will find many inspiring examples of update\_package scripts in packages hosted in the Tranquil IT store.

# 6.14.14 Packaging Windows Update .msu packages

Hint: Pre-requisites: to build WAPT packages, the WAPT development environment must be installed;

Between Patch Tuesday releases, Microsoft may release additional KBs or critical updates that will need to be pushed to hosts quickly.

For that purpose, WAPT provides a package template for \*.msu files.

In that example, we use the KB4522355 downloaded from Microsoft Catalog website.

- download the KB package from Microsoft Catalog website:
  - download KB4522355 MSU;

# Creating a MSU package template from the WAPT console

• create a WAPT package Template from the downloaded MSU file;

In the WAPT console, click on *Tools*  $\rightarrow$  *Package Wizard*;

| 💿 WAPT console        |                                 |
|-----------------------|---------------------------------|
| File Actions View Too | ls ?                            |
| Inventory Bundles     | Change admin password           |
| 8 0 3                 | Build certificate               |
| Refresh Edit host Cl  | Build WAPT Agent                |
| Not 2                 | Change password of private key  |
| Search in 🗌 All 🗹     | Clean local cache               |
| S Host 🔻 🖄            | Package wizard                  |
| 🛷 🥥 wsmanag 🚳         | External repositories settings  |
| 🛕 🥥 wsmanag           | Preferences                     |
| O wsffonteneaus       | 10 NIDOO CODECEAU 197 DO 149 /1 |

Fig. 165: Pyscripter - WAPT console window for creating a package template

- select the downloaded MSU package and fill in the required fields;
- click on *Make and edit* .... (recommended) to launch package customization;
- WAPT package IDE is launched using the source code from the pre-defined MSU template.
- as usual with WAPT packages, test build sign upload affect to hosts and it is done !!
- if the KB becomes bundled with the following *Patch Tuesday*, you can select the hosts onto which the package has been applied and forget the KB package on the hosts;

## Creating a MSU package template from command line

- launch a Windows Command Line utility **cmd**. **exe** as *Local Administrator*;
- instantiate a package from the pre-defined MSU template;

wapt-get make-template c:\download\file.msu <yourprefix>-kb4522355

• output example with **KB4522355**:

```
C:\WINDOWS\$ystem32>wapt-get make-template C:\windows10.0-kb4522355-x64_

→af588d16a8fbb572b70c3b3bb34edee42d6a460b.msu tis-kb4522355

Using config file: C:\Users\user-adm\AppData\Local\waptconsole\waptconsole.ini

Template created. You can build the WAPT package by launching

C:\Program Files (x86)\wapt\wapt-get.exe build-package c:\waptdev\tis-kb4522355-wapt
```

(continues on next page)

| 🕭 Package Wizard                                                     | _       |        | $\times$ |
|----------------------------------------------------------------------|---------|--------|----------|
| Installer / Setup C:\windows10.0-kb4522355-x64_af588d16a8fbb572b70c3 | b3bb34  |        |          |
| Package name tis-windows10.0-kb4522355                               |         |        |          |
| Package maturity 💦 🗸 🗸                                               |         |        |          |
| Software Version 1.0.0 Architecture ×64 ~                            | Section | n base | $\sim$   |
| Description kb4522355-x64                                            |         |        |          |
| Silent flags /quiet /norestart                                       |         |        |          |
| Uninstall key                                                        |         |        |          |
| Make and upload 🖉 Make and                                           | d edit  | 🗶 Ca   | ancel    |

Fig. 166: Informations required for creating the MSU package

(continued from previous page)

```
You can build and upload the WAPT package by launching
C:\Program Files (x86)\wapt\wapt-get.exe build-upload c:\waptdev\tis-kb4522355-wapt
```

• WAPT package IDE is launched, here is an example source code from the pre-defined MSU template:

```
# -*- coding: utf-8 -*-
from setuphelpers import *
import re
uninstallkey = []
def is_kb_installed(hotfixid):
   installed_update = installed_windows_updates()
   if [kb for kb in installed_update if kb['HotFixID' ].upper() == hotfixid.upper()]:
       return True
   return False
def waiting_for_reboot():
    # Query WUAU from the registry
   if reg_key_exists(HKEY_LOCAL_MACHINE,r"SOFTWARE\Microsoft\Windows\CurrentVersion\
↔WindowsUpdate\Auto Update\RebootRequired") or \
       reg_key_exists(HKEY_LOCAL_MACHINE,r"SOFTWARE\Microsoft\Windows\CurrentVersion\
↔Component Based Servicing\RebootPending") or \
       reg_key_exists(HKEY_LOCAL_MACHINE,r'SOFTWARE\Microsoft\Updates\UpdateExeVolatile'):
       return True
   return False
def install():
   kb_files = [
        'windows10.0-kb4522355-x64_af588d16a8fbb572b70c3b3bb34edee42d6a460b.msu',
```

(continues on next page)

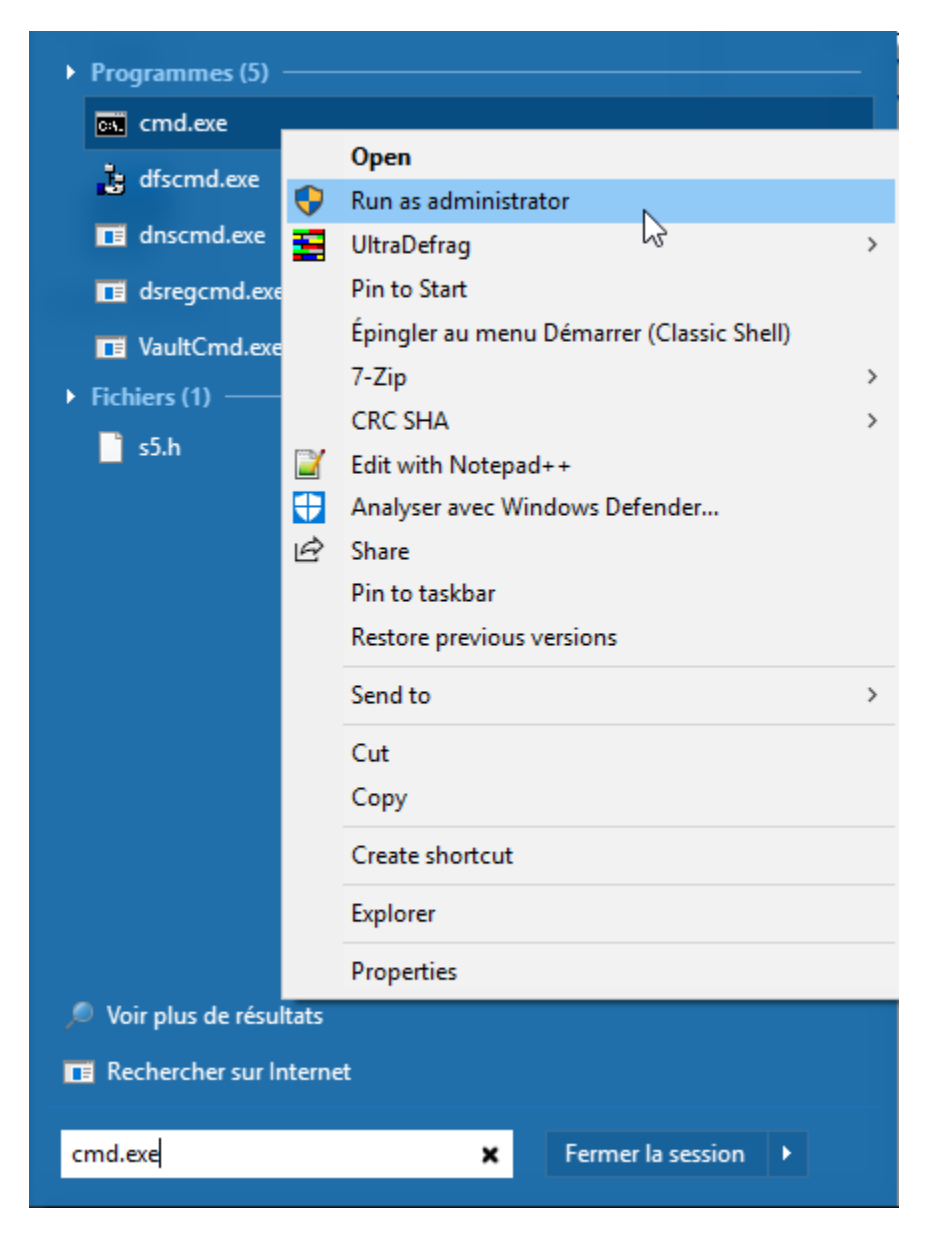

Fig. 167: Windows Command Line utility launched as Local Administrator
(continued from previous page)

```
}
with EnsureWUAUServRunning():
for kb_file in kb_files:
    kb_guess = re.findall(r'^.*-(KB.*)-',kb_file)
    if not kb_guess or not is_kb_installed(kb_guess[0]):
        print('Installing {}'.format(kb_file))
        run('wusa.exe "{}" /quiet /norestart'.format(kb_file),accept_returncodes=[0,
        -3010,2359302,-2145124329],timeout=3600)
    else:
        print('{} already installed'.format(kb_file))
    if waiting_for_reboot():
        print('A reboot is needed!')
```

## 6.14.15 Encrypting some sensitive data contained in a WAPT package

Note: This part of the documentation is not recommended for users starting with WAPT.

#### What is the purpose for doing that?

With WAPT, the integrity of the package is ensured. A package whose content has been modified without being re-signed will systematically be refused by the WAPT client.

On the other hand, the content of a WAPT package is not encrypted and will be readable by everyone. This technical model of transparency brings nevertheless many benefits.

This can be annoying in the case of a package that contains a password, a license key, or any sensitive or confidential data.

Fortunately, we have a solution!

### Working principle of encrypting portions of the content of a WAPT package

When a WAPT agent registers with the WAPT server, it generates a private key/ public certificate pair in C:\Program Files (x86)\wapt\private.

- The certificate is sent to the server with the inventory when the WAPT client is first registered;
- The private key is kept by the agent and is only readable locally by *Local Administrators*;

We will therefore encrypt the sensitive data contained inside the package with the certificate belonging to the machine.

During installation, the WAPT agent will be able to decrypt the sensitive data using its private key.

With this mode of operation, the WAPT server and secondary repositories have no knowledge of the sensitive data.

### **Practical case**

You will find here an example of a WAPT package where we encrypt a string of text in an **update\_package** function and then decrypt this text in the **install** function.

In this example, the **update\_package** function allows us to browse the WAPT server database to retrieve the certificate from each machine and then encrypt the sensitive text with it.

The encrypted text for each machine is then stored in a encrypt-txt.json file at the root of the package.

During the installation of the package, the WAPT agent will take the encrypted text and decrypt it with its private key.

```
# -*- coding: utf-8 -*-
from setuphelpers import *
import json
from waptcrypto import SSLCertificate
import waptguihelper
uninstallkey = []
def install():
   encryptlist = json.loads(open('encrypt-txt.json','r').read())
   if WAPT.host_uuid in encryptlist:
       host_key = WAPT.get_host_key()
       encrypttxt = host_key.decrypt(encryptlist[WAPT.host_uuid].decode('base64')).decode('utf-8
→ ' )
       print( ur'Here is the deciphered text: %s' % encrypttxt)
   else:
        error('%s not found in encrypt-txt.json' % WAPT.host_uuid)
def update_package():
   urlserver = inifile_readstring(makepath(install_location('WAPT_is1'), 'wapt-get.ini'), 'global

.', 'wapt_server').replace('https://','')

   encrypttxt = str(raw_input('Enter the text to be encrypted :').encode('utf-8'))
   encryptlist = {}
   credentials_url = waptguihelper.login_password_dialog('Credentials for wapt server',
→urlserver, 'admin', '')
   data = json.loads(wgets('https://%s:%s0%s/api/v1/hosts?columns=host_certificate&limit=10000'
→% (credentials_url['user'], credentials_url['password'], urlserver)))
   for value in data['result']:
        if value['host_certificate']:
            host_cert=SSLCertificate(crt_string=value['host_certificate'])
            encryptlist[value['uuid']]=host_cert.encrypt(encrypttxt).encode('base64')
            print value['computer_fqdn'] + ':' + value['uuid'] + ':' + encryptlist[value['uuid']]
   open('encrypt-txt.json','w').write(json.dumps(encryptlist))
if __name__ == '__main__':
   update_package()
```

Attention: The python output (log install of the package) is readable by the users on the machine, so you should not display the decrypted text with a :command:`print` during installation.

# 6.14.16 Working with non standard return codes

Return codes are used to feed back information on whether a software has installed correctly.

In Windows, the standard successfull return code is [0].

If you know that your WAPT packages installs correctly, yet you still get a return code other than [0], then you can explicitly tell WAPT to ignore the error code by using the parameter accept\_returncodes.

You can find out how to use the accept\_returncodes parameter by exploring this package code.

```
# -*- coding: utf-8 -*-
from setuphelpers import *
import re
uninstallkey = []
def is_kb_installed(hotfixid):
    installed_update = installed_windows_updates()
    if [kb for kb in installed_update if kb['HotFixID' ].upper() == hotfixid.upper()]:
        return True
    return False
def waiting_for_reboot():
    # Query WUAU from the registry
    if reg_key_exists(HKEY_LOCAL_MACHINE, r"SOFTWARE\Microsoft\Windows\CurrentVersion\
↔WindowsUpdate\Auto Update\RebootRequired") or \
        reg_key_exists(HKEY_LOCAL_MACHINE, r"SOFTWARE\Microsoft\Windows\CurrentVersion\Component_
\hookrightarrowBased Servicing\RebootPending") or \setminus
       reg_key_exists(HKEY_LOCAL_MACHINE, r'SOFTWARE\Microsoft\Updates\UpdateExeVolatile'):
       return True
    return False
def install():
   kb_files = [
        'windows10.0-kb4522355-x64_af588d16a8fbb572b70c3b3bb34edee42d6a460b.msu',
        1
    with EnsureWUAUServRunning():
      for kb_file in kb_files:
          kb_guess = re.findall(r'^.*-(KB.*)-',kb_file)
          if not kb_guess or not is_kb_installed(kb_guess[0]):
              print('Installing {}'.format(kb_file))
              run('wusa.exe "{}" /quiet /norestart'.format(kb_file),accept_returncodes=[0,3010,
→2359302,-2145124329],timeout=3600)
          else:
              print('{} already installed'.format(kb_file))
      if waiting_for_reboot():
          print('A reboot is needed!')
```

Hint: The full list of Windows Installer Error Messages can be found by visiting this page.

# 6.14.17 Using another IDE for WAPT

### Introduction

If you are used to work with another IDE, you can be relieved now as WAPT supports other editors.

Some code editors are natively supported:

- PyScripter;
- VSCode;
- VSCodium;

Other editors can be selected and will be launched when you create a new template for a WAPT package from WAPT Console.

### Configuring WAPT to use another IDE

Note: Using a supported IDE will launch the WAPT package project with a valid debug configuration.

### **Using Microsoft Windows**

To configure another editor for WAPT, you must modify the editor\_for\_packages attribute in the [global] section of your WAPT console's %LOCALAPPDATA%\waptconsole\waptconsole.ini configuration file.

Possible values are:

| Editor name                    | editor_for_packages value |
|--------------------------------|---------------------------|
| PyScripter                     | None                      |
| Microsoft Visual Studio Code   | vscode or code            |
| Microsoft Visual Studio Codium | vscodium or codium        |

Example config in waptconsole.ini:

| [global]                   |  |
|----------------------------|--|
| • • •                      |  |
| editor_for_packages=vscode |  |

### Using Linux / macOS

To configure another editor for WAPT, you must modify the editor\_for\_packages attribute in the [global] section of your WAPT agent configuration file: /opt/wapt/wapt-get.ini.

By default, if the editor\_for\_packages attribute is empty, WAPT will try to launch (in that order):

- vscodium;
- vscode;
- nano;
- **vim**;

### • **vi**;

Possible values are:

| Editor name                    | editor_for_packages value |
|--------------------------------|---------------------------|
| Microsoft Visual Studio Code   | vscode or code            |
| Microsoft Visual Studio Codium | vscodium or codium        |
| Nano                           | nano                      |
| Vim                            | vim                       |
| Vi                             | vi                        |

### [global]

...
editor\_for\_packages=vim

### Configuring WAPT to use a custom editor

### **Using Microsoft Windows**

### Custom editors can be used, for example **Notepad++** or **PyCharm**.

Custom editors example:

| Editor    | editor_for_packages value                                                    |  |
|-----------|------------------------------------------------------------------------------|--|
| name      |                                                                              |  |
| Notepad++ | + C:\Program Files\Notepad++\notepad++.exe setup_filename                    |  |
| PyCharm   | C:\Program Files\JetBrains\PyCharm Community Edition 2019.3.2\bin\pycharm64. |  |
|           | exe wapt_sources_dir                                                         |  |

### [global]

. . .

editor\_for\_packages=C:\Program Files\Notepad++\notepad++.exe {setup\_filename}

### Using Linux/Apple macOS

Custom editors can be used, for example **PyCharm**.

Custom editors example:

| Editor name | editor_for_packages value    |                  |
|-------------|------------------------------|------------------|
| PyCharm     | /opt/pycharm/bin/pycharm_x64 | wapt_sources_dir |

### [global]

. . .

editor\_for\_packages=/opt/pycharm/bin/pycharm\_x64 {wapt\_sources\_dir}

### **Custom arguments**

Arguments can be passed in the editor\_for\_packages command:

| Argument           | Description                                                |
|--------------------|------------------------------------------------------------|
| {setup_filename}   | Launches custom editor and edit WAPT package setup.py file |
| {control_filename} | Launches custom editor and edit WAPT package control file  |
| {wapt_sources_dir} | Launches custom editor and opens WAPT package folder       |
| {wapt_base_dir}    | Launches custom editor and opens WAPT install folder       |

### 6.14.18 Videos showing WAPT in action

Creating and deploying an msi package with WAPT

Creating, configuring and deploying an exe package with WAPT

# 6.15 Using the WAPT server APIs

**Note:** This documentation does not describe all the available APIs (Application Protocol Interfaces), it will however concentrate on the most useful ones.

All available URLs may be found in /opt/wapt/waptserver/server.py.

URLs are formed by calling the proper command from the WAPT Server, ex: https://srvwapt/command\_path.

Hint: This documentation contains examples using Python code or curl.

## 6.15.1 API V1

#### /api/v1/hosts

• get registration data of one or several hosts:

```
#
 Args:
#
     has_errors (0/1): filter out hosts with packages errors
     need_upgrade (0/1): filter out hosts with outdated packages
#
#
     groups (csvlist of packages): hosts with packages
#
     columns (csvlist of columns):
#
     uuid (csvlist of uuid): <uuid1[,uuid2,...]>): filter based on uuid
     filter (csvlist of field):regular expression: filter based on attributes
#
#
     not_filter (0,1):
     limit (int): 1000
#
     trusted_certs_sha256 (csvlist): filter out machines based on their trusted package,
#
⇔certs
# Returns:
```

(continues on next page)

(continued from previous page)

```
# result (dict): {'records':[],'files':[]}
# query:
# uuid=<uuid>
# or
# filter=<csvlist of fields>:regular expression
# """
```

- list all hosts. Available parameters are;
  - reachable
  - computer\_fqdn ==> computer\_name
  - connected\_ips
  - mac\_addresses

This example shows a request with parameters:

This example is a global request:

```
hosts_wapt = wgets('https://%s:%s@%s/api/v1/hosts' % (wapt_user,wapt_password,wapt_url))
parsed = json.loads(hosts_wapt)
print(json.dumps(parsed, indent=1, sort_keys=True))
```

#### Hint: This is the same exemple with a simple html request:

https://admin:MYPASSWORD@srvwapt.mydomain.lan/api/v1/hosts

This one just show request with reachable status, the computer name, its connected ips and its mac addresses. Display limit is 10000

#### /api/v1/groups

• get all group packages. Group is found with section group in the package.

```
group_wapt = wgets('https://%s:%s@%s/api/v1/groups' % (wapt_user,wapt_password,wapt_url))
parsed = json.loads(group_wapt)
print(json.dumps(parsed, indent=1, sort_keys=True))
```

https://admin:MYPASSWORD@srvwapt.mydomain.lan/api/v1/groups

#### /api/v1/host\_data

dmi

• get DMI (Desktop Management Interface) info for a host:

Note: ## Get additional data for a host # query: # uuid=<uuid> # field=packages, dmi or softwares

Example: get *dmi* information of host which has UUID 14F620FF-DE70-9E5B-996A-B597E8F9B4AD: https://srvwapt.mydomain. lan/api/v1/host\_data?uuid=14F620FF-DE70-9E5B-996A-B597E8F9B4AD&field=dmi

**Note:** *dmi* is not the only available option. You can also lookup information using *installed\_packages*, *wsusupdates* ou *installed\_softwares*.

#### **Hint:** This is the same exemple with a simple html request:

```
https://admin:MYPASSWORD@srvwapt.mydomain.lan/api/v1/host_data?uuid=14F620FF-DE70-9E5B-996A-
→B597E8F9B4AD&field=dmi
```

### installed\_packages

Option installed\_packages will list all packages installed on a specific host.

```
https://admin:MYPASSWORD@srvwapt.mydomain.lan/api/v1/host_data?uuid=14F620FF-DE70-9E5B-996A-
→B597E8F9B4AD&field=installed_packages
```

### installed\_softwares

Option installed\_softwares will list all softwares installed on a specific host.

Hint: This is the same exemple with a simple html request:

#### wsusupdates

Option wsusupdates will list all windows update installed on a specific host.

#### **Hint:** This is the same exemple with a simple html request:

https://admin:MYPASSWORD@srvwapt.mydomain.lan/api/v1/host\_data?uuid=14F620FF-DE70-9E5B-996A-→B597E8F9B4AD&field=wsusupdates

#### /api/v1/usage\_statistics

Get usage statistics from the server.

Hint: This API is useful if you have several wapt servers and you want to know how many hosts are there.

https://admin:MYPASSWORD@srvwapt.mydomain.lan/api/v1/usage\_statistics

## 6.15.2 API V2

#### /api/v2/waptagent\_version

Display waptagent.exe version on the server.

#### Hint:

This is the same exemple with a simple html request:

https://admin:MYPASSWORD@srvwapt.mydomain.lan/api/v2/waptagent\_version

### 6.15.3 API V3

#### /api/v3/packages

List packages on the repository, get control file on package.

```
packages_wapt = wgets('https://%s:%s@%s/api/v3/packages' % (wapt_user,wapt_password,wapt_url))
parsed = json.loads(packages_wapt)
print(json.dumps(parsed, indent=1, sort_keys=True))
```

**Hint:** This is the same exemple with a simple html request:

https://admin:MYPASSWORD@srvwapt.mydomain.lan/api/v3/packages

### /api/v3/known\_packages

List all packages with last *signed\_on* information.

https://admin:MYPASSWORD@srvwapt.mydomain.lan/api/v3/known\_packages

### /api/v3/trigger\_cancel\_task

#### Cancel a running task.

```
trigger_cancel_task = wgets('https://%s:%s@%s/api/v3/trigger_cancel_task' % (wapt_user,wapt_

→password,wapt_url))
parsed = json.loads(trigger_cancel_task)
print(json.dumps(parsed, indent=1, sort_keys=True))
```

#### /api/v3/get\_ad\_ou

List OU seen by hosts and displayed in the WAPT console.

```
get_ad_ou = wgets('https://%s:%s@%s/api/v3/get_ad_ou' % (wapt_user,wapt_password,wapt_url))
parsed = json.loads(get_ad_ou)
print(json.dumps(parsed, indent=1, sort_keys=True))
```

#### **Hint:** This is the same exemple with a simple html request:

https://admin:MYPASSWORD@srvwapt.mydomain.lan/api/v3/get\_ad\_ou

#### /api/v3/get\_ad\_sites

#### List Active Directory sites.

#### **Hint:** This is the same exemple with a simple html request:

https://admin:MYPASSWORD@srvwapt.mydomain.lan/api/v3/get\_ad\_sites

### /api/v3/hosts\_for\_package

List hosts with a specific package installed https://srvwapt.mydomain.lan/api/v3/hosts\_for\_package?package=demo-namepackage

Hint: This is the same exemple with a simple html request:

```
https://admin:MYPASSWORD@srvwapt.mydomain.lan/api/v3/hosts_for_package?package=demo-namepackage
```

### /api/v3/host\_tasks\_status

List tasks on a particular host.

Example with host uuid: https://srvwapt.mydomain.lan/api/v3/host\_tasks\_status?uuid=14F620FF-DE70-9E5B-996A-B597E8F9B4AD

```
host_tasks_status = wgets('https://%s:%s@%s/api/v3/host_tasks_status?uuid=14F620FF-DE70-9E5B-

→996A-B597E8F9B4AD' % (wapt_user,wapt_password,wapt_url))
parsed = json.loads(host_tasks_status)
print(json.dumps(parsed, indent=1, sort_keys=True))
```

#### Hint: This is the same exemple with a simple html request:

```
https://admin:MYPASSWORD@srvwapt.mydomain.lan/api/v3/host_tasks_status?uuid=14F620FF-DE70-9E5B-

→996A-B597E8F9B4AD
```

### Attention: Next API are with POST method.

### /api/v3/upload\_packages

Todo: Tests

### /api/v3/upload\_hosts

Todo: Tests

#### /api/v3/change\_password

Change admin password [only this account]. Request must be a python dictionnary []. Keys must be:

- user
- password
- new\_password

### /api/v3/login

Initialize a connection to the server.

```
curl --insecure -X POST --data-raw '{"user":"admin","password":"MYPASSWORD"}' -H "Content-Type:_

→application/json" "https://srvwapt.mydomain.lan/api/v3/login"

{"msg": "Authentication OK", "result": {"edition": "enterprise", "hosts_count": 6, "version": "1.

→7.4", "server_domain": "mydomain.lan", "server_uuid": "32464dd6-c261-11e8-87be-cee799b43a00"},

→"success": true, "request_time": 0.03377699851989746}
```

**Hint:** We can make a connection by html form than POST: https://admin:MYPASSWORD@srvwapt.mydomain.lan/api/v3/get\_ad\_ sites

#### /api/v3/packages\_delete

Delete package with a precise version. Request must be in python list []. It can takes several packages separated by commas,.

Example:

```
curl --insecure -X POST --data-raw '["demo-libreoffice-stable_5.4.6.2-3_all.wapt"]' -H "Content-

→Type: application/json" "https://admin:MYPASSWORD@srvwapt.mydomain.lan/api/v3/packages_delete"
```

### /api/v3/reset\_hosts\_sid

There is several possibilities: https://srvwapt.mydomain.lan/api/v3/reset\_hosts\_sid will reinitialize all host connections.

For the POST method:

Syntax is: --data-raw a dictionnary list with uuids as keys and the UUID of the hosts as values.

```
curl --insecure -X POST --data-raw '{"uuids":["114F620FF-DE70-9E5B-996A-B597E8F9B4C"]}' -H

→"Content-Type: application/json" "https://admin:MYPASSWORD@srvwapt.mydomain.lan/api/v3/reset_
→hosts_sid"
{"msg": "Hosts connection reset launched for 1 host(s)", "result": {}, "success": true, "request_
→time": null}[
```

### Hint: If you want several hosts:

```
curl --insecure -X POST --data-raw '{"uuids":["114F620FF-DE70-9E5B-996A-B597E8F9B4C","04F98281-

→7D37-B35D-8803-8577E0049D15"]}' -H "Content-Type: application/json" "https://

→admin:MYPASSWORD@srvwapt.mydomain.lan/api/v3/reset_hosts_sid"

{"msg": "Hosts connection reset launched for 2 host(s)", "result": {}, "success": true, "request_

→time": null}
```

### /api/v3/trigger\_wakeonlan

If hosts are WakeOnLan enabled, this API is useful.

Syntax is --data-raw: a dictionnary with key *uuids* and a list of host uuids.

### Hint: If you want several hosts:

```
curl --insecure -X POST --data-raw '{"uuids":["04F98281-7D37-B35D-8803-8577E0049D15","14F620FF-

→DE70-9E5B-996A-B597E8F9B4AD"]}' -H "Content-Type: application/json" "https://

→admin:MYPASSWORD@srvwapt.mydomain.lan/api/v3/trigger_wakeonlan"

{"msg": "Wakeonlan packets sent to 2 machines.", "result": [{"computer_fqdn": "win10-1803.

→mydomain.lan", "mac_addresses": ["02:4f:25:74:67:71"], "uuid": "14F620FF-DE70-9E5B-996A-

→B597E8F9B4AD"}, {"computer_fqdn": "win10-1809.ad.alejeune.fr", "mac_addresses": [

→"7e:c4:f4:9a:87:2d"], "uuid": "04F98281-7D37-B35D-8803-8577E0049D15"}], "success": true,

→"request_time": null}
```

#### /api/v3/hosts\_delete

```
"""Remove one or several hosts from Server DB and optionnally the host packages
Args:
    uuids (list): list of uuids to delete
    filter (csvlist of field:regular expression): filter based on attributes
    delete_packages (bool): delete host's packages
    delete_inventory (bool): delete host's inventory
Returns:
    result (dict):
"""
```

If you want to delete a host from the inventory:

If you do not want to delete in the inventory server:

```
curl --insecure -X POST --data-raw '{"uuids":["04F98281-7D37-B35D-8803-8577E0049D15"],"delete_

inventory":"False","delete_packages":"False"}' -H "Content-Type: application/json" "https://

admin:MYPASSWORD@srvwapt.mydomain.lan/api/v3/hosts_delete"

{"msg": "0 files removed from host repository\n1 hosts removed from DB", "result": {"files": [],

"records": [{"computer_fqdn": "win10-1809.mydomain.lan", "uuid": "04F98281-7D37-B35D-8803-

#8577E0049D15"}]}, "success": true, "request_time": null}
```

### /api/v3/trigger\_host\_action

Todo: Tests

### /upload\_waptsetup

```
# Upload waptsetup
#Handle the upload of customized waptagent.exe into wapt repository
### NE MARCHE PAS
#curl --insecure -X POST -H "Content-Type: multipart/form-data" -F 'data=@waptagent.exe'
→"https://admin:MYPASSWORD@srvwapt.mydomain.lan/upload_waptsetup"
```

### /ping

Ping get general information from a WAPT server.

```
# https://srvwapt.mydomain.lan/ping
# Liste les infos du serveur
ping_wapt = wgets('https://%s:%s@%s/ping' % (wapt_user,wapt_password,wapt_url))
parsed = json.loads(ping_wapt)
print(json.dumps(parsed, indent=1, sort_keys=True))
```

# 6.16 Frequent problems and questions

## 6.16.1 I have lost my SuperAdmin password

It sometimes happens to setup a WAPT Server and then forget its password.

To reset the WAPT console SuperAdmin password you have to relaunch the post-configuration process on the WAPT Server.

### **Resetting the WAPT Linux Server password**

- connect to the server with SSH;
- connect with user root (or use sudo);
- launch post-configuration script:

/opt/wapt/waptserver/scripts/postconf.sh

Attention: To avoid breaking the existing WAPT Server setup, accept all the other steps, **DO NOT CREATE a new private key**!

# 6.16.2 I lost my WAPT private key

WAPT's security and its correct functioning rely on sets of private keys and public certificates.

Losing a private key thus requires to generate a new key and its associated certificates, and then to deploy the new keys and the new certificates on the Organization's computers.

Therefore, losing a key bears some consequences, the process to recover from a lost key is not trivial, although it is relatively simple.

### Generating or renewing a private key

The procedure is:

- generate a new private key/ public certificate. You will then keep the private key (file . pem) in a safe location;
- deploy the new certificate . crt on your clients in the folder C:\Program Files (x86)\ssl manually or using a GPO;

### Re-signing packages in the repositories

WAPT packages hosted on the repositories were signed using the former private key, so you must re-sign every package of the repository using the new key.

To re-sign every WAPT packages using the new key (base, host, group and unit packages), use the command:

wapt-get sign-packages C:\\waptdev\\\*

# 6.16.3 My private key has been stolen

Attention: WAPT security relies on protecting your private keys.

WAPT does not handle key revocation yet using a CRL.

The solution consists in deleting every . *crt* certificate associated to the stolen private key, located in the C:\Program Files (x86)\wapt\ssl folder.

That operation can be done using a GPO, manually, or with a WAPT package.

## 6.16.4 My BIOS UUID bugs

- some problems happen sometimes with some BIOSes. WAPT uses the UUID of the machine as the host identifier;
- the *UUID* is supposed to be unique. Unfortunately, for some OEMs (Original Equipment Manufacturers) and some manufacturing batches, BIOS *UUID* are identical;
- the machine will register in the WAPT console but it will replace an existing device, considering that the machine has only changed its name;

### Solving the BIOS UUID issue

WAPT allows to generate a random UUID to replace the one retrieved from the BIOS.

wapt-get generate-uuid

## 6.16.5 WAPTdeploy does not work

### **Symptoms**

The waptdeploy utility does not succeed in installing the WAPT agent.

### Solving the BIOS UUID issue

### Adding the waptagent.exe url

Add waptsetupurl argument in WAPTdeploy GPO arguments of waptdeploy.

--waptsetupurl=https://monserverserveurwapt/waptagent.exe

### Launching WAPTdeploy locally

Launching waptdeploy locally can be a good method for showing errors explicitly.

#### Example of command to launch:

```
C:\Program Files (x86) \wapt\waptdeploy.exe --

→hash=2a9971aad083d6822b6e4d1ccfb9886be9429ec58bb13246810ff3d6a56ce887 --minversion=1.4.2.0 --

→wait=15
```

#### In our case the hash is not correct.

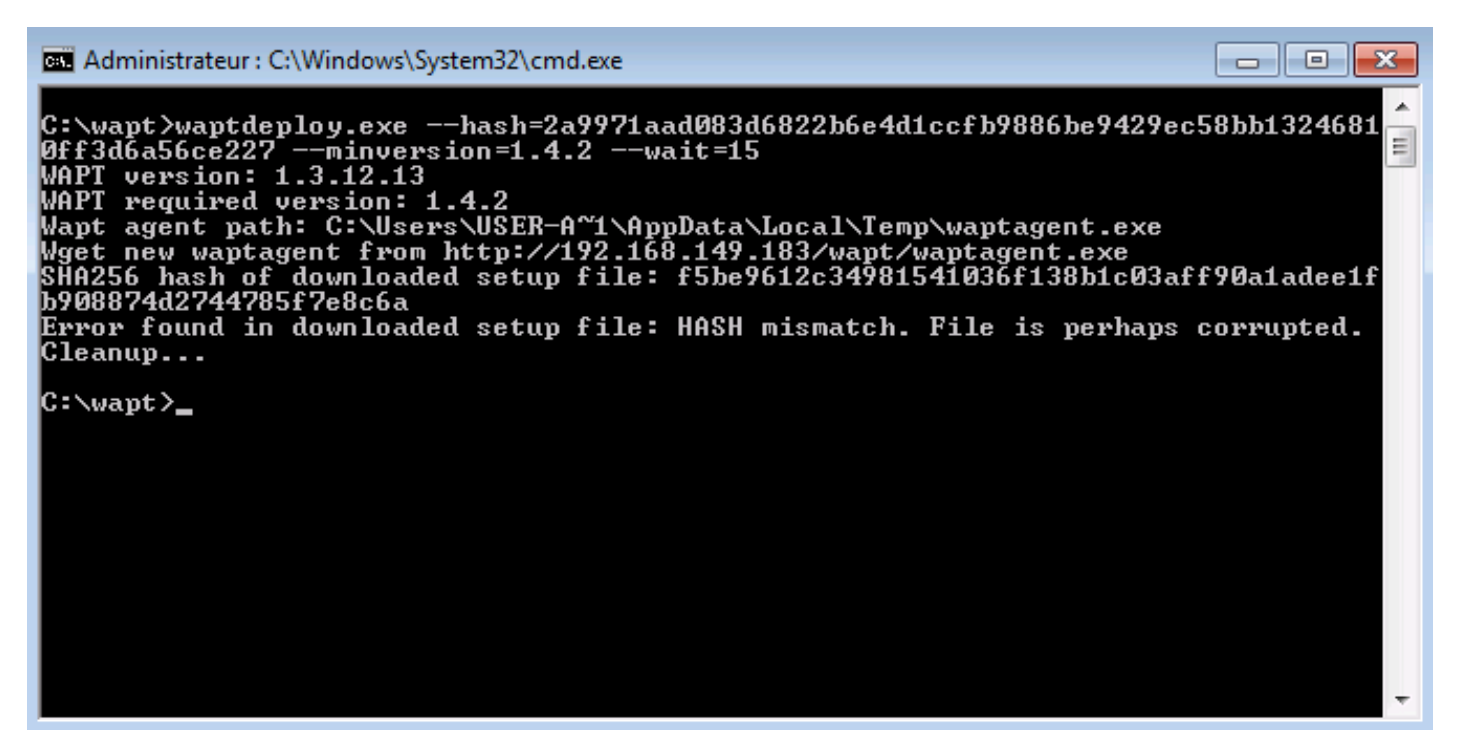

Fig. 168: Error with WAPTDeploy

Attention: Do not forget to start the command prompt as a Local Administrator.

### WAPTdeploy works manually but does not work with GPO

Check that port 8088 is listening correctly on host:

gpresult /h gpo.html & gpo.html

To force the application of the GPO:

gpupdate /force

If waptdeploy does not show up you will have to double check the GPO settings.

# you may be using an old waptdeploy version, then download the latest version of waptdeploy from the WAPT store.

# thanks to Emmanuel EUGENE from French INSERM who submitted this possible cause for waptdeploy not functioning properly, if you are replicating domain controllers, ensure that the GPOs are correctly synchronized between your DCs and that ACLs are identically applied on the SysVols.

### Windows does not wait for the network to be up on startup

By default Windows does not wait for the network to be up at computer startup.

This can cause problems during **waptdeploy** execution because **waptdeploy** requires network connectivity to retrieve the new WAPT agent.

You can enable the GPO: Always wait for the network at computer startup and logon:

Computer Configuration  $\rightarrow$  Administrative Templates  $\rightarrow$  System  $\rightarrow$  Logon  $\rightarrow$  Always wait for the network at computer startup and logon

## 6.16.6 WAPT Exit will not launch

Despite the script actually being registered in the local security shutdown strategy, the **waptexit** script does not launch at computer shutdown.

### Solution: Hybrid shutdown

Windows 10 hybrid shutdown must be disabled because it causes many problems and strange behaviors, disabling Hybrid Shutdown will restore exit script execution at shutdown.

Hybrid shutdown can be disabled by setting a value in wapt-get.ini file of the WAPT agent.

There is a WAPT package to solve the Hybrid Shutdown problem:

• a WAPT package exists for this purpose: tis-disable-hybrid-shutdown.

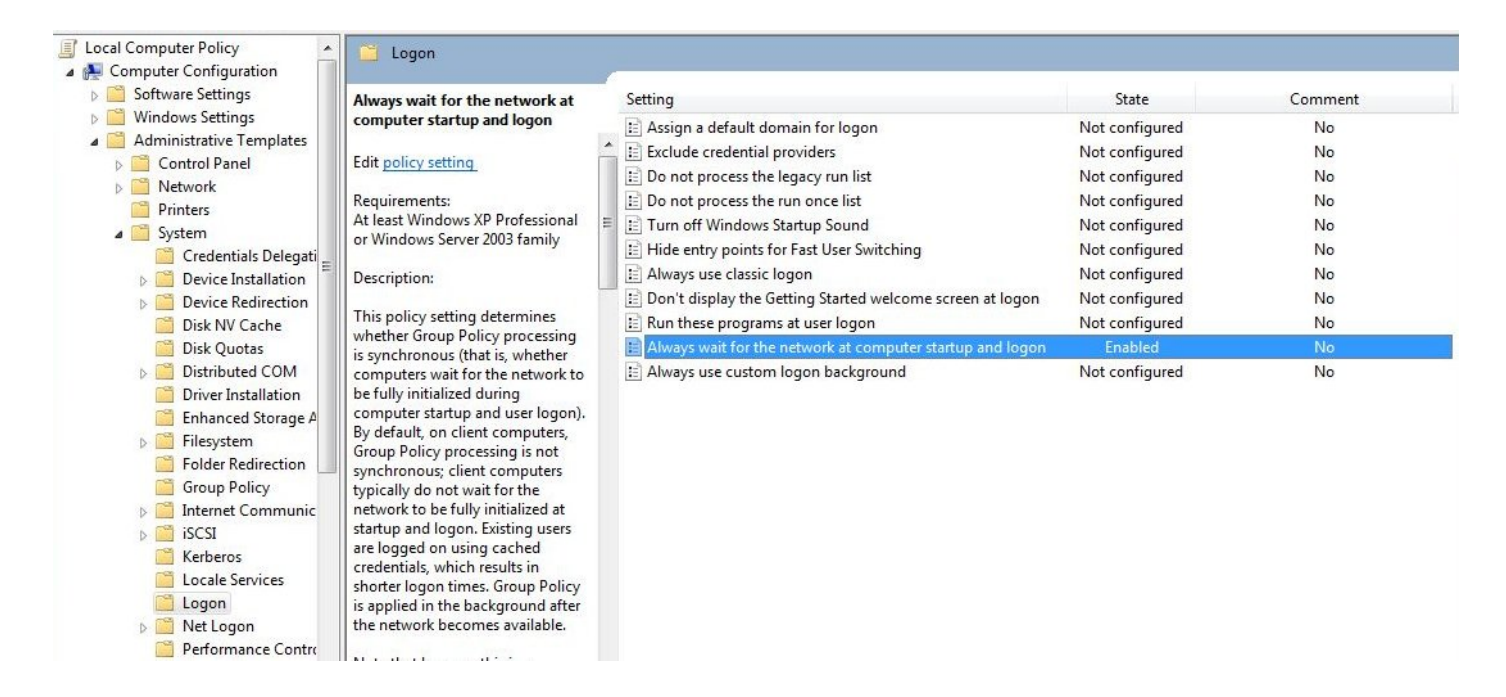

### Solution: Windows Home edition

Local security policies are not available when using a Windows Home edition computer, so it is normal that the script will not launch. To circumvent the problem, use scheduled tasks.

The workaround consists in using a scheduled task that will launch C:\Program Files (x86)\wapt\wapt-get.exe with the argument upgrade.

### Solution: corrupted local GPO

It sometimes occurs that local security policies on the computer are corrupted.

One of the possible solutions is to remove local security strategies by deleting the file C:\Windows\System32\GroupPolicy\gpt.ini, to restart the computer, and finally to re-install the shutdown scheduled tasks:

wapt-get add-upgrade-shutdown

If the problem occurs again, this may mean that another application also manipulates the local GPO.

# 6.16.7 WAPTExit halts after 15 minutes and does not finish the installing the packages

By default, Windows shutdown scripts are only allowed to run for 15 minutes.

If a script has not finished before that limit, it will be interrupted.

### Solution: increase the installation timeout

To solve that problem, increase the preshutdowntimeout value and the max\_gpo\_script\_wait value.

Define these values in C:\Program Files (x86)\wapt\wapt-get.ini file to change the default behavior.

```
max_gpo_script_wait=180
pre_shutdown_timeout=180
```

The WAPT package tis-wapt-conf-policy sets this configuration.

The other solution may be to use the GPO File.ini.

| Éditeur de gestion des stratégies de    | groupe                                                                   |                                                                                                    |                                            |                                                                |                             |
|-----------------------------------------|--------------------------------------------------------------------------|----------------------------------------------------------------------------------------------------|--------------------------------------------|----------------------------------------------------------------|-----------------------------|
| Fichier Action Affichage ?              |                                                                          |                                                                                                    |                                            |                                                                |                             |
| 🗢 🔿 🞽 🗊 🤞 💺 🗎                           | 🖶 🖸 🛃 🖌 🖬                                                                | ) 🛇 + t 🧎                                                                                                    |                                            |                                                                |                             |
| Fichier Action Affichage ?              |                                                                          | S.ini Nom allow_cancel_upgr allow_cancel_upgr hiberboot_enabled enabled cenabled C:\wapt\wapt-get.ini global | Ordre Action<br>2 Remplacer<br>1 Remplacer | Chemin d'accès<br>C:\wapt\wapt-get.ini<br>C:\wapt\wapt-get.ini | Section<br>global<br>global |
|                                         | Nom de la section<br>Nom de la propriété<br>Valeur de la propriété<br>OK | global<br>hiberboot_enabled<br>0<br>Annuler Appliquer                                                        | Aide                                       |                                                                |                             |
| Dernière modification : 21/04/2017 11:3 | B:59                                                                     | nuaru /                                                                                                    |                                            |                                                                |                             |
| Dennere mouneadon / 21/04/2017 11:5     |                                                                          |                                                                                                    |                                            |                                                                |                             |

Fig. 169: GPO ini File

### 6.16.8 Error message when opening the WAPT console

### **Connection refused**

The WAPT console can not contact the WAPT Server on port 443.

• check whether the Nginx web service is running on the WAPT Server:

ps aux | grep nginx

• if Nginx is not running, restart the Nginx service:

service nginx restart

• if Nginx still does not start, you'll need to analyze journal logs in /var/log/nginx/ on Linux or in C:\Program Files (x86)\wapt\waptserver\nginx\logs on Windows.

#### Service unavailable

It is possible that the *waptserver* service is stopped.

• check whether **waptserver** is running:

ps aux | grep wapt

• if the command returns nothing, then start the **waptserver** using:

service waptserver start

#### Error connecting with SSL ... verify failed

The WAPT console seems not to be able to verify the server's HTTPS certificate.

Attention: Before doing anything, be sure that your are not facing a MITM (Man in the Middle) attack!

**Note:** If you have just redone your WAPT Server and that you use a self-signed certificate, you can recover the old keys of your old WAPT Server in /opt/wapt/waptserver/apache/ssl.

- close your WAPT console;
- delete the folder %appdata%\..\Local\waptconsole;
- launch the command wapt-get enable-check-certificate;
- be sure that the previous command has gone well;
- restart the WAPT service with net stop waptservice && net start waptservice;
- restart the WAPT console;

In case you do not use the certificate pinning method, this tells you that the certificate sent by the server can not be verified with the python **certifi** bundle of certificates. Be sure to have the full chain of certificates on the WAPT Server.

# 6.16.9 Problems when enabling enable-check-certificate

### Message "Certificate CN ### sent by server does not match URL host ###"

This means that the CN in the certificate sent by the WAPT Server does not match the value of the *wapt\_server* attribute in wapt-get.ini.

Two solutions:

• check the value of *wapt\_server* in your wapt-get.ini;

If the value is correct, this surely means that an error has happened during the generation of the self-signed certificate during server post-configuration (typing error,  $\dots$ ).

You must then regenerate your self-signed certificates.

• on the WAPT Server, delete the content of the /opt/wapt/waptserver/apache/ssl/ folder.

Then, relaunch the postconfiguration script (the same as the one used during initial installation, with the same arguments and values).

Then, be sure that the value of FQDN for the WAPT Server is correct.

• you may now retry **enable-check-certificate**.

# 6.16.10 Problems when creating a package

### Creating a package via the WAPT console

The drag and drop method of a software in the WAPT console does not work:

- the method will not work if the WAPT console has been started without Local Administrator privilege;
- the method will not work if the WAPT console has been started with UAC;

Simple alternative solution: go to *Tools*  $\rightarrow$  *Create a package template from an installer*  $\rightarrow$  *Choose the installer*.

- the WAPT console does not fill in automatically the informations in the fields:
  - there are special characters in some file path of the binary;
  - the installer does not provide the desired informations;

### Problem with rights in the Windows Command Line utility

When editing a package, if the following message appears:

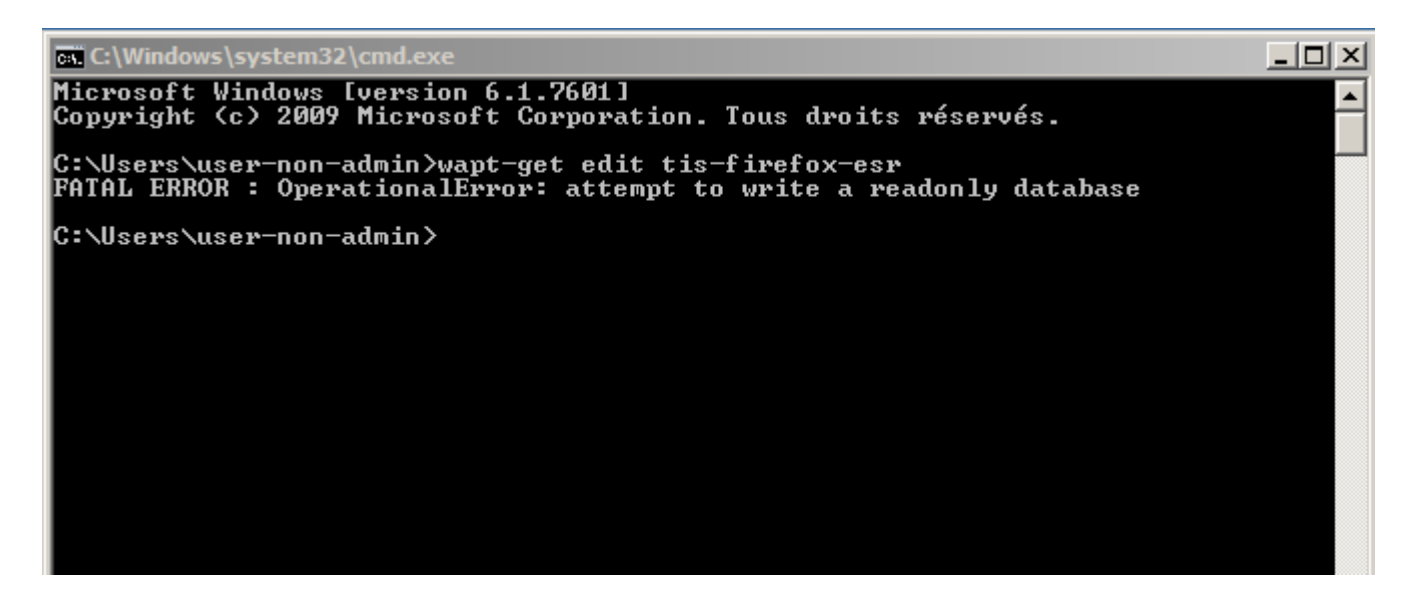

Fig. 170: OperationnalError: attempt to write a read-only database

### Solution

Open a session as Local Administrator and redo the desired action.

### Problems with access rights and PyScripter

When trying to install a package from **PyScripter**, if the following message appears:

| Image: Second second secon | <pre> • @db_version.deleter def db_version(self): • with self: • self.db.execute("delete from wapt_params where name = 'db_version'") • self.db_version = None  def initdb(self): • pass  def set_param(self,name,value):     """Store permanently a (name/value) pair in database, replace existing one""" • with self: • ************************************</pre>                                                                                                    |
|----------------------------------------------------------------------------------------------------|----------------------------------------------------------------------------------------------------|
| Run Configurations     Go install     Go remove     Go session-setup     Go update     Go update                                                                                                    | <pre>def get_param(self,name,default=None):     """Retrieve the value associated with name frc     q = self.db.execute('select value from wapt_pa     if q:         return q[0]     else:     else:         self.db.execute('select value from wapt_pa         self.db.execute('select value from wapt_pa         selef.db.execute('select value from wapt_pa         self.db.execute('select value from wapt_pa         self.db.execute('select value from value from valu</pre> |
| <ul> <li>-i build-upload</li> <li>-is build-upload</li> <li>svn update</li> <li>uninstall</li> </ul>                                                                                                    | <pre> • return default  def delete_param(self,name):  with self: • self.db.execute('delete from wapt_params where name=?',(name,))  def query(self,query, args=(), one=False): """ • """ • """ • """ • """ • """ • """ • """ • """ • """ • """ • "" • " •</pre>                                                                                                    |

Fig. 171: OperationnalError: attempt to write a read-only database

### Solution

Open a session as Local Administrator and redo the desired action.

### My WAPT package is too big and I can not upload it on the repository

When a package is too big, it is necessary to build it locally then upload it with WinSCP or an equivalent utility.

### Solution

• build the package with **PyScripter** or manually *build the package*.

Hint: If the previous upload failed, you can find the package in C:\waptdev.

• download and install **WinSCP** using WAPT:

wapt-get install tis-winscp

- using WinSCP, upload your package in /var/www/html/wapt/ path of you Linux server.
- once the upload has finished, you'll need to recreate the Packages index file on your repository:

wapt-scanpackages /var/www/wapt/

### 6.16.11 WAPT package in error

#### Problem installing a package

### Symptoms

I have a package that returns in error and the software is not installed on the computer when I physically go to check on the computer.

### **Explanation**

An error has occurred during the execution of the setup.py.

You can read and analyze error messages returned in the console and try to understand and solve them.

The installation of the package will be retried at each **upgrade** cycle until the package does not return an error.

### Solution

• if WAPT returns an error code, research the error code on the Internet;

Example for a MSI: 1618: another installation in already running. Restarting the computer should solve the problem.

Note: MSI error codes are available by visiting this website.

• go to the computer and try to install the package with the WAPT command line utility. Then check that the software has installed;

Attention: Once the silent installation has finished, do nothing else.

The objective is to reproduce the behavior of the WAPT agent.

- if the package installs silently in user context, this may mean that the software installer does not work in SYSTEM context;
- if it is still not working, launch the installation manually. It is possible for an error to appear explicitly describing the problem (ex: missing dependency, etc);
- it is possible that the installer does not support installing over an older version of the software, so you will have to explicitly remove older versions of the application before installing the new one;

### Error "timed out after seconds with output '600.0""

### Symptoms

Some packages return the following error in the WAPT console:

"Erreur timed out after seconds with output '600.0'"

### **Explanation**

By default, when installing a package **run**, **install\_msi\_if\_needed**, WAPT will wait 600 seconds for the installer to finish its task.

if the installer has not finished in this delay, WAPT will stop the running installation.

### Solution: large software installs

If the software to be installed is known to be big (Microsoft Office, Solidworks, LibreOffice, Katia, Adobe Creative Suite), it is possible that the 600 second delay will be too short.

You will have to increase the timeout value, ex: *timeout* = 1200:

run('"setup.exe" /adminfile office2010noreboot.MSP',timeout=1200)

### Error "has been installed but the uninstall key can not be found"

#### Symptoms

Some packages return the following error in the WAPT console:

XXX has been installed but the uninstall key can not be found.

### **Explanation**

WAPT relies on Windows to install *.msi* binaries with **install\_msi\_if\_needed** and *.exe* binaries with **install\_exe\_if\_needed**.

By default, WAPT accepts return codes 0 (OK) and 3010 (computer restart required) and it verifies that the uninstall key is present.

Unfortunately, we can not fully trust these return codes, so WAPT does additional checks after completing the installation to make sure that all has gone well:

- it checks the presence of the *uninstall key* on the computer;
- it checks that the version number of the software is equal or greater than the version number in the control file;
- if this is not the case, it infers that the software may not be present on the computer;

The function returns the package in error. The installation will be retried at every **upgrade** cycle until the package returns no error.

### Solution

Attention: Before doing anything, it is advisable to go physically to the computer returning in error and to manually check whether the software has correctly installed. If the software has not installed correctly, refer to the *section of this documentation on installing a package*.

- if the software has installed correctly, this may mean that the uninstall key or the software version in the package is not correct;
- retrieve the correct *uninstall key* and make changes to the WAPT package accordingly;
- if the error happens when using the install\_msi\_if\_needed function, this means that the MSI installer is badly packaged and that it is returning an incorrect uninstall key;

#### Error "has been installed and the uninstall key found but version is not good"

#### **Symptoms**

Some packages return the following error in the WAPT console:

has been installed and the  $\star \text{uninstall}$  key\* found but version is not good

### **Explanation**

When using **install\_msi\_if\_needed** or **install\_exe\_if\_needed** functions, additional checks are performed to make sure that all has gone well.

### Solution

Attention: Before doing anything, it is advisable to go physically to the computer returning in error and to manually check whether the software has correctly installed. If the software has not installed correctly, refer to the *section of this documentation on installing a package*.

### Solution: with install\_msi\_if\_needed

The informations being extracted from the MSI installer, this means that the MSI file does not return correct values or that the *uninstall key* is incorrect.

You can check using the Windows Command Line utility:

```
wapt-get list-registry
```

If the returned key is not that which has been entered in the install section of the setup.py, it is not possible to use install\_msi\_if\_needed.

You must review the install section of your setup.py, use the **run()** function and manually manage exceptions.

### Solution: with install\_exe\_if\_needed

This probably means that the version number entered in the **install\_exe\_if\_needed** function is not correct. Make corrections to the WAPT package accordingly.

Note: If the min\_version argument has not been entered, WAPT will try to retrieve the version automatically from the exe installer.

You can check the *uninstall key* and version number using the command:

wapt-get list-registry

If no version is provided with the **wapt-get list-registry** command, this means that the software installer does not provide an *uninstall key*.

Two solutions:

• use the argument get\_version to provide the path to another uninstallkey;

```
def install():
    def versnaps2(key):
        return key['name'].replace('NAPS2 ','')
```

(continues on next page)

(continued from previous page)

• providing an empty value for min\_version tells WAPT not to check for versions;

min\_version=' '

Attention: With this method, versions are no longer checked during updates!

### 6.16.12 Frequent problems caused by Anti-Virus software

Some Anti-Virus software falsely raise errors when checking some internal components of WAPT.

Among the components is **nssm.exe** used by WAPT as a service manager for starting, stopping and restarting the WAPT service.

Below is a list of useful exceptions to declare in your central AV interface to solve false positives related to WAPT:

```
"C:\Program Files (x86)\wapt\waptservice\win32\nssm.exe"
"C:\Program Files (x86)\wapt\waptservice\win64\nssm.exe"
"C:\Program Files (x86)\wapt\waptconsole.exe"
"C:\Program Files (x86)\wapt\waptexit.exe"
"C:\Program Files (x86)\wapt\waptexit.exe"
"C:\wapt\waptservice\win32\nssm.exe"
"C:\wapt\waptservice\win64\nssm.exe"
"C:\wapt\waptservice\win64\nssm.exe"
"C:\wapt\waptservice\win64\nssm.exe"
"C:\wapt\waptservice\win64\nssm.exe"
"C:\wapt\waptservice\win64\nssm.exe"
"C:\wapt\waptservice\win64\nssm.exe"
"C:\wapt\waptservice\win64\nssm.exe"
"C:\wapt\waptservice\win64\nssm.exe"
"C:\wapt\waptservice\win64\nssm.exe"
"C:\wapt\waptservice\win64\nssm.exe"
"C:\wapt\waptservice\win64\nssm.exe"
"C:\wapt\waptservice\win64\nssm.exe"
"C:\wapt\waptservice\win64\nssm.exe"
"C:\wapt\waptservice\win64\nssm.exe"
"C:\wapt\waptservice\win64\nssm.exe"
"C:\wapt\waptservice\win64\nssm.exe"
"C:\wapt\waptservice\win64\nssm.exe"
"C:\wapt\waptservice\win64\nssm.exe"
"C:\wapt\waptservice\win64\nssm.exe"
"C:\wapt\waptservice\win64\nssm.exe"
"C:\wapt\waptservice\win64\nssm.exe"
"C:\wapt\waptservice\win64\nssm.exe"
"C:\wapt\waptservice\win64\nssm.exe"
"C:\wapt\waptservice\win64\nssm.exe"
"C:\wapt\waptexit.exe"
"C:\Windows\Temp\waptagent.exe"
"C:\Windows\Temp\waptagent.exe"
"C:\Windows\Temp\is-????.tmp\waptagent.tmp"
```

# 6.16.13 EWaptBadControl: 'utf8' codec can't decode byte

If you get this message, it may mean that you have not set up correctly your development environment. Visit this section of the documentation on setting up UTF-8 (no BOM).

### 6.16.14 I have a lot more hosts in the console than I have host packages on my server?

Following a remark from Philippe LEMAIRE from the Lycée Français Alexandre Yersin in Hanoï, if you use the Enterprise version of WAPT and you make heavy use of the *unit packages* or *profile packages*, you may realize that you will have many more hosts in your console than *host packages* on you WAPT server. **This is normal**.

In fact *unit packages* and *profile packages* are not explicitly assigned to the host (i.e. as dependencies in the *host package*) but are implicitly taken into account by the WAPT agent dependency engine during the WAPT upgrade.

So one might have no host package on the server if only unit packages are used for managing a fleet of devices.

# 6.17 Common mistakes

# 6.17.1 Using a network drive to store and deliver WAPT packages

The standard way WAPT works is with a secure web server delivering WAPT packages to the WAPT Clients.

Tranquil IT advises against using a network drive for delivering WAPT packages for several reasons:

- a web server is extremely easy to setup, secure, maintain, backup and monitor;
- to work correctly, a WAPT package needs to be self-contained. Indeed, we do not know if the network will be available at the time of the installation launch (for example if we have a waptexit that starts when the workstation is shutting down on a network with 802.1x user authentication, there will no longer be a network available at the time of installation). The self-contained nature of WAPT makes it more deterministic than other deployment solutions;
- network congestion may result from downloading large packages on large fleets of devices because you have less control over bandwidth rates or you may not be able to finish a partial download;
- this method breaks or at least weakens the security framework of WAPT;
- this method does not allow you to expose your repositories to internet for your traveling personnel;

Attention: Even though WAPT *can work* independently of the transport mode, **Tranquil IT will not officially support using a network drive to store and deliver WAPT packages**.

## 6.17.2 Using the register() function in your audit scripts

The register() function forces the sending to the WAPT server of the WAPT agent's hardware and software inventory.

This function is very taxing on the server's performance because it forces the server to parse a relatively large JSON (Java Script Object Notation) BLOB and to inject the result into the PostgreSQL database.

The function is by default triggered manually or when a new package upgrade is applied.

When you use the register() function in an audit script, it will run every time the audit script is triggered and load the server with no apparent benefit.

Therefore, we do not recommend the use of the register() function in audit scripts.

# 6.18 Glossary

Administrator

Administrators

**Package Developer** 

**Package Developers** In WAPT, an **Administrator** is a person with a **Code Signing** certificate that can sign packages, whether or not they contain python code or binary files, and upload the packages to the main repository.

Local Administrator

Local Administrators A Local Administrator is a person with administrative rights on computers managed with WAPT.

**Package Deployer** 

- **Package Deployers** A **Package Deployer** is a person that can create and sign WAPT packages that do not contain python code or binaries, eg. *host* and *group* packages, and upload them to the repository. They are typically members of local IT teams that have knowledge of specific user needs to be satisfied by deploying WAPT packages built by central IT teams.
- **SuperAdmin** The **SuperAdmin** is a *User* whose login and password are set during the post-configuration of the WAPT Server. In the Community version of WAPT, he is the unique *Administrator* of WAPT.

User

Users A User is an individual who uses a machine that is equipped with a WAPT agent (WAPT Enterprise and Community).

### Organization

- Organizations The Organization is the perimeter or responsibility within which WAPT is used.
- ANSSI Agence Nationale de la Sécurité des Systèmes d'Information is a French service assuming Cyber Security for the French State and has a responsibility for counseling and helping government agencies and Critical Infrastructure Operators (OIV) with securing their IT systems.
- **DNS Domain Name System** translates more readily memorized domain names to the numerical IP addresses needed for locating and identifying computer services and devices.
- **FQDN Fully Qualified Domain Name** is a domain name that specifies its exact location in the tree hierarchy of the Domain Name System. It specifies all domain levels, including the top-level domain and the root zone. FQDN example: wapt.nantes.pdl.organisation.fr.
- EPEL Extra Packages for Enterprise Linux is an extra repository for CentOS and RedHat.
- **GPO Group Policy Object** is a feature of the Microsoft Windows NT family of operating systems that controls the working environment of user accounts and computer accounts. Group Policy provides the centralized management and configuration of operating systems, applications, and users' settings in an Active Directory environment.
- **IDE** Integrated Development Environment is a software application that provides comprehensive facilities to computer programmers for software development. An IDE normally consists of a source code editor, build automation tools and a debugger.
- **MMC** Microsoft Management Console is a component of Windows that provides system administrators and advanced users an interface for configuring and monitoring the system.
- **NAT** Network Address Translation is a mechanism to allow computers from one network, usually with private IP addresses, to connect to another network, usually the Internet, using only one outgoing IP address of the NAT router.
- **Setuphelpers** SetupHelpers is a python library specifically designed for WAPT. It's main purpose is to provide a set of functions useful for package development, file and folder manipulation, shortcut creation, etc.
- **SRV** A Service Record (SRV record) is a specification of data in the Domain Name System defining the location, i.e. the hostname and port number, of servers for specified services.
- virtualhost Virtual hosting is a method for hosting multiple domain names (with separate handling of each name) on a single server (or pool of servers). This allows one server to share its resources, such as memory and processor cycles, without requiring all services provided to use the same host name. The term virtual hosting is usually used in reference to web servers but the principles do carry over to other Internet services.
- Websockets Websockets is a network protocol extending HTTP protocol in order to allow bidirectional client-server socket using the TCP connexion to a web server.
- **UUID Universally Unique IDentifier** is a unique standard normalized identifier for practical purposes. In WAPT every computer is referred uniquely by its UUID. For more information see https://en.wikipedia.org/wiki/Universally\_unique\_identifier.

CNAME field A CNAME DNS field is an alias name for another A DNS field.

A field A DNS A field matches a name (generally the name of a machine) with an IP address.

- **Certificate Authority** An CA (Certificate Authority) is a third party entity that vouches the identity of individuals or services exchanging information.
- **PKI** Public Key Infrastructure is a set of roles, policies, and procedures needed to create, manage, distribute, use, store, and revoke digital certificates and manage public-key encryption. The purpose of a PKI is to facilitate the secure electronic transfer of information.

# 6.19 History of WAPT

# 6.19.1 WAPT 0.8 Community (novembre 2013)

- cleaning and stabilisation of console code;
- transfer of waptservice local service from Lazarus to Python;
- addition of firewall rules to allow access to **waptservice** from **waptserver**;
- display wapt package update status in wapt console;
- possibility to import packages from TIS repository and adding them to local repository;
- build system embryo;
- after waptsetup customization build in waptconsole, possibility to upload it directly from waptconsole;

# 6.19.2 WAPT 0.9 Community (septembre 2014)

- Windows waptserver packaging;
- Windows postconfiguration tool to ease server installation;
- transition to https for all connexions;
- possibility to ask remote package removal;
- improving error feedbacks;
- display package description when selecting in the WAPT console;
- host identification through computer account thanks to Kerberos (inactive by default);
- waptselfservice group to delegates installation group;
- possibility to push waptagent installation on a host through MS-RPC (if firewall allows it);

# 6.19.3 WAPT 1.0 Community (févier 2015)

The release of that milestone has been announced at Bruxelles FOSDEM the 1st of February 2015.

- internationalization of the console, service, server and notification messages;
- scenari documentation;
- addition of icon for packages for a better rendering on wapt website store.wapt.fr;
- windows installer improvements to avoid conflicts during installation (open ports check, etc.);
- bug correction with obscure network specificities;

• **builbot** continuous building process;

# 6.19.4 WAPT 1.1 Community (février 2015)

- several bugs and anomalies have been corrected on 1.0.0 version thanks to feedback from users;
- display of reachability of hosts in the WAPT console;

# 6.19.5 WAPT 1.3 et 1.5 Community (2016-2017)

- integration of the authentication of local service in Windows Active Directory or Samba-AD;
- adding of a integrated agent building wizard in the WAPT console;
- role segregation between Package Developers and Package Deployers;
- replacement of MongoDB by PostgreSQL with JSON extension;
- Websockets implementation;
- host identification through a shared secret for workgroup hosts that cannot access MSAD or Samba-AD domain;

# 6.19.6 WAPT 1.5 Enterprise (début 2018)

The features and functionalities described in the section are only relevant to the Enterprise version of WAPT.

- management by Organisational Units (Machine OU);
- taking into account of the Certificate Authority for signing packages, in addition to individual certificates;
- kerberos based SSO authentication of Administrators in the WAPT console;

# 6.19.7 WAPT 1.6 (August 2018)

- recurring audit function to insure configurations are maintained over time (Enterprise);
- (tech preview) Windows Update management in WAPT, reproducing WSUS functionnalities (Enterprise);
- authentication by certificate of the WAPT client when accessing a repository or connecting to the WAPT Server (inventory, websockets);

# 6.19.8 WAPT 1.7

- customizable WAPT reporting integrated within the WAPT console (Enterprise);
- discrimination between user self-service packages and restricted packages that may be installed only by *Administrators* (Enterprise);
- global updates according to the package's criticity level (Enterprise);
  - immediate upgrade for critical updates;
  - with the user accepting the upgrade if it impacts the user's current activities;
- software and configuration management using AD Organizational Units (unit packages) (Enterprise);

## 6.19.9 WAPT 1.8

- client agent for Linux Debian, Linux CentOS, Ubuntu and Apple MacOS;
- built-in WAPT packages repository replication;
- built-in repository selection rules;

# 6.20 Applying best practices to packaging software

**Note:** \_benwa is a system administrator and he has authorized Tranquil IT to republish his excellent rant on reddit Developers, you can make sysadmins happier.

# 6.20.1 Environnement variables

• Environmental variables have been around since DOS. They can make your (and my) life easier.

# 6.20.2 Program directories

- Not every system uses C:\ as the main drive. Some enterprises use folder redirection, and relocate the Documents folder. Some places in the world don't speak English and their directories reflect that. Use those environmental variables to make your programs "just work":
  - %SystemDrive% is the drive where %SystemRoot% is located. You most likely don't need to actually know this;
  - %SystemRoot% is where the Windows directory is located. You hopefully don't care about this. Leave the Windows directory alone;
  - %ProgramFiles% is where you should place your program files, preferable in a Company\Program structure;
  - %ProgramFiles (x86) % is where you should place your 32-bit program files. Please update them for 64-bit. 32-bit will eventually be unsupported, and business will be waiting for you to get your shit together for far longer than necessary;
  - %ProgramData% is where you should store data that isn't user specific, but still needs to be written to by users (Users don't have write access to this folder either).

Your program shouldn't require administrator rights to run as you shouldn't have us writing to the %ProgramFiles% directory. Also, don't throw executables in here.

- %Temp% is where you can process temporary data. Place that data within a unique folder name (maybe a generated GUID perhaps) so you don't cause an incompatibility with another program. Windows will even do the cleanup for you. Don't put temporary data in in %ProgramData% or %ProgramFiles%;
- %AppData% is where you can save the user running your program settings. This is a fantastic location that can by synced with a server and used to quickly and easily migrate a user to a new machine and keep all of their program settings. Don't put giant or ephemeral files here.

You could be the cause of a very slow login if you put the wrong stuff here and a machine needs to sync it up. **DON'T PUT YOUR PROGRAM FILES HERE**. The business decides what software is allowed to run, not you and a bunch of users who may not know how their company's environment is set up;

 %LocalAppData% is where you can put bigger files that are specific to a user and computer. You don't need to sync up a thumbnail cache. They won't be transferred when a user migrates to a new machine, or logs into a new VDI station, or terminal server. DON'T PUT YOUR PROGRAM FILES HERE EITHER;

**Note:** More and more of you software editors offer *portable* versions of your software that will install in and run from %AppData% or %LocalAppData%. Your aim is to let users install software even though they are not Local Administrators and you market that as a feature, although it is more of a security NOGO. Even worse, you tend to make it difficult to find the proprer *MSI* that would allow your customers to correctly install your software in %ProgramFiles%. Please, make it easy to find your *MSI* that will install in %ProgramFiles%, this way you'll make your customer AppLock and Software Restriction Policies work well and their sysadmins happy.

You can get these directory paths through API calls as well if you don't/can't use environmental variables.

## 6.20.3 Logs

• Use the Windows Event Log for logging. It'll handle the rotation for you and a sysadmin can forward those logs or do whatever they need to. You can even make your own little area just for your program.

### 6.20.4 Error codes

• Use documented Error Codes when exiting your program.

## 6.20.5 Printing

• Use the Windows printing API and do not use direct printing in your program.

### 6.20.6 Distribution

- Distribute your program in MSI. It is the standard for Windows installation files (even though Microsoft sometimes doesn't use it themselves).
- Sign your installation file and executables. It's how we know it's valid and can whitelist in AppLocker or other policies.

Note: Applocker and Software Restriction Policies can be very effective and the management of these policies can be made simpler with WAPT.

## 6.20.7 Update

• Want to have your application update for you? That can be fine if the business is okay with it. You can create a scheduled task or service that runs elevated to allow for this without granting the user admin rights. I like the way Chrome Enterprise does it: gives a GPO to set update settings, the max version it will update to (say 81.\* to allow all minor updates automatically and major versions are manual), and a service. They also have a GPO to prevent user-based installs;

**Note:** WAPT is designed for businesses that don't allow users to run software updates, which is the policy often chosen in large security conscious enterprises.

# 6.20.8 Version numbers

• Use semantic versioning (should go in the version property in the installer file and in the Add/Remove Programs list, not in the application title) and have a changelog. You can also have your installer download at a predictable location to allow for automation. A published update path is nice too;

**Note:** If you apply this practice, then you will make system administrators who deploy your software updates using the *WAPT function def\_update()* **very happy**!!

# 6.20.9 GPO

• ADMX templates are dope;

**Note:** We completely agree with you \_benwa on this at Tranquil IT. If developers advise their customers to use GPOs to deploy their software or system or users settings, then, **they must know that GPOs are not fully reliable**.

Instead, package your software, your system and user configurations using WAPT. A setup.py is so much easier than an *xml* file for system admins to audit before deploying.

WAPT packages can be applied recursively to trees of Organisational Units, so your WAPT package will behave in production exactly as a GPO would, **just much easier**.

# 6.20.10 License dongles

• USB license dongles are a sin. Use a regular software or network license. I'm sure there are off the shelf ones so you don't have to reinvent the wheel;

Note: You can make your software accept a licence key as a parameter in your *msi* executable.

WAPT can be used to assign licence keys to individual workstations at install using a *method that ensures that the licence key can not be read during transport*.

Then, if you want your software to call home to check on the validity of the licence, make the routine work with proxies.
# 6.20.11 Networking

- Don't use that damn custom IPv4 input field. Use FDQNs. IPv6 had been around since 1998 and will work with your software if you just give it a chance;
- The Windows Firewall (can't really say much about third party ones) is going to stay on. Know the difference between an incoming and outgoing rule. Most likely, your server will need incoming. Most likely, you clients won't even need an outgoing. Set those up at install time, not launch time. Use Firewall Groups so it's easy to filter. Don't use Any rules if you can help it. The goal isn't to make it work, it's to make it work securely. If you don't use version numbers in your install path, you might not even have to remake those rules after every upgrade;
- Proxies are good for hygiene and proxies are now a default security feature not just in corporate IT environments, but even on small networks. Making your software not compatible with proxies will require the network administrators of your customer to make and maintain special rules in their firewall, just for you. It is easy to code your software to work with proxies, so please do!

# 6.20.12 PDFs

• Don't ship a software that requires allowing javascript to run in PDF readers. Business logic should be run before outputting to a PDF, not after.

**Note:** *PDF* files is the file format people use by default to exchange documents. PDF readers are meant to display documents, not execute unsigned programs.

# 6.21 WAPT release Strategy

WAPT does not release on a fixed date schedule.

Instead Tranquil IT will release a new major version of WAPT when new major functional updates are integrated into the core of the product.

Tranquil IT will release intermediary minor versions of WAPT between major releases to correct functional and security defects.

# 6.22 Release delay between the Enterprise and the Community versions

A new major version will be released as **Community** and that same version will be released as an **Enterprise** RC1 (Release Candidate #1). Before releasing, the Community version will have undergone thorough internal testing to insure no regression has slipped into the core of WAPT.

#### Community users are encouraged to update to the new major version.

The Enterprise release will cycle through several RCs and the final general availability Enterprise version will then become available between 4 and 8 weeks after the release of the Community version.

This delay will provide several benefits to the Enterprise release process:

- allow additional time to perform in depth testing of the new Enterprise features while avoiding regressions;
- allow Tranquil IT to work with a small set of selected Enterprise customers to insure upgrade procedures work smoothly;

- give a little time to the forum and the mailing list to index questions and answers to eventually include into the official documentation;
- give the documentation team a fixed functional target to document the new or improved features;
- give the translation team the necessary delay to update translations;
- give the communication and marketing team a fixed functional target and a capacity to backward schedule announcements, video podcasts and overall promotion;

# 6.23 Contributing to WAPT

The public part of the project is maintained on github at https://github.com/tranquilit/WAPT.

**Todo:** work still in progress

# 6.23.1 Recompiling WAPT from source

#### **Building the WAPT Agent for Windows**

#### **WAPT requirements**

## **Python environment**

- Python 2.7.13;
- client python libraries in requirements.txt;
- server python libraries in requirements-server.txt;

#### Lazarus environment

#### WAPT relies on the following third-party freepascal/ lazarus librairies:

- pl\_indy: https://www.pilotlogic.com/sitejoom/index.php/115-wiki/ct-packages/networking/271-pl-indy;
- superobject: https://github.com/hgourvest/superobject;
- virtualtrees: https://www.pilotlogic.com/sitejoom/index.php/85-wiki/codetyphon-studio/ct-packages/301-pl-virtualtrees and https://github.com/blikblum/VirtualTreeView-Lazarus;
- python4delphi: https://github.com/pyscripter/python4delphi;
- delphizmq: https://github.com/bvarga/delphizmq;
- JCL: https://wiki.delphi-jedi.org/wiki/JCL\_Installation;
- thmtlport: https://svn.code.sf.net/p/lazarus-ccr/svn/components/thtmlport/;

## **Tranquil IT packages**

- pltis\_python4delphi: https://github.com/tranquilit/pltis\_python4delphi;
- pltis\_utils: https://github.com/tranquilit/pltis\_utils: subset of libraries from JEDI JCL project adapted to lazarus;
- pltis\_sogrid: https://github.com/tranquilit/pltis\_sogrid;
- pltis\_superobject: https://github.com/tranquilit/pltis\_superobject;

#### Creating a development environment with virtualenv

With a clean Windows installed:

- install python2.7.15 from https://www.python.org/ftp/python/2.7.15/python-2.7.15.msi;
- upgrade python-setuptools:

```
c:\python27\python -m pip install -U pip setuptools
```

• create a development environment with virtualenv;

```
mkdir c:\tranquilit
git clone git@github.com:tranquilit/WAPT.git (ou git clean -fxd ...)
cd c:\tranquilit\wapt init_workdir.bat
```

#### Installing the WAPT development environment

On a clean Windows 7 install as a Local Administrator:

- install the WAPT agent from https://srvwapt.mydomain.lan/wapt/waptagent.exe;
- deactivate UAC;
- show hidden files and file extensions;
- increase the width of the CMD windows and flip to quick edit mode;

#### **Installing Lazarus**

```
wapt-get install tis-pyscripter tis-tortoisegit tis-7zip tis-python27 tis-notepadplusplus tis-

firefox tis-putty tis-lazarus tis-openssh tis-signtool

wget https://www.sqlite.org/2018/sqlite-dll-win32-x86-3250200.zip
unzip sqlite3.dll dans C:\Windows\SysWOW64
md c:\tranquilit

REM git.exe clone --recurse-submodules "https://github.com/tranquilit/WAPT.git" "C:\tranquilit\
wapt"
git.exe clone --recurse-submodules "https://github.com/tranquilit/WAPT.git" "C:\tranquilit\
REM git pull --recurse-submodules "https://github.com/tranquilit/WAPT.git" "C:\tranquilit\wapt"
cd \tranquilit\wapt
init_workdir.bat
```

(continues on next page)

(continued from previous page)

```
git clone https://github.com/tranquilit/pltis_indy.git c:\tranquilit\pltis_indy
git clone https://github.com/tranquilit/pltis_utils.git c:\tranquilit\pltis_utils
git clone https://github.com/tranquilit/pltis_sogrid.git c:\tranquilit\pltis_sogrid
git clone https://github.com/tranquilit/pltis_superobject.git c:\tranquilit\pltis_superobject
git clone https://github.com/tranquilit/pltis_python4delphi.git c:\tranquilit\pltis_python4delphi
git clone https://github.com/tranquilit/pltis_virtualtrees.git c:\tranquilit\pltis_virtualtrees
git clone https://github.com/tranquilit/pltis_virtualtreesextra.git c:\tranquilit\pltis_
→virtualtreesextra
git clone https://github.com/tranquilit/pltis_dcpcrypt.git c:\tranquilit\pltis_dcpcrypt
git clone https://github.com/tranquilit/pltis_luipack.git c:\tranquilit\pltis_luipack
git clone https://github.com/tranquilit/pltis_synapse.git c:\tranquilit\pltis_synapse
c:\lazarus\lazbuild.exe --add-package c:\tranquilit\pltis_dcpcrypt\dcpcrypt_laz.lpk
c:\lazarus\lazbuild.exe --add-package c:\tranquilit\pltis_indy\indylaz.lpk
c:\lazarus\lazbuild.exe c:\tranquilit\pltis_utils\pltis_utils.lpk
c:\lazarus\lazbuild.exe c:\tranquilit\pltis_superobject\pltis_superobject.lpk
c:\lazarus\lazbuild.exe --add-package c:\tranquilit\pltis_virtualtrees\pltis_virtualtrees.lpk
c:\lazarus\lazbuild.exe --add-package c:\tranquilit\pltis_virtualtreesextra\pltis_
⇔virtualtreesextra.lpk
c:\lazarus\lazbuild.exe --add-package c:\tranquilit\pltis_sogrid\pltis_sogrid.lpk
c:\lazarus\lazbuild.exe --add-package c:\tranquilit\pltis_dcpcrypt\dcpcrypt_laz.lpk
c:\lazarus\lazbuild.exe c:\tranquilit\pltis_synapse\laz_synapse.lpk
c:\lazarus\lazbuild.exe --add-package c:\tranquilit\pltis_luipack\luicomponents\luicomponents.lpk
c:\lazarus\lazbuild.exe --add-package c:\tranquilit\pltis_luipack\luicomponents\luicomponents.lpk
c:\lazarus\lazbuild.exe --add-package C:\tranquilit\pltis_python4delphi\PythonForDelphi\
\rightarrow Components \p4dlaz.lpk
c:\lazarus\lazbuild.exe --add-package C:\lazarus\components\anchordocking\design\
→anchordockingdsgn.lpk
c:\lazarus\lazbuild.exe --build-ide=
c:\lazarus\lazbuild.exe c:\tranquilit\wapt\wapt-get\pltis_wapt.lpk
REM depending on version, change community to enterprise
waptpython build_exe.py community
```

#### Installing the server environment on Windows

```
cd \tranquilit\wapt
waptpython waptserver\winsetup.py all
```

#### Creating the InnoSetup installers

· install Innosetup from https://jrsoftware.org/download.php/ispack-unicode.exe

The .iss files are located in C: \tranquilit\wapt\waptsetup;

The **waptsetup** installer includes the python libraries, the command line tool **wapt-get**, the local webservice **waptservice**, the packaging tool and the WAPT console **waptconsole**.

The file waptserver.iss allows to build an installer that includes a Nginx web server in front and the Flask webservice **waptserver.py**.

The waptstarter installer only includes the local webservice and the command line tool **wapt-get**. It does not include the WAPT console **waptconsole**, nor the packaging tools.

*Right-click on the .iss file*  $\rightarrow$  *Compile* `*will compile an installer with :program:* `*InnoSetup.* 

or using the command line:

"C:\Program Files (x86)\Inno Setup 5\ISCC.exe" C:\tranquilit\wapt\waptsetup\waptsetup.iss

The installer's global parameters are defined with *#define* in the file header.

If you do not sign the installers, you may comment the lines #define signtool ...

#### **Building the WAPT Agent for MacOS**

#### Generating the agent package

- if you do not have access to the **sudo** command, you'll need to enable the root user;
- from the root of the WAPT directory, navigate to waptservice/pkg;
- execute the *createpkg* script with administrator rights;

sudo ./createpkg.py

It may ask for additional software (the Command Line Developer Tools) and install them after a prompt which you should answer *Yes* to;

• the agent package should have been generated, under a name along the lines of tis-waptagent-1.7.6. 6550-tismacos-fdc24bca.pkg;

#### Installing the agent package

• execute the following command on your MacOS:

```
sudo installer -pkg tis-waptagent*.pkg -target /
```

If the installation is successful, you should have the wapt files in /opt and access to the wapt, wapt-get, waptpython and waptservice commands.

• the agent should launch at the next reboot, but you probably want to start it right away with the following command:

sudo launchctl load -w /Library/LaunchDaemons/wapt.plist

#### **Building the WAPT Agent for Linux**

#### **Building the environment on Debian Linux**

```
mkdir ~/tranquilit/
cd ~/tranquilit/
git clone git@github.com:tranquilit/WAPT.git
cd ~/tranquilit/wapt/waptserver/deb
```

(continues on next page)

(continued from previous page)

```
python createdeb.py
cd ~/tranquilit/wapt/waptrepo/deb
python createdeb.py
```

Tranquil IT uses various licenses to distribute software and documentation, to accept regular contributions from individuals and corporations, and to accept larger grants of existing software products.

These licenses help us achieve our goal of providing reliable and long-lived software products through collaborative open source software development.

In all cases, contributors retain full rights to use their original contributions for any other purpose outside of WAPT while providing WAPT and its projects the right to distribute and build upon their work.

# 6.23.2 Contributor License Agreements

Tranquil IT desires that **all contributors of ideas, code, or documentation** to any Tranquil IT projects **complete**, **sign**, and **submit** via email an **Individual Contributor License Agreement (ICLA)**.

The purpose of this agreement is to clearly define the terms under which intellectual property has been contributed to Tranquil IT and thereby allow us to defend the project should there be a legal dispute regarding the software at some future time. A signed Individual CLA (ICLA) is required to be on file before an individual is given commit rights to any Tranquil IT project.

For a corporation that has assigned employees to work on a Tranquil IT project, a Corporate CLA (CCLA) is available for contributing intellectual property via the corporation, that may have been assigned as part of an employment agreement.

Note that a Corporate CLA does not remove the need for every developer to sign their own ICLA as an individual, which covers both contributions which are owned and those that are not owned by the corporation signing the CCLA.

Attention: The CCLA legally binds the corporation, so it must be signed by a person with authority to enter into legal contracts on behalf of the corporation.

The ICLA is not tied to any employer you may have, so it is recommended to use one's personal email address in the contact details, rather than an @work address.

Your Full name will be published unless you provide an alternative Public name. For example if your full name is Andrew Bernard Charles Dickens, but you wish to be known as Andrew Dickens, please enter the latter as your Public name.

The email address and other contact details are not published.

# 6.23.3 Submitting License Agreements

Documents may be submitted by email and signed by hand or by electronic signature. Postal mail hard copy and fax are no longer supported.

When submitting by email, please fill the form with a pdf viewer, then print, sign, scan all pages into a single pdf file, and attach the pdf file to an email to contributors-agreement[at]tranquil[dot]it.

If you prefer to sign electronically, please fill the form, save it locally (e.g. icla.pdf), and sign the file by preparing a detached PGP signature. For example,

gpg --armor --detach-sign icla.pdf

The above will create a file icla.pdf.asc. Send both the file (icla.pdf) and signature (icla.pdf.asc) as attachments in the same email to contributors-agreement[at]tranquil[dot]it. Please send only one document (file plus signature) per email. Please do not submit your public key to Tranquil IT. Instead, please upload your public key to pgpkeys.mit.edu.

Hint: send to contributors-agreement@tranquil.it

The files should be named icla.pdf and icla.pdf.asc for individual agreements; The files should be named ccla.pdf and ccla.pdf.asc for corporate agreements;

Please note that typing your name in the field at the bottom of the document is not signing, regardless of the font that is used. Signing is either writing your signature by hand on a printed copy of the document, or digitally signing via gpg. Unsigned documents will not be accepted.

From wikipedia.com: A signature is a handwritten (and often stylized) depiction of someone's name or nickname, on documents as a proof of identity and intent.

For answers to frequently asked licensing questions, please consult or post on the Tranquil IT forum located at https://forum.tranquil. it/.

# 6.24 Changelog

# 6.24.1 WAPT 1.8 Serie

#### WAPT-1.8.2.7393 (2021-11-16)

hash: 75a5de09

This is a security release. All Wapt 1.8 version below 1.8.2.7393 are vulnerable.

- [SEC] upgrade babel python module from 2.5.1 to 2.9.1
- [UPD] python lib upgrades urllib3, and requests chardet==4.0.0 requests==2.26.0 urllib3==1.26.7

#### WAPT-1.8.2.7388 (2021-10-07)

This is a security release. All Wapt 1.8 version below 1.8.2.7388 are vulnerable.

Security changelog wapt-1.8.2.7388\*

- [SEC] fix for vuln in urllib3 CVE-2021-33503 (CVSS Score : 7.5 High, CVSS:3.1/AV:N/AC:L/PR:N/UI:N/S:U/C:N/I:N/A:H)
- [SEC] Sanitize filename used when downloading files on local client. (CVSS Score : 7.5 High, CVSS;3.1/AV:L/AC:H/PR:H/UI:N/S:C/C:H/I:H/A:H/E:U/RL:O/RC:C) Enforced on wget and local filenames for down-loaded packages (chars '' '..' @ | ( ) : /, [ ] <> \* ? ; `n are removed or replaced)
- [SEC] don't use PackageEntry filename attribute to build target package filename as it is not signed.
- [FIX] Waptconsole config : When retrieving server side https certificate don't write UTF16 string for in waptconfig. Remove wildcards from CN of certificate to compose cert filename.
- [UPD] update python modules requirements following urllib3 upgrade certifi==2021.5.30 chardet==3.0.2 idna==2.8 requests==2.21.0 urllib3==1.24.3

# WAPT-1.8.2.7373 (2021-08-10)

hash : e96e569c

This is a security fix version affected by CVE-2021-38608.

Please visit the security bulletin to learn more.

# WAPT-1.8.2.7372 (2021-06-21)

#### WAPTAgent:

- [FIX] fix regression on macos build after dependency upgrade
- [FIX] \_update\_db : error in for the calculation of next\_update\_on forpackage attributes valid\_until and forced\_install\_on
- [IMP] be sure to not use waptguihelper when running as system user
- [UPD] add -use-gui for vscode / pyscripter build-upload of package

#### WAPTServer:

• [FIX] Fix regression on proxy setting for waptserver

Setuphelpers:

• [IMP] add func split\_arg\_string to split a command line into executable / args list

# WAPT-1.8.2.7357 (2021-02-09)

WaptCore:

- [FIX] Be tolerant with target\_os = 'all' in windows.
- [FIX] in installed\_softwares, ignore error when key can not be opened

because of encoding issues (\_winreg does not handle unicode, but ansi).

- [IMP] shown '' instead of None in wapt-get tables.
- [FIX] Update timestamping server and openssl hash:

http://timestamp.globalsign.com/scripts/timestamp.dll.

- [FIX] be tolerant if no 'id' attribute in installed packages report.
- [FIX] match properly packages with target\_os = all.
- [IMP] prepare installed\_packages for upgrade to wapt 1.9.
- [IMP] add Timeit class for test purposes.
- [IMP] disable sending unused data waptwua\_rules\_packages.
- [FIX] waptupgrade regression Bug introduced in Revision:

85686e4d631adb6e13b25146f3a81f3c09ca082d.

• [FIX] CA certificate PEM string stored as utf16 in certificate chain

when creating a certificate signed by a CA (enterprise). WaptConsole:

- [IMP] increase width of AD-Site combobox.
- [IMP] report packages install\_id in console.

#### WaptAgent:

- [IMP] wapt-get: add -newest-only for search.
- [IMP] waptexit: add ExceptionLogger. Change the way exceptions are handled

in threads to try to fix issues when waptexit hangs and can not be closed.

WaptServer:

- [FIX] don't actually update the listening websocket session ID if it is already set in hosts table.
  - [IMP] wapttasks : force remove tasks locks at service startup.

#### WAPT-1.8.2.7334 (2020-12-03)

hash: 2d15afd9

This is a bugfix release. Ubuntu 16.0.4 amd64 and Debian 10 armhf clients are now supported.

#### **Fixes and enhancements**

- [FIX] fix base proxy string "" when editing a profile package.
- [FIX] fix "Unable to create file" when editing a profile package.
- [FIX] don't allow to save a self service rules packages without a name.
- [FIX] fix Access violation when importing from file.
- [FIX] fix issue with download\_icons.
- [FIX] improve search in waptconsole (search on concatenation

of software name and software version).

• [FIX] fix extract CN from ssl client cert authentication for get\_auth\_token

when windows client computer has an organization (in this case client csr/cert has a CN=<uuid>,O=<org> subject).

- [FIX] fix regression on wakeonlan introduced by backported code from 1.9.
- [FIX] PostgreSQL DB not correctly migrating from some 1.8.1.X.
- [IMP] Add key param for install\_msi\_if\_needed in setuphelpers\_windows.py.
- [FIX] Fix for no\_fallback in repositories rules.
- [FIX] Soupsieve python lib is set to 1.9.6 in requirements because later

version are Python3 only.

• [FIX] Patch for SocketIO with proxy.

• [FIX] Fix triggers for repository sync in PostgreSQL who were not correctly migrated (Enterprise only).

• [IMP] Two new builders for both server and agent : Ubuntu 16.0.4 LTS / ARM x86 Debian 10 (Enterprise only).

• [IMP] Revert dhparam bits size to 1024 bits in Windows WAPT Server because it took too much time to generate. It can be generated afterward.

• [IMP] Increase default clockskew for signed action to 6 hours (before it was only 1 hour).

• [FIX] waptcrypto: security fix: prevent infinite loop in SSLCABundle.certificate\_chain if issuer cert and signed cert have the same subject but one has no authority\_key\_identifier.

• [FIX] waptcrypto : fix revoke\_cert, handle list of DNS names for certificates, fix AuthorityKeyIdentifier when neregating certificate from CSR.

• [FIX] waptservice fix for verify\_cert\_ldap in waptagent.

• [FIX] Patch pltis\_utils to display properly long integer in WAPTWUA.

The wsusscn2.cab file may report KBs with incorrect huge download size up to 1TB.

• [FIX] On a fresh install the admin ACL rights were not properly set up

which required a service restart to get fixed.

- [FIX] Force admin password change on upgrade if the old hash is SHA-1.
- [FIX] minor fixes for uWSGI support.
- [FIX] Fix temporary directories not removed after package import or edit.
- [FIX] Fix duplicated auth\_module\_ad.py module

in bad waptwaptenterprise directory on windows waptserver.

• [IMP] Warning of wapt licence expiration message changed from 14 days

to 60 days before expiration.

- [FIX] Fix broadcast for wakeonlan.
- [FIX] fix additional server password issues when non ascii character.

#### Library changes

- [UPD] Update OpenSSL binary from 1.0.2r to 1.0.2u.
- [UPD] Update Python4Delphi lib to 20201020 release.
- [UPD] Build now with Lazarus 2.0.8 and FPC 3.0.4.

# WAPT-1.8.2.7269 (2020-06-16)

#### hash:757cdc76

• [FIX] Fix db schema upgrade script for upgrade from WAPT version 1.8.1-6742.

Fresh 1.8.2 installation or upgrade from 1.7 or from 1.8.0 or 1.8.1-6758 shouldn't have the issue.

- [IMP] Add key for install\_msi\_if\_needed.
- [FIX] Fix for no\_fallback for waptwua (Enterprise only).

# WAPT-1.8.2.7267 (2020-06-12)

#### hash: 46f40312

• [FIX] Fix db schema upgrade script for upgrade from WAPT version 1.8.1-6742.

Fresh 1.8.2 installation or upgrade from 1.7 or from 1.8.0 or 1.8.1-6758 shouldn't have the issue.

# WAPT-1.8.2.7265 (2020-06-11)

hash : 339f1996 This is mostly a bugfix release. Support for Linux and Mac clients has also been greatly improved.

## Notable enhancements

• [IMP] improve support for WaptAgent on Linux and Mac.

Now the support is almost identical on Windows, Linux and MacOS (all versions):

- waptagent installation as a service with kerberos registration.
- waptselfservice gui available on the 3 platforms

(note: support for the latest version of MacOS, Catalina, is expected for 1.8.3).

• waptexit (on Linux an Mac it is not yet started

on system shutdown, it can be triggered by a scheduled task).

- session-setup for configuring user sessions.
- send messagebox to users and propose upgrades (Enterprise only).
- OU handling (Enterprise only).
- waptselfservice authentication can be delegated

to the waptserver (Enterprise only).

- better *setuphelpers* coverage.
- [IMP] new supported platforms. Now WAPT for linux (server and agent)

and MacOS (agent only) supports:

• Ubuntu 18.04 and 20.04;

- Debian 8, 9 and 10;
- Centos7 (CentOS 8 as a preview);
- MacOS Sierra, HighSierra, Mojave (note: support for MacOS Catalina
- expected for WAPT 1.8.3).
  - [IMP] streamlining of development environment
- for packaging on Linux using VSCode.
  - [FIX] better handling of websocket cleanup when a host

is not properly registered. Should improve stability on large WAPT installations.

- [IMP] selfservice can now be configured for external authentication
- for desktops that are not in a AD Domain.
  - [IMP] selfservice users can now authenticate on waptserver

even when out of the corporate network.

• [IMP] The session setup in run for all packages immediately

after upgrade or install, so that new packages are already configured in the context of each logged in users (no need to logout / login) (**Enterprise** only).

• [IMP] If secondary repositories are defined in waptconsole.ini,

additional packages can be selected when editing hosts, groups or self-service packages.

• [IMP] When editing group or self-service packages,

one can define the Target OS of the package.

• [IMP] Remote message to logged in users is using the same custom dialog box

for Windows, Linux and macOS.

• [IMP] Remote message to logged in users can display the same custom logo

as self-service (Enterprise only).

• [IMP] The IP/Subnet match in repository access rules is based on the "main IP"

of the host (source IP from which the host is reaching the server, if the server is public, this is usually the external IP of the router) (**Enterprise** only).

• [IMP] Added Remote host Shutdown and remote host Reboot from Waptconsole

if enabled in wapt-get.ini (allow\_remote\_shutdown and allow\_remote\_reboot) (Enterprise only).

• [IMP] Add a no fallback checkbox in repositories access rule

to prevent host using main repository in case secondary ones are not reachable (when main repository bandwidth is limited, having all hosts reaching the main repository can slow down access to the main site) (Enterprise only).

• [FIX] Make sure WUA install task are executed after packages install

(Enterprise only).

# Other enhancements

• [IMP] Cmd Console is hidden when session-setup is running,

to limit annoyance for users.

- [IMP] WUA direct download option in waptconsole (Enterprise only).
- [IMP] can now use microsoft url for WUA in rules (Enterprise only).
- [FIX] Improved background icons loading in self-service.
- [FIX] better inventory of lastboottime and get\_domain\_info.
- [FIX] better handling of other local install of Python

on client computer (eg. conflict with local Anaconda Python installation).

- [IMP] allows to have multiple private repo content displayed in waptconsole.
- [IMP] remote repository: it is now possible to prevent a fallback.
- [FIX] better handling of icons in selfservice.
- [IMP] improved support for VSCode.
- [FIX] better handling of ipv6 in console and inventory.
- [IMP] wapt\_admin\_filter: local admin can be filtered out

like normal user in selfservice.

- [IMP] add a larger support for setuphelpers on macOS.
- [FIX] waptserver logs are properly redirected

# to /var/log/waptserver.log.

• [FIX] package caching: packages are deleted after each successful installation

(rather than at the end of the whole upgrade) to better keep local disk space.

- [IMP] allows usage of url for changelog in control file.
- [IMP] better support for Windows Update download directly

from Microsoft if WAPTServer is not reachable.

• [FIX] better handling of upgrade from Community version

to Enterprise version.

- [IMP] improved local store skin and translations.
- [FIX] bugfixes and minor gui improvements.

# Library changes in WAPT-1.8.2.7165

- [CHANGE] replaced python-ldap with ldap3.
- [FIX] upgraded **ujson** on waptagent and waptserver on Linux.

#### Removed features with WAPT-1.8.2.7165

• [REMOVED] autoconfiguration of repositories based on SRV DNS fields

(it was not working anymore anyway).

#### Caveats when using WAPT-1.8.2.7165

• [CAV] WaptExit is not run automatically on shutdown

on Linux or MacOS (current issue with systemd / launched integration).

- [CAV] WaptTray is not yet available on Linux and macOS.
- [CAV] MacOS Catalina is supported by the WaptAgent,

however WAPTSelfService and WaptExit are not yet supported.

# WAPT-1.8.2.7265 RC2 (2020-05-29)

#### hash git : 339f1996

This is a Release Candidate version for testing and evaluation only and should not be installed on production system. This is mostly a bugfix release. Support for Linux and Mac clients has greatly improved.

#### Notable enhancements over 1.8.2 RC1

• [IMP] the session setup in run for all packages immediately after upgrade

or install, so that new packages are already configured in the context of each logged in users (no need to logout / login) (Enterprise only).

• [IMP] if secondary repositories are defined in waptconsole.ini,

additional packages can be selected when editing hosts, groups or self-service packages.

• [IMP] when editing group or self-service packages,

one can define the target OS of the package.

• [IMP] remote message to logged in users is using the same custom dialog box

for windows, linux and macOS.

• [IMP] remote message to logged in users can display the same custom logo

as self-service (Enterprise only).

• [IMP] the IP / Subnet match in repository access rules is based

on the *main IP* of the host (source IP from which the host is reaching the server, if the server is public, this is usually the external IP of the router) (Enterprise only).

• [IMP] added remote host shutdown and remote host reboot from Waptconsole

if enabled in wapt-get.ini (allow\_remote\_shutdown and allow\_remote\_reboot) (Enterprise only).

• [IMP] added a no fallback checkbox in repositories access rule

to prevent hosts using main repository in case secondary repositories are not reachable (when main repository bandwidth is limited, having all hosts reaching the main repository can slow down access to the main site) (Enterprise only).

• [FIX] make sure WUA install task are executed

after packages install (Enterprise only).

# Other enhancements over 1.8.2 RC1

• [IMP] cmd Console is hidden when session-setup is running,

to limit annoyance for users.

- [IMP] WUA direct download option in waptconsole (Enterprise only).
- [IMP] can now use Microsoft url for WUA in rules (Enterprise only).
- [IMP] improved background icons loading in self-service.

# **Removed features**

None

#### Caveats

Same as RC1

# WAPT-1.8.2.7165 RC1 (2020-05-29)

hash git : 1387b38f

This is a Release Candidate version for testing and evaluation only and should not be installed on production system.

This is mostly a bugfix release. Support for Linux and macOS clients has greatly improved.

## Notable enhancements in WAPT-1.8.2.7165 RC1

• [IMP] improve support for WaptAgent on Linux and Mac.

Now the support is almost identical on Windows, Linux and MacOS (all versions):

- waptagent installation as a service with kerberos registration.
- waptselfservice gui available on the 3 platforms

(note: support for the lastest version of MacOS, Catalina, is expected for 1.8.3).

• waptexit (on Linux an Mac it is not yet started

on system shutdown, it can be triggered by a scheduled task).

- session-setup for configuring user sessions.
- send messagebox to users and propose upgrades (Enterprise only).
- OU handling (Enterprise only).
- waptselfservice authentication can be delegated

to the waptserver (Enterprise only).

- better setuphelpers coverage.
- [IMP] add new supported platform. Now WAPT for linux (server and agent)

and MacOS (agent only) supports:

- Ubuntu 18.04 and 20.04;
- Debian 8, 9 and 10;
- Centos7 (CentOS 8 as a preview);
- MacOS Sierra, HighSierra, Mojave (note: support for MacOS Catalina

expected for WAPT 1.8.3);

• [IMP] streamlining of development environment

for packaging on Linux using VSCode.

- [FIX] better handling of websocket cleanup when a host
- is not properly registered. Should improve stability on large WAPT installation.
  - [IMP] selfservice can now be configured for external authentication

for desktops that are not in an Active Directory Domain.

• [IMP] selfservice users can now authenticate on selfserver

even when out of the corporate network.

# Other enhancements in WAPT-1.8.2.7165 RC1

- [FIX] better inventory of lastboottime and get\_domain\_info.
- [FIX] better handling of other local install of Python

on client computer (eg. conflict with local Anaconda Python installation).

- [IMP] allows to have multiple private repo content displayed in waptconsole.
- [IMP] remote repository: it is now possible to prevent a fallback.
- [FIX] better handling of icons in selfservice.
- [IMP] improved support for VSCode.
- [FIX] better handling of ipv6 in console and inventory.
- [IMP] wapt\_admin\_filter: local admin can be filtered out

like normal user in selfservice.

- [IMP] add a larger support for setuphelpers on macOS.
- [FIX] waptserver logs are properly redirected
- to /var/log/waptserver.log.
  - [FIX] package caching: packages are deleted after each successful installation

(rather than at the end of the whole upgrade) to better keep local disk space.

- [IMP] allows usage of url for changelog in control file.
- [IMP] better support for Windows Update download directly

from Microsoft if WAPTServer is not reachable.

• [FIX] better handling of upgrade from Community version

to Enterprise version.

- [IMP] improved local store skin and translation.
- [FIX] bugfixes and minor gui improvements.

# Library changes in WAPT-1.8.2.7165 RC1

- [REF] replaced **python-ldap** with **ldap3**.
- [FIX] upgraded **ujson** on waptagent and waptserver on Linux.

## Removed featured with WAPT-1.8.2.7165 RC1

• autoconfiguration of repositories based on SRV DNS fields (it was not working anymore anyway).

#### Caveats when using WAPT-1.8.2.7165 RC1

• [CAV] WaptExit is not run automatically on shutdown

on Linux or MacOS (current issue with systemd / launched integration).

- [CAV] WaptTray is not yet available on Linux and MacOS.
- [CAV] MacOS Catalina is supported by the WaptAgent,

however WAPTSelfService and WaptExit are not yet supported.

#### WAPT-1.8.1-6758 (2020-03-06)

#### (hash bb93ce41)

On server:

- [REF] refactoring for postconf.py / remove old migration from MongoDB;
- [REF] refactoring for winsetup.py / create now a dhparam

#### for **nginx** on Windows;

- [REF] refactoring for repositories: change repo\_diff by remote\_repo\_diff / add param remote\_repo\_websockets (by default to True) on server;

  - [IMP] disable cache on **nginx** for Windows and Linux on wapt packages / exe;

On agents:

• [REF] change param waptservice\_admin\_auth\_allow

by waptservice\_admin\_filter;

- [REF] delete resync functions for remote repo;
- [IMP] param local\_repo\_sync\_task\_period by default to "2h";
- [FIX] wapt-get / waptservice debug when download a package on linux

#### when not sudo;

- [FIX] fix for **plist** in macOS;
- [IMP] can now have relative path for packages/directories

# in wapt-get;

- [IMP] templates have by default setup\_uninstall / update etc...
- [IMP] improvements with templates for vscode;

On waptconsole:

- [IMP] add possibility of template packages for deb / rpm / pkg;
- [FIX] Fix for msi, exe, etc in PackageWizard explorer;
- [IMP] Can now choose editor\_for\_packages directly in waptconsole config;
- [UPD] Some cosmetic / translations improvements for GUI to deploy waptagent;

# WAPT-1.8.1-6756 (2020-02-17)

(hash 43394f3b)

Bug fixes and small improvements

• [IMP] waptconsole: improve the refresh of hosts grid when a lot of hosts

are selected (improved by a factor of around 5)

• [FIX] waptserver Database connections management: don't close DB on teardown

as it should not occur, and seems to trigger some issue when triggering a lot of tasks on remote hosts (error db is closed)

• [FIX] waptconsole: Don't "force" install when triggering the upgrade

on remote hosts, to avoid reinstalling softwares when already up to date.

• [IMP] use *ldap auth* only if session and admin fail (avoid waiting for timeout

when ldap is not available but one wants to login with plain admin user);

• [FIX] wapt-get upload: encode user and password in http\_upload\_package

to allow non ascii in admin password;

- [IMP] waptconsole: Disable auto search on keywords;
- [IMP] use DMI System\_Information.Serial\_Number information

for serialnr Host field instead of Chassis\_Information.Serial\_Number because System\_Information is more often properly defined;

• [IMP] waptconsole: add uuid in the list of searched fields

when only 'host' is checked in filters;

- [IMP] nginx config: disable caching;
- [IMP] fixes for **vscode** project template;

# WAPT-1.8.1-6742 (2020-02-12)

(hash 80dbdbe7)

## **Major changes**

• waptconsole: Added a page to show packages install status summary (merge)

of all selected hosts, grouped by package, version, install status, with count of hosts;

Context menu allow to apply selectively the pending actions. On enterprise, one can apply safely the updates (only packages for which there is no running process on client side);

• Prevent users from saving a host package if targeted host(s) do not accept

their personal certificate. (Checked on waptconsole when editing / mass updating host packages, and on server when uploding packages);

The personal certificate file . *crt* must contain at first the personal certificate, followed by the issuer CA certificates, so that wapt can rebuild the certificate chain and check intersection with host's trusted certificates;

#### Important note about SSL client side authentication

In your nginx configuration, be sure to reset the headers X-Ssl-Authenticated and X-Ssl-Client-DN as waptserver *trusts* these headers if ssl cient side auth is enabled in waptserver.ini;

If SSL client side auth is setup these headers can be populated by proxy\_set\_header with result of ssl\_verify\_client as explained in ./wapt-security/security-configuration-certificate-authentication.html#enabling-client-side-certificate-authentication;

#### Fixes and detailed changelog

• Security fix: update waitress module to 1.4.3

#### (CVE-2020-5236);

- Security fix: blank X-Ssl\* headers in default nginx templates;
- Fix: regression: **kerberos register\_host** did not work anymore;
- On server, :file:'<repository root>/wapt/ssl' dir is moved automatically

on winsetup / postconf to (per default) :file:'<repository root>/ssl', a /ssl location is added;

This /ssl should be accessible from clients at the location specified by the server parameter clients\_signing\_crl\_url (in waptserver.ini);

• Improved logs readability. Log count of used DB connections

from pool on waptserver to troubleshoot DB connection issues. Log level can be specified by subcomponent with loglevel\_waptcore, loglevel\_waptserver, loglevel\_waptserver.app, loglevel\_waptws, loglevel\_waptdb defined in waptserver.ini;

• Reworked explicit DB Open/close on waptserver to not get

a DB connection from pool if not useful. It prevents exhaustion of DB connections;

• waptwinsetup: don't create unused directories wapt-group

and waptserverlog;

• Added .msu and .msix extensions

for Package wizard setup file dialog;

• Fallback with os.\_exit(10) for waptservice restart.

Added a handler in **nssm.exe** configuration to honor the restart;

- Increased waitress threads to 10 on waptservice;
- Lowered the default number of pooled DB connections (db\_max\_connections)

to 90, to be lower than postgresql default of 100;

• waptserver: allow kerberos or ssl auth check in waptserver

only if enabled in waptserver.ini config file;

• waptconsole: Allow update of host package only if user certificate

is actually allowed on the host (based on last update of host status in database);

• waptconsole / build waptagent: checkbox to specify to include or not

non certificate authority certificates in build. The normal setup would be to uncheck this, to not deploy non CA certificates, on wapt root CA;

- [IMP] Add and option to disable automatic hiding of panels...
- [IMP] Add explicit AllowUnauthenticatedRegistration task to waptserversetup windows
- waptsetup: Remove explicit VCRedistNeedsInstall task. Use /VCRedistInstall=(0/1)

if you need to force install or force not install vcredist VC\_2008\_SP1\_MFC\_SEC\_UPD\_REDIST\_X86;

• [FIX] wapt-get.exe: use wapt-get.ini for :command:'scan-packages'

and :command:'update-packages' wapt-get actions;

• [FIX] wapt-get: auth asked when checking if server is available (ping)

and client ssl auth is enabled;

• [IMP] WAPT client: if client ssl auth failed with http error 400,

retry without ssl auth to be able to ask for new certificate signing;

• [FIX] waptserver register behavior: revert over rev 6641: sign host certificate

if an authenticated user is provided or data is signed with a key which can be verified by existing certificate in database for this host uuid;

• [IMP] waptserver register behavior: when receiving 401 from server when registering,

retry registering without ssl auth;

• [IMP] wapt client: be sure to have proper host private key saved

on disk when receiving signed certificate from server;

• [IMP] waptconsole: advanced filters for selected host packages status.

Filter on Install status and Section + keyword. Pending button to show only pending installations / removes;

• [ADD] wapt-get make-template / edit package: Add .vscode directory.

Add template project for vscode;

• [FIX] waptconsole: fix ssl auth for mass package dependencies

/ conflicts updates;

• [FIX] waptconsole: fix import packages from external repos with ssl auth;

- [IMP] backports from master:
- target OS in import packages;
- choose editor for packages in linux in cmdline;
- [IMP] backports from master:
- refactoring for HostCapabilities.waptos;
- add new target\_os unix for mac and linux;
- so target\_os: windows, darwin (for mac), linux or unix;
- [FIX] WAPT.wapt\_base\_dir;
- [FIX] makepath in linux/macOS;
- [IMP] refactoring / fixes for setuphelpers;
- [FIX] for rights\_to\_check in repo-sync client;
- [FIX] for repo-sync;
- [ADD] two setuphelpers for linux: type\_debian and type\_redhat

# indent the local sync.json;

• [IMP] use get\_os\_version and windows\_version\_from\_registry

# instead of windows\_version;

- [IMP] use windows\_version\_registry for get\_os\_version on windows;
- [IMP] backport host\_capabilities.os from master
- [FIX] for **make-template** for malformed . exe installer;
- [ADD] automatic maintenance of a CSR for client auth certificates

#### signed by server:

- default CSR lifetime to 30 days;
- check renewal of client cert CSR every hour;
- added a parameter for the next update time of crl;
- added clients\_signing\_crl\_url, clients\_signing\_crl\_days,

known\_certificates\_folder waptserver parameters;

- added a /ssl location in nginx templates;
- added crl\_urls in client auth signed certificates;
- added a scheduled task to renew server side crl;
- added clients\_signing\_crl waptserver parameter to add client cert

to server crl when host is unregistered;

- added **revoke\_cert** method to SSLCRL class;
- added a authorityKeyIdentifier to the client auth CSR;
- force restart if windows task is broken;
- waptservice: use sys.\_exit (10) to ask **nssm** to restart service

in case of unhandled exception in waptservice (loops, etc.);

- wapt client: don't log / store into db Wapt.runstatus if not changed;
- waptserver postconf: fix for rights on some wapt directories;
- Add mutual conflicts to deb/rpm packages for waptagent/waptserver

to avoid simultaneous install;

#### WAPT-1.8.0-6641 (2020-01-24)

(hash 3dbb3de8)

#### **Major changes**

• [ADD] client Agent for Linux Debian 8, 9, 10, Linux Centos 7, Ubuntu 18, 19

and MacOS. The packages are named wapt-agent and available in https://wapt.tranquil.it/wapt/releases/latest/;

• [IMP] repository access rules defined in waptconsole. Depending of client IP,

site, computername, one can define which secondary repository URL to use (Enterprise only);

#### As a consequence, the DNS query method (with SRV records) is no more supported for repositories

• [IMP] the package and signature process has been changed to be compatible

with **python3**. Serialization of dict is now sorted by key alphabetically to be deterministic across python versions. WAPT agents prior to version 1.7.1 will not be able to use new packages. (see git hash SHA-1: f571e55594617b43ed83003faeef4911474a84db);

• [NEW] a WAPT agent can now be declared as a secondary remote repository.

Integrated syncing with main server repository is handled automatically. (Enterprise only);

• [NEW] waptconsole can now run without elevated privileges.

The build of waptagent / waptupgrade package are done in a temporary directory. When editing a package from waptconsole, :program: PyScripter` should be launched with elevated privileges;

One could deploy the agent with GPO without actually rebuilding a waptagent. Command line options are available on stock waptsetup-tis.exe to configure repo url (/repo\_url=), server url (/wapt\_server=), server certificate bundle location (/ CopyServersTrustedCA=), packages certificates checking (/CopyPackagesTrustedCA=), /use\_random\_uuid, / StartPackages, /append\_host\_profiles, /DisableHiberBoot, /waptaudit\_task\_period;

Some options are still missing and may be added in a future release;

• [IMP] package filename now includes a hash of package content to make it easier

to check if download is complete and if package has been scanned (improved speed for large number of packages);

• [SEC] the WAPT admin password must be regenerated (with postconf);

if it is not *pbkdf2* based. See in your waptserver.ini file, wapt\_password must start with **\$pbkdf2**;

#### Fixes and detailed changelog

• [SEC] waptagent can optionally be digitally signed,

if (1) Microsoft **signtool.exe** is present in <wapt>utils` and (2) if there is a pkcs#12 :mimetype:.p12` file with the same name as the personal certificate .*crt* file, and (3) the certificate is encrypted with the same password;

• [IMP] wapt-get.py can be run on linux and macos in addition to windows;

• [IMP] waptconsole host's packages status reporting: now displays current version

with NEED-UPGRADE, NEED-REMOVE, ERROR status and future version with NEED-INSTALL status;

The status is stored in server's DB HostPackagesStatus so it can be queried for reporting;

• [IMP] setuphelpers: there now different setuphelpers

for each operating system family;

• [ADD] waptconsole: added an action to safely trigger upgrades on remote hosts

only if associated processes (impacted\_process control attribute) are not running, to avoid disturbing users (Enterprise only);

• [ADD] wapt-get --service upgrade: added handling of --force,

--notify\_server\_on\_start=0/1, notify\_server\_on\_finish=0/1 switches;

• [IMP] package signature's date is now taken in account when comparing packages;

• [ADD] host\_ad\_site key in [global] in wapt-get.ini to define

a fake Active Directory site for the host;

• [ADD] waptconsole / packages grid: if multiple packages are selected,

the associated *show clients* grid shows the status of packages for all selected clients (Enterprise only);

• [ADD] waptagent build: added checkbox to enable repository rules lookup

when installing agent (Enterprise only);

• [ADD] waptconsole / import packages: don't reimport existing dependencies.

Checkbox to disable import of dependencies;

• [IMP] wapt-scanpackages speed optimizations: don't re-extract certificates

and icon for skipped package entries. use md5 from filename if supplied when scanning.

• [FIX] waptexit: fix arguments to waptexit for only\_if\_not\_process\_running

and install\_wua\_updates (bool);

• [FIX] waptagent / waptwua fix wapt wua enabled setting reset to False

when upgrading with waptagent and enabled=don't touch;

• [FIX] waptserver / waptwua repository: all cabs files are now

in root directory instead of microsoft original file tree. The files are moved when upgrading to 1.8;

• [IMP] waptupgrade package: increment build number if building

a new waptagent of the same main wapt version;

• [NEW] waptserver parameter trusted\_signers\_certificates\_folder:

Path to trusted signers certificate directory. If defined, only packages signed by this trusted CA are accepted on the server when uploading through server;

• [NEW] waptserver parameter remote\_repo\_support: if true,

a task is scheduled to scan repositories (wapt, waptwua, wapt-hosts) that creates a sync.json file for remote secondary repositories;

• [IMP] when building waptagent, don't include non CA packages certificates

by default in waptagent. A checkbox is available to still enable non CA certificates to be scanned and added;

• [IMP] when building waptagent, one can add or remove certificates

in the grid with Ctrl+Del or drag and drop;

- [FIX] waptconsole / host packages status grid: fixed F5 refresh;
- [IMP] waptconsole / build agent: build an enterprise agent even

if no valid licence (Enterprise only);

• [FIX] forced\_update\_on control attribute: don't take into account

for next\_update\_on if in the past;

- [IMP] waptconsole: try to accept waptserver password with non ASCII characters;
- [REMOVED] waptstarter: remove *socle* from default host profile;
- [IMP] waptagent build: rework of server certificate path relocation

when building / installing;

• [SEC] don't sign agent certificate if no valid human authentication

(admin, passwd or ldap) or kerberos authentication has been provided:

- be explicit on authentication methods;
- store registration authentication method in db only

if valid human authentication or kerberos authentication has been provided;

• when registering, be sure we trust an already signed certificate

with CN matching the host;

- store the signed host certificate in server DB on proper registration;
- [IMP] some syntax preparation work for future python3;
- [IMP] some preparation work for detailed ACL handling (Enterprise only);
- [FIX] don't enable client ssl auth by default in waptserver as nginx reverse

proxy server is perhaps misconfigured;

# Python libraries / modules updates

• use waitress for waptservice wsgi server

instead of unmaintained Rocket`;

- Flask-SocketIO 3.0.1->Flask-SocketIO 4.2.1;
- MarkupSafe 1.0 -> MarkupSafe 1.1.1;
- python\_ldap-2.4.44 -> python\_ldap-3.2.0;

# 6.24.2 WAPT 1.7 and older

(hash 1c00cefd)

• [FIX] waptserver: add fix to workaround

flask-socketio bug (AttributeError: 'Request' object has no attribute 'sid');

• [IMP] waptserver: be sure db is closed before trying to open it

(for dev mode);

• [IMP] waptserver: add logs messages when an exception message

is sent back to the user;

(hash ad237eee)

• [IMP] waptserver: upgrade **peewee** DB python module to 3.11.2.

Explicit connection handling to DB to track potential limbo connections (which could lead to db pool exhaustion);

• [FIX] waptwua: trap exception when pushing WU to Windows cache to allow

valid updates to be installed even if some could not be verified properly;

(hash 2090b0e6d52cecfb04f8fa4c279e7c0a0252d6e2

#### • [FIX] wapt-get session-setup: fix bad print in session\_setup.

Regression introduced in b30b1b1a550a4 (1.7.4.6229);

(hash 391d382f)

- [IMP] return server git hash version and edition in ping and usage\_statistics;
- [IMP] be sure to have server\_uuid on windows when during setup;
- [FIX] .git partially included in built package manifest;

(hash b30b1b1a)

- [FIX] 100% cpu load on one core on waptserver even when Idle;
- python-engineio upgrade to 3.10.0;
- python-socketio upgraded to 4.3.1;
- [IMP] don't try run **session\_setup** on packages

which don't have one defined;

• [IMP] limit text output on console (for faster output);

(hash 86ddeaa2d)

- [FIX] Newlines in packages installs logged output;
- [FIX] Allow nonascii utf8 encoded user and password for server basic auth;
- [UPD] waptconsole: Default package filtering to x64 and console locale

to avoid mistakes when importing;

• [IMP] waptconsole: increase default Port Socket listening test timeout

(for rdp, remote service access etc..) to 3s instead of 200ms;

• [IMP] waptconsole: sort OU

by description in treeview:

Right click changes current row selection in OU treeview;

- [NEW] option to set waptservice\_password = NOPASSWORD in waptstarter installer;
  - [FIX] grid sorting for package / version / size of packages;
  - [FIX] don't create waptconsole link for starter;
  - [NEW] wapt-scanpackages: add an option to update

the local packages DB table from Packages file index;

• [FIX] regression introduced in previous build: maturities = **PROD** 

and maturities = " are equivalent when filtering allowed packages;

- [FIX] waptconsole: grid headers too small for highdpi;
- [UPD] waptupgrade package filename: keep old naming

without all arch (for backward compatibility);

- [IMP] waptservice\_timeout = 20 seconds now;
- [FIX] AD auth for waptconsole with non ASCII chars;
- [IMP] missing french translations for columns

in Import packages grid;

- [FIX] be sure to terminate output threads in waptwinutils.run;
- [IMP] avoid showOnTop flickering for VisLoading;
- [IMP] setuphelpers.run\_powershell!

add \$ProgressPreference = SilentlyContinue prefix command;

• [SEC] waptservice: protect test of host\_cert date if file is deleted

outside of service scope;

- [IMP] WaptBaseRepo class:
- packages cache handling when repo parameters (filters...) are changed;
- allow direct setting of cabundle for WaptBaseRepo;
- keep a fingerprint of input config parameters;

• [UPD] set a fallback calculated package\_uuid value in database

for compatibility with old package status reports;

(hash f9cb3ebd)

- [IMP] revert package naming of waptupgrade to previous one to ease upgrade from previous wapt;
  - [IMP] increase waptservice\_timeout to 20 seconds per default;
  - [FIX] AD auth when there are non ascii chars (encoding);
  - [FIX] missing french translations for columns in Import packages grid;
  - [IMP] set a fallback calculated package\_uuid in database

for old package without package\_uuid attribute in db status report;

• [NEW] **wapt-scanpackages**: add an option to update the local Packages DB table from Packages file index;

• [NEW] option to filters maturities;

(hash 3e00ac6688)

• [SEC] update python modules python-engineio and werkzeug

to fix vulnerability CVE-2019-14806

GHSA-j3jp-gvr5-7hwq

- [UPD] Python modules:
- eventlet 0.24.1-> eventlet 0.25.1;
- flask 1.0.2 -> flask 1.1.1;
- greenlet 0.4.13 -> greenlet 0.4.15;
- itsdangerous 0.24 -> itsdangerous 1.1.0;
- peewee 3.6.4 -> peewee 3.10;
- python-socketio 1.9.0->python-socketio 4.3.1;
- python-engineio 3.8.1-> python-engineio 3.9.3;
- websocket-client 0.50 -> websocket-client 0.56;
- [UPD] default request\_timeout = 15s for client websockets;
- $\bullet$  [FIX] when building packages, excluded directories (for example . git

or .*svn*) were still included in manifest file;

• [UPD] don't canonicalize package filenames by default when scanning

server repository to ease migration from previous buggy wapt;

- [FIX] package filename not rewritten in Packages when renaming package;
- [NEW] wapt-scanpackages: added explicit option to trigger rename

of packages filenames which do not comply with canonic form;

• [NEW] wapt-scanpackages: added option to provide proxy;

- [UPD] return **OK** by default in package's audit skeleton;
- [IMP] waptconsole cosmetic: minheight 18 pixels for grid headers
- [FIX] waptserver database model: bad default datatype in model.py
- for created\_by and updated\_by (were not used until now);
  - [FIX] ensure\_unicode for .msi output: try cp850

before utf16 to avoid Chinese garbage in run output;

- [NEW] added connected\_users to hosts\_for\_package provider;
- [FIX] use win32api to get local connected IPV4 IP address

instead of socket module. In some cases, socket can't retrieve the IP;

- [FIX] wapt-get unregister command not working properly;
- [NEW] Waptselfservice: added option in wapt-get.ini

to disable unfiltered packages view of local admin;

- [IMP] Waptselfservice: 4K improvements;
- [FIX] Waptselfservice:
- packages *restricted* were shown in selfservice / now corrected;
- if the repo have no packages segmentation error / now corrected;
- if the repo have changed segmentation error / now corrected;

#### (hash f153fab4)

- [NEW] added unregister action to wapt-get;
- [UPD] improvements with the alt logo in the self-service;
- [UPD] use version to build the package name of unit, groups

and profile type package, like for base packages;

- [UPD] added logs to uwsgi;
- [FIX] bugfixes with the icons of the app self-service;
- [FIX] bugfixes with the logos in the self-service;
- [UPD] waptexit: don't cancel tasks on CloseQuery;

• [UPD] patch server.py earlier to avoid \*execute cannot be used

while an asynchronous query is underway\*;

• [FIX] fix waptexit doing nothing if allow\_cancel\_upgrade = 0

and waptexit\_disable\_upgrade = 0;

• [FIX] fix issue with merge of wsus rules (can cause memory errors

if more than one wsus package is applied on a host) (Enterprise only);

- [FIX] fix wua auto install\_scheduling issue;
- [FIX] waptexit: add a watchdog to workaround

some cases where it hangs (threading issue ?);

(hash da870a2c)

• [IMP] wapt self service application is now fully usable.

It is available in <wapt>waptself.exe;

• [ADD] option to set a random UUID instead of BIOS UUID at setup.

This is to workaround for bugged BIOS with duplicated ids;

- [IMP] better Sphinxdocs for WAPT Libraries;
- [UPD] behavior change: Use computer FQDN from tcpip registry entry

(first NV Hostname key) then fixed domain then DHCP;

- [FIX] inverted Zip and signature steps in package build operations
- to workaround issue with Bad Magic Number when signing already zipped big packages;
- [NEW] Add use\_ad\_groups wapt-get [global] parameter to activate groups from AD (this is a time consuming task, so better not activate it...);
  - [FIX] appendprofile infinite loop during setup;
  - [FIX] read forced uuid from wapt-get.ini earlier to avoid loading

a bad host certificate in memory if changing from bios uuid to forced uuid;

- [FIX] setting use\_random\_uuid in waptagent.iss;
- [FIX] waptstarter setup: force deactivate server, hostpackages;
- [FIX] include waptself in waptstarter, don't include innosetup in waptstarter;
- [FIX] ensure\_unicode: add utf16 decoding test before cp850;
- [FIX] add ensure\_unicode for tasks logs to avoid unicode decode errors

#### in get\_tasks\_status callback;

- [NEW] host status: add boot\_count attribute;
- [FIX] fix potential float / unicode error when scanning windows updates

#### (Enterprise only);

- [FIX] handles properly excluded files in package signatures;
- [FIX] waptexit: avoid some work after checking if waptservice is running

#### if it is not running;

- [FIX] a case where WAPTLocalJsonGet could loop forever if auth fails;
- [FIX] setup.pyc in manifest but not in zipped package:
- exclude exactly ['.svn','.git',
- '.gitignore','setup.pyc'] when signing and zipping;
  - inc\_build before signing;
  - [UPD] add use\_ad\_groups setting in waptagent build.

Default to *False* (**Enterprise** only);

- [FIX] better detection of waptbasedir for python27.dll loading;
- [FIX] allow to sign source package directory to workaround a bug

in python zipfile (bad magic number);

• [NEW] added a htpasswd password file method for restricted access

to only **add\_host** method:

allows **add\_host** if provided host certificate is already signed by server and content can be verified;

• [FIX] wapt-get.exe crash with "can not load... "

when python 3.7 is installed from MS store;

- [FIX] load private\_dir conf parameter earlier;
- [UPD] put a *rnd* in front of randomly generated uuid;

added a checkbox to use random uuid (if not already defined in wapt-get.ini);

- [UPD] SSL CA certifi library;
- [IMP] utf8 decode user /password in localservice authentication;
- [UPD] allow authentication on local waptservice with token;
- [NEW] filter packages on hosts based on the valid\_from

and valid\_until control attributes;

force update sooner if valid\_from or valid\_until or forced\_install\_on is sooner than regular planned update\_period;

- [FIX] events reporting from service tasks;
- [FIX] waptexit not closing of writing for running tasks

but auto upgrade has been disabled;

• [ADD] added waptexit\_disable\_upgrade option to waptexit

to remove the triggering of upgrade from waptexit, but keep the waiting for pending and running tasks:

'running\_tasks' key in waptservice checkupgrades.json. Was not reflecting an up to date state;

• [NEW] add new packages attributes: name, valid\_from,

valid\_until, forced\_install\_on;

• [FIX] regression on *profile* packages not taken in account;

(hash 38e08433)

• [FIX] waptexit not closing if waiting for running tasks

but auto upgrade has been disabled;

- [FIX] events reporting from service's tasks;
- [ADD]] new packages attributes: name, valid\_from, valid\_until,

forced\_install\_on;

• [ADD] waptexit\_disable\_upgrade option to waptexit to remove

the triggering of upgrade from waptexit, but keep the waiting for pending and running tasks;

• [IMP] added running\_tasks key in waptservice checkupgrades.json.

Was not reflecting an up to date state.

- [IMP] waptself:
- early support of high DPI;
- loading of icons in the background;

#### (hash 5b6851ae)

• [FIX] takes *profile* packages (AD based groups)

into account (Enterprise only)

(hash 4be40c534c4627)

• [FIX]] regression on waptdeploy unable to read current waptversion

from registry;

• [FIX] be more tolerant to broken or inexistent wmi layer

(for waptconsole on **wine** for example);

#### (hash 95a146c002)

• [IMP] waptself.exe preview application updated.

Loads icons in the background.

Known issues:

- does not work with repositories behind proxies and client side auth;
- https server certificate is not checked when downloading icons);
- High DPI not handled properly;
- Cosmetic and ergonomic improvements still to come;
- [IMP] waptserver setup on windows: open port 80 on firewall in addition to 443;
- [IMP] waptserver on Debian. add www-data group to wapt user

even if user wapt already exists;

• [IMP] waptserver on CentOS. add waptwua directory

to SELinux httpd\_sys\_content\_t context;

• [FIX] waptserver client auth: comment out ssl\_client\_certificate

and ssl\_verify\_client;

By default because old client's certificate does not have proper clientAuth attribute (error http 400);

• [FIX] problem accessing to 32bit uninstall registry view from 32bit wapt

on Windows server 2003 x64 and Windows server 2008 x64:

- it looks like it is not advisable to try to access the virtual Wow6432Node virtual node with disabled redirection;
  - [FIX] setuphelpers installed\_softwares regular expression search on name;

https://github.com/tranquilit/WAPT/issues/7

• [IMP] waptservice: for planned periodic upgrade, use single WaptUpgrade task

like the one used in websocket;

- [IMP] waptexit: cancel all tasks if closing waptexit form;
- [FIX] wapt-get: wapt-get service mode with events:

refactor using uWAPTPollThreads;

- [FIX] **veyon** cli executable name updated;
- [IMP] wapt-get: check CN and subjectAltNames in lowercase

#### for enable-check-certificate action;

(todo: doesn't take wildcard in account)

(hash 5ef3487)

• upgrade urllib3 to 1.24.2 for

CVE-2019-11324 (high severity);

• upgrade jinja2 to 2.10.1 for

#### CVE-2019-10906;

- [NEW] Wapt self service application preview;
- [IMP] propose to copy the newly created CA certificate

to ssl local service dir, and restart waptservice. Useful for first time use;

- [FIX] sign\_needed for wapt-signpackages.py;
- [FIX] missing StoreDownload table create;
- [FIX] bug in fallback package\_uuid calculation.

It didn't include the version;

(hash 4cdcaa06c83b)

• [UPD] handling of *subjectAltName* attribute for https server certificates

checks in waptconsole (useful when certificate is a multi hostname commercial certificate). Before, only CN was checked against host's name;

- [UPD] client certificate auth for waptconsole;
- [UPD] versioning of wapt includes now the Git revision count;
- [FIX] replace openssl command line call with waptcrypto call

to create tls certificate on linux server wapt install;

• [FIX] add dnsname *subjectAltName* extension

to self signed waptserver certificate on linux wapt nginx server configuration;

- [FIX] pkcs12 export;
- [NEW] handling of SubjectAlternativeName in certificates

for server X509 certificate check in addition to CN:

Added a SubjectAltName when creating self signed certificate on linux wapt nginx server in postconf;

For old installation, the certificate is not updated. It should be done manually;

• [FIX] fix check\_install returning additional packages

to install which are already installed (when private repository is using locale or maturities):

Added missing attributes in waptdb.installed\_matching;

• [NEW] added client certificate path and client private key path

for waptconsole access to client side ssl auth protected servers;

• [FIX] fix regression with wapt-get edit <package>:

made filter\_on\_host\_cap a global property of Wapt class instead of a function parameter;

• [FIX] regression if there are spaces in OU name.

Console was stripping space for https://roundup.tranquil.it/wapt/issue911 and https://roundup.tranquil.it/wapt/issue908;

• [IMP] allow '0'..'9', 'A'..'Z', 'a'..'z', '-','\_','=','~',' in package names

for OU packages. Replaces space with ~ in package names and ',' with '\_';

- [IMP] make sure we have a proper package name in packages edit dialogs;
- [IMP] waptservice config: allow waptupdate\_task\_period to be empty

in wapt-get.ini to disable it in waptservice;

- [FIX] waptutils: fix regression on wget() if user-agent is overridden;
- [FIX] waptwua: fix an error in install progress % reporting for wua updates;
- [IMP] wapttray: refactor tray for consistency.

Makes use of uwaptpollthreads classes;

• [IMP] waptexit: some changes to try to fix cases

when it does not close automatically;

- [IMP] build: add git Revcount (commit count) to exe metadata;
- [FIX] waptconsole: fix hosts for package grid not refreshed if not focused;
- [FIX] internal: use synapse httpsend for waptexit / wapt-get / wapttray

local service http queries to workaround auth retry problems with **indy**;

• [ADD] wapt-get.exe: added --locales

to override temporarily locales form wapt-get.ini;

• [ADD] wapt-get.exe: added WaptServiceUser

and WaptServicePassword / WaptServicePassword64 command line params:

fix timeout checking in checkopenport;

- [ADD] core: added logs for self-service auth;
- [ADD] waptservice: added /keywords.json service action;
- [ADD] waptservice: added filter keywords (csv) on packages.json provider;
- [IMP] waptconsole: replace tri-state checkbox by a radio group

for wua enabled setting in create waptagent dialog;

• [IMP] waptservice local webservice: temporary workaround

to avoid costly icons retrieval in local service;

• [FIX] simplify installed\_wapt\_version in waptupgrade package

to avoid potential install issues;

- [IMP] waptconsole layout: anchors for running task memo;
- [FIX] Makefullyvisible for main form:

avoid forms outside the visible area when disconnecting a second display;

- [FIX] layout of tasks panel for Windows 10;
- [FIX] add token\_lifetime server side

(instead of using clockskew for token duration);

• [UPD] default unit days instead of minutes

for wua scan download install and install\_delay;

• [ADD] optional export of key and certificate as PKCS12 file

in *create key* dialog. (to check SSL client auth in browsers...);

- [FIX] winsetup.py fix for backslashes in **nginx**;
- [FIX] wapt-get json output / flush error;
- [IMP] cache host\_certificate\_fingerprint and issuer id in local db

so that we don't need to read private directory to get host\_capabilities. It allows to use **wapt-get list-upgrade** as normal user;

• [UPD] don't make DNS query in waptconsole Login / waptconfig

to avoid DNS timeout if domain dns server is not reachable;

• [FIX] warning message introduced in previous revision

when adding a new ini config on login (Enterprise only);

• [FIX] waptwua: handles redirect for wsusscn2 head request

#### (Enterprise only);

- [UPD] Report only 3 members on the wapt\_version capability attribute;
- [IMP] core: refactor WaptUpgrade task: check task to append

and then append them to tasks queue in WaptUpgrade.run instead of doing it in caller code. Avoid timeout when upgrading;

- [IMP] core: self service rules refactoring;
- [IMP] core: notify server when audit on waptupgrade;
- [IMP] core: fix update\_status not working

when old packages have no persistent\_dir in db;

• [IMP] core: tasks, events waptservice action: timeout in milliseconds

instead of seconds for consistency;

(hash 92ccb177d5c)

• [FIX] waptconsole: use repo specific ca bundle

to check remote repo server certificate (different from main wapt repo);

- [FIX] waptconsole / hosts for packages: fixed F5 to do a local refresh;
- [FIX] improved update performance with repositories with a lot of packages;
- [FIX] improved wapttray reporting:

fix faulty inverted logic for notify\_user parameter;

• [FIX] waptconsole: fixed bad filtering of hosts for package

## (Enterprise only);

• [FIX] waptexit: fixed waptexit closes even if Running task

if no pending task / no pending updates;

• [FIX] waptexit: fixed potential case where waptexit remains running with high cpu load;

• [FIX] waptconsole: fixed HostsForPackage grid not filtered properly (was unproperly using Search expr from first page);

• [FIX] waptservice: None has no check\_install\_is\_running error

at waptservice startup;

• [FIX] core: set persistent\_dir and persistent\_source\_dir attributes

on setup module for install\_wapt;

- [FIX] core: fixed bug in guessed persistent\_dir for dev mode;
- [FIX] core: fixed error resetting status of stuck processes

in local db (check\_install\_running);

• [FIX] waptservice: trap error setting runstatus in db in tasks manager loop:

Don't send runstatus to server each time it is set;

- [UPD] core: define explicitly the private\_dir of Wapt object;
- [UPD] server: don't refuse to provide authtoken if FQDN has changed

(this does not introduce specific risk as request is signed against UUID);

• [UPD] core: if package\_uuid attribute is not set

in package's control (old wapt), it is set to a reproductible hash when package is appended to local waptdb so we can use it to lookup packages faster (dict);

• [NEW] waptconsole: added audit scheduling setup

in waptagent dialog (Enterprise only):

added set\_waptaudit\_task\_period in innosetup installers;

- [IMP] setuphelpers: add win32\_displays to default wmi keys for report;
- [IMP] server setup: create X509 certificate / RSA key

for hosts ssl certificate signing and authentication during setup of server;

• [IMP] waptexit: add sizeable border and icons;
- [IMP] show progress of long tasks;
- [IMP] waptservice: process update of packages as a task instead of waiting

for its completion when upgrading (to avoid timeout when running upgrade waptservice task):

added update\_packages optional (default True) parameter for upgrade waptservice action;

• [NEW] added audit scheduling setup in waptagent compilation dialog

# (Enterprise only);

- [NEW] setuphelpers: added get\_local\_profiles setuphelpers;
- [IMP] waptserver: don't refuse to provide authtoken

for websockets auth if FQDN has changed;

- [IMP] flush stdout before sending status to waptserver;
- [IMP] waptcrypto handle alternative object names in

# CSR build;

- [IMP] wapt-get: -- force option on wapt-get.exe service mode;
- [NEW] use client side authentication for waptwua too;
- [CHANGE] server setup: nginx windows config: relocate logs and pid;
- [ADD] added conditional client side ssl auth in nginx config;
- [CHANGE] waptconsole: refactor wget, wgets WaptRemoteRepo WaptServer

to use requests. Session object to handle specific ssl client auth and proxies:

## Be sure to set privateKey password dialog callback to decrypt client side ssl auth key;

- [IMP] waptcrypto: added waptcrypto.is\_pem\_key\_encrypted;
- [IMP] waptconsole: make sure waptagent window is fully visible;
- [IMP] waptconsole: make sure Right click select row on all grids;
- [ADD] waptconsole: import from remote repo: add certificate

and key for client side authentication;

## (hash ec8aa25ef)

• [UPD] upgraded **OpenSSL** dlls to 1.0.2r

for https://www.cert.ssi.gouv.fr/avis/CERTFR-2019-AVI-080/ (moderate risk);

## • [IMP] much reworked wizard pages embedded in waptserversetup.exe

windows server installer. Install of waptserver on Windows is easy again:

- register server as a client of waptserver;
- create new key / certificate pair;
- build waptagent.exe and waptupgrade package;
- configure package prefix;
- [NEW] if client certificate signing is enabled on waptserver

(waptserver.ini config), the server will sign a CSR for the client when the client is first registered. See *Configuring Client-Side Certificate Authentication*.

• [NEW] wapt-get: added new command create-keycert to create a pair

of RSA key / x509 certificate in batch mode. Self signed or signed with a CA key/cert:

### (options are case sensitive...)

- option /CommonName: CN to embed in certificate;
- options /Email, /Country, /Locality, /Organization,

/OrgUnit: additional attributes to embed in certificate;

• option /PrivateKeyPassword: specify the password

for private key in clear text form;

• option /PrivateKeyPassword64: specify the password for private key

in base64 encoding form;

• option /NoPrivateKeyPassword: ask to create

or use an unencrypted RSA private key;

• option /CA = 1 (or 0)): create a certification authority

certificate if 1 (default to 1);

• option /CodeSigning = 1 (or 0) ): create a code signing

certificate if 1 (default to 1);

• option /ClientAuth = 1 (or 0): create a certificate

for authenticating a client on a https server with ssl auth. (default to 1);

• option /CAKeyFilename: path to CA private key to use for signing

the new certificate (defaults to %LOCALAPPDATA%waptconsolewaptconsole.ini [global] default\_ca\_key\_path setting);

• option /CACertFilename: path to CA certificate to use for signing

the new certificate (defaults to %LOCALAPPDATA%waptconsolewaptconsole.ini [global] default\_ca\_cert\_path setting);

• option /CAKeyPassword: specify the password for CA private key

in clear text form to use for signing the new certificate (no default);

• option /CAKeyPassword64: specify the password for CA private key

in base64 encoding form to use for signing the new certificate (no default);

• option /NoCAKeyPassword: specify that the CA private to use

for signing the new certificate is unencrypted;

• option /EnrollNewCert: copy the newly created certificate

in <wapt>ssl to be taken in account as an authorized packages signer certificate;

• option /SetAsDefaultPersonalCert: set personal\_certificate\_path

in configuration inifile [global] section (default %LOCALAPPDATA%waptconsolewaptconsole.ini);

• [NEW] wapt-get: added new commands build-waptagent

to compile a customized waptagent in batch mode:

• copy waptagent.exe and pre-waptupgrade locally

(if not /DeployWaptAgentLocally, upload to server with https);

• option /DeployWaptAgentLocally: copy the newly built waptagent.exe

and prefix-waptupgrade\_xxx.wapt to local server WAPT repository directory .\waptserver\repository\wapt\;

 $\bullet$  [NEW] wapt-get register: added options for easy configuration of wapt

when registering:

- --pin-server-cert: pin the server certificate.
- (check that CN of certificate matches hostname of server and repo);
  - --wapt-server-url: set wapt\_server setting in wapt-get.ini;
  - --wapt-repo-url: set repo\_url setting in wapt-get.ini.

(if not provided, and there is not repo\_url set in wapt-get.ini, extrapolate repo\_url from wapt\_server url);

• [NEW] wapt-get: added check-valid-codesigning-cert /

CheckPersonalCertificateIsCodeSigning action;

- python libraries updates
- cryptography from 2.3.1 -> cryptography 2.5.0;
- pyOpenSSL 18.0.0 -> pyOpenSSL 19.0.0;
- [FIX] don't reset host.server\_uuid in server db

when host disconnect from websocket. Set host.server\_uuid in server db when host gets a token;

• [FIX] modify isAdminLoggedIn to try to fix cases

when we are admin but function return false;

- [FIX] ensure valid package name in package wizard (issue959);
- [FIX] regression when using python cryptography 2.4.2 openssl bindings

for windows XP agent (openssl bindings of the python cryptopgraphy default WHL >= 2.5 does not work on Windows XP);

• [FIX] trap exception when creating db tables from scratch fails,

allowing upgrade of structure;

- [FIX] reduce the risk of *database is locked* error;
- [FIX] deprecation warning for verifier and signer when checking crl signature;
- [FIX] persistent\_dir calculation in package's call\_setup\_hook

when package\_uuid is None in local wapt DB (for clients migrated from pre 1.7 wapt, error None has no len() in audit log);

• [FIX] regression don't try to use host\_certificate / key

for client side ssl authentication if they are not accessible;

- [IMP] define proxies for crl download in wapt-get scan-packages;
- [IMP] fixed bad normalization action icon;

- [IMP] paste from clipboard action available in most packages editing grid;
- [IMP] propose to define package root dev path, package prefix, waptagent or new private key / certificate when launching waptconsole;

  - [IMP] remove the need to define waptdev directory

when editing groups / profiles / wua packages / self-service packages;

• [IMP] grid columns translations in French;

• [IMP] waptexit responsiveness improvements. Events check thread

and tasks check thread are now separated.

- [NEW] added ClientAuth checkbox when building certificate in waptconsole;
- [NEW] added --quiet -q option to postconf.py
- [MISC] add an example of client side cert auth
- [ADD] added clientAuth extended usage to x509 certificates (default True)

for https client auth using personal certificate;

- [NEW] use of ssl client cert and key in waptconsole for server authentication;
- [FIX] ssl client certificate auth not taken in account

for server api and host repository;

- [ADD] added is\_client\_auth property for certificates;
- default None for is\_client\_auth certificate /
- CSR build;
  - don't fallback to host's client certificate authentication

if it is not clientAuth capable (if so, http error 400);

• [MISC] waptcrypto: added SSLPKCS12 to encapsulate

pcks#12 key / certificate in certificate store;

- [MISC] added splitter for log memo in Packages for hosts panel;
- [FIX] store fixes;
- [FIX] be tolerant when no persistent\_dir in waptwua packages;
- min wapt version 1.7.3 for self service packages and waptwua packages,
- [FIX] WsusUpdates has no attribute downloaded;

(hash 373f7d92)

• [FIX]] softs normalization dialog closed when typing F key

(Enterprise only);

• [IMP] include waptwua in nginx wapt server windows locations

(Enterprise only);

• [FIX] force option from service or websockets not being taken in account

in install\_msi\_if\_needed or install\_exe\_if\_needed;

• [IMP] improved win updates reporting (uninstall behavior)

# (Enterprise only);

• [ADD] added uninstall action for winupdates in waptconsole

# (Enterprise only);

• [FIX] reporting from dmi "size type" fields with non integer content

# (Enterprise only);

- [IMP] waptexit: allow minimize button;
- [IMP] waptexit: layout changes;
- [IMP] AD Auth: less restrictive on user name sanity check

# (Enterprise only);

• [IMP] handling of updates of data for winupdates

with additional download urls (Enterprise only);

• [ADD] added some additional info fields to WsusUpdates table

# (Enterprise only);

• [ADD] added filename to Packages table for reporting and store usage

# (Enterprise only);

- [ADD] added uninstall win updates to waptconsole (Enterprise only);
- [ADD] added windows updates uninstall task capabilities (Enterprise only);
- [ADD] added filename to Packages table;
- [IMP] increased default clockskew tolerance for client socket io;
- [FIX] regression in package filenames (missing \_);
- [FIX] mismatch for waptconsole [global] waptwua\_enabled setting;
- [FIX] default waptconsole EnableWaptWUAFeatures to True;
- [FIX] waptexit: fixed install of and empty list of Windows Updates

# (Enterprise only);

• [FIX] wapt-get.exe WaptWUA commands: fixed import of waptwua client module

for waptwua-scan download install (Enterprise only);

• [FIX] install\_delay for Windows Updates stored

as a time\_delta in waptdb (Enterprise only);

- [ADD] versioning on group packages filenames;
- [ADD] button to create AD Host profiles
- (package automatically installed/removed based on AD Grouo memberships)
  - [IMP] reduce wapttray notifications occurrences.

notify\_user = 0 per default

• [FIX] waptexit: fixed details panel does not show the pending packages

to install;

• [FIX] always install the missing dependencies in install

(even if upgrade action should have queued dependencies installs before) for some corner known cases;

- [FIX] get server certificate chain popup action when building the waptagent;
- [ADD] action to create a key / certificate in waptconsole conf;
- [IMP] hide inactive / disabled WaptWUA actions in Host popup menu;
- [ADD] checkbox to display newest only for groups;
- [ADD] waptconsole config parameter licences\_directory

to specify the location (directory) of licenses (Enterprise only);

• [IMP] waptagent build dialog: Removed the Append host's profiles

# option;

• [IMP] remove waptenterprise directory if waptsetup community is deployed over a waptenterprise edition;

- [IMP] Core:
- better support for locales, maturities and architecture

packages filtering;

- [NEW] Self service rule packages (Enterprise only):
- Package to define which packages can be installed / remove

for groups of users;

- WAPT Windows Updates rules packages (Enterprise only);
- [NEW] package to define which Windows Updates are allowed / forbidden

to be deployed by Wapt WUA agents;

- waptagent build:
- [ADD] option for use\_fqdn\_as\_uuid when building waptagent.exe;
- [ADD] option to define the profile package to be deployed

upon Wapt install on hosts;

• [ADD] options to enable WaptWUA (Windows updates with Wapt)

(Enterprise only);

- Host Profile packages (Enterprise only):
- [IMP] specific packages (like Group packages) which are installed

or removed depending of wapt-get.ini [global] host\_profiles ini key;

• [NEW] if a profile package name matches Computer's AD Groups,

it is deployed automatically;

- Reporting (Enterprise only):
- [NEW] import / export queries as json files;

- [IMP] softwares names normalization as a separate dialog;
- waptexit:
- [IMP] reworked to make it more robust;
- [IMP] takes in account packages to remove;
- [IMP] takes in account Wapt WUA Updates (Enterprise only):
- command line switch: /install\_wua\_updates;
- wapt-get.ini setting: [waptwua] install\_at\_shutdown = 1;
- checkbox in waptexit to skip install of Windows Updates;
- waptconsole Custom commands:
- [NEW] ability to define custom popupmenu commands which are launched

for the selection of hosts. Custom variables {uid};

- Other improvements:
- [IMP] French translations fixes;
- [NEW] Reporting (Enterprise only):
- basic SQL reporting capability;
- duplicate action / copy paste for reporting queries;
- [ADD] setuphelpers: added helpers processes\_for\_file

and get\_computer\_domain;

- python 2.7.15 on Windows;
- openssl-1.0.2p;
- upgraded to python-requests 2.20.0 (Security Fix);
- [IMP] don't refresh GridHostsForPackage if not needed

(Enterprise only);

- [IMP] don't add a newline to log text output for LogOutput;
- [IMP] improved handling of update\_host\_data hashes to reduce amount of data
- sent to server on each update\_server\_status;
  - [IMP] set python27.dll path in wapt-get and waptconsole.exe
- (fix cases with multiple python installations);
  - [FIX] removal of packages when upgrading host via websockets;
  - [IMP] don't get host capabilities if not needed when updating;
  - [IMP] don't check package control signatures in wapt-get

when loading list of packages for development tasks;

• [IMP] Moved static waptserver assets to a /static root

split base.html and index.html templates for blueprints;

• [FIX] selective pending wua install or downloads (Enterprise only);

- [FIX] wua updates filter logic (Enterprise only);
- [IMP] uninstall host packages if use\_hostpackages is set to false:
- add a forced update in the task loop

when host capabilities have been changed;

- include use\_host\_packages and host\_profiles in host's capabilities;
- [FIX] regression not removing implicit packages.
- [IMP] more tolerant to unicode errors in update\_host\_data

to avoid hiding actual exception behind an encoding exception.

- [FIX] order of columns not kept when exporting reports (Enterprise only)
- [IMP] install\_msi\_if\_needed, install\_exe\_if\_needed:

check if killbefore is not empty or None

- [IMP] changed tasks's progress and runstatus to property
- [FIX] Audit aborted due to exception: 'NoneType' object

### is not iterable (**Enterprise** only)

- [ADD] setuphelpers: Add get\_app\_path and get\_app\_install\_location
- · add fix\_wmi procedure to re-register WMI on broken machines
- · some wmi fallbacks to avoid unregistered machines when WMI is broken on them
- [ADD] Online wua scans (Enterprise only)
- [ADD] random package\_uuid when signing a package metadata

which could be used later as a primary key:

- creates a random package\_uuid when installing in DEV mode;
- creates a random package\_uuid when installing

a package without package\_uuid;

- [IMP] moved and renamed EnsureWUAUServRunning to setuphelpers;
- [ADD] pending\_reboot\_reasons to inventory;
- [IMP] display package version for missing packages;
- [ADD] wapt-get sign-packages: added setting maturity

and inc version in sign-packages action;

• [ADD] WindowsUpdates's host History grid below WindowsUpdate grid

### (Enterprise only);

- [IMP] store Host Windows update history in server DB (Enterprise only);
- [IMP] keep selected or focused rows in grids;
- [IMP] updates Packages table when uploading a Package / Group.

This table is meant mainly for reporting purpose;

• [IMP] disable indexes for some BinaryJson fields;

- [FIX] windows update install\_date reporting (Enterprise only);
- [ADD] checkbox to enable use\_fqdn\_as\_uuid

# when building waptagent.exe;

- [IMP] change default value for upgrade\_only\_if\_not\_process\_running;
- [IMP] changed naming of organizational unit packages to remove ambiguity

with comma in package name and comma to describe the list of packages depends / conflicts:

Replace ',' with '\_' when editing package (Enterprise only);

• [ADD] waptexit: added priorities and only\_if\_not\_process\_running command line switches;

- [IMP] waptupgrade: changed windows\_version and Version;
- [ADD] setuphelpers windows\_version: added members\_count;
- [IMP] waptutils. Version: strip members to members\_count if not None;
- [ADD] control attributes editor keywords license homepage package\_uuid to local waptservice db;
  - [ADD] short fingerprint to repr of SSLCertificate;
  - [IMP] be sure password gui is visible even if parent window is not;
  - [ADD] gui for private key password dialog if --use-ggui;
  - [ADD] --use-gui to wapt-get.exe command line arg

to force use of waptguihelper for server credentials when registering;

This is a bugfix release for 1.6.2.5:

• [FIX] waptexit: changed the default value of

*upgrade\_only\_if\_not\_process\_running* parameter to *False* instead of *True*:

if *upgrade\_only\_if\_not\_process\_running* is *True*, the install tasks for packages with running processes (*impacted\_process*) are skipped;

if *upgrade\_only\_if\_not\_process\_running* is *False*, the install tasks for packages with running processes may impact the user if the installer kills the running processes;

• [FIX] waptwua: take in account Windows Updates RevisionNumber attribute

to identify uniquely an Update in addition to UpdateID field (Enterprise only). This fixes the 404 error when downloading missing windows updates on a client.

This is a bugfix release for 1.6.2.5:

• [FIX] WAPTServer Enterprise on Windows: added proper upgrade path from

**PostgreSQL 9.4** (used in WAPT 1.5) to **PostgreSQL 9.6** which is required for WAPT-Windows Update:

- new database binary and data directory path are suffixed with -9.6;
- old data is suffixed with -old after migration;
- [FIX] upgrade script for MongoDB upgrade (WAPT 1.3)

to **PostgreSQL** used since WAPT 1.5;

• [FIX] regression on WMI / DMI inventory which may be not properly

sent back to the server;

[NEW] Main new features if you are coming from 1.5:

- per package Audit feature (Enterprise only);
- WAPT managed Windows Updates tech preview (Enterprise only);
- wizards to guide post configuration

of Windows server and first use of waptconsole;

• waptconsole/ private repo page: added a grid which shows

the computers where the selected package is installed;

It includes numerous changes over the 1.5.1.26 version.

- [NEW] per package audit feature:
- def audit() hook function to add into package's setup.py.

By default, check uninstall key presence in registry:

- wapt-get audit;
- wapt-get -S audit;
- wapt-get audit <packagename>;
- right click in waptconsole on machines or installed

packages/ Audit package;

- synthetic audit status for each machine;
- for each installed package: *last\_audit\_status*, *last\_audit\_on*,

last\_audit\_output, next\_audit\_on;

• scheduled globally with wapt-get.ini parameter [global]:

waptaudit\_task\_period = 4h

or in package's control file:

 $audit_schedule = 1d$ 

• audit log displayed in waptconsole below installed package grid

if Audit Status column is focused;

- [UPD] updated python modules
- [IMP] build with Lazarus 1.8.2 instead of CodeTyphon 2.8

for the Windows executables:

- better strings encoding handling and easier to setup for the development;
- PostgreSQL 9.6 is required for WAPT WUA tech preview

(Debian Jessie not supported);

• WAPT 1.6 includes one more security layer in the agent to server connection.

After server upgrade, the client desktops won't be able to connect to the server as long as they have not been upgraded themselves. If you require to be able to remotely manage the WAPT agent while the agent has not yet been upgraded, it is necessary to set *allow\_unauthenticated\_connect* to *True* in waptserver.ini;

- [FIX] add AD Groups as Hosts dependencies in **waptconsole**;
- [FIX] remove image on reachable column if no status has been sent yet;
- [FIX] Organizational Units WAPT packages not being installed

when there are spaces in DN;

• [FIX] Operational error when host are trying

to reconnect but are not registered;

- [FIX] fill in *created\_on* db fields on win updates data;
- [IMP] debian server postinst: remove old pyc files;
- [IMP] Improved WAPT console setup Wizard;
- [ADD] allow\_unauthenticated\_connect defaults to

allow\_unauthenticated\_registration if it is not explicitly set in waptserver.ini file (This will ease migration from 1.5 to 1.6);

• [IMP] Escape key on password edit of login moves focus

to configuration combo;

• [IMP] PackageEntry.asrequirement(): removed space between package name

and version specification;

- [IMP] missing *install\_date* in *insert\_many* for some updates;
- [ADD] add force arg for WAPTUpdateServerStatus action;
- [IMP] don't includes setup.py in initial host's

packages inventory, and full inventory;

• [IMP] allow to use installed waptdeploy.exe

without retry/ignore dialog;

- [IMP] be sure error is reported properly in **socketio**;
- [IMP] added *package\_uuid* and homepage package attributes;
- [IMP] added installed on columns for host wsus updates;
- [FIX] WUA grid layout saving;
- PostgreSQL 9.6 is required for WAPT WUA tech preview

(Debian Jessie not supported);

• the authentication of client connections to the WAPT websockets server

is not compatible with pre-1.6.2 wapt clients. During migration, if you want to keep the connection with clients, you have to disable the authentication with the parameter: *allow\_unauthenticated\_connect* = 0 in server's configuration file waptserver.ini. When all clients have migrated, this can be removed;

• [NEW] wizard for the initial configuration of waptserver on Windows;

• [ADD] wizard for the initial configuration of waptconsole

connection parameters;

• [ADD] Enterprise only: waptconsole/ private repo page: added a grid which shows the computers where the selected package is installed;

• [NEW] **Enterprise only**: WAPT WUA Windows Updates management technical preview:

activate with waptwua\_enabled = 1 in wapt-get.ini file
 on the client:

• scan of updates on Windows clients with the IUpdateSearcher Windows API and the wsusscan2 cab file from Microsoft;

• additional page in *WAPTconsole* host inventory for Windows updates status reported (HostWsus model);

• additional page in *WAPTconsole* for the consolidated view of all updates reported by hosts (WsusUpdates model);

• periodic task on server to check and download newer version of wsusscan2 cab file from Microsoft (daemon/ service wapttasks);

• periodic Task on server to download missing windows updates files as reported by Windows client after scan:

• missing files are downloaded if one of the client should install it and has not yet a copy in its local windows update cache;

• downloads are logged in *WsusDownloadTasks* model;

• [ADD] field in hosts table to keep the hashes of sent host data, so that clients can send only what needs to be updated;

• [ADD] *db\_port server* config parameter if **posgresql** server is not running on standard port 5432;

• [ADD] editor optional attribute for package control, used

in register\_windows\_uninstall helper if supplied;

• [IMP] websocket authentication with a timestamped token obtained

from server with client SSL certificate on server with client SSL certificate;

• [IMP] json responses from waptserver are gzipped;

• [IMP] forced host uuid;

• [IMP] forced computer AD Organizational unit;

• [IMP] public certs dir;

• [FIX] caching of negative result for certs chain validation;

• [IMP] refactoring of server python modules (config, utils, auth, app,

common, decorators, model, server) for the enterprise modularity;

- [FIX] timezone file timestamp handling for http download;
- upgrade to **peewee 3.4**;
- upgrade to eventlet==0.23.0;
- upgrade to huey 1.9.1;
- eventlet 0.20.1 -> eventlet 0.22.1;

### 0.22.1:

• [IMP] event: Event.wait() timeout=None argument to be compatible with upstream CPython;

• [IMP] greendns: Treat /etc/hosts entries case-insensitive.

Thanks to Ralf Haferkamp;

## 0.22.0:

• [IMP] dns: reading /etc/hosts raised DeprecationWarning for universal lines

on Python 3.4+. Thanks to Chris Kerr;

- [IMP] green.openssl: Drop OpenSSL.rand support.
- Thanks to Haikel Guemar;
  - [IMP] green.subprocess: keep CalledProcessError identity.
- Thanks to Linbing@github;
  - [IMP] greendns: be explicit about expecting bytes from sock.recv.

Thanks to Matt Bennett;

- [IMP] greendns: early socket.timeout was breaking IO retry loops;
- [IMP] GreenSocket.accept does not notify\_open.

Thanks to orishoshan;

• [IMP] patcher: set locked RLocks' owner only when patching existing locks.

Thanks to Quan Tian;

• [IMP] patcher: workaround for monotonic "no suitable implementation".

Thanks to Geoffrey Thomas;

- [IMP] queue: empty except was catching too much;
- [IMP] socket: context manager support.

Thanks to Miguel Grinberg;

- [IMP] support: update monotonic 1.3 (5c0322dc559bf);
- [IMP] support: upgrade bundled to dnspython 1.16.0 (22e9de1d7957e)

https://github.com/eventlet/eventlet/issues/427;

• [FIX] websocket leak when client did not close connection properly.

Thanks to Konstantin Enchant;

• [IMP] websocket: support permessage-deflate extension.

Thanks to Costas Christofi and Peter Kovary;

- [IMP] wsgi: close idle connections (also applies to websockets);
- [IMP] wsgi: deprecated options are one step closer to removal;
- [IMP] wsgi: handle remote connection resets.

Thanks to Stefan Nica;

# 0.21.0

• [IMP] new timeout error API: .is\_timeout=True on exception object.

It's now easy to test if network error is transient and retry is appropriate. Please spread the word and invite other libraries to support this interface;

• [IMP] hubs: use monotonic clock by default (bundled package);

Thanks to Roman Podoliaka and Victor Stinner

- [IMP] dns: EVENTLET\_NO\_GREENDNS option is back, green is still default;
- [IMP] dns: hosts file was consulted after nameservers;
- [IMP] wsgi: log\_output=False was not disabling startup and accepted messages;
- [IMP] greenio: Fixed OSError: [WinError 10038] Socket operation on nonsocket;
- [IMP] dns: EAI\_NODATA was removed from RFC3493 and FreeBSD;
- [IMP] green.select: fix mark\_as\_closed() wrong number of args;
- [NEW] added zipkin tracing to eventlet;
- [IMP] db\_pool: proxy Connection.set\_isolation\_level();
- Flask-socketio 2.9.2-> Flask-socketio 3.0.1;
- python-engineio 2.0.1->python-engineio 2.0.4;
- python-socketio 1.8.3->python-socketio 1.9.0;
- upgrade to websocket-client 0.47;
- [ADD] def audit() optional hook in package is called periodically

to check compliance. Log and status is reported in server DB and displayed in console (Enterprise).

• [ADD] WSUS tech preview: based on local Windows update engine and WSUSSCAN2

cab Microsoft file. WAPT server act as a caching proxy for updates. Scanning for, downloading and applying Windows updates can be triggered from console on workstations (**Enterprise**). A new wapttasks process is launched on the server to download updates and wsusscan cab from Internet.

- [IMP] better utf8 handling;
- [IMP] wapt-get make-template from a directory creates a basic installer for portable apps;
- [IMP] wapt-get, waptexit: Removed ZeroMQ message queue on the client,

replaced by simple http long polling to monitor tasks status;

• [IMP] waptconsole: Replaced blocking timer based http polling for tasks

status by threaded http long polling;

• [IMP] waptconsole: Filter hosts on whether current personal certificate signature

is authorized for remote tasks (**Enterprise**). If same server is used for several organizations, it allows to focus on own machines. This supposes that different CA certificates are deployed depending on the client host's organization. In this release, the filtering is not enforced and not cryptographically authenticated;

• [CHANGE] renamed waptservice.py to service.py and waptserver.py to server.py,

activated absolute import for all python sourced absolute import for all python sources;

• [REMOVED] use\_http\_proxy\_for\_template parameter

(setting is now in [wapt-templates] repo);

- [ADD] handling of WUA tasks (Scan, download, apply updates) (Enterprise);
- [ADD] handling of auditing tasks;
- [ADD] tasks queue (Huey) for the WSUS background tasks

# (Enterprise);

- [IMP] gzip compression activated on the **nginx** configuration;
- [ADD] option in wapt-get.ini to hide some items:
- hidden\_wapttray\_actions: comma separated list of:

LaunchWAPTConsole, register, serviceenable, reloadconfig, cancelrunningtask, cancelalltasks, showtasks, sessionsetup, forceregister, localinfo, configure;

- [CHANGE] use long polling instead of zmq;
- [IMP] stop/ start/ query waptservice using a thread to avoid gui freeze;
- [FIX] waptguihelper: be sure to load the proper python27.dll;
- [FIX] core: forward *force* argument from console

to setup.py install() hook;

• [FIX] overwrite psproj package file when editing a package

to fix path to WAPT python virtualenv and add new debug actions;

• [UPD] GUI Binaries are built with Lazarus 1.8.2/fpc 3.0.4

instead of CodeTyphon 2.8;

- [UPD] **peewee 3.0.4**;
- [UPD] eventlet 0.23.0;
- [UPD] huey 1.9.1;
- [UPD] pywin32 rev 223;
- [UPD] Flask-socketio 2.9.6;
- [UPD] engineio.socket 2.0.4;
- [UPD] websocket-client 0.47;
- [UPD] pyOpenSSL 17.5.0;
- [UPD] request 2.19.1;

• unit type of packages (with AD DN style names) are not well handled

by local WAPT self service, because of commas in name.

- [FIX] av potential cause in wapttray;
- [IMP] buffer LogOuput;
- [FIX] wait task result loop in waptserver;
- [FIX] bad acl on waptservice;
- [FIX] repo timeout not taken in account;
- [FIX] bad parameter for repo\_url and [wapt-host] section;
- [FIX] waptexit AV potential cause;
- [FIX] make isAdmin non blocking as a workaround for false positive checks;
- [FIX] use timeout parameter when importing external package;
- [FIX] pass timeout parameter when importing;
- [FIX] bad repo\_url config naming;
- [FIX] calc hash when compiling if file does not exist;
- [FIX] repo timeout is float;
- [FIX] custom zip corruption when signing a package with non ascii filenames;
- [FIX] check wapt\_db is assigned when rollbacking;
- [IMP] logging in events;
- [FIX] installed packages section is incorrectly reported as base

instead of unit or host in waptconsole;

- [IMP] ensure manual service wua is running when using command line;
- [UPG] Python modules updates:
- upgrade to **peewee 3.4**;
- upgrade to **eventlet==0.23.0**;
- upgrade to huey 1.9.1;
- [CHANGE] replace eventprintinfo with LogOutput;
- [ADD] waptwua\_enabled config parameter;
- [IMP] missing ensure\_list waptwua\_enabled config parameter;
- [IMP] default waptwua\_enabled to None to avoid wuauserv

service configuration change;

- [ADD] missing columns for window updates;
- [ADD] action in waptconsole to show help on KB;
- [IMP] wapttray cosmetic: hide duplicated separators

in tray popup menu when some actions are hidden;

• [ADD] http\_proxy ini setting for the server external download operations;

- [IMP] wapttray: Start and stop WAPTservice using a thread to avoid gui freeze;
- [IMP] Pure FPC PBKDF2 password hash calc for postconf;
- [IMP] refactor server code to share app and socketio instances;
- [FIX] forward the "force" argument (command line and through the websockets)

to the install() setup.py hook;

- [FIX] do not display all missed events at tray startup in wapttray;
- [FIX] no default audit\_period;
- [REMOVED] zeromq, replaced by long http polling between wapttray,

wapt-get and waptservice;

- [IMP] revert monkey\_patch for server on windows. No reason to exclude thread;
- [ADD] allow\_unauthenticated\_connect server config (default *false*);
- [FIX] CRITICAL update\_host failed UnboundLocalError("local variable 'result'

# referenced before assignment",);

- [FIX] https://roundup.tranquil.it/wapt/issue951;
- [FIX] https://forum.tranquil.it/viewtopic.php?f=13&t=1160ix;
- [FIX] https://forum.tranquil.it/viewtopic.php?f=13&t=1160;
- [FIX] init\_workdir.bat;
- [FIX] returns a token when updating host data for websocket authentication;
- [IMP] rewrite package psproj when editing (to fix wapt basedir paths);
- [FIX] %s -> %d format string for expiration warning message;
- [FIX] host\_certificate not found for waptstarter;
- [ADD] some dev build scripts;
- [FIX] zipfile python library bug for packages which contains files

with non-ascii filenames. Signed WAPT packages were corrupted in this case;

• [FIX] deadlocks on server database when simultaneous DB connections

- is larger than 100 (default maximum connections configured by default on postgresql);
  - [FIX] waptconsole crash on warning message when license

is about to expire (Enterprise only);

- [FIX] %s -> %d format string for expiration warning message;
- [FIX] host\_certificate not found for waptstarter;
- [FIX] waptserversetup.iss to include enterprise modules (Enterprise);
- [FIX] download link to waptsetup and waptdeploy

on server index page for Windows;

- requests 2.19.1;
- **Rocket 1.2.8** Don't try to resurrect connections that timeout.

Increase the timeout ... to decrease the likelihood:

- handle PyPi only supports HTTPS/TLS downloads now;
- fix the problem that when body is empty no terminating;

chunk is sent for chunked encoding.

- avoid sending the terminating chunk in case it's a HEAD request;
- fix the problem that when body is empty no terminating

chunk is sent for chunked encoding;

- explicitly set the log level to warning;
- fix bug "Threadpool grows by negative amount when max\_threads = 0";

• don't try to resurrect connections that timeout. Increase the timeout

to decrease the likelihood;

• [IMP] waptexit: display a custom PNG logo if one

is created in %WAPT\_HOME%\templates\waptexit-logo.png;

- [IMP] nssm.exe is signed with Tranquil IT code signing key;
- waptconsole: Add locale and maturity columns in packages status grid;
- waptconsole: wapagent wizard; be sure to get a relative path

when checking cert validity;

• waptsetup: Add /CopyPackagesTrustedCA and /CopyServersTrustedCA command line

parameters to allow deployment of wapt with specific certificates with GPO for wapt without recompiling waptsetup;

### Example:

```
C:\tmp\waptdeploy --hash=e17c4eddd45d34000df0cfe64af594438b0c3e1ee9791812516f116d4f4b9fa9
--minversion=1.5.1.23 --waptsetupurl=http://buildbot/~tisadmin/wapt/latest/
waptsetup.exe --setupargs=/CopyPackagesTrustedCA=c:\tmp\tranquilit.crt --setupargs=/
CopyServersTrustedCA=c:\tmp\srvwapt.mydomain.lan.crt --setupargs=/verify_cert=ssl\
server\srvwapt.mydomain.lan.crt --setupargs=/repo_url=https://srvwapt.mydomain.lan/wapt
--setupargs=/waptserver=https://srvwapt.mydomain.lan --setupargs=/DIR=c:\wapt
```

• [FIX] waptconsole: regression introduced in 1.5.1.22. Unable to login if server

### has not a FQDN;

• [FIX] setuphelpers: winstartup\_info fallback when COMMON\_STARTUP

folder does not exist, preventing a client to register properly;

• [FIX] version/ revision in wapttray dispkay the git hash instead

of old svn revision number;

- [FIX] waptconsole: update French translation for certs bundle hint;
- [FIX] waptconsole: compare properly packages when number of version

members differs 1.3 -<> 1.3.1 for example;

• [FIX] add Active Directory groups;

- [FIX] newest only with locale, architecture and maturity;
- [FIX] Import from external repository with mixed locale,

architecture and maturity;

- [ADD] --setupargs to waptdeploy;
- [FIX] RPM;
- [FIX] Enterprise build (Enterprise only);
- [IMP] different icons for WAPT Community and Enterprise editions;
- [IMP] switch to Community features when no licence instead of aborting

# (Enterprise);

• some up to date Installed Packages marked as upgradable because

of bad comparison maturity None/ maturity;

• [IMP] depends and conflicts fields of HostsPackagesStatus table limited

to 800 chars -> type changed to ArrayField to handle unlimited number of dependencies;

- [NEW] git python module added as part of WAPT libraries;
- [IMP] list organizational *unit* packages in group package table

# (Enterprise);

- [FIX] MongoDB to PostgreSQL database upgrade script;
- [FIX] licence/ hosts count/ expiry check (Enterprise);
- [FIX] relative path for *verify\_cert*;
- When waptserver is searched with DNS SRV query (dnsdomain param),

kerberos register authentication is not working.

• [IMP] multiple languages for description of packages. English, French, German,

Spanish, Polish are handled as a start point. More to be added in the future;

• [IMP] the description columns in waptconsole displays either languages depending

on language setting in waptconsole.ini. In packages, description\_fr, description\_en, etc... have been added;

• [IMP] when renaming hosts, old host package (matching previous host uuid)

# is now "removed" instead of forgotten;

- [NEW] Handle AD organizational unit packages (Enterprise only;)
- [NEW] package attributes:
- locale attribute: A computer can be configured to accept

only packages with a specific locale;

• maturity attribute: stores status like DEV, PREPROD, PROD

to describe the level of completion of the package. Computers can be configured to accept packages with specified maturities. Default packages maturity of computer is both the empty one and *PROD*;

• impacted\_process attribute: csv list of process names which

would be killed before install (install\_msi\_if\_needed, install\_exe\_if\_needed) and uninstall (by the mean of uninstallkey list). Could be used too in the future for "soft" upgrade remote action which upgrade softwares while they are not running;

WAPTupgrade package:

• [IMP] increased lifetime for upgrade task windows scheduler trigger

for computers which are down for many days when upgrading;

- [ADD] trigger at start of the computer;
- [IMP] display of the list of embedded trusted packages certificates

when building the custom waptagent installer;

- [FIX] handle unicode filepaths for Packages Wizard;
- [IMP] work in progress improvement of unicode handling globally in WAPTconsole;
- [FIX] use proxy if needed for "download and edit" from external repo;
- [FIX] bug in create\_programs\_menu\_shortcut and

create\_user\_programs\_menu\_shortcut. Shortcuts were created in startup and not startup/programs.

There is now some additional support for packages localization.

In Package control file, the *description\_fr*, *description\_en*, *description\_de*, *description\_pl*, *description\_es* can be used to give description in respective french, english, german, polish languages.

If not set, the base description is used.

There is a significant internal change on how python libraries are managed inside WAPT. This has implications on the way python scripts are launched. This change is only relevant for peoples launching WAPT processes manually.

We have removed the (not clean) sys.path manipulations inside wapt python scripts sources. The consequence is that all python scripts must be run with prior setting PYTHONHOME and PYTHONPATH pointing to WAPT home directory (/opt/wapt on Linux).

Failing to do so results in scripts claiming that libraries are missing.

On Linux waptserver, libs are now in the default /opt/wapt/lib/python2.7 location instead of using non standard former one.

• [IMP] WAPT has its own full python environment for libraries,

even when debugging. Before, system wide python27 installation was needed for **PyScripter** to run.

Now, **PyScripter** can be started with a special batch file waptpyscripter.bat which sets the environment variables for python (PYTHONHOME and PYTHONPATH) and run **PyScripter** with python dll path set to wapt own copy.

- [NEW] Command line scripts with proper environment:
- wapt-serverpostconf on Linux server to start server postconf.py
- wapt-scanpackages
- wapt-signpackages
- [NEW] debugging commandline tools which setup python environment

properly before running the python script.py before running the python script:

- to debug waptservice, launch in cmd as admin: runwaptservice.bat;
- to debug waptserver, launch in cmd: runwaptserver.bat

or under linux: *runwaptserver.sh*;

- to launch **PyScripter** without the need for local
- system wide python27 install, run waptpyscripter.bat;
  - [IMP] Add local wapt-get.ini settings packages\_whitelist
- and packages\_blacklist to restrict accepted packages from repository based on their package's name;
  - [IMP] More detailed reporting off host's repositories configuration

(now includes dnsdomain, proxy, and list of trusted certificates);

• [FIX] fixed display in the Windows task bar of the login window

(to allow in particular the autofill of the password by password managers); waptagent failing to compile if keys/ certificates already exist but the certificate had been removed from C:\wapt\ssl;

- [NEW] Handle AD organizational unit packages (Enterprise edition)
- [IMP] Fallback to basic auth when a host is registering on waptserver

if kerberos is enabled but authentication fails.

• [IMP] for wapt-get.exe, allow to designate configuration

wapt-get.ini file with *-config* option with base name of user waptconsole ini file (without ini extension) instead of full path. Handy when switching between several configurations. Same behavior as for waptconsole. Example:

wapt-get -c site3 build-upload c:\\waptdev\\test-7zip-wapt;

• [FIX] Be sure to not loop for ever in websockets retry loop if something

is wrong in host waptserver or websocket configuration.

• [FIX] Update PyScripter project template to use project directory as parameter

for debug actions, and use relative paths for filenames.

• [FIX] incorrect package version comparison. Return True when comparing 1.2-1

to 1.2.1-3 (note: this is not homogeneous with the Version() class behavior. todo: merge both);

• [FIX] waptsetup: register and update must be launched with elevated

privileges. So remove *runasoriginaluser* option.

• [NEW] Introduced attributes target\_os and impacted\_process for package's

control file. They are not yet taken in account.

• [NEW] Introduced machinery to handle X509 client certificates authentication

for repositories and waptserver (specially for public servers);

• [NEW] Introduced classes to generate X509

# CRL;

• [UPD] setuphelpers.removetree: Try to remove readonly flag when remove\_tree reach a Access Denied error;

• [FIX] unicode handling in shell startup shortcuts;

• [IMP] waptutils.wget can check shal or sh256 hashes in addition to md5,

and can cache and resume partial downloads;

• [NEW] action in WAPTconsole to plan in near future

a restart of waptservice on selected hosts;

- [IMP] mass host update/upgrade in waptconsole actions are now launched
- in single shot instead of one host at a time;
  - [NEW] allow to force a host\_dn in wapt-get.ini

when host is not in a domain (Enterprise only);

• [NEW] added timeout parameter for setuphelpers

service\_start, service\_stop and service\_restart;

• [IMP] group filter list box is now editable, and one can type

a partial group match and press enter to filter on all matching groups. Separator is comma (,). Handle \* at the end of search to find all occurrences even if one group matches exactly;

• [ADD] bat script migrate-hosts.bat to set environment

for migrate-hosts.py;

• [ADD] trigger\_action.py script to trigger action on pre 1.5 hosts with

reachable 8088 waptservice port from 1.5 server;

• [FIX] registration\_auth\_user reset to None when reusing host certificate

for re-register;

• [IMP] removed unnecessary dependencies krb5-user, msktutil, python-psutil

for waptserver package;

• [IMP] increase client\_max\_body\_size for http post on nginx

for large update/ upgrade trigger:

• fix signature\_clockskew waptserver config parameter

not taken in account;

- unified loggers for server;
- · have waptserver ask wapt clients to update status using websockets

if websocket connection is up but database is not aware of given SID (case where waptserver is restarted but **nginx** is kept up, and restart of waptserver service is fast enough to not trigger a reconnection of the clients);

- [FIX] disable proxy for migrate-hosts;
- waptservice: if a system account level http proxy is defined in registry

on the windows host, websocket client library tries to use it and fails to connect to the server. Workaround: make an exception for waptserver;

• waptconsole: if a http proxy is defined in waptconsole.ini,

section [global], key *http\_proxy*, it is used by the waptconsole even if setting *use\_proxy\_for\_xxx* is False Workround: set *http\_proxy* to an empty string in waptconsole.ini;

• when using a not self-signed personal certificate, depending of th issuer,

the certificate file <private\_dir>mine\_cert.crt can contain the full chain (own certificate, intermediate CA, and root CA). When waptconsole asks if the certificate should be put in authorized client certificate directory (<wapt-dir>ssl), the full crt file is copied as this. This means that all certificates in crt file are authorized, and not only the personal one. This is perhaps not desired;

Workaround: check if the personal pem encoded crt file contains the full certificates chain. If this is the case, copy in <wapt-dir>ssl only the parts of the PEM file matching the certificates you want to trust;

• SNI is not properly handled by waptconsole code, leading to incorrect

error about certificate validation on https server with virtual hosts;

• Certificates CSR updates

(periodical signature, ...) must be managed manually using tools like easy-rsa. Only CSR accessible by a URL are supported;

• proxies are not supported on the server, so

CRL can not be updated properly (as far as Distribution Point is defined in certificates) if the server has no direct http access to the distribution points;

• https certificates are verified on the clients using the bundle defined

by the verify\_cert ini settings. If this setting is simply *True*, the bundle supplied with python libraries is used to check issuers. This bundle is not updated unless WAPT is upgraded, so new issuers or no more trusted issuers are taken in account only at this point. So it is better to deploy your own CA bundle along with wapt and define the verify\_cert path.

• for 1.5.1.18 rc1, on the linux server, there are broken symbolic links

in lib/python2.7 folder. Next RC does not exhibit this problem;

• [NEW] Historize in *wapt\_localstatus* PostgreSQL table the dependencies

and conflicts of installed packages (to provide an easy way to warn when conflicting package will be installed or should be removed);

• [FIX] load fill certificate chain from host packages to check control

(as it is the case for other types of packages);

• [SEC] regression: check host package control signature

right after downloading (it is checked too when starting install);

• [FIX] regression: don't install host package if version is lower

than installed one;

• [FIX] don't raise an exception during session-setup if package

has no setup.py;

• [FIX] intermediate CA pinning:

Allow to deploy intermediate CA as authorized package CA without root CA (segragation of rules between entities);

• [FIX] old style print statement (without parentheses)

raising an error in *setup-session* or *uninstall* **setup.py** functions;

- [IMP] Add *cache\_dir* parameter to **wget** function;
- [IMP] renamed *cabundle* parameter to *trusted\_bundle*;
- [NEW] Add python methods to create certificate

from CSR;

• [ADD] checkbox in create waptagent to sign with sha1 in addition to sha256 for old wapt client upgrades;

• [IMP] force host package version to be at least equal to already installed host package (when host package is deleted, version was starting again at 0);

- [FIX] regression: check existing host package signature before editing it;
- [FIX] Force waptserver DB structure upgrade at each server startup;
- [ADD] *db\_connect\_timeout* parameter for pool of

waptserver DB connections;

- [NEW] Store depends and conflicts attributes in waptserver
- HostPackagesStatus PotsgreSQL table;
  - SNI is not properly handled by waptconsole code, leading to

incorrect error about certificate validation on https server with virtual hosts;

• certificates CSR updates

(periodical signature, ...) must be managed manually using tools like easy-rsa. Only CSR accessible by a URL are supported;

- Quelques fallback pour permettre l'utilisation de la console WAPT sous Wine
- Ebauche architecture plugins dans waptconsole.
- Interface GUI pour entrer les mots de passe dans PyScripter
- · Action make-template dans installeur crée un paquet vide
- Inclusion de la chaine de certificats du signataire dans le paquet

au lieu du seul certificat final

• IMPROVE: gestion des certificats signés par une autorité intermédiaire

pour les actions de la console Wapt

- Ajout option pour spécifier fichier de configuration pour waptconsole.
- [FIX] SNI pour la récupération de la chaine de certificats dans waptconsole.

• [ADD] added actions to launch mass updates/ upgrades, offer updates

to the users (WAPT Enterprise);

- F5 rafraîchit la liste des paquets
- Changement à distance de la description de l'ordinateur
- Possibilité de configurer plusieurs instances de serveurs Wapt

sur un serveur/ VM.

· chunked http upload pour pouvoir uploader des gros paquets

sans passer par du scp.

- Ajout installation forcée d'un paquet sur un poste dans la console.
- Ajout option pour masquer les actions avancées

(simplication affichage console)

- CN du Certificat / clé machine sont nommés comme l'UUID.
- Si une ou plusieurs dépendances d'un paquet ne peuvent pas être installées,

le paquet parent n'est pas installé et est marqué en erreur.

- Memory leak sur le serveur
- Gestion timezone pour validité de certificats
- [SECURITY] prend tous les fichiers en compte dans la vérification des hashes,

pas seulement ceux dans le répertoire racine (régression apparue en 1.5 mais non présente en 1.3)

• [NEW] the host packages are now named with the BIOS UUID

of the machine instead of the *FQDN* (it is possible to use the FQDN as the UUID with the parameter *use\_fqdn\_as\_uuid* but it may create duplicates in the console);

• le service wapt service écoute sur l'adresse de loopback,

port 8088 et non plus sur toutes les interfaces. Cela réduit la surface d'attaque potentielle si un attaquant spoofe l'adresse IP du serveur WAPT;

• le service wapt service crée au démarrage

une connexion Websockets (Socket.IO) vers le serveur pour permettre à la console de déclencher les Update/ Upgrade / Install/ Remove ; On ne pass plus par le port 8088 du service;

• [NEW] the Websocket requests from the WAPT console to the WAPT agents are now

signed with the key of the Administrator. Before, security relied on source IP restriction and the validation of the Administrator's login/ password;

• la base de données d'inventaire est maintenant une base PostgreSQL

en remplacement de MongoDB. Cela facilite le requêtage pour un reporting personnalisé, le langage SQL étant mieux connu des administrateurs système;

• l'affichage dans la console d'un grand nombre de machines a été amélioré.

L'affichage de plusieurs milliers de machines n'est plus un problème;

• modifier la configuration d'un grand nombre de machines

a été rendu largement plus performant;

· la reprise d'un téléchargement partiel de paquet est

maintenant possible (interruption lors de l'arrêt ...);

• les clés privées doivent maintenant obligatoirement être protégées

avec un mot de passe;

- passage en Websockets;
- gestion des écrans de haute résolution (ex: écrans 4k);
- modernisation des jeux d'icônes dans la console;
- changement à la volée de la description du poste;
- option pour changer le mot de passe d'une clé;
- la présence du fichier setup.py est optionnelle (plus particulièrement,

il n'est pas nécessaire pour les paquets groupes et machines qui ne contiennent que des dépendances);

• [NEW] if the package contains a setup.py file, it MUST be signed with a

**Code Signing** certificate, otherwise the package WILL NOT be installed. The roles are now differenciated between the role of the *Package Deployer* (allowed to sign group and host packages) and the role of *Package Developer* (allowed to sign group, host AND base packages);

• lors de la signature du paquet, le certificat du signataire est ajouté

dans le paquet (WAPT/certificate.crt);

• le fichier manifest est renommé manifest.sha256 au lieu de

manifest.shal et signature.sha256 au lieu de signature;

- ajout des attributs suivants au fichier control:
- signed\_attributes: pour la fiabilité de la vérification;
- min\_wapt\_version: le paquet est ignoré (et ne s'installe pas)

si wapt n'est pas au moins à cette version;

• installed\_size: le paquet ne s'installe pas s'il n'y a pas au moins

cet espace disponible sur le disque système;

• max\_os\_version: le paquet est ignoré si Windows

a une version supérieure à cet attribut;

• min\_os\_version: le paquet est ignoré si Windows

a une version inférieure à cet attribut;

- maturity: PROD, PREPROD, TEST;
- locale; fr, en, etc;
- section explicite [wapt-host] pour le dépôt des paquets machines

sinon l'url est déduite de <repo\_url>+'-host';

• section explicite [wapt] pour le dépôt principal,

sinon <repo\_url> est pris en compte;

· vérification des certificats activée par défaut

pour toutes les connexions https;

- signature avec du sha256 au lieu de sha1;
- prise en compte de paquets signés avec des certificats délivrés

par une autorité, déploiement uniquement du certificat de l'autorité;

• utilisation de l'UUID du client pour le nom des paquets machine au lieu du FQDN;

• possibilité d'utiliser le FQDN comme UUID au lieu de l'UUID du Bios. (paramètre *use\_fqdn\_as\_uuid*) (ou uuid forcé: paramètre *forced\_uuid*);

• lorsqu'on signe, on désigne le signataire par son certificat et

non sa clé privée. La clé privée est recherchée par wapt dans le même répertoire que le certificat personnel. On incite à avoir un certificat par personne agissant sur WAPT;

• possibilité de prendre en compte la révocation de certificats

(la CSR est fournie aux poste lors de l'update, dans le fichier Packages);

• re-signature possible sous Linux avec

### la commande wapt-signpackage.py;

- installation dans Program Files (x86) par défaut;
- running\_as\_admin, running\_as\_system;
- correctif sur add\_shutdown\_script;
- ajout paramètre *remove\_old\_version* pour **install\_msi\_if\_needed** et

### install\_exe\_if\_needed;

• ajout fonction update-package-sources qui lance

la fonction optionnelle update\_package () du paquet;

• remplacement de l'option -private-key par l'option -certificate

pour désigner le certificat à utiliser pour signer le paquet. La clé privée est recherchée dans le même répertoire que le certificat;

• remplacement du fichier WAPT/wapt.psproj à chaque édition d'un paquet

(pour mettre à jour le chemin vers les modules WAPT suivant l'installation dans C:\wapt ou C:\Program Files (x86)\wapt);

• vérification du certificat serveur lors du enable-check-certificate

pour éviter de mauvaises configurations;

· ajout options

-if-needed -message-digest -scan-packages -message-digest

Usage: wapt-signpackages -c crtfile package1 package2

Re-sign a list of packages

Options: -h, -help show this help message and exit -c PUBLIC\_KEY, -certificate=PUBLIC\_KEY Path to the PEM RSA certificate to embed identity in control. (default: ) -k PRIVATE\_KEY, -private-key=PRIVATE\_KEY Path to the PEM RSA private key to sign packages. (default: ) -l LOGLEVEL, -loglevel=LOGLEVEL Loglevel (default: warning) -i, -if-needed Re-sign package only if needed (default: warning) -m MD, -message-digest=MD Message digest type for signatures. (default: sha256) -s, -scan-packages Rescan packages and update local Packages index after signing. (default: False)

- [NEW] all actions sent to the hosts are signed with the Administrator's key;
- [NEW] generation of a key / certificate pair signed by

a Certificate Authority (WAPT Enterprise);

- option de créer un certificat Code Signing ou non (version Enterprise);
- option pour changer le mot de passe d'une clé RSA;

• option de vérification des certificats lors de la

### création du waptagent;

- lancement TISHelp (version Enterprise);
- limitation du nombre de machines retournées dans la console;
- ajout filtre *reachable* = poste connecté au serveur WAPT;
- possibilité de changer la description du poste
- authentification sur une base LDAP (version Enterprise);
- utilisation des Websockets pour les actions;
- le Webservice http de **waptservice** écoute uniquement
- sur la loopback 127.0.0.1 (donc plus de vérification si port 8088 ouvert sur firewall..);
  - le waptservice se connecte en websocket au serveur WAPT

si le paramètre waptserver est présent dans wapt-get.ini;

• le paramètre *websockets\_verify\_cert* active la vérification SSL du certificat

pour la connexion websockets;

- affichage de liste des certificats / CA autorisés pour les paquets;
- affichage signataire paquet;
- [NEW] allow\_user\_service\_restart parameter allows a standard user to restart

the WAPT service on her computer;

- lancement de tishelp en mode service par URL /tishelp;
- suppression installation **msvcrt**;
- restent uniquement 2 options: installer le service et lancer

### wapttray;

- options pour une installation silencieuse:
- dnsdomain pour la recherche auto wapt et waptserver
- wapt\_server
- repo\_url
- waptupgrade fait systématiquement une installation complète

(pas d'installation incrémentale);

- setup.py pas obligatoire pour uninstall;
- chemin unicode pour édition de paquets;
- corrigé la recherche de dépots en s'appuyant sur les DNS;
- corrigé \0000 pour PostgreSQL;
- introduit une option pour avoir une double signature sha1 et sha256;
- vérification https pour upload waptagent;
- option -*if-needed* dans wapt-signpackages;

- fix proxy dans import paquets;
- gestion des révocations de certificats (CSR);
- fix attributs requis dans signature actions;
- max\_clients;
- fix option sans serveur (waptstarter);
- ajout lancement tishelp;
- force update à l'installation;
- pas de release officielle;
- [NEW] migration sur la base PostgreSQL à la place de MongoDB;
- régression: Package files content check was skipped if signature of manifest

and Packages index file checksum was ok. This regression affects all 1.3.12 releases, but not WAPT <= 1.3.9 and >= upcoming 1.5. In order to exploit this bug, one would need to tamper the Packages files either through a MITM (if you do not have valid https certificate check) or a root access on the WAPT server.

• compatibility with packages signed with upcoming WAPT 1.5.

With WAPT 1.5, package are signed with sha256 hashes. An option allows to sign them with sha1 too so that they can be used with WAPT 1.3 without signing them again.

• new package certificate for Tranquil IT packages.

previous certificate for package on store.wapt.fr has expired. all packages on store.wapt.fr has been signed again with new key / certificate with both sha1 and sha256 hashes, and WAPT 1.5 signature style (control data is signed as well as files)

- fix for local GPO add\_shutdown\_script() function (thanks jf-guillou!)
- fix for waptsetup.exe postinstall actions (update / register)

when running waptsetup.exe installer without elevated privileges: added runascurrentuser flag

- · remove needless python libraries to make install package slimmer
- [NEW] Assistant de création de paquets à partir d'un fichier MSI ou d'un Exe;
- [NEW] Option dans le menu Outils ou par drag drop dans l'onglet dépôt privé;
- [NEW] Découverte des options silencieuses;
- [NEW] Utilisation des fonctions install\_exe\_if\_needed et install\_msi\_if\_needed

au lieu d'un simple **run ()** pour les exes et les MSI (plusieurs templates de setup.py dans C:\wapt\templates);

- [NEW] Amélioration significative de la vitesse de modification en masse des paquets machines;
- [NEW] Vérification optionnelle de la signature des paquets que l'on importe d'un dépôt extérieur.

La liste des certificats autorisés se trouve par défaut dans %APPDATA%\waptconsole\ssl et peut-être précisée dans les paramètres de la **waptconsole**. Le paramètre ini se nomme *authorized\_certs\_dir*. Sinon, les certificats autorisés sont ceux dans C:\wapt\ssl;

- [NEW] Vérification optionnelle du certificat https pour les dépôts extérieurs dans la console;
- [NEW] Vérification de la signature des paquets machines, groupes et logiciels

avant leur modification dans la console ou dans PyScripter;

• [NEW] Lors de l'import d'un dépôt extérieur, possibilité d'éditer le paquet

pour inspection plutôt que de le charger directement sur le dépôt de production;

- [NEW] Changement des URL relatives à la documentation. https://www.wapt.fr/en/doc/;
- [NEW] Possibilité d'actualiser le certificat sans recréer la paire de clés RSA

(en particulier pour préciser un Common Name correct, qui apparaît comme le signataire des paquets);

- [NEW] HTTPS par défaut pour les URL de dépot.
- [FIX] Paramètre AppNoConsole: 1 pour NSSM (waptservice / waptserver)

pour permettre le fonctionnement sur Windows 10 Creators Updates;

- [FIX] Problème de fichier Zip qui restent verrouillés si une erreur est déclenchée;
- [FIX] Suppression répertoire temporaire lors de l'annulation d'édition d'un groupe;
- [FIX] Gestion espace dans les fichiers de projet PyScripter;
- [FIX] Gestion utf8 / unicode pour certaines fonctions;
- [FIX] Fix gestion encoding quand run\_not\_fatal() renvoie une errreur;
- [FIX] remplacement librairie mongo.bson par json natif de python,
- [FIX] bug dans la synchro des groupes AD avec les paquets WAPT;
- [FIX] bug "La clé privée n'existe pas" la première fois qu'elle est renseignée

si on ne redémarre pas la console;

- [FIX] bug "redémarrage service wapt" (merci à QGull);
- [FIX] possibilité d'avoir des majuscules dans les noms de paquet

(toutefois pas recommandé, les noms des paquets sont sensibles à la casse);

- [FIX] quelques actualisation des exemples de configuration wapt-get.ini.tmpl
- [FIX] la compilation du waptagent échoue si les clés / certificats

existent déjà mais que le certificat a été supprimé de C:\wapt\ssl;

• [FIX] affichage dans la barre des tâches de la fenêtre de login

(pour permettre en particulier l'autofill par des gestionnaires de mot de passe);

• [FIX] Argument *shell* = *True* was not explicitly passed to the underlying

function as it occurred on previous versions.

- [FIX] update code to follow more PEP8 recommandations;
- [FIX] upgradedb locks sqlite database issue;
- [FIX] Fix broken DNS SRV record discovery;
- [FIX] Fix unicode handling of signer / CN / organization in certificates;
- [FIX] Unzipped netifaces module;
- [NEW] Expands wildcards args for install, show,

### build-package, sign-package;

- [FIX] Fix **show-params** wapt-get command;
- [FIX] Fix register with description not working on some computers;

- [FIX] Fix broken -*c* –*config* option;
- [NEW] reg\_key\_exists;
- [NEW] reg\_value\_exists;
- [NEW] run\_powershell;
- [NEW] remove\_metroapp;
- [NEW] local\_users\_profiles;
- [NEW] get\_profiles\_users;
- [NEW] get\_last\_logged\_on\_user;
- [NEW] get\_user\_from\_sid;
- [NEW] get\_profile\_path;
- [NEW] wua\_agent\_version;
- [NEW] local\_admins;
- [NEW] local\_group\_memberships;
- [NEW] local\_group\_members;
- [IMP] command: run: explicit default values for run command help in PyScripter.

Added return\_stderr argument (overloaded str object);

• [FIX] run\_notfatal: fix unicode issue in use wmi module for wmi\_info\_basic

instead of wmic shell command;

• [IMP] make\_path: improved when first argument is a drive.

Be smart if an argument is a callable;

- [FIX] CalledProcessError: restored command: *CalledProcessError* alias;
- [ADD] host\_infos: added profiles\_users, last\_logged\_on\_user,

local\_administrators, wua\_agent\_version attributes;

• [IMP] **ensure\_unicode**: return None if None, for bytes strings,

try utf8 decoding before system locale decoding;

- [FIX] restore allowed lowercase/uppercase package naming;
- [ADD] 4 host popup menu actions:
- Computer Mgmt;
- Computer Users;
- Computer Services;
- RemoteAssist;
- [FIX] fixed other issues in the WAPT console:
- Don't search host while typing;
- utf8 search (accents...);
- utf8 compare;

- try to get localized versions of special folders;
- [ADD] waptpythonw.exe binary in distribution for console less python scripts

(to avoid having **cmd**. **exe** windows poping up when invoking a python script);

- [FIX] change default wapt templates URL to https://store.wapt.fr/wapt;
- [FIX] when upgrading, (full waptagent.exe install) remove stalled

### waptagent.exe installs;

• [SEC] Fix inheritance of rights on wapt root folder for Windows 10 during setup

when installed in C:\wapt. On Windows 10, cacls.exe does not work and does not remove "Authenticated Users" from C:\wapt. cacls.exe has been replaced by icacls.exe:

• on pre-wapt 1.3.7 systems, you can fix this by running the following command,

or upgrade to wapt 1.3.8 (you may check <code>icacls.exe c:\wapt /inheritance:r)</code> \* This can be achieved with a GPO, or a wapt package

• [IMP] in next versions of WAPT, the default install path of wapt will be changed

from root folder C:\wapt to a more standard C:\Program Files (x86)\wapt.

• [IMP] By default, waptsetup.exe / waptsetup-tis.exe do not

distribute certificates to avoid to deploy directly packages from Tranquil IT. **waptagent**. **exe** by default distributes the certificates that are installed on the mangement desktop creating the **waptagent**.

• [IMP] The database structure has changed between 1.3.8 and 1.3.8.2 to include

additional attributes from packages: *signer*, *signer\_fingerprint*, *locale*, and *maturity*. *signer* and *signer\_fingerprint* are populated when signing the package to identify the origin. This means local WAPT database is upgraded when first starting WAPT 1.3.8.2 and this is not backward compatible;

- [IMP] Installers have a limited set of options, the most common use of WAPT is privileged;
- [ADD] 3 new parameters for the waptexit policy behavior: *hiberboot\_enabled*,

*max\_gpo\_script\_wait*, *pre\_shutdown\_timeout*. These parameters are not set by default and should be added to wapt-get.ini [global] section if needed;

• [IMP] Use user's waptconsole.ini configuration file instead of wapt-get.ini

for the commands targeted to package development (*sources, make-template, make-host-template, make-group-template, build-package, sign-package, build-upload, duplicate, edit, edit-host, upload-package, update-packages.* This avoids the need to write these parameters in wapt-get.ini on the development workstation. These parameters are not shared across multiple users on same machine. One use case is to allow multiple profiles (key, upload location) depending on the maturity of package (development, test, production...);

• [ADD] helper functions dir\_is\_empty, file\_is\_locked,

### service\_restart and WindowsVersions class

- [IMP] Added referer and user\_agent in wget and wgets
- [IMP] run function: define stdin as PIPE to avoid lockup process waiting for input

or error like unable to duplicate handle when using for example powershell

- [IMP] Version class: try to compare version using at least Version.members\_count
- [FIX] encoding fixes for registry functions, fix encoding

for registry\_setstring key name

• [FIX] install\_exe\_if\_needed: don't check uninstall\_key

or min\_version if not provided

• [FIX] install\_exe\_if\_needed and install\_msi\_if\_needed

version check if -force

• [UPD] Check version and uninstall key after install with install\_exe\_if\_needed

# and $install_msi_if_needed$

- [UPD] inventory includes informations from WMI.Win32\_OperatingSystem
- [ADD] get\_disk\_free\_space helper function
- [UPD] check free disk space when downloading with wget.

Check http status before.

- [UPD] Version class: Version('7')<Version('7.1') should return True
- [ADD] 2 commands to get server SSL certificate and activate the certificate checking

when using https with waptserver

- [FIX] get\_sources to allow svn checkout of a new package project
- [FIX] register problems with some BIOS with bitmaps
- [UPD] Check uninstall key after package install if uninstallkey is provided
- [FIX] added compatibility OS in manifest file for wapt-get

## and waptconsole version windows

- [FIX] erroneous error messages for **session-setup** in the WAPT console
- [UPD] add "pattern" parameter to all\_files function
- [FIX] Install Date incorrectly registered by register\_uninstall
- [ADD] user\_local\_appdata function
- [ADD] add the signer CN and signer\_fingerprint

to control file when building package

• [ADD] add control attributes min\_wapt\_version to trigger an exception

if Package requires a minimum level of libraries. The version is checked againts **setuphelpers.py** 's \_\_version\_\_ attribute.

• [ADD] authorized\_certificates attribute is sent to the WAPT server.

It contains the list of host's signer certificates distributed on the host

• [FIX] When signing, check if WAPT zip file has already a signature file.

(python zipfile can not replace the file inline)

- [ADD] Show All Versions checkbox in Available Packages page
- [UPD] Skin updated
- [ADD] Filter searchbox for available packages
- [ADD] Add NOT checkbox for keywords search in waptconsole

to search for hosts NOT having a specific package or software...

- [FIX] fix integer limit for grid display of package size, use int64
- for size of packages in waptconsole.
  - [UPD] don't list packages of section "restricted" in local webservice

available packages list

• [UPD] Common Name attribute should be populated now, so that signer identity

is not None in package control file.

- [ADD] signer's identity column in packages grid
- [FIX] escape quotes in package's description
- [ADD] Check waptagent.exe version against waptsetup-tis version

### at waptconsole startup.

• [UPD] try to display a *progress* dialog

### at waptconsole startup

- [FIX] company not set when building customized waptagent.exe
- [ADD] initialize Organization in waptagent.exe build with CN

### from certificate.

- [UPD] some text introduction changes
- [NEW] Limit trayicon balloon popup when Windows version is above Windows 7
- or if notify\_user = 0 in wapt-get.ini
  - [UPD] Use broadcast address on interface for wakeonlan call
  - [FIX] remove the check of wapt server password which prevents

the proper registration of waptserver on Windows.

• [UPD] when upgrading, reuse existing waptserver.ini file if it already exists,

don't overwrite server\_uuid and ask for password reset if it already exists

• [FIX] waptdeploy not working on WinXP removed

DisableWow64FileSystemRedir on **runtask**.

- [FIX] waptupgrade: Missing quotes for system account on Windows XP
- [ADD] BeautifulSoup for wapt packages auto updates tasks
- [UPD] winsys library update to '1.0b1'
- [ADD] UUID parameter for direct requests to hosts from the WAPT Server;
- [ADD] allow host to refuse request if not right target (if ip has changed
- since last update\_status for example)
  - [ADD] fallback on waptserver usage\_statictics if mongodb lacks aggregate support
  - [IMP] register host on server in postconf using waptservice http

instead of command line wapt-get

## • [ADD] reset-uuid and generate-uuid for

https://roundup.tranquil.it/wapt/issue421 duplicated UUID issues

• [IMP] mass hosts delete, added delete hosts package action. server >=1.2.2 only:

https://roundup.tranquil.it/wapt/issue433

• [ADD] read the docs theme for sphinx setuphelpers API documentation. WIP

https://roundup.tranquil.it/wapt/issue427

- [IMP] doc updates
- [ADD] api/v1/hosts\_delete method

### • [ADD] need\_install, install\_exe\_if\_needed,

install\_msi\_if\_needed functions to setuphelpers

- [ADD] parameters for waptdeploy.
- [ADD] combobox for filtering on groups in waptconsole.
- [ADD] Add ADS Groups as packages action

to WAPT host selection popup menu

- [ADD] cleancache action to clean local waptconsole packages cache
- [ADD] added **notify\_server** on network reconfiguration

### if waptserver is available;

• [IMP] column groups shows only host's direct dependencies with package's

section == "group" instead of all direct dependencies.

• [ADD] optional anonymous statistics (nb of machines, nb of packages, age of updates...)

sent to Tranquil IT to document the communication around WAPT (sent by waptconsole at most every 24h)

- [IMP] improved mass hosts delete,
- [ADD] delete hosts package action. server >=1.2.2 only:

https://roundup.tranquil.it/wapt/issue433

• [IMP] big packages uploads (write uploaded packages by chunk)

(but still some issues on 32bits servers due to uwsgi)

- [IMP] display version of mismatch when editing package
- [FIX] host's packages not saved when some dependencies don't exist anymore
- [FIX] restore working Cancel running task button
- [FIX] canceling subprocesses not working in freepascal apps

(when waiting for **InnoSetup** compile for example)

• [ADD] reset-uuid and generate-uuid for

https://roundup.tranquil.it/wapt/issue421 duplicated UUID issues

• [IMP] find\_wapt\_repo\_url processus to avoid waiting for all repos

if one repo is ok (improved response time in buggy networks)

• [IMP] windows DNS resolver in wapt client (python part) instead of pure python resolver.

Should reduce issues when multiple network cards or inactive network connections.

- [IMP] changed priority of server discovery using SRV dns records.
- -> first priority ascending and weight descending. -> comply with standards.
  - [FIX] solved some issues with SQLite and threads

### in local waptservice

- [IMP] explicit transaction handling and *isolation\_level = None*
- for local waptDB (to try to avoid locks)
  - [IMP] teardown handler for waptservice to commit

or rollback thread local connections

- [FIX] for waptrepo detection in freepascal parts: same processus as python part.
- [FIX] for edit\_package when supplying a wapt filename

### instead of package request

• [ADD] read the docs theme for sphinx setuphelpers API documentation.

WIP https://roundup.tranquil.it/wapt/issue427

• [ADD] \_all\_ list to avoid importing unecessary names

in **setup.py** modules. Now only functions defined in **setuphelpers** are available when importing **setuphelpers**. This can break some WAPT packages if names were indirectly imported through **setuphelpers** module.

## • [ADD] need\_install, install\_exe\_if\_needed,

## install\_msi\_if\_needed functions to setuphelpers

- [ADD] local\_desktops function
- [FIX] version class instances accept to be compared to str
- [REM] processnames\_list which is unused in setuphelpers
- [ADD] add\_ads\_groups and get\_computer\_groups

### to waptdevutils.py

- [FIX] run helper
- [FIX] on\_write callback not working
- [FIX] TimeoutExpired not formatted properly
- [FIX] use closure for registry keys
- [IMP] waptdeploy with more command line options

(in particular tasks to merge to default innosetup selected tasks)

- [FIX] waptrepo detection using dns records
- [FIX] waptagent upload error on windows
- [FIX] debian packages should work for Jessie
- [IMP] copytree2 for waptupgrade
- [FIX] trap exception for version check on copy of exe and dll
- [FIX] mongodb-server version should be >= 2.4
- [IMP] the loading of the main grid has been optimized; only configured

columns are displayed;

• [IMP] the WAPT server detects the hosts whose waptservice is listening.

Their Reachable status is shown with a green / grey indicator;

• [IMP] the WAPT package to upgrade WAPT on hosts (???-waptupgrade.wapt)

is generated by the WAPT console at the same time as the WAPT agent installer (**waptagent.exe**), the two files are then uploaded on the WAPT server;

• [ADD] the package dependencies of each host are displayed in the grid.

This allows to see what hosts have no package;

• [ADD] possibility to trigger available package upgrades on hosts

that are listening from the WAPT console. In that case, the host sends its status to the WAPT server after the upgrade;

• [ADD] possibility to filter hosts in the WAPT console according to their upgrade status

or whether they are "reachable" or not,

• [ADD] when packages are flagged for install but are not yet installed on a host,

they appear with a blue "+" indicator. It is then possible to force the immediate install of the package with a right-click;

- [ADD] cleaning of the cache on the hosts after each successful upgrade;
- [ADD] the versions of the WAPT agent, WAPT Server are shown in the main web page

of the WAPT Server (with a red indicator if there is a problem);

- [ADD] functions to **setuphelpers** to manage shortcuts:
- remove\_desktop\_shortcut;
- remove\_user\_desktop\_shortcut;
- remove\_programs\_menu\_shortcut;
- remove\_user\_programs\_menu\_shortcut;
- [IMP] verification of used ports during the post-configuration of WAPT Server on a Windows machine;
- [IMP] the waptserver no longer listen on 8080 port by default.

The Apache frontal web server listens in HTTP and HTTPS and relays action calls to the python **waptservice** that only listens locally.

It is therefore necessary to update wapt-get.ini files on WAPT agents and to replace *wapt\_server* = http://srvwapt.mydomain.lan: 8080 with *wapt\_server* = https://srvwapt.mydomain.lan

If you can not make that change to your WAPT agents, it is possible to return to the previous behavior.

On Debian, edit the file /opt/wapt/waptserver/waptserver.ini, and in the [uwsgi] section, put:

http-socket = 0.0.0.0:8080

On Windows, edit C:\waptwaptserver\waptserver.ini and replace:

```
server = Rocket(('127.0.0.1', port), 'wsgi', {"wsgi_app":app})
```

with:

server = Rocket(('0.0.0.0', port), 'wsgi', {"wsgi\_app":app})

The repository may stay in HTTP on port 80.

The calls to the WAPT Server are authenticated, but it is advized to restrict access to authorized sub-networks with a firewall.

- [IMP] json calls to the webservice of the WAPT Server are now standardized;
- [IMP] when launching command: update / command: upgrade / command: remove

/ command:*forget* / command:*tasks\_status* actions from the WAPT console, the IP address of the host is no longer sent, but instead its *UUID*, and it is the WAPT Server that finds the IP address and the port to use; et c'est le serveur wapt qui s'occupe de déterminer quelle IP / port utiliser;

- [ADD] verification in the WAPT console that the version of the WAPT Server is sufficient;
- [ADD] the timeout to connect to WAPT agents and read the data are configurable in waptserver.ini;
- [ADD] first public version of WAPT

### 6.25 External components licenses used in WAPT

WAPT software development was started in March 2012 by Tranquil IT.

Developments done within the WAPT public project are licensed under the GNU Public License v3.0.

#### The extensions incorporated into the Enterprise version of WAPT are proprietary.

| WAPT components               | License                           |
|-------------------------------|-----------------------------------|
| Python                        | Python Software License           |
| Python Libraries              | Various open-source licenses      |
| Lazarus                       | GNU Public Licence                |
| Lazarus Component Library     | GNU Lesser General Public License |
| Lazarus Libraries             | Various open-source licenses      |
| OpenSSL                       | Openssl License                   |
| Redistr. Microsoft Visual C++ | Microsoft Software License Terms  |
| PostgreSQL                    | PostgreSQL License                |
| NSSM                          | Public Domain                     |
| Nginx                         | 2-clause BSD-like license         |

Table 31: External components licenses used in WAPT

## 6.26 Contacting Tranquil IT

Contact us for more informations:

- Tranquil IT: https://www.tranquil.it/
- Twitter: https://twitter.com/tranquil\_it
- Linkedin: https://www.linkedin.com/company/tranquil-it
- Viadeo: https://fr.viadeo.com/fr/company/tranquil-it-systems/
- Forum in French: https://forum.tranquil.it/
- Forum in English: https://www.reddit.com/r/WAPT
- Mailing-list: https://lists.tranquil.it/listinfo/wapt

#### CHAPTER

SEVEN

# **INDICES AND TABLES**

- genindex
- Glossary
- search